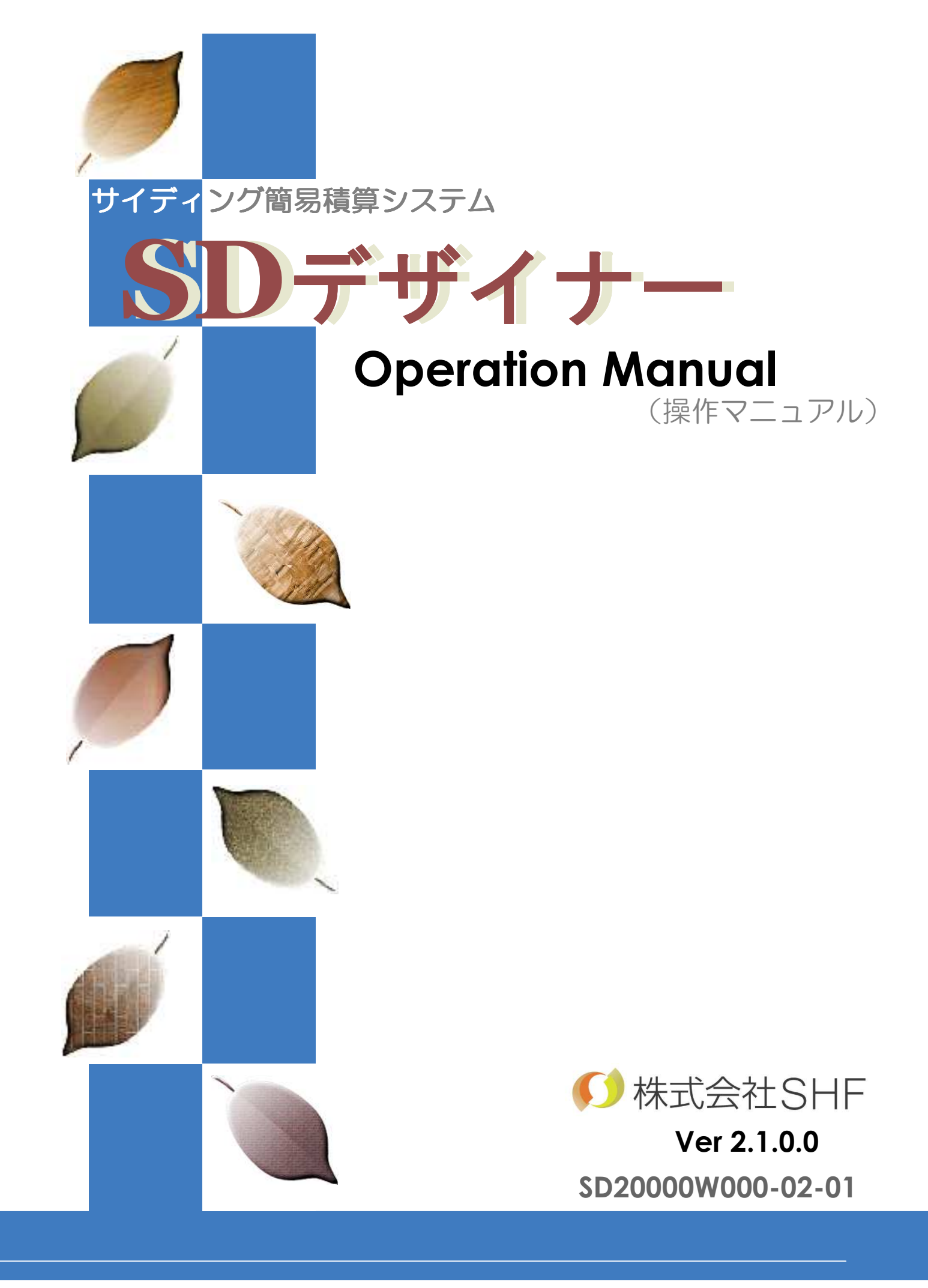

| SIEPT | ほじめに               |     |
|-------|--------------------|-----|
| 1-A   | マウス操作の基本           |     |
|       | 1 クリック             | 1-1 |
|       | 2 ダブルクリック          | 1-1 |
|       | 3 ドラッグ             | 1-1 |
|       |                    |     |
| 1-B   | マウスを使った画面操作(各画面共通) |     |
|       | 1 画面を拡大する          | 1-2 |
|       | 2 画面を標準サイズに戻す      | 1-3 |
|       | 3 前画面倍率で表示する       | 1-3 |
|       | 4 画面を記憶させる         | ]-4 |
|       | 5 まとめ              | 1-4 |
| 1-C   | SDデザイナーの起動         |     |
|       | 1 スタートメニューから起動する   | 1-5 |
|       | 2 デスクトップから起動する     | 1-5 |
|       |                    |     |

| STEP2 | 物件選択                                                               |                          |
|-------|--------------------------------------------------------------------|--------------------------|
| 2-A   | 新規物件の登録                                                            |                          |
|       | 1 工事概要の入力                                                          | 2-1                      |
|       | 2 初期値設定の入力をする                                                      | 2-2                      |
|       | 3 立面用部材(副資材)を入力する                                                  | 2-3                      |
|       | 4 帳票の設定をする                                                         | 2-5                      |
| 2-B   | 既存物件の選択・修正<br>1 工事物件の選択<br>2 工事物件の概要の変更<br>3 工事物件の削除<br>4 工事物件のコピー | 2-6<br>2-7<br>2-7<br>2-8 |
|       | 5 工事一覧の更新                                                          | 2-8                      |
|       | <工事名称の更新>                                                          | 2-9                      |

| STEP3 | プラン入力                        |      |
|-------|------------------------------|------|
| 3-A   | 入力画面機能詳細<br>1 入力画面<br>2 入力詳細 | 3-1  |
|       | ①システム入力手順ボタン                 | 3-2  |
|       | ②データツールボタン                   | 3-2  |
|       | ③設定ツールボタン                    | 3-4  |
|       | ④入力表示ツールボタン                  | 3-7  |
| 3-в   | 立面図入力(BMPデータ読込み)             |      |
|       | 1 BMPファイルデータの読込み             | 3-8  |
|       | 2 BMPデータの角度補正                | 3-9  |
|       | 3 BMPデータのエリアと基点の指示           | 3-10 |
|       | 4 BMPデータの縮尺設定                | 3-11 |
|       | 5 BMPデータの保存と終了               | 3-12 |
|       | 6 立面へのBMPデータの表示              | 3-12 |
| 3-C   | 立面の壁処理                       |      |
|       | 1 壁の入力                       | 3-13 |
|       | 1点入力                         | 3-14 |
|       | 2点入力                         | 3-14 |
|       | フリー入力                        | 3-15 |
|       | 2 壁の修正                       | 3-16 |
|       | 点移動                          | 3-17 |
|       | 線移動                          | 3-17 |
|       | コピー/移動                       | 3-18 |
|       | 壁コピー(移動)の設定詳細                | 3-19 |
|       | ボタン表示のない壁の修正機能               | 3-20 |
|       | 削除                           | 3-20 |
|       | 情報                           | 3-20 |
|       | 分割                           | 3-21 |
|       | コピー                          | 3-21 |
|       | 入力補助ボタン                      |      |
|       | 画面の移動・拡大縮小・UNDO・REDO         | 3-22 |
|       | 移動・削除                        | 3-22 |
|       | 重複部の選択                       | 3-23 |
|       | 立面情報                         | 3-23 |
|       |                              |      |

| 3-D | 立面のコーナー処理         |      |
|-----|-------------------|------|
|     | 1 コーナーの入力         | 3-24 |
|     | 1 点入力             | 3-25 |
|     | 2点入力              | 3-25 |
|     | ライン入力             | 3-25 |
|     | 2 コーナーの修正         | 3-26 |
|     | 点移動               | 3-27 |
|     | コピー/移動            | 3-27 |
|     | コーナーコピー(移動)の設定詳細  | 3-28 |
|     | ボタン表示のないコーナーの修正機能 | 3-28 |
|     | 削除                | 3-29 |
|     | 情報                | 3-29 |
|     | コピー               | 3-29 |
|     |                   |      |
| 3-E | 立面の開口処理           |      |
|     | 1 開口の入力           | 3-30 |
|     | 1 点入力             | 3-30 |
|     | 2点入力              | 3-31 |
|     | 2 開口の修正           | 3-31 |
|     | 点移動               | 3-32 |
|     | コピー/移動            | 3-32 |
|     | 開口コピー(移動)の設定詳細    | 3-33 |
|     | ボタン表示のない開口の修正機能   | 3-33 |
|     |                   | 3-34 |
|     | 情報                | 3-34 |
|     |                   | 3-35 |
|     |                   | 3-35 |
|     | 3 特殊開口の入力         | 3-36 |
| 3_F | その他の立面の入力処理       |      |
| 0-1 |                   | 3-37 |
|     | 2 補助線の入力          | 3-38 |
|     | 3 補助線の修正          | 3-39 |
|     | ボタン表示のない補助線の修正機能  | 3-40 |
|     |                   | 0.0  |
|     |                   |      |
|     |                   |      |

-3

| 3-G | その他の立面図入力                 |      |
|-----|---------------------------|------|
|     | 1 デジタイザーを利用した入力           | 3-41 |
|     | 自動縮尺判定機能                  | 3-41 |
|     | 2 手入力                     | 3-42 |
|     | 3 DXFデータを利用した入力           | 3-42 |
|     | 4 『Ex_HOMES』の出力データを利用した入力 | 3-45 |
|     | 5 『実測くん』の出力データを利用した入力     | 3-46 |
|     |                           |      |

| 割付                    |                                                                                                    |
|-----------------------|----------------------------------------------------------------------------------------------------|
| 割付画面機能詳細              |                                                                                                    |
| 1 割付画面                | 4-1                                                                                                    |
| 2 画面詳細                |                                                                                                    |
| パネル表示切替(網掛有無)         | 4-2                                                                                                    |
| パネル表示切替(設定色)          | 4-2                                                                                                    |
| パネル情報                 | 4-4                                                                                                    |
| 壁の割付処理                |                                                                                                    |
| 1 【全】割付               | 4-5                                                                                                    |
| パネル割付処理詳細             | 4-6                                                                                                    |
| ①割付                   | 4-6                                                                                                    |
| ②割付用目地設定              | 4-7                                                                                                    |
| ③目地                   | 4-8                                                                                                    |
| <ul><li>④製品</li></ul> | 4-9                                                                                                    |
| ⑤出隅コーナー               | 4-10                                                                                                    |
| ⑥入隅コーナー               | 4-11                                                                                                    |
| ⑦木口コーナー               | 4-11                                                                                                    |
| 2 【面】割付               | 4-11                                                                                                    |
| 割付                    | 4-12                                                                                                    |
| 目地                    | 4-13                                                                                                    |
| 3 個々の壁の割付             | 4-14                                                                                                    |
| 4 個々の壁に対する割付用目地の設定    | 4-15                                                                                                    |
| 割付用目地位置設定詳細           | 4-16                                                                                                    |
| 5 割付用目地の削除            | 4-16                                                                                                    |
| 6 割付用目地の移動とコピー        | 4-17                                                                                                    |
|                       | <ul> <li>割け画面機能詳細</li> <li>割け画面機能詳細</li> <li>割け画面</li> <li>面面詳細</li> <li>パネル表示切替(網掛有無),パネル表示切替(設定色),パネル表示切替(設定色),パネル表示切替(設定色),パネル表示切替(設定色),パネル表示切替(設定合),パネル制け処理詳細</li> <li>1 【名】割け</li> <li>①割け用目地設定</li> <li>①割け用目地設定</li> <li>①割け用目地設定</li> <li>①目地</li> <li>①知味</li> <li>①知味</li> <li>①和し</li> <li>①和し</li> <li>①和し</li> <li>①和し</li> <li>①和し</li> <li>①和し</li> <li>①和し</li> <li>①和し</li> <li>③問のの壁の割け</li> <li>1 個々の壁に対する割け用目地の設定<br/>高け用目地の削除</li> <li>1 割け用目地の認知</li> <li>1 割け用目地の削除</li> <li>1 割け用目地の移動とつピー</li> </ul> |

| 4-G | 壁書 | 割付の修正処理     |      |
|-----|----|-------------|------|
|     | 1  | 目地処理(割付後)   | 4-18 |
|     |    | 目地位置設定詳細    | 4-19 |
|     |    | 目地削除        | 4-19 |
|     |    | 開口位置合わせ     | 4-20 |
|     | 2  | 製品変更        |      |
|     |    | 個別指定        | 4-21 |
|     |    | 複数パネルの選択    | 4-22 |
|     |    | 製品指定        | 4-22 |
|     |    | 区分指定        | 4-23 |
|     |    | 全体指定        | 4-23 |
|     | 3  | パネル区分変更     |      |
|     |    | 個別指定        | 4-24 |
|     |    | 製品指定        | 4-24 |
|     |    | 区分指定        | 4-25 |
|     |    | 全体指定        | 4-25 |
|     | 4  | パネル枚数変更     |      |
|     |    | 個別指定        | 4-26 |
|     |    | 製品指定        | 4-26 |
|     |    | 区分指定        | 4-27 |
|     |    | 全体指定        | 4-27 |
|     | 5  | 半裁パネル処理     |      |
|     |    | 上(左)半裁パネル指定 | 4-28 |
|     |    | 複数パネルの選択    | 4-28 |
|     |    | 下(右)半裁パネル指定 | 4-29 |
|     |    | 半裁パネル指定の解除  | 4-29 |
|     | 6  | 板取り処理       | 4-30 |
|     | 7  | パネル情報の表示    | 4-31 |
|     | 8  | 処理範囲の固定     | 4-32 |
|     |    |             |      |
| 4-D | ]- | ーナー割付処理     |      |
|     | 1  | 個々のコーナーの割付  | 4-33 |
|     |    |             |      |

| 4-E | コーナー割付の修正処理    |      |
|-----|----------------|------|
|     | 1 目地処理(割付後)    |      |
|     | 目地入力           | 4-34 |
|     | 目地削除           | 4-35 |
|     | 2 製品変更         |      |
|     | 個別指定           | 4-35 |
|     | 製品指定           | 4-36 |
|     | 全体指定           | 4-36 |
|     | 3 枚数変更         |      |
|     | 個別指定           | 4-37 |
|     | 製品指定           | 4-37 |
|     | 全体指定           | 4-38 |
|     | 4 コーナーパネル情報の表示 | 4-38 |
| 4-F | 立面図の印刷         |      |
|     | 1 立面図印刷処理      | 4-39 |
|     | 板取りと区分取り       | 4-40 |
|     |                |      |

| 副資材入力               |                                                                                                    |
|---------------------|----------------------------------------------------------------------------------------------------|
| 副資材入力画面             |                                                                                                    |
| 1 副資材入力画面           | 5-1                                                                                                    |
| 副資材の入力              |                                                                                                    |
| 1 副資材の【全】処理         | 5-2                                                                                                    |
| 固定部材                | 5-4                                                                                                    |
| 設定部材                | 5-4                                                                                                    |
| 同時取得部材の設定           | 5-5                                                                                                    |
| 2 副資材の【面】処理         | 5-6                                                                                                    |
| 部材・コーキング情報          | 5-7                                                                                                    |
| 3 副資材の手動入力・修正(固定部材) | 5-8                                                                                                    |
| 1 点入力               | 5-9                                                                                                    |
| 2点入力                | 5-9                                                                                                    |
| ライン入力               | 5-9                                                                                                    |
| 点移動                 | 5-10                                                                                                    |
| コピー                 | 5-10                                                                                                    |
|                     | <ul> <li>副資材入力画面</li> <li>創資材入力画面</li> <li>創資材の入力</li> <li>創資材の(全)処理</li> <li>固定部材</li> <li>設定部材</li> <li>同時取得部材の設定</li> <li>2 副資材の【面】処理</li> <li>部材・コーキング情報</li> <li>3 副資材の手動入力・修正(固定部材)</li> <li>1点入力</li> <li>2点入力</li> <li>ライン入力</li> <li>点移動</li> <li>コピー</li> </ul> |

|     | 4 副資材の手動入力・修正(設定部材)      | 5-11 |
|-----|--------------------------|------|
|     | 5 コーキングの手動入力             |      |
|     | コーキングのみを手入力する            | 5-12 |
|     | 副資材とコーキングを同時に手入力する       | 5-13 |
|     | 6 コーキングの手動修正             | 5-13 |
|     |                          |      |
| 5-C | 副資材のその他機能                |      |
|     | 1 副資材のその他機能(固定部材・設定部材共通) | 5-14 |
|     | 削除                       | 5-14 |
|     | 情報                       | 5-14 |
| 5-E | 副資材印刷                    |      |
|     | 1 副資材印刷                  | 5-15 |

| STEP6 | 集 計           |     |
|-------|---------------|-----|
| 6-A   | 集計画面機能詳細      |     |
|       | 1 集計処理画面      | 6-1 |
| 6-B   | 集計処理          |     |
|       | 1 集計処理        | 6-2 |
|       | 2 表示切替による集計確認 | 6-3 |
| 6-C   | 集計結果の印刷       |     |
|       | 1 集計画面の印刷     | 6-4 |
|       | 直接出力する場合      | 6-4 |
|       | CSV出力する場合     | 6-5 |

| STEP7 | 積算•印刷                      |     |
|-------|----------------------------|-----|
| 7-A   | 積算・印刷画面機能詳細<br>1 積算・印刷処理画面 | 7-1 |
| 7-B   | 積算処理                       |     |
|       | 1 積算処理                     | 7-2 |
|       | 2 積算結果データの編集               | 7-3 |
|       | プルダウンメニューによる変更             | 7-3 |
|       | 手入力による変更                   | 7-3 |

-7-

|     | 3 レコード(行)の編集  | 7-4  |
|-----|---------------|------|
|     | レコード(行)の追加    | 7-4  |
|     | レコード(行)の削除    | 7-5  |
|     | レコード(行)の移動    | 7-5  |
| 7-C | 積算結果の印刷       |      |
|     | 1 見積書(表紙)の印刷  | 7-6  |
|     | 直接出力する場合      | 7-7  |
|     | CSV出力する場合     | 7-7  |
|     | 見積書表紙詳細       | 7-8  |
|     | 2 内訳書の印刷      | 7-9  |
|     | 直接出力する場合      | 7-9  |
|     | CSV出力する場合     | 7-9  |
|     |               | 7.10 |
|     | 3 立面図印刷       | /-10 |
|     | 4 板取り組合せ一覧表出力 | 7-11 |
|     |               |      |

| STEP8 | マスター設定          |     |
|-------|-----------------|-----|
| 8-A   | マスター設定概要        |     |
|       | 1 マスター設定画面      | 8-1 |
| 8-B   | 立面マスター設定(パネル製品) |     |
|       | 1 製品メーカーの設定     | 8-2 |
|       | 2 壁パネルの登録・変更    | 8-2 |
|       | レコード(行)編集       | 8-3 |
|       | CSV変換           | 8-3 |
|       | 壁材マスター項目詳細      | 8-4 |
|       | 3 コーナーパネルの登録・変更 | 8-5 |
|       | コーナー材マスター項目詳細   | 8-5 |
| 8-C   | 立面マスター設定(部材製品)  |     |
|       | 1 部材名の設定        | 8-6 |
|       | 2 部材の登録・変更      | 8-6 |
|       | 部材マスター項目詳細      | 8-7 |
|       | 3 固定部材の登録・変更    | 8-7 |
|       | 固定部材            | 8-7 |

Γ

-8-

| 8-D 2 | 立面マスターの設定(入力補助)    |      |
|-------|--------------------|------|
|       | 1 壁入力マスターの設定       | 8-8  |
|       | 壁用マスターの登録          | 8-8  |
|       | 壁用マスターの詳細          | 8-9  |
|       | 同時取得部材の設定          | 8-9  |
|       | 2 コーナー入力マスターの設定    | 8-11 |
|       | 3 開口入力マスターの設定      | 8-11 |
|       | 4 副資材の設定           | 8-12 |
| 8-E   | データコンバート           | 8-13 |
| 8-F 🗧 | 共通マスター設定 (見積書)     |      |
|       | 1 自社データの登録・変更      | 8-14 |
|       | 2 得意先マスターの設定       | 8-15 |
|       | 3 見積書(言葉)の登録・変更    | 8-15 |
|       | 4 見積書(備考・注意)の登録・変更 | 8-15 |
|       | 5 見積書(条件)の登録・変更    | 8-16 |
|       | 6 見積書フォーマットの登録・変更  | 8-16 |
|       | BMPファイルの添付         | 8-17 |
|       | BMPファイルの添付         | 8-18 |
| 8-G 🗧 | 共通マスター設定(出力帳票)     |      |
|       | 1 帳票グループ名の登録・変更    | 8-19 |
|       | 2 各帳票の登録・変更        | 8-19 |
|       | 出力時の帳票名称表示         | 8-19 |
|       | 帳票のコピー             | 8-20 |
|       | 帳票の内訳詳細            | 8-21 |
|       | 種別一覧               | 8-22 |
|       | 計算方法               | 8-23 |
|       | 換算値計算機能            | 8-23 |
|       | 単価                 | 8-24 |
|       | 3 単位の登録・変更         | 8-24 |
|       | 4 内訳書フォーマットの登録・変更  | 8-24 |
|       | フォーマット設定           | 8-25 |
| 8-H 🗧 | 共通マスター設定 (その他)     |      |
|       | 1 製品マスターの登録・変更     | 8-26 |
|       | 2 価格名の登録・変更        | 8-26 |
|       | 3 寸法値の登録・変更        | 8-26 |

| STEP9 | 環境設定           |      |
|-------|----------------|------|
| 9-A   | 環境設定概要         |      |
|       | 1 環境設定画面       | 9-1  |
| 9-B   | 動作に関する環境設定     |      |
|       | 1 一般設定         | 9-2  |
|       | ①入力補助          | 9-2  |
|       | ②保存設定          | 9-2  |
|       | ③デジタイザサイズ      | 9-2  |
|       | ④出力            | 9-3  |
|       | ⑤その他           | 9-3  |
|       | 2 表示設定         | 9-3  |
|       | ①表示色           | 9-3  |
|       | ②表示設定          | 9-4  |
|       | ③画面表示          | 9-5  |
|       | 3 データパス設定      | 9-6  |
|       | データパスの変更       | 9-6  |
| 9-C   | 立面に関する環境設定     |      |
|       | 1 立面入力設定       | 9-7  |
|       | ①入力補助          | 9-7  |
|       | ②立面自動作成        | 9-7  |
|       | ③物件データ         | 9-8  |
|       | ④初期入力方法        | 9-9  |
|       | 2 立面割付設定       | 9-9  |
|       | エラーサイズパネル      | 9-10 |
|       |                | 9-10 |
|       | 3 立面板取り・枚数設定   | 9-11 |
|       | 番号付け条件         | 9-11 |
|       | 些標の考え力<br>まったは | 9-12 |
|       |                | 9-13 |
|       |                | 9-13 |
|       |                | 9-14 |
|       | 4 集計の設定        | 9-15 |
|       | 面積減算条件と開口      | 9-15 |

| 9-D | 印刷 | に関する環境設定印刷                    |      |
|-----|----|-------------------------------|------|
|     | 1  | 印刷の設定画面                       | 9-16 |
|     | 2  | 立面図の作図用紙設定                    | 9-16 |
|     |    | 出力例                           | 9-17 |
|     |    | 割付画面での立面図印刷と積算・印刷画面での立面図印刷の違い | 9-18 |
|     | 3  | 立面図の印刷詳細定                     | 9-19 |
|     | 4  | 帳票CSV印刷の設定                    | 9-20 |
| 9-E | その | )他の環境設定                       |      |
|     | 1  | Ex_HOMESの設定画面                 | 9-21 |
|     | 2  | 実測くんの設定画面                     | 9-21 |
|     |    | 開口補正角度・読込設定                   | 9-22 |
|     |    |                               | 9-22 |
|     |    | 『実測くん』 テータの読込例                | / 22 |

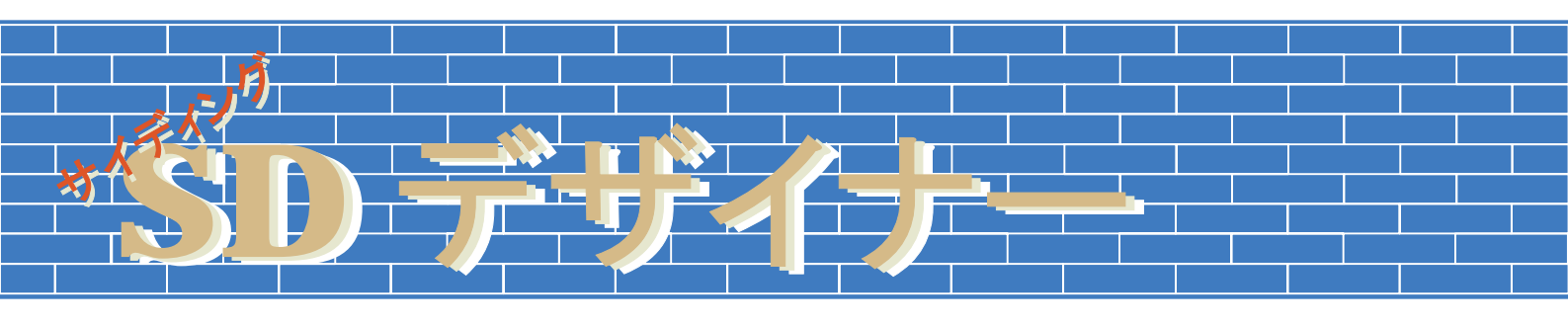

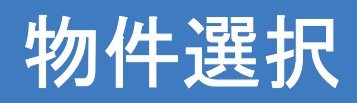

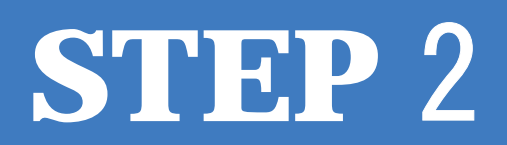

### 新規物件の登録

物件選択の説明の前に、新規物件の登録方法についての説明を行います。 物件の登録の際には、通り芯や階高の設定、部材選択、帳票設定などの初期設定を同時に行います。

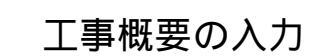

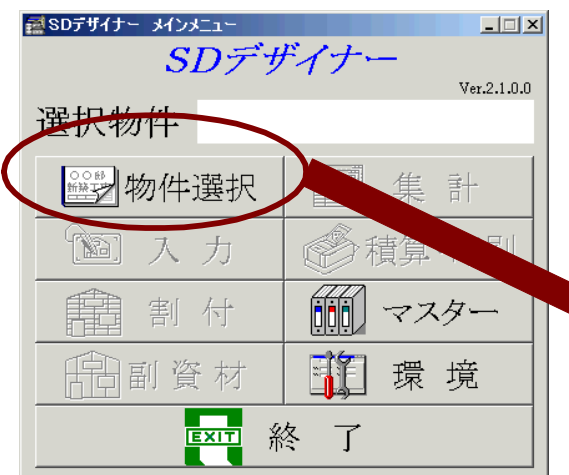

1.SDデザイナー メインメニューから【物件選択】 にマウスカーソルを合わせ、クリック(左クリック) すると、工事名称一覧画面が表示されます。

|                         | C +  | 11 <i>3</i> 2       |           |                 | -                                      |
|-------------------------|------|---------------------|-----------|-----------------|----------------------------------------|
|                         | 番号   | 工事名称                | 担当者       | 作成日             | 7                                      |
| ▲ ※ 物件選択 ↓ 集計 ↓         | 0001 | SHF住宅               | SHF       | 2003/06/01      | S                                      |
|                         | 0002 | 福知山邸工事<br>SHEK 新統工事 | SHF       | 2003/05/30      | ~~~~~~~~~~~~~~~~~~~~~~~~~~~~~~~~~~~~~~ |
| 圖入力 感積算 1               | 0003 | 2011.创业长工争          | SIII      | 2003/00/08      | ~                                      |
| 1 割付 1 マスター             |      |                     |           |                 |                                        |
| 前 副 資 材                 |      |                     |           |                 |                                        |
| EXIT 終 了                |      |                     |           |                 |                                        |
|                         |      |                     |           |                 |                                        |
|                         |      |                     |           |                 |                                        |
| 2. 工事石朴一見回回の[利況]ハタノを    | 1    |                     |           |                 | Þ                                      |
| クリックします。                | 新規   | 現 更新 選択 変更 詳        | 10除 コピー 、 | 🖊 OK 🛛 🗶 キャンセル  |                                        |
| 丁車概要(新相)画面が表示されます       |      |                     |           | ]               | _                                      |
|                         |      | ·                   |           |                 | _                                      |
|                         |      |                     | 必須入力項目    |                 |                                        |
| 3 . <b>工事概要画面</b> の各項目の |      | 事概要(新規)             |           |                 | ×                                      |
| (工事名称・工事場所・得意先・担当者)     | 工事   | 名称                  |           |                 |                                        |
| 必要な項目を入力します。            | 工事   | 惕所                  |           |                 |                                        |
| 工事名称は、必須入力項目です。         | 得意的  | 先1                  |           |                 | -                                      |
|                         | 得意分  | 先 2                 |           |                 | -                                      |
| 4.入力が終了したら、[OK]ボタンを     | 担当   | 者                   | 日付        | 2003/06/12      | 1                                      |
| クリックします。                |      | 顧客マスター参照            | 🗸 ок      | <b>X</b> \$7)20 |                                        |
|                         |      |                     |           |                 |                                        |

### <顧客マスター参照>

【マスター】の設定で得意先が登録されている場合は、この[顧客マスター参照]ボタンを選択(クリック) すると、顧客マスター画面が表示されます。マスターに登録された顧客の中から工事の得意先名を選択

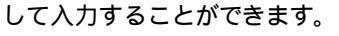

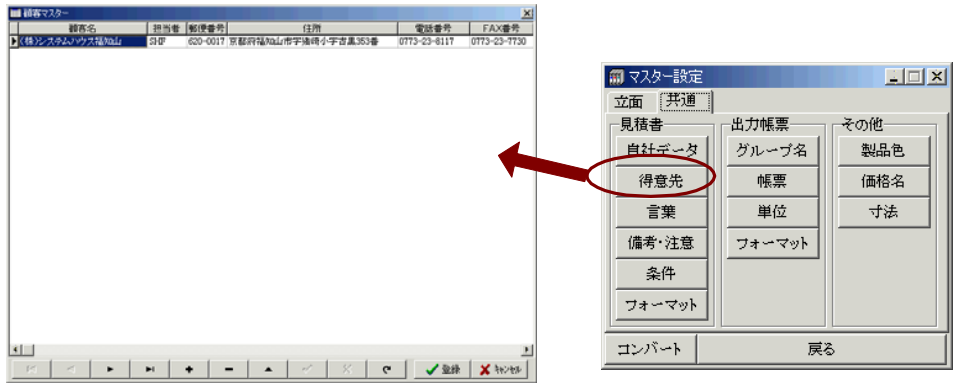

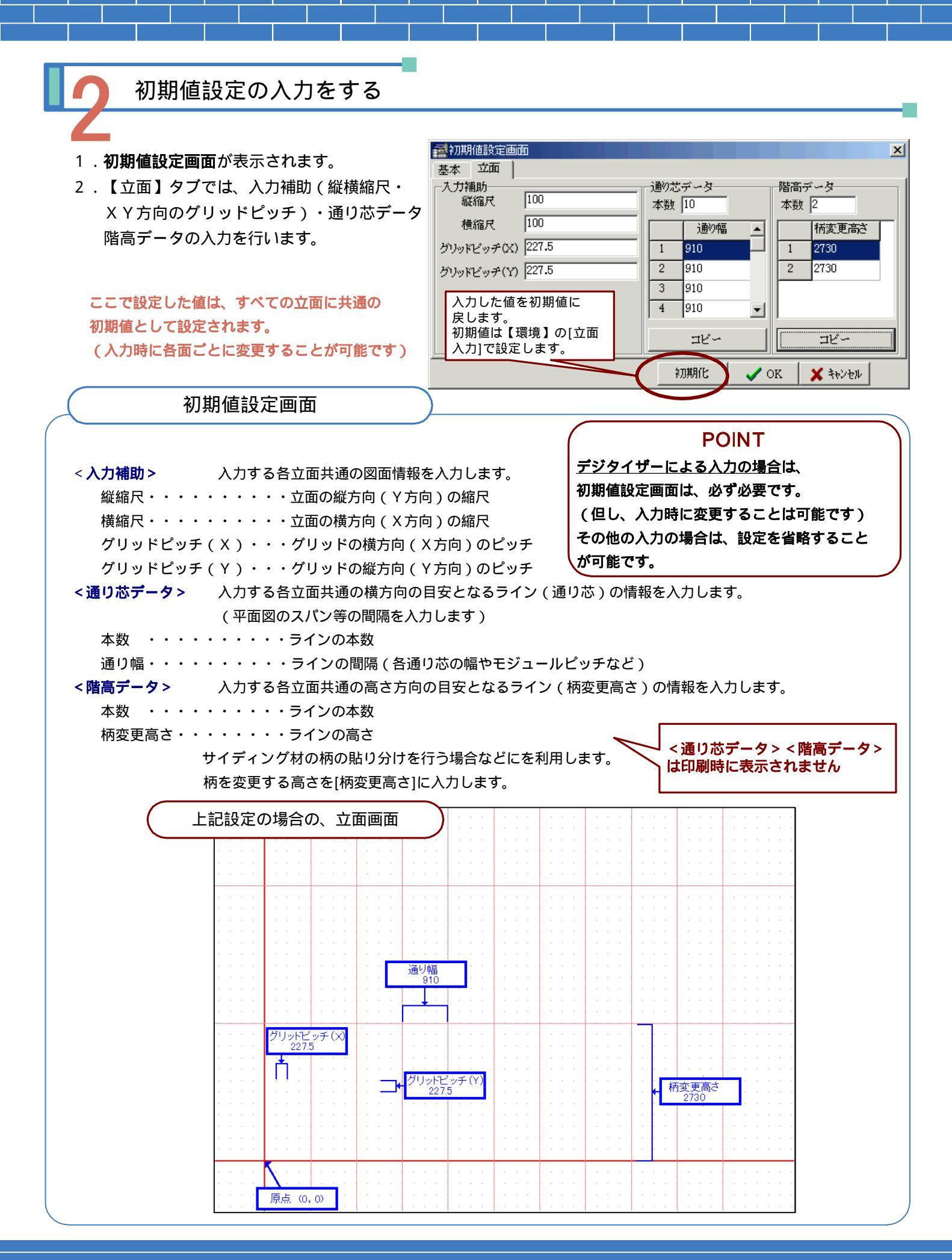

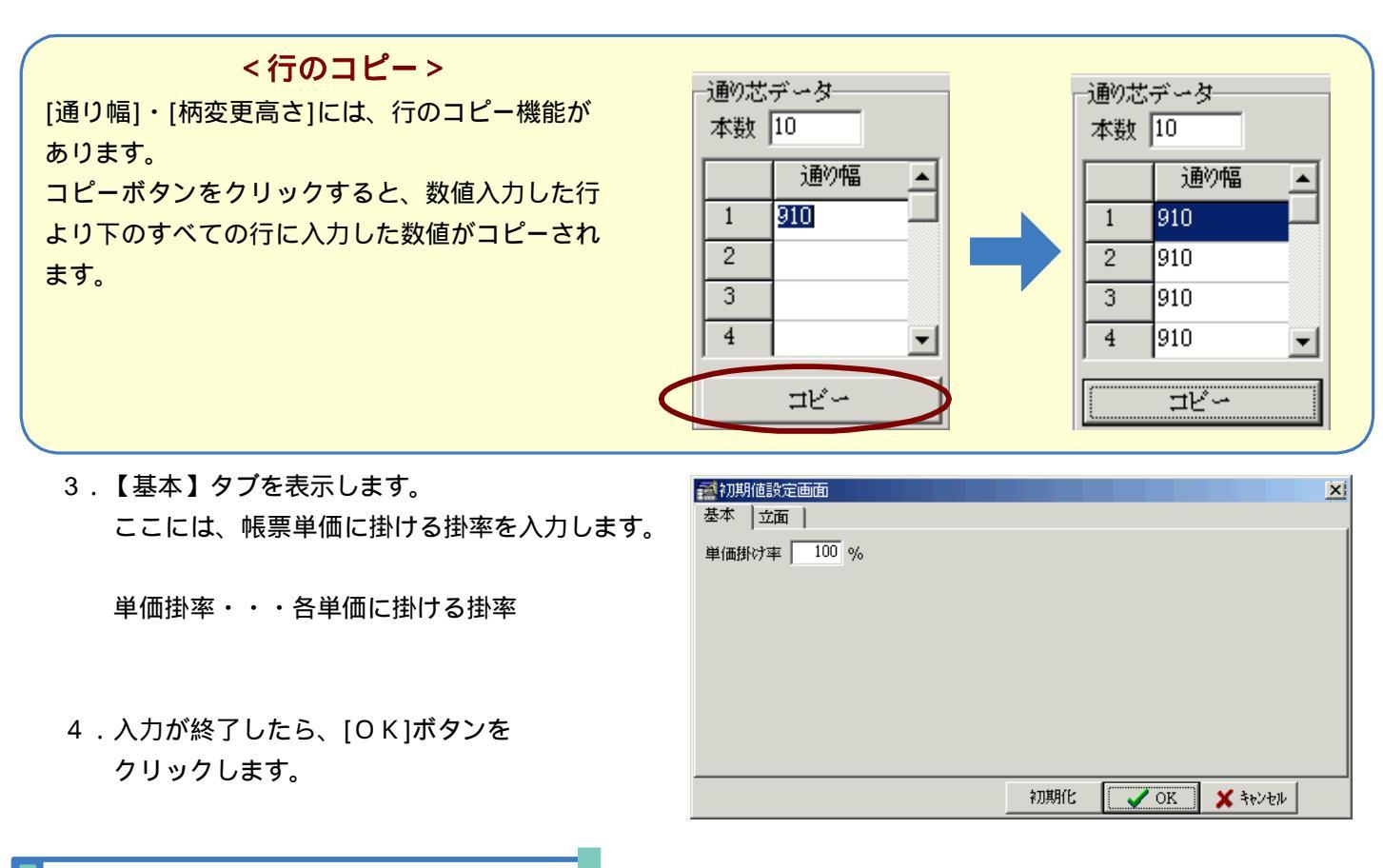

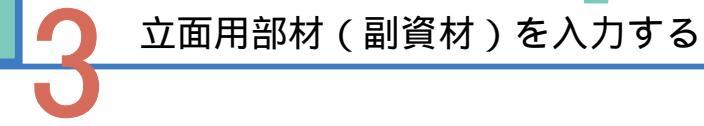

1. 立面用部材選択画面が表示されます。ここでは、各部材の製品(製品コード)を入力します。 入力には、直接製品コードを入力する方法とマスターから選択する方法があります。

| Y 立面用 部材選択       直接入力         部材名       製品名         部材名       製品名         水切       土台水切         基板       #***         電板       # 板         一日       2720-3611         市材名       製品名         市材名       製品名         「日本       ****         市材名       製品名         ● 立面用 部材送択         ● 立面用 部材送択         ● 立面用 部材送         ● 立面用 部材送         ● 立面用 部材送         ● 立面用 部材送         ● 立面用 部材送択         ● 立面用 部材送         ● 立面用 部材         ● 立面用 部材         ● 立面用 部材         ● 立面用         ● 立面用 部材         ● 立面用         ● 並         ● 並         ● 並         ● 並         ● 並         ● 並         ● ジ面目         ● ジロー         ● ジロー         ● ジロー         ● ジロー         ● ジロー         ● ジロー         ● ジロー         ● ジロー         ● ジロー         ● ジロー         ● ジロー         ● ジロー         ● ジロー </th <th></th> <th></th> <th></th> |                         |                                   |             |           |                |         |                                        |                 |         |
|----------------------------------------------------------------------------------------------------|-------------------------|-----------------------------------|-------------|-----------|----------------|---------|----------------------------------------|-----------------|---------|
|                                                                                                    | 部材                      | 固定部材                              |             |           |                |         | 直接入力の                                  | 場合は、そのまま入力      |         |
|                                                                                                    | 部材名                     | 製品名                               |             |           |                | ギーロマード  | 欄に製品コー                                 | - ドを入力します。      |         |
|                                                                                                    | 水切                      | 土台水切                              | ****        |           | 7. 委照 ****     | マスター参野  |                                        |                 |         |
|                                                                                                    | 幕板                      | 幕 板                               | ****        | → 立面用 部材選 | 22な            | マフター参 2 | 1                                      |                 | X       |
|                                                                                                    | 破風.                     | 破風.                               | ****        | 部材        | 固定部材           |         |                                        |                 | <u></u> |
|                                                                                                    | 入隅                      | 入隅                                | ****        | 部材名       | 製品名            |         | 1-1-1-1-1-1-1-1-1-1-1-1-1-1-1-1-1-1-1- | コーキングコード        | -       |
|                                                                                                    | 軒天                      | 軒天                                | ****        | 留め付けネジ    | ネジ             | ****    | スター参照                                  | マスター参照          |         |
|                                                                                                    | オーバーハング                 | オーバーハング                           | ****        | 留め付け釘     | ステンレス          | ****    | マスター参照                                 | マスター参照          |         |
|                                                                                                    | 付柱                      | 付柱                                | ****        | 留め付け金具    | 留め金具 本体用       | ****    | マスター参照                                 | マスター参照          |         |
|                                                                                                    | 見切縁                     | 見切縁                               | ****        | コーキング     | コーキング          |         | マスター参照                                 | マスター参照          |         |
|                                                                                                    | 中間水切                    | 中間水切                              | ****        | 目地板       | ハット型ジョイナー      | ***     | マスター参照                                 | ****            |         |
|                                                                                                    | 1811 et et a ale FT     | ti\$at <del>et et a</del> ndetett | 4444        |           |                |         | マスター参照                                 | マスター参照          | Ī       |
|                                                                                                    |                         | 立面用部                              | 材(          | 副資材)      |                |         | マスター参照                                 | マスター参照          |         |
| 立面用部                                                                                                    | 材は二つに                   | 分類されていま                           | <b>ミす</b> 。 | それぞれ、     | 【マスター】登        | 録画面で    | マスター参照                                 | マスター参照          |         |
| あらかじ                                                                                                    | め製品コー                   | ・ドを登録してま                          | らくこ         | とができま     | す。             |         | マスター参照                                 | マスター参照          |         |
|                                                                                                    |                         | ~+ > + \ \ \ \ =                  | ر ج د       |           |                | F       | マスター参照                                 | マスター参照          |         |
| 白動で払う                                                                                                    | ・・ソノト<br>如 <del>対</del> | じめらかしの設                           | 正され         | れており、     | 割何を行った時        | 急 で     |                                        | ,<br>ΟΚ 🖌 ჰυλρή |         |
| 日勤したう                                                                                                    | コロク<br>コロクロ<br>コロクロ     | め付け釘・図め                           | (+)+≤       | 全目・つー:    | キング・日地板        | ・版問)    |                                        |                 |         |
| 部材・・・                                                                                                    | ・・ユーザ                   | ーによって部材                           | 設定す         | *** コー・   | ックノーロン回加<br>部材 |         |                                        |                 |         |
| 1917 I'd                                                                                                    | (                       | 参照【マスタ                            | 7—]         | -【立面】     | - 【部材】         |         |                                        |                 |         |
|                                                                                                    | × ×                     | 【マスタ                              | 7 — Ī       | - 【立面】    | - 【部固定材】       | )       |                                        |                 |         |
|                                                                                                    |                         |                                   |             |           |                |         |                                        |                 |         |

- 2.【マスター】から選択して [マスター参照]ボタンをク マスター 一覧画面を表示
- 3. あらかじめ登録しておいた 部材の製品コードを選択 ます。
- 4.固定部材・部材のそれぞれ したら、[OK]ボタンをク

🛃 フィルター設定

| 【マスター】から   | 躍択して入力する場合は                    | 🔗 立面用 部材選択                                                         |                                            |                 |                             |                 | X                |
|------------|--------------------------------|--------------------------------------------------------------------|--------------------------------------------|-----------------|-----------------------------|-----------------|------------------|
|            |                                | 部材                                                                 | 固定部材                                       |                 |                             |                 |                  |
| [マスター参照]小  | タンをクリックし部材の                    | 部材名                                                                | 製品名                                        | 製品コー            | ۲                           | コーキング:          | <b>→</b>         |
| マスター 一覧画   | <b>面</b> を表示します。               | 水切                                                                 | 土台水切                                       | ****            | マスター参照                      | ***             | マスター参照           |
|            |                                | 幕板                                                                 | 幕板                                         | ****            | スター参照                       | ****            | マスター参照           |
| ちこかじめ惑信し   | てやいたフラク 酔から                    | 破風,                                                                | 破風                                         | ****            | マスター参照                      | ***             | マスター参照           |
| のらかしの豆球し   | しのいにマスター一良から                   | 入隅                                                                 | 入隅                                         | ****            | マスター参照                      | ****            | マスター参照           |
| 部材の製品コード   | *を選択(左クリック)し                   | 軒天                                                                 | 軒天                                         | ****            | マスター参照                      | ***             | マスター参照           |
| ます。        |                                | オーバーハング                                                            | オーバーハング                                    | ****            | マスター参照                      | ***             | マスター参照           |
|            |                                | 付柱                                                                 | 付柱                                         | ****            | マスター参照                      | ****            | マスター参照           |
|            |                                | 見切縁                                                                | 見切縁                                        | ****            | マスター参照                      | ****            | マスター参照           |
| 固定部材・部材の   | )それぞれのタグの入力が終了                 | 中間水切                                                               | 中間水切                                       | ****            | マスター参照                      | ****            | 775-参照           |
| したら、[0 K]ボ | タンをクリックします。                    | バルコニー水切                                                            | バルコニー水切                                    | ****            | マスター参照                      | ***             | ▼729-参照          |
|            |                                | (小切)                                                               |                                            |                 |                             | <u> </u>        | X TRUTEN         |
|            |                                | イービー<br>*****                                                      | 土台水切                                       | 製品名             |                             | 仕様              | <u> </u>         |
|            |                                | 35<br>54VG                                                         | バッキン用土台水切<br>土台水切                          | 1935            | 森)<br>(赤)                   | 村金属<br>村全属      |                  |
| 迎せの【ファター   |                                | CK791                                                              | 工台示募<br>下場水切(土台水切)                         | D               |                             | 居金属興業㈱          |                  |
| 副初の「マスター   | 「日本」の                          | JF1288E                                                            | 土台水切                                       |                 | =-<br>=-                    | チハ              |                  |
| P8-6~8-7を  | こ参照ください。                       | RE83223A                                                           | <u> </u>                                   | <del>ラウ</del> ン | シ.<br>松                     | 105<br>下電工      |                  |
|            |                                | RE8323A                                                            | 土台水切 白<br>土台水切 里                           |                 | 松                           | 下電工             |                  |
|            |                                | URT366B/DB                                                         | 基礎水切                                       |                 | - 近<br>ガ)                   | ー 電工<br>ルバリウム   |                  |
|            |                                | URT546B<br>URT546W                                                 | 基礎水切(54mm幅)<br>基礎水切(54mm幅)                 | >               | カ)<br>ガ)                    | ルバリウム<br>ルバリウム  |                  |
|            |                                | UST37B<br>UST546GR                                                 | <ul> <li>基礎水切</li> <li>土台水切 グレー</li> </ul> |                 | 旭                           | 硝子 アルミ<br>硝子    |                  |
|            |                                | UT \$366CG<br>通気水和48                                               | 基礎水切(36ミリ幅)<br>土台水切                        |                 | 塩(                          | ビ鋼飯             |                  |
|            | フィルター On/Off                   | /画页(小)(9) 40                                                       | 工日不易                                       |                 | **'                         | 1 1 22 499      |                  |
|            | フィルター設定された文字で                  |                                                                    |                                            |                 |                             |                 |                  |
|            | フィルター(絞込み)をかけ                  |                                                                    |                                            |                 |                             |                 |                  |
|            | 表示します。                         |                                                                    |                                            |                 |                             |                 | _                |
|            |                                | R.                                                                 |                                            |                 |                             |                 | ÷<br>1           |
|            |                                | 🔲 フィルターOn/C                                                        | <sup>低</sup> フィルター設定                       |                 | 部材検索                        |                 | )K 🗶 रेक्ट्रेट्स |
|            |                                |                                                                    |                                            |                 |                             |                 |                  |
|            |                                |                                                                    |                                            |                 |                             |                 | )                |
| フ・         | ィルター設定                         | (1)<br>(1)<br>(1)<br>(1)<br>(1)<br>(1)<br>(1)<br>(1)<br>(1)<br>(1) |                                            |                 |                             | x               |                  |
|            |                                | ⊐∽F<br>VRT366B/DB                                                  | 製                                          | 晶名              | ガルバリウム                      | ±様 ▲            |                  |
|            |                                | URT546B<br>URT546W                                                 | 基礎水切 (54mm幅)<br>基礎水切 (54mm幅)               |                 | ガルバリウム<br>ガルバリウム            |                 |                  |
| ルター設定      | ×                              | UST37B<br>UST546GR                                                 | <ul> <li>基礎水切</li> <li>土台水切 グレー</li> </ul> |                 | 旭硝子 アルミ<br>旭硝子<br>Man samar |                 |                  |
| ~~ K U*I   |                                | UTS366CG                                                           | 基礎水切(363) 階)                               |                 | 温ビ弾扳                        |                 |                  |
| 品名         |                                |                                                                    |                                            |                 | <b>–</b> . 11 –             | 10              | ÷ c ź            |
|            |                                |                                                                    |                                            |                 | ノイルタ<br>  今む1百日             | 一設正された          | 乂子を<br>て表示       |
|            | <ul> <li>OK X キャンセル</li> </ul> |                                                                    |                                            |                 | されます                        | /J mスワビム16<br>。 |                  |

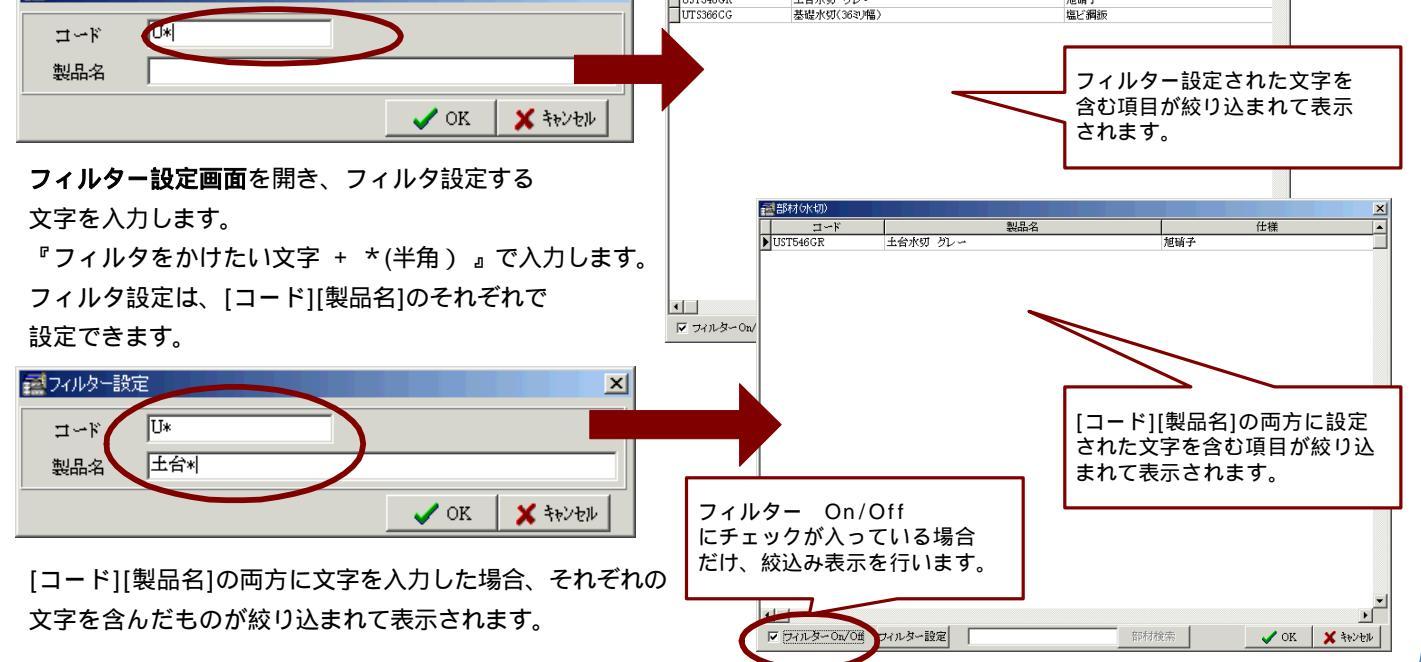

帳票の設定をする

- 1.帳票選択画面 ここでは、出 あらかじめマ 帳票グループ
- 2.[グループ選打 帳票グループ 選択する帳票 左クリックし します。
- 3.選択したグル 表示されます

選択した 帳票を追加し 名称箇所の[追 帳票選択画面 グループの帳

4.帳票の設定が をクリックし

帳票グループの P 8-18~8-2

#### 出力時の帳票名称表

名称 外壁サイディング 同質出隅長尺出隅

RVCLIME 防水シート ジョイナー コーキング 軒天 mi 柱巻 出窓 残材処理サ 運賃及び講座サ

この部分が出力時の 上記の設定の場合は

|                                                                                                    | 110 770 782 17 1        |                   |          |                                         | -               |
|----------------------------------------------------------------------------------------------------|-------------------------|-------------------|----------|-----------------------------------------|-----------------|
| 選択画面が表示されます。                                                                                                    | 帳表名↓                    |                   | + 選択帳表   | 長名 + 🗌                                  |                 |
| では、出力する帳票を設定します                                                                                                    | 番号 名                    | 称                 | 番号       | 名称                                      |                 |
| この、山ノ」フ ジヒル示と叱たしみゝ。                                                                                                    | 1                       | 内訳 選択             | 6        |                                         | 内訳 選択           |
| かしのマスクーに豆球してのいた                                                                                                    | 2                       | 内訳 選択             | 7        |                                         | 内訳 選択           |
| グループから選択して入力します。                                                                                                    | 3                       | 内訳 選択             | 8        |                                         | 内訳 選択           |
|                                                                                                    | 4                       | 内訳 選択             | 9        |                                         | 内訳 選択           |
| レープ選択]ボタンをクリックすると、                                                                                                    | 5                       | 内訳 選択             | 10       |                                         | 内訳 選択           |
| ダループ選択画面が表示されます。                                                                                                    |                         | ブルーブ選択            |          | 🗸 登録                                    | 🗶 २२७७४         |
| する帳票のグループのチェック欄を                                                                                                    |                         |                   |          |                                         |                 |
|                                                                                                    |                         | ■ 帳票グループ選択        | R        |                                         | X               |
|                                                                                                    |                         | #云 名              | 称        | 番号                                      | 名 称             |
| . 9 。                                                                                                    |                         | 01 <b>ग्रिन्ग</b> | <u>9</u> | ○ 6 取引分                                 | <del>t</del> 6  |
|                                                                                                    |                         | ○ 2 取引先2          |          | ○ 7 取引分                                 | ŧ7              |
| したクルーノに登録されていた帳票が                                                                                                    |                         | ○ 3 取引先3          |          | ○ 8 取引分                                 | <del>t</del> 8  |
| されます。                                                                                                    |                         | ○ 4 取引先4          |          | ○ 9 取引分                                 | <del>t</del> 9  |
|                                                                                                    |                         | ○ 5 取引先5          |          | ○10 取引分                                 | 专10             |
| 選択した以外の帳票グループに登録した                                                                                                    |                         | ,                 |          |                                         | ا مديد 🖌        |
| を追加したい場合は、追加表示する帳票                                                                                                    |                         |                   |          | ▼ 選択                                    | 👗 77771/        |
| (箇所の[選択]ボタンをクリックします                                                                                                    |                         |                   |          |                                         |                 |
|                                                                                                    | ■帳票選択                   |                   |          |                                         | ×               |
|                                                                                                    | 帳表名 サイディ                | レグ                | + 選択帳妻   | 長名 +                                    | ]               |
| ·-フの帳票を選択して登録します。                                                                                                    | 番号名                     | 称                 | 番号       | 名称                                      | diam la seconda |
|                                                                                                    |                         |                   | 6        |                                         | 内訳 選択           |
| の設定が終了したら、【OK】ボタン                                                                                                    | 2 原価明約                  |                   | 7        |                                         | 内訳  選択          |
| リックします。                                                                                                    | 3                       | 内訳選択              | 8        |                                         | 内訳  選択          |
|                                                                                                    | 4                       | 内訳選尺              | 9        |                                         | 小訳  選択          |
|                                                                                                    | 5                       | /기ま/기選/八          | 10       | I                                       | 小訳口選択           |
| レープの登録は、                                                                                                    |                         | グループ選択            |          | 登録                                      | 🗙 २२७७४         |
| 8~8-24 をご参照ください。                                                                                                    |                         |                   |          |                                         |                 |
|                                                                                                    |                         | ■ 帳票設定            | 取引告?     | 取考[#3                                   |                 |
|                                                                                                    |                         |                   | 4201062  |                                         |                 |
| <b>&gt;</b>                                                                                                    |                         | 番号 名              | 称        | 番号 名                                    | 称               |
| <b>長票名称表示</b>                                                                                                    |                         | 1 見積書             | 内訳       | 6                                       | 内訳              |
| が出力時の帳票名称の表示の設定になります。                                                                                                    |                         | 2                 | 内訳       | 7                                       | 内訳              |
| この場合は下記のような名称表示となります                                                                                                    | 1                       | 4                 | 内訳       | 9                                       | 内訳              |
|                                                                                                    |                         | 5                 | 内訳       | 10                                      | 内訳              |
|                                                                                                    |                         |                   | ⊐Ľ~      | ✓ 登録                                    | <b>X</b> キャンセル  |
| 福知山邸工事                                                                                                    |                         |                   |          |                                         |                 |
| 【サイディング見積明細書】                                                                                                    | ■帳票選択                   |                   |          |                                         | X               |
| an an                                                                                                    |                         | レグ                | - + 選択帳表 | 長名 +                                    |                 |
| ロード         丁水・II権         数重           イング         ER2TEG         AG-WALL 12J・ベレーグテラベージュ         17                                                                                                    |                         | 称                 | 番号       | , ,,,,,,,,,,,,,,,,,,,,,,,,,,,,,,,,,,,,, |                 |
| UBR0291BG AG-WALL 12ナベレーグテラベージュ 3<br>UBR0290DY AG-WALL 12ナNBWベレーグ デザートイエロー 2                                                                                                    | 8 m 1 見積                |                   | ,        |                                         |                 |
| 17<br>++++* ハッ大型ジョイナー 14<br>++++ コーキング 66                                                                                                    | 0 m<br>17 m 2 原価明約      | 田書 内訳 選択          | 「素」      | ミ イン 追加され                               | いま 9 。<br>択     |
|                                                                                                    | 0 m<br>0 元 3 見積書        | <b>時</b> 訳 [編版]   | 8        |                                         | 内訳 選択           |
|                                                                                                    |                         |                   |          |                                         |                 |
|                                                                                                    | <u>o</u>                | 内訳 選択             | 9        |                                         | 内訳 選択           |
| 任     世     任     世     日     日 | o //i<br>1 式 4<br>1 式 5 | 内訳 選択 <br>内訳 選択   | 9<br>10  |                                         | 内訳 選択<br>内訳 選択  |

hE 352tp

**v**1

登録済みの物件の選択とその物件情報の修正や物件の削除・コピーについて説明を行います。

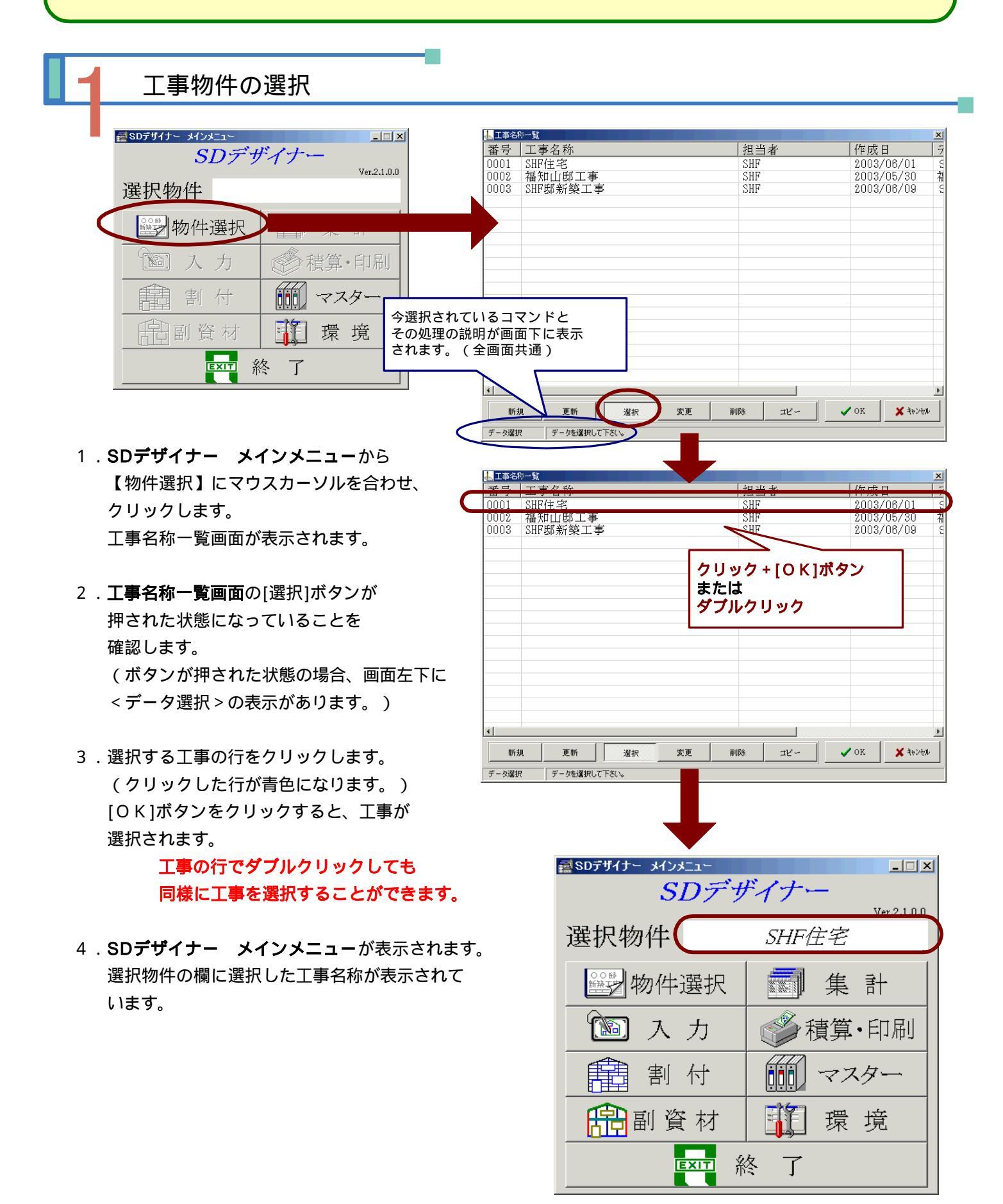

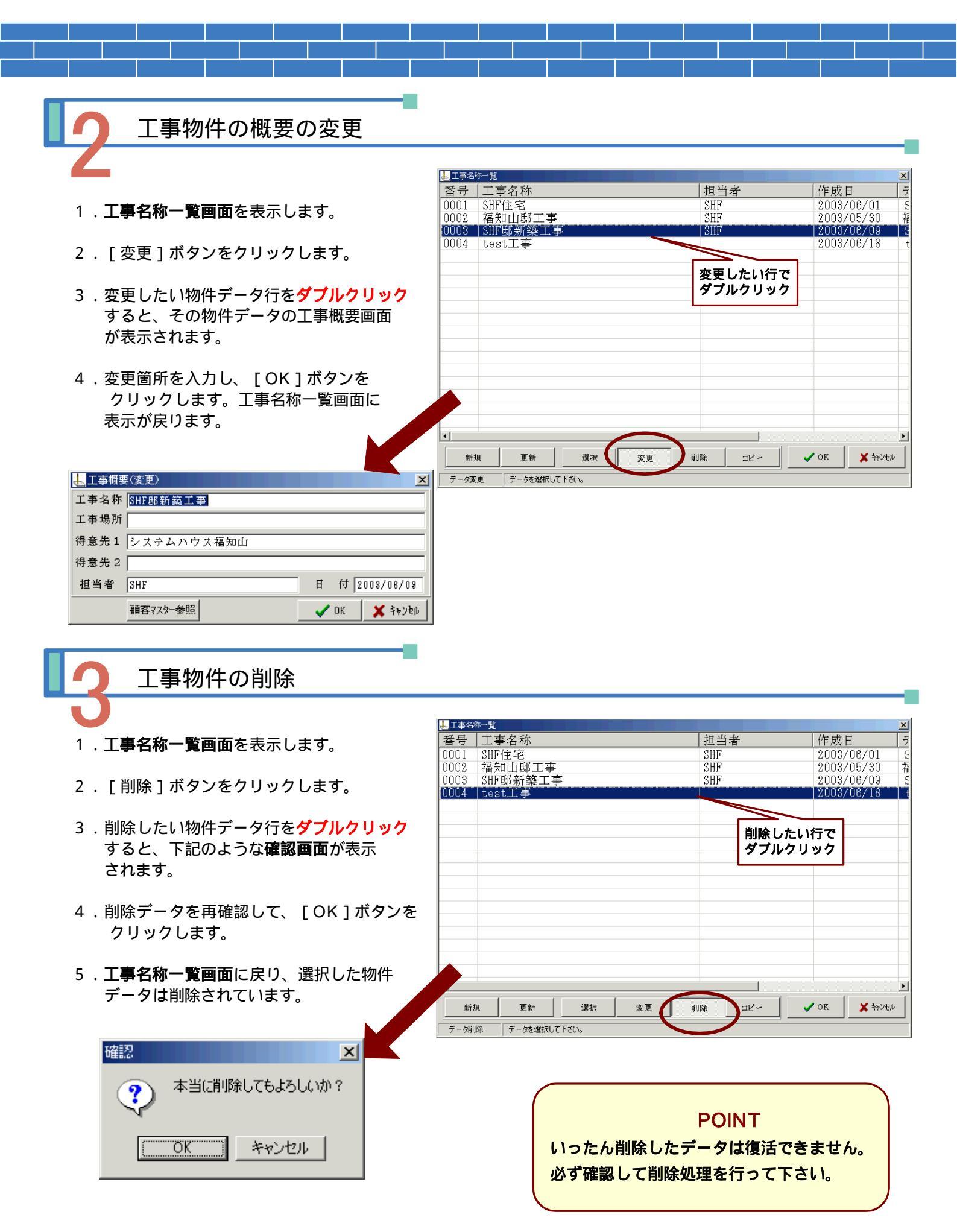

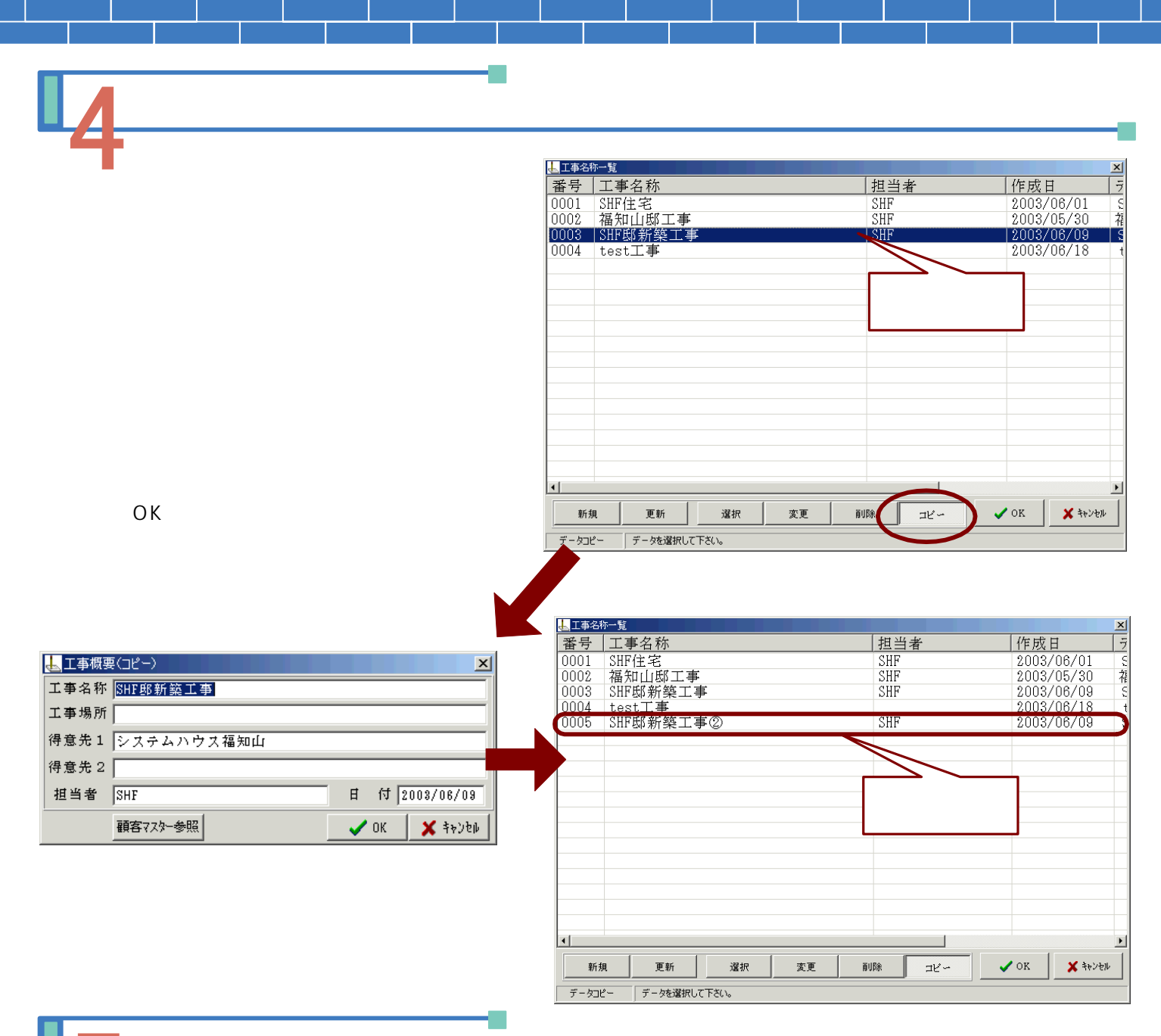

### 工事一覧の更新

工事名称一覧の表示情報を更新する処理を行う事が できます。これは、工事データが保存されている データフォルダ内を見直してその中の工事名称を 再表示するという意味です。

- 1.工事名称一覧画面を表示します。
- 2. [更新]ボタンをクリックします。
- 3.自動的に更新処理を行い、工事名称が再表示 されます。

| ●工事:     | 名称一覧 |         |          |    |      |     |       | ×        |
|----------|------|---------|----------|----|------|-----|-------|----------|
| 番号       | 工事   | 名称      |          |    | 担当   | 者   | 作成    | 日 ラ      |
| 0001     | SHF  | È宅      |          |    | SHF  |     | 2003  | /06/01 5 |
| 0002     | 福知   | 山邸工事    |          |    | SHF  |     | 2003. | /05/30 箱 |
| 0003     | SHFE | 『新築工事   | <b>手</b> |    | SHF  |     | 2003  | /06/09 5 |
| 0004     | test | 工事      |          |    |      |     | 2003  | /06/18 t |
|          |      |         |          |    |      |     |       |          |
|          |      |         |          |    |      |     |       |          |
|          |      |         |          |    |      |     |       |          |
|          |      |         |          |    |      |     |       |          |
|          |      |         |          |    |      |     |       |          |
|          |      |         |          |    |      |     |       |          |
| <u> </u> |      |         |          |    |      |     |       |          |
|          |      |         |          |    |      |     |       |          |
| -        |      |         |          |    |      |     |       |          |
|          |      |         |          |    |      |     |       |          |
|          |      |         |          |    |      |     |       |          |
|          |      |         |          |    |      |     |       |          |
|          |      |         |          |    |      |     |       |          |
| 1        |      |         |          |    |      | 1   |       | F        |
|          |      |         |          | 1  | (    |     |       |          |
| 毫        | 所規   | 更新      | 選択       | 変更 | 育り『余 | ⊐ピ∽ | 🗸 ок  | X キャンセル  |
| データ      | יסצ– | テージを選択し | て下ざい。    |    |      |     |       |          |

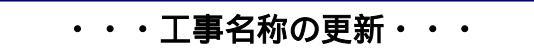

他のコンピュータで作成したSDデザイナーの工事データを、自分のコンピュータのデータフォルダにコピーして 移動した場合、そのままでは工事名称一覧に表示されません。

**工事名称一覧画面**で[更新]ボタンをクリックし更新処理をおこなうと、フォルダ内を自動的に再読み込みして 工事名称一覧を更新表示します。

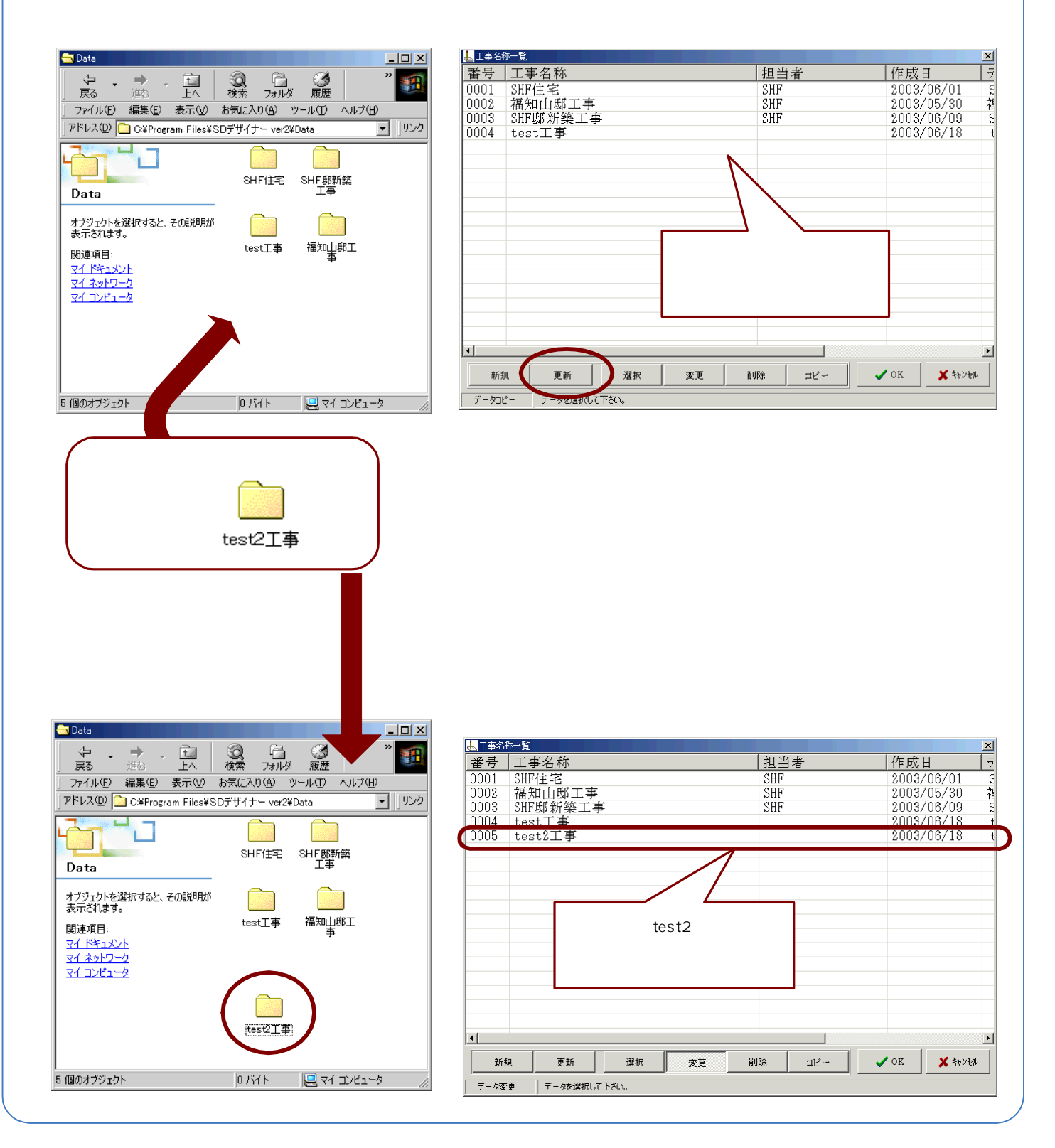

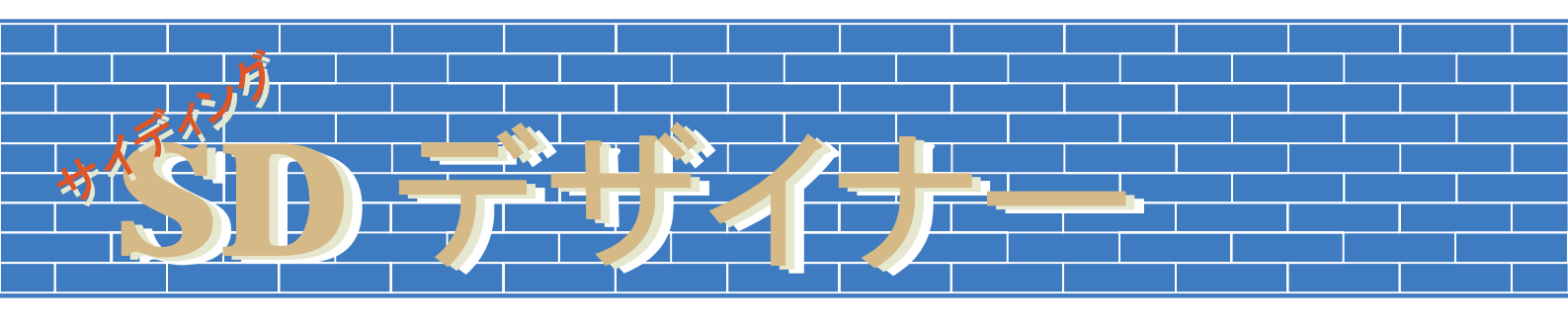

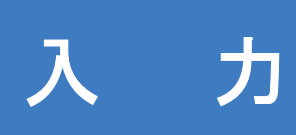

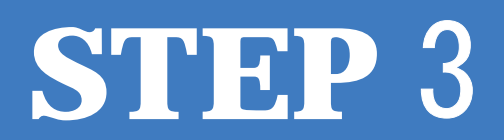

### 3-A 入力画面機能詳細

外壁材サイディングの割付をおこなう為に、工事物件建物の外壁材を割付ける各立面を入力します。

SDデザイナーにおいて、入力の方法は次の6つの方法があります。 スキャナーを利用した入力<BMP・JPGデータ読込みによる入力> DXFデータ読込みによる入力 デジタイザーを利用した入力 Ex\_HOMESシステムからの出力データによる入力 実測くんシステムからの出力データによる入力 手入力

ここでは、スキャナーを利用した入力<BMP・JPGデータ読込みによる入力>を中心に入力 説明をおこなってゆきます。

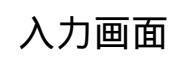

1.SDデザイナー メインメニューから【入力】ボタンをクリックします。

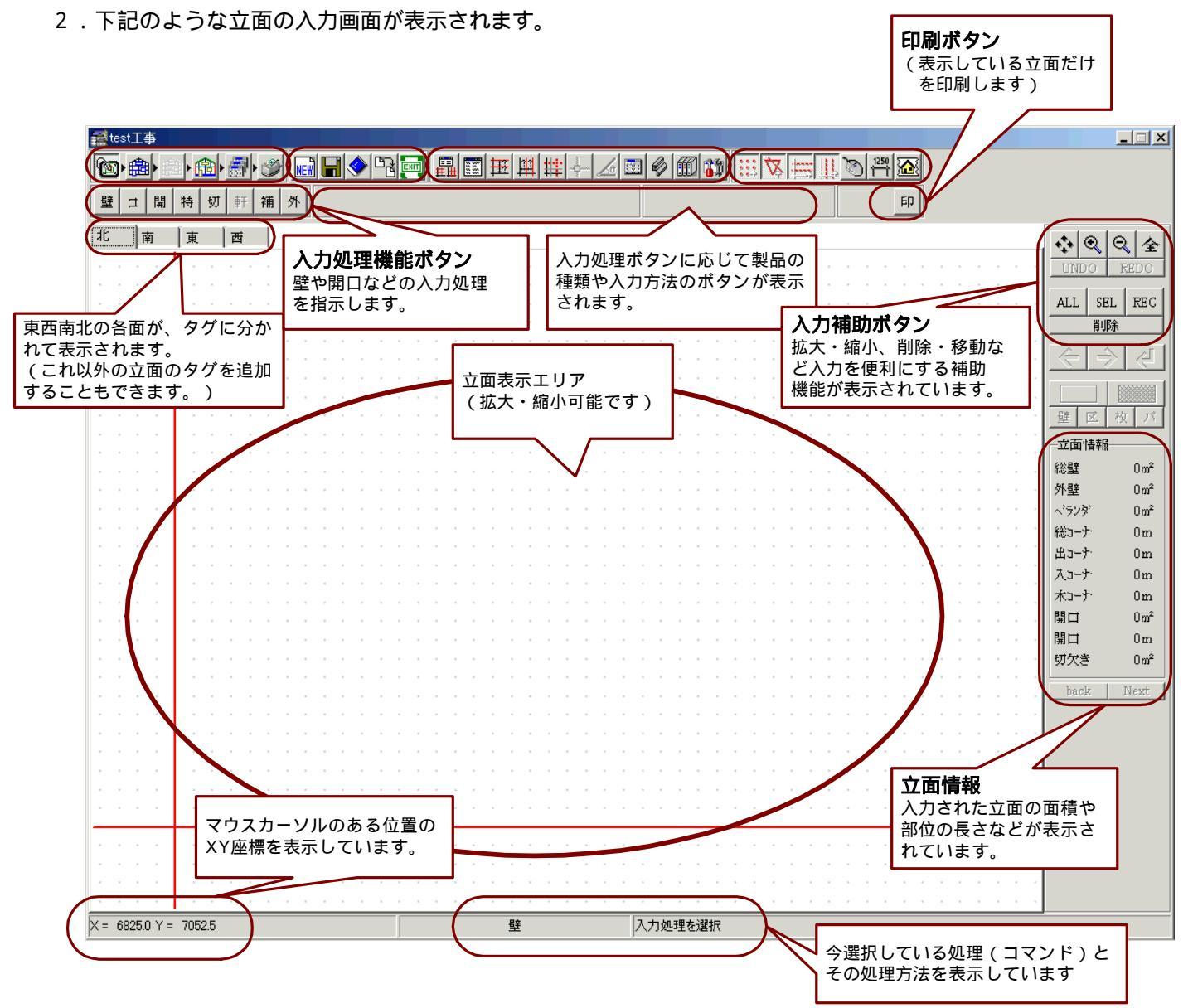

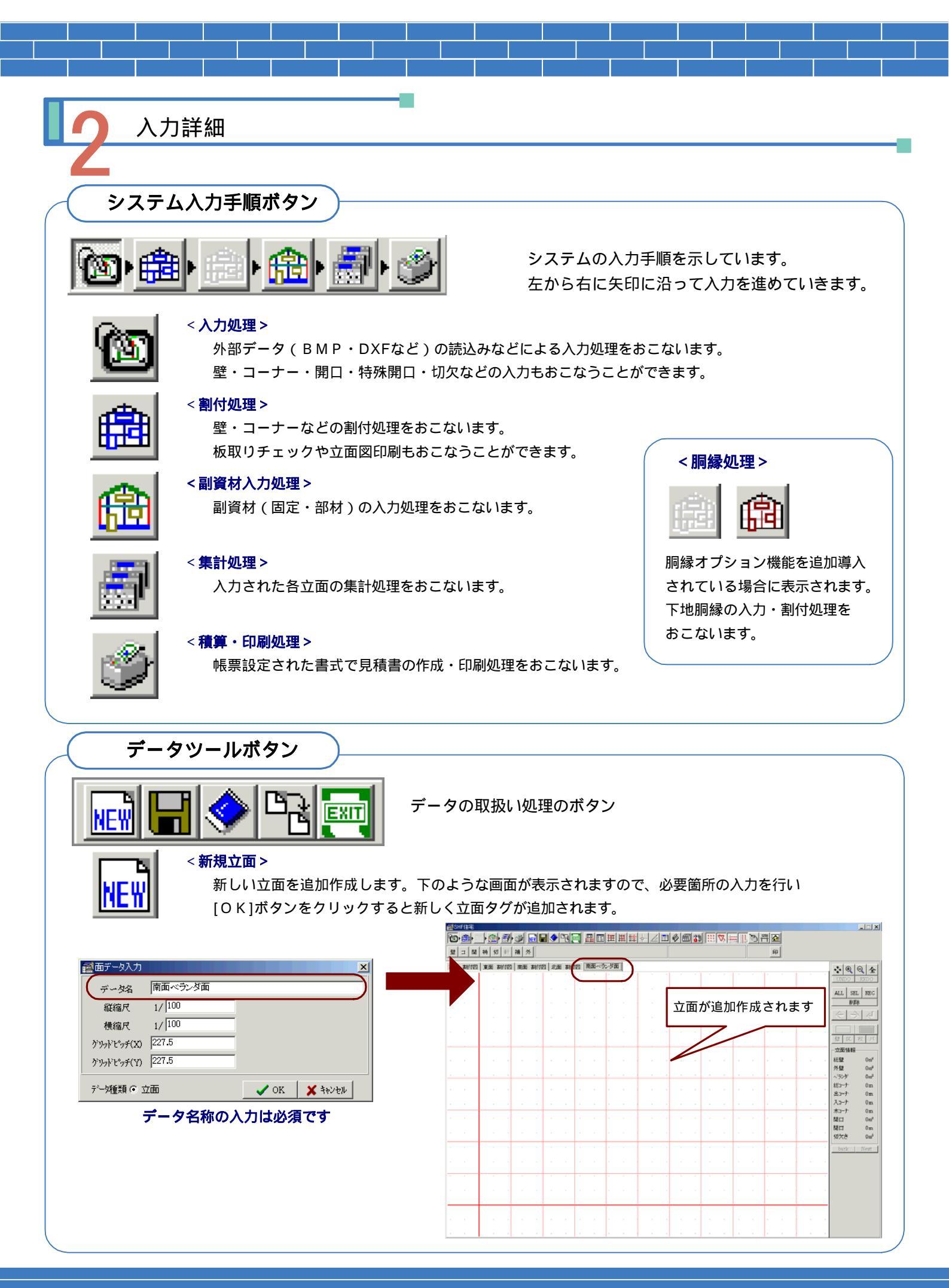

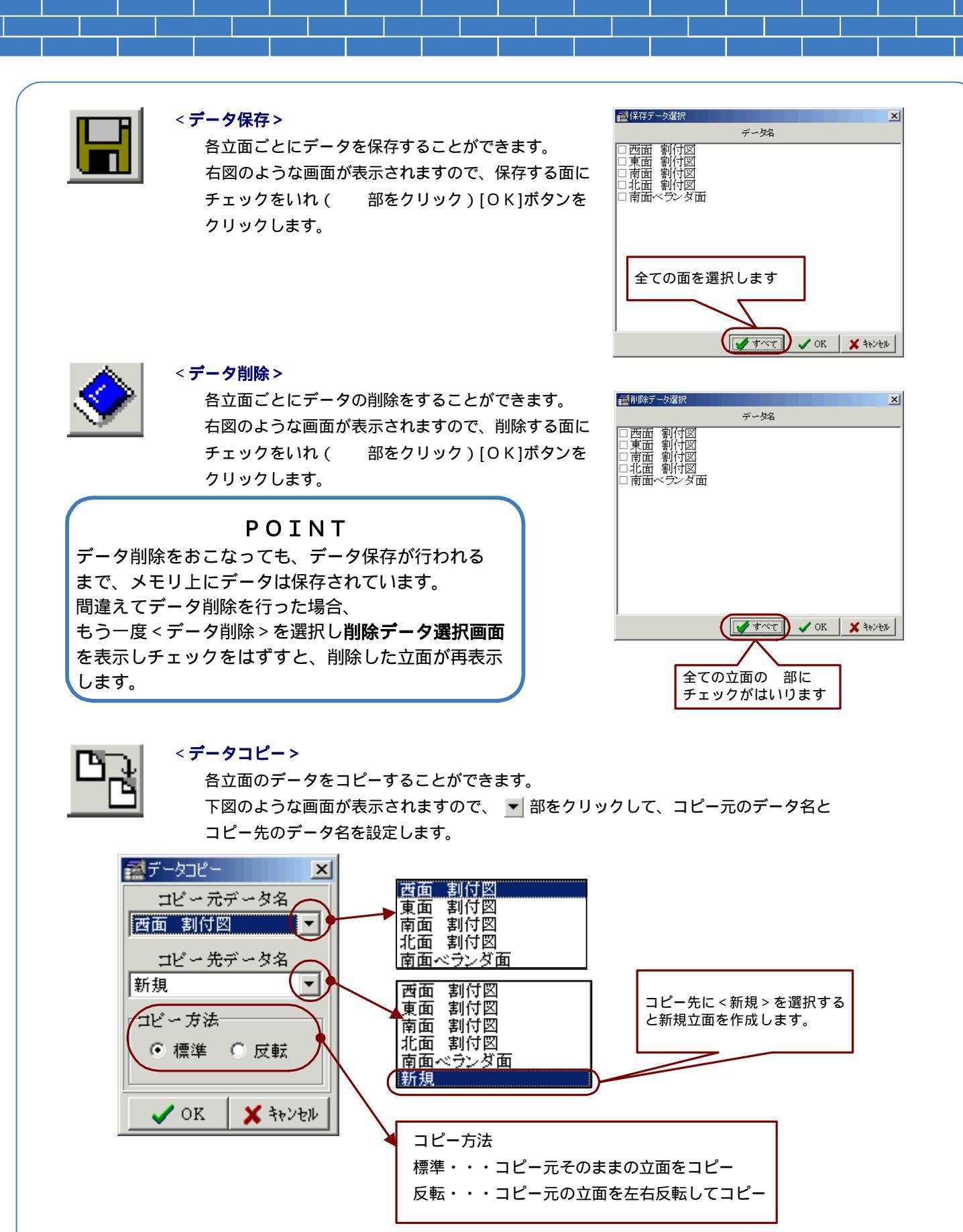

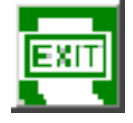

### <入力終了>

立面入力画面を終了し、SDデザイナー メインメニューの画面に戻ります。 終了時には全部の立面データを自動保存します。

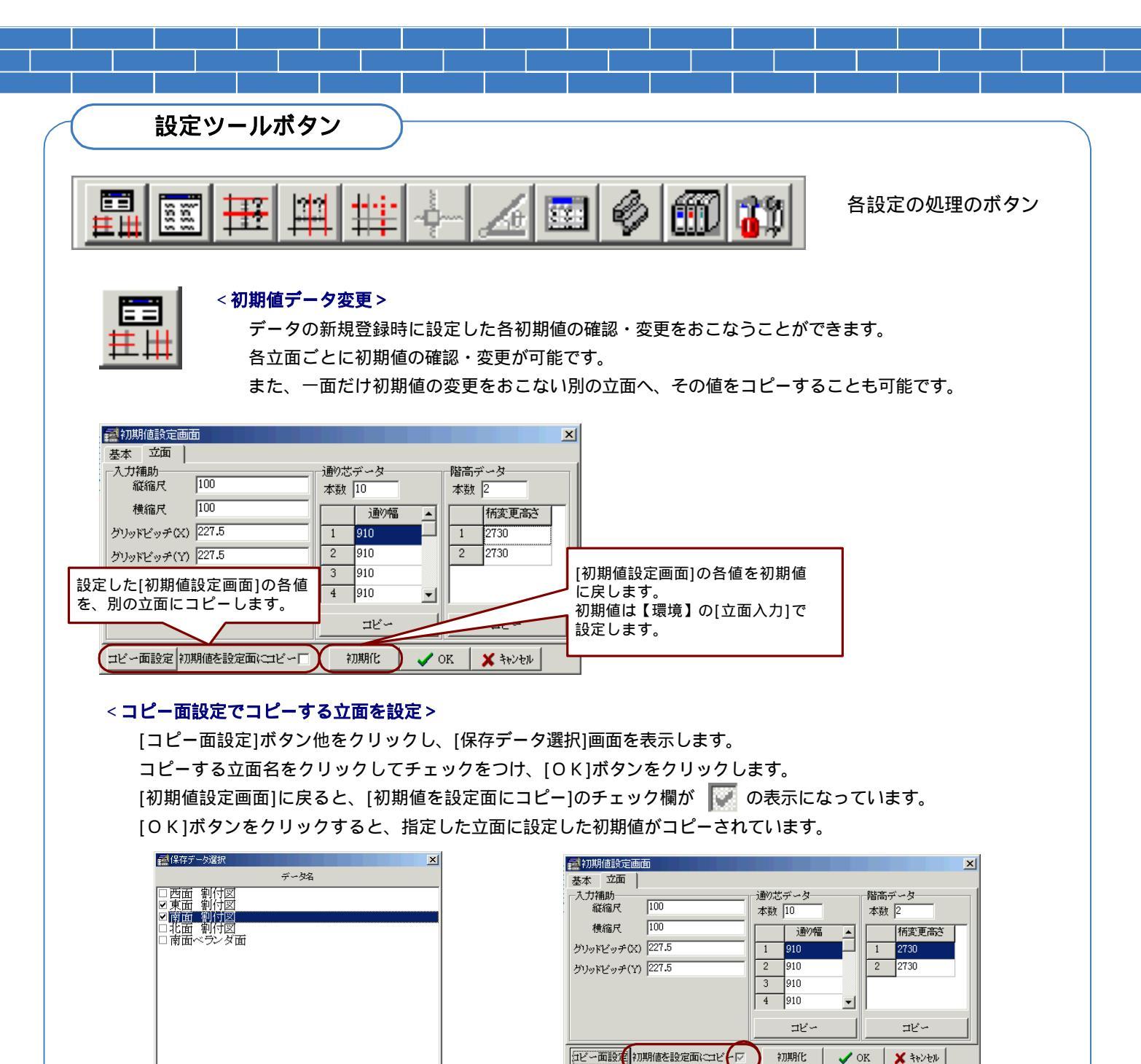

### <すべての立面にコピーを設定>

[保存データ選択]画面の[すべて]ボタンをクリックして、すべての立面にチェックをつけます。 [初期値設定画面]に戻ると、[初期値を設定面にコピー]のチェック欄が ✔ の表示になっています。 [OK]ボタンをクリックすると、すべての立面に設定した初期値がコピーされています。

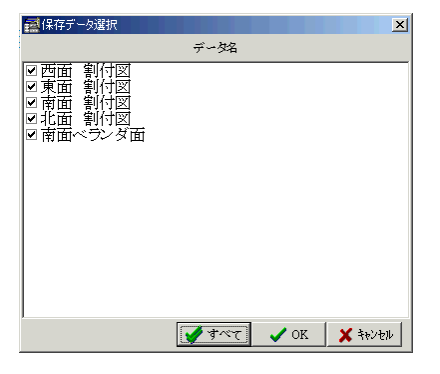

ダオペて ✓ OK × キャンセル

| 大力補助<br>縦縮尺 100  | 通り芯データ階高データ  |
|------------------|--------------|
|                  | 本数 10 本数 2   |
| 横縮尺 100          | 通り幅 ▲ 柄変更高さ  |
| グリッドビッチ(X) 227.5 | 1 910 1 2730 |
| グリッドビッチ(Y) 227.5 | 2 910 2 2730 |
| ,                | 3 910        |
|                  | 4 910 -      |
|                  | ⊐Ľ~ ⊐Ľ~      |

すべての立面にコピーをする場合は、[初期値を設定面にコピー]のチェック 欄にチェックをつけるだけで、すべての立面を選択したことになります。

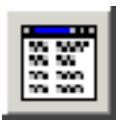

### <面データ変更>

各立面ごとの立面名称・縦横縮尺・XYグリッドピッチの入力・変更をおこなうことができます。

|             |        |             |          | - |
|-------------|--------|-------------|----------|---|
| データ名        | 西面 割付図 |             |          |   |
| 縦縮尺         | 1/ 100 |             |          |   |
| 横縮尺         | 1/ 100 |             |          |   |
| グリットセッチ(X)  | 227.5  |             |          |   |
| グリット・ピッチ(Y) | 227.5  |             |          |   |
| データ種類 ⓒ 立   | 西      | <b>●</b> OK | 🗶 7707DN |   |

### ₩

#### < 柄変更高さ変更 >

各立面ごとの建物の高さ方向の目安となるライン(柄変更高さ)の入力・変更をおこなうことが できます。ラインの本数と高さ寸法の入力・変更が可能です。

| 🏙 柄変更高さデータ登録 📃 🗶 |       |           |  |  |
|------------------|-------|-----------|--|--|
| 本数               | 2     |           |  |  |
|                  | 柄変更高さ |           |  |  |
| 1                | 2730  |           |  |  |
| 2                | 2730  |           |  |  |
|                  |       |           |  |  |
| ,                | ⊐ピ∽   |           |  |  |
|                  | 07    | 🖌 \$1.1.1 |  |  |
|                  | V UK  | 🔺 イヤンセル   |  |  |

# #1

#### <通りピッチ変更>

各立面ごとの建物の横方向の目安となるライン(通り芯)の入力・変更をおこなうことができます。 ラインの本数と間隔寸法の入力・変更が可能です。

| 🏙 通り芯データ登録 📃 🗾 |      |         |  |  |
|----------------|------|---------|--|--|
| 本数             | 10   |         |  |  |
|                | 通り幅  | -       |  |  |
| 1              | 910  |         |  |  |
| 2              | 910  |         |  |  |
| 3              | 910  | -       |  |  |
|                |      |         |  |  |
|                |      |         |  |  |
|                | 🗸 OK | 🗙 キャンセル |  |  |

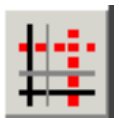

#### <通り芯追加>

各立面ごとの建物の縦横方向の目安ラインをコピーして追加することができます。 このボタンをクリックして、コピー元となるラインをマウスでクリックします。コピー元となるラインが

| 縦· | ・横の場合でそれぞれ下記のような画面が | 表示されます。        | 元となるライ | ンからの移動距離を入力 | します |
|----|---------------------|----------------|--------|-------------|-----|
|    |                     | A STAR OF LAND |        | -           |     |

| 2 暦データー 追加 基点 5460 |         |
|--------------------|---------|
| 移動距離               |         |
| V OK               | 🗙 २७७२७ |

| 🛃通りデーター追加 🗾 |      |         |  |  |  |
|-------------|------|---------|--|--|--|
| 基点          | 9100 |         |  |  |  |
| 移動距離        |      |         |  |  |  |
|             | 🗸 ок | 🗙 २७७७४ |  |  |  |

| I. |   |  |
|----|---|--|
|    | - |  |
|    |   |  |

#### < 基点登録 >

デジタイザ入力する場合の図面基点を指示します。

立面用紙が移動したり、入力情報がずれている場合は、再度基点登録をして基点入力を おこなってください。

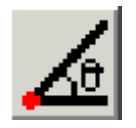

#### <水平ライン登録>

デジタイザ入力する場合の図面の水平位置を指示します。 立面用紙が傾いている場合でも自動的にラインを水平に修正します。

<基点登録> <水平ライン登録>は 入力表示がマウスになっている場合 は選択できません。

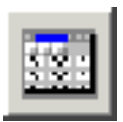

### <帳票選択>

データの新規登録時に設定した帳票設定の確認・変更をおこなうことができます。 マスターの帳票設定を変更してその変更を入力物件に反映させたい場合は、 この<帳票選択>ボタンを利用して帳票設定を読み出し、再登録する必要があります。

| 📑 帳票道 | 選択       |       |        |        |     | X      |
|-------|----------|-------|--------|--------|-----|--------|
| 帳表名   | 3 サイディング |       | + 選択帳書 | 衰名 + │ |     |        |
| 番号    | 名 称      |       | 番号     | 名      | 称   |        |
| 1     | 見積明細書    | 内訳 選択 | 6      |        |     | 内訳 選択  |
| 2     | 原価明細表    | 内訳 選択 | 7      |        |     | 内訳 選択  |
| 3     |          | 内訳 選択 | 8      |        |     | 内訳 選択  |
| 4     |          | 内訳 選択 | 9      |        |     | 内訳 選択  |
| 5     |          | 内訳 選択 | 10     |        |     | 内訳 選択  |
|       | グルーブ選    | 沢     |        | 🗸 受    | 録 🔰 | < ++>+ |

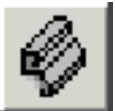

### < 使用部材選択 >

<マスター変更>

データの新規登録時に設定した立面用部材の確認・変更をおこなうことができます。

| 固定部材    |                                                                                                    |                                                                                                    |                                                                                                    |                                                                                                    |
|---------|----------------------------------------------------------------------------------------------------|----------------------------------------------------------------------------------------------------|----------------------------------------------------------------------------------------------------|----------------------------------------------------------------------------------------------------|
| 製品名     | 製品コー                                                                                                    | ÷F                                                                                                    | ⊒~                                                                                                    | キングコード                                                                                                    |
| 土台水切    | ****                                                                                                    | マスター参照                                                                                                    | ***                                                                                                    | マスター参照                                                                                                    |
| 幕 板     | ****                                                                                                    | マスター参照                                                                                                    | ****                                                                                                    | マスター参照                                                                                                    |
| 破 風     | ****                                                                                                    | マスター参照                                                                                                    | ****                                                                                                    | マスター参照                                                                                                    |
| 入隅      | ****                                                                                                    | マスター参照                                                                                                    | ****                                                                                                    | マスター参照                                                                                                    |
| 軒天      | ****                                                                                                    | マスター参照                                                                                                    | ****                                                                                                    | マスター参照                                                                                                    |
| オーバーハング | ****                                                                                                    | マスター参照                                                                                                    | ****                                                                                                    | マスター参照                                                                                                    |
| 付柱      | ****                                                                                                    | マスター参照                                                                                                    | ****                                                                                                    | マスター参照                                                                                                    |
| 見切縁     | ****                                                                                                    | マスター参照                                                                                                    | ****                                                                                                    | マスター参照                                                                                                    |
| 中間水切    | ****                                                                                                    | マスター参照                                                                                                    | ****                                                                                                    | マスター参照                                                                                                    |
| バルコニー水切 | ****                                                                                                    | マスター参照                                                                                                    | ****                                                                                                    | マスター参照                                                                                                    |
|         | 固定部材         製品名           製品名            土台水切            幕 板            破風            入隅            軒天            オーパーハング            付柱            見切縁            中間水切            パレニーン水切 | 固定部材     製品名     製品コー       生台水切     ****       華 板     ****       藤 坂     ****       山 坂 風     ****       小川     ****       小川     ****       オーパーハング     ****       月灯絵     ****       見灯絵     ****       中間水切     **** | 固定部材         製品名         製品コード           土台水切         ****         マスク-参照           葺 板         ****         マスク-参照           厳 風         ****         マスク-参照           入場         ****         マスク-参照           新天         ****         マスク-参照           新天         ****         マスク-参照           オーパーハング         ****         マスク-参照           月付柱         ****         マスク-参照           見幻線         ****         マスク-参照           中間水切         ****         マスク-参照 | 固定部材     製品コード     コー       生台水切     ****     マスケ-参照     ****       席 板     ****     マスケ-参照     ****       市 板     ****     マスケ-参照     ****       水馬     ****     マスケ-参照     ****       水馬     ****     マスケ-参照     ****       イバー     ****     マスケ-参照     ****       イバー     ****     マスケ-参照     ****       イバー     ****     マスケ-参照     ****       月灯線     ****     マスケ-参照     ****       中間水切     ****     マスケ-参照     *** |

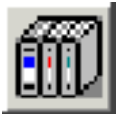

| <u>v</u> < | マスターの確認・変更をおこなうことができます。         マスターの確認・変更をおこなうことができます。         マーナー         第時材         コーナー         周口         夏方         コーナー         周定部材         副定部材         副定部材         副定部材         国定部材         副定部材         国定部材         副定部材         国定部材         国定部材         夏方         東る         プローナー         国定部材         夏方         東る         プローナー         夏方         東京         アーケーケート         夏方         アーケーケーク         夏方         アーケーク         夏方         アーケーク         夏方         アーケーク         夏方         アーク         夏夏時         日前原々市 200         アーク         アーク         アーク         アーク         アーク         アーク         アーク         アーク         アーク         アーク         アーク         アーク | <マスター変更 > <環境設定 > で表示される<br>画面は 【 S D デザイナー メインメニュー】<br>の[マスター][環境]と同じものです。          SD デザイナー<br>アロ2.1.00<br>度大物件       ************************************ |
|------------|----------------------------------------------------------------------------------------------------|----------------------------------------------------------------------------------------------------|
|            | ГОК ¥ +>уе⊮                                                                                                    |                                                                                                    |

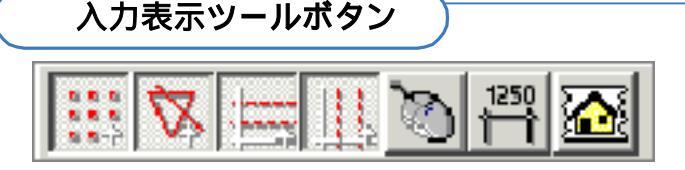

**a a a** 

**N N N** 

< OFF >

< OFF >

< 0 F F >

< 0 F F >

1250

< 0 F F >

L

<ON> <OFF>

4.41

. . .

< 0 N >

۰.

< ON >

< 0 N >

< 0 N >

1250

< 0 N >

5.5

入力中の画面表示設定処理のボタン

#### < グリッド入力 ON/OFF >

グリッドの表示(ON)・非表示(OFF)の切替ボタンです。

#### <補助線表示 ON/OFF>

補助線の表示(ON)・非表示(OFF)の切替ボタンです。

#### <高さグリッド表示 ON/OFF>

柄変更線(建物の高さ方向の目安となるライン)の表示(ON)・非表示(OFF)の 切替ボタンです。

#### <通り芯グリッド表示 ON/OFF>

通り芯線(建物の横方向の目安となるライン)の表示(ON)・非表示(OFF)の 切替ボタンです。

### < デジタイザ ON/OFF >

デジタイザ入力 (ボタン ONの状態)とマウス入力 (ボタン OFFの状態)の切替 ボタンです。

#### <寸法 ON/OFF>

入力時には寸法表示(ON)・非表示(OFF)、割付時には板取番号表示(ON)・ 非表示(OFF)の切替ボタンです。

#### <BitMap ON/OFF>

BMP(JPG)データの絵を下絵として表示(ON)・非表示(OFF)の切替 ボタンです。

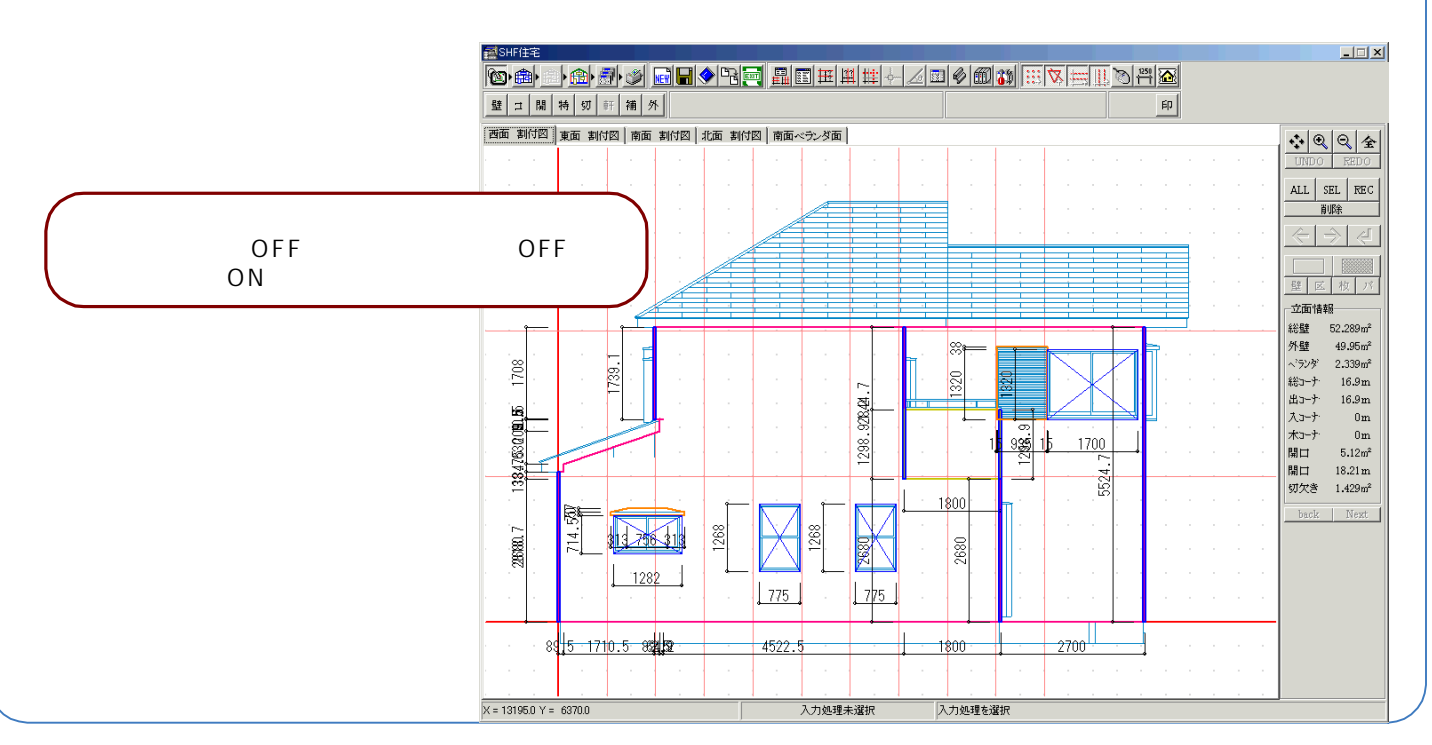

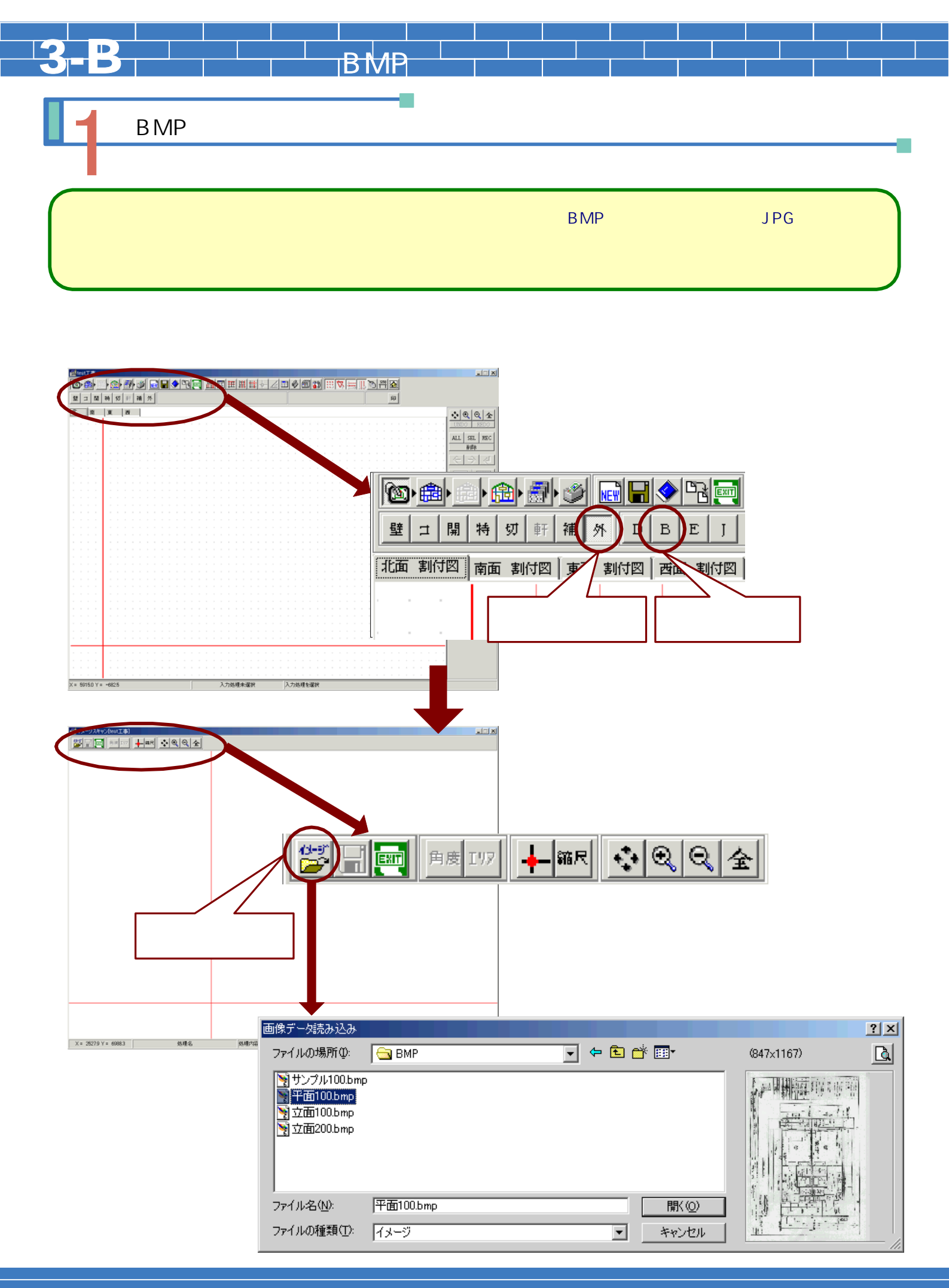

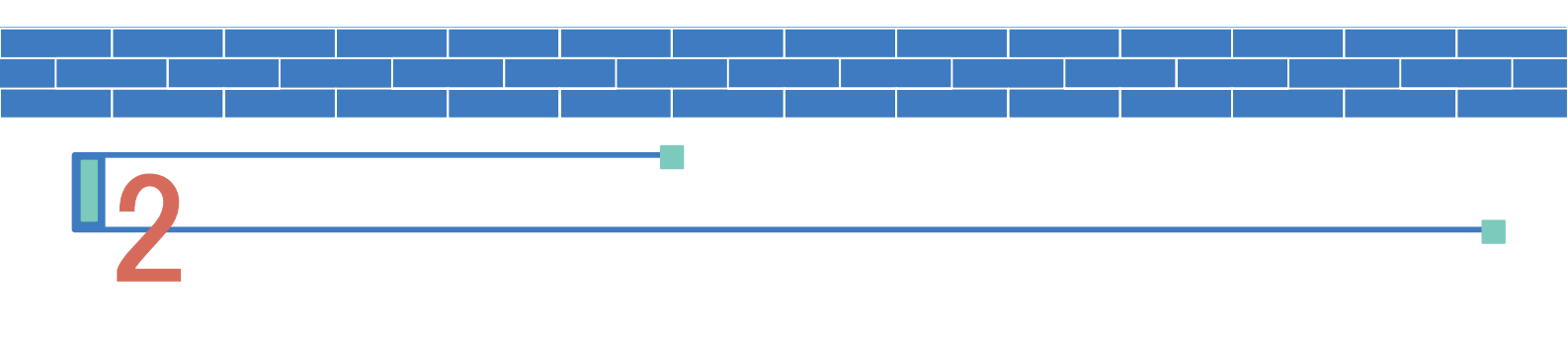

- データの絵を水平に配置する為に角度補正をおこないます。
- 2. [角度補正]ボタンを選択(クリック)し、BMPデータ上の基準となる2点を指示します。 (GLラインなどの水平線を基準として指示してください。)

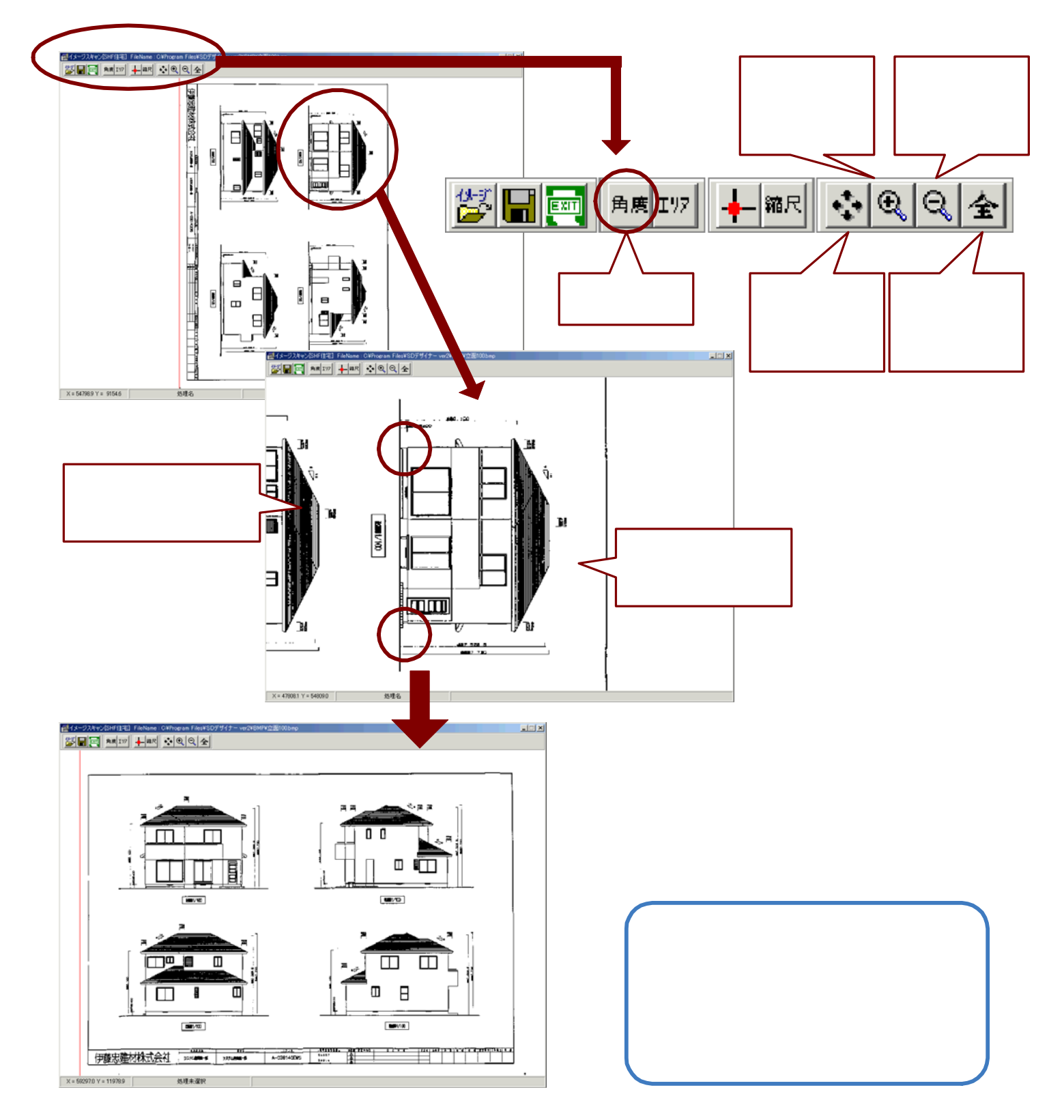

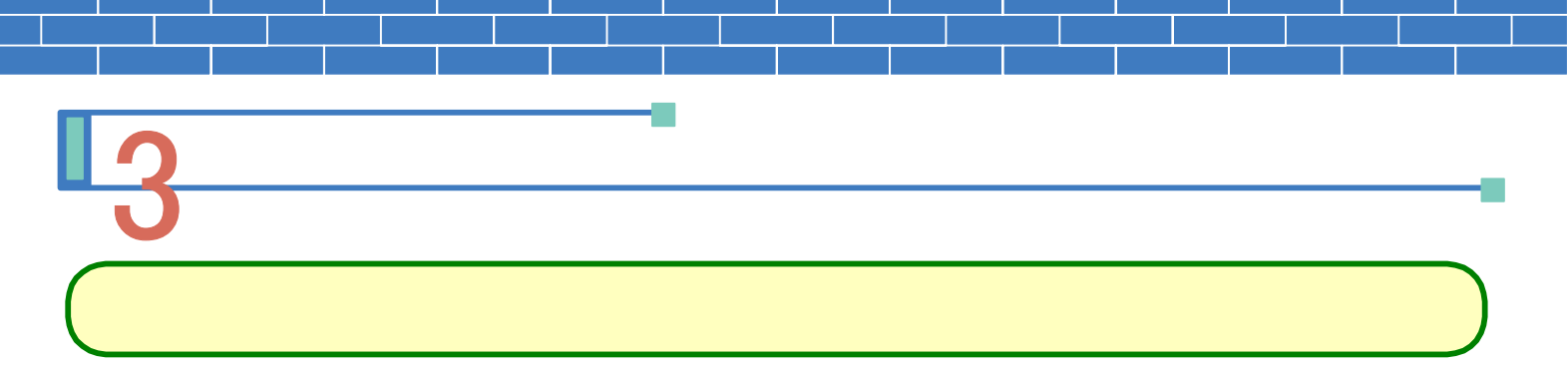

- [エリア指定]ボタンを選択(クリック)し、利用する部分のエリアを始点・終点の2点指示で囲み決定します。(始点となる1点をクリックすると、終点を決定するまで青線でエリアを表示します。終点を指示すると決定したエリアが黄線で囲まれて表示されます。)
- 2. [基点指示]ボタンを選択(クリック)し、決定したエリア上の基点となる点を指示します。 基点は立面画面の原点(0,0)に対応して表示されますので、エリア左下のGLライン上などの点 を指示してください。)

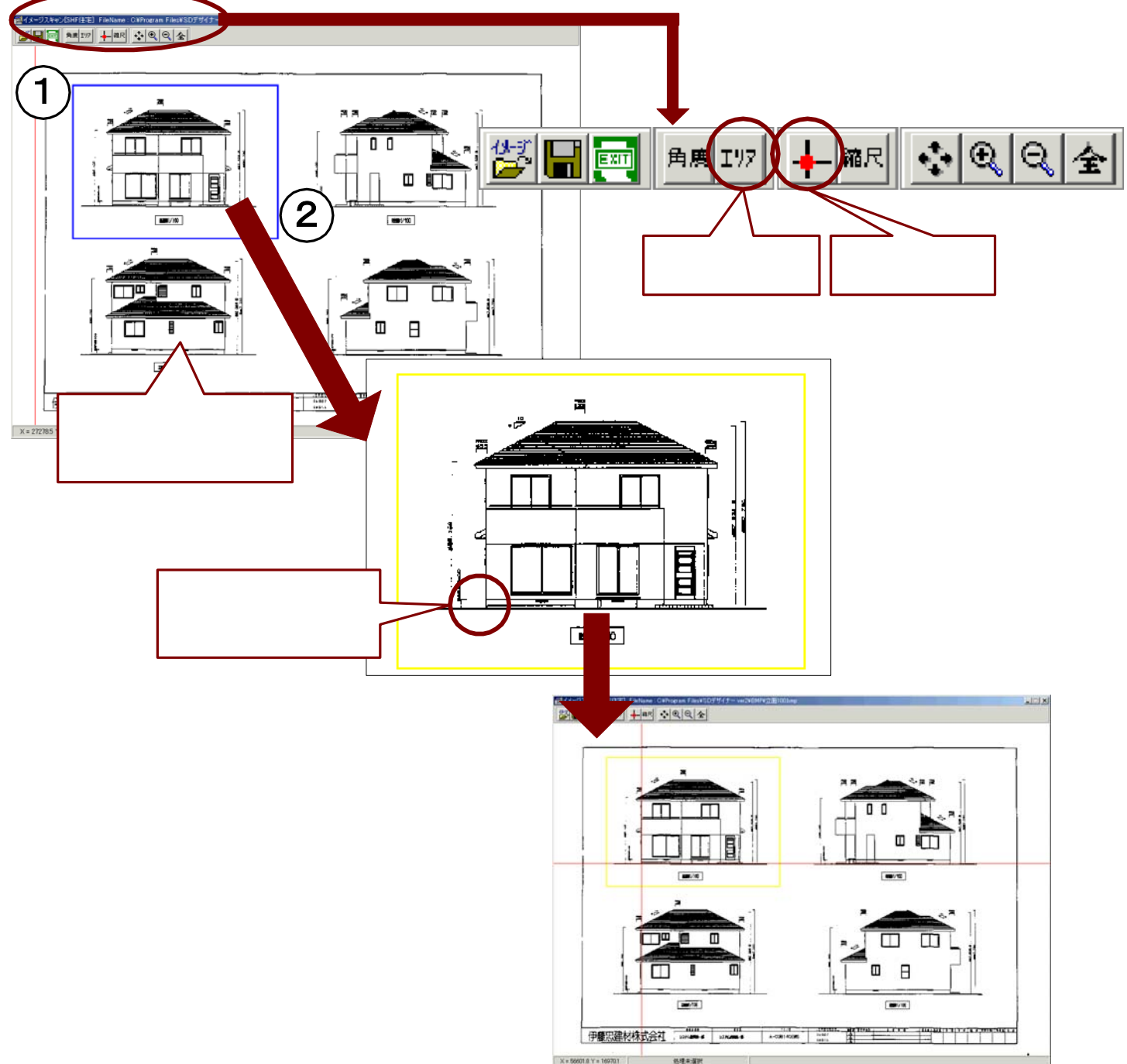

<sup>64</sup> 

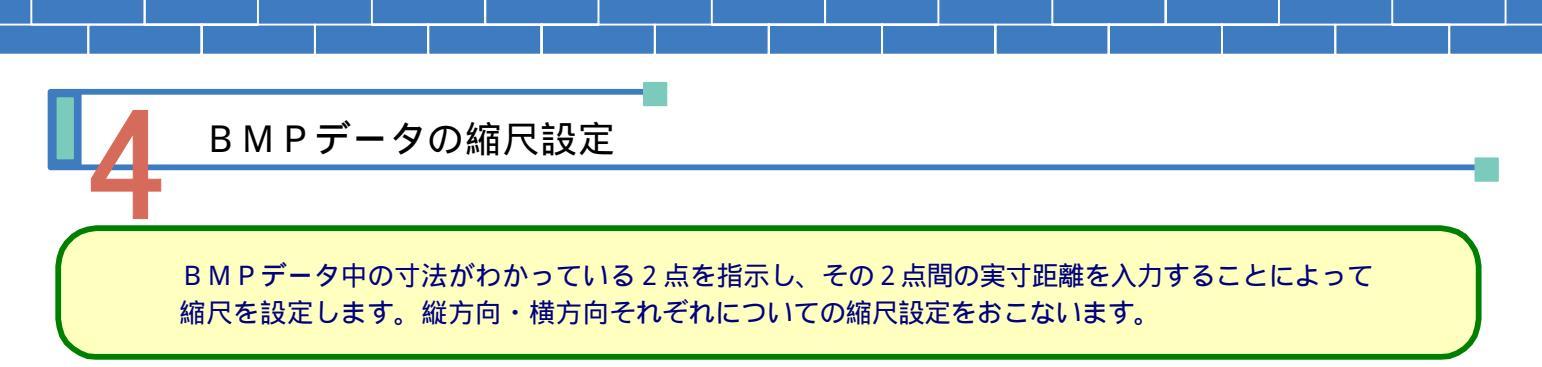

- 1. [縮尺設定]ボタンを選択(クリック)し、実寸法の分かっている2点間の両端をそれぞれ指示(クリック) します。
- 自動縮尺判定画面が表示されますので、指示した2点間の実寸値を入力し、[OK]ボタンをクリックします。
   この処理を、横方向・縦方向のそれぞれについておこないます。

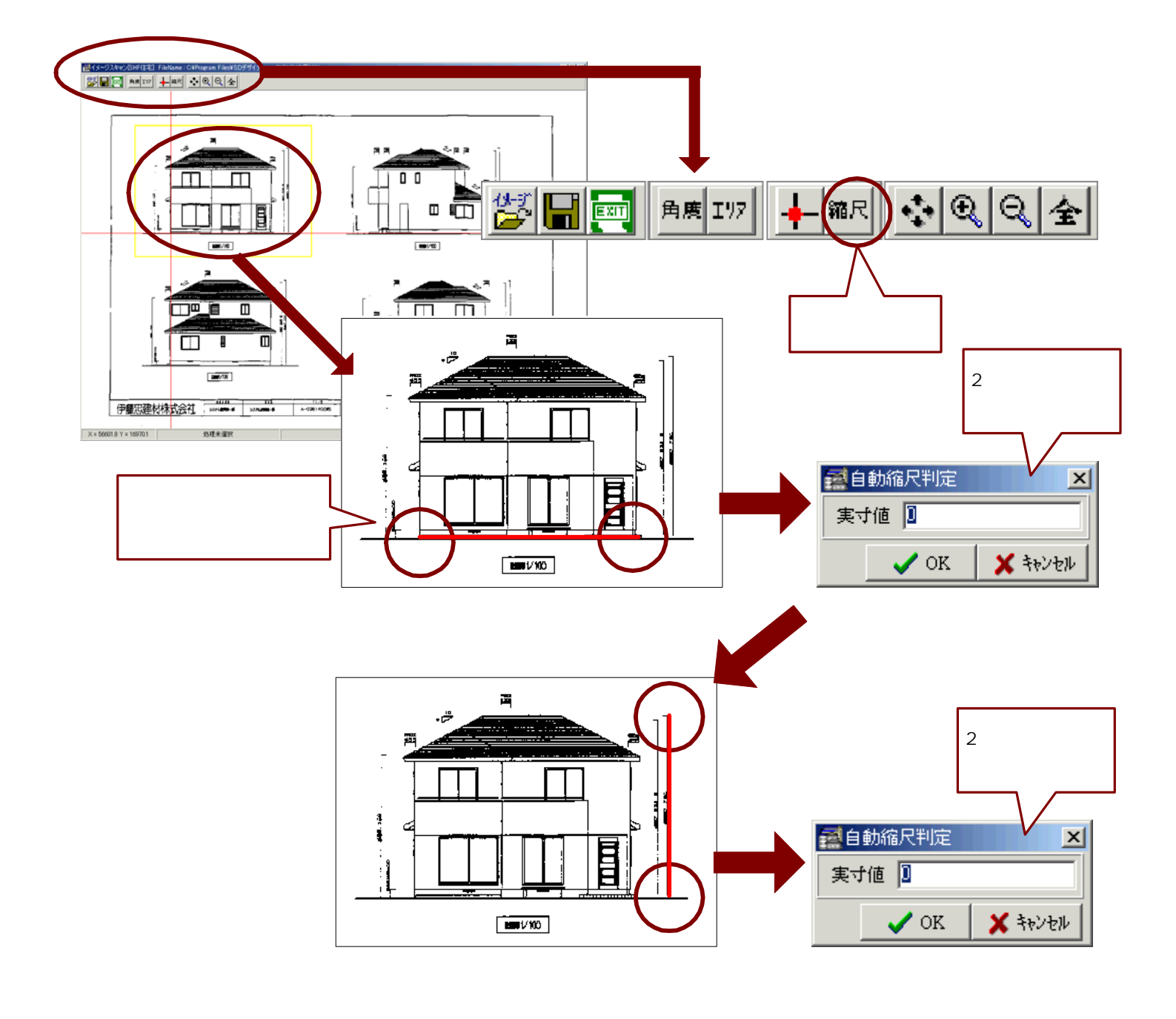

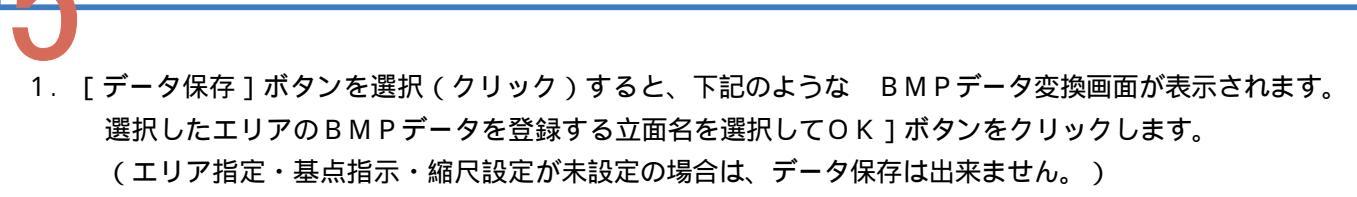

2. 同様の手順で他の面のBMPデータを設定し保存します。

BMPデータの保存と終了

3. [終了]ボタンを選択(クリック)して、立面入力画面へもどります。

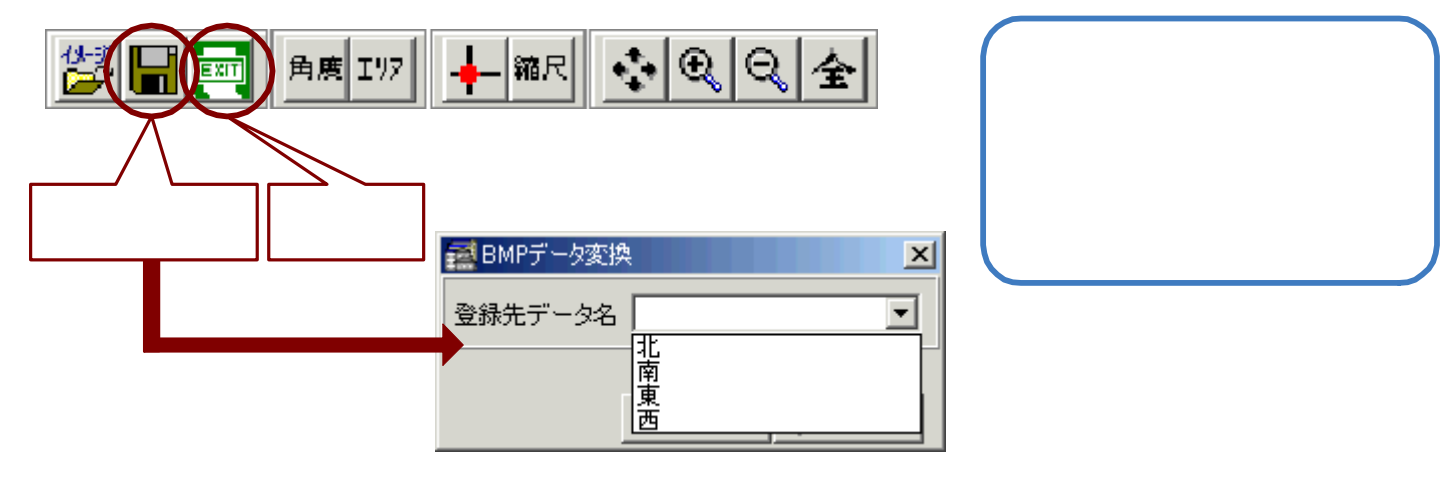

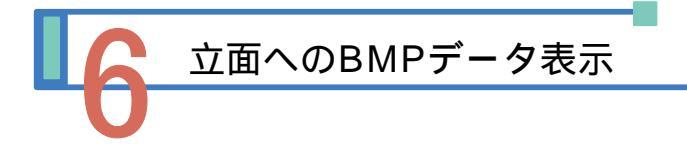

- 1. 立面入力画面で、保存したBMPデータを表示する面のタブを選択し表示します。
   (保存した立面名と同じ面を表示してください。)
- 2. [BitMap On/Off]ボタンを選択(クリック)し、保存したBMPデータを表示します。
- 3. 同様の手順で他の面にもBMPデータを表示します。

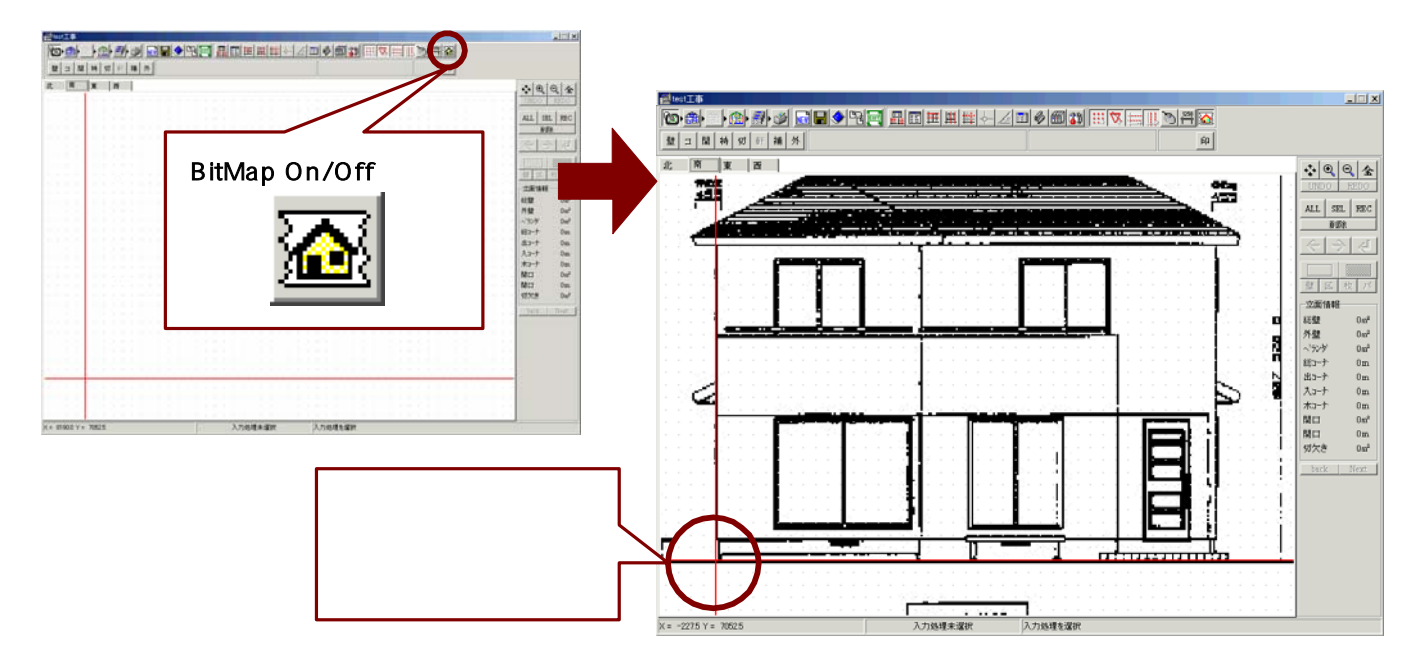

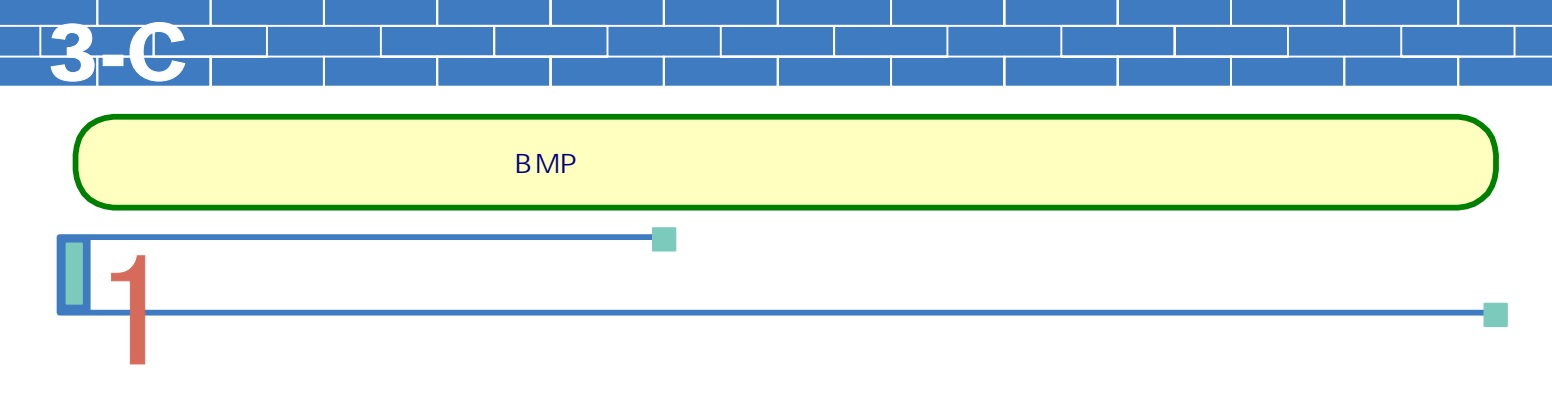

- 1. 表示したBMPデータを下絵として、壁の領域を入力してゆきます。
- [壁処理]ボタンを選択(クリック)し、表示された壁種類ボタンから入力する壁のボタンを選択します。
   壁種類ボタンは、【マスター設定】-立面【入力補助】-【壁】で最大20種まで登録することが可能です。
   登録した壁名称の最初の1文字がボタンと表示されています。
   ここでは、初期値として登録されている[壁]ボタンを選択します。
- 3. 壁入力の3つの方法の中から適した入力方法を選択して、壁の入力をおこないます。

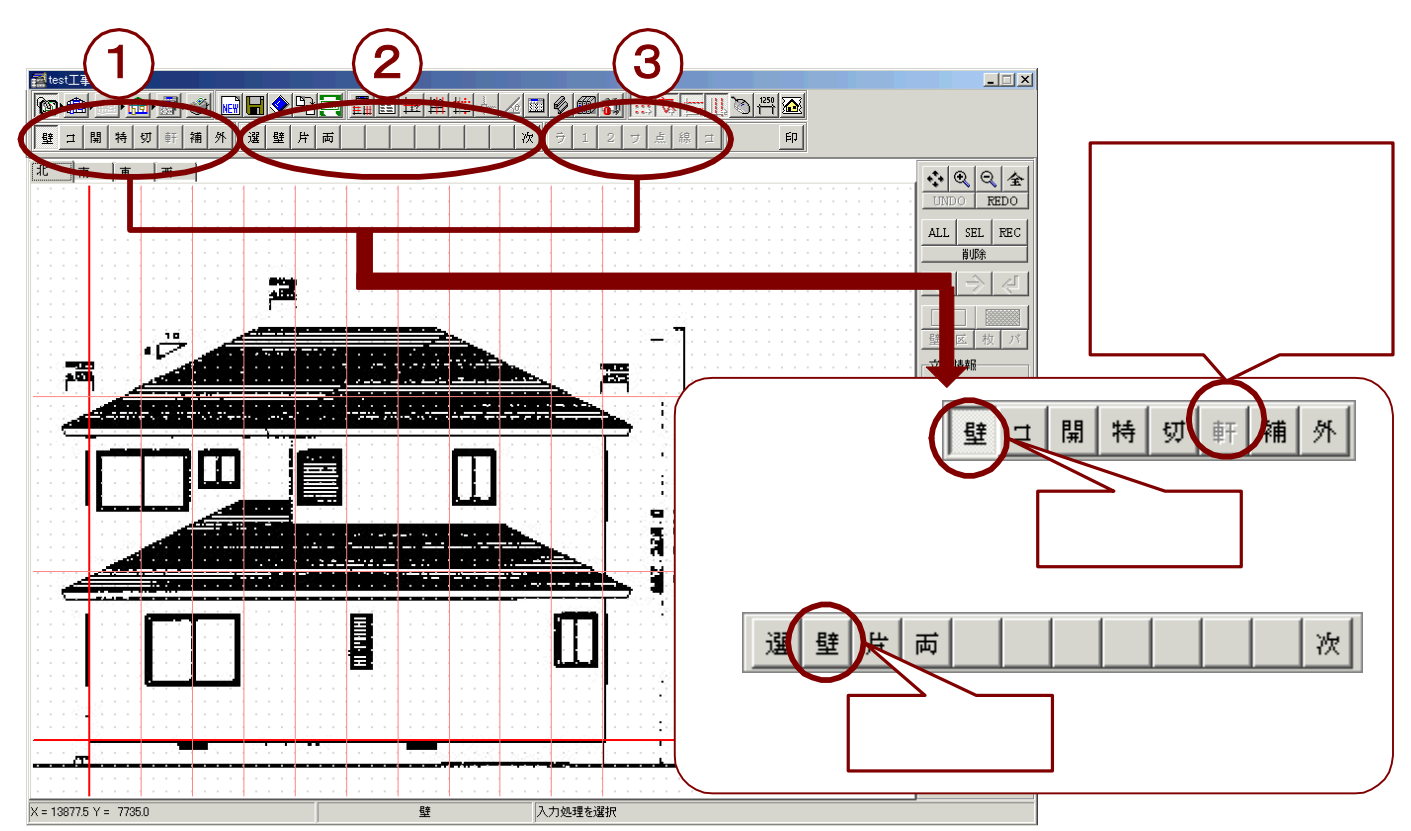

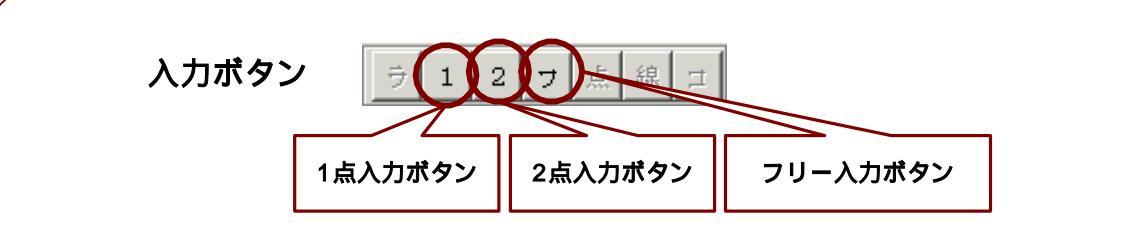

1点入力・・・・基点となる1点を指示し、壁のWH寸法を入力して壁領域を入力します

- 2点入力・・・・基点となる1点と対角線上にある1点の二つの点を指示し四角形を入力して壁領域を入力します (矩形入力)
- フリー入力・・・任意の点を指示し閉じた多角形を入力して壁領域を入力します(多角形入力)
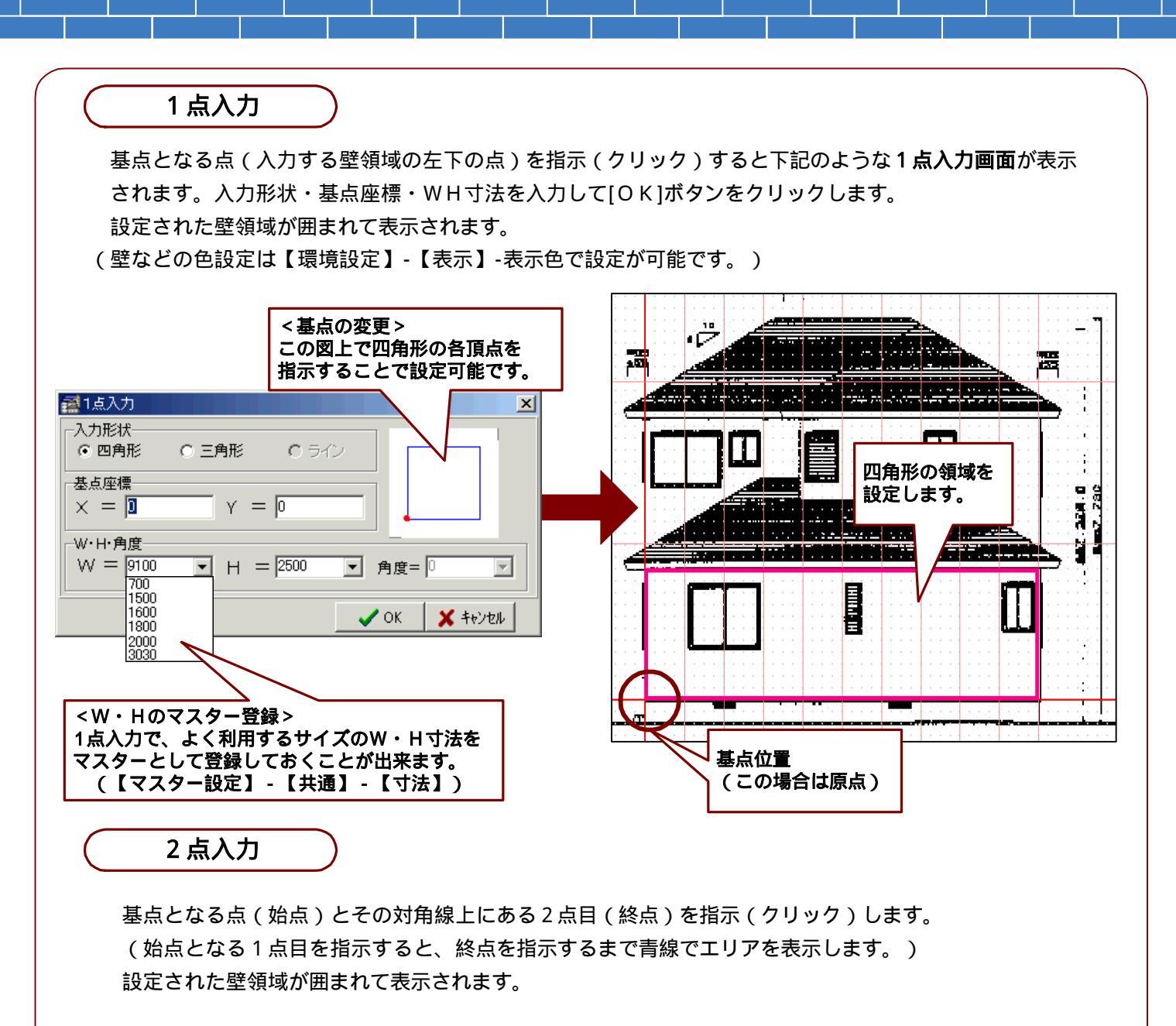

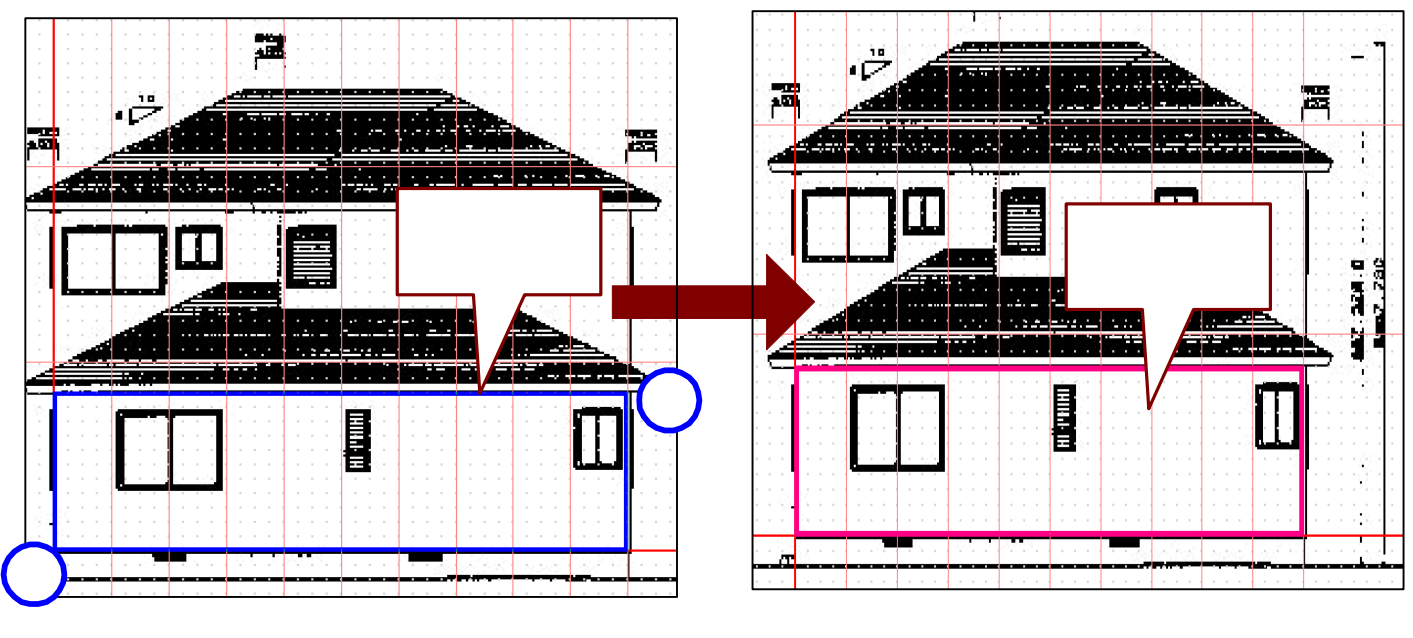

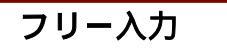

下絵に沿って壁領域となるエリアの各点を指示(クリック)します。

ー筆書きの要領で1点目(始点)から順に点を指示してゆきます。最後に始点を指示して線分を閉じ 多角形の壁領域を入力します。

(始点となる1点目を指示すると、線分が閉じるまで青線でエリアを表示します。) 設定された壁領域が囲まれて表示されます。

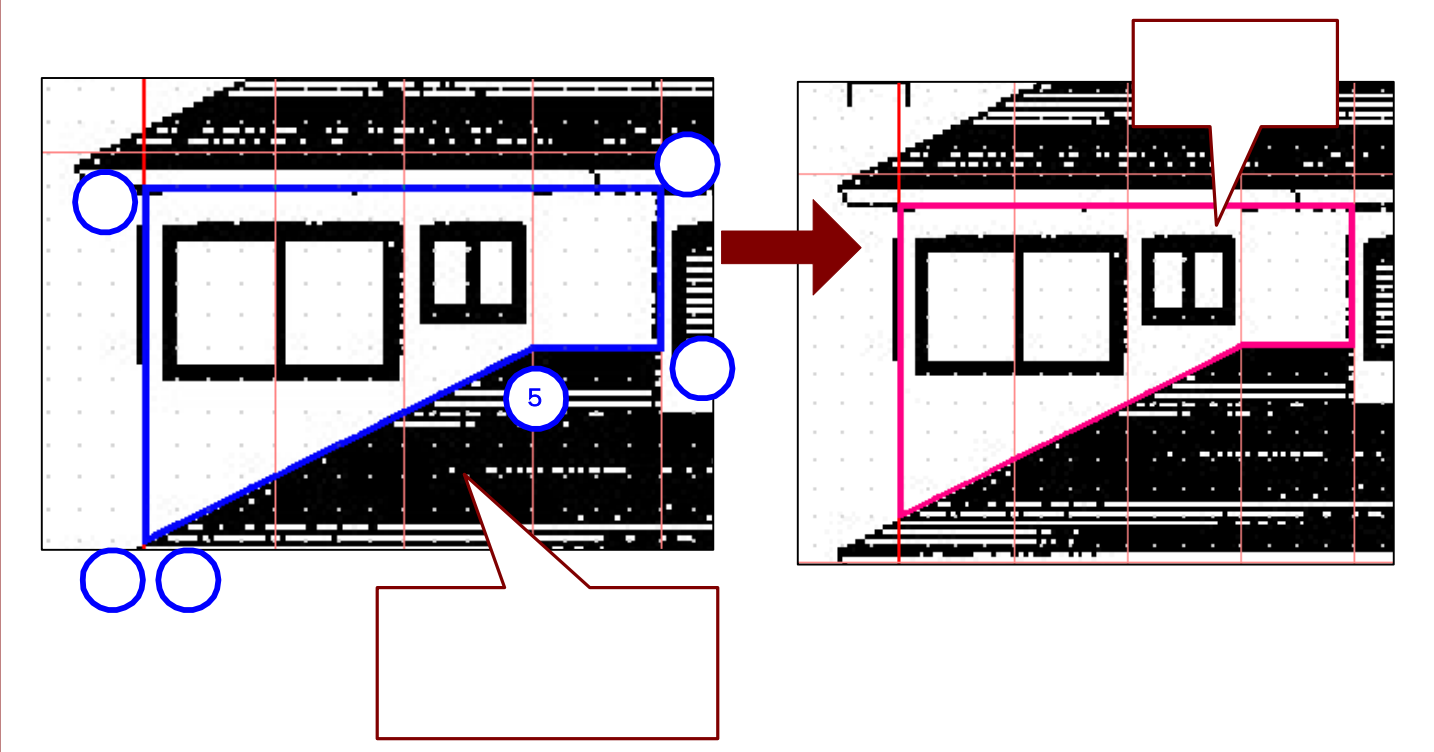

# ΡΟΙΝΤ

フリー入力の途中で、指示(クリック)した点が間違がっていた場合、 <u>右クリック</u>を押すと、指示した点の選択が解除になります。

壁入力以外でも、点や線を指示する場合は同様に右クリックで 指示が解除になります。

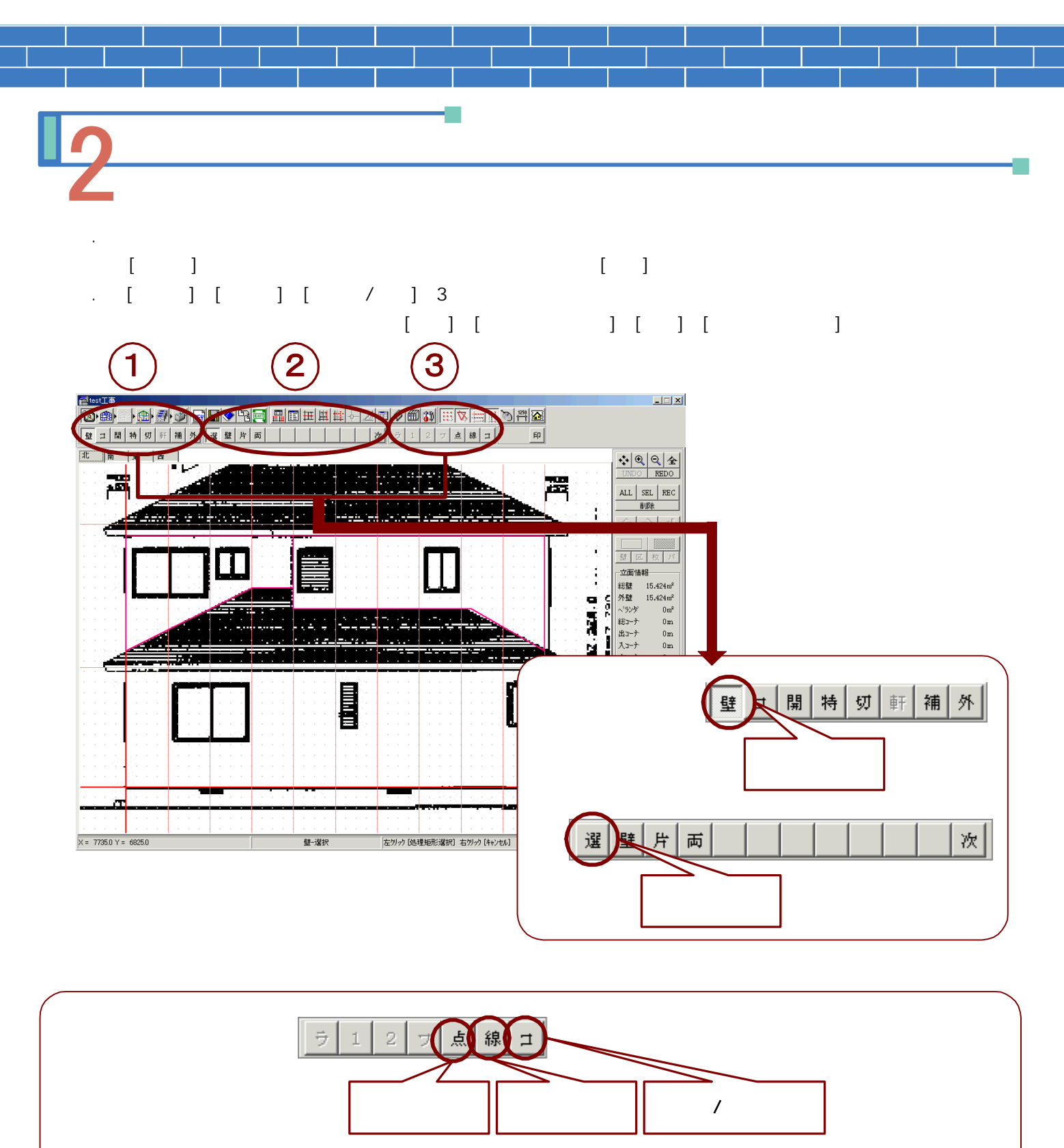

点移動ボタン····・壁の多角形の頂点の1点を指示し、その点の移動先の位置を指示します

線移動ボタン・・・・・・壁の多角形の一辺(線)を指示し、その辺(線)の移動先の位置を指示します

コピー / 移動ボタン・・・コピー元の壁を指示し、コピー先の位置を指示します。 (マウスでコピー先の位置を直接指示する方法と、コピーの角度やピッチを入力して コピー先を指示する方法があります) コピー元の壁を削除する(=移動)ことも可能です。

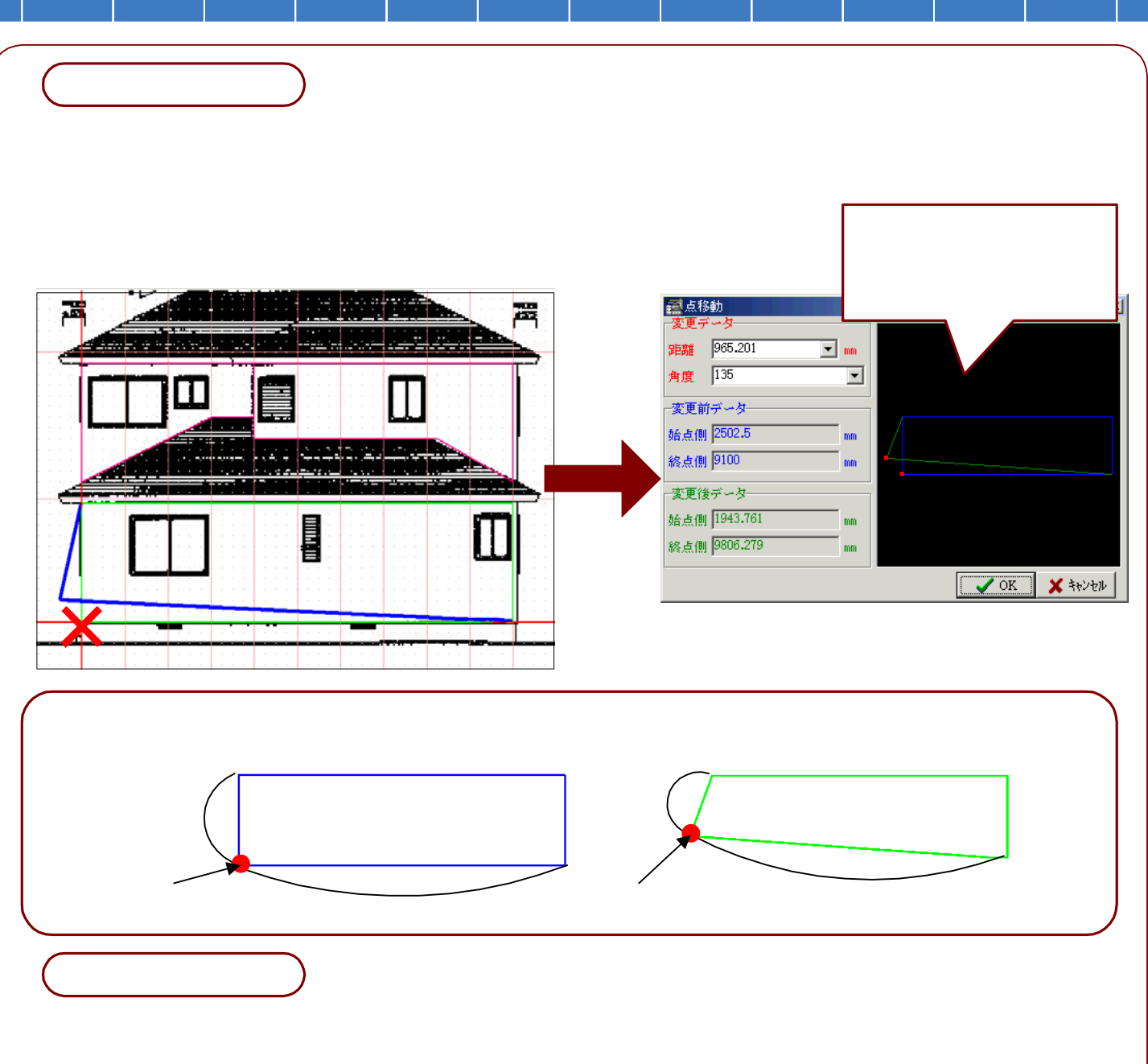

移動先の位置が指示されるまで、下図のように辺(線)が青線で表示されます。 移動先の位置が指示されると**線移動画面**が表示されます。

ここで移動距離・角度を入力しなおすことも可能です。

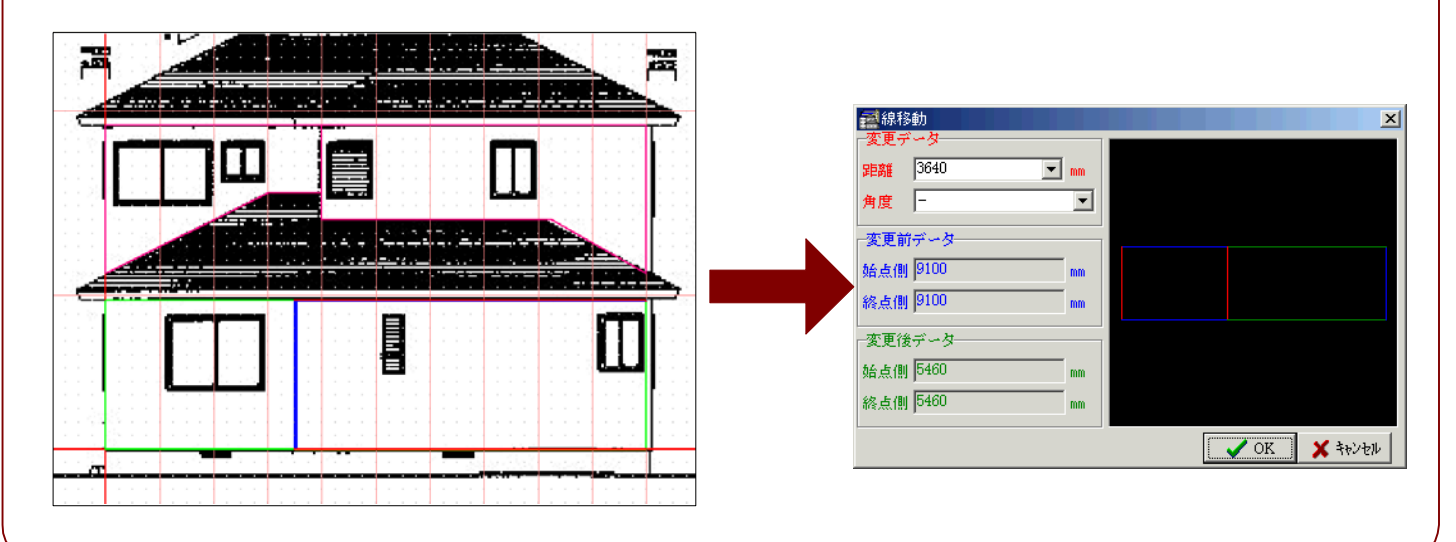

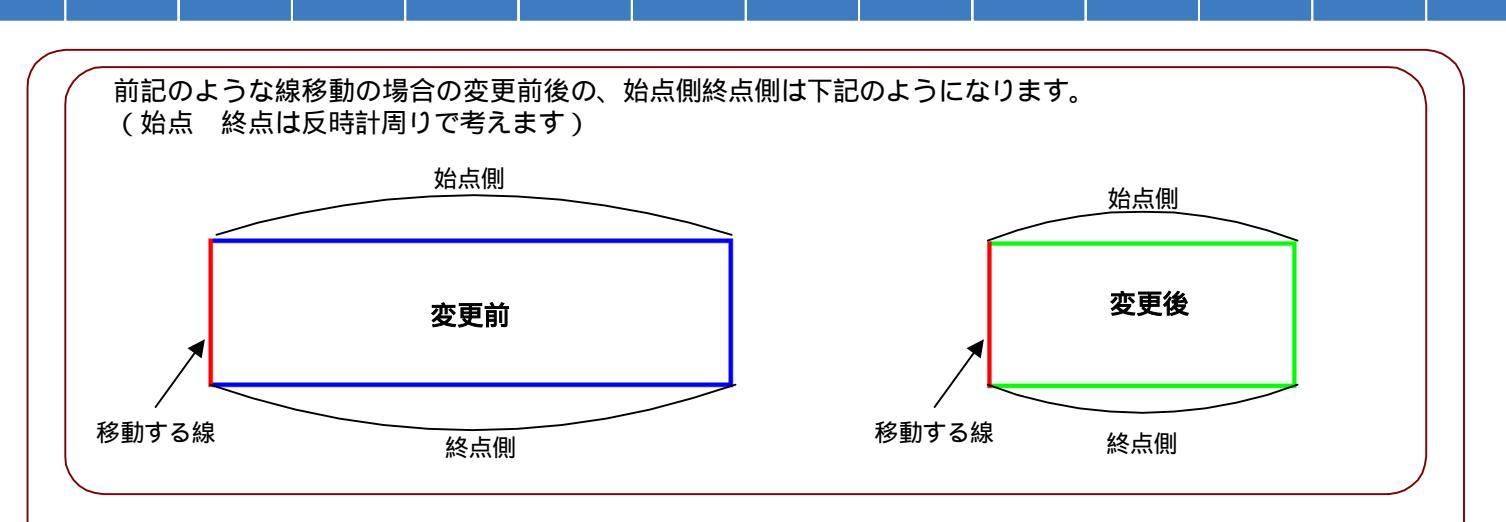

コピー / 移動

コピーする壁を左クリックで指示します。(この時に指示した点から一番近い多角形の頂点を<u>図形の基点</u>とします。)下記のようなコピー方法画面が表示されますので、コピーの方法を選択します。

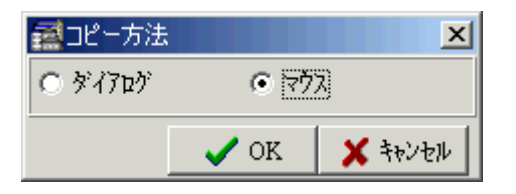

<マウス>によるコピーを選択した場合、指示した壁と同じ形状の壁領域が青線で表示されます。 コピー先の位置を指示(クリック)すると**壁コピー画面**が表示されます。(この2回目の指示点がコピー データの基点の座標として表示されています。)

コピー先の壁情報の設定や複数コピーの設定などをこの画面で行うことができます。

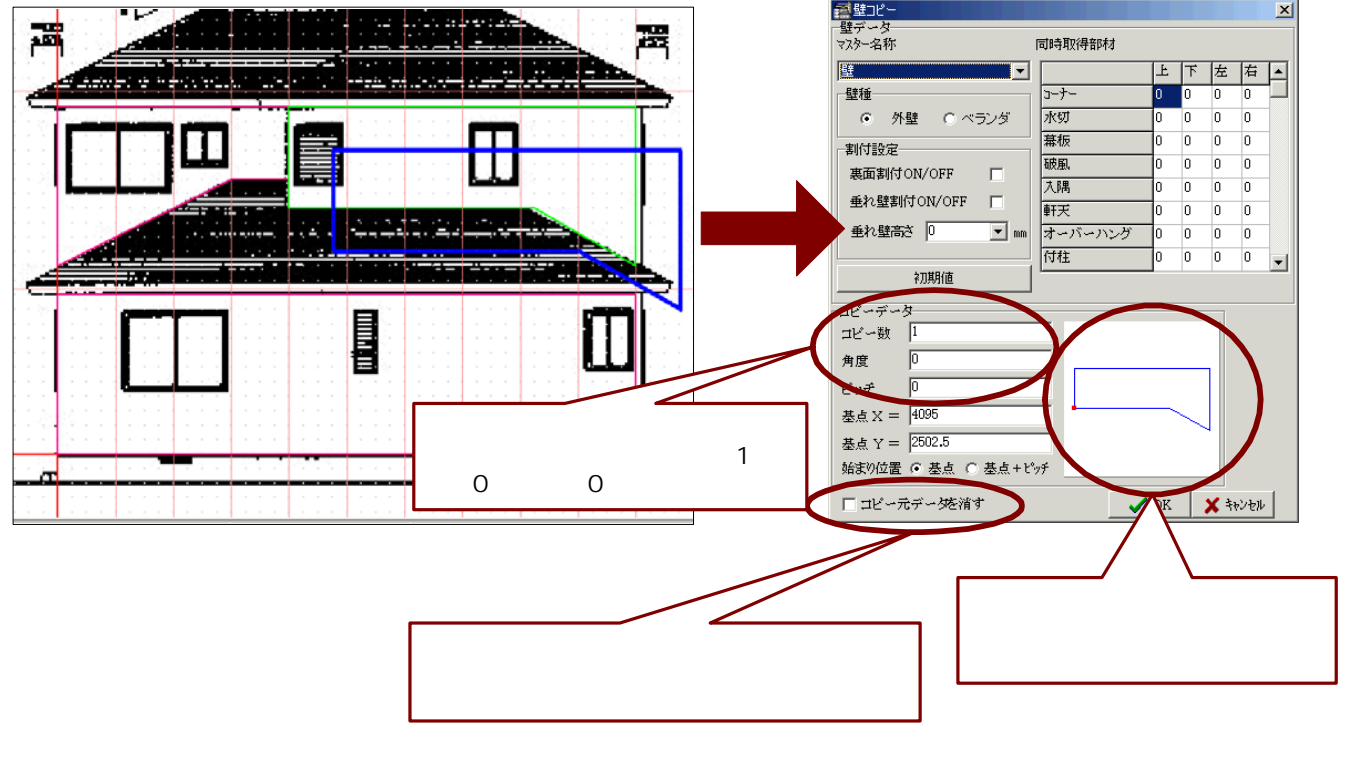

<ダイアログ>によるコピーを選択した場合、上記の壁コピー画面が表示されます。 コピー数・角度・ピッチ・基点座標・始まり位置の設定をおこないます。

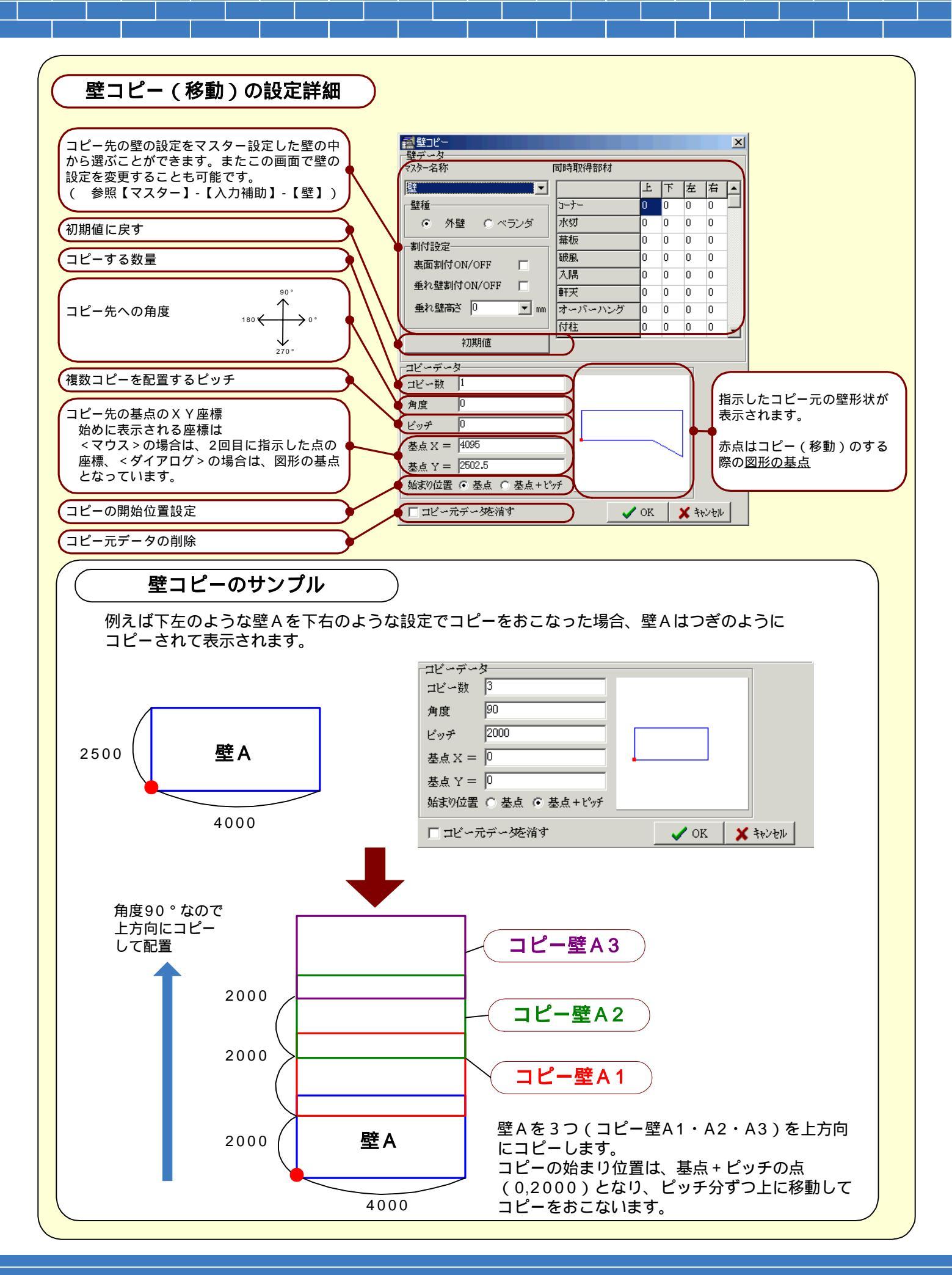

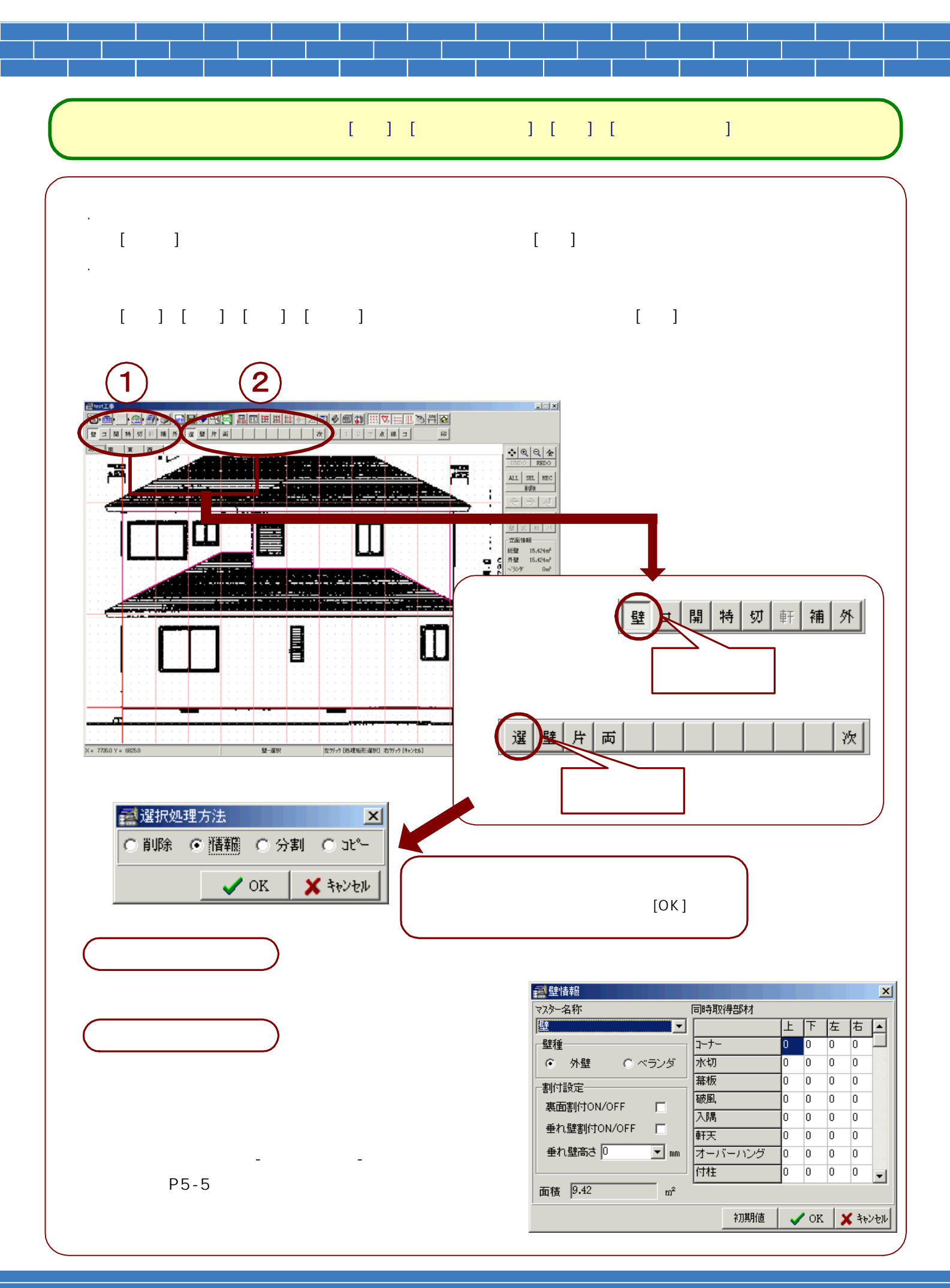

3-20

分割

**分割処理方法画面**が表示されます。 壁の2分割を行うことが可能で、その分割の方法として、 縦・横・任意の3つの設定があります。

#### 縦分割

選択した壁の縦方向の線が表示されますので、分割 位置を指示(クリック)します。

分割位置が決定するまで、青線で位置表示を行います。

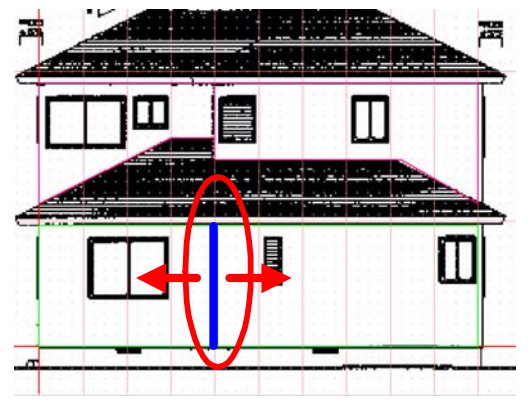

#### 任意分割

分割する壁の上をフリーに分割位置を指示することが できします。

分割位置の指示は、壁のフリー入力の要領で行います。

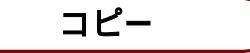

選択した壁面を他の立面ヘコピーします。 コピー先面名選択画面が表示されますので、コピー先の 面の名称を選択します。新規の面にコピーする場合は、 新規を選択し、続いて表示する面データ入力画面に 新規面の縮尺・ピッチの入力を行います。

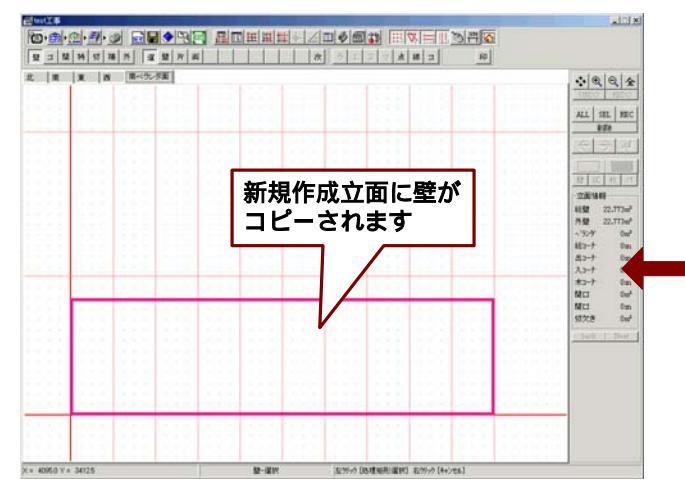

| 1113分割処 | 理方法  | ×       |
|---------|------|---------|
| • 11    | ○横   | ○ 任意    |
|         | 🗸 ok | 🗶 to)tu |

#### 横分割

選択した壁の横方向の線が表示されますので、分割 位置を指示(クリック)します。

分割位置が決定するまで、青線で位置表示を行います。

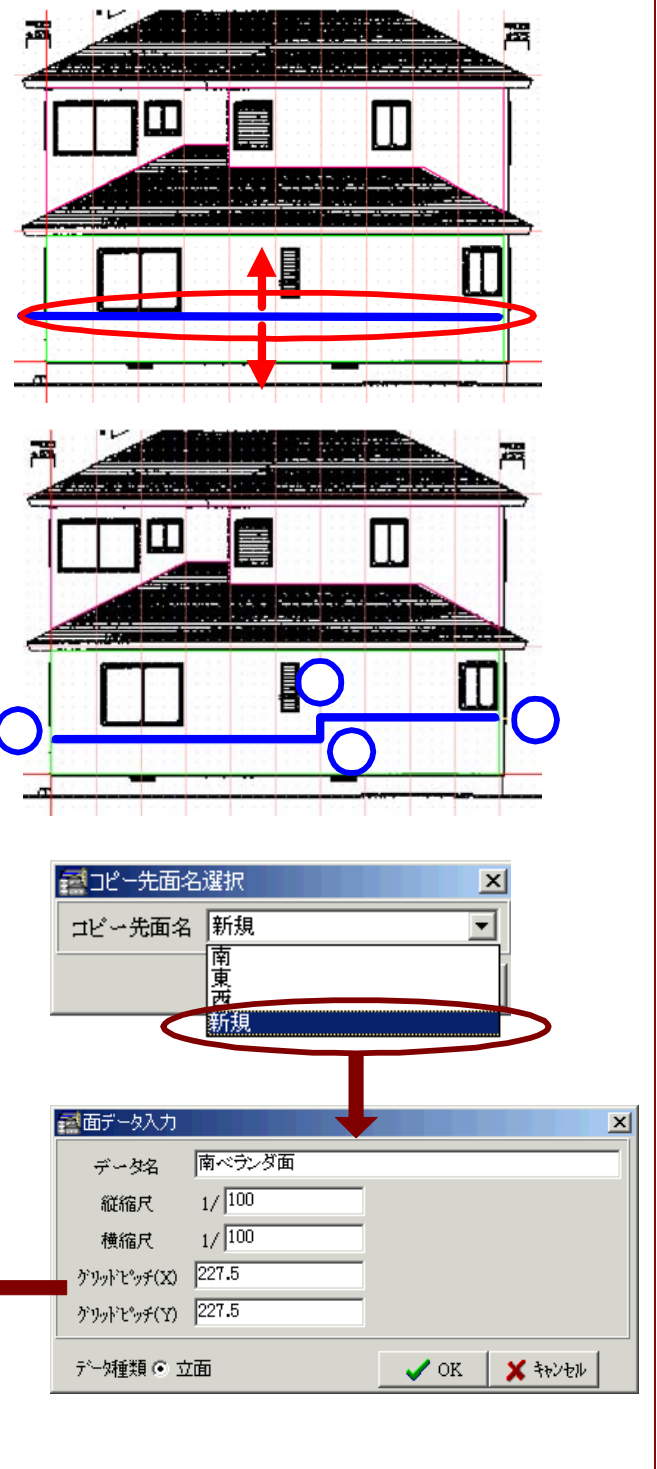

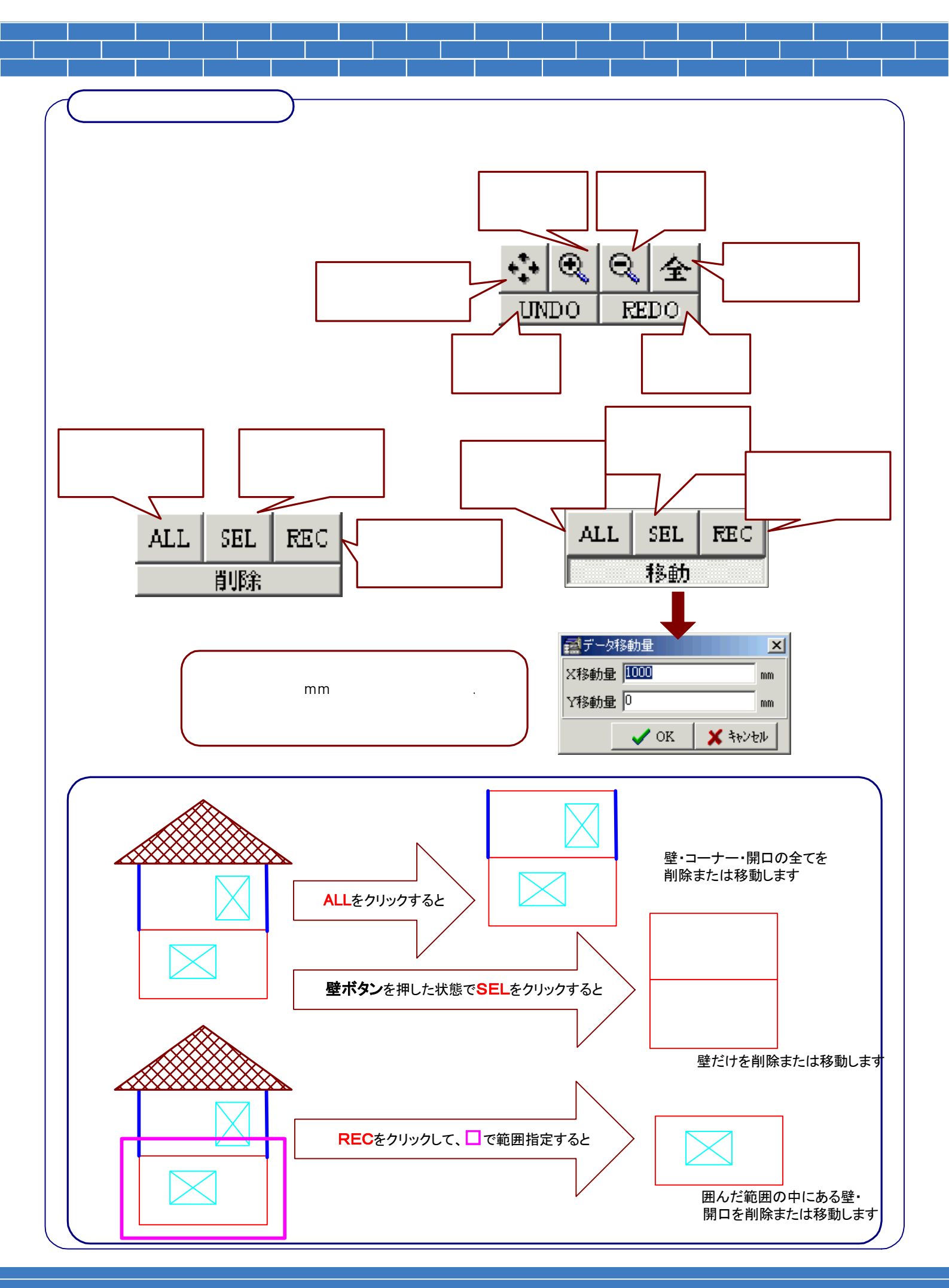

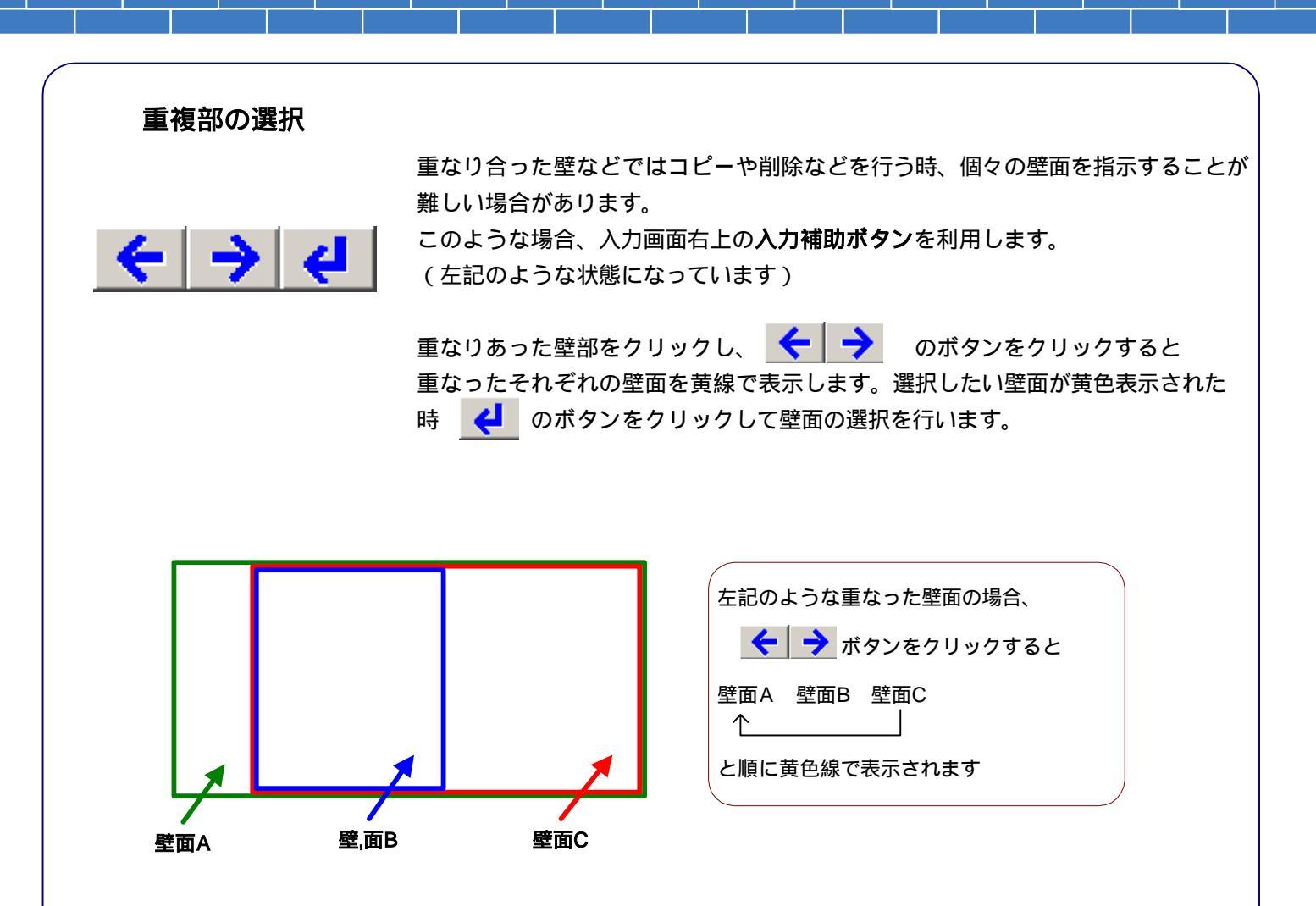

### 立面情報

| _劳而难             | F.G               |
|------------------|-------------------|
|                  | FIX               |
| 総壁               | 30 <b>.</b> 819m² |
| 外壁               | 30.819m²          |
| ベランダ             | 0m²               |
| 総コーナ             | <b>11.</b> 59 m   |
| 出ጋ-ታ             | $11.59\mathrm{m}$ |
| 大コーナ             | $0{ m m}$         |
| <del>አ</del> ው-ታ | $0{ m m}$         |
| 開口               | 7.38m²            |
| 開口               | $28.03\mathrm{m}$ |
| 切欠き              | 0m²               |
|                  |                   |

現在表示している立面の入力情報が表示されます。

| 総璧・ | • | • | • | • | ・外壁とベランダ壁の合計の面積 (単位㎡)      |
|-----|---|---|---|---|----------------------------|
| 外壁・ | • | • | • | • | ・入力した外壁から開口、切欠きを除いた面積(単位㎡) |
| ベラン | ダ | • | • | • | ・表裏割付をおこなうベランダ壁の面積(単位㎡)    |
| 総コー | ナ | - | • | • | ・出隅コーナー・入隅コーナー・木口コーナーの合計長さ |
|     |   |   |   |   | (単位m)                      |
| 出コー | ナ | - | • | • | ・出隅コーナーの合計長さ(単位m)          |
| 入コー | ナ | _ | • | • | ・入隅コーナーの合計長さ(単位m)          |
| 木コー | ナ | _ | • | • | ・木口コーナーの合計長さ(単位m)          |
| 開口・ | • | • | • | • | ・開口部の合計の面積(単位㎡)            |
| 開口・ | • | • | • | • | ・開口部の合計外周の長さ(単位m)          |
| 切欠き | • | • | • | • | ・切欠き部の合計の面積(単位㎡)           |

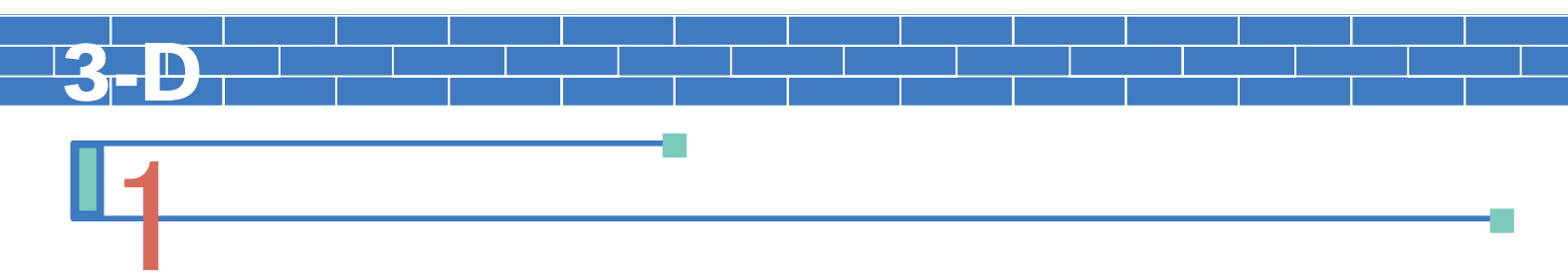

- 入力した壁のコーナー材を入力してゆきます。
   [コーナー処理]ボタンを選択(クリック)し、表示されたコーナー種類ボタンから入力するコーナーのボタンを 選択します。コーナー種類ボタンは、【マスター設定】-立面【入力補助】-【コーナー】で最大20種まで登録 することが可能です。
   登録したコーナー名称の最初の1文字がボタン表示されています。(半角入力場合は2文字表示) ここでは、初期値として登録されている[出隅コーナー]ボタンを選択します。
- 3. コーナー入力の3つの方法の中から適した入力方法を選択して、コーナーの入力をおこないます。

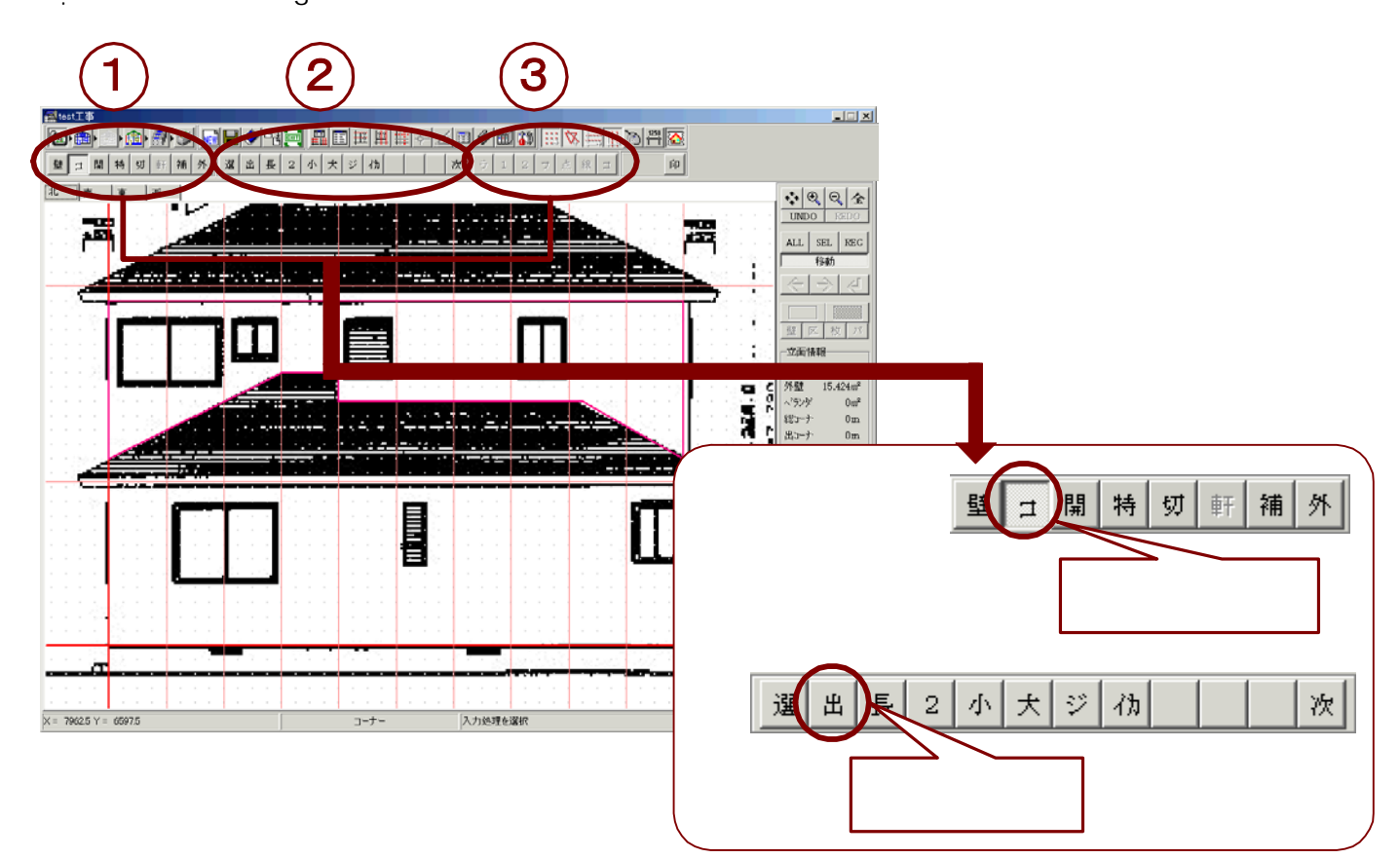

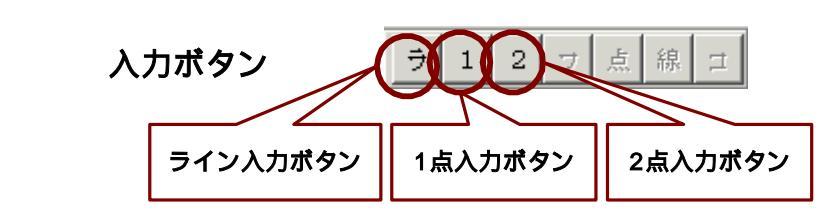

- ライン入力・・・壁の辺(ライン)を指示すると、自動で長さを判断してコーナーの入力をおこないます。 ただし、辺(ライン)上に端点や交点がある場合は、そこまでの長さで止まって入力されます。 ライン入力は、端点や交点がない辺(ライン)でご利用下さい。
- 1点入力・・・・基点となる1点を指示し、寸法と角度を入力してコーナーを入力します

2点入力・・・・基点となる1点を端点とし、ラインの反対側端部の点との二つの点を指示し入力を おこないます。

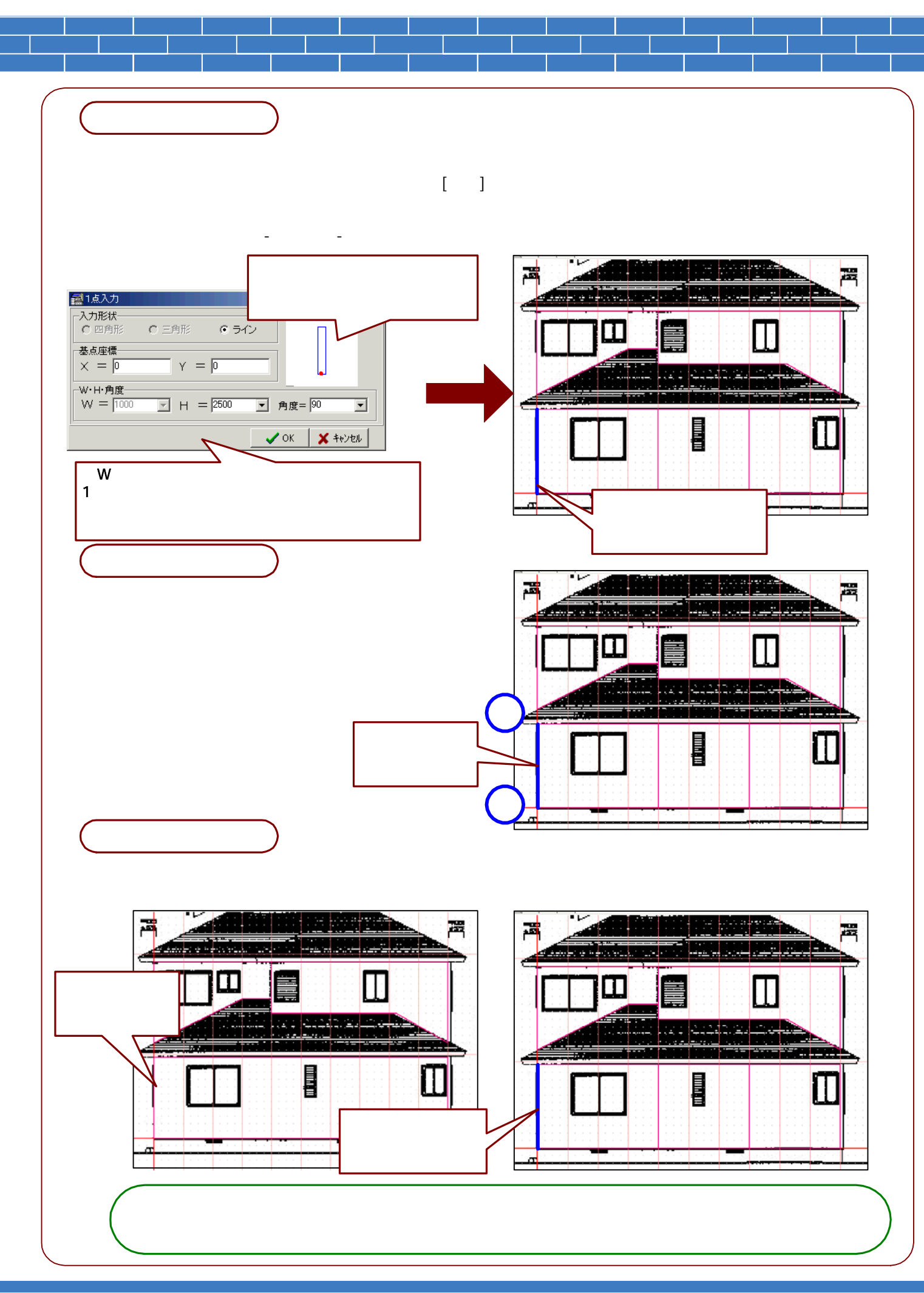

3-25

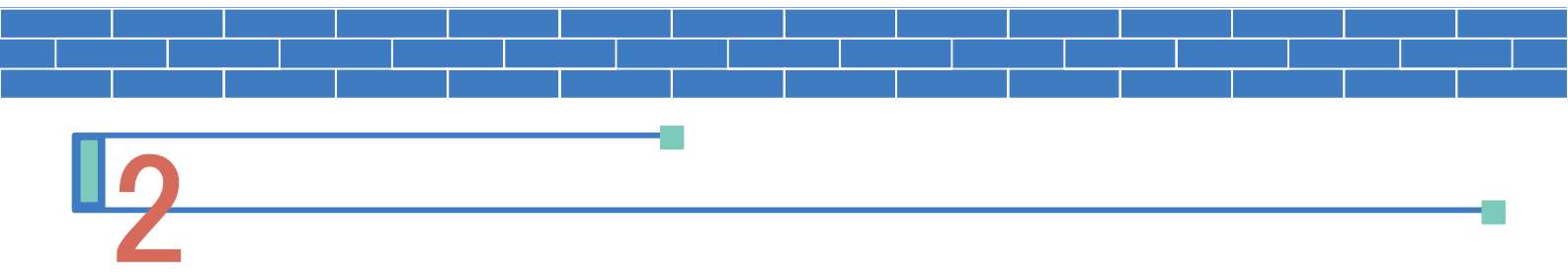

- 1. 入力したコーナーに修正を加える場合に使用します。
- 2. [コーナー処理]ボタンを選択(クリック)し、コーナー種類ボタンから[選択]ボタンをクリックします。
- 3. [点移動]・[コピー/移動]の2つのボタンが表示されます。

ボタン表示はされませんが、他に[削除]・[情報の確認変更]・[他面へのコピー]の機能があります。

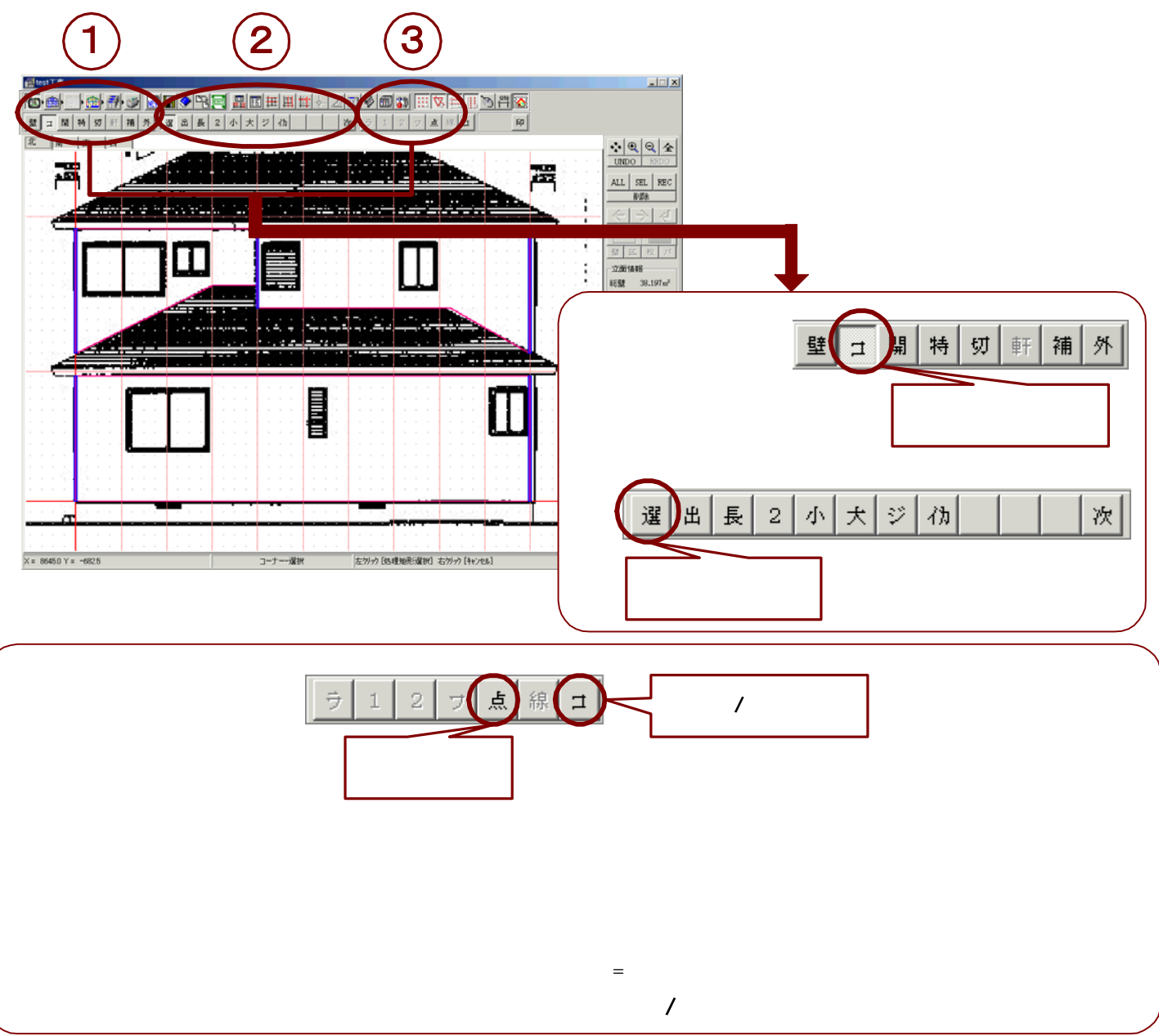

# POINT

コーナー入力の際は、東西南北の各面で四隅のコーナーの入力を行わないで下さい。 四隅のコーナーが2重になりコーナー長も2重に加算してしまいます。 東西面で四隅のコーナーを入力するなどルールを定めて入力を行って下さい。

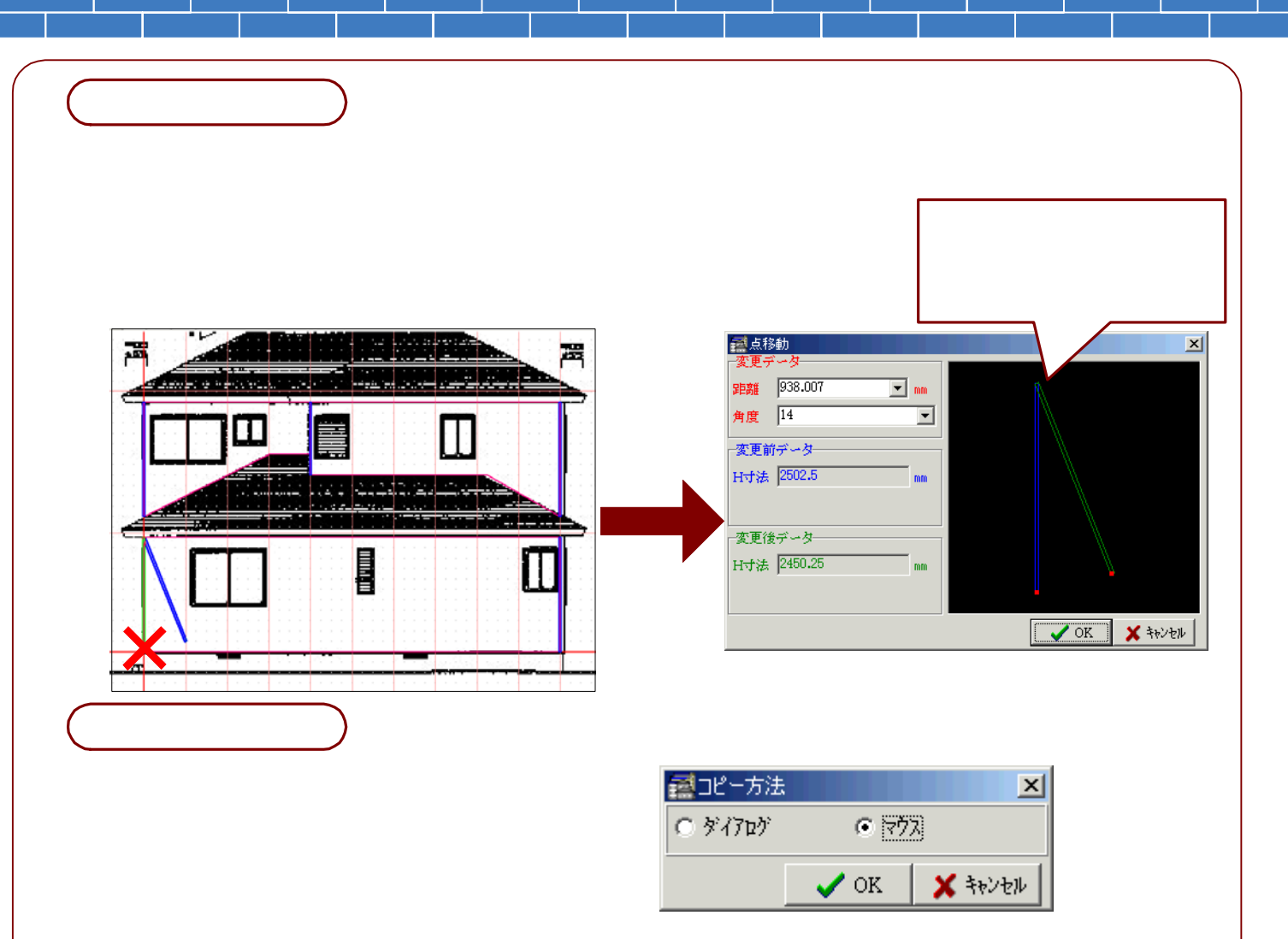

<マウス>によるコピーを選択した場合、指示したコーナーと同じ形状のコーナー線が青線で表示されます。 コピー先の位置を指示(クリック)するとコーナーコピー画面が表示されます。(この2回目の指示点がコピー データの基点の座標として表示されています。)コピー先のコーナー情報の設定や複数コピーの設定などをこの 画面で行うことができます。

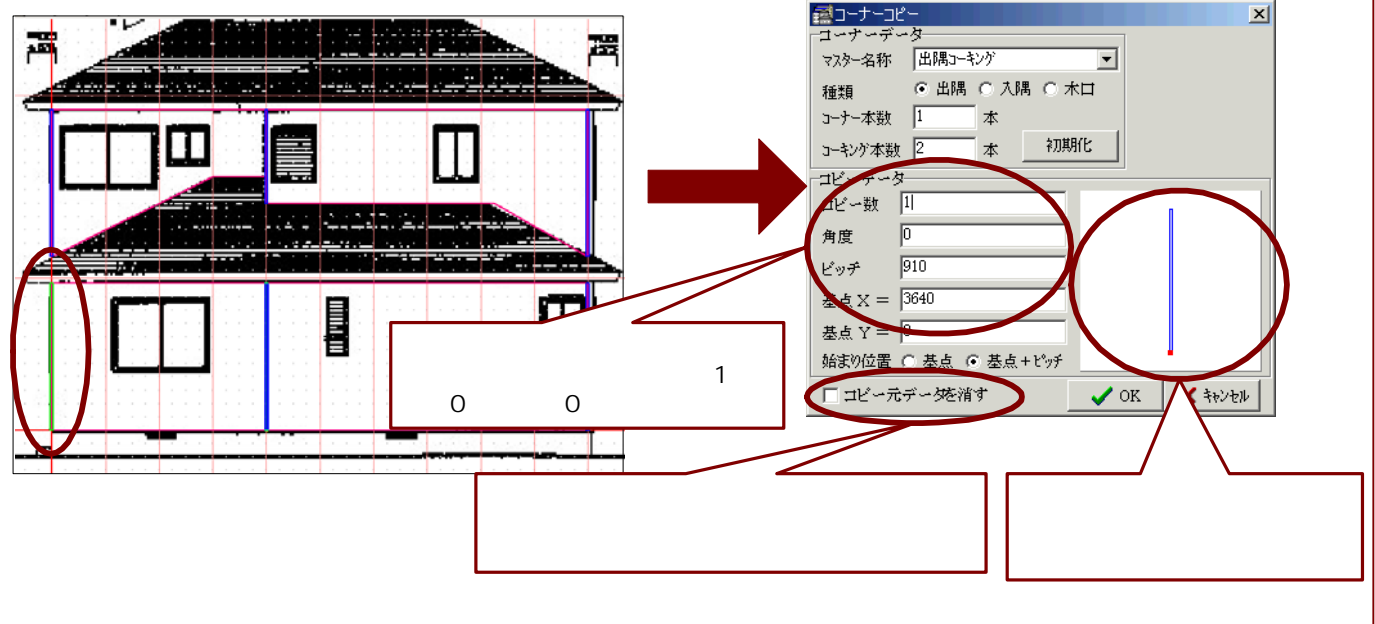

<ダイアログ>によるコピーを選択した場合、上記のコーナーコピー画面が表示されます。 コピー数・角度・ピッチ・基点座標・始まり位置の設定をおこないます。

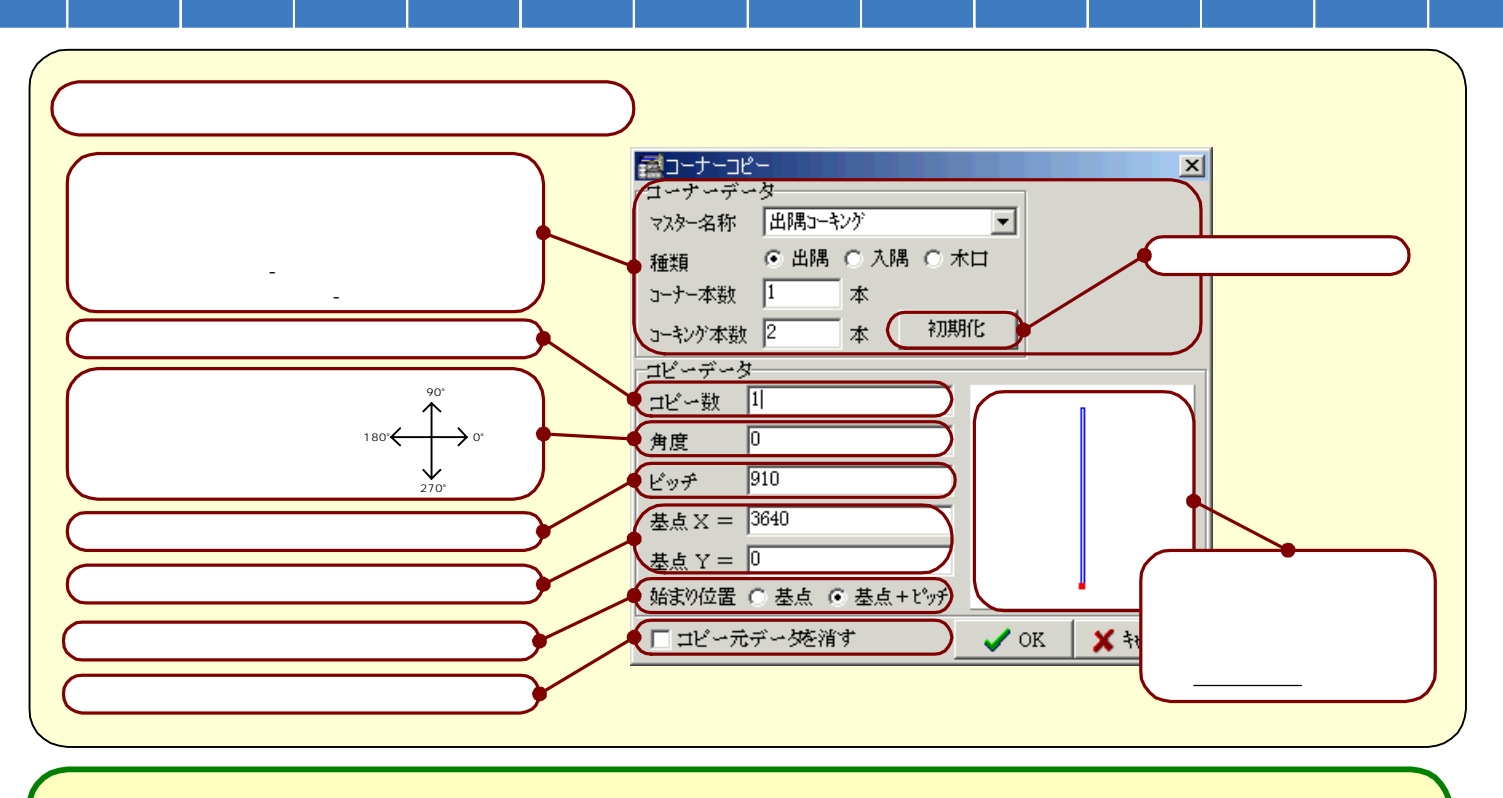

ボタン表示のないコーナーの修正機能 [削除]・[情報の確認変更]・[他面へのコピー] について

- 1. ボタン表示の機能と同様に、入力したコーナーに修正を加える場合に使用します。
- 2. [コーナー処理]ボタンを選択(クリック)し、コーナー種類ボタンから[選択]ボタンをクリックします。
- 修正作業をおこなうコーナーを選択(クリック)し、その後右クリックをおこないます。
   下記のような選択処理方法画面が表示されます。
   [削除]・[情報]・[コピー]から必要な機能の箇所をクリックして[OK]ボタンをおします。

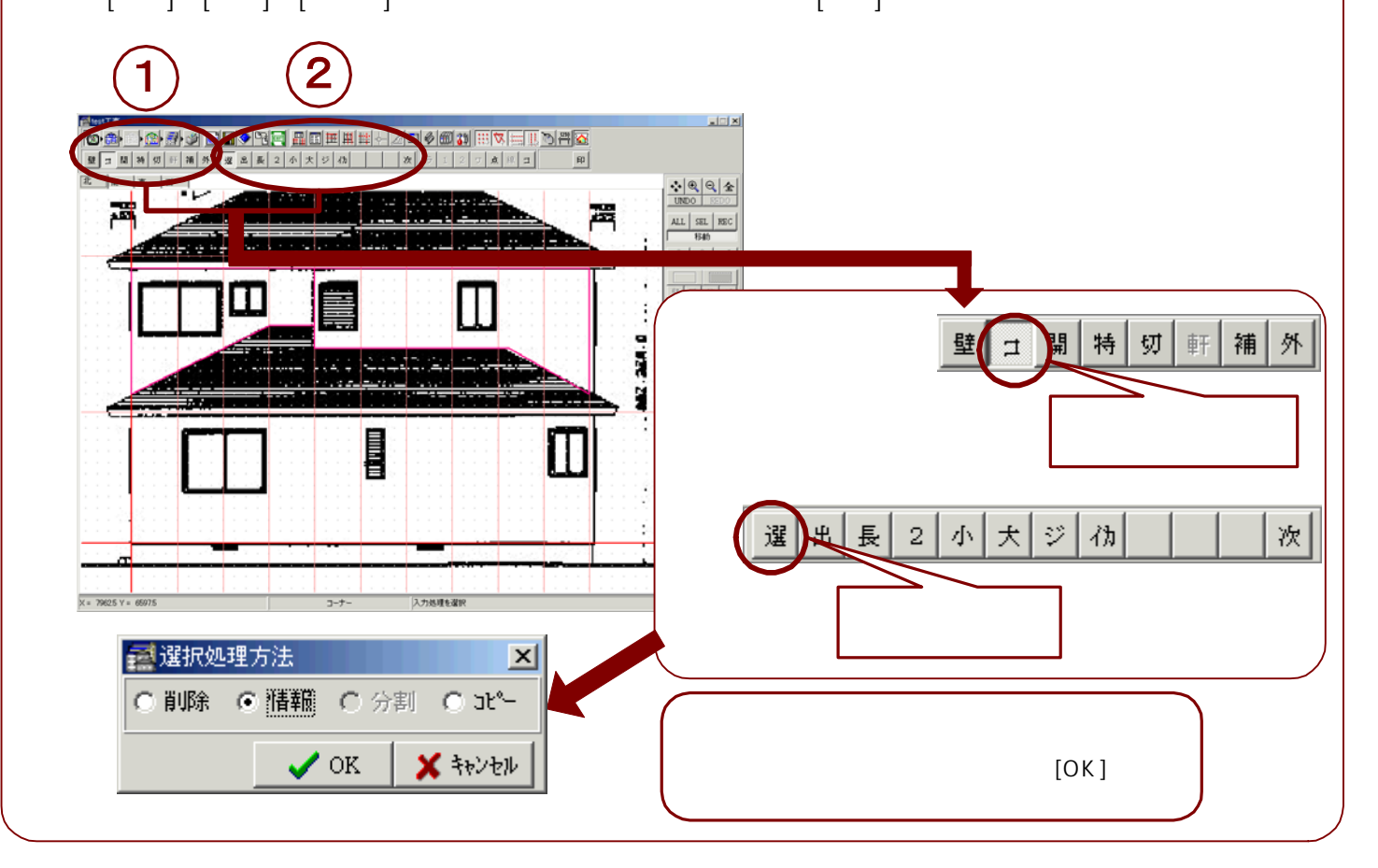

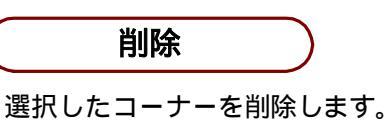

情報

コーナー情報画面が表示されます。

コーナーの設定をマスター設定したコーナーの中から選ぶことができます。 またこの画面でコーナーの設定を変更することも可能です。

(参照【マスター】-【入力補助】-【コーナー】)

| <ul> <li>マスター名称</li> <li>出隅コーキング</li> <li>● 出隅</li> <li>○ 九隅</li> <li>○ 木口</li> <li>コーナー本数</li> <li>コーキング本数</li> <li>コーキング本数</li> <li>マーキング本数</li> <li>マーキング本数</li> <li>マーキング本数</li> <li>マーキング本数</li> <li>アーキング本数</li> <li>アーキング</li> <li>アーキング</li> <li>アー・デー・</li> <li>アー・</li> <li>アー・</li> <li>アー・</li> <li>アー・</li> <li>アー・</li> <li>アー・</li></ul> | 2-ナート   | 青幸院               | X   |
|----------------------------------------------------------------------------------------------------|---------|-------------------|-----|
| 種類<br>○ 出隅 ○ 入隅 ○ 木口<br>コーナー本数<br>1 本<br>コーキンゲ本数<br>2 本<br>長さ<br>2502 m<br>初期値<br>✓ OK<br>メキャンセル                                                                                                    | マスター名称  | 出隅コーキング           | •   |
| 3-ナ-本数 1 本<br>3-キンゲ本数 2 本<br>長さ 2502 m<br>初期値 ✓ OK × キャンセル                                                                                                    | 種類      | ●出隅 ○ 入隅 ○ 木      | □   |
| 3-キンゲ本数 2 本<br>長さ 2502 m<br>初期値 ✔ OK X キャンセル                                                                                                    | コーナー本数  | 1 本               |     |
| 長さ 2502 m<br>初期値 ✔ OK X キャンセル                                                                                                    | コーキング本数 | (2本               |     |
| 初期値 🗸 OK 🗶 キャンセル                                                                                                    | 長さ      | 2.502 m           |     |
|                                                                                                    | ¥٦.     | )期値 📔 🖌 OK 🛛 🗶 キャ | シセル |

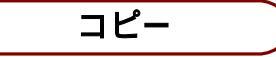

選択したコーナー面を他の立面へコピーします。 コピー先面名選択画面が表示されますので、コピー先の面の名称を選択します。 新規の面にコピーする場合は、新規を選択し、続いて表示する面データ入力画面に新規面の

縮尺・ピッチの入力を行います。

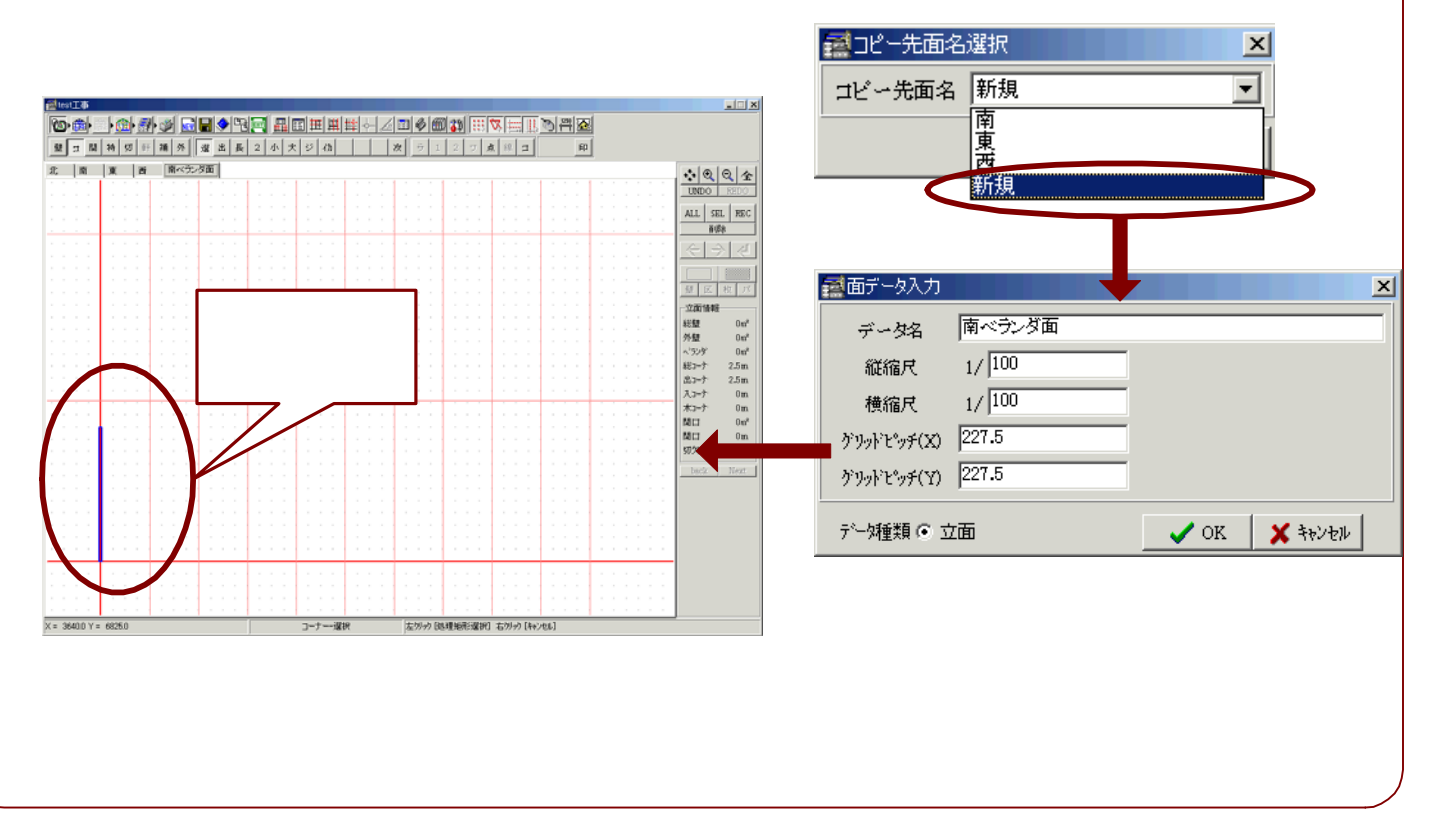

# この前口処理

# 開口の入力

- 1. 入力した壁の開口を入力してゆきます。
- 2. [開口処理]ボタンを選択(クリック)し、表示された開口種類ボタンから入力する開口のボタンを 選択します。開口種類ボタンは、【マスター設定】-立面【入力補助】-【開口】で最大20種まで登録 することが可能です。登録した開口名称の最初の1文字がボタン表示されています。(半角入力場合は 2文字表示)ここでは、初期値として登録されている[窓]ボタンを選択します。
- 3. 開口入力の2つの方法の中から適した入力方法を選択して、開口の入力をおこないます。

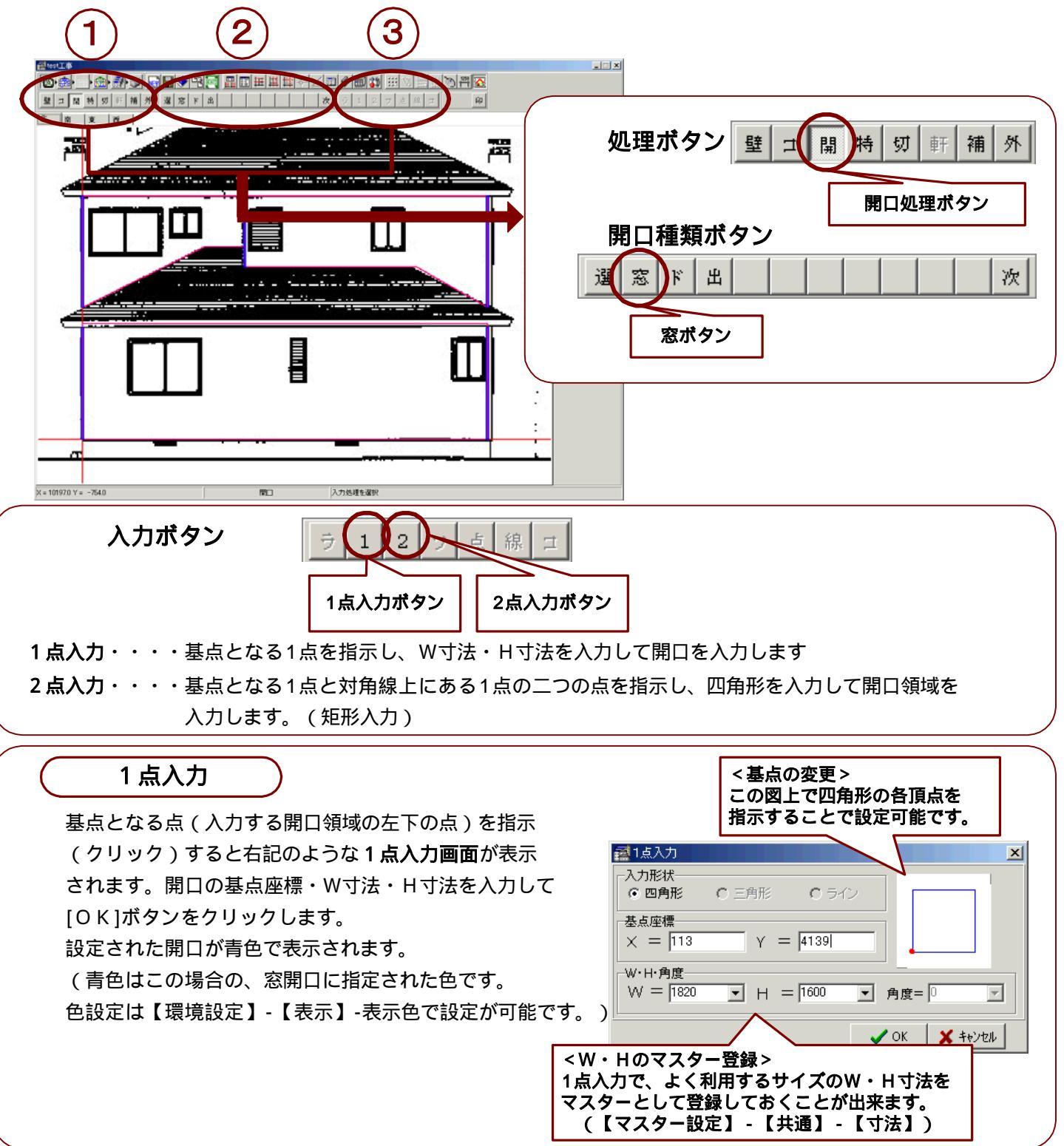

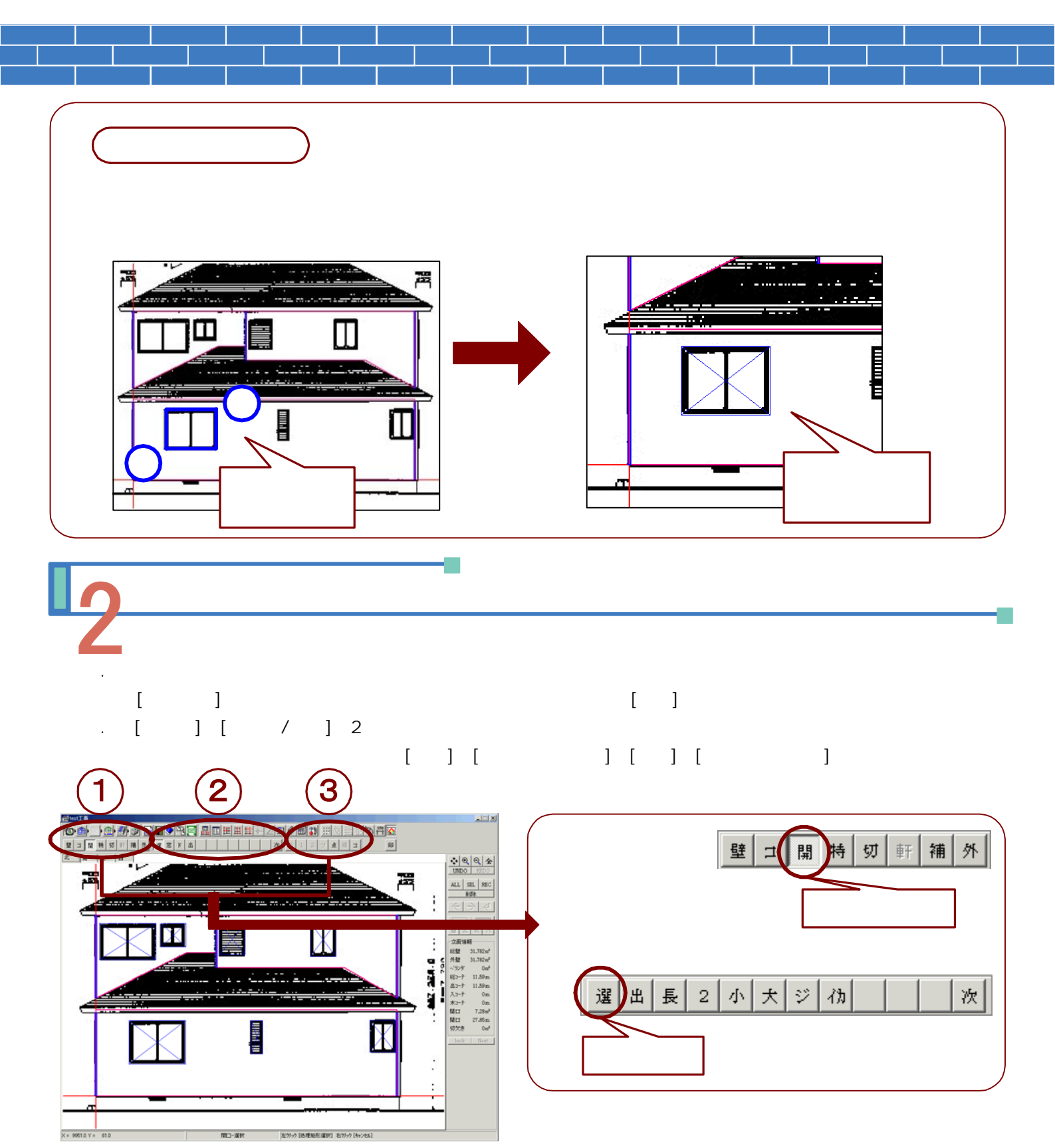

入力ボタン

 ラ 1 2 つ」
 コピー/移動ボタン

 点移動ボタン・・・・・
 開口の四角形の頂点の1点を指示し、その点の移動先の位置を指示します

 コピー/移動ボタン・・・
 コピー元の開口を指示し、コピー先の位置を指示します。

 (マウスでコピー先の位置を直接指示する方法と、コピーの角度やピッチを入力して

 コピー先を指示する方法があります)
 コピー元開口の削除(= 移動)

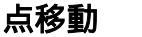

修正する開口の点を指示(クリック)し、その点の移動先の位置を指示します。 移動先の位置が指示されるまで、下図のように四角形が青線で表示されます。 移動先の位置が指示されると**点移動画面**が表示されます。ここで移動距離・角度の入力変更も可能です。

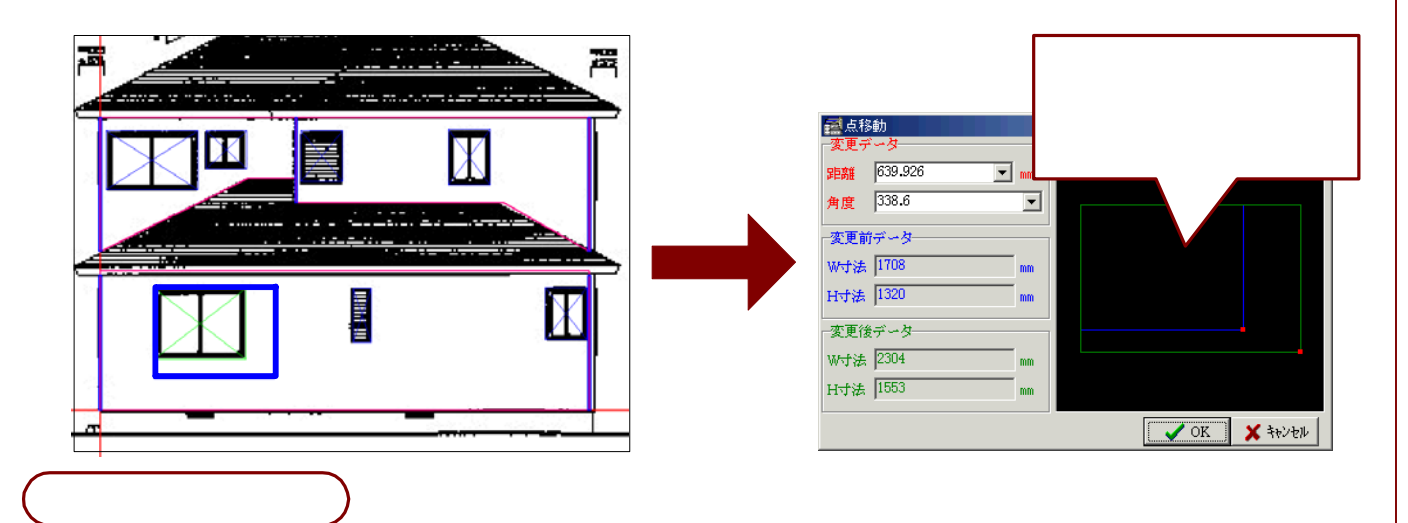

コピーする開口を左クリックで指示します。(この時に 指示した点から一番近い四角形の頂点を図形の基点と します。)右記のような**コピー方法画面**が表示されます ので、コピーの方法を選択します。

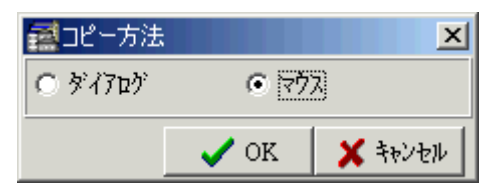

<マウス>によるコピーを選択した場合、指示した開口と同じ形状の開口線が青線で表示されます。 コピー先の位置を指示(クリック)すると開口コピー画面が表示されます。(この2回目の指示点が コピーデータの基点の座標として表示されています。コピー先の開口情報の設定や複数コピーの設定 などをこの画面で行うことができます。

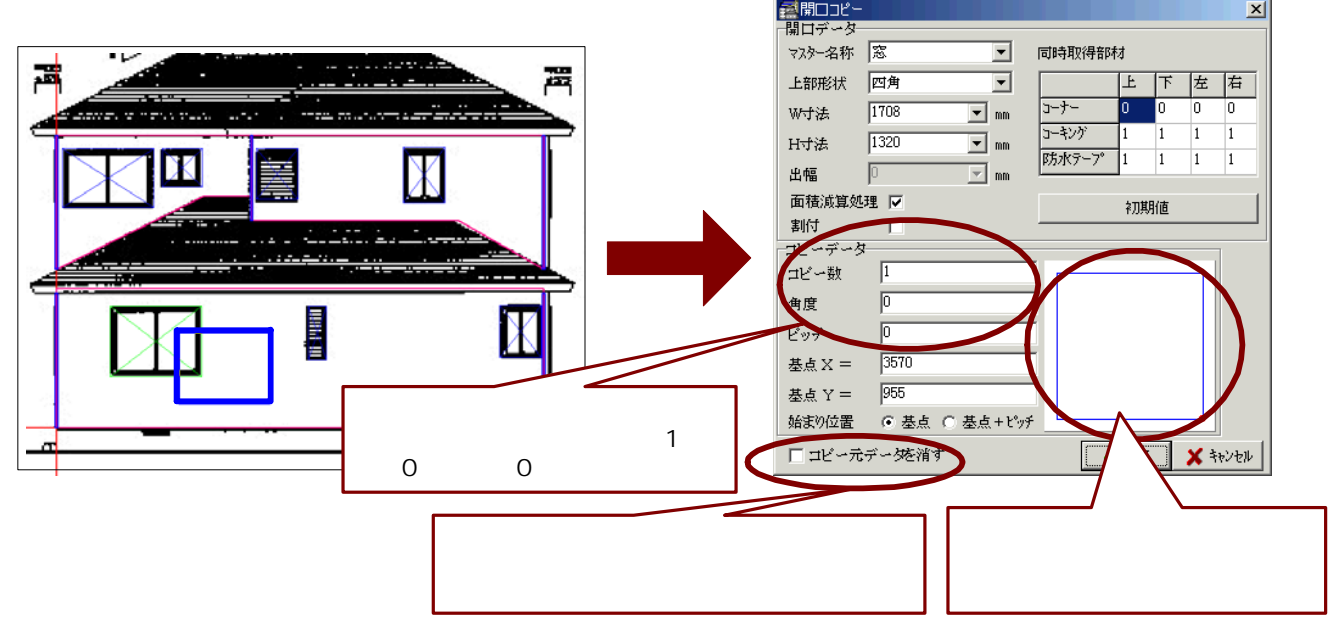

<ダイアログ>によるコピーを選択した場合、上記の開口コピー画面が表示されます。 コピー数・角度・ピッチ・基点座標・始まり位置の設定をおこないます。

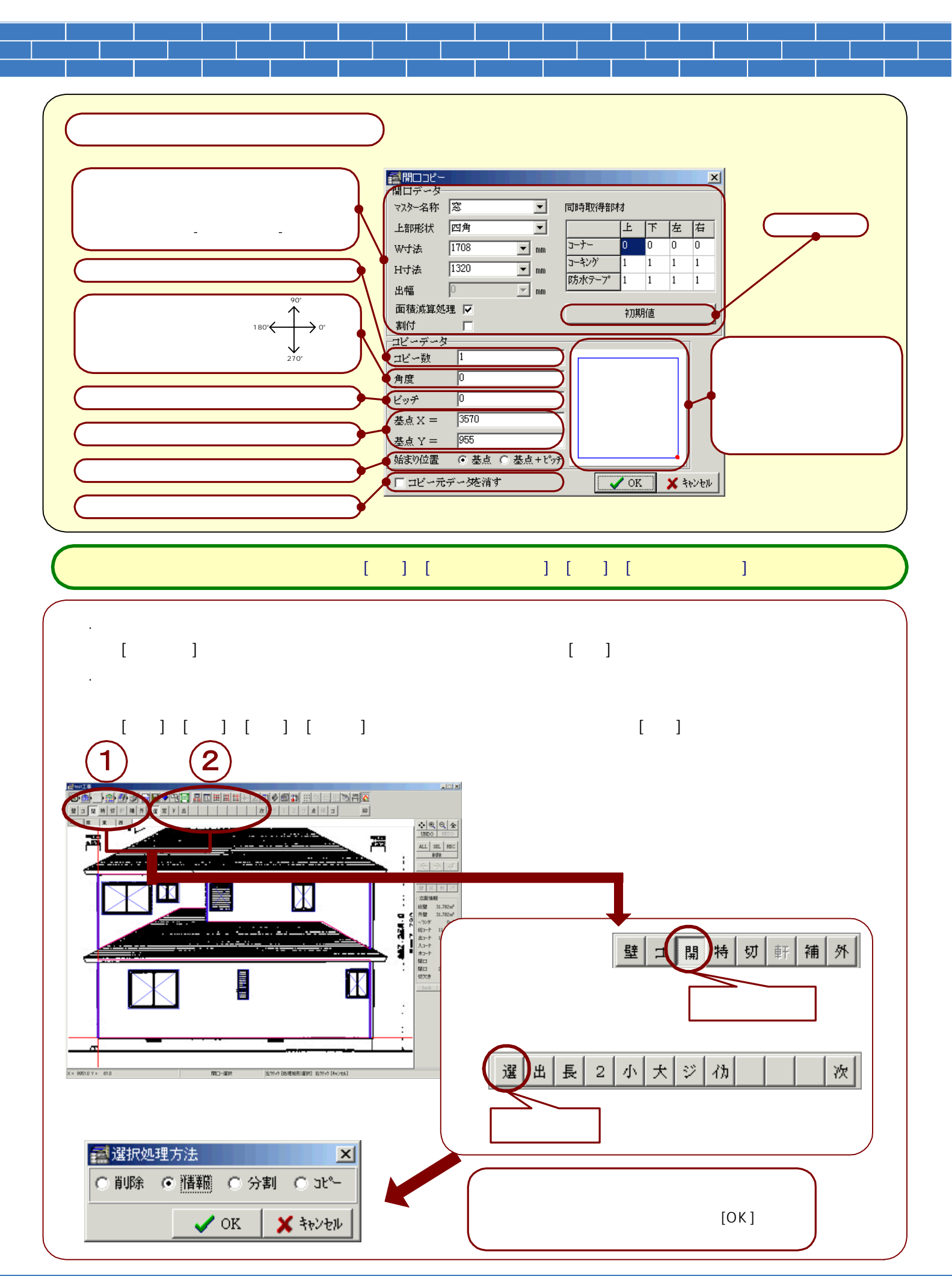

### 3-33

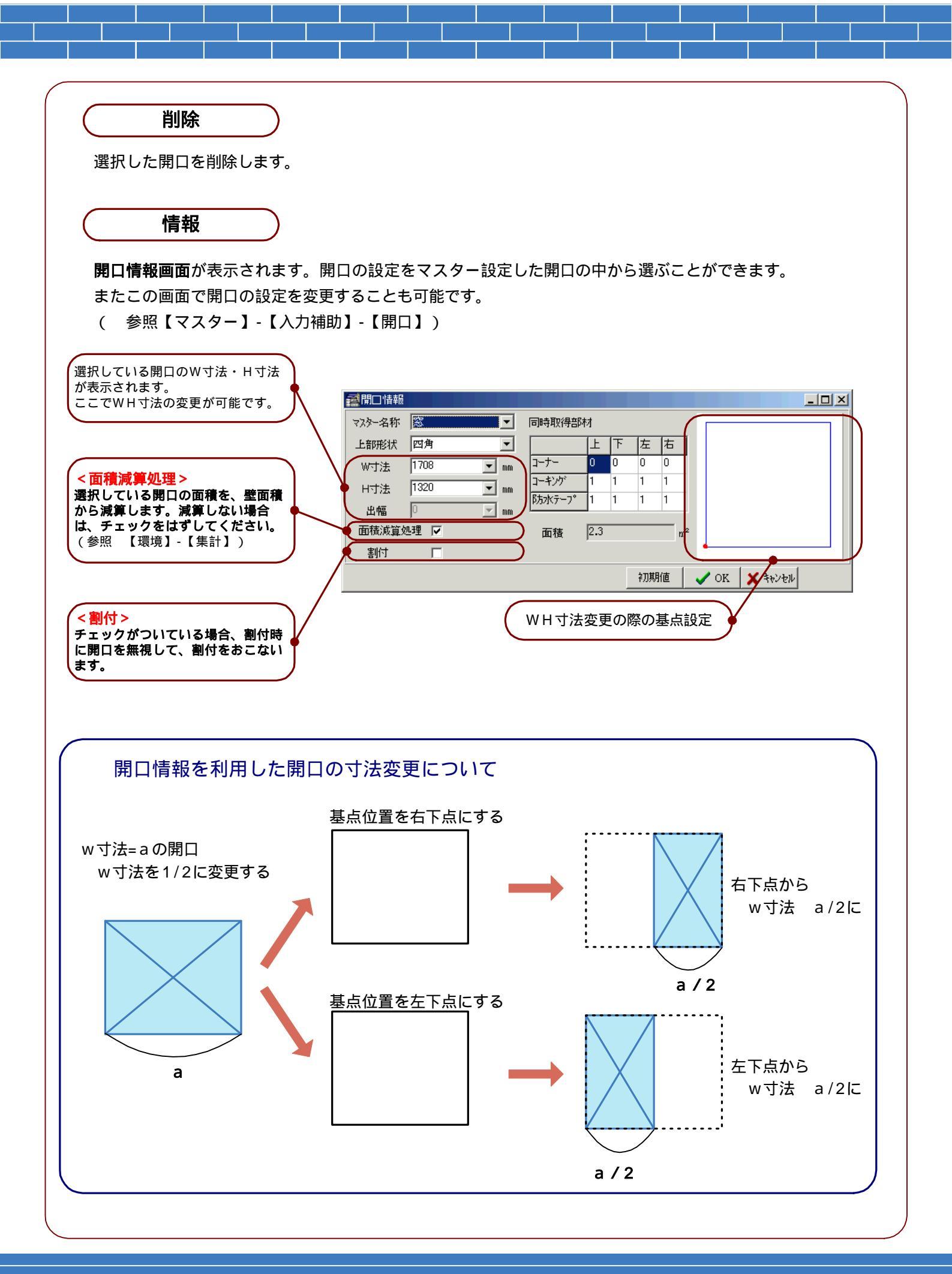

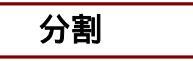

#### 分割処理方法画面が表示されます。

開口の2分割を行うことが可能で、その分割の方法として、 縦・横の2つの設定があります。

#### 縦分割

選択した開口の縦方向の線が表示されますので、分割 位置を指示(クリック)します。

分割位置が決定するまで、青線で位置表示を行います。

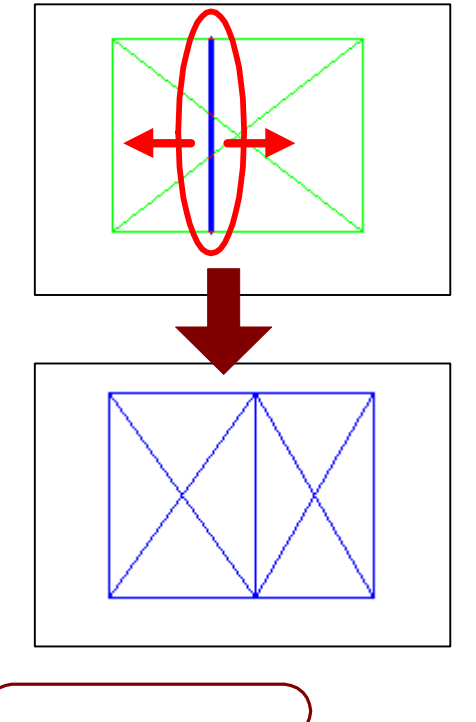

選択した開口を他の立面へコピーします。 コピー先面名選択画面が表示されますので、コピー先の 面の名称を選択します。新規の面にコピーする場合は、 新規を選択し、続いて表示する面データ入力画面に 新規面の縮尺・ピッチの入力を行います。

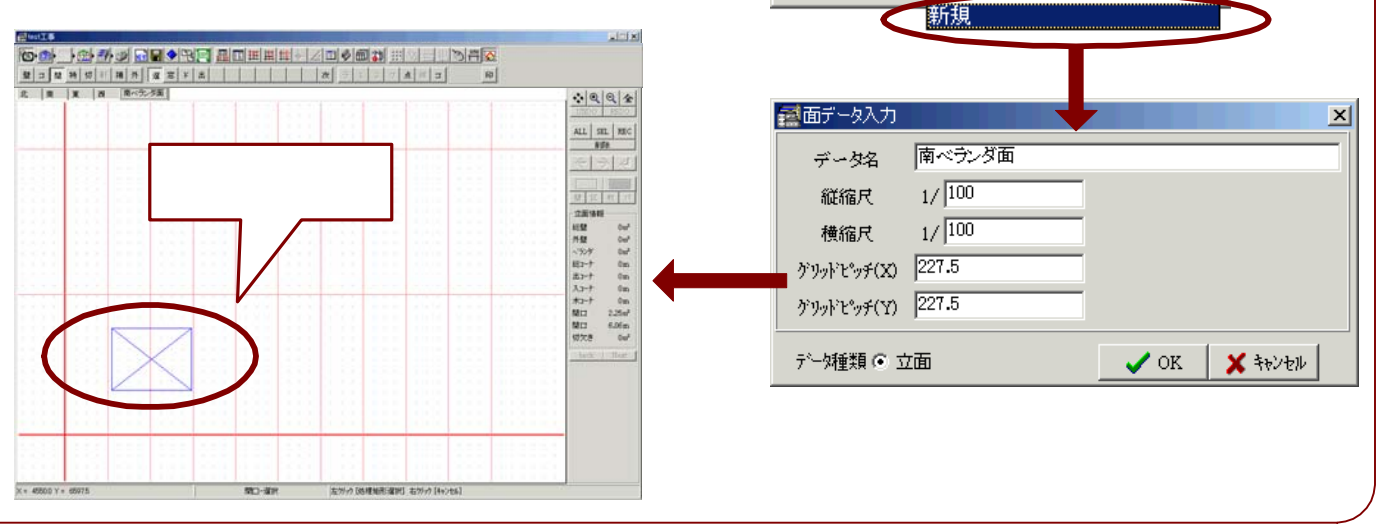

| 11000000000000000000000000000000000000 | 理方法  | ×        |
|----------------------------------------|------|----------|
| • 11                                   | ○横   | ○ 任意     |
|                                        | 🗸 ок | 🗶 २२७७७४ |

#### 横分割

選択した開口の横方向の線が表示されますので、分割 位置を指示(クリック)します。

分割位置が決定するまで、青線で位置表示を行います。

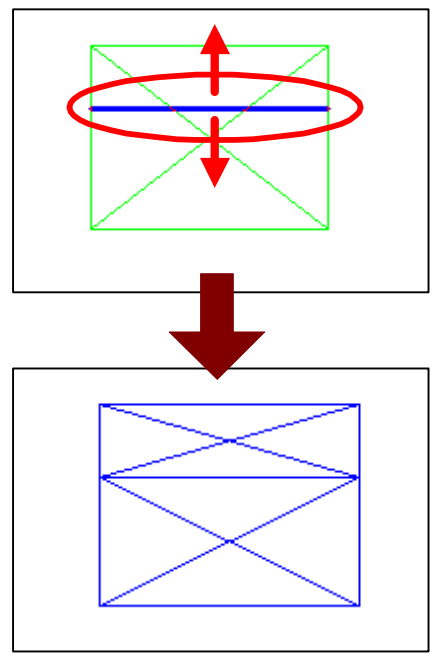

X

٠

齧コピー先面名選択

コビー先面名 新規

南東西

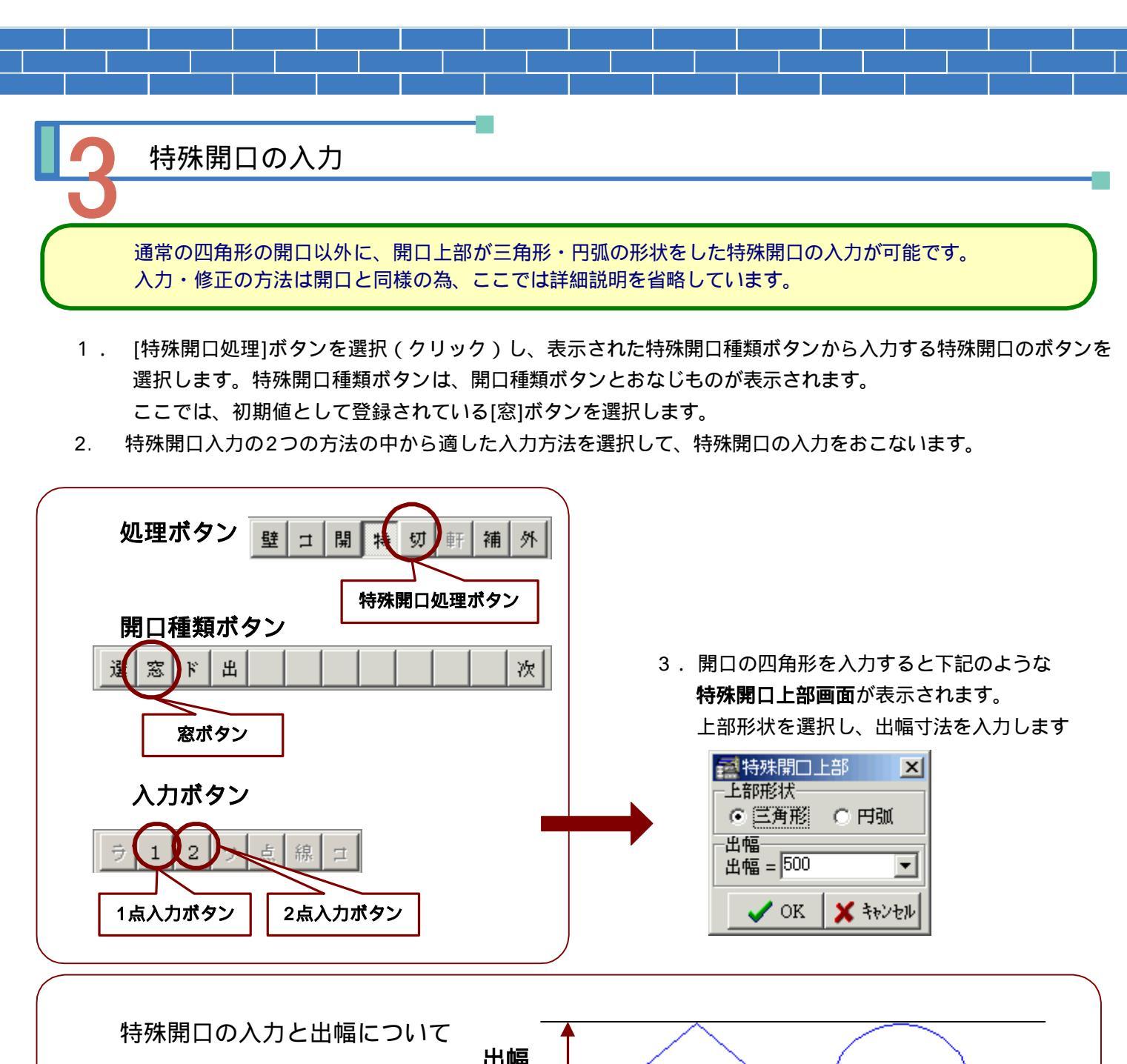

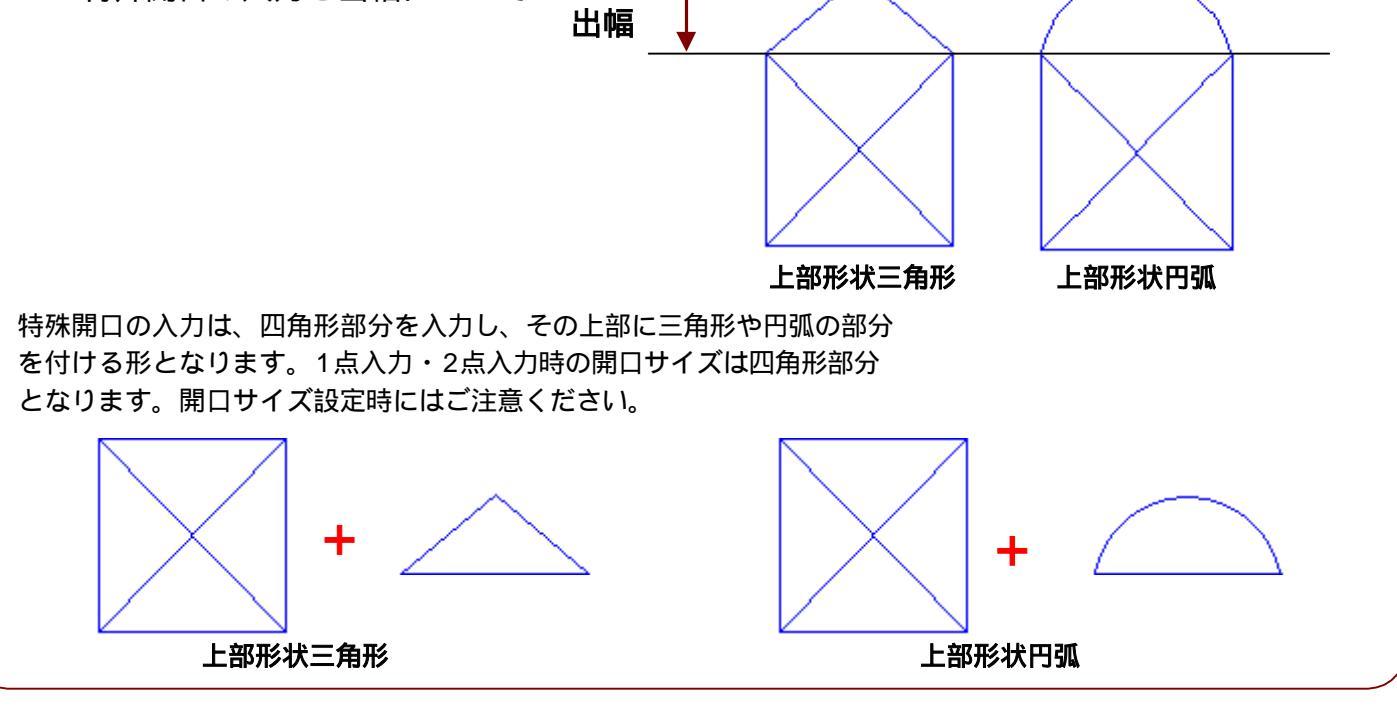

3-36

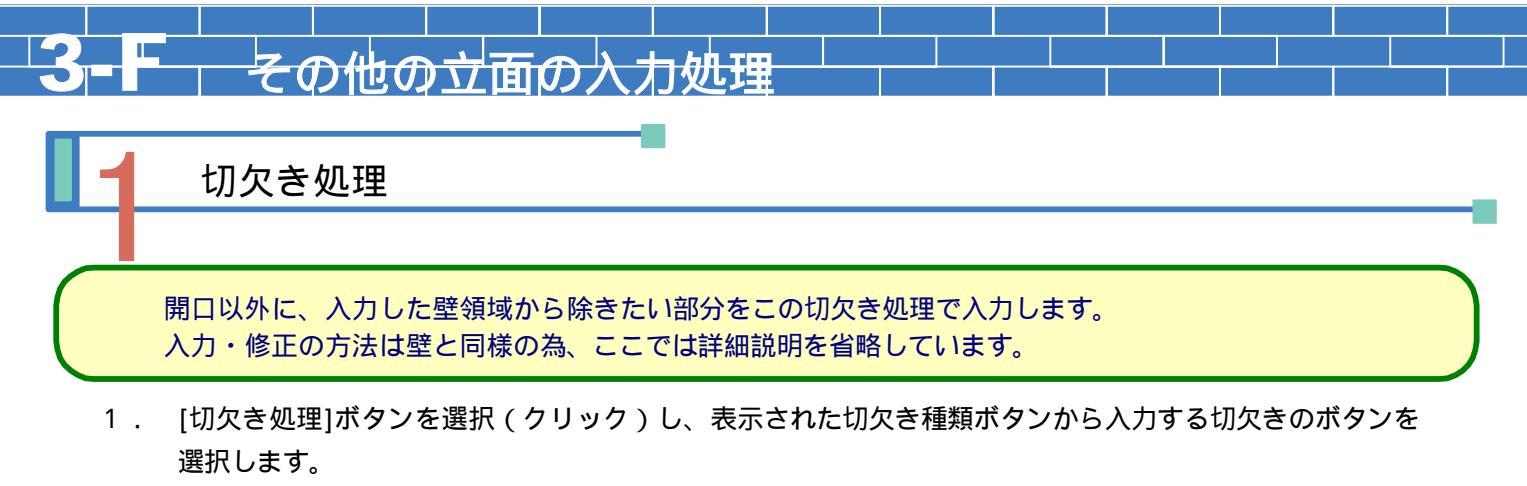

切欠き種類ボタンには、[選択]・[外壁用切欠き]・[ベランダ用切欠き]が設定されています。

2. 切欠き入力の3つの方法の中から適した入力方法を選択して、切欠きの入力をおこないます。

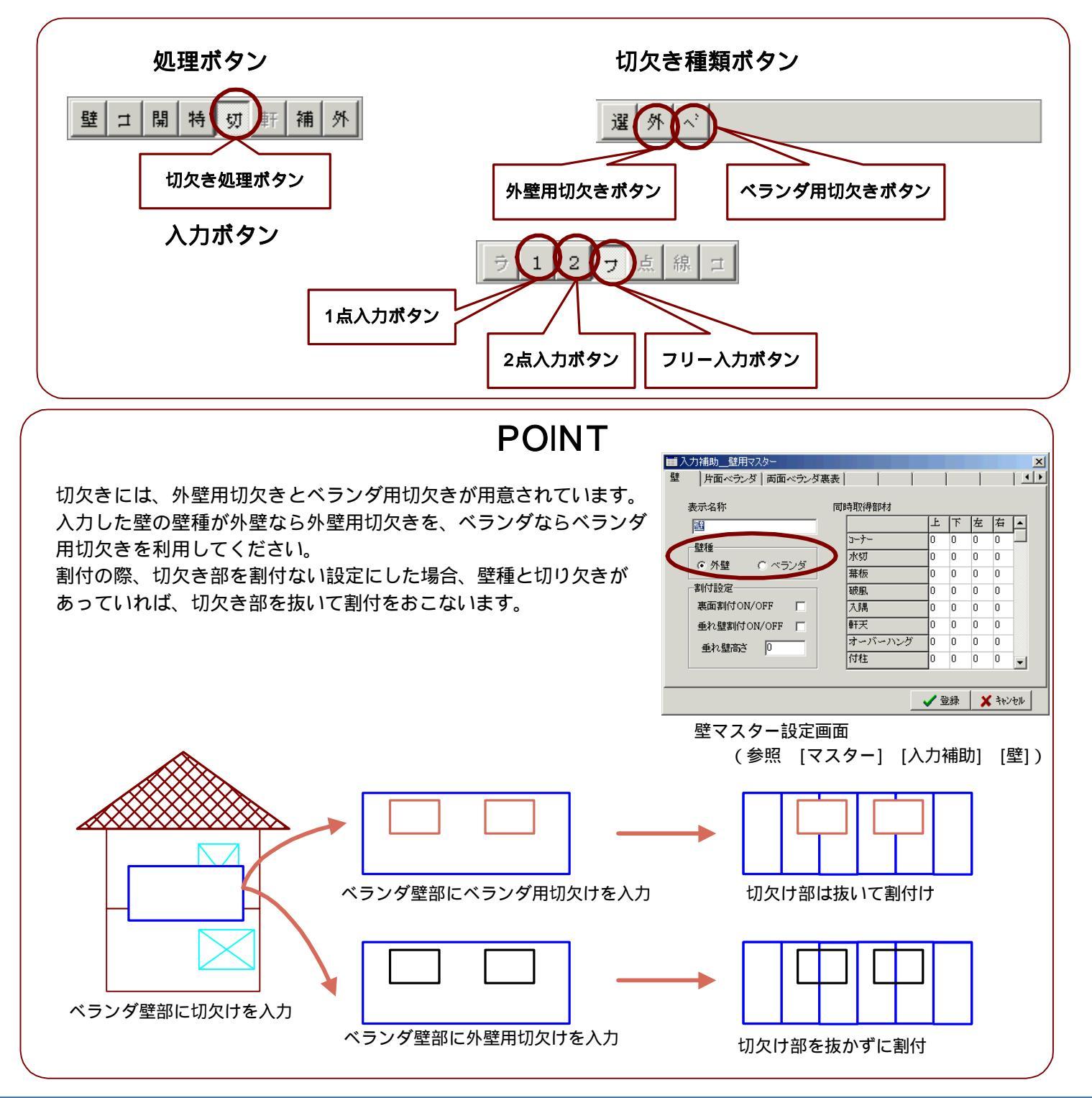

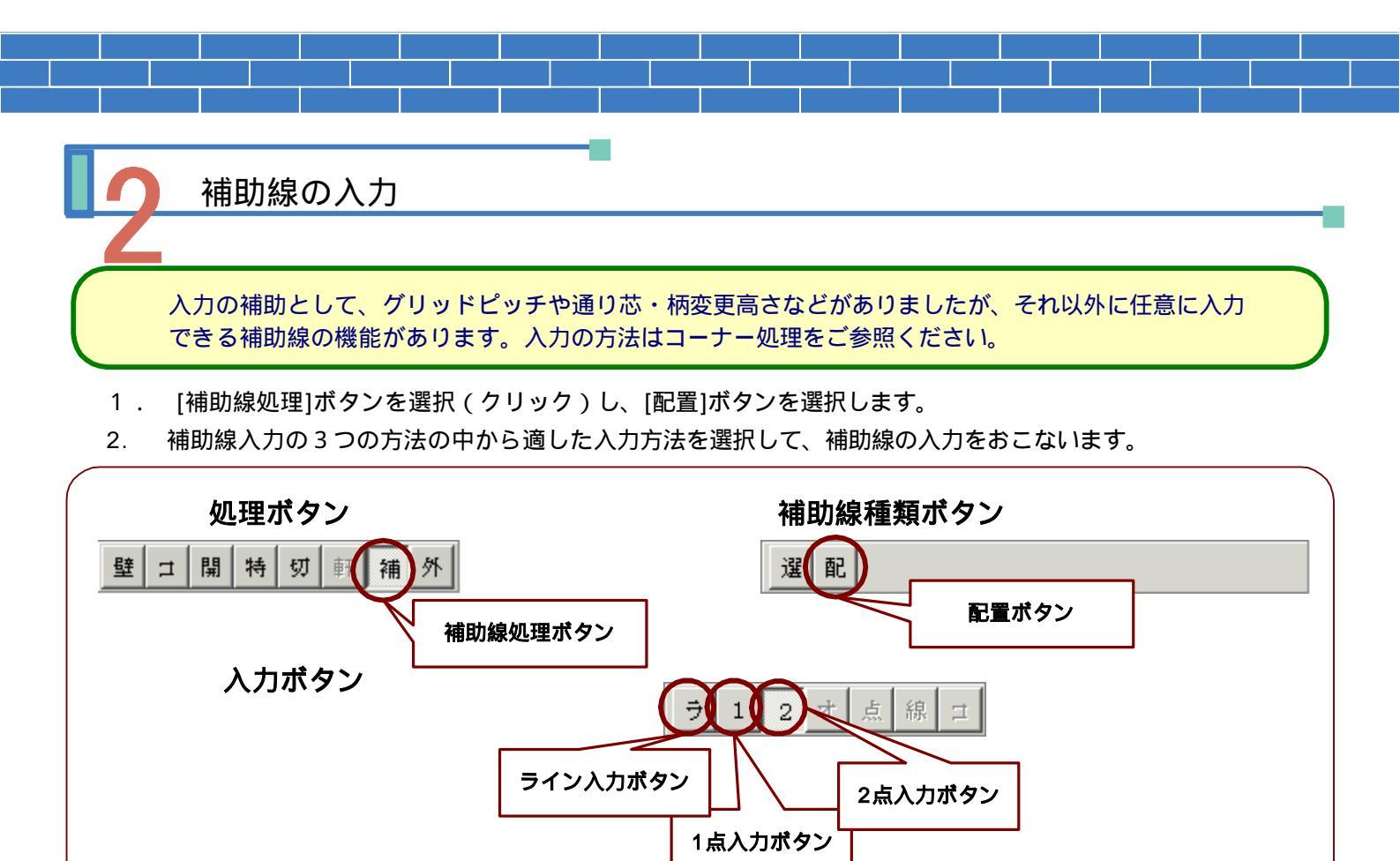

ライン入力ボタン・・・・壁・開口など入力した多角形の辺(ライン)を指示すると、自動で長さを判断し 補助線の入力をおこないます。辺(ライン)上に端点や交点がある場合は、そこまで の長さで止まって入力されます。

# POINT (2点入力)

<Ctrl+->

補助線やコーナーのようなラインを2点入力する場合、**Shiftキー・Ctrlキー**を押しながら 操作をおこなうと、次のような機能があります。

#### <Shift+->

壁・開口など入力した多角形の頂点にスナップ します。

スナップ・・・CAD入力の際に、マウスをその点に近づけると 引き寄せられるようにその点を指示する機能

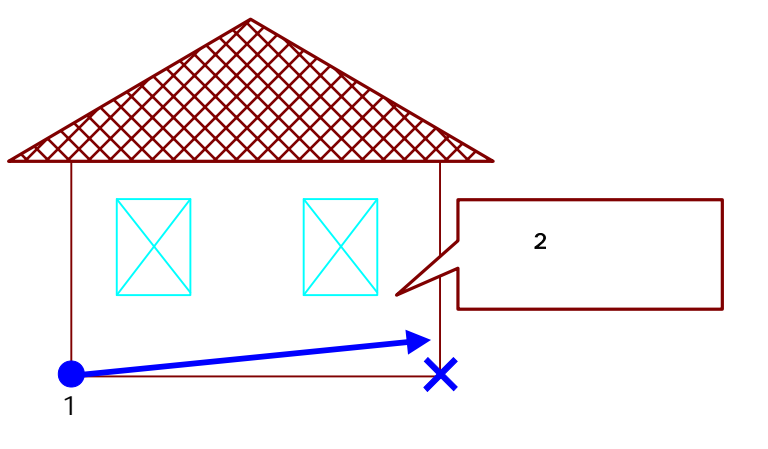

垂直・水平方向に固定して2点目を指示することが できます。(斜め方向にはマウスが移動しません)

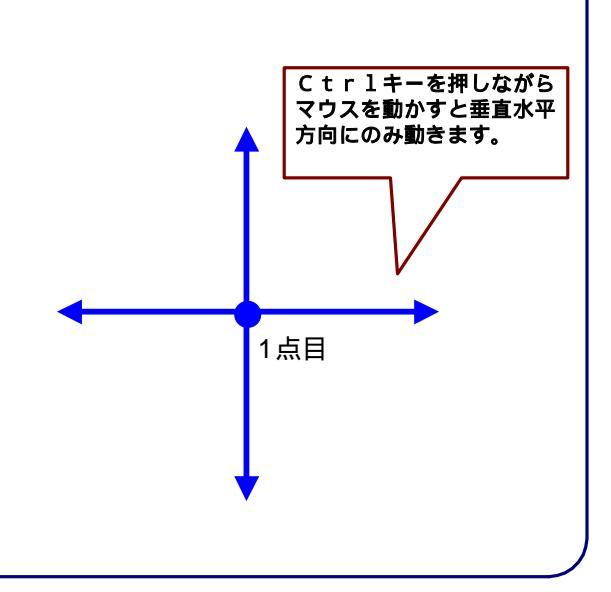

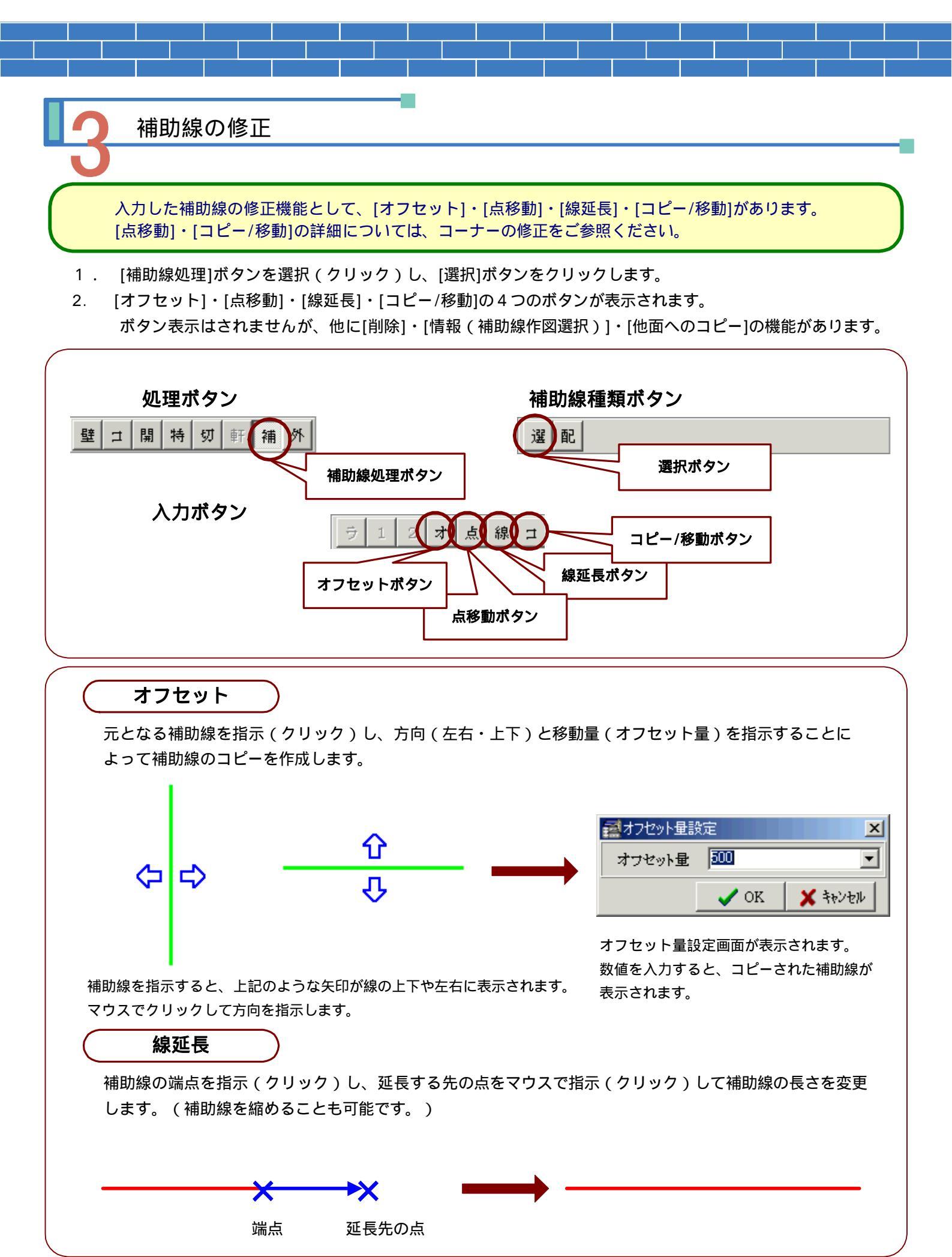

\_\_\_\_

3-39

ボタン表示のない補助線の修正機能 [削除]・[情報(補助線作図選択)]・[他面へのコピー] について [削除]・[他面へのコピー]はコーナーと同様の操作のため説明は省略しています。

#### 補助線作図選択

補助線を割付図に作図する、しないの設定をおこなうことができます。 (初期値は作図する設定になっています。)

- 1. [補助線処理]ボタンを選択(クリック)し、補助線種類ボタンから[選択]ボタンをクリックします。
- 2. 設定をおこなう補助線を選択(クリック)し、その後右クリックをおこないます。

下記のような**選択処理方法画面**が表示されますので、[情報]をクリックして[OK]ボタンをおします。

3. 補助線作図選択画面が表示されます。 < 作図する・作図しない > の設定をおこない[OK]ボタンをおします。

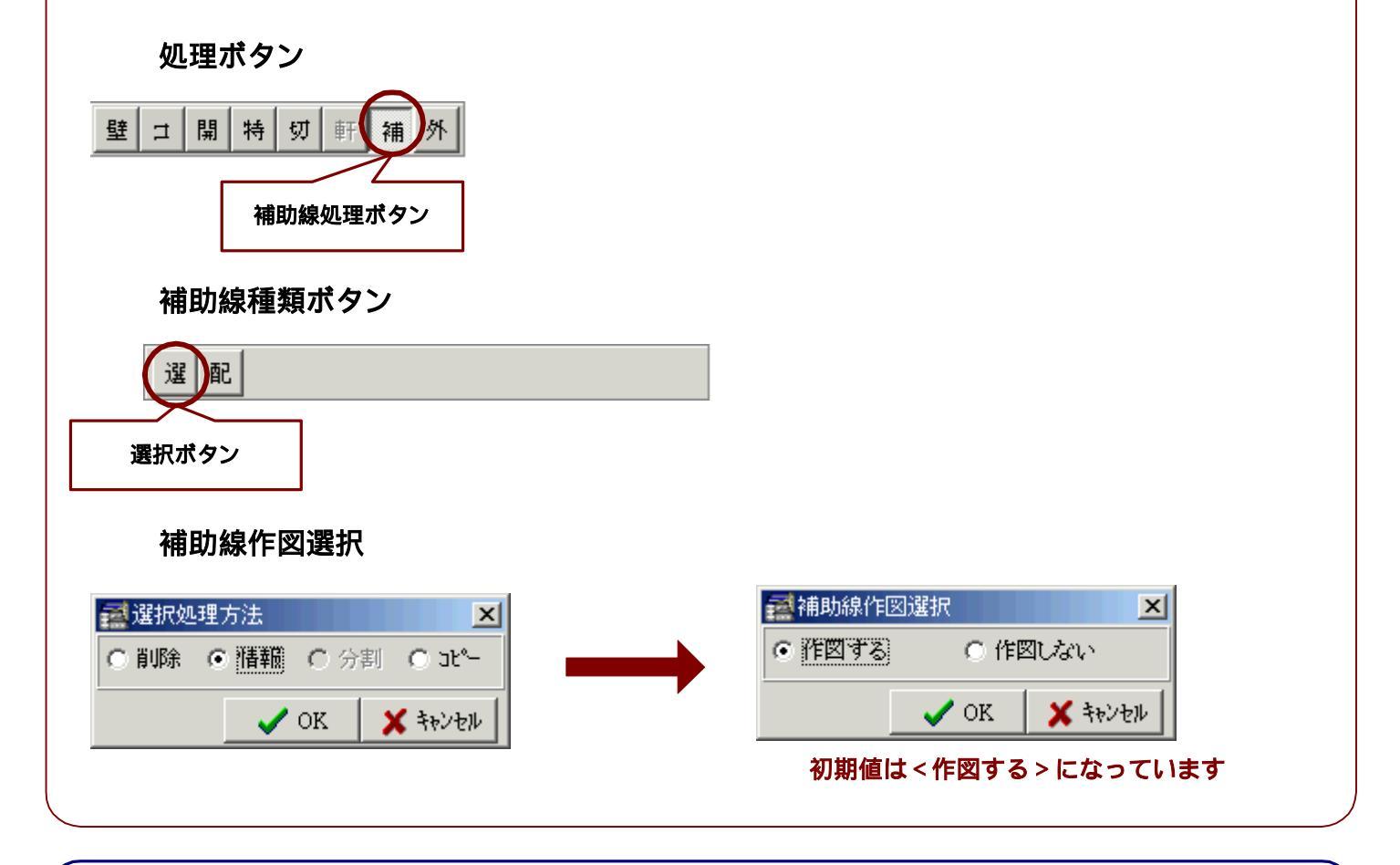

### POINT(補助線作図)

補助線作図選択の初期値は<作図する>となっています。 個々の補助線について<作図しない>設定にしない限り<u>補助線として入力した線は</u> <u>すべて作図</u>されますので、ご注意ください。

# - G - その他の立面図入力

BMPファイルを利用して立面図を入力する方法については先に説明を行いましたが、ここではそれ以外の SDデザーナーの立面入力方法について簡単に説明を行います。

# デジタイザーを利用した入力

- あらかじめご使用のデジタイザーを接続し、ドライバーのインストールを行って下さい。
   (デジタイザーの使用方法、ドライバーのインストールについてはご使用のデジタイザーのマニュアルをご参照ください。)
- 2. [デジタイザON/OFF]ボタンをONにします。
- 3. 下絵となる図面をデジタイザーにセットし[基点登録]ボタンをONにして、専用ペンで基点設定を行います。
- 4. [水平ライン登録]ボタンをONにして、専用ペンで水平位置を指示します。
  - その後は、ビットマップ入力の場合と同様に、壁・コーナー・開口と順に専用ペンで入力をおこなってゆきます。

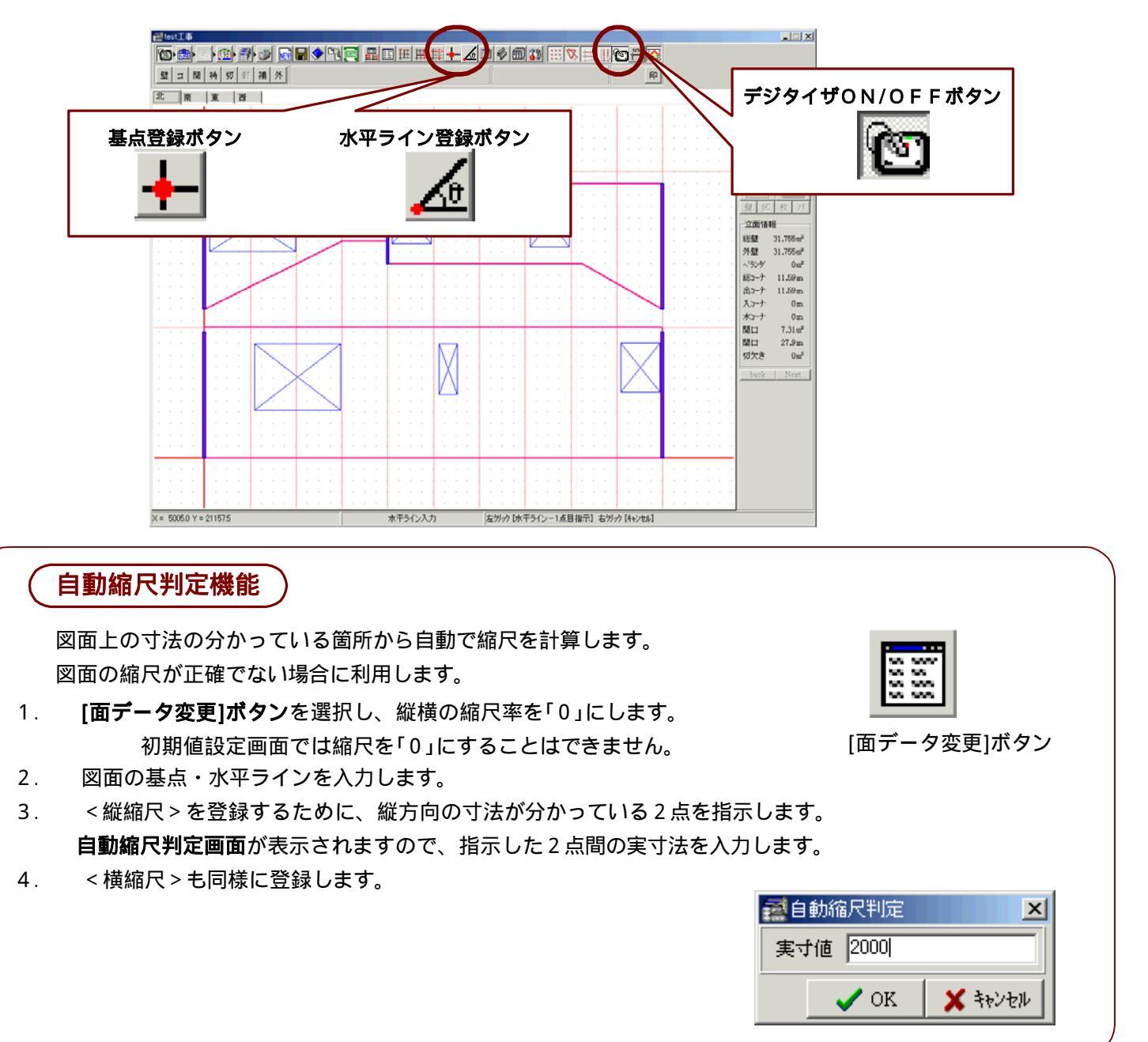

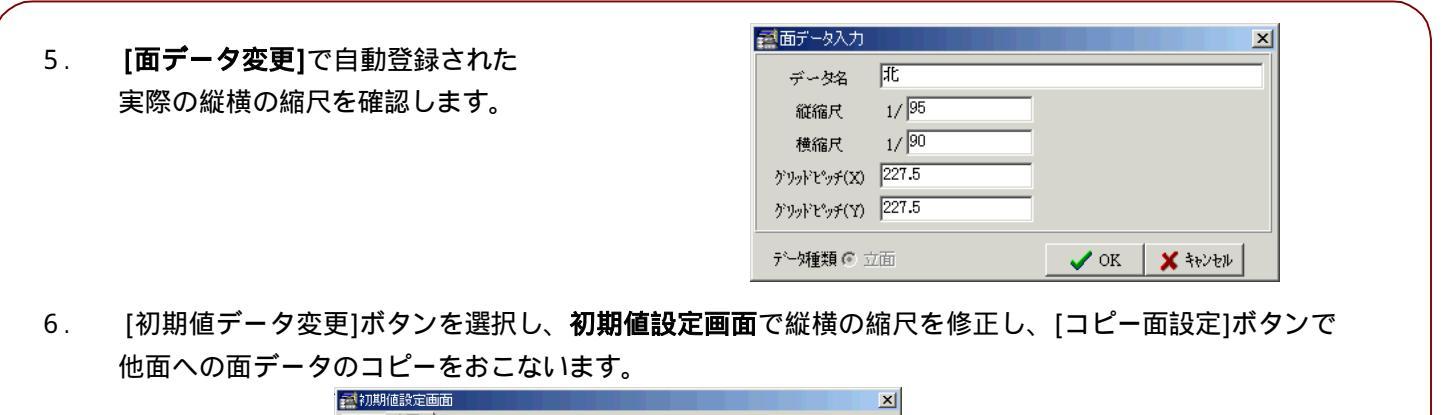

| <b><br/>注</b><br>[初期値データ変更]ボタン | ▲ 切明値設定画面<br>基本 立面<br>入力補助<br>縦縮尺 95<br>横縮尺 90<br>グリッドビッヂ(X) 227.5<br>グリッドビッヂ(Y) 227.5<br>グリッドビッヂ(Y) 227.5<br>ゴリッドビッヂ(Y) 227.5<br>ゴリロ | ▲ |
|--------------------------------|----------------------------------------------------------------------------------------------------|---|
|                                | コピー面設定 初期 を設定面にコピー「 初期化 / イ OK / ¥ キャンセノ                                                                                                    |   |

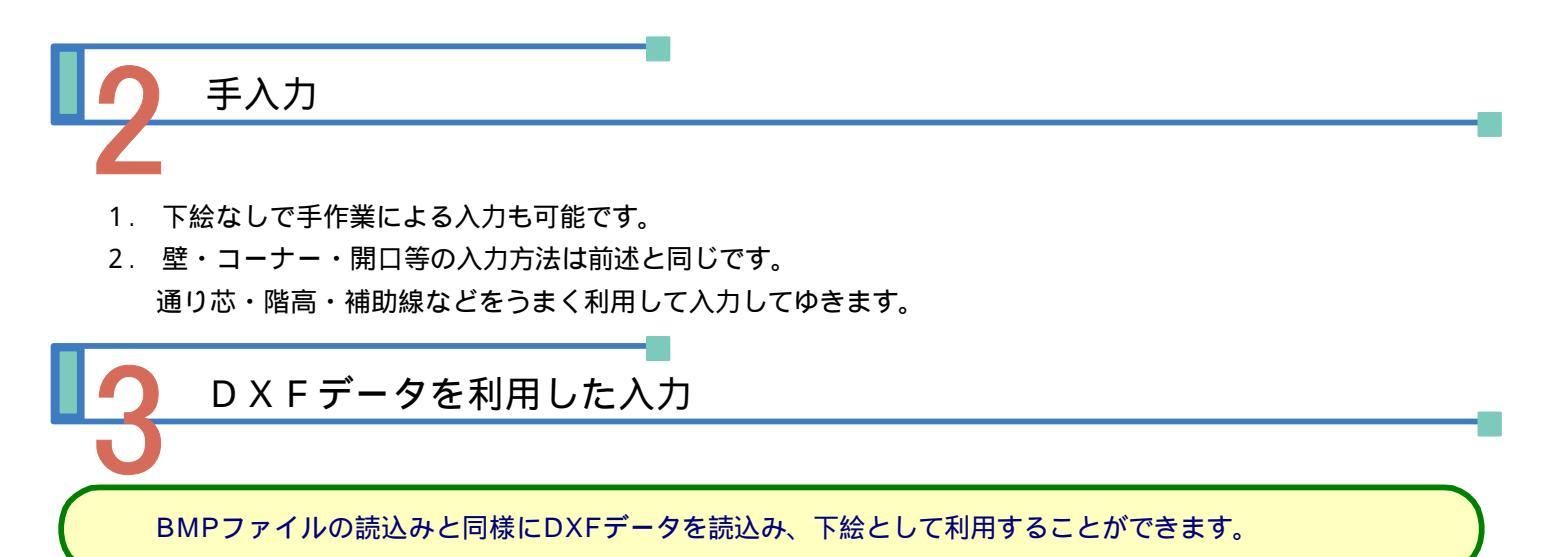

1.立面の入力画面を表示します。

2. [外部データ処理]ボタンを選択(クリック)し、[DXF読込み]ボタンを選択します。

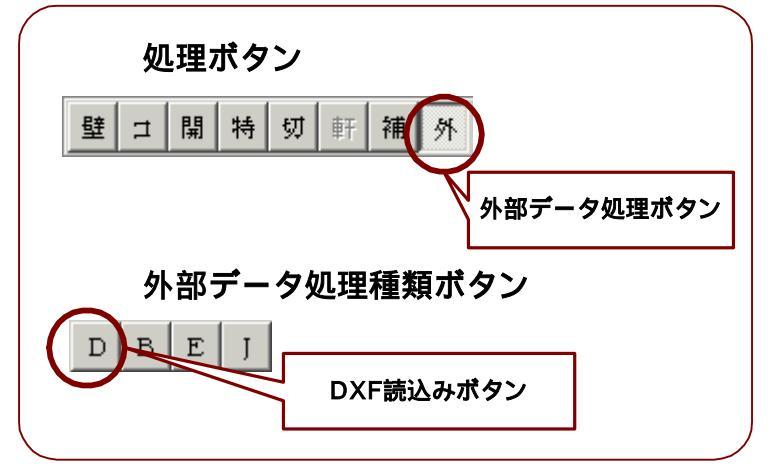

| ふんだ |
|-----|
| て表示 |
|     |
|     |
|     |

- 3. **DXFデータ読込み画面**が表示されます。
- 4. [DXFデータ読込み]ボタンを選択(クリック)し、あらかじめ保存してあったDXF形式ファイルを 選択して開きます。

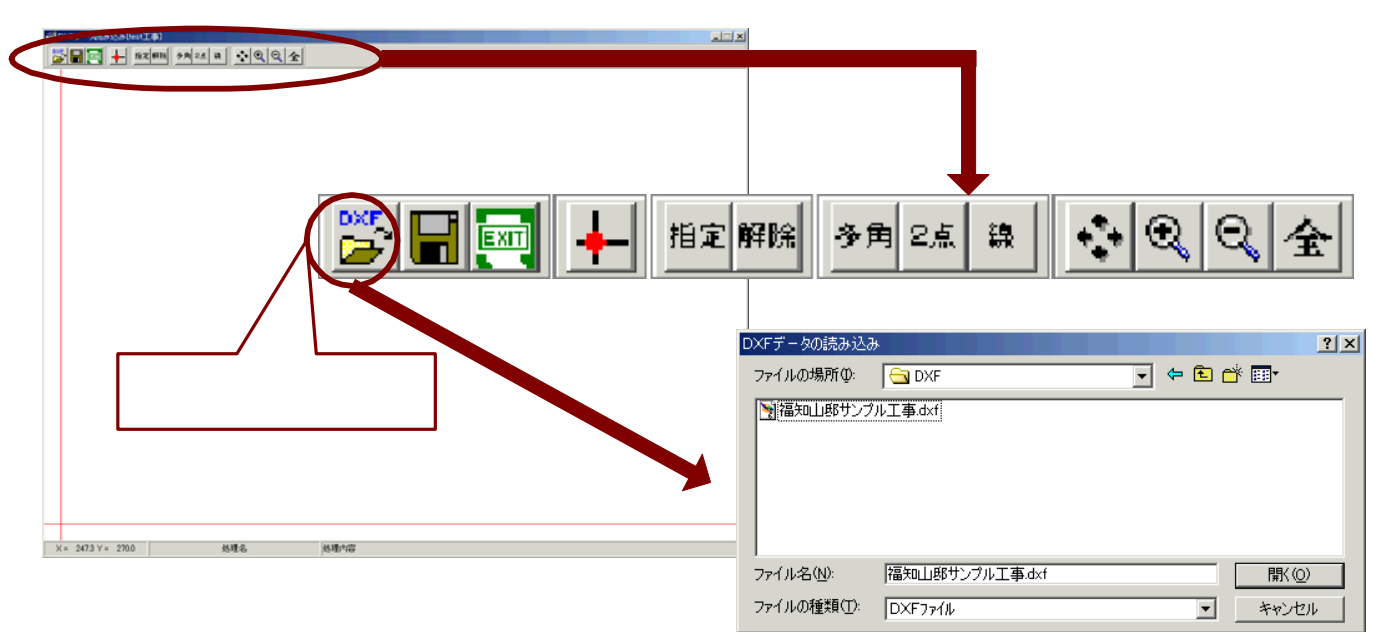

5. [基点指示]ボタンを選択(クリック)し、基点となる点を指示します。 基点は保存先立面画面の原点(0,0)に対応して表示されます。

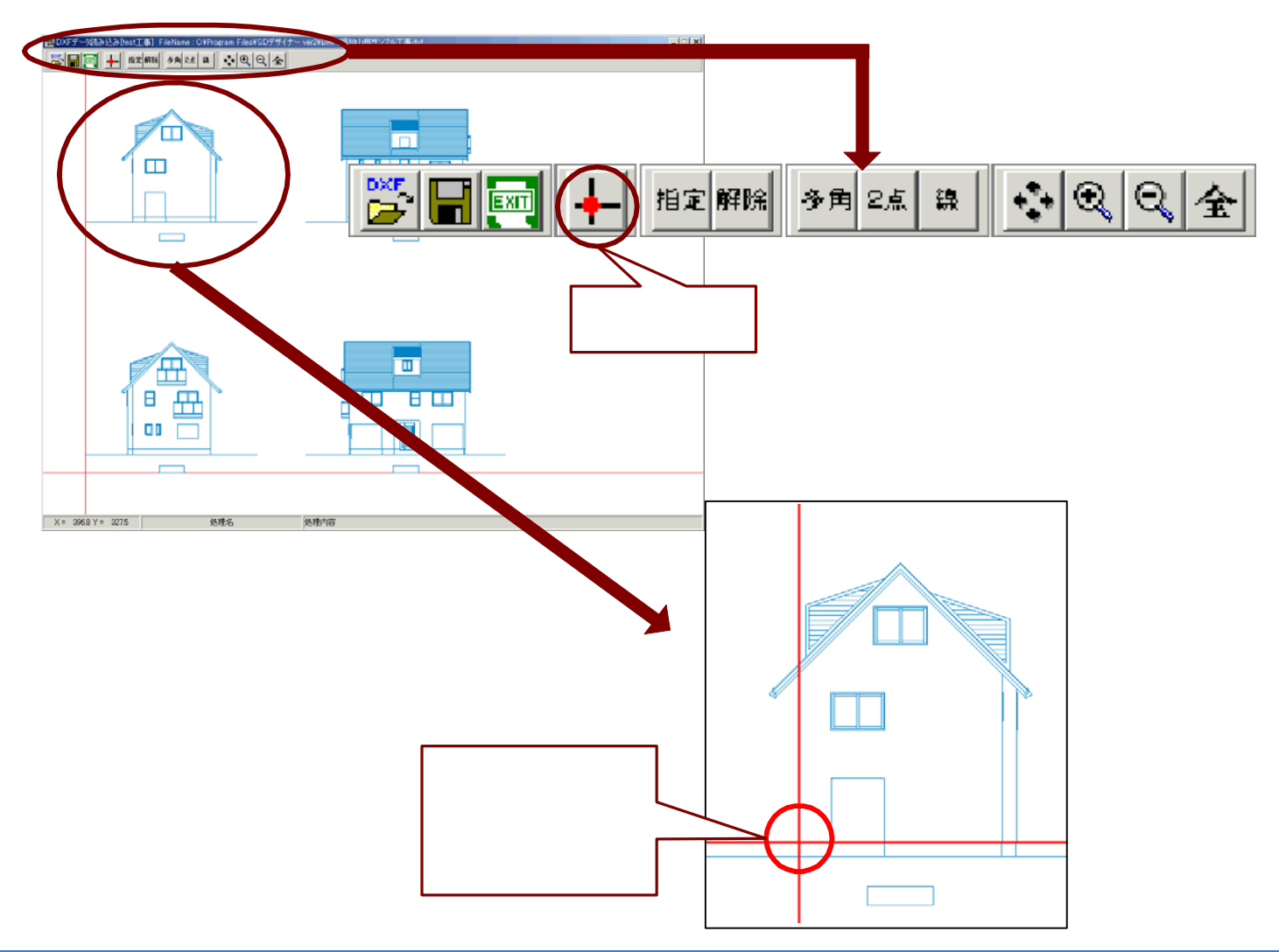

6.次に立面に保存するデータ範囲を指定します。

[データ指定]ボタンを選択(クリック)し、指定方法を選択しデータ範囲を指定します。
 多角形指示・・・・多角の頂点を指示して閉じた多角形を入力し、データ範囲を指定します。
 2点対角指示・・・始点・終点の2点を指示してその囲む四角の範囲をデータ範囲として指定します。
 線指示・・・・・DXFデータの線を指示(クリック)してデータ範囲を指定します。

(多角形指示・2点対角指示では、始点となる1点をクリックすると、終点を決定するまで青線で エリアを表示します。終点を指示すると決定したデータ範囲が黄色表示されます。)

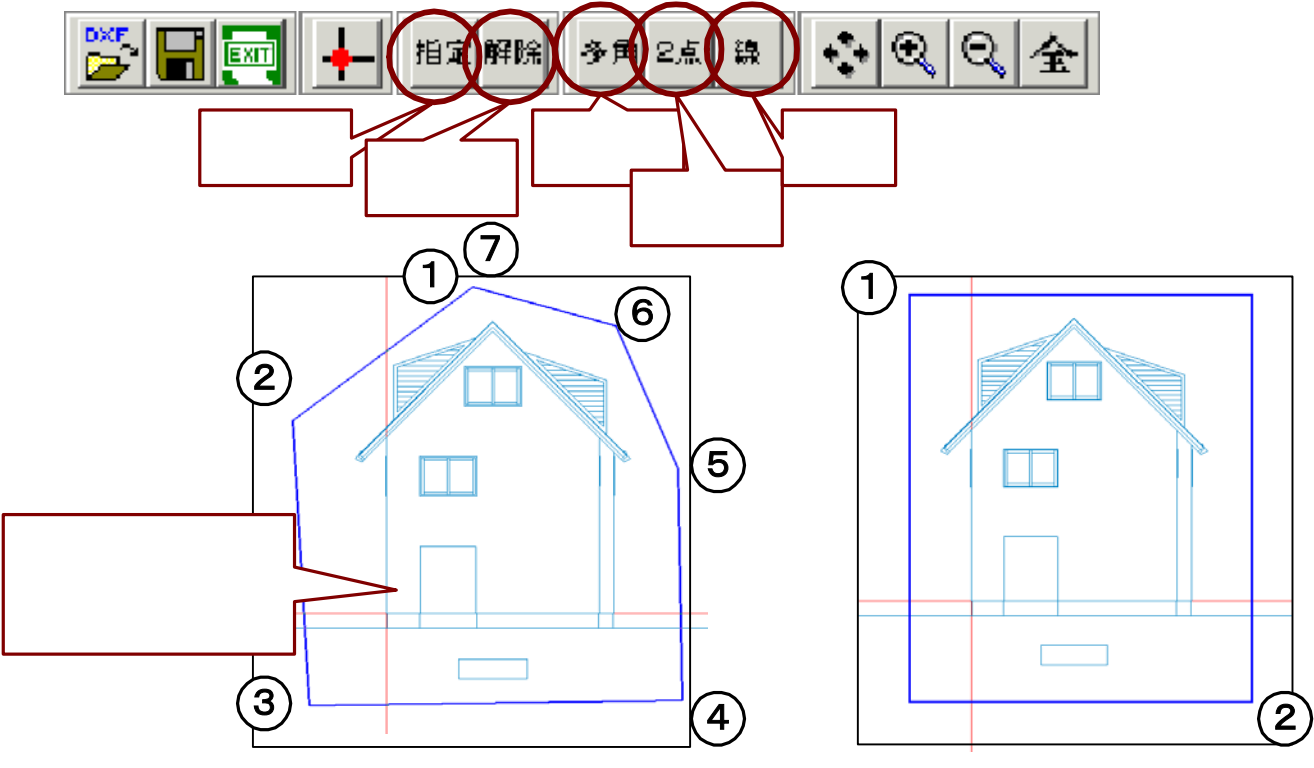

多角形指示

2 点対角指示

7. 必要なデータ範囲を指定した後、[データ保存]ボタンを選択し、DXFデータ変換画面で登録する立面名を選択 してデータの保存をおこないます。

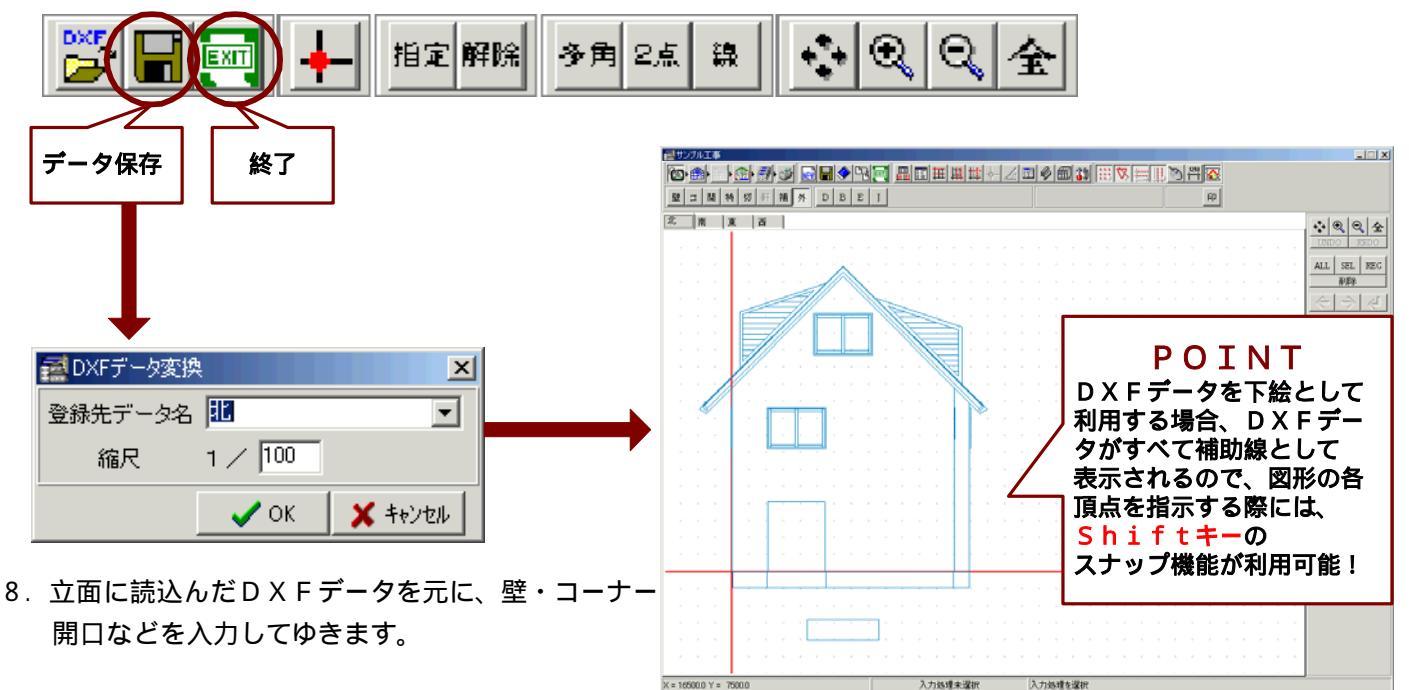

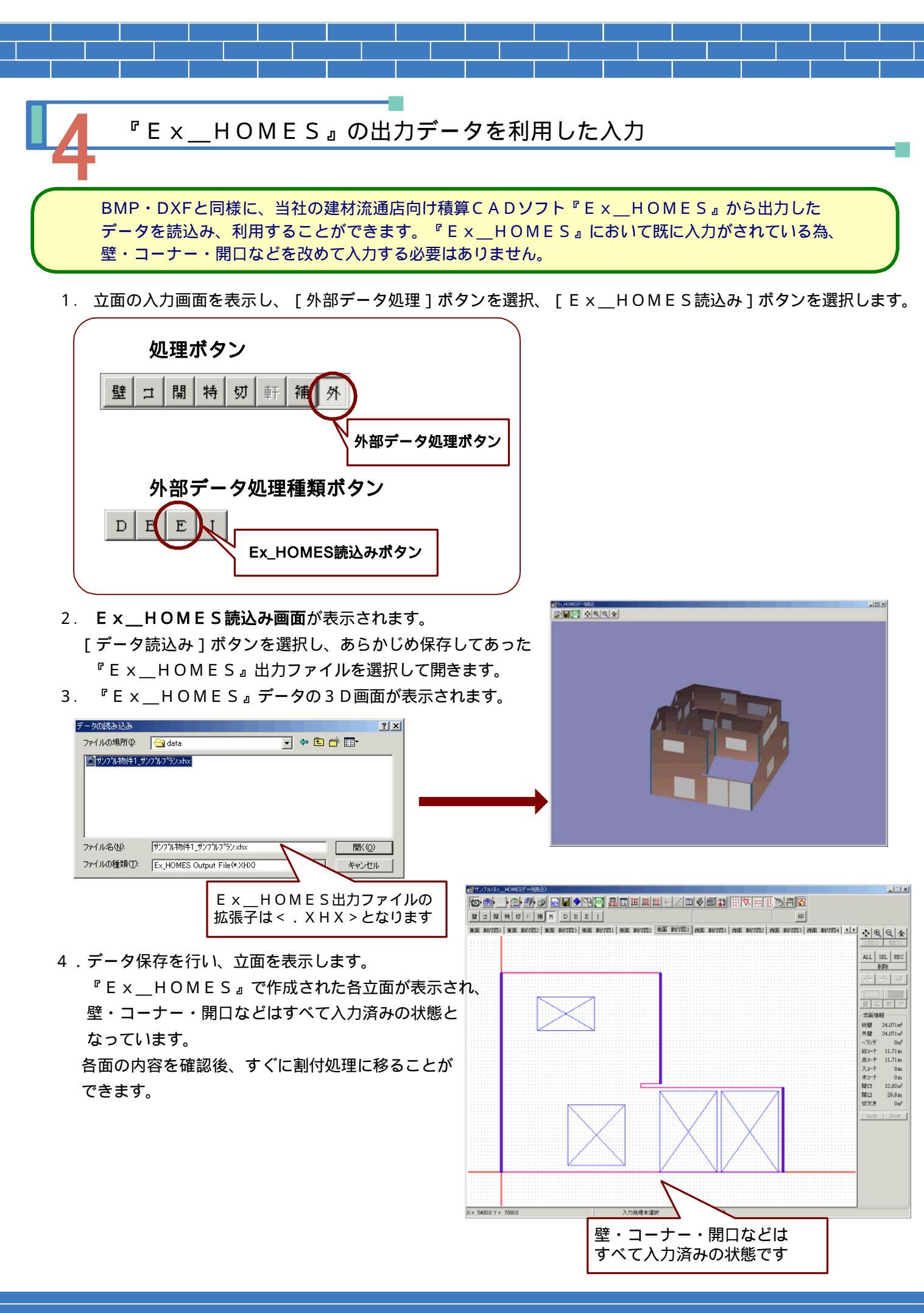

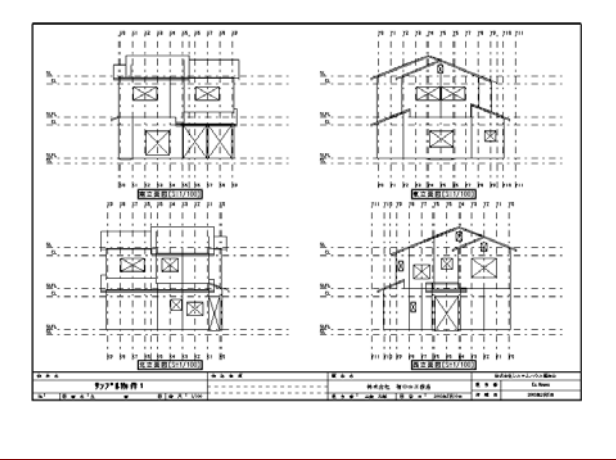

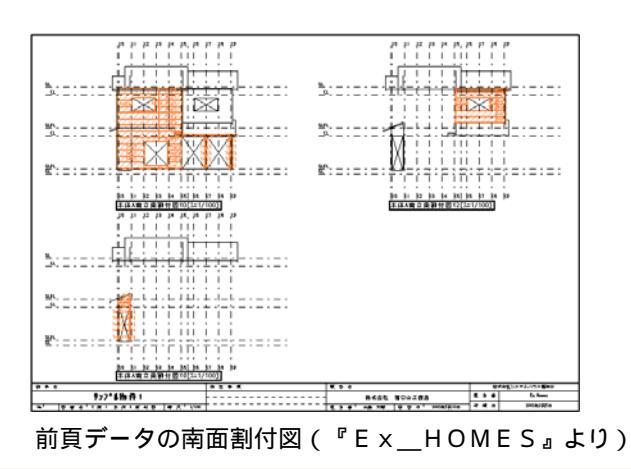

## < 『Ex\_HOMES』データの設定>

『Ex\_HOMES』から出力したデータを読込む 際の読込先データフォルダや壁・幕板・出隅などを SDデザイナーのどのマスターに対応させるか の設定は、 [環境設定 - Ex\_HOMES設定]で行ないます。

|  | ISD アウイナー Wift<br>立面板取り・枚数(壁)<br>データフォルダ 単<br>マス外い設定<br>壁 1 マ<br>幕板 1 マ<br>出隅 1 マ<br>丸隅 2 マ<br>幕板出隅 1 マ<br>幕板山隅 2 マ<br>幕板入隅 2 マ | また<br>集計 印刷 Ex_HOMES設定 実測者設定 システム情報<br>参照          開口(汚(違い) 1 ♥         開口(閉き戸) 1 ♥         開口(得のみ) 1 ♥         開口(その他) 1 ♥ | X<br>() |
|--|----------------------------------------------------------------------------------------------------|----------------------------------------------------------------------------------------------------|---------|
|--|----------------------------------------------------------------------------------------------------|----------------------------------------------------------------------------------------------------|---------|

参照 環境設定 P9-21

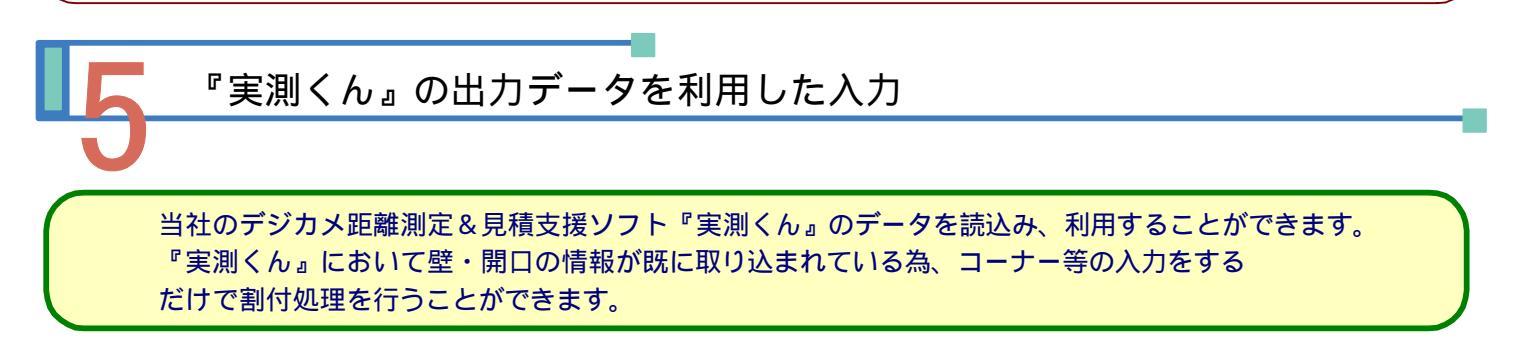

1. 立面の入力画面を表示し、[外部データ処理]ボタンを選択、[実測くん読込み]ボタンを選択します。 『実測くん』データ取込方法の設定画面が表示されます。

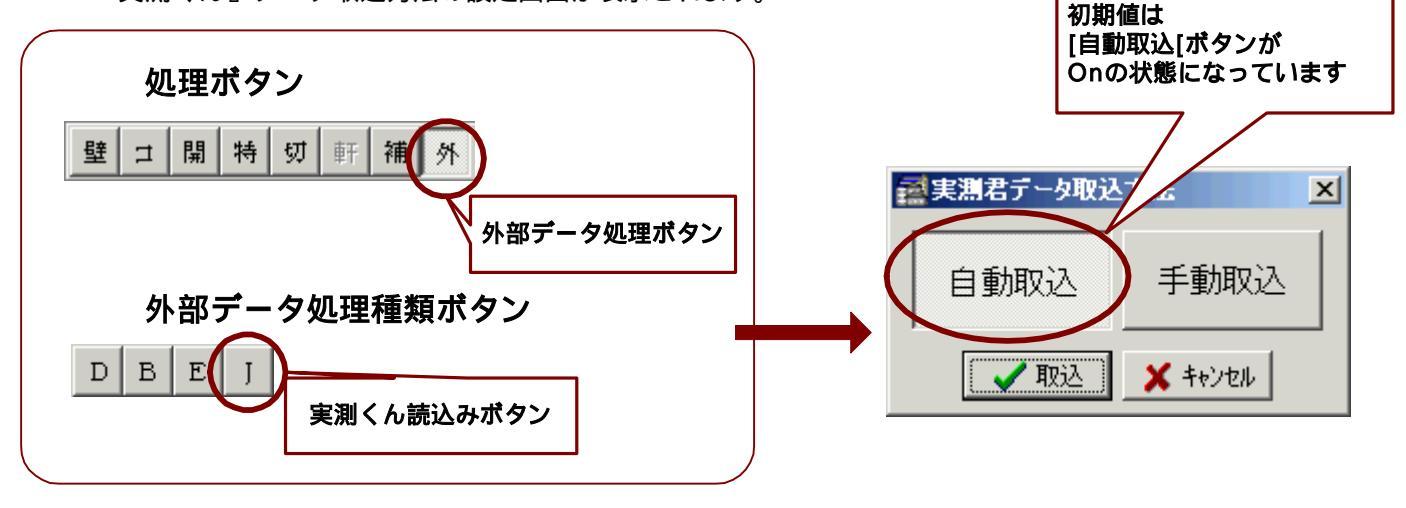

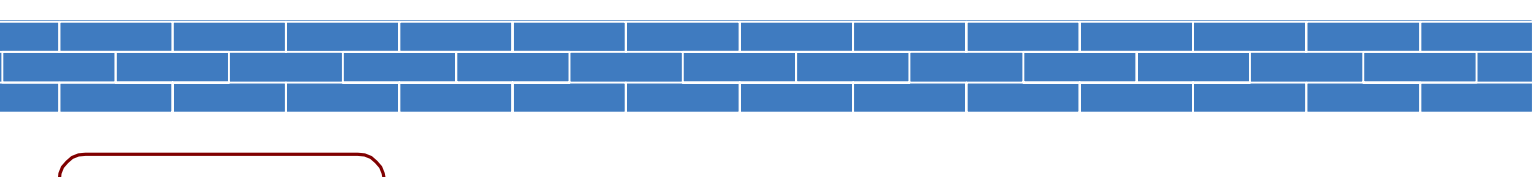

### 自動取込の場合

『実測くん』データ取込方法画面で自動取込を選択した場合

2. 『実測くん』データを取込するフォルダを選択します。

(ここでは、C:\実測くんData というフォルダをあらかじめ作成しておき、そこへ『実測くん』から 出力したSD用データを保存しています。)

指定したフォルダ内にある『実測くん』のSD用データ全てを立面に起こして表示します。

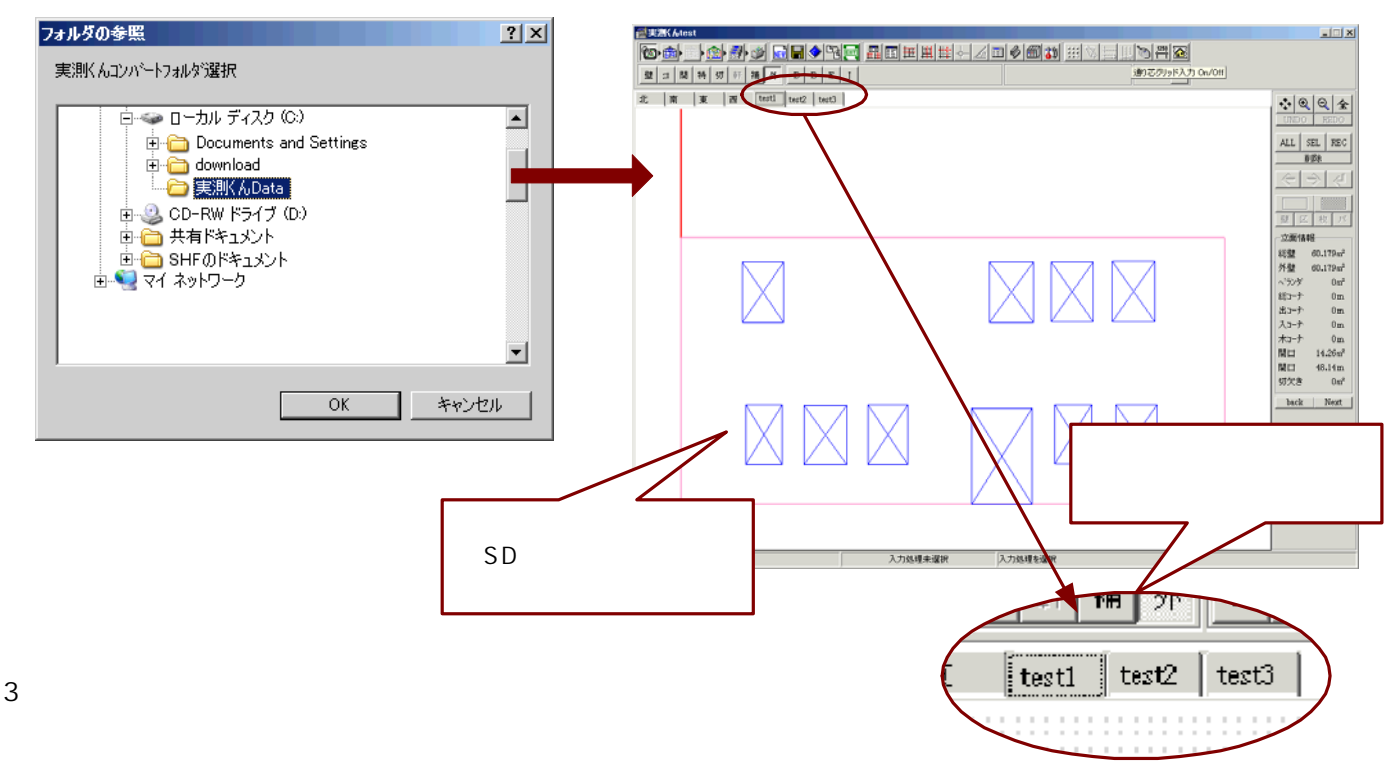

コーナーなどを入力した後、すぐに割付処理に移ることができます。

### <『実測くん』からの『SDデザイナー』用データの出力>

『実測くん』で壁・開口・切欠きの入力を行なった後、「ファイル - SDファイル出力」から SD用データを出力します。

あらかじめSD用データの保存先フォルダを定めておき、そのフォルダにデータを保存します。

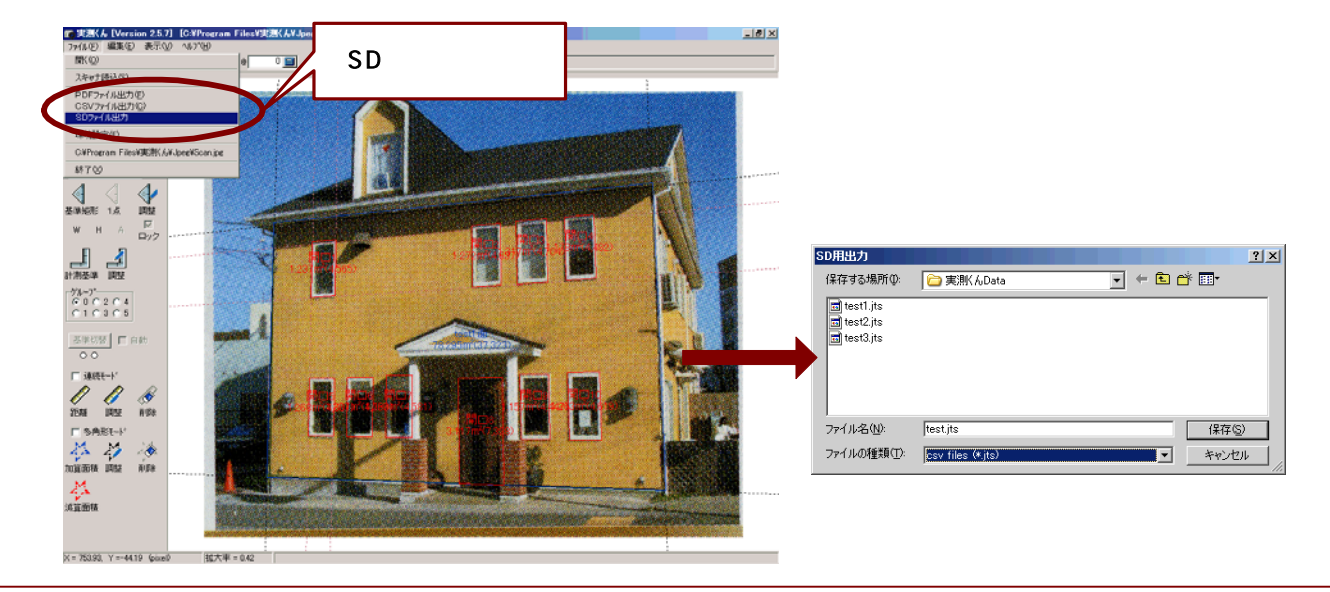

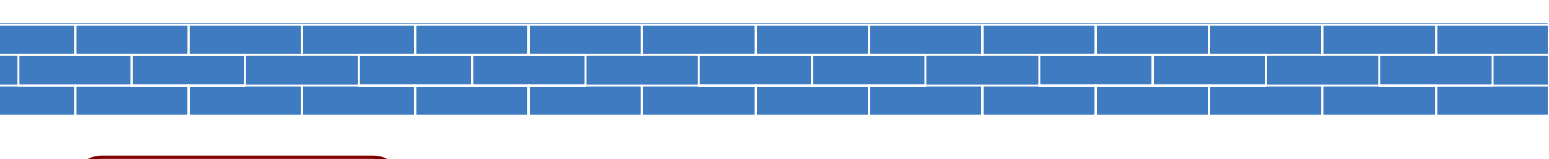

## 手動取込の場合

『実測くん』データ取込方法画面で手動取込を選択した場合

2. 『実測くん』データを取込するフォルダを選択し、取込する『実測くん』のSD用データを選択します。

| フォルダの参照                                                                                                    | ? × | E | 実測くんコンバートファ                                                            | 化遥抿                     |             |                     |             | <u>? ×</u>   |
|----------------------------------------------------------------------------------------------------|-----|---|------------------------------------------------------------------------|-------------------------|-------------|---------------------|-------------|--------------|
| 実測にんコンパートフォルダ選択                                                                                                    |     |   | ファイルの場所①:                                                              | 📄 実測 んData              | I           | - + 🖻               | -11 *       |              |
| <ul> <li>ローカルディスク(C:)</li> <li>Documents and Settings</li> <li>download</li> <li>ご (B) (C) (C)</li> <li>(C) (C) (C)</li> <li>(C) (C) (C)</li></ul> |     |   | ■ test1.jts<br>■ test2.jts<br>■ test3.jts<br>ファイル-名(い):<br>ファイルの種類(①): | test3.jts<br>実測Kんコンパートフ | יγ(∦(¥,JTS) |                     |             | )<br>)<br>// |
| ・<br>OK キャン1                                                                                                    | 2)1 |   |                                                                        |                         | 実測くん<br>は < | の出力ファ・<br>JTS > となり | イルの拡<br>ります | 張子           |

3. 取込した『実測くん』データを表示する立面(データの保存先)を設定します。 既にある立面から選択する方法と手入力で立面を入力する方法があります。

設定した立面に取込した『実測くん』データが表示されます。 既に、壁・開口・切欠きなどが入力済みの状態となっていますので、コーナーなどを入力後、すぐに 割付処理に移ることができます。

#### 既存の立面に取込データの保存先を設定する場合

| 実調君データ保存     ▼       登録先データ名     ▼ | 2X#XAtest                    |              |                                   |
|------------------------------------|------------------------------|--------------|-----------------------------------|
|                                    |                              |              |                                   |
|                                    |                              |              |                                   |
| 設定面に『写<br>取込データ#                   | ミ測くん』の<br>が表示されます。           |              | SF大會 0m <sup>2</sup><br>back Next |
|                                    | X = 37000 Y = 2400.0 入力58.31 | 上来選択 入力処理を選択 |                                   |

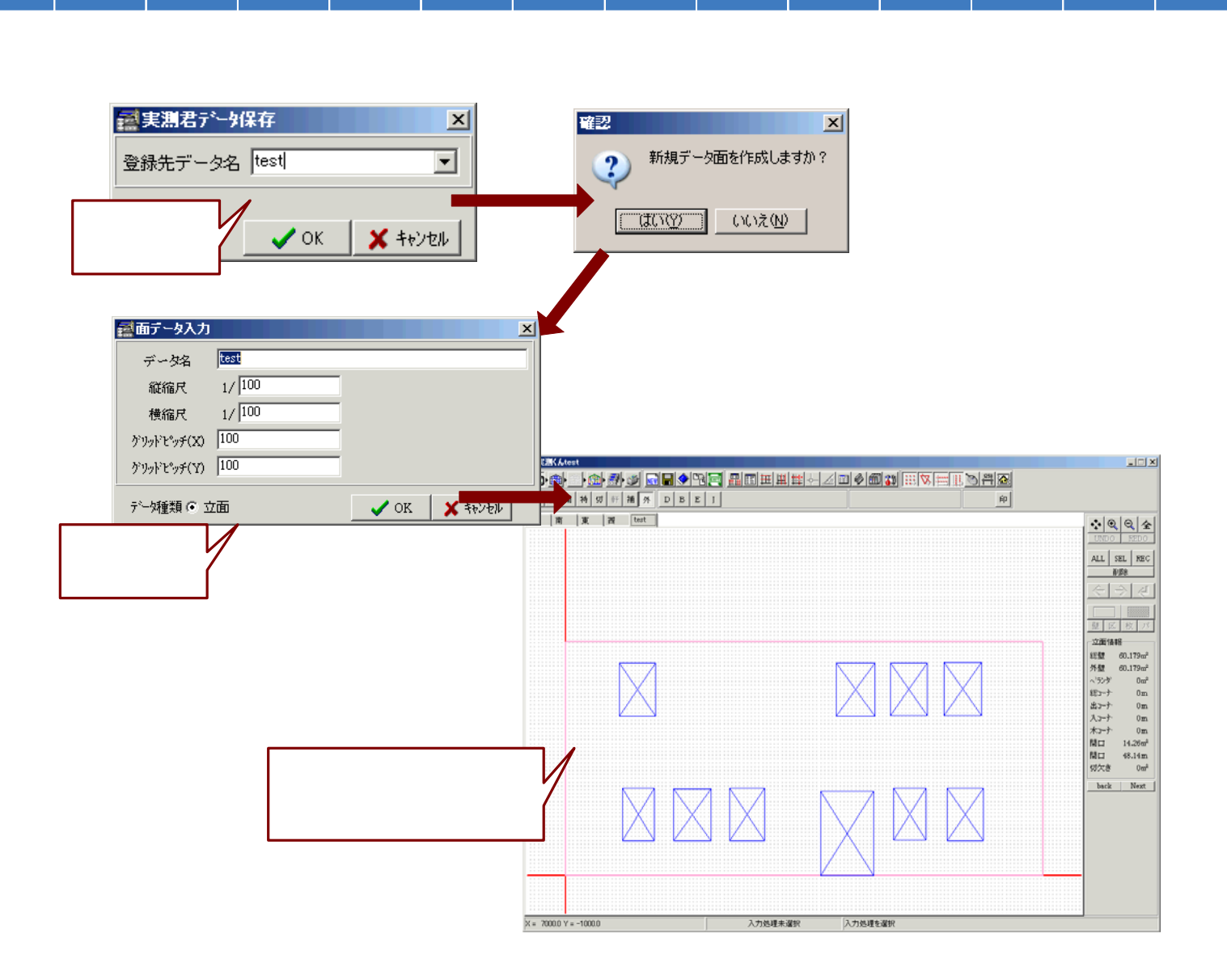

## <『実測くん』データの設定>

『実測くん』から出力したデータを読込む際の 読込先データフォルダや壁・幕板・出隅などを SDデザイナーのどのマスターに対応させるか の設定は、

[環境設定 - 実測君設定]で行ないます。

参照 環境設定 P9-21

| 立面割付   : | 立面板取り・枚数()  | 壁) 集計  印刷       | 削   Ex_HOM | ES設定 実 | 測君設定   : | /ステム情 <u>・</u> |
|----------|-------------|-----------------|------------|--------|----------|----------------|
| データフォルダ  | C:¥実測KんData | ¥               |            | >照     |          |                |
| マスタNa設定  |             | 開口補正角           | 度一         |        |          |                |
| 뽀ㅣ       |             | ± 1.0           | J .        |        |          |                |
| 読込設定-    | * C.###.88H |                 | BH:m %     |        |          |                |
| U E (W)  | 《 19 如火,開口  | 1日期)+12/1 () [第 | പറാക       |        |          |                |
|          |             |                 |            |        |          |                |
|          |             |                 |            |        |          |                |
|          |             |                 |            |        |          |                |
|          |             |                 |            |        |          |                |
|          |             |                 |            |        |          |                |
|          |             | ·               | 1          |        |          |                |
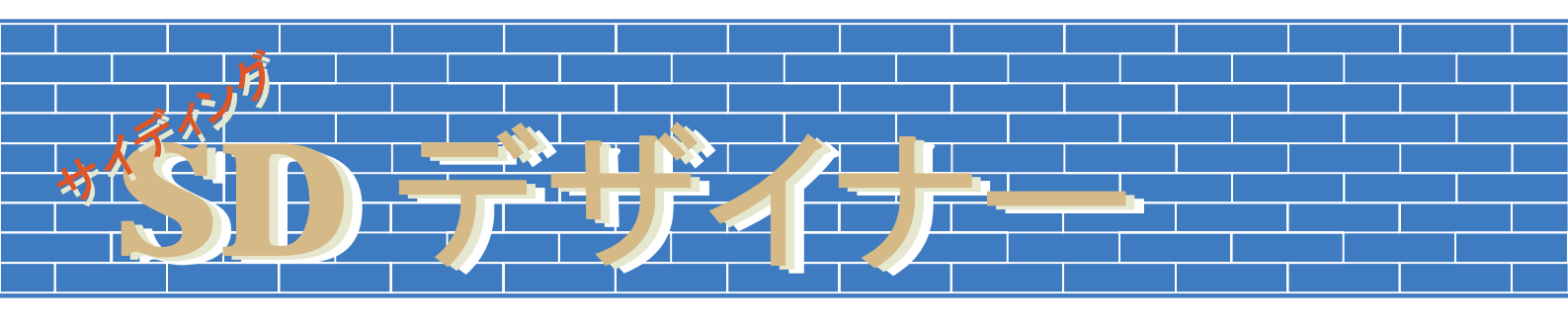

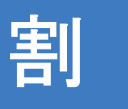

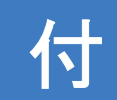

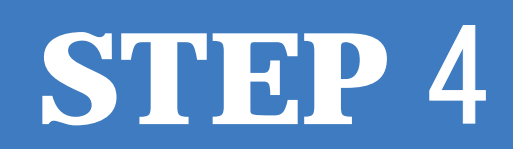

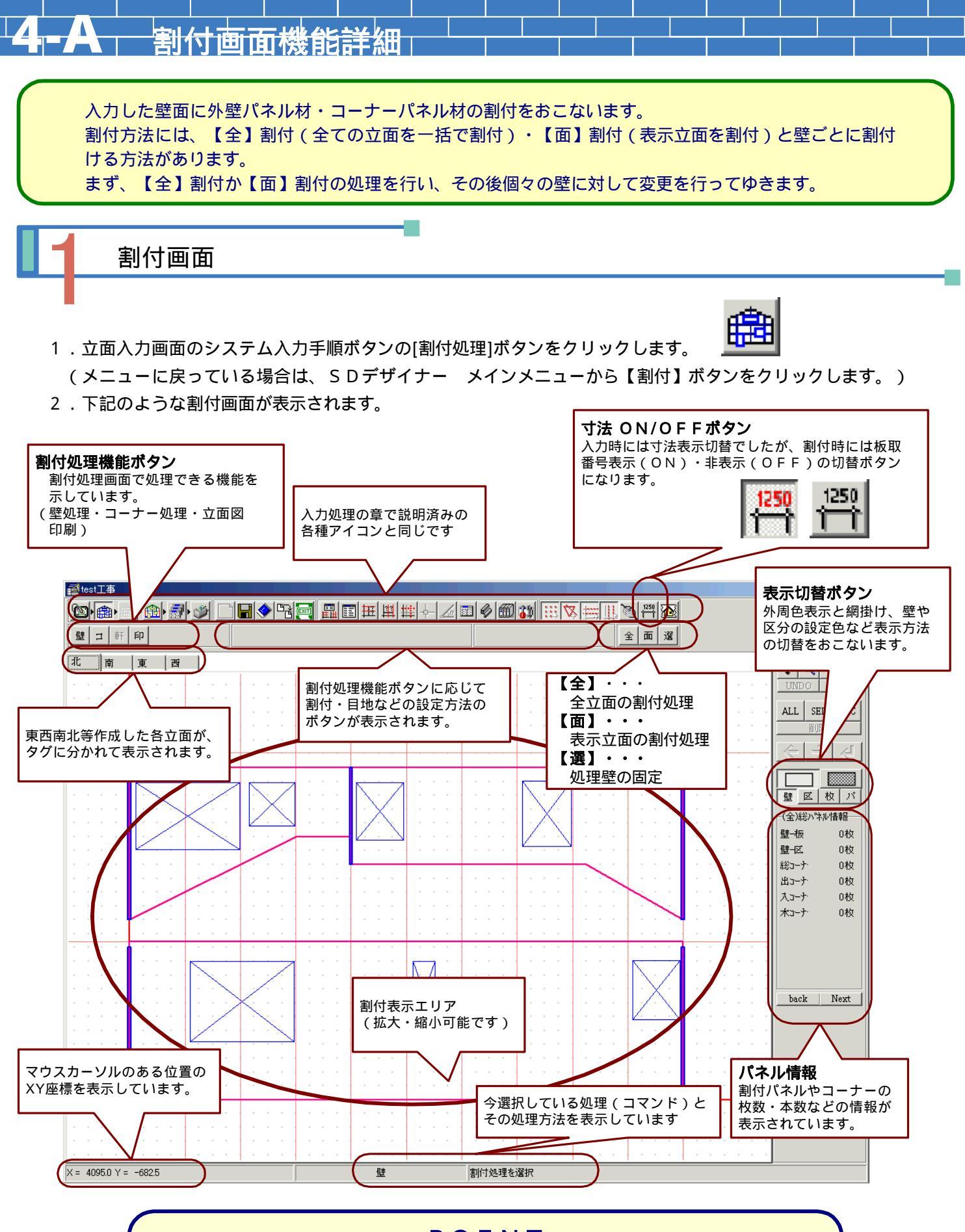

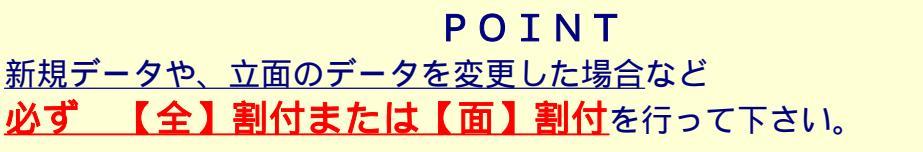

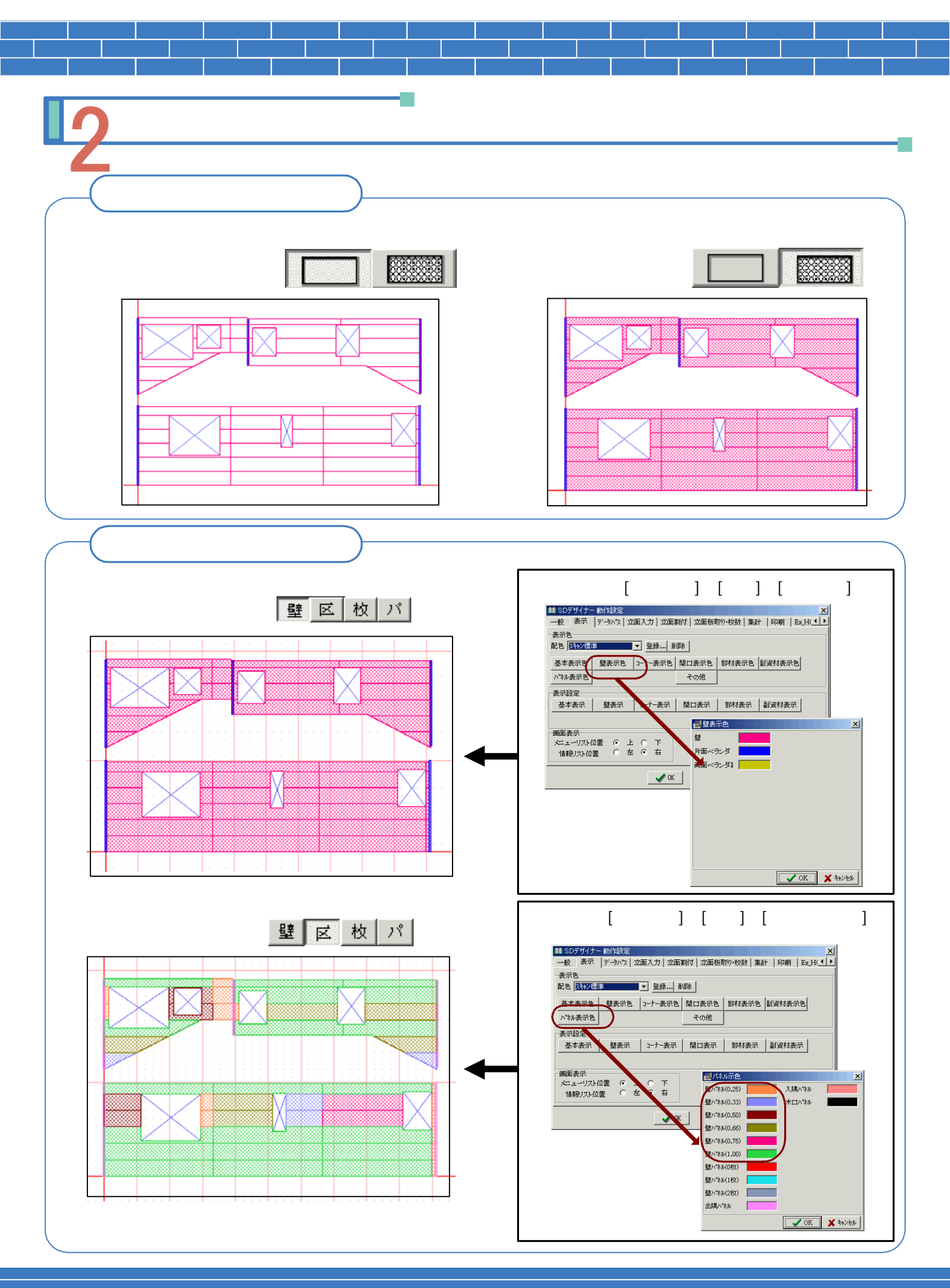

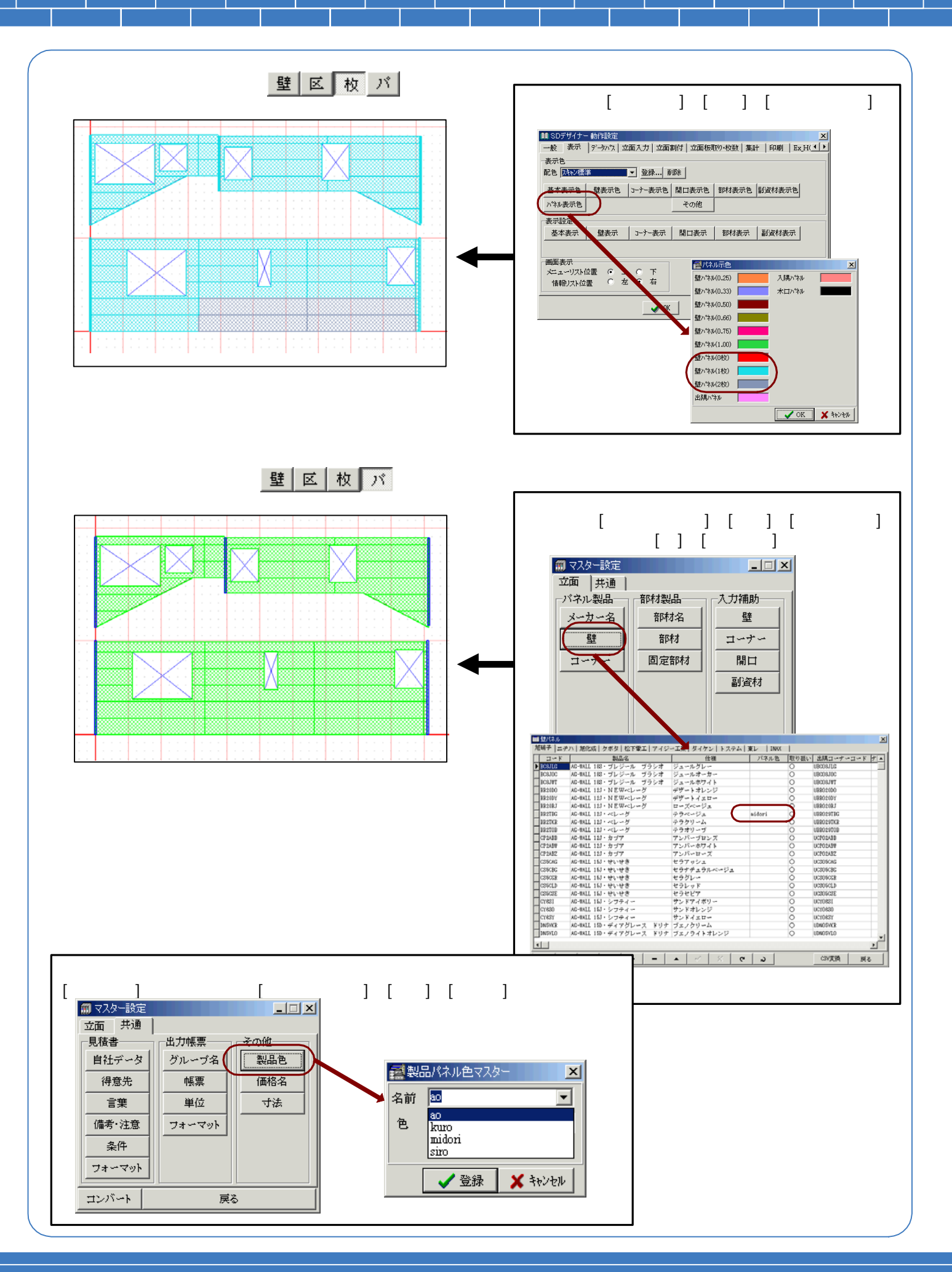

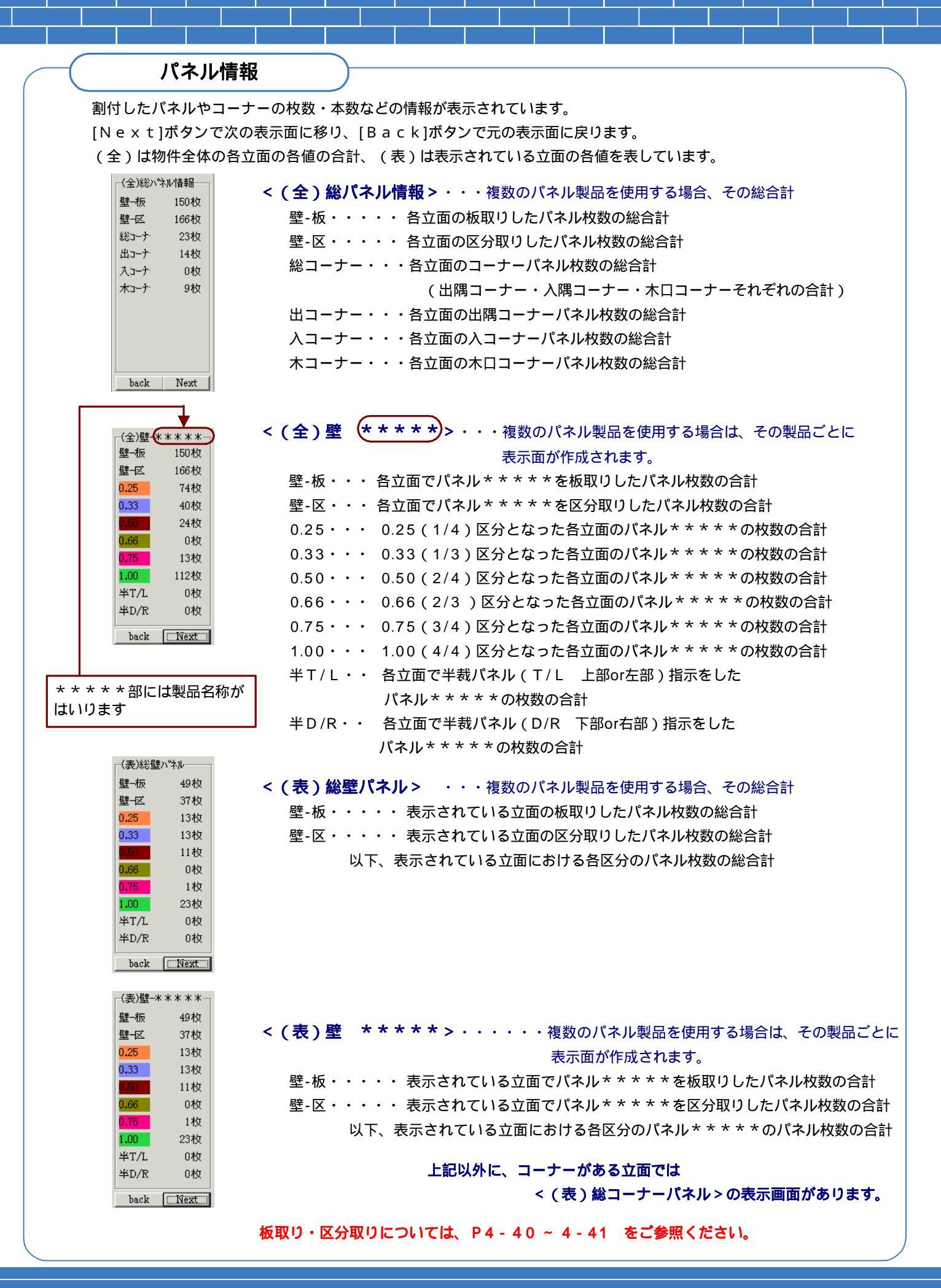

# 4-B 壁の割付処理 【全】割付 全ての立面の外壁に一括で外壁材・コーナー材の割付をおこないます。 割付条件は全て同一で処理を行います。

- 1.割付画面を表示して、[壁処理]ボタンを選択(クリック)します。
- 2.表示されたボタンから、[全面割付]ボタンを選択(クリック)します。 下記のようなパネル割付設定画面が表示されます。
- 3. 壁パネル・目地・コーナーなど各設定を行い[OK]ボタンを選択(クリック)します。 設定に応じて、全ての立面の外壁が割付けられます。

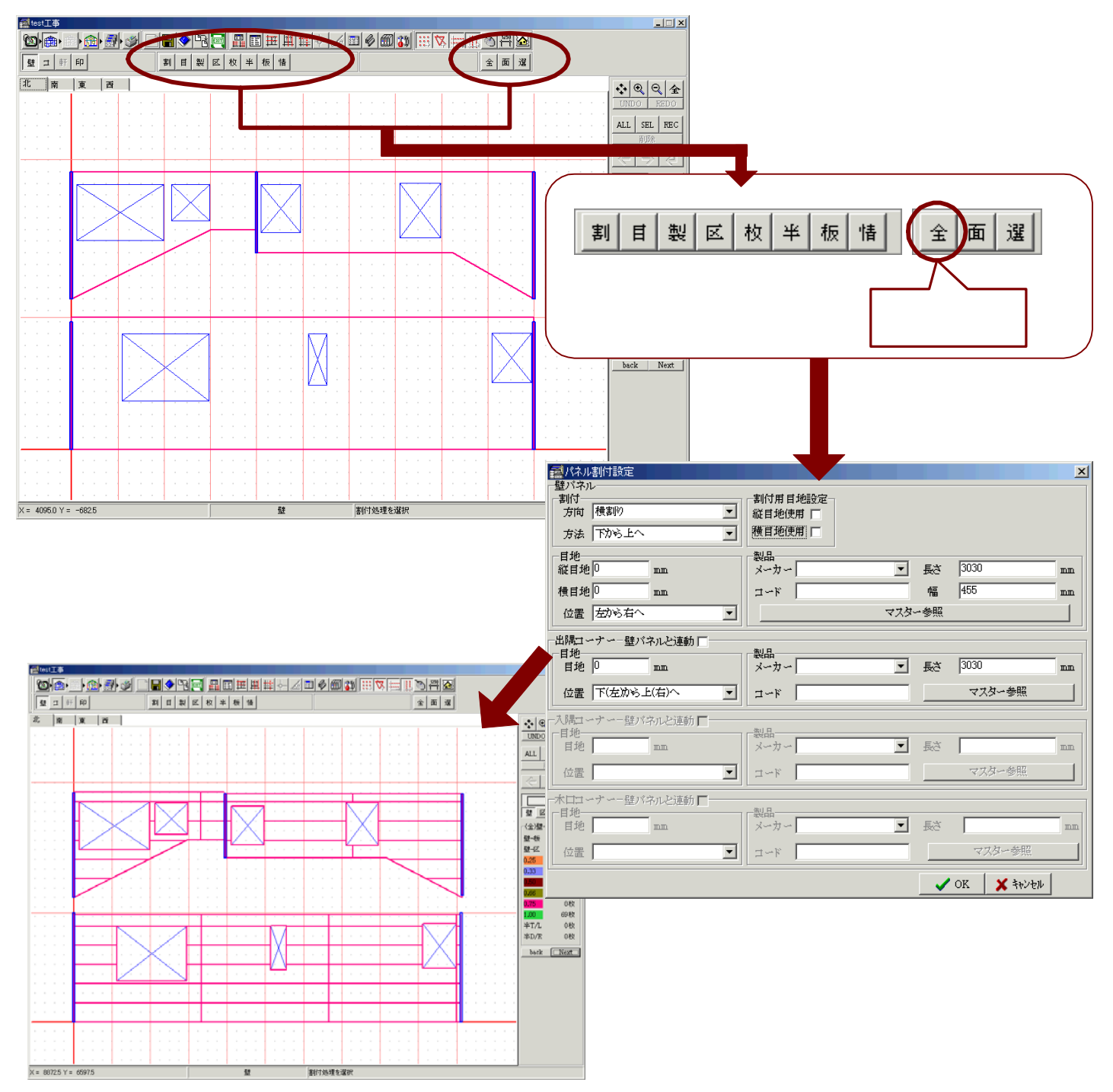

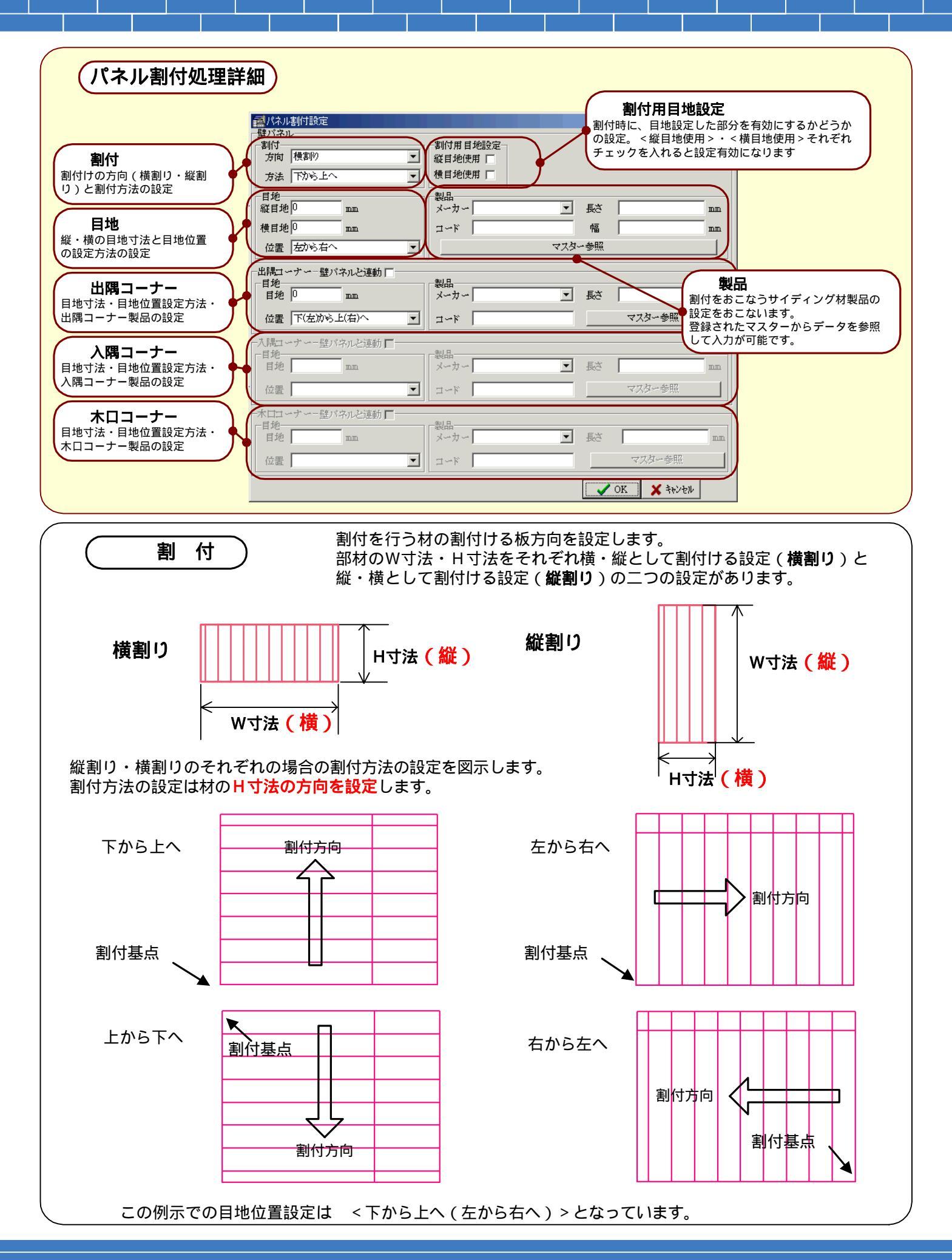

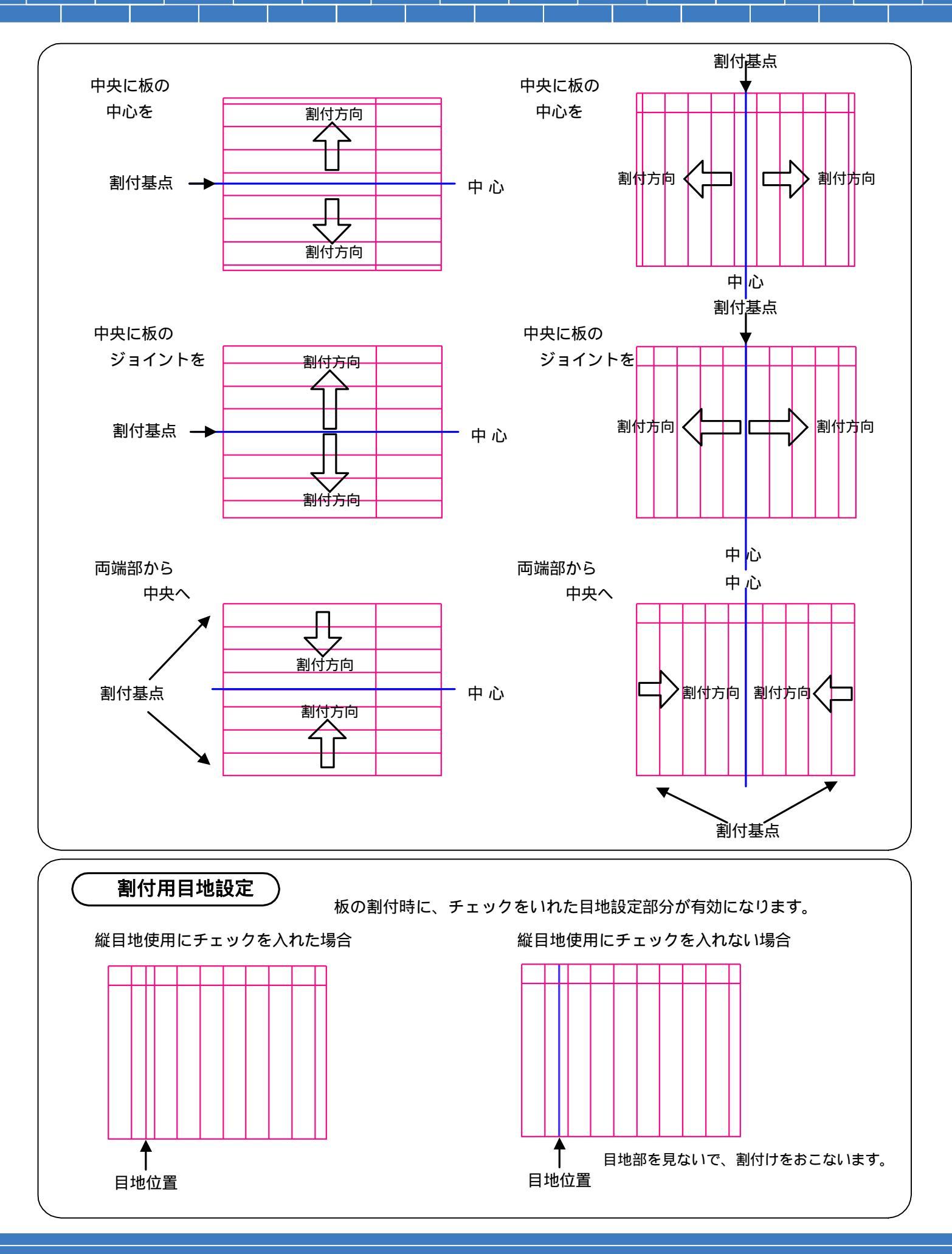

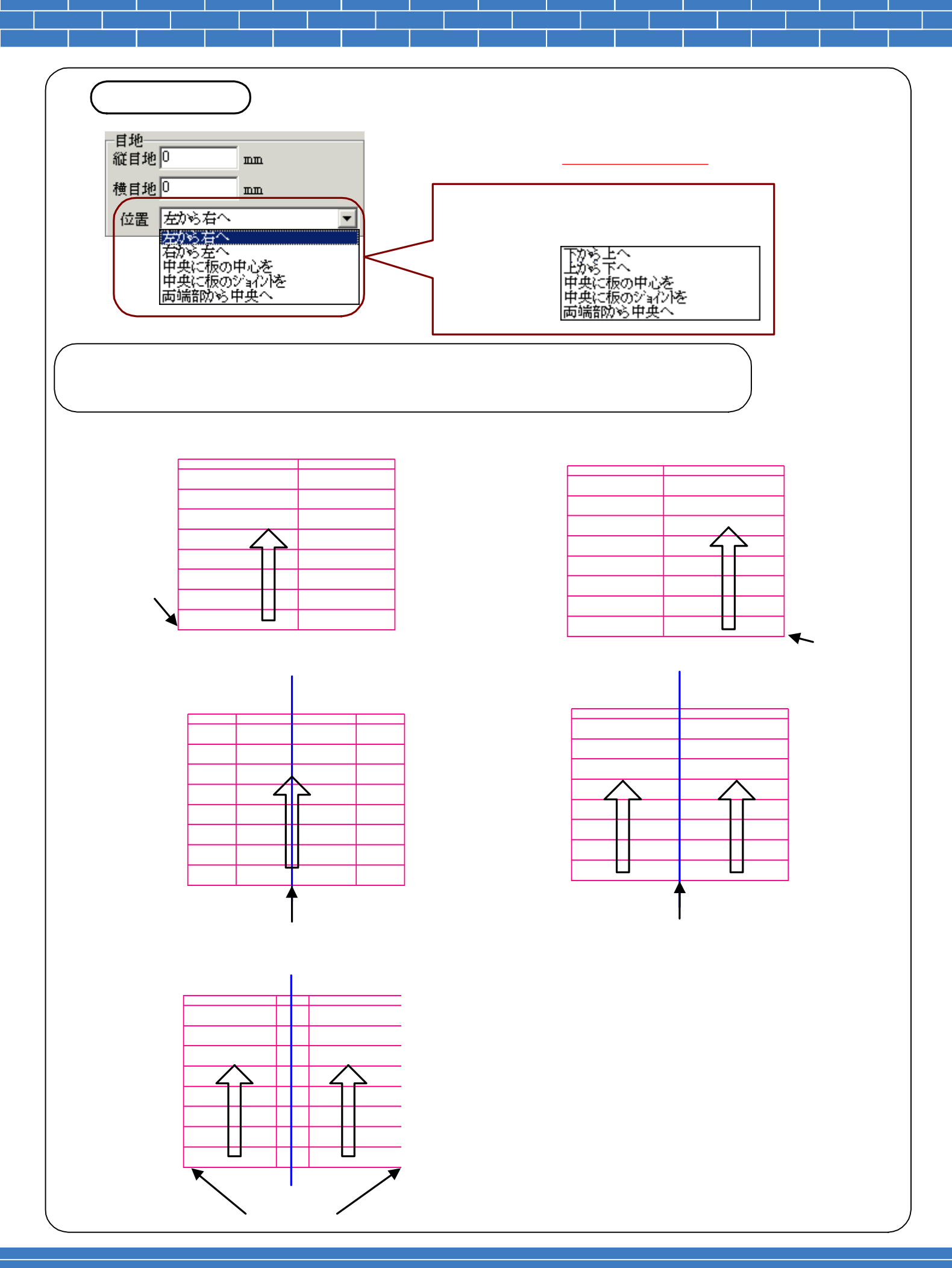

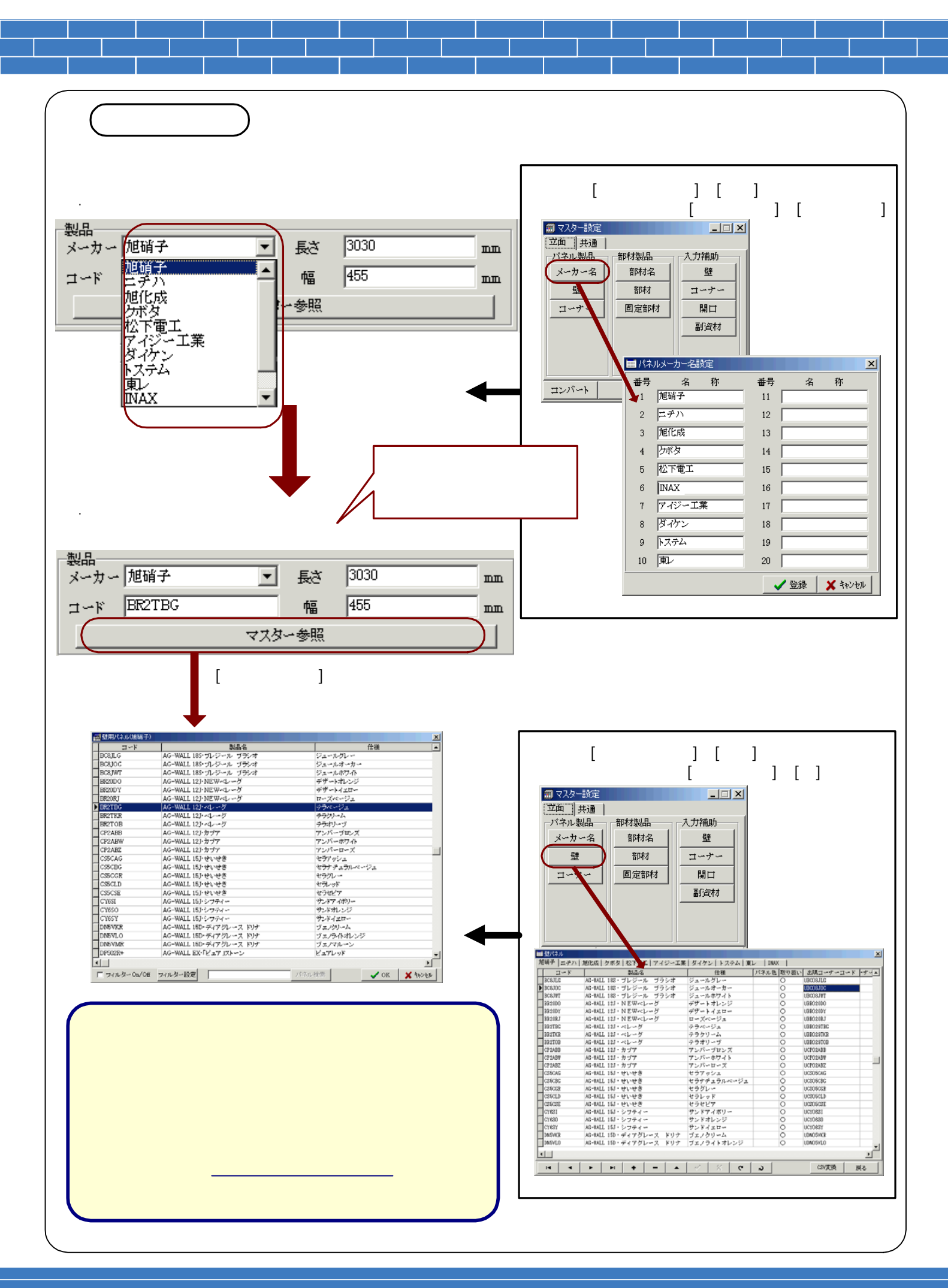

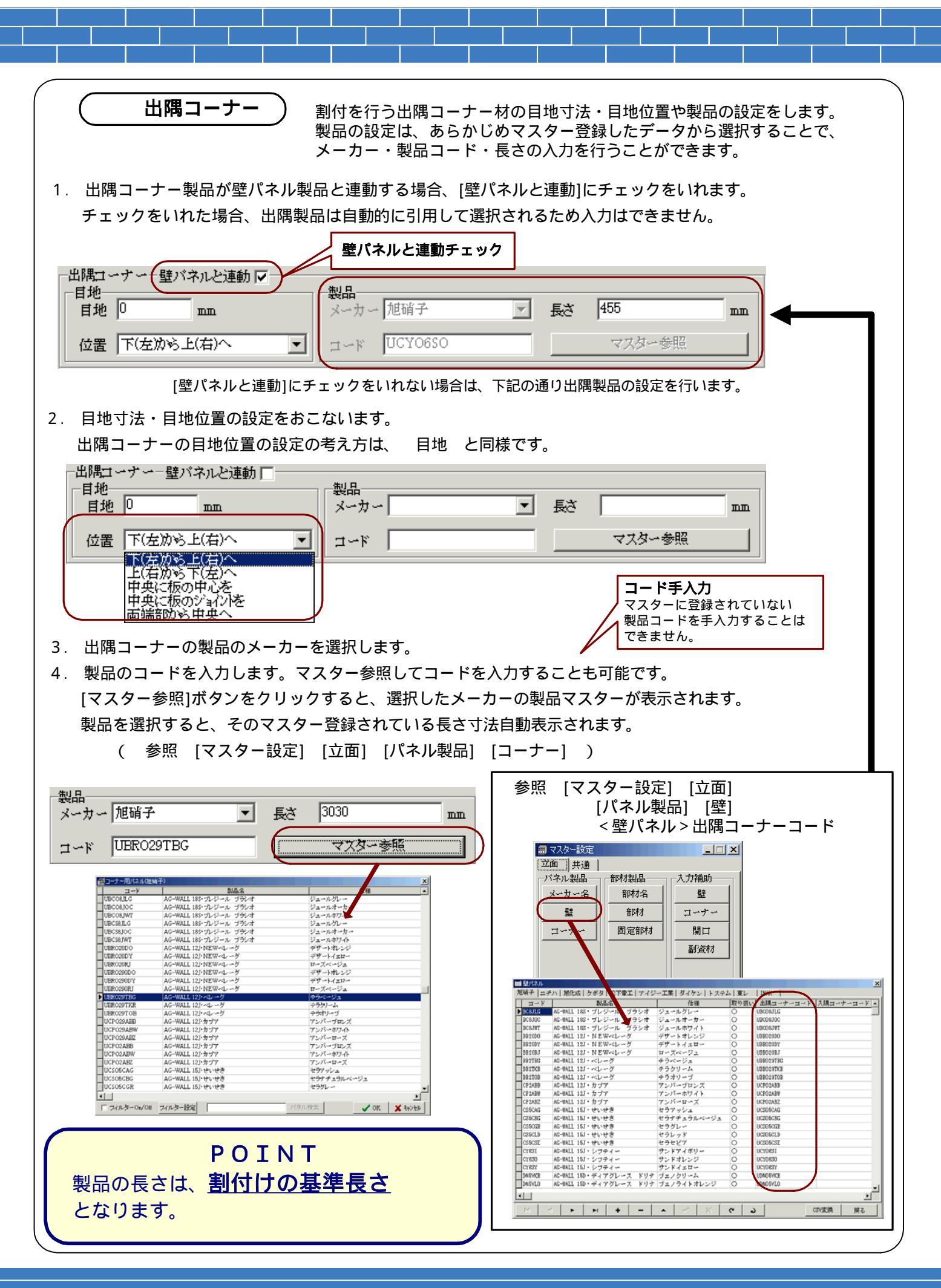

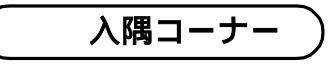

木口コーナー

割付を行う入隅コーナー材の目地寸法・目地位置や製品の設定をします。 製品の設定は、あらかじめマスター登録したデータから選択することで、 メーカー・製品コード・長さの入力を行うことができます。

設定の方法等については、出隅コーナーと同様の為、省略しています。

割付を行う木口コーナー材の目地寸法・目地位置や製品の設定をします。 製品の設定は、あらかじめマスター登録したデータから選択することで、 メーカー・製品コード・長さの入力を行うことができます。

設定の方法等については、出隅コーナーと同様の為、省略しています。

表示している立面にのみ外壁材・コーナー材の割付をおこないます。(面単位の割付け処理)

- 1.割付画面を表示して、「壁処理」ボタンを選択(クリック)します。
- 2.表示されたボタンから、「面割付」ボタンを選択(クリック)します。 下記のようなパネル割付設定画面が表示されます。
- 3. 壁パネル・目地・コーナーなど各設定を行い[OK]ボタンを選択(クリック)します。 設定に応じて、表示している立面の外壁が割付けられます。

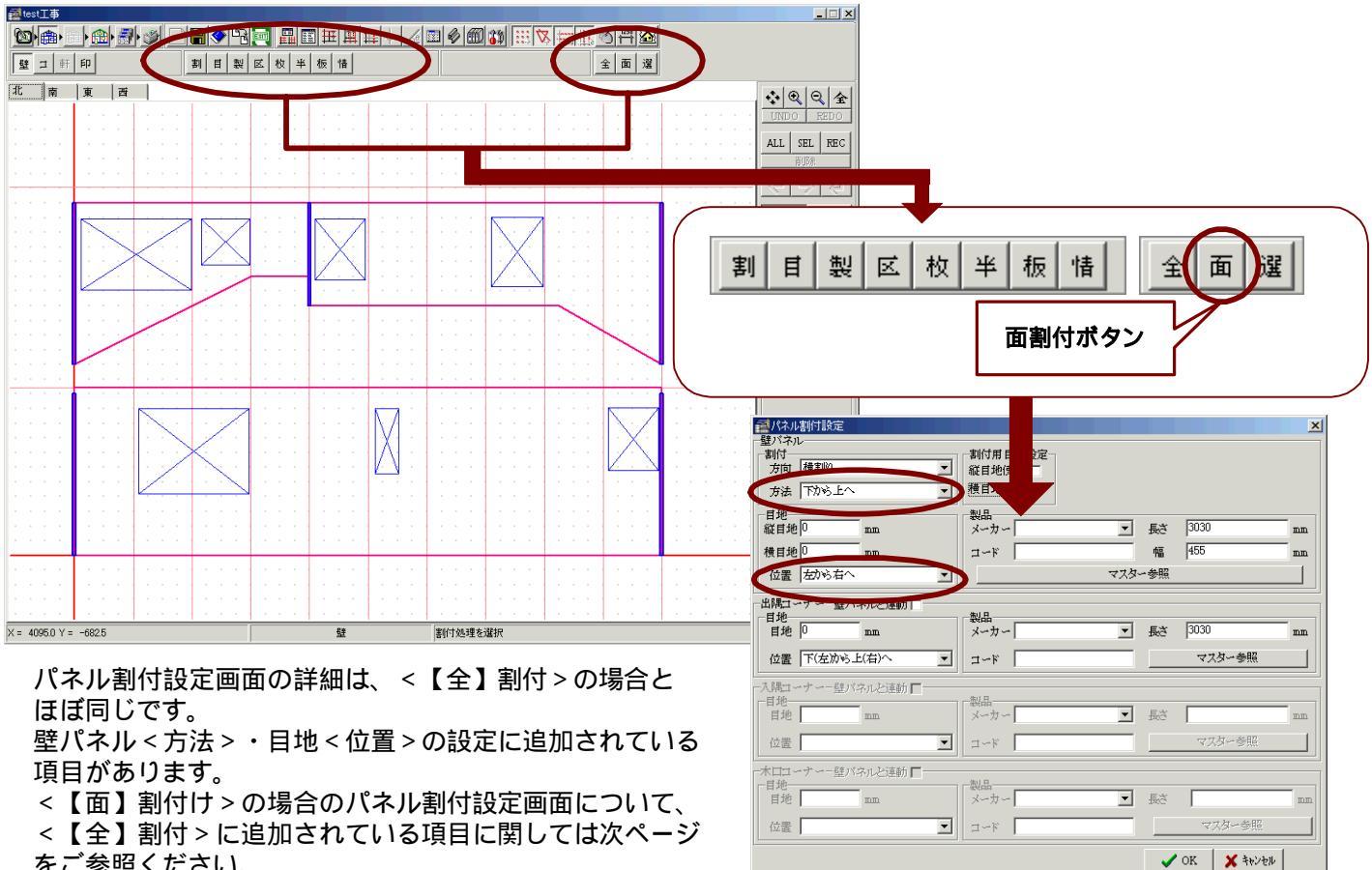

をご参照ください。

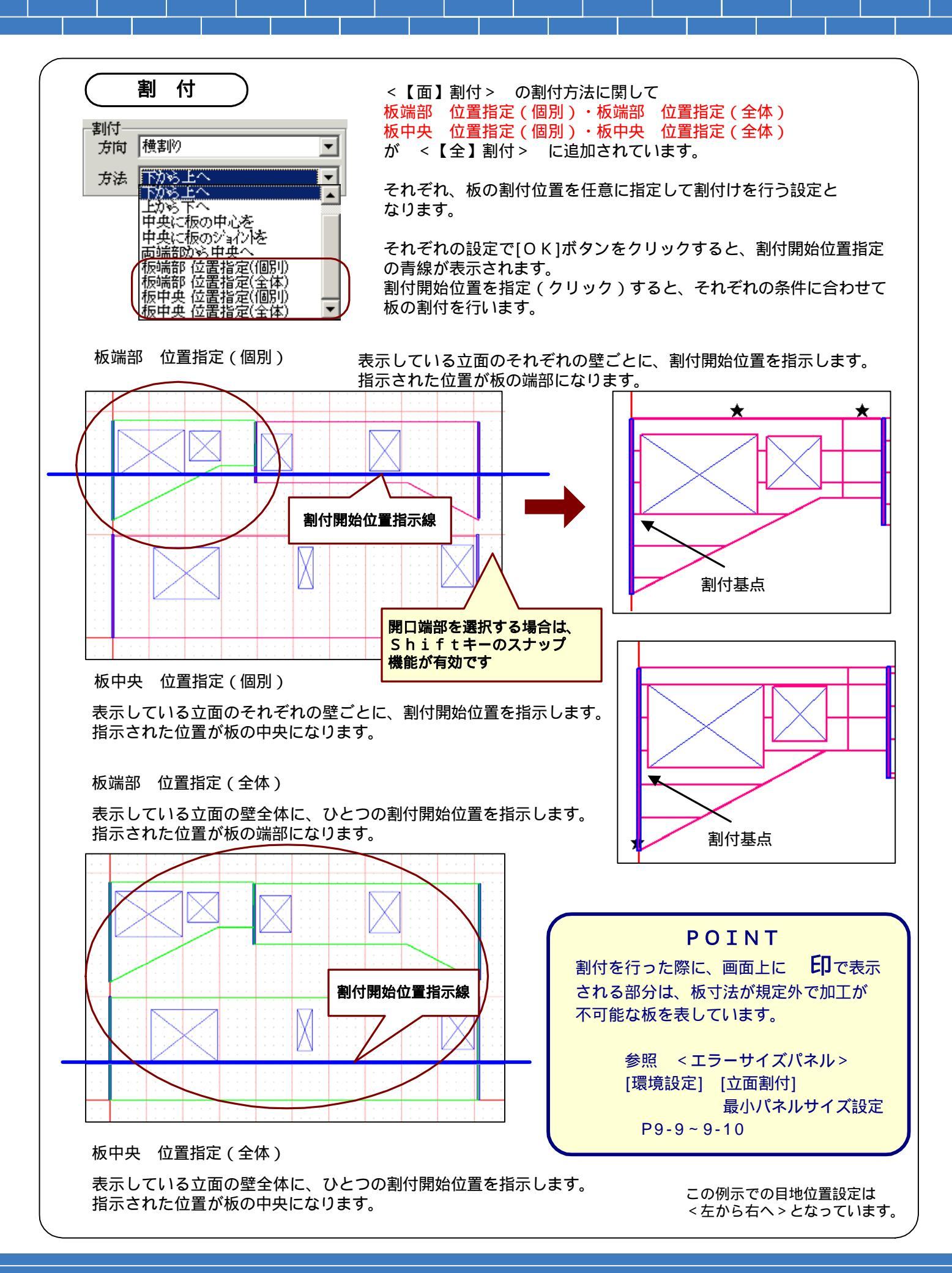

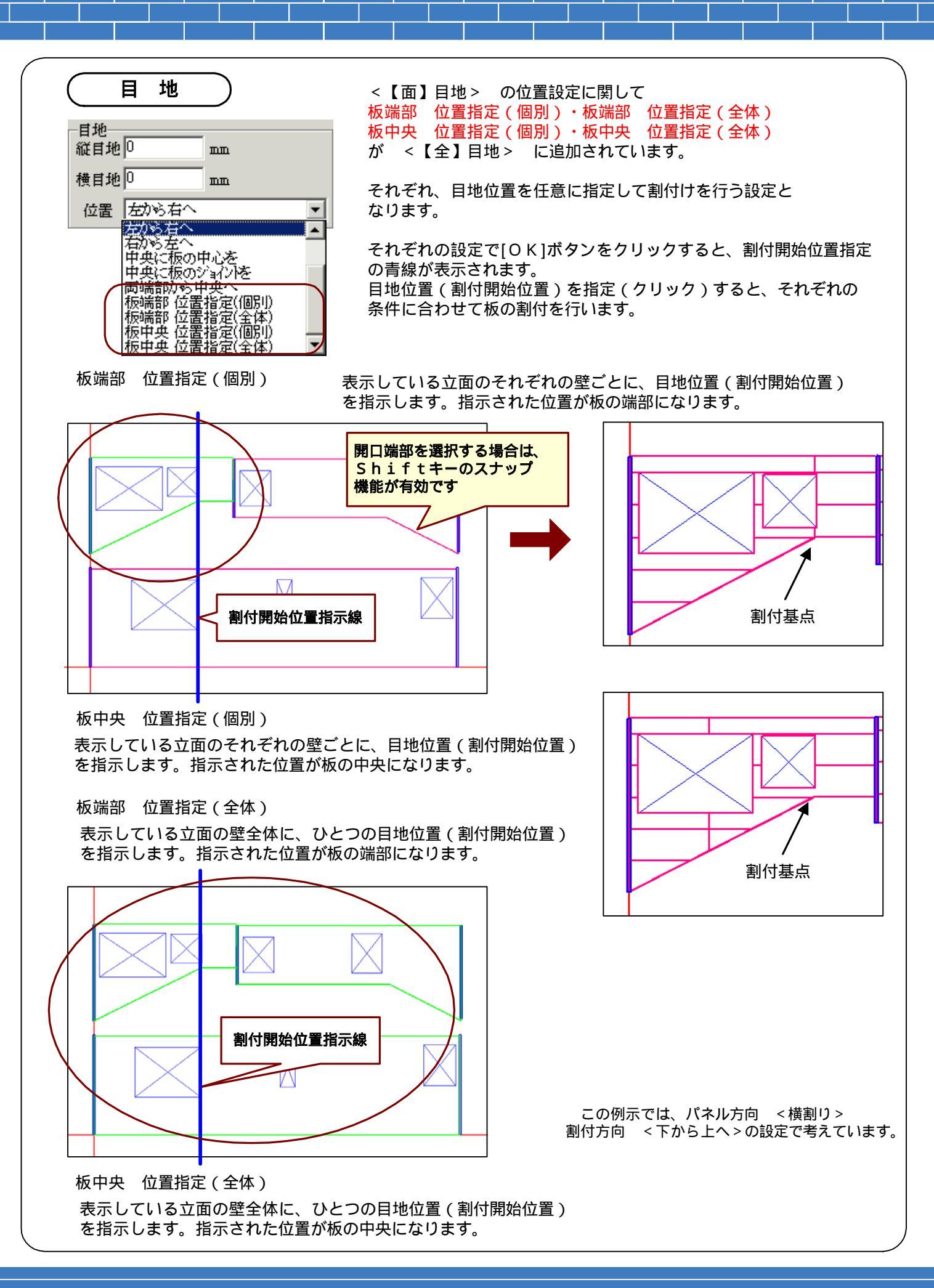

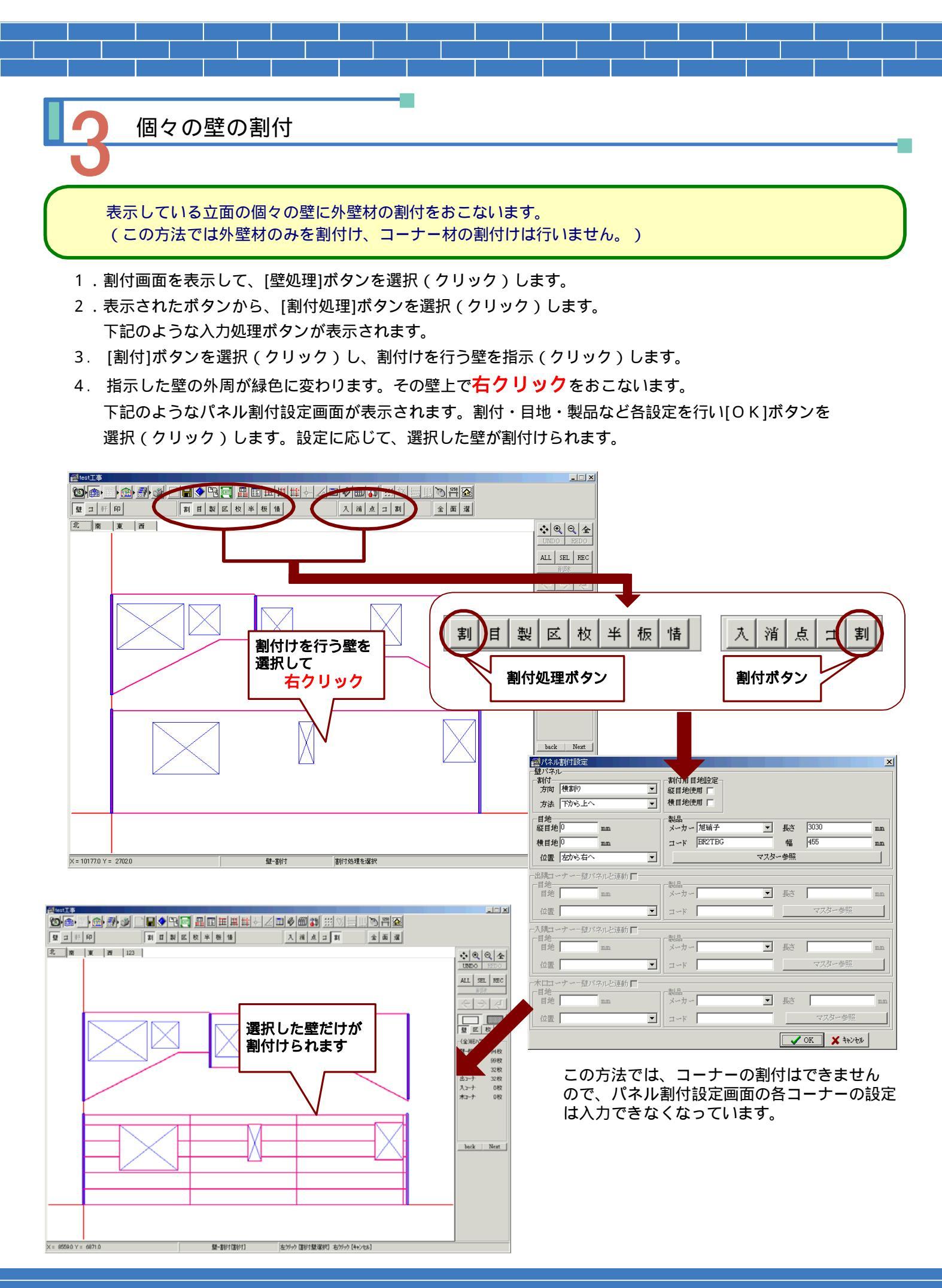

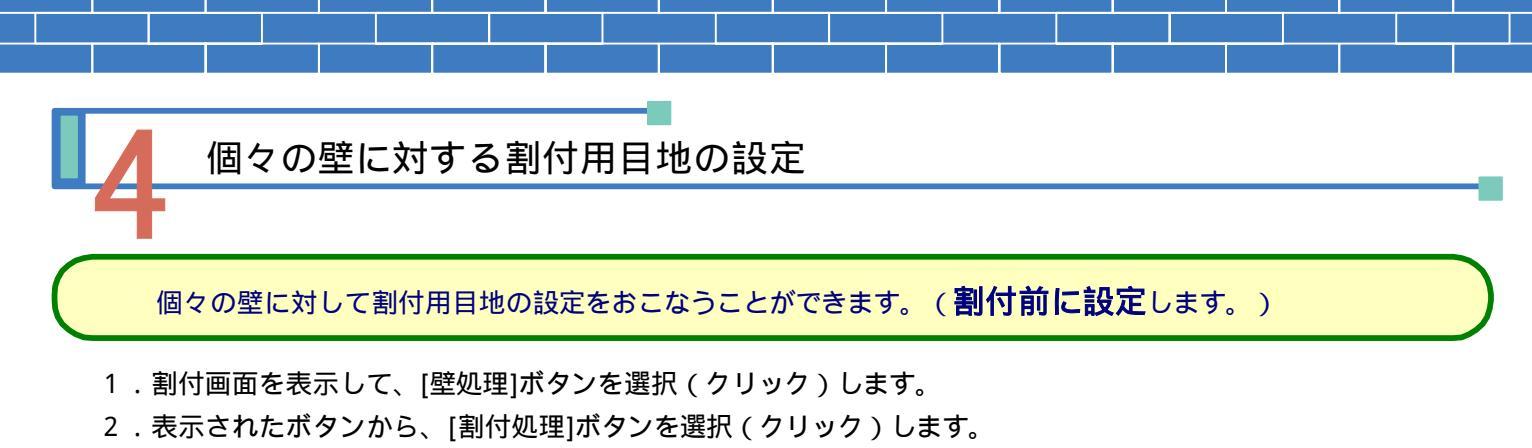

- 3. [割付用目地入力]ボタンを選択(クリック)し、目地入力位置の1点目(始点)を指示(クリック)します。
- 4. 目地入力位置の2点目(終点)を指示(クリック)すると、下記のような割付用目地位置設定画面が表示され ます。(終点を指示するまで青線で線を表示します。)
- 5. 各項目を確認し[OK]ボタンを選択(クリック)すると、壁上に目地が表示されます。

(

目地の表示色は、 【環境設定】 【表示】-その他 割付用目地 で設定できます。 )

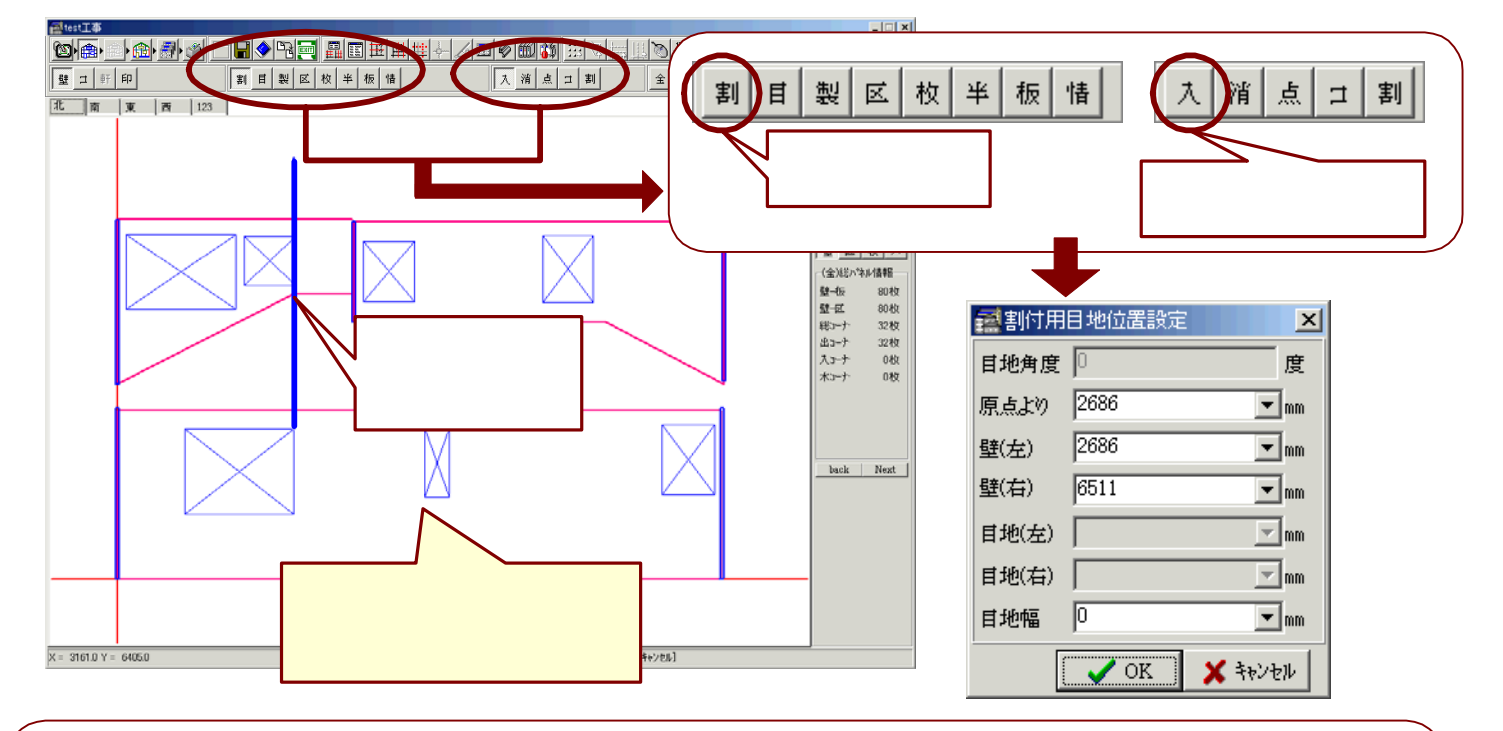

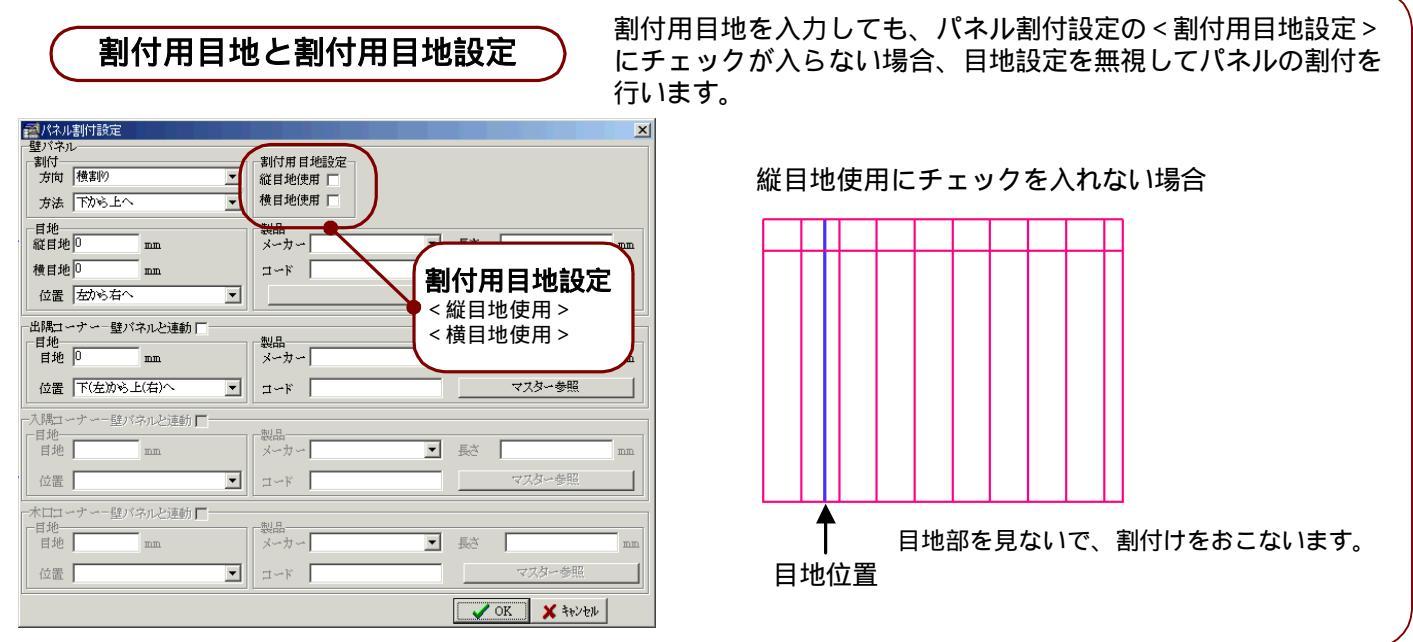

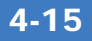

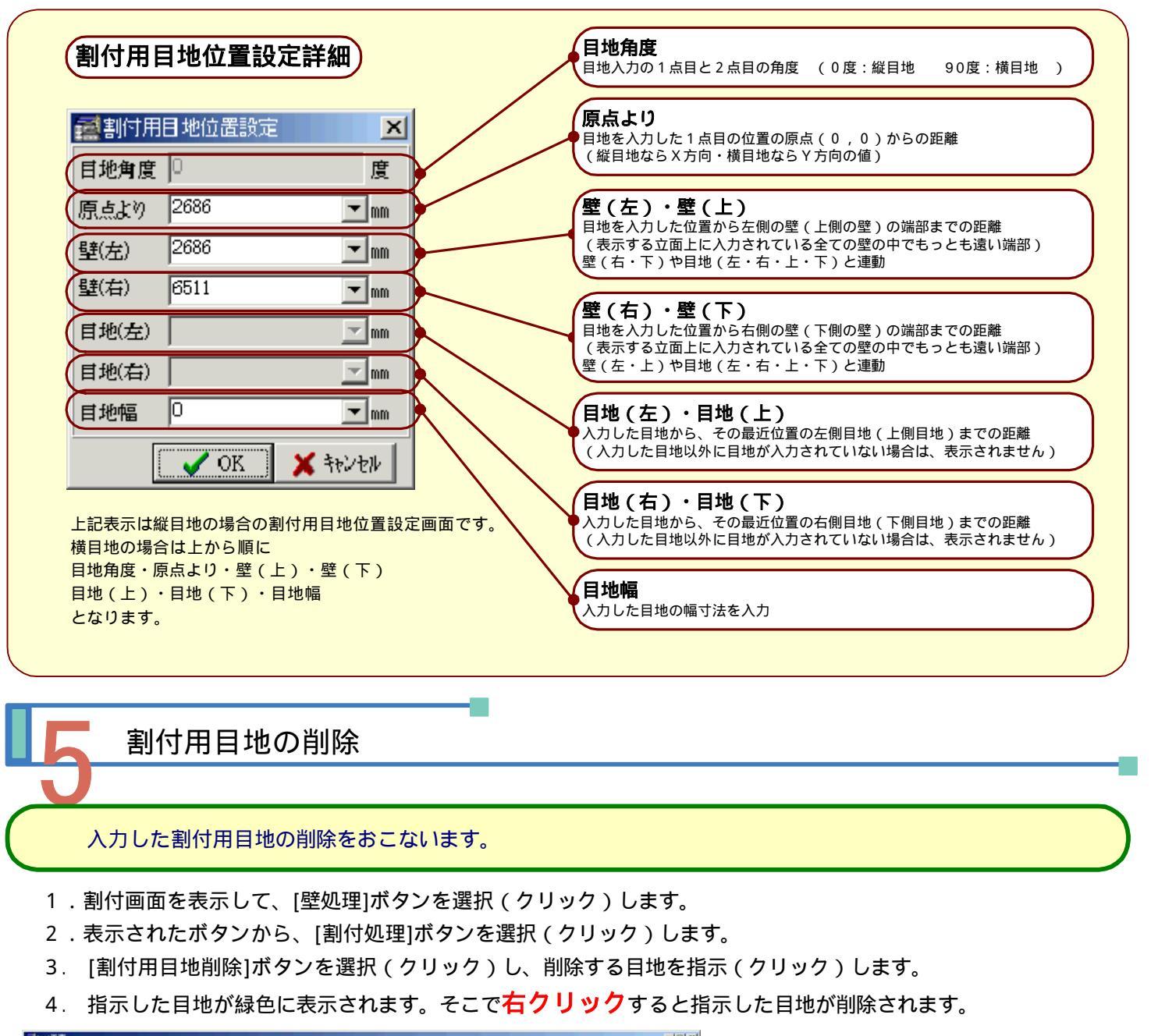

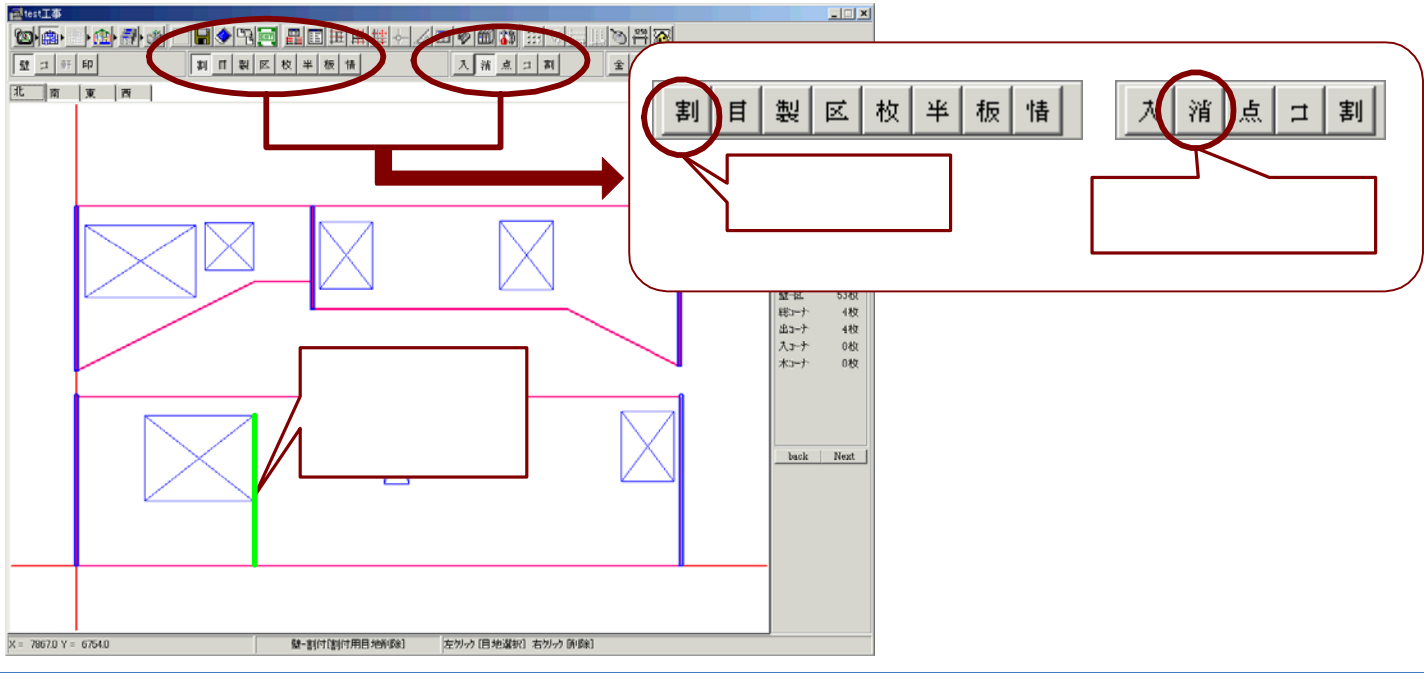

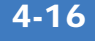

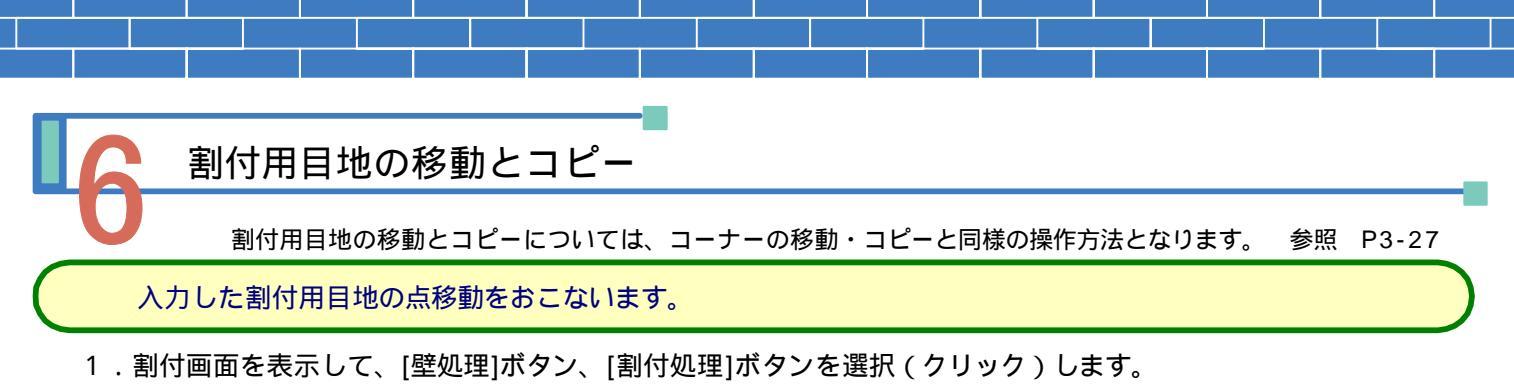

- 2. [割付用目地点移動]ボタンを選択(クリック)し、移動する目地の点を指示(クリック)します。
- 3. 移動先位置を指示すると下記のような点移動画面が表示されます。[OK]ボタンを選択すると移動先に目地が 移動します。目地は移動先の位置が指示されるまで青線で表示されます。

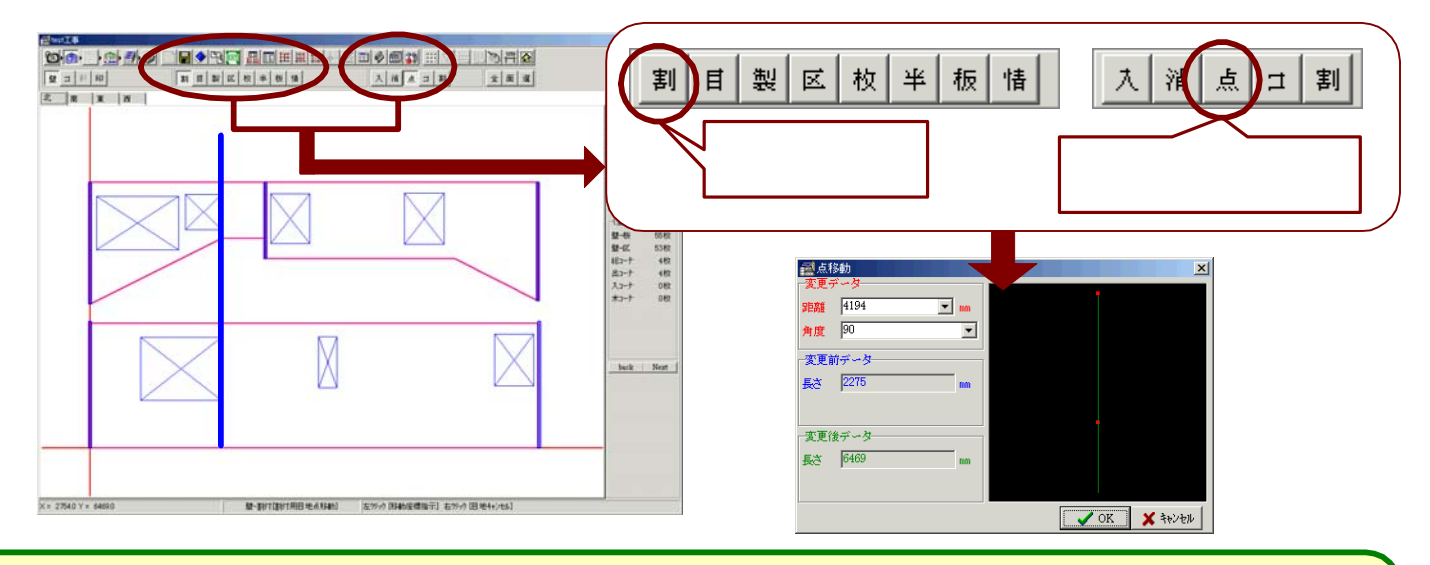

入力した割付用目地のコピーをおこないます。

- 1.割付画面を表示して、[壁処理]ボタン、[割付処理]ボタンを選択(クリック)します。
- 2. [割付用目地コピー]ボタンを選択(クリック)し、コピーする目地を指示(クリック)します。
- 下記のようなコピー方法画面が表示されます。<マウス>によるコピーを選択すると、指示した目地と同じ形状の目地線が青線で表示されます。コピー先の位置を指示すると割付用目地コピー画面が表示されます。
  [OK]ボタンを選択すると指示先に目地がコピーされます。
- 4. <ダイアログ>によるコピーを選択すると、割付用目地コピー画面が表示されます。各設定を行い[OK]ボタン を選択すると設定先に目地がコピーされます。

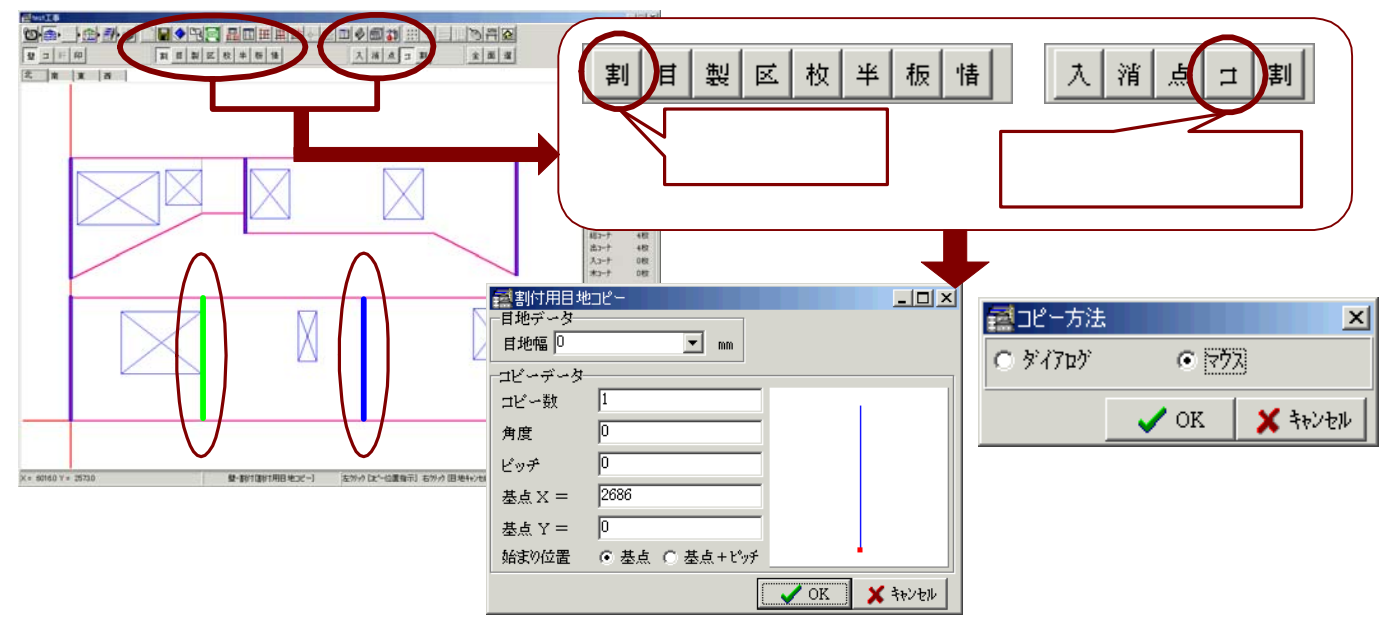

## 4-C 壁割付の修正処理

割付をした壁に修正をおこないます。 目地の追加・製品の変更・区分の変更・半裁パネルの設定などを行うことができます。

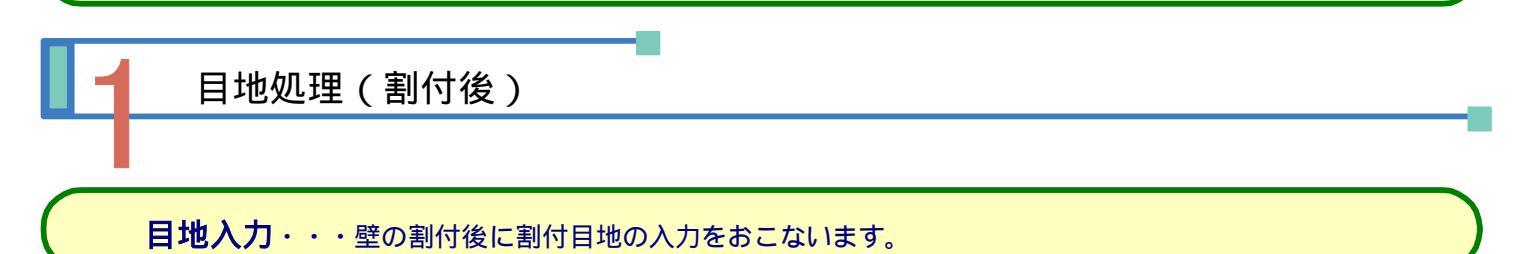

1.割付画面を表示して、[壁処理]ボタンを選択(クリック)します。

- 2.表示されたボタンから、[目地処理]ボタンを選択(クリック)します。 下記のような入力処理ボタンが表示されます。
- 3. [目地入力]ボタンを選択(クリック)し、2点入力で目地位置を指示(クリック)します。
- 4. 下記のような目地位置指定画面が表示されます。各設定を行い[OK]ボタンを選択します。 設定に応じて目地が配置されます。

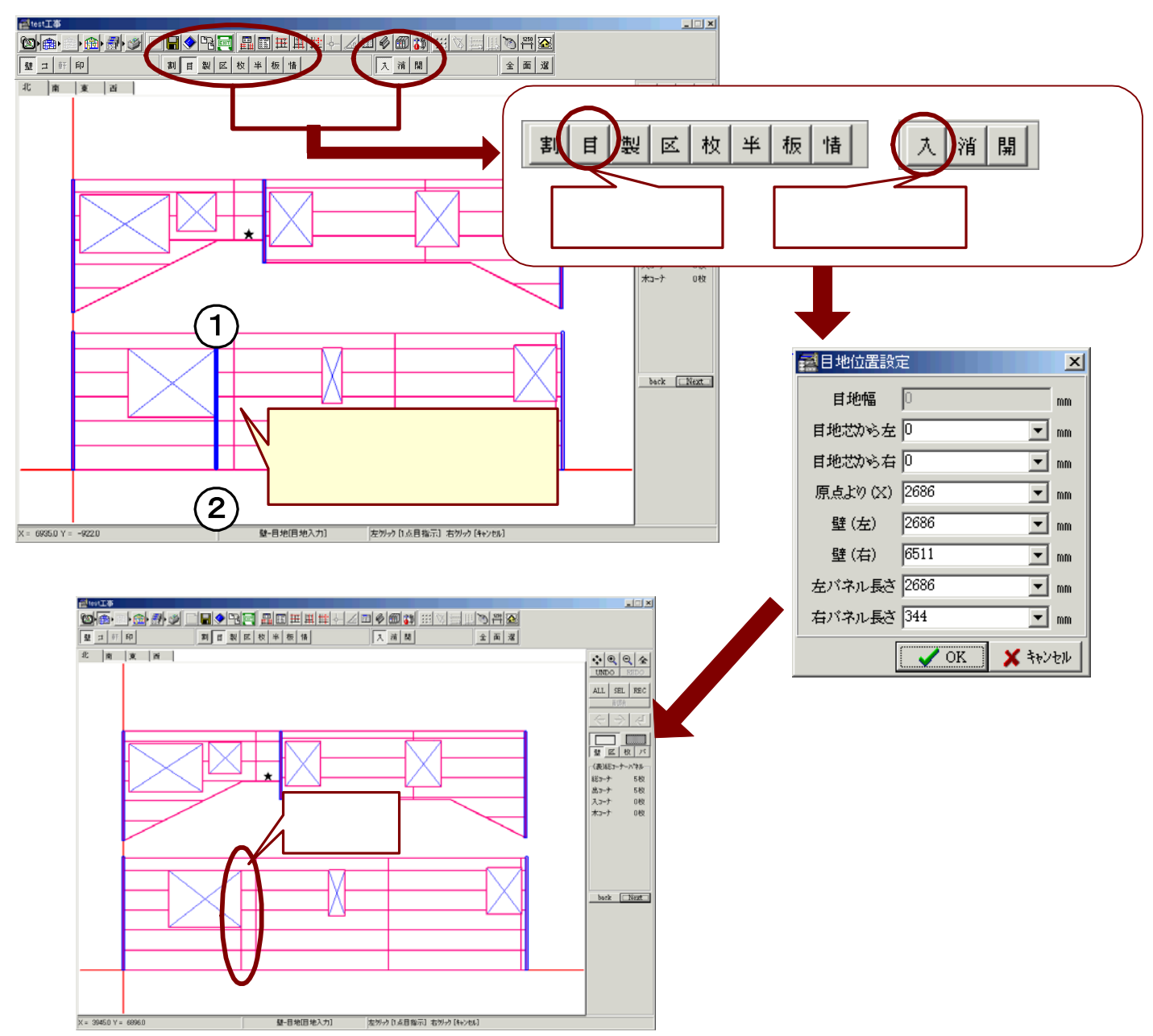

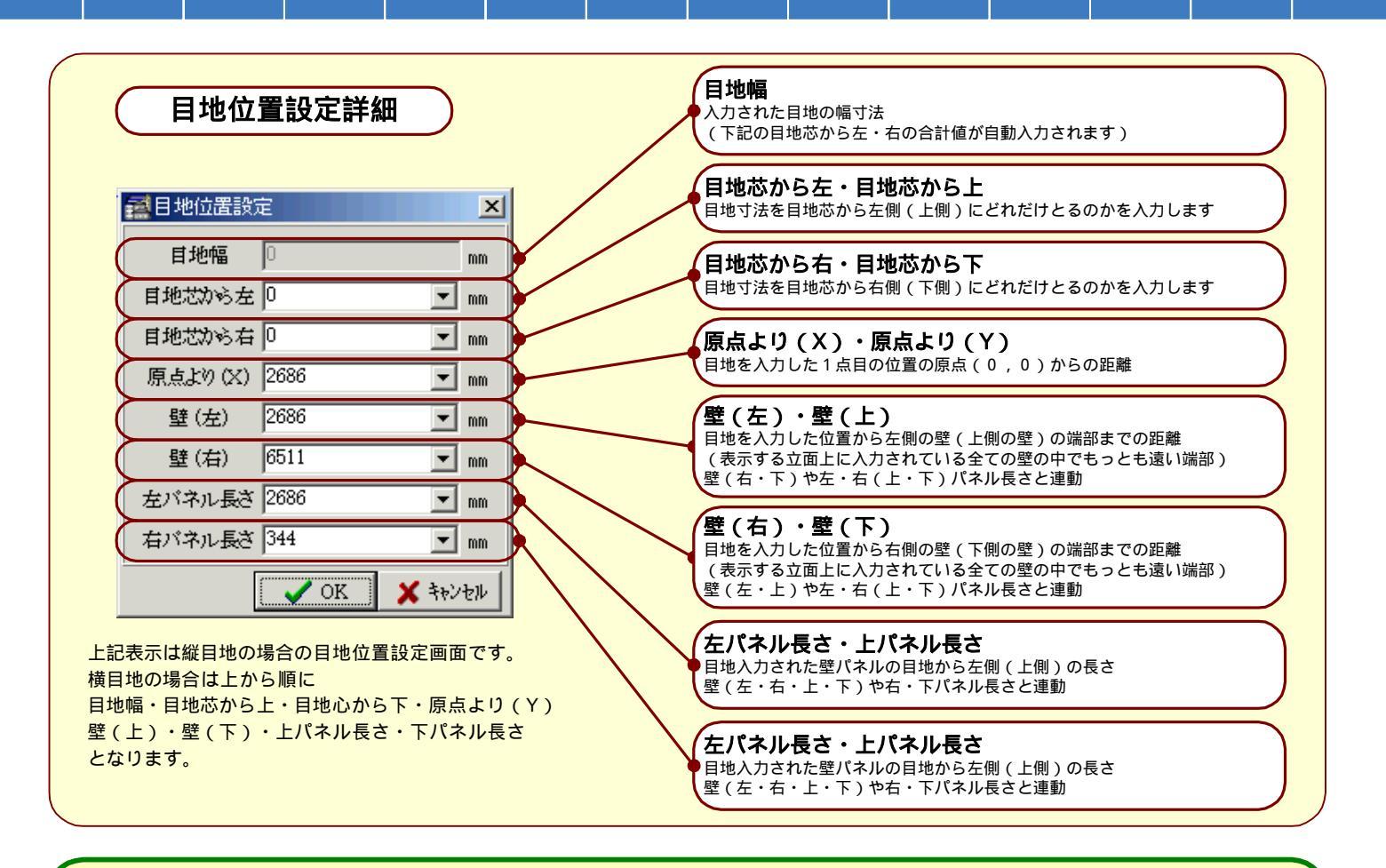

目地削除・・・壁の割付後に割付目地の削除をおこないます。 【全】割付や【面】割付で作成された目地の削除も可能です。

- 1.割付画面を表示して、[壁処理]ボタンを選択(クリック)します。
- 2.表示されたボタンから、[目地処理]ボタンを選択(クリック)します。 下記のような入力処理ボタンが表示されます。
- 3. [目地削除]ボタンを選択(クリック)します。
- 4. 削除する目地を左ドラッグで囲んで範囲指定を行うと、その範囲内の目地が削除されます。

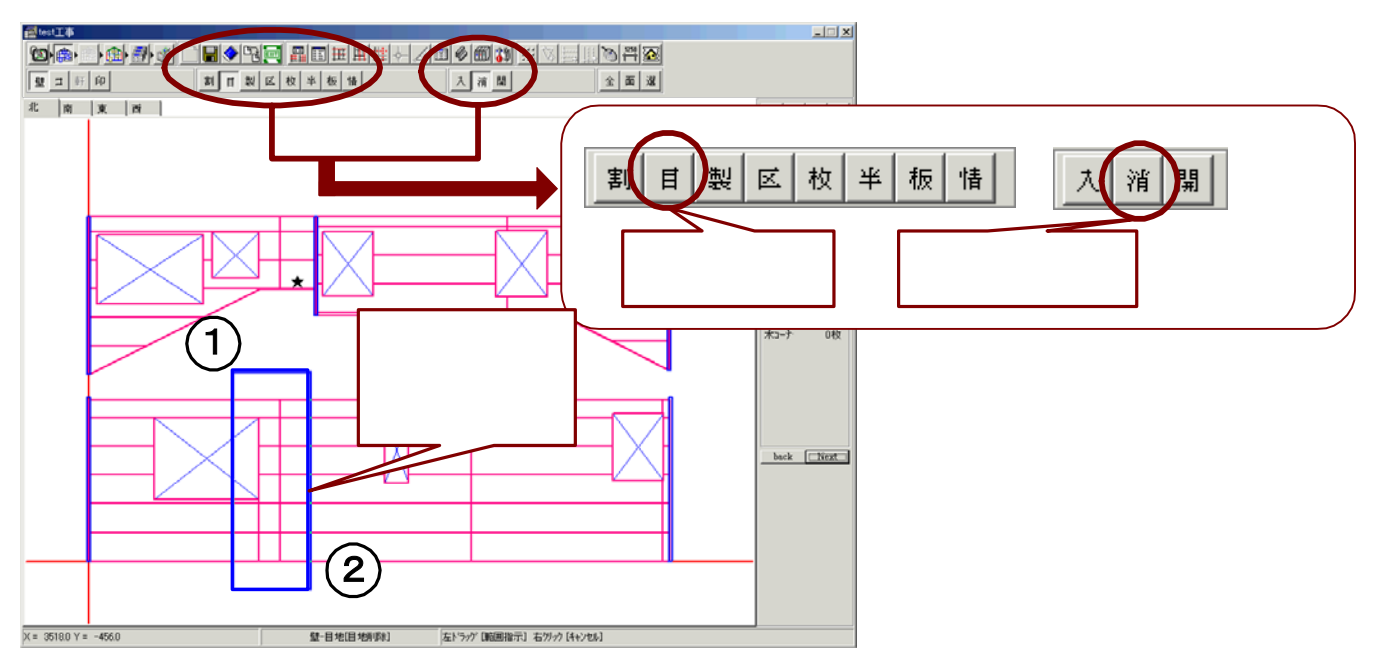

開口位置合わせ・・・壁の割付後に目地位置に合わせて開口の位置あわせを行うことができます。

- 1.割付画面を表示して、[壁処理]ボタンを選択(クリック)します。
- 2.表示されたボタンから、[目地処理]ボタンを選択(クリック)します。 下記のような入力処理ボタンが表示されます。
- [開口位置合わせ]ボタンを選択(クリック)し、位置合わせを行う開口を指示(クリック)します。
  <u>開口を指示した位置から一番近い角が、壁パネルの角にスナップします。</u>
  位置合わせをしたい開口の角を指示してください。
- 4. 指示した開口が移動する位置を指示(クリック)すると、開口が移動します。
- 5. 開口位置の移動に伴い、下記のような確認画面が表示されます。壁パネルを再割付する場合は、続けて表示 されるパネル割付設定画面で割付の設定を行います。

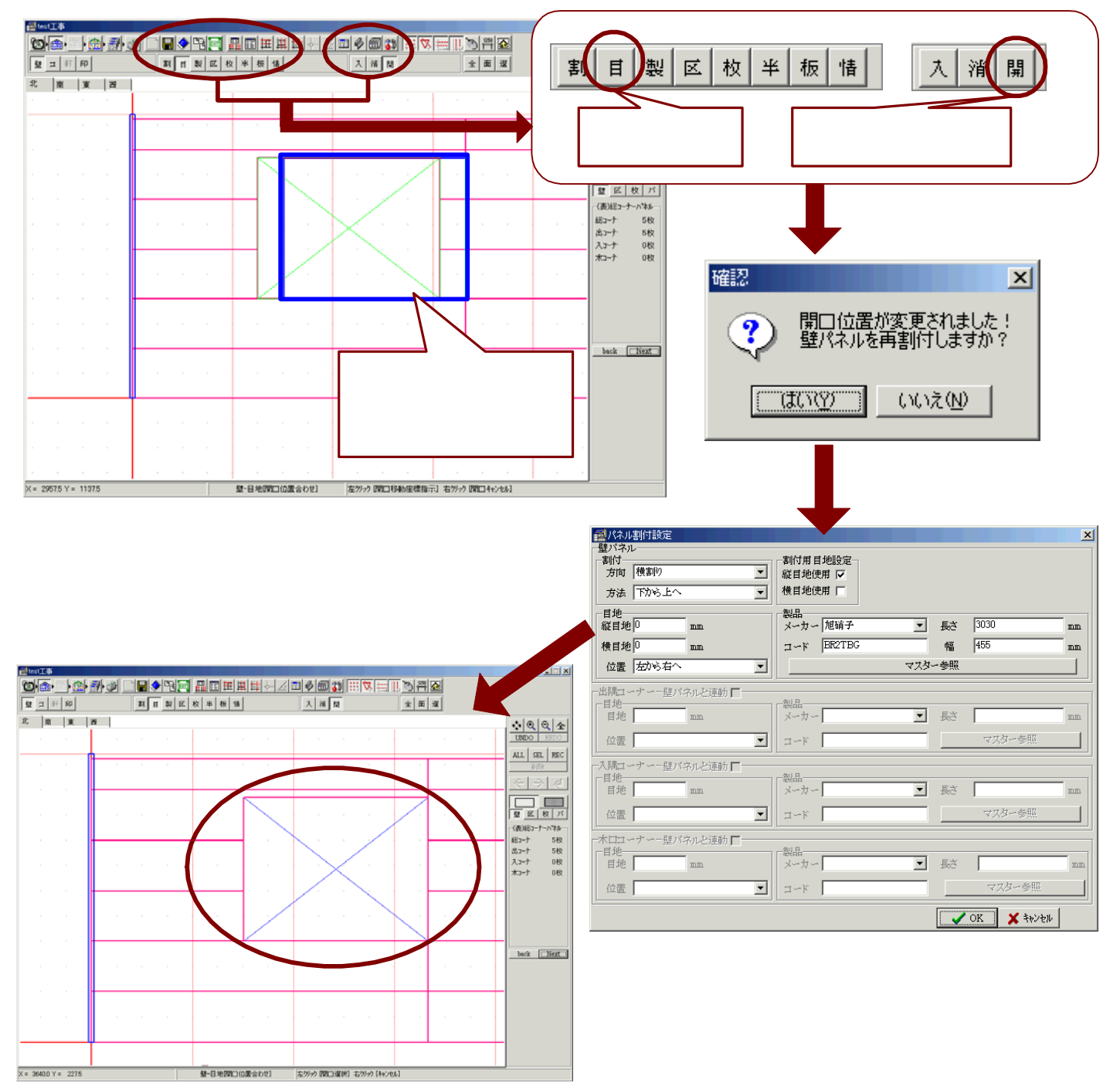

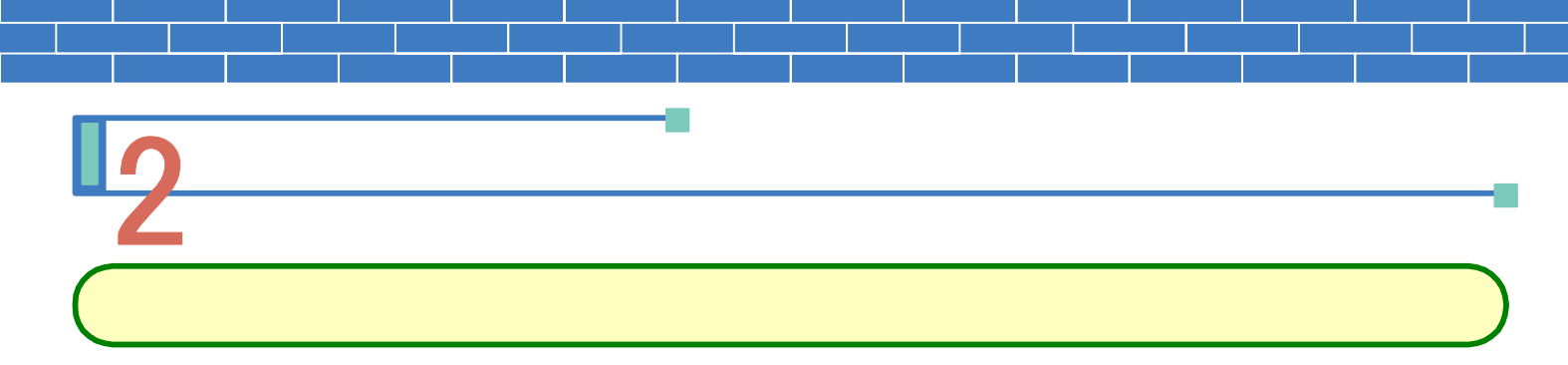

- 1.割付画面を表示して、[壁処理]ボタンを選択(クリック)します。
- 2.表示されたボタンから、[製品処理]ボタンを選択(クリック)します。 下記のような入力処理ボタンが表示されます。
- 3. [個別指定]ボタンを選択(クリック)し、製品変更を行うパネルを指示(クリック)します。
- 指示したパネルの色が緑色に変わりますので、そこで右クリックを行います。
  下記のような製品選択画面が表示されます。変更後の製品のメーカー・コードを入力して[OK]ボタンを 選択します。マスター参照を利用して入力することも可能です

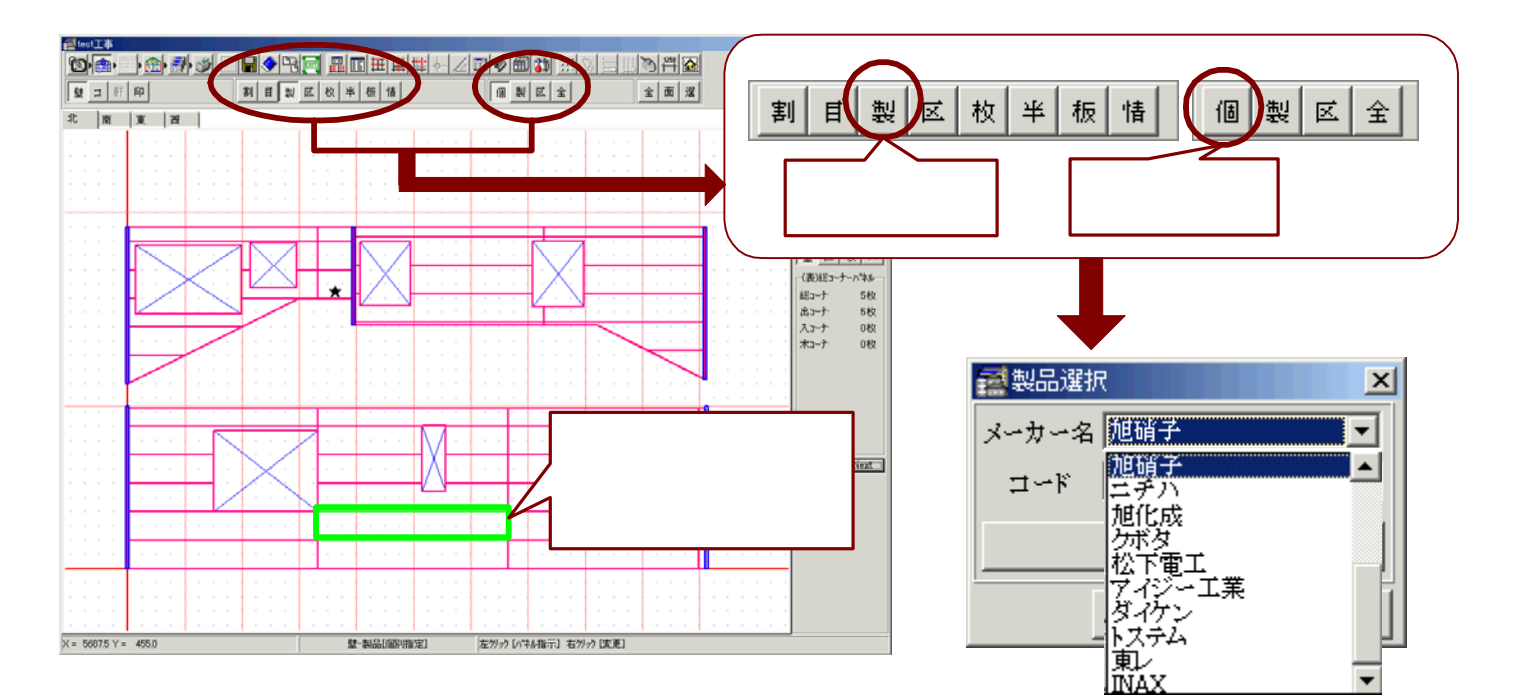

| ■2221日(1日)2011日日日日日日日日日日日日日日日日日日日日日日日日日日日日日日日日日 |                         |                  |
|-------------------------------------------------|-------------------------|------------------|
| ¥~⊏                                             | 製品名                     | 任様 ▲             |
| BC8JLG                                          | AG-WALL 18S・プレジール ブラシオ  | ジュールグレー          |
| BC8JOC                                          | AG-WALL 18S・プレジール ブラシオ  | ジュールオーカー         |
| BC8JWT                                          | AG-WALL 18S・プレジール ブラシオ  | ジュールホワイト         |
| BR20DO                                          | AG-WALL 12J・NEWベレーグ     | デザートオレンジ         |
| BR20DY                                          | AG-WALL 12J・NEWベレーグ     | デザートイエロー         |
| BR20RJ                                          | AG-WALL 12J・NEWベレーグ     | ローズベージュ          |
| BR2TBG                                          | AG-WALL 12J・ベレーグ        | テラベージュ           |
| BR2TKR                                          | AG-WALL 12J・ベレーグ        | テラクリーム           |
| BR2TOB                                          | AG-WALL 12J・ベレーグ        | テラオリーブ           |
| CP2ABB                                          | AG-WALL 12J・カプア         | アンバーブロンズ         |
| CP2ABW                                          | AG-WALL 12J・カブア         | アンバーホワート         |
| CP2AEZ                                          | AG-WALL 12J・カプア         | アンバーローズ          |
| CS5CAG                                          | AG-WALL 15J・せいせき        | セラアッシュ           |
| CS5CBG                                          | AG-WALL 15J・せいせき        | セラナチュラルベージュ      |
| CS5CGR                                          | AG-WALL 15J・せいせき        | セラグレー            |
| CS5CLD                                          | AG-WALL 15J・せいせき        | セラレッド            |
| CS5CSE                                          | AG-WALL 15J・せいせき        | セラセビア            |
| CY6SI                                           | AG-WALL 15J・シフティー       | サンドアイボリー         |
| CY6SO                                           | AG-WALL 15J・シフティー       | サンドオレンジ          |
| CY6SY                                           | AG-WALL 15J・シフティー       | サンドイエロー          |
| DN5VKR                                          | AG-WALL 15D・ディアグレース ドリナ | ブェノクリーム          |
| DN5VLO                                          | AG-WALL 15D・ディアグレース ドリナ | ブェノラ小オレンジ        |
| DN5VMR                                          | AG-WALL 15D・ディアグレース ドリナ | ブェノマルーン          |
| DP502R+                                         | AG-WALL EX・「ビュア」ストーン    | ビュアレッド           |
| •                                               |                         |                  |
| 厂 フィルター On/Off                                  | フィルター設定                 | バネル検索 VK 🗙 キャンセル |

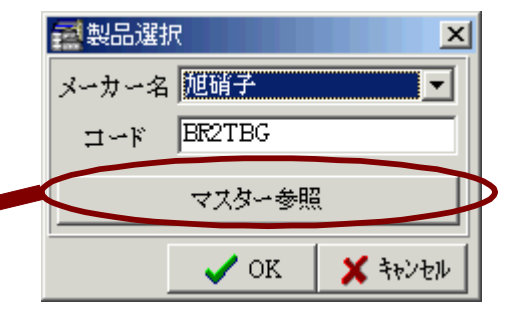

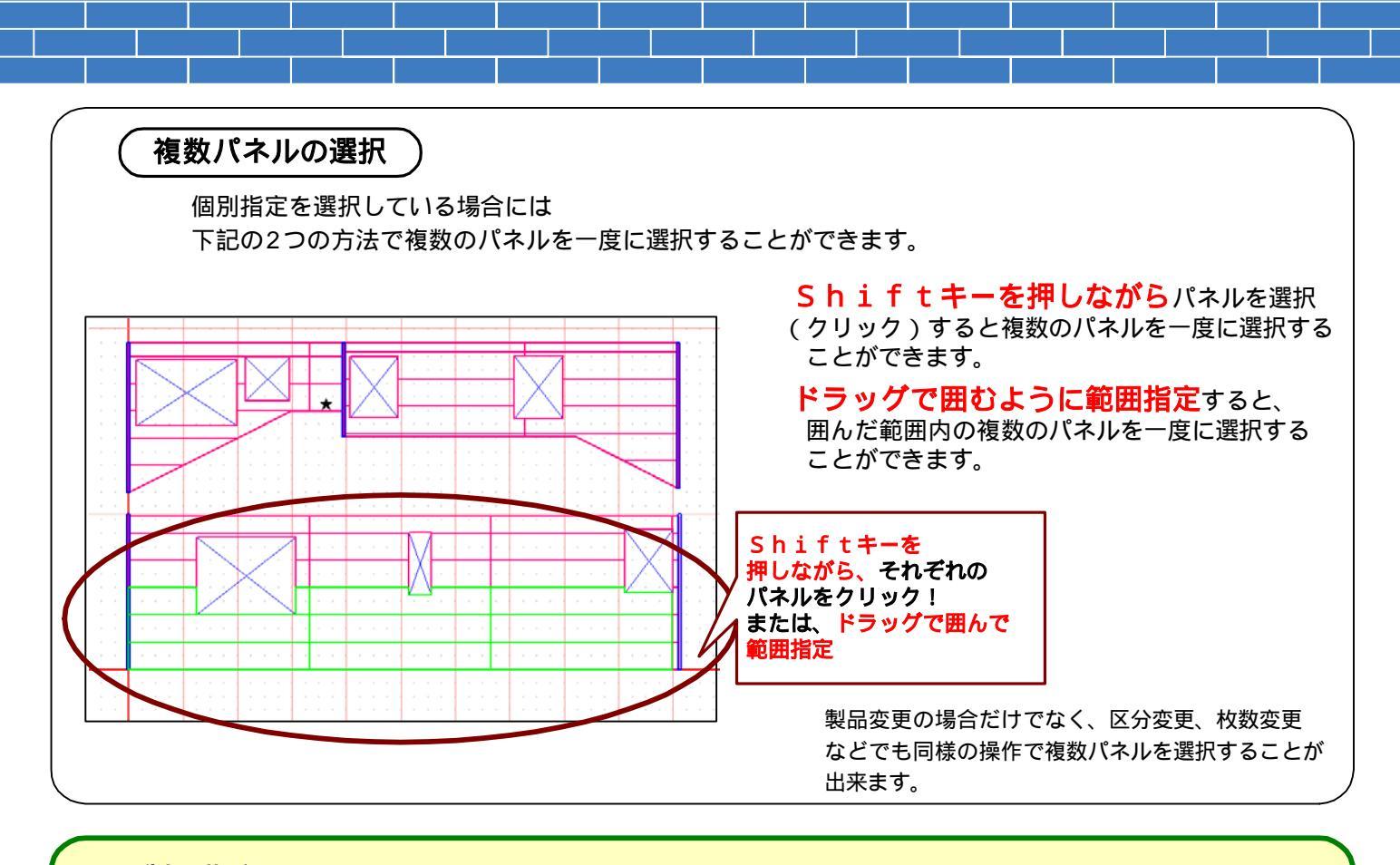

製品指定・・・壁の割付後に、割付した製品ごとにパネル製品の変更を行うことができます。

- 1.割付画面を表示して、[壁処理]ボタンを選択(クリック)します。
- 2.表示されたボタンから、[製品処理]ボタンを選択(クリック)します。 下記のような入力処理ボタンが表示されます。
- 3. [製品指定]ボタンを選択(クリック)すると、下記のような画面が表示されます。 ここには割付を行ったパネル製品が全て一覧となって表示されます。
- 変更を行う製品にチェックを入れ[OK]ボタンを選択すると、製品選択画面が表示されます。
  変更後の製品のメーカー・コードを入力して[OK]ボタンを選択します。マスター参照の利用も可能です。

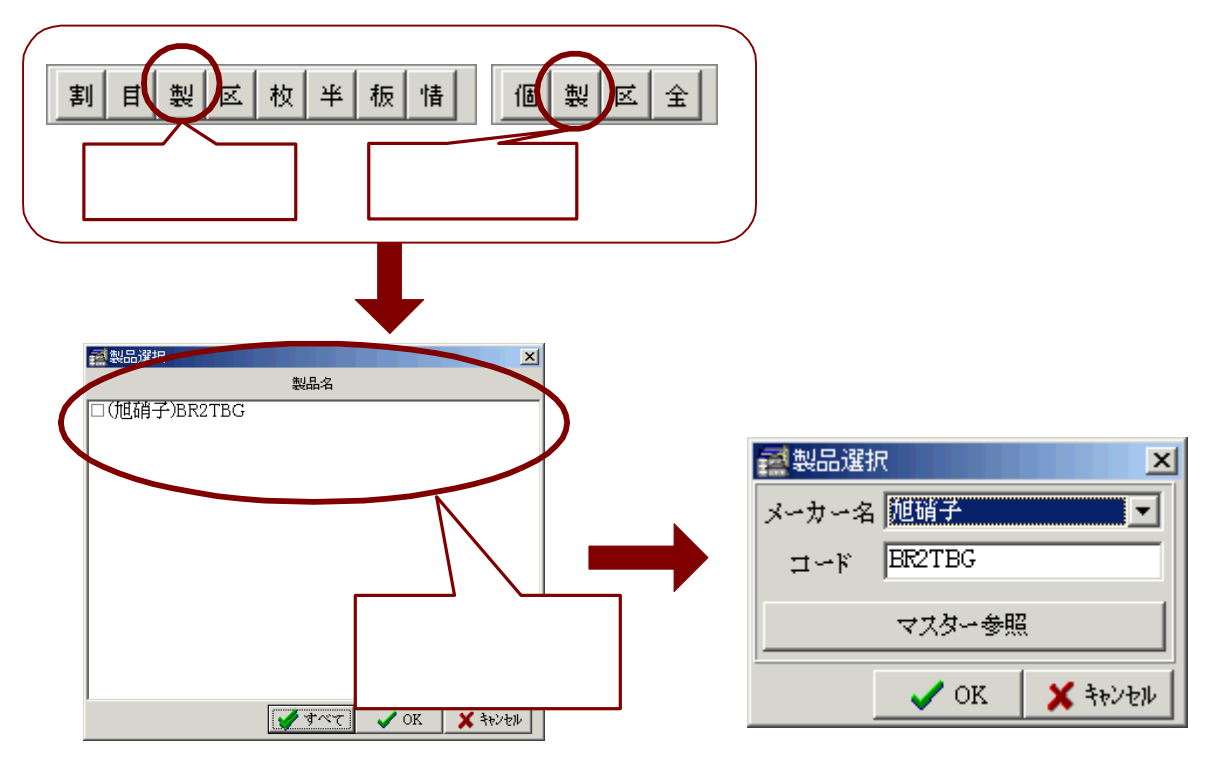

区分指定・・・壁の割付後に、割付したパネル区分ごとにパネル製品の変更を行うことができます。

- 1.割付画面を表示して、[壁処理]ボタンを選択(クリック)します。
- 2.表示されたボタンから、[製品処理]ボタンを選択(クリック)します。 下記のような入力処理ボタンが表示されます。
- 3. [区分指定]ボタンを選択(クリック)すると、下記のような区分選択画面が表示されます。
- 変更を行うパネル区分にチェックを入れ[OK]ボタンを選択すると、製品選択画面が表示されます。
  変更後の製品のメーカー・コードを入力して[OK]ボタンを選択します。マスター参照の利用も可能です。

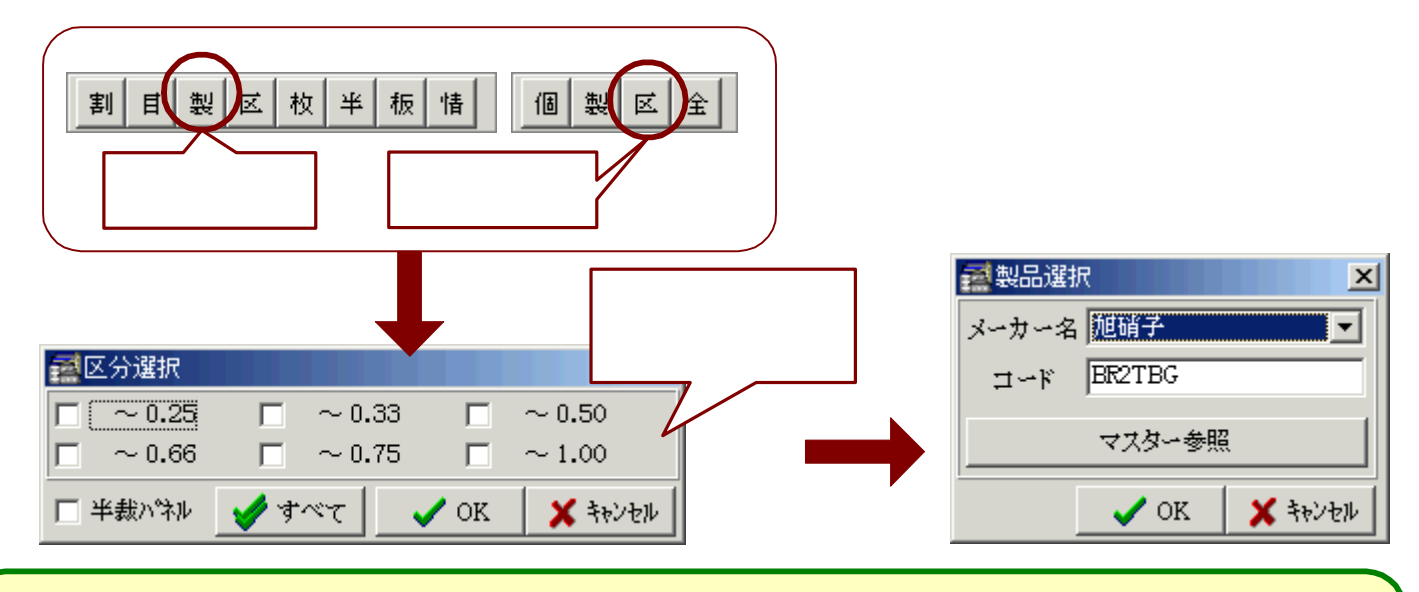

全体指定・・・壁の割付後に、割付したパネル全てのパネル製品を一括して変更することができます。

- 1.割付画面を表示して、[壁処理]ボタンを選択(クリック)します。
- 2.表示されたボタンから、[製品処理]ボタンを選択(クリック)します。 下記のような入力処理ボタンが表示されます。
- 3. [全体指定]ボタンを選択(クリック)すると、下記のような製品選択画面が表示されます。 変更後の製品のメーカー・コードを入力して[OK]ボタンを選択します。マスター参照の利用も可能です。

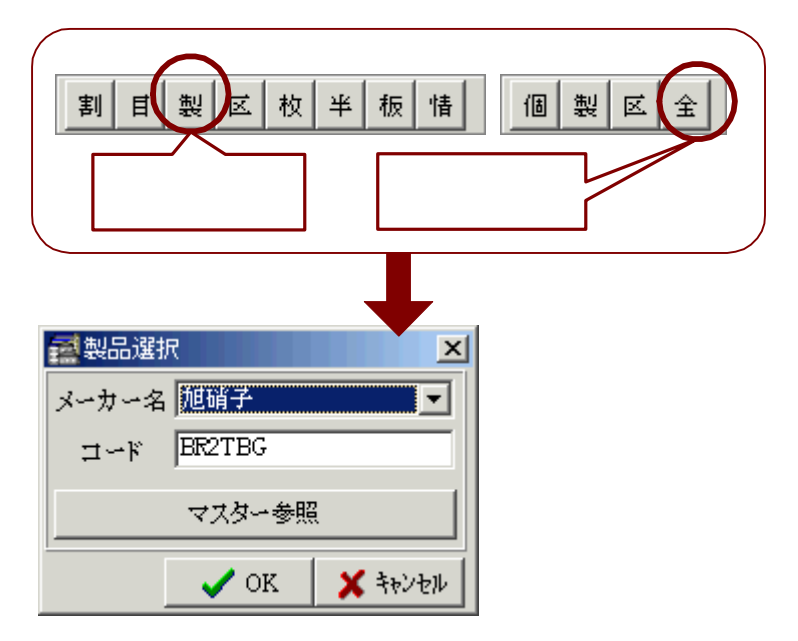

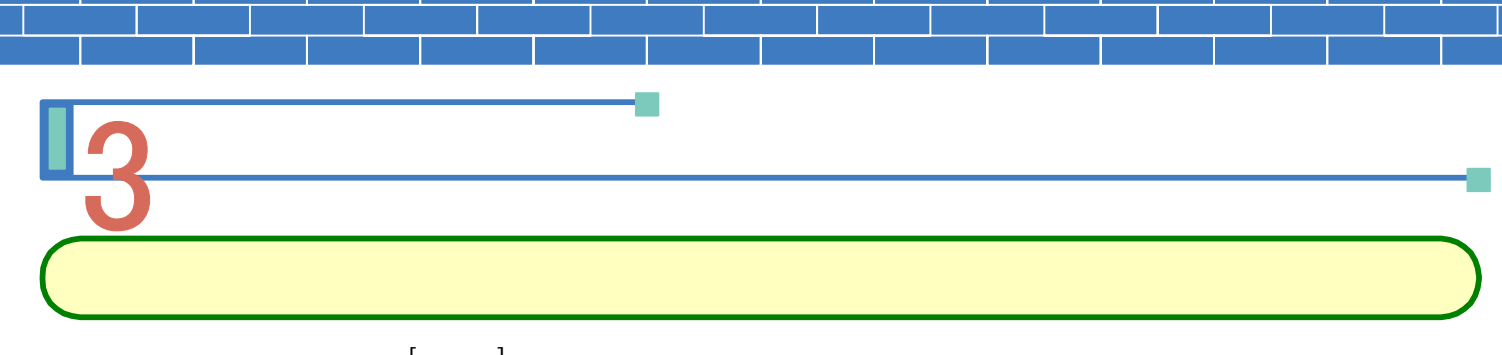

- 1.割付画面を表示して、[壁処理]ボタンを選択(クリック)します。
- 2.表示されたボタンから、[区分処理]ボタンを選択(クリック)します。
- 3. [個別指定]ボタンを選択(クリック)し、パネル区分変更を行うパネルを指示(クリック)します。
- 4. 指示したパネルの色が緑色に変わりますので、そこで右クリックを行います。
  下記のような区分設定画面が表示されます。変更後のパネル区分にチェックを入れ[OK]ボタンを選択します。

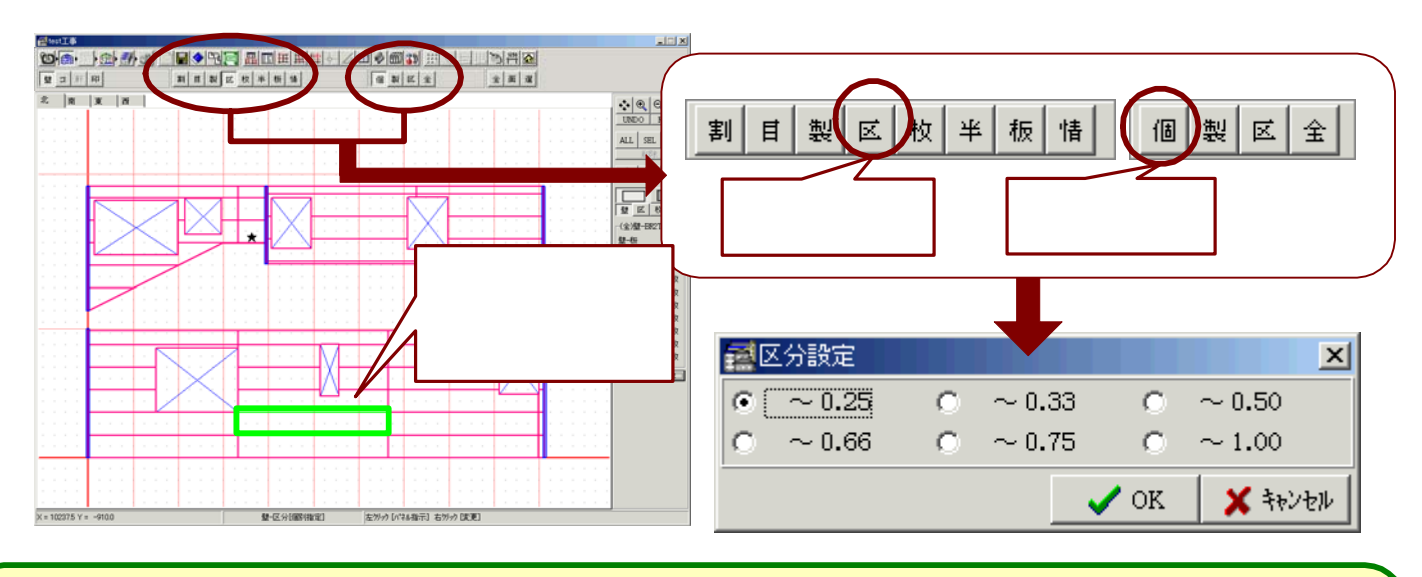

製品指定・・・壁の割付後に、割付した製品ごとにパネル区分の変更を行うことができます。

- 1.割付画面を表示して、[壁処理]ボタンを選択(クリック)します。
- 2.表示されたボタンから、[区分処理]ボタンを選択(クリック)します。
- 3. [製品指定]ボタンを選択(クリック)すると、下記のような画面が表示されます。 ここには割付を行ったパネル製品が全て一覧となって表示されます。
- 4. 変更を行う製品にチェックを入れ[OK]ボタンを選択すると、区分設定画面が表示されます。 変更後のパネル区分にチェックを入れ[OK]ボタンを選択します。

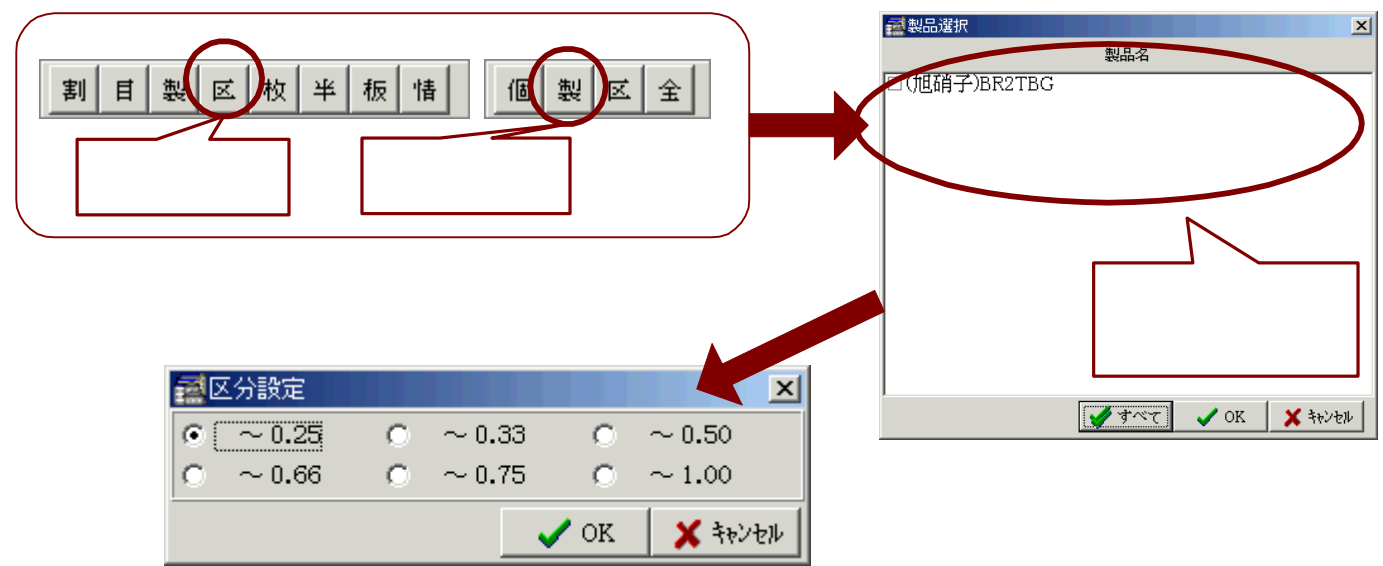

区分指定・・・壁の割付後に、割付したパネル区分ごとにパネル区分の変更を行うことができます。

- 1.割付画面を表示して、[壁処理]ボタンを選択(クリック)します。
- 2.表示されたボタンから、[区分処理]ボタンを選択(クリック)します。
- 3. [区分指定]ボタンを選択(クリック)すると、下記のような区分選択画面が表示されます。
- 4. 変更を行うパネル区分にチェックを入れ[OK]ボタンを選択すると、区分設定画面が表示されます。 変更後のパネル区分にチェックを入れ[OK]ボタンを選択します。

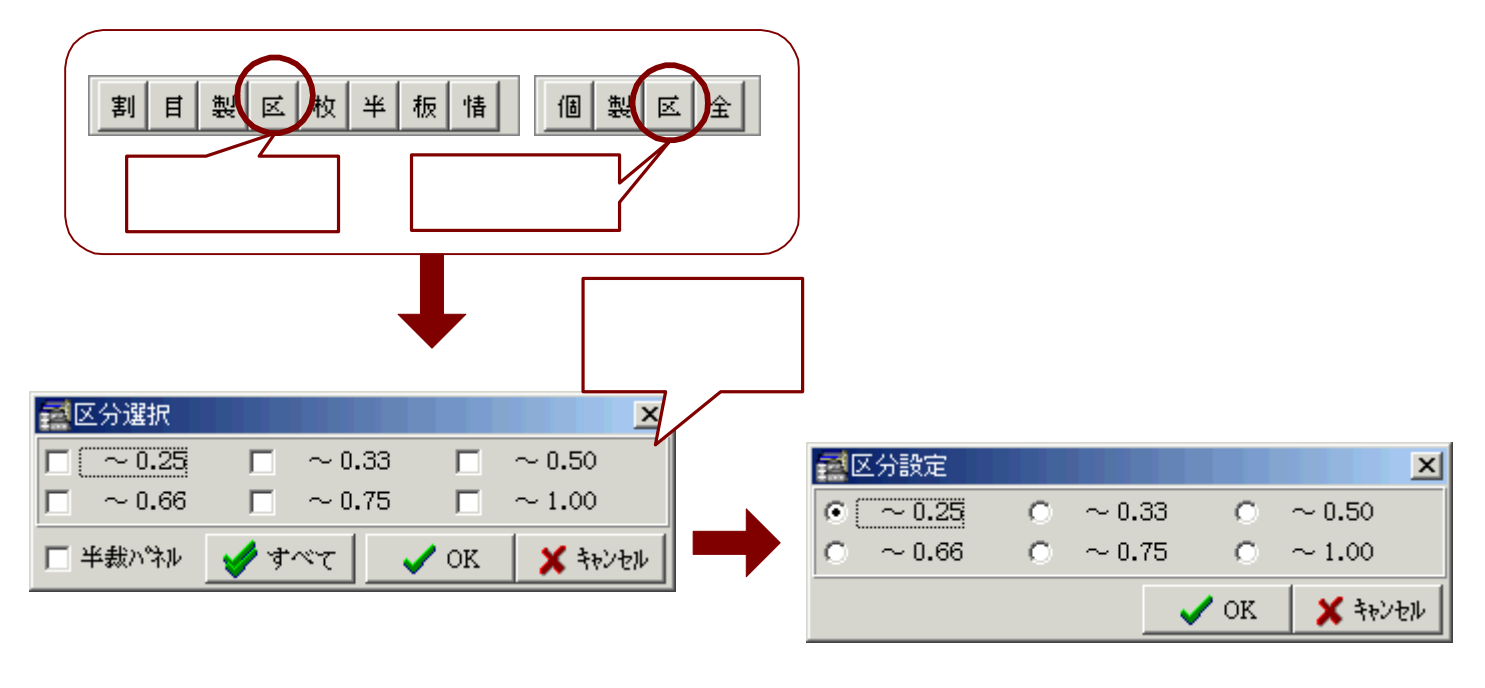

全体指定・・・壁の割付後に、割付したパネル全てのパネル区分を一括して変更することができます。

- 1.割付画面を表示して、[壁処理]ボタンを選択(クリック)します。
- 2.表示されたボタンから、[区分処理]ボタンを選択(クリック)します
- 3. [全体指定]ボタンを選択(クリック)すると、下記のような区分設定画面が表示されます。 変更後のパネル区分にチェックを入れ[OK]ボタンを選択します。

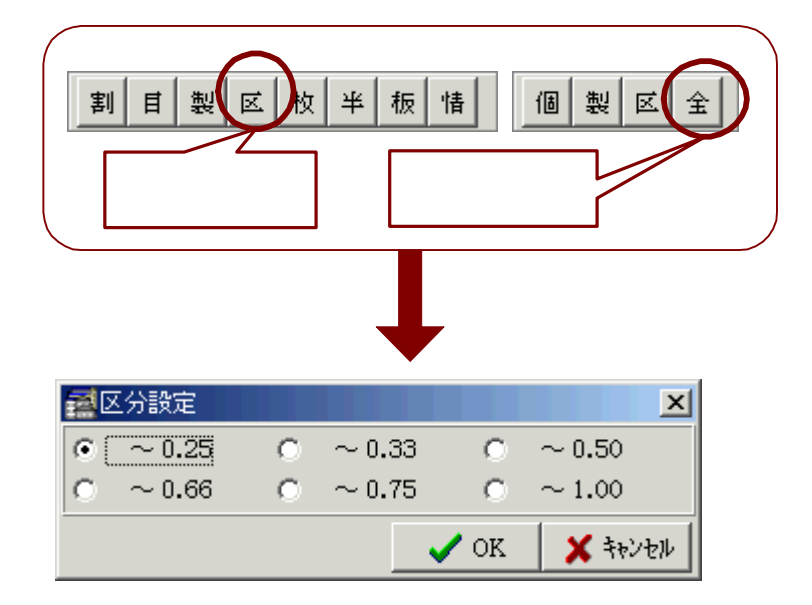

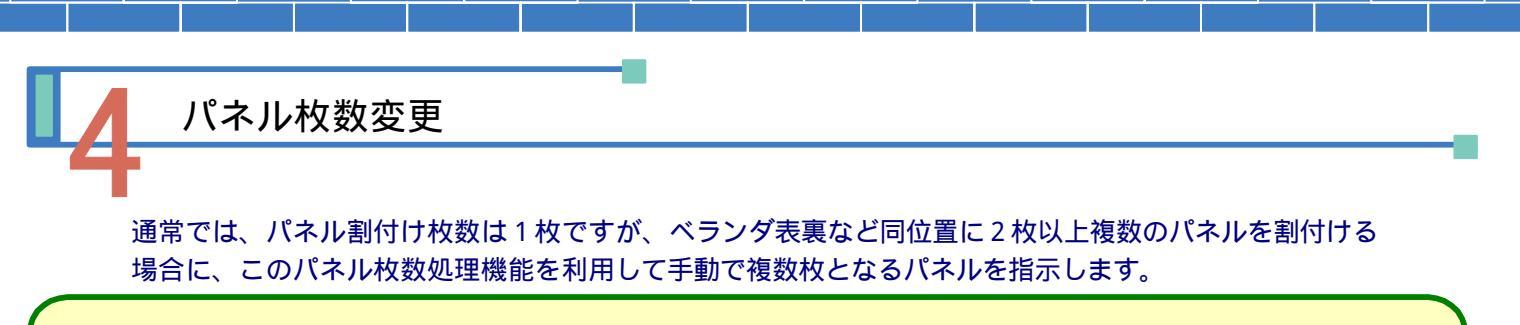

個別指定・・・壁の割付後に、個々のパネル1枚ごとにパネル枚数の変更を行うことができます。

- 1.割付画面を表示して、[壁処理]ボタンを選択(クリック)します。
- 2.表示されたボタンから、[枚数処理]ボタンを選択(クリック)します。
- 3. [個別指定]ボタンを選択(クリック)し、パネル枚数変更を行うパネルを指示(クリック)します。
- 4. 指示したパネルの色が緑色に変わりますので、そこで右クリックを行います。
  下記のような枚数設定画面が表示されます。変更後のパネル枚数を入力し[OK]ボタンを選択します。

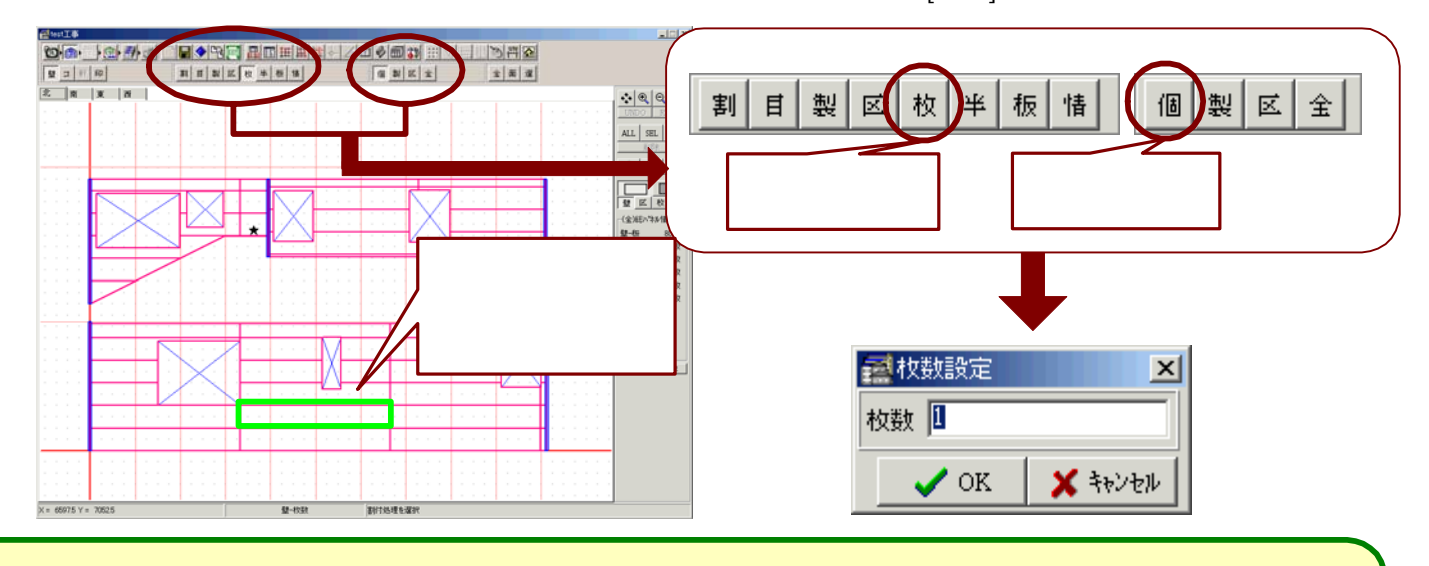

製品指定・・・壁の割付後に、割付した製品ごとにパネル枚数の変更を行うことができます。

- 1.割付画面を表示して、[壁処理]ボタンを選択(クリック)します。
- 2.表示されたボタンから、[枚数処理]ボタンを選択(クリック)します。
- 3. [製品指定]ボタンを選択(クリック)すると、下記のような画面が表示されます。 ここには割付を行ったパネル製品が全て一覧となって表示されます。
- 4. 変更を行う製品にチェックを入れ[OK]ボタンを選択すると、枚数設定画面が表示されます。 変更後のパネル枚数を入力して[OK]ボタンを選択します。

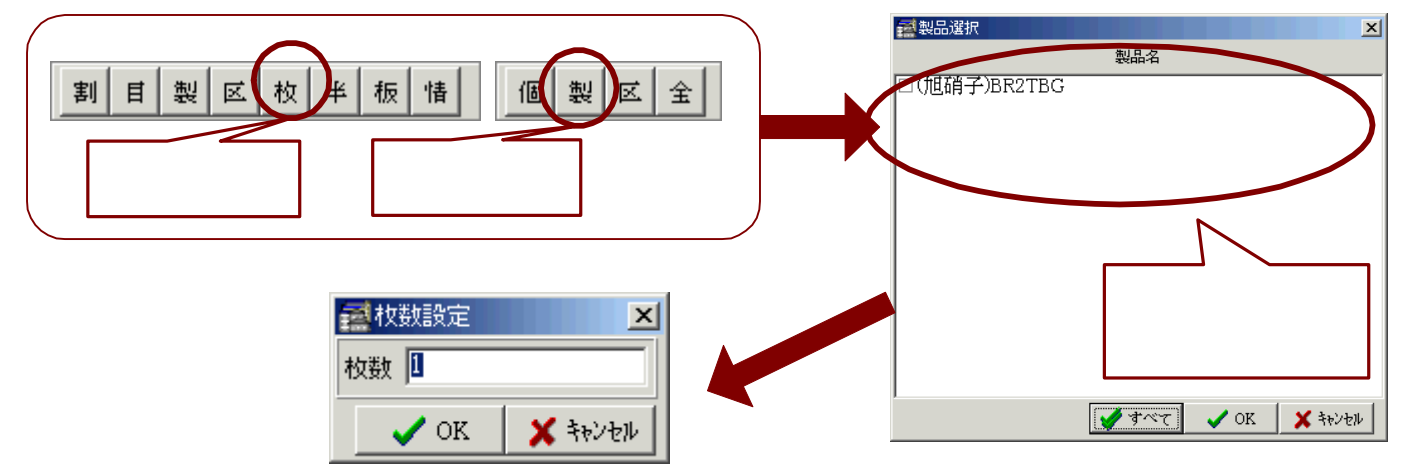

区分指定・・・壁の割付後に、割付したパネル区分ごとにパネル枚数の変更を行うことができます。

- 1.割付画面を表示して、[壁処理]ボタンを選択(クリック)します。
- 2.表示されたボタンから、[枚数処理]ボタンを選択(クリック)します。
- 3. [区分指定]ボタンを選択(クリック)すると、下記のような区分選択画面が表示されます。
- 4. 変更を行うパネル区分にチェックを入れ[OK]ボタンを選択すると、枚数設定画面が表示されます。 変更後のパネル枚数を入力して[OK]ボタンを選択します。

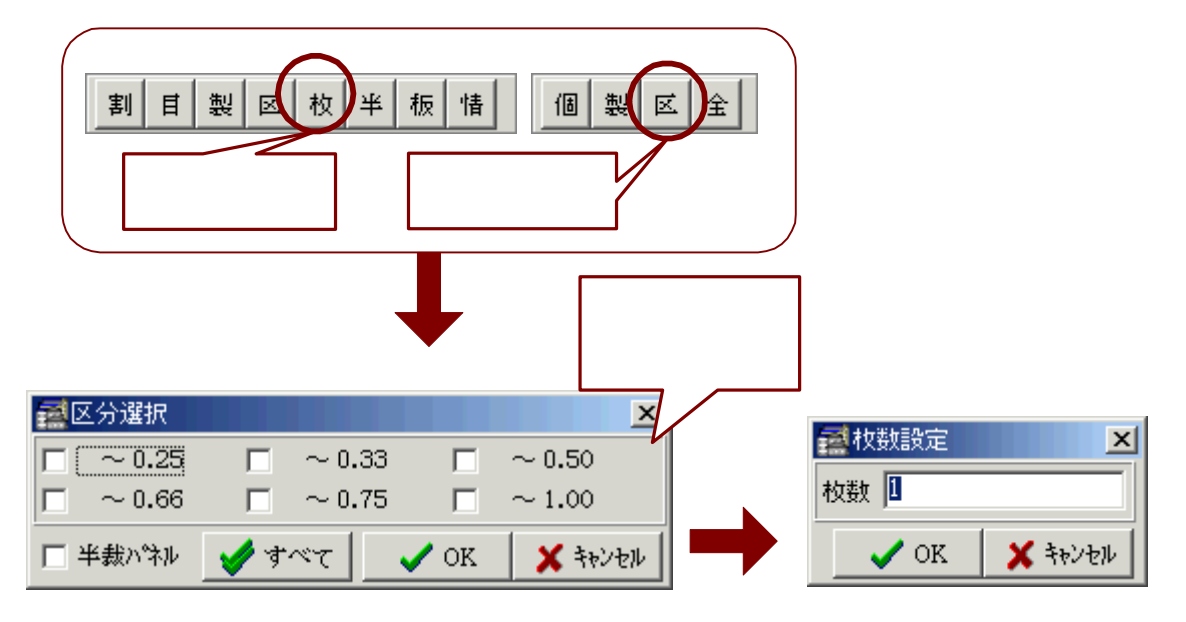

全体指定・・・壁の割付後に、割付したパネル全てのパネル枚数を一括して変更することができます。

- 1.割付画面を表示して、[壁処理]ボタンを選択(クリック)します。
- 2.表示されたボタンから、[枚数処理]ボタンを選択(クリック)します
- 3. [全体指定]ボタンを選択(クリック)すると、下記のような枚数設定画面が表示されます。 変更後のパネル枚数を入力して[OK]ボタンを選択します。

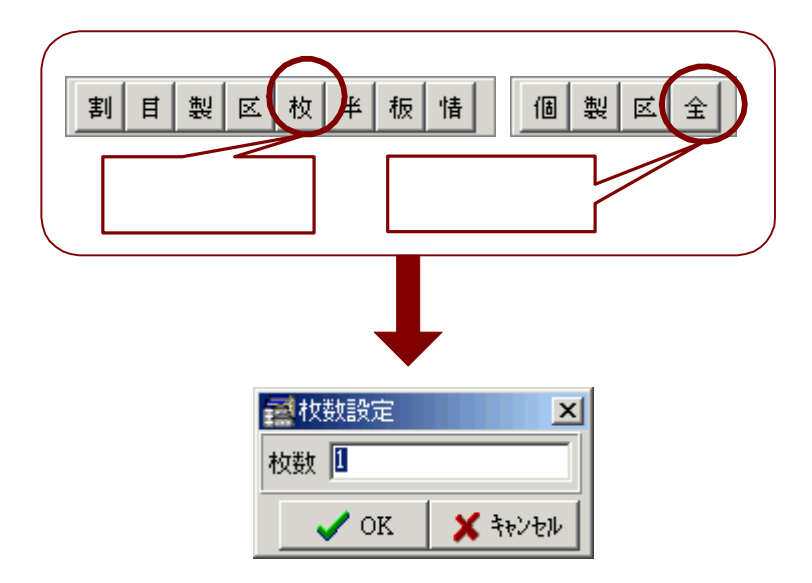

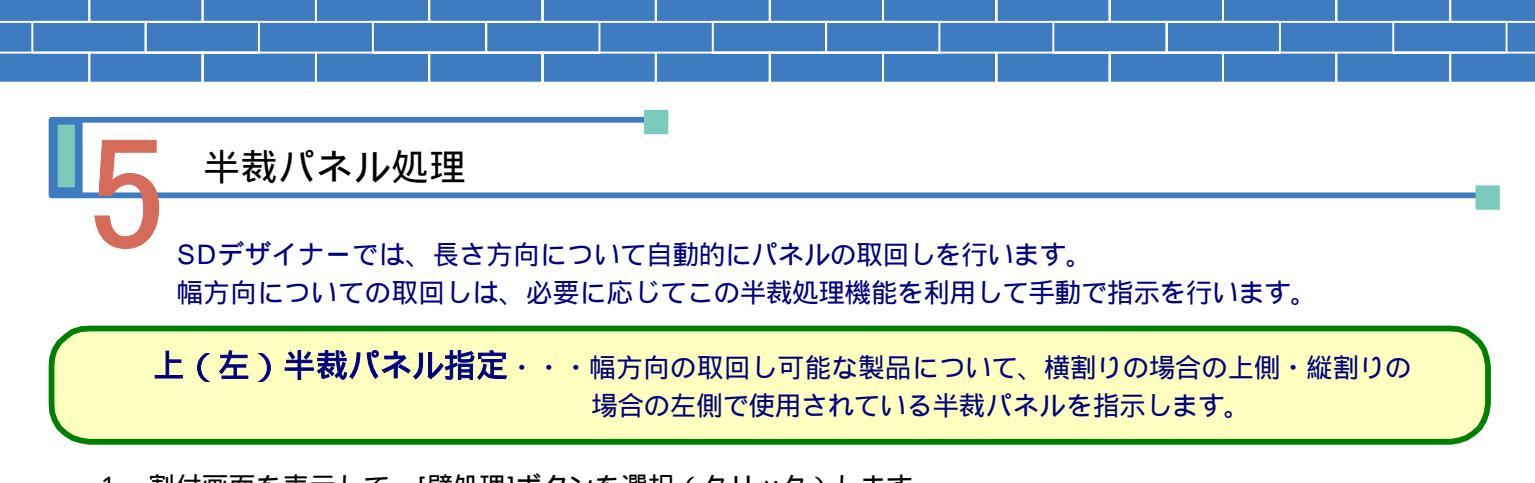

- 1.割付画面を表示して、[壁処理]ボタンを選択(クリック)します。
- 2.表示されたボタンから、[半裁パネル処理]ボタンを選択(クリック)します。
- 3. [上・左半裁パネル指定]ボタンを選択(クリック)し、半裁パネル指示を行うパネルを指示(クリック)します。
- 4. 指示したパネルの色が緑色に変わりますので、そこで右クリックを行います。
  指示したパネルが横割りの場合の上側の時、<T>の文字が表示されます。(縦割りの場合の左側の時は <L>)

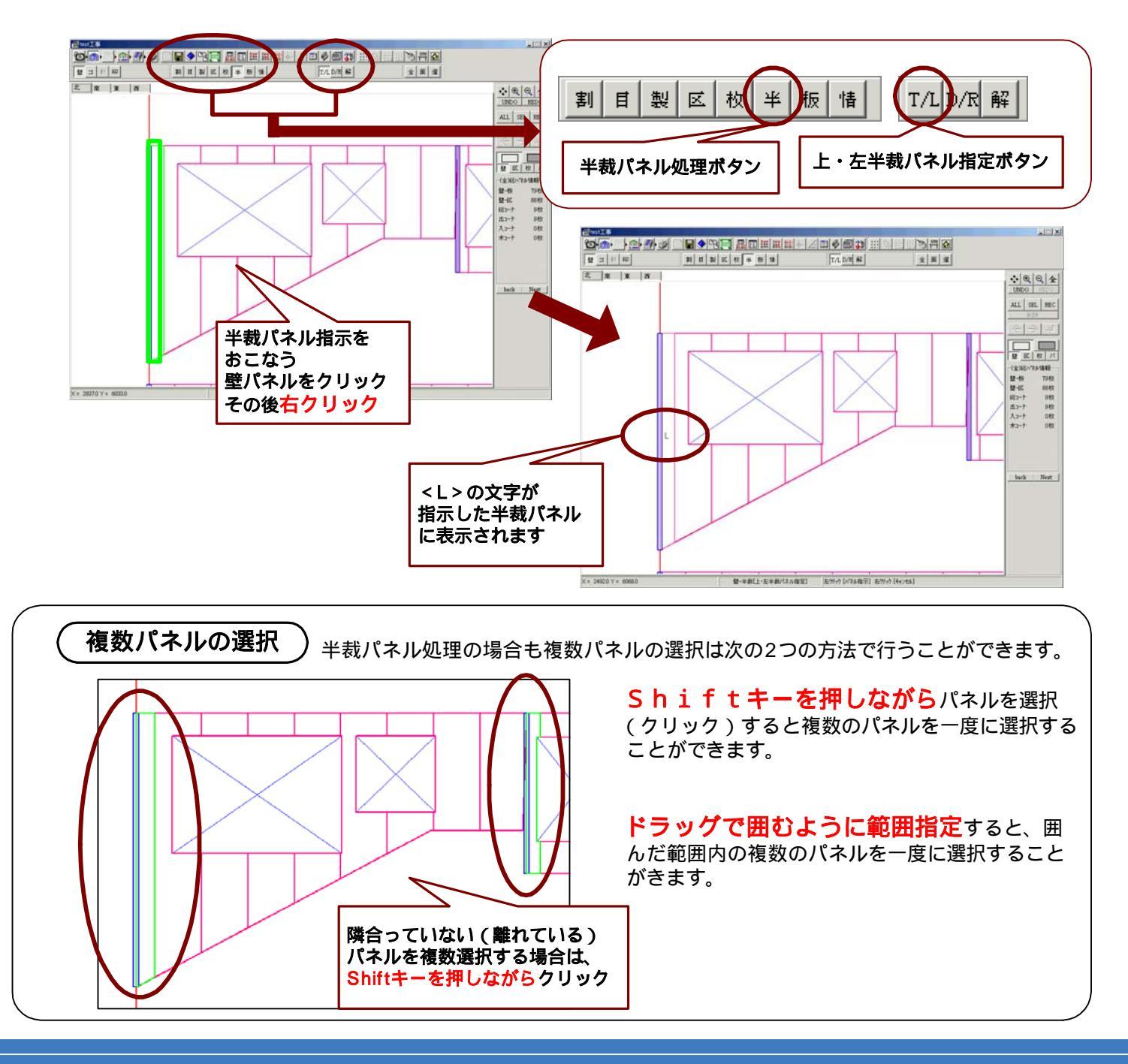

下(右)半裁パネル指定・・・幅方向の取回し可能な製品について、横割りの場合の下側・縦割りの 場合の右側で使用されている半裁パネルを指示します。

- 1.割付画面を表示して、[壁処理]ボタンを選択(クリック)します。
- 2.表示されたボタンから、[半裁パネル処理]ボタンを選択(クリック)します。
- 3. [下・右半裁パネル指定]ボタンを選択(クリック)し、半裁パネル指示を行うパネルを指示(クリック)します。
- 4. 指示したパネルの色が緑色に変わりますので、そこで右クリックを行います。
  指示したパネルが横割りの場合の下側の時、
  の文字が表示されます。(縦割りの場合の左側の時は

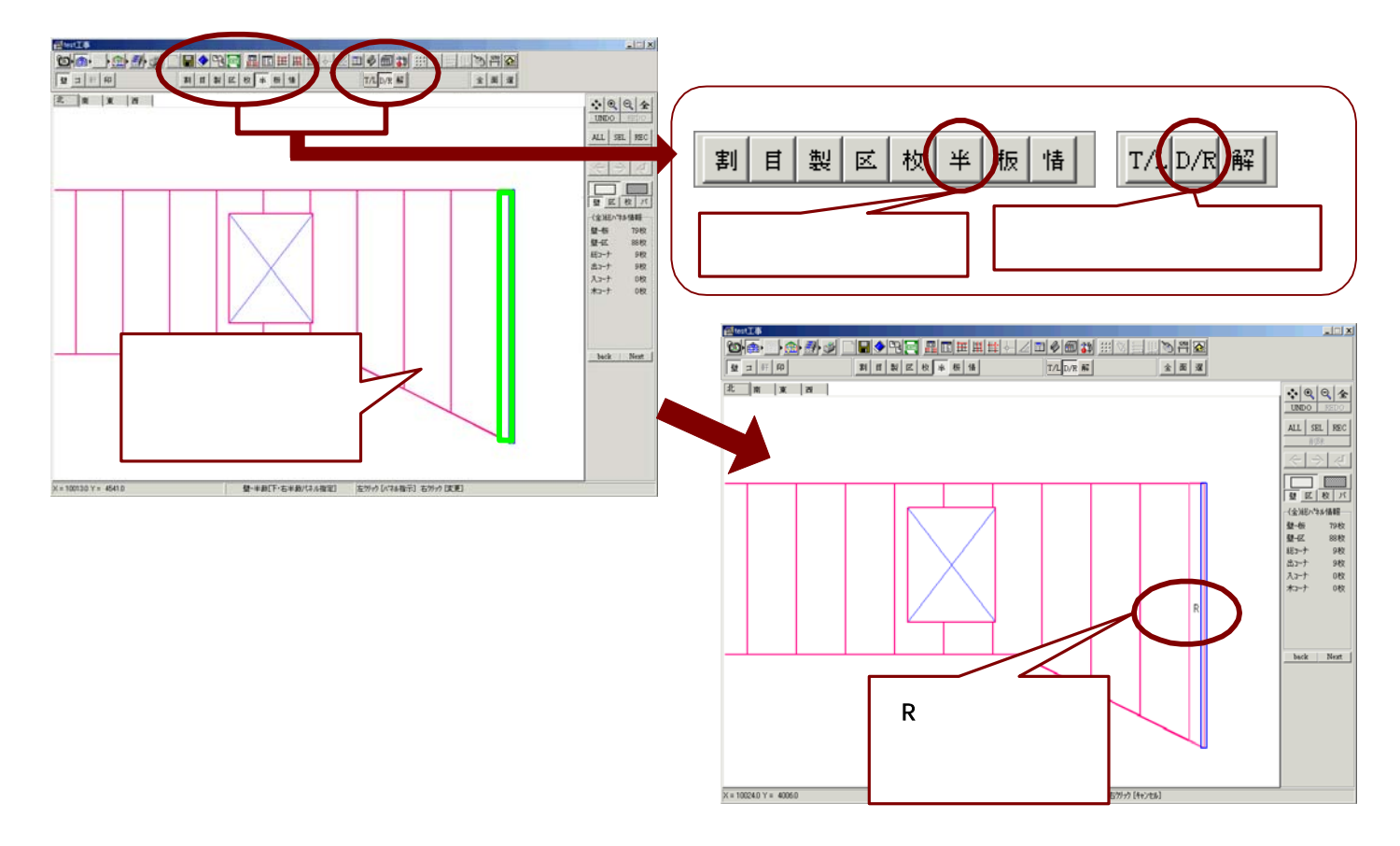

半裁パネル指定の解除・・・パネルの半裁パネル指定を解除します。

- 1.割付画面を表示して、[壁処理]ボタンを選択(クリック)します。
- 2.表示されたボタンから、[半裁パネル処理]ボタンを選択(クリック)します。
- 3. [半裁パネル指定解除]ボタンを選択(クリック)し、指定解除する半裁パネルを指示(クリック)します。
- 4. 指示した半裁パネルの色が緑色に変わりますので、そこで右クリックを行います。 パネルに表示されていた <T> <D> <L> <R> の文字表示が消去します。

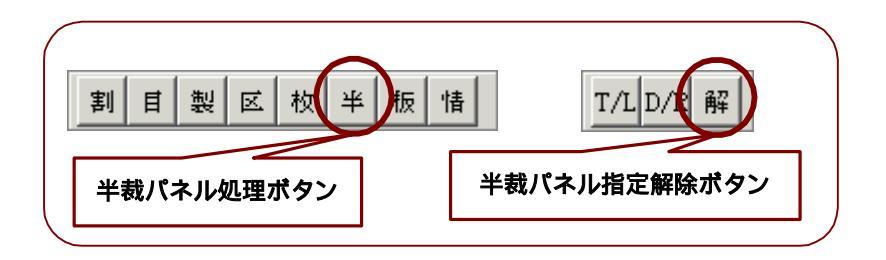

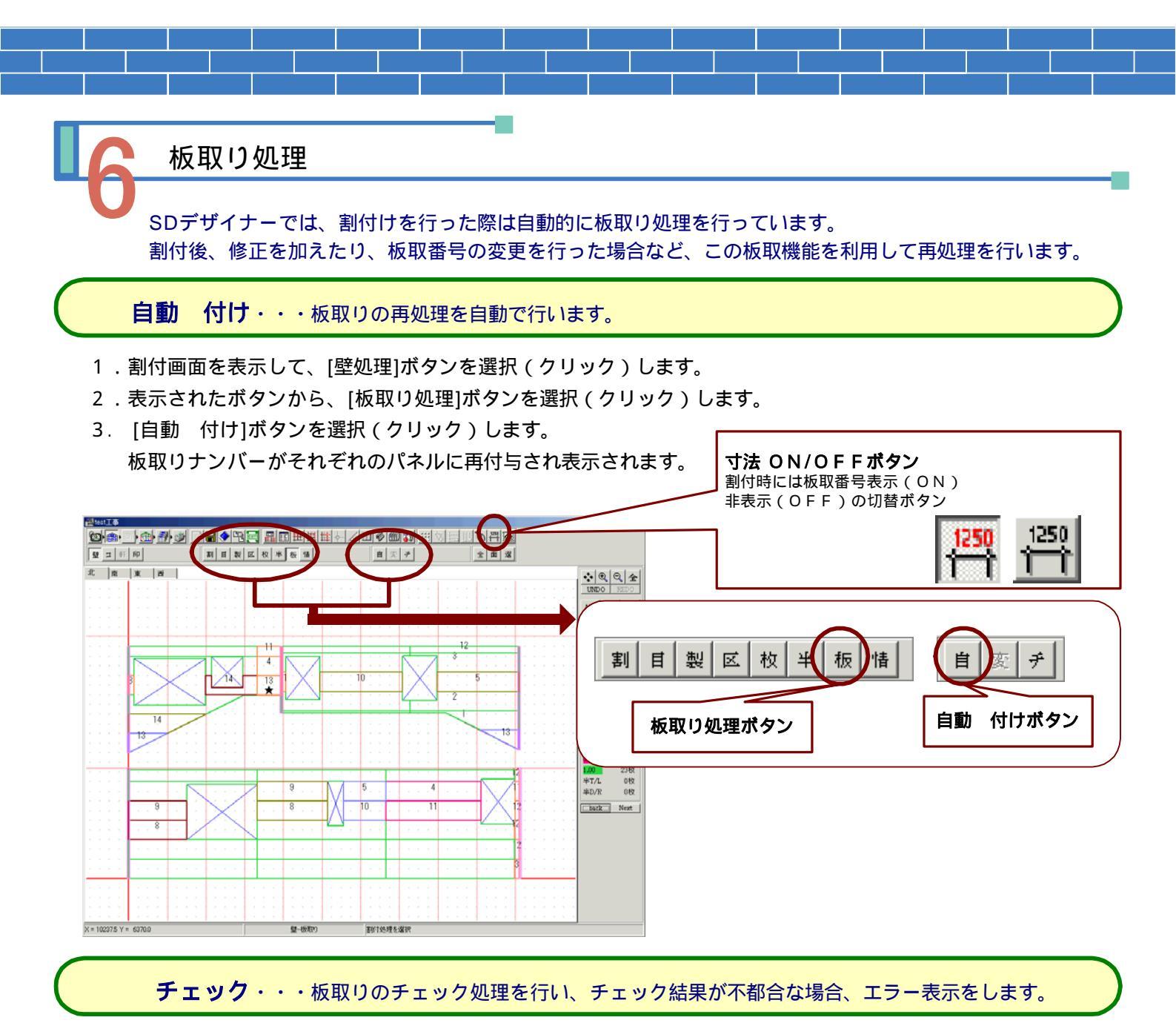

1.割付画面を表示して、[壁処理]ボタンを選択(クリック)します。

- 2.表示されたボタンから、[板取り処理]ボタンを選択(クリック)します。
- 3. [ チェック]ボタンを選択(クリック)します。

板取りチェックを行い、下記のような板取りチェック結果画面を表示します。 チェックの結果が不都合な場合、不都合な板取りナンバーを表示します。

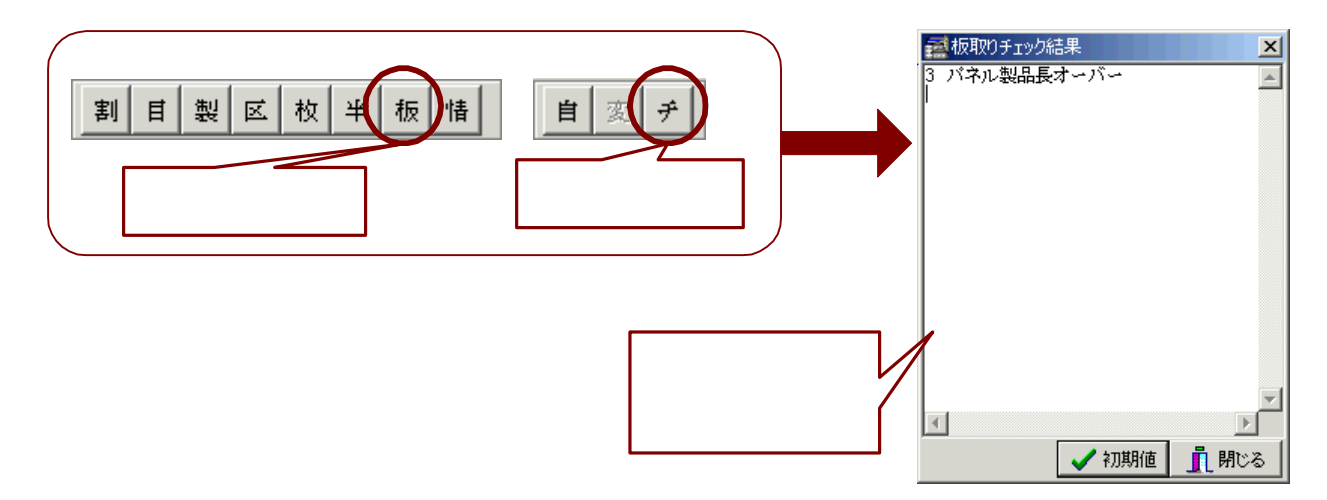

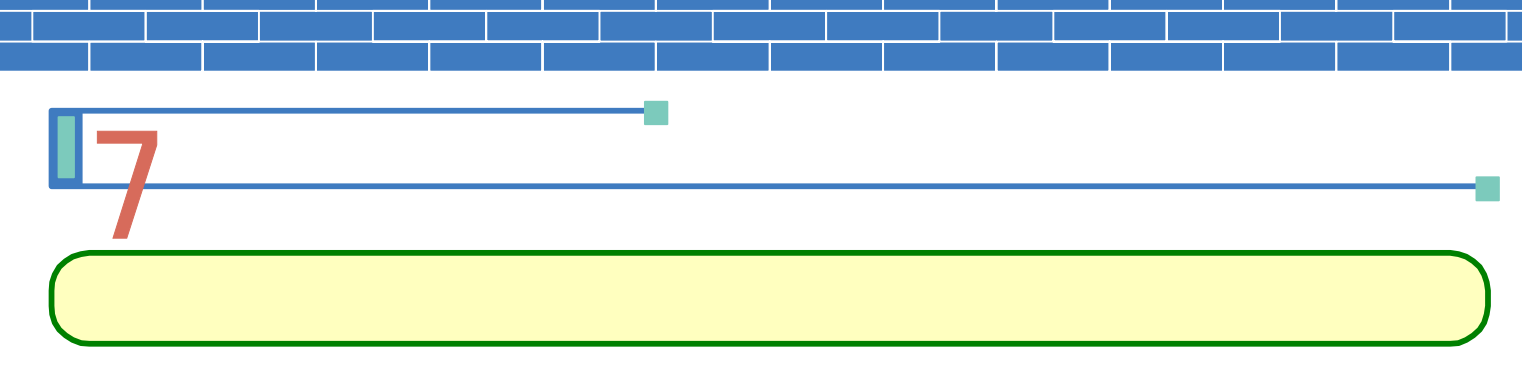

- 1.割付画面を表示して、[壁処理]ボタンを選択(クリック)します。
- 2.表示されたボタンから、[パネル情報]ボタンを選択(クリック)します。
- 3. パネル情報を表示したいパネルを指示(クリック)します。
- 4. 指示したパネルの色が緑色に変わり、同時に下記のよう壁パネル情報画面が表示されます。
  表示の上部は割付けられたパネル自身の情報、下部は割付けられたパネル製品の情報が表示されています。
- 5. それぞれの項目について変更を行うことが出来ます。変更を行った場合、下記のような板取の再処理を促す 確認画面が表示されます。

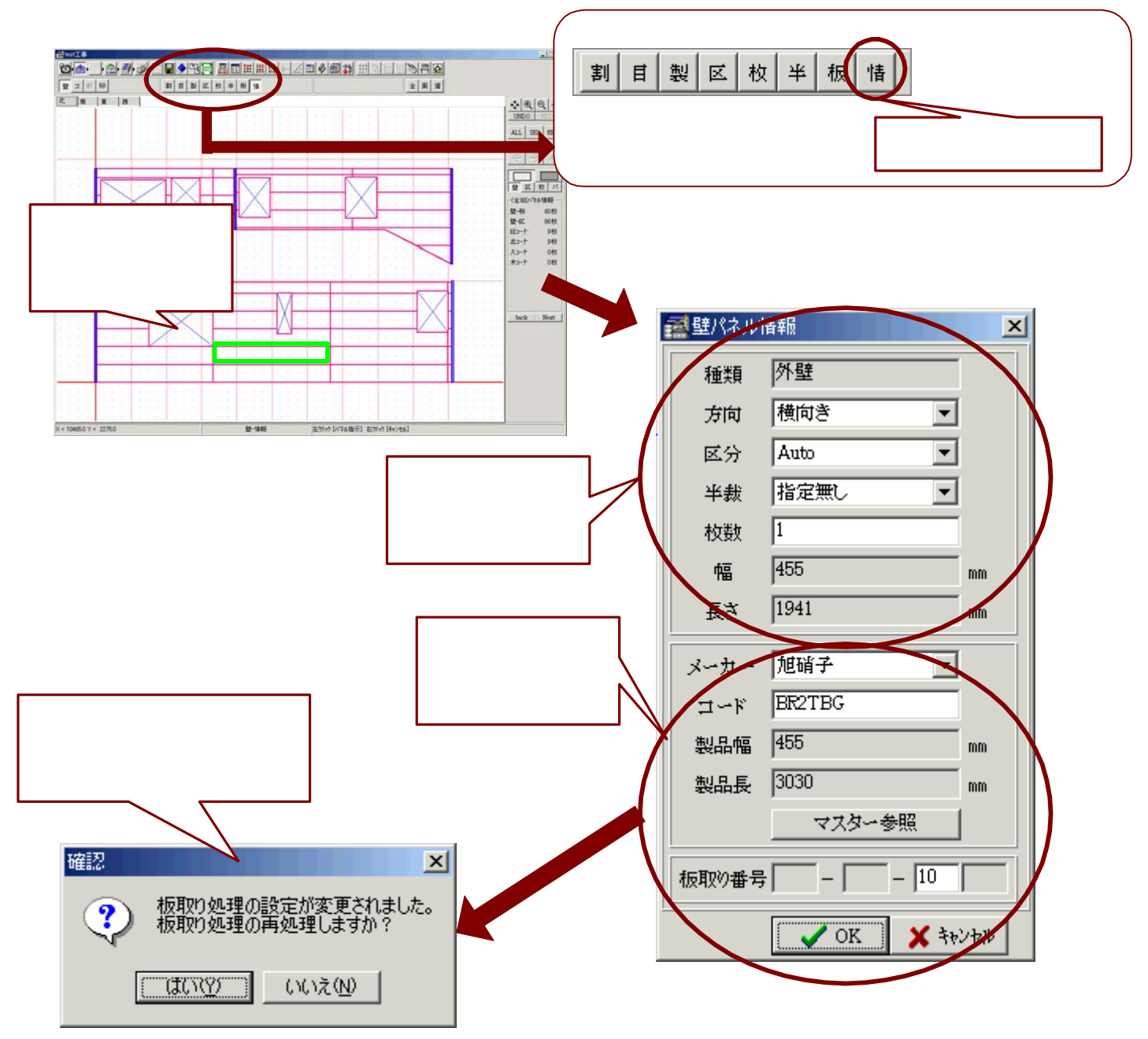

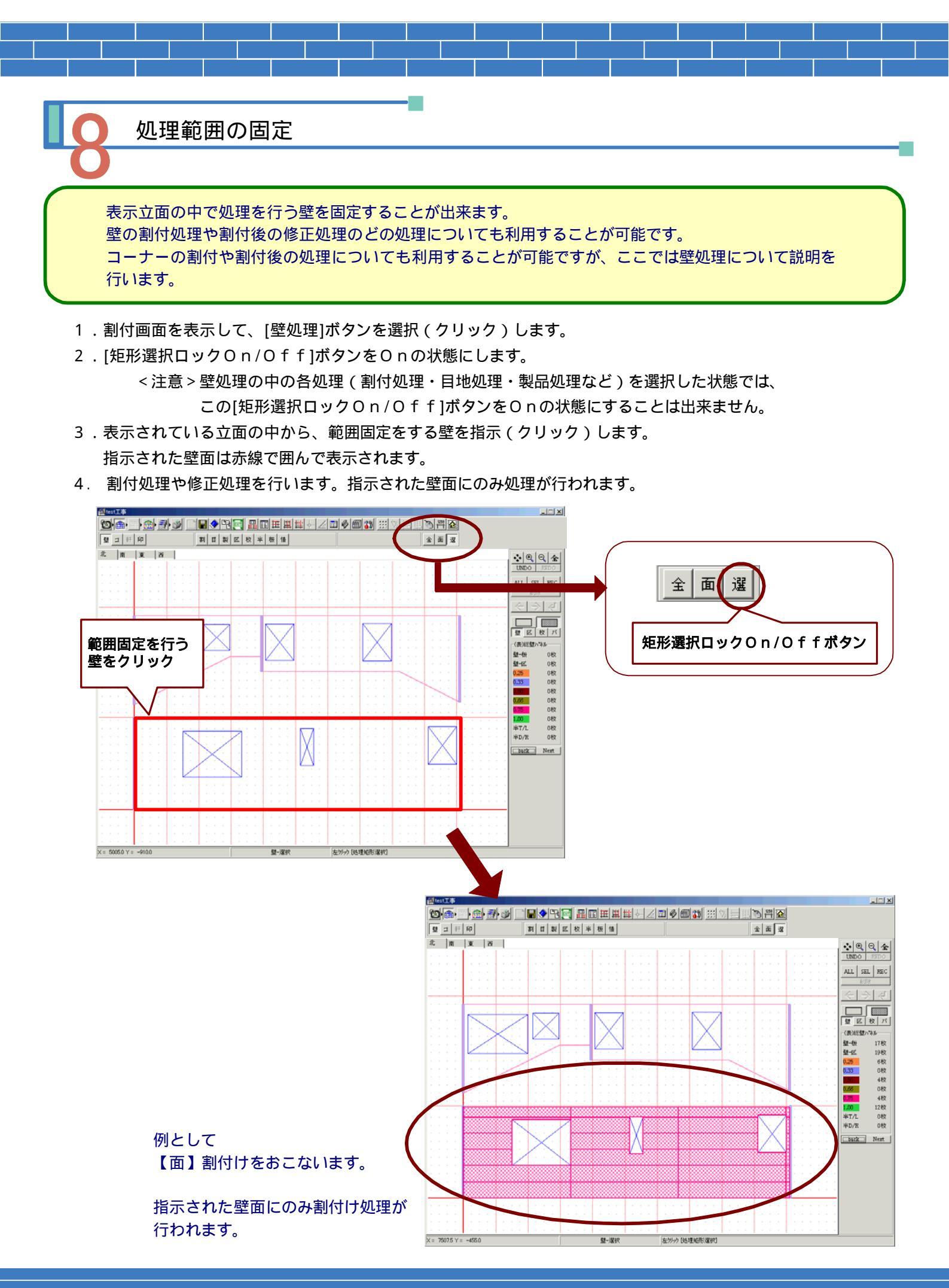

4-D-コーナー割付処理

【全】割付(全面割付)や【面】割付(面単位割付)の処理では、壁とコーナーを同時に割付けを行うこと ができましたが、壁単位の割付では壁パネルのみの割付を行います。 このような、コーナーの割付が行われていない壁に対してコーナー材のみを割付することができます。

#### 個々のコーナーの割付

- 1.割付画面を表示して、[コーナー処理]ボタンを選択(クリック)します。
- 2.表示されたボタンから、[割付処理]ボタンを選択(クリック)します。
- 3. [割付]ボタンを選択(クリック)し、割付けを行うコーナーを指示(クリック)します。
- 指示したコーナーの外周が緑色に変わります。そのコーナー上で右クリックをおこないます。
  下記のようなパネル割付設定画面が表示されます。目地寸法・目地位置・製品など各設定を行い[OK]ボタンを 選択(クリック)します。設定に応じて、コーナーが割付けられます。

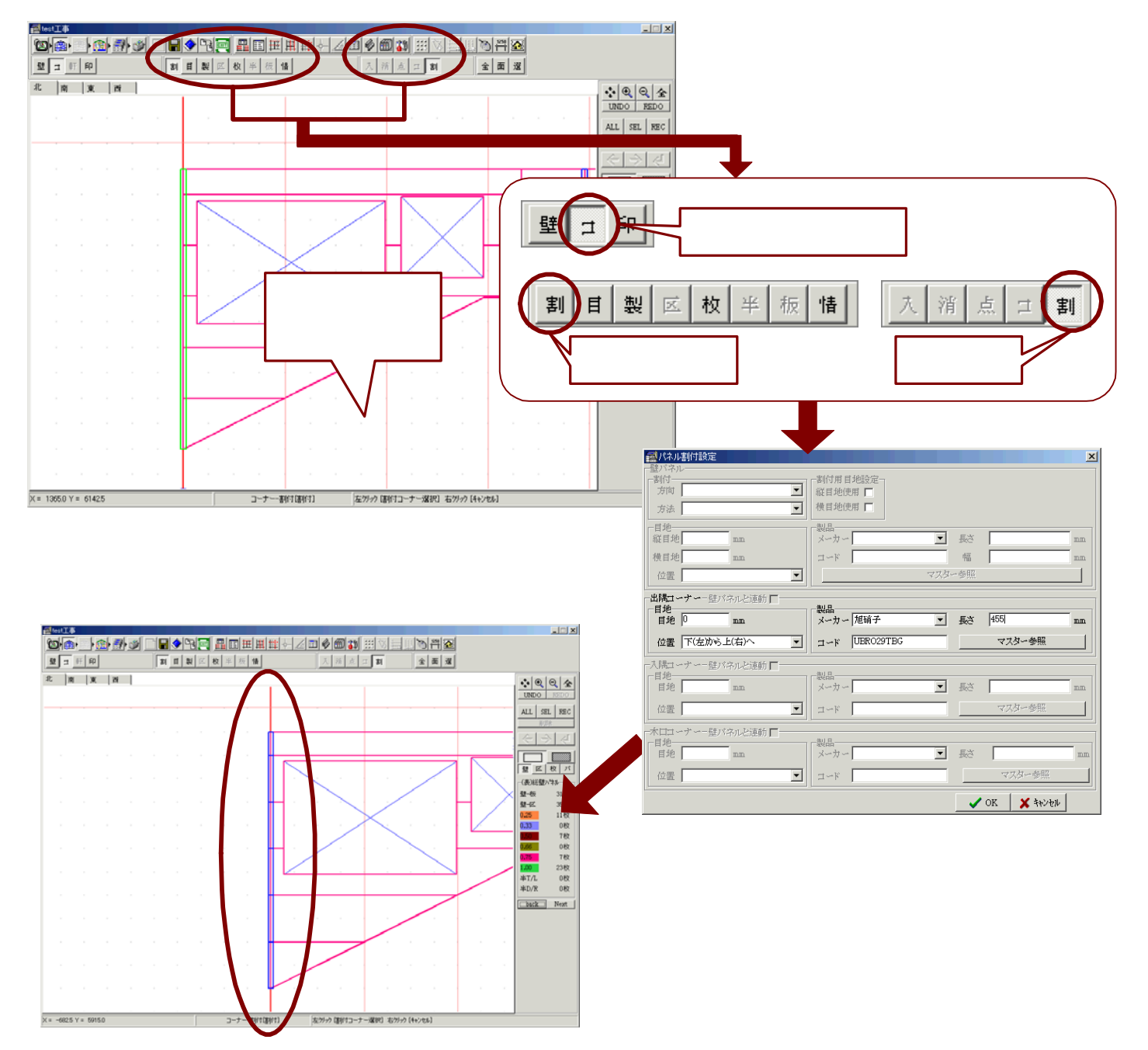

### 4-E コーナー割付の修正処理 割付をしたコーナーに修正をおこないます。 目地の追加・製品の変更・枚数の変更の設定などを行うことができます。 処理方法は壁割付の修正処理と同様です。

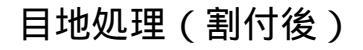

目地入力・・・コーナーの割付後に割付目地の入力をおこないます。

- 1.割付画面を表示して、[コーナー処理]ボタンを選択(クリック)します。
- 2. 表示されたボタンから、[目地処理]ボタンを選択(クリック)します。
- 3. [目地入力]ボタンを選択(クリック)し、2点入力で目地位置を指示(クリック)します。
- 4. 下記のような目地位置指定画面が表示されます。各設定を行い[OK]ボタンを選択します。 設定に応じて目地が配置されます。

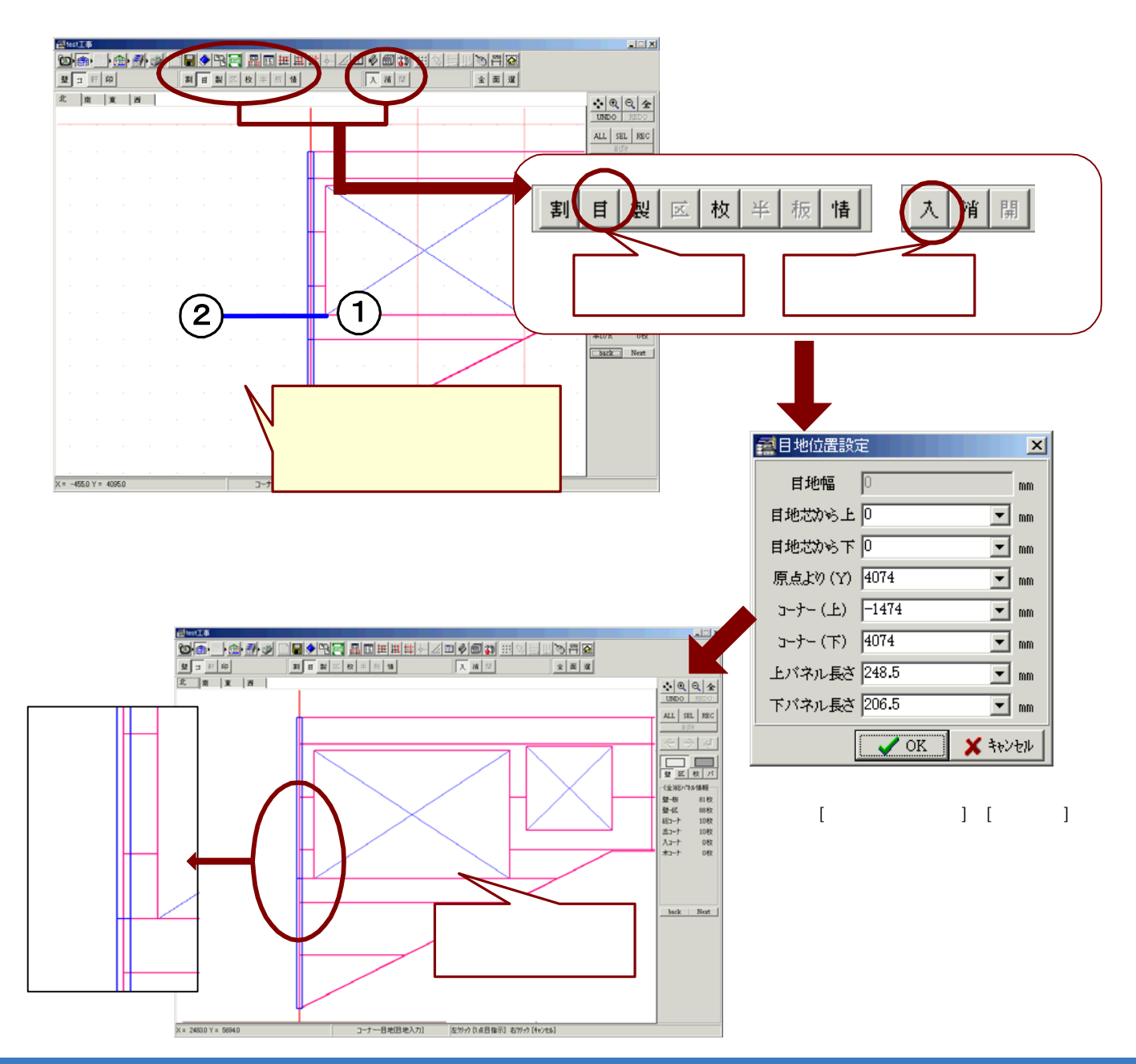

目地削除・・・コーナーの割付後に割付目地の削除をおこないます。 【全】割付や【面】割付で作成された目地の削除も可能です。

- 1.割付画面を表示して、[コーナー処理]ボタンを選択(クリック)します。
- 2.表示されたボタンから、[目地処理]ボタンを選択(クリック)し、[目地削除]ボタンを選択(クリック)します。
- 3. 削除する目地を左ドラッグで囲んで範囲指定を行うと、その範囲内の目地が削除されます。

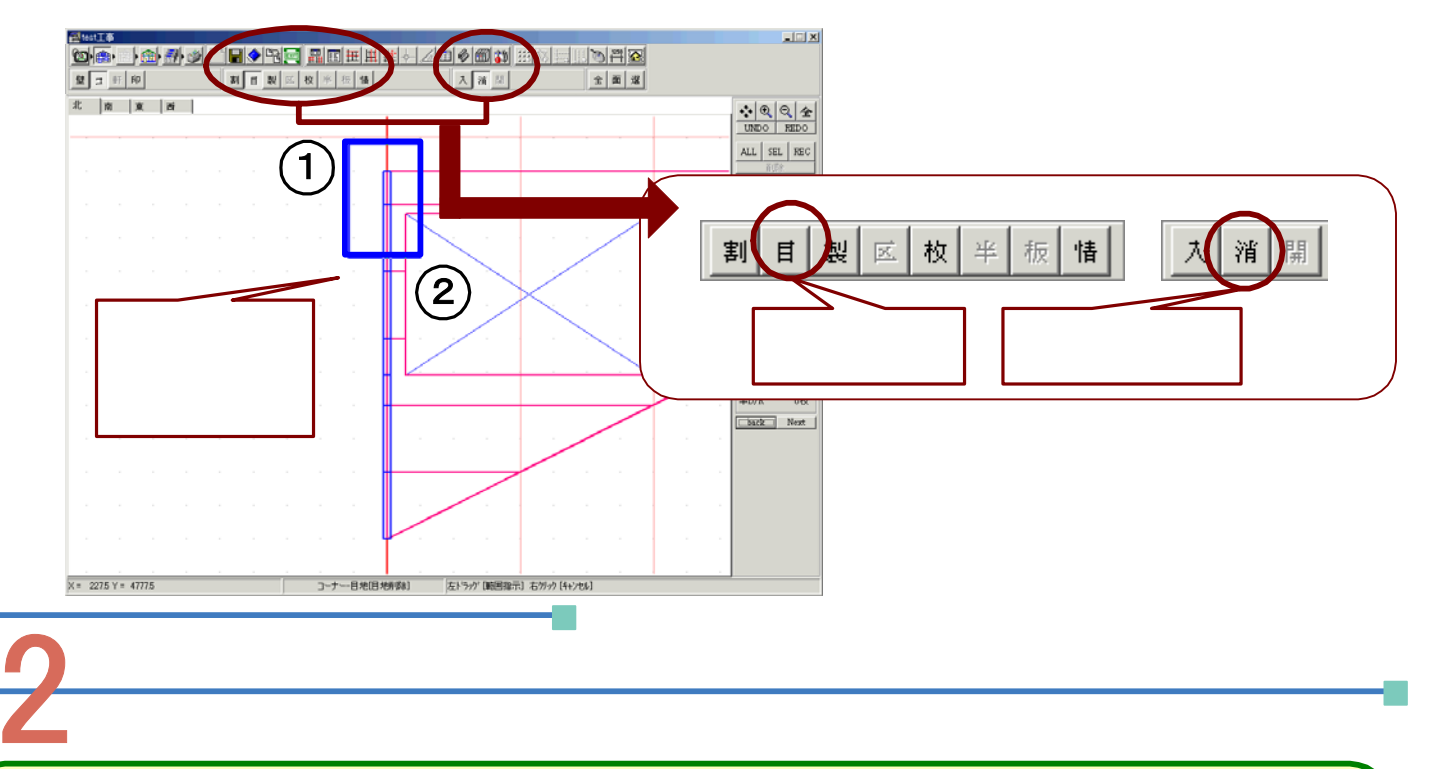

個別指定・・・コーナーの割付後に、個々のコーナー材ごとに製品の変更を行うことができます。

- 1.割付画面を表示して、[コーナー処理]ボタンを選択(クリック)します。
- 2.表示されたボタンから、[製品処理]ボタン、[個別指定]ボタンを選択(クリック)し、製品変更を行うコーナーを 指示(クリック)します。
- 指示したコーナーの色が緑色に変わりますので、そこで右クリックを行います。
  下記のような製品選択画面が表示されます。変更後の製品のメーカー・コードを入力して[OK]ボタンを 選択します。マスター参照を利用して入力することも可能です

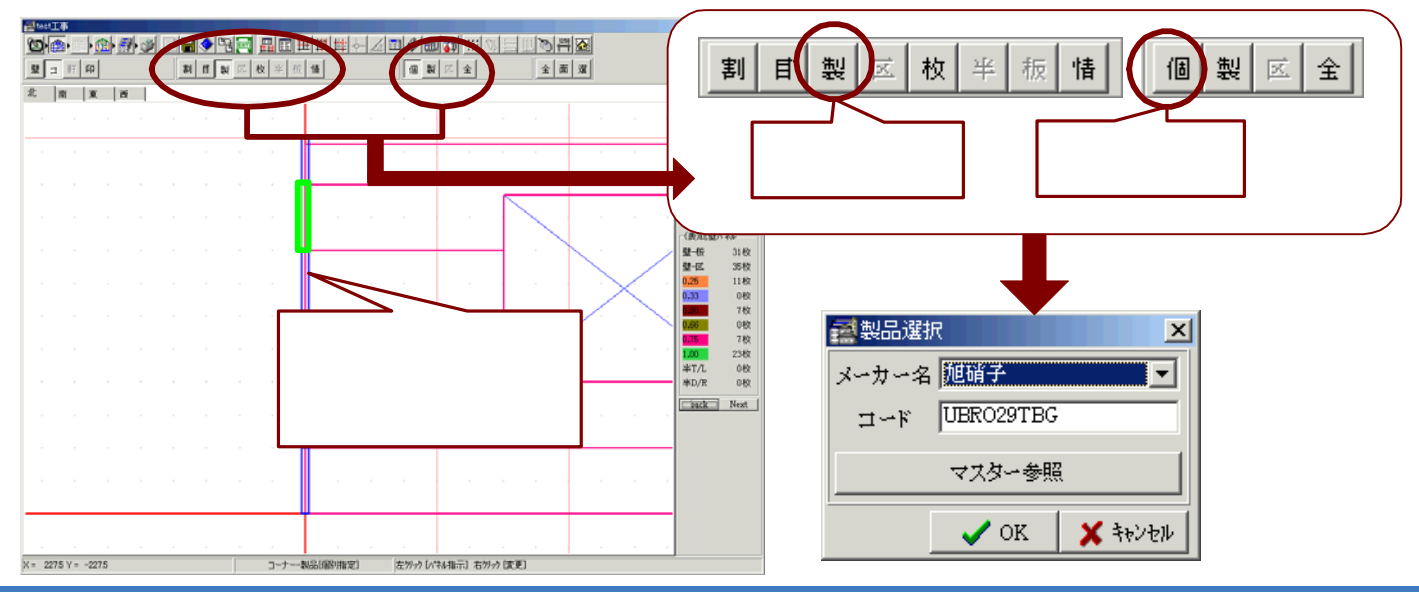
製品指定・・・コーナーの割付後に、コーナー製品ごとに製品の変更を行うことができます。

- 1.割付画面を表示して、[コーナー処理]ボタンを選択(クリック)します。
- 2.表示されたボタンから、[製品処理]ボタン、[製品指定]ボタンを選択(クリック)すると、下記のような画面が 表示されます。ここには割付を行ったコーナー製品が全て一覧となって表示されます。
- 3. 変更を行う製品にチェックを入れ[OK]ボタンを選択すると、製品選択画面が表示されます。 変更後の製品のメーカー・コードを入力して[OK]ボタンを選択します。マスター参照の利用も可能です。

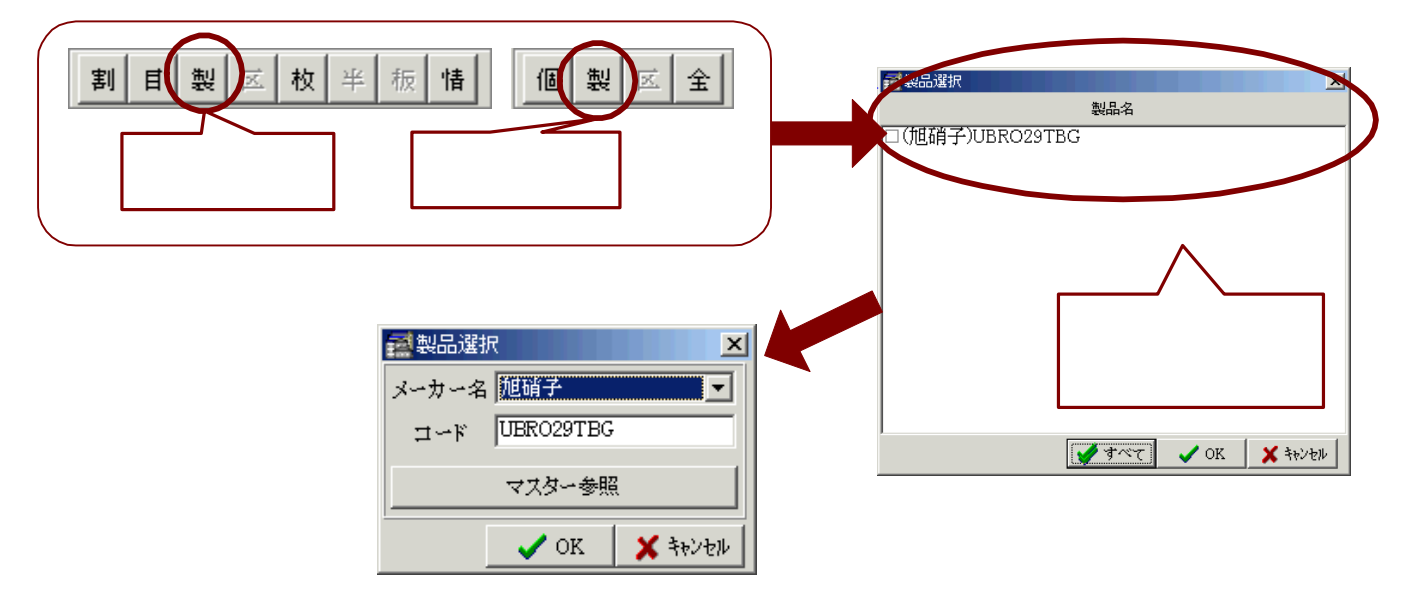

全体指定・・・コーナーの割付後に、コーナー全ての製品を一括して変更することができます。

- 1.割付画面を表示して、[コーナー処理]ボタンを選択(クリック)します。
- 2.表示されたボタンから、[製品処理]ボタン、[全体指定]ボタンを選択(クリック)すると、下記のような製品 選択画面が表示されます。

変更後の製品のメーカー・コードを入力して[OK]ボタンを選択します。マスター参照の利用も可能です。

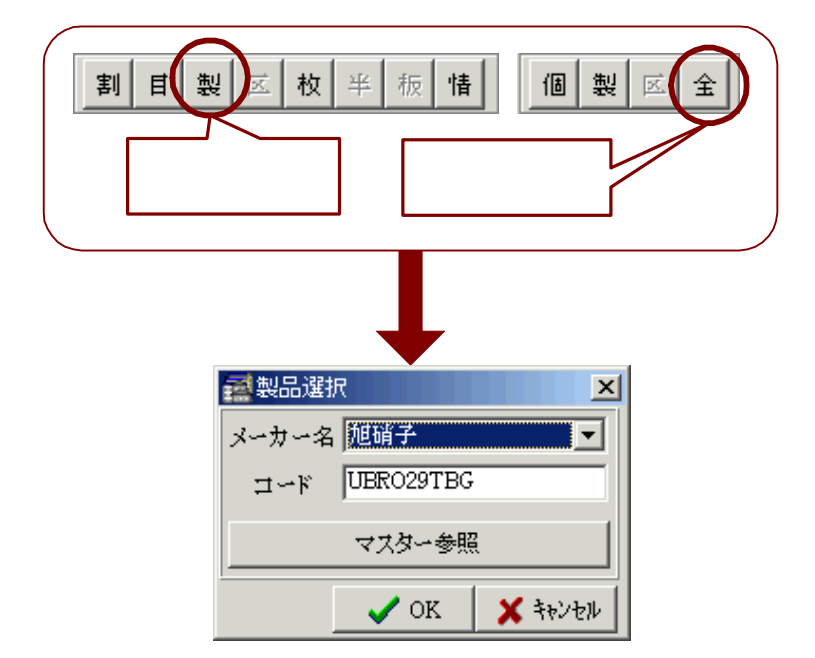

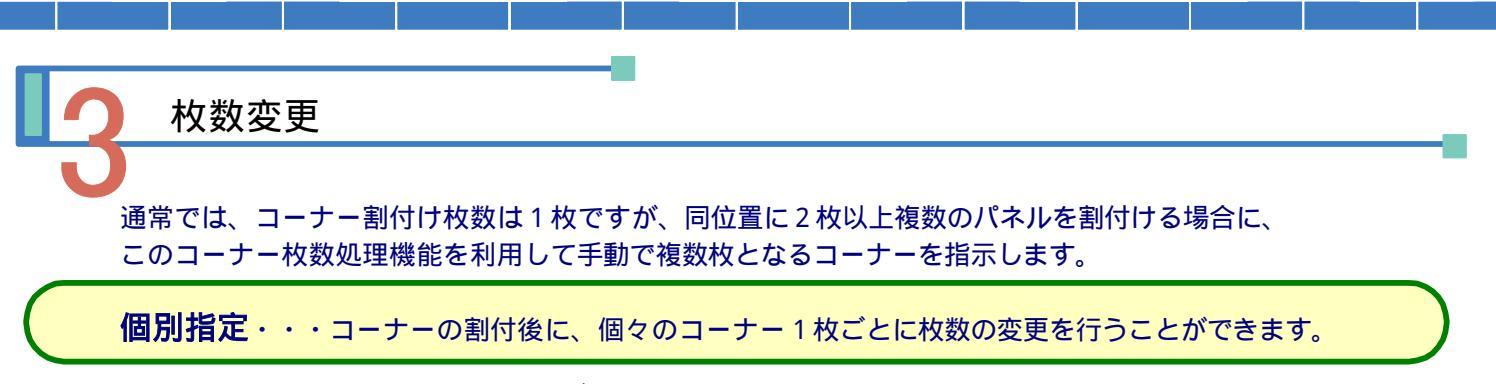

- 1.割付画面を表示して、[コーナー処理]ボタンを選択(クリック)します。
- 2.表示されたボタンから、[枚数処理]ボタン、[個別指定]ボタンを選択(クリック)し、枚数変更を行うコーナー を指示(クリック)します。
- 指示したコーナーの色が緑色に変わりますので、そこで右クリックを行います。
   下記のような枚数設定画面が表示されます。変更後の枚数を入力し[OK]ボタンを選択します。

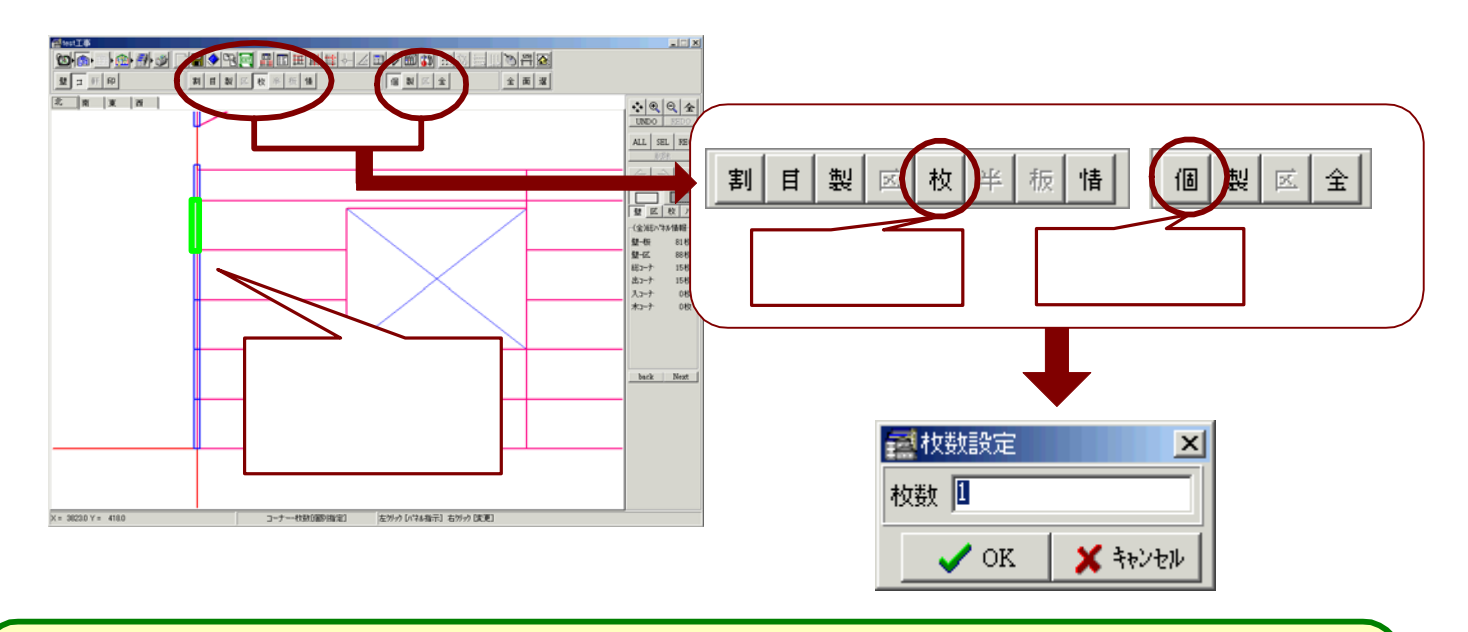

### 製品指定・・・コーナーの割付後に、製品ごとにコーナー枚数の変更を行うことができます。

- 1.割付画面を表示して、[コーナー処理]ボタンを選択(クリック)します。
- 2.表示されたボタンから、[枚数処理]ボタン、[製品指定]ボタンを選択(クリック)すると、下記のような画面が 表示されます。ここには割付を行ったコーナー製品が全て一覧となって表示されます。
- 3. 変更を行う製品にチェックを入れ[OK]ボタンを選択すると、枚数設定画面が表示されます。 変更後の枚数を入力して[OK]ボタンを選択します。

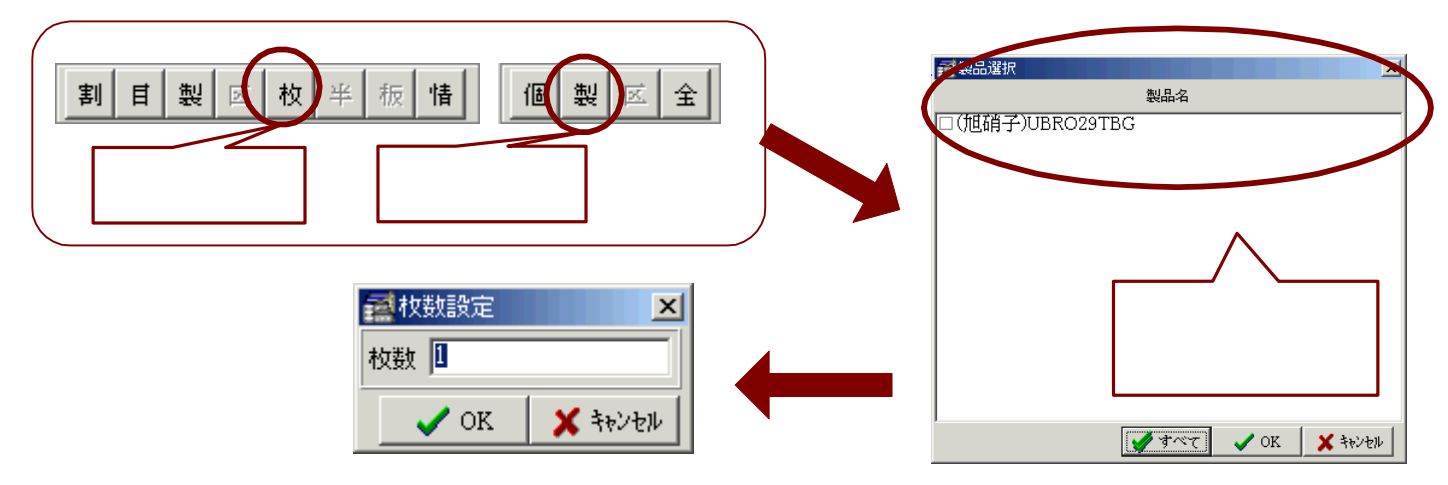

全体指定・・・コーナーの割付後に、割付した全てのコーナー枚数を一括して変更することができます。

- 1.割付画面を表示して、[コーナー処理]ボタンを選択(クリック)します。
- 2.表示されたボタンから、[枚数処理]ボタン、[全体指定]ボタンを選択(クリック)すると、下記のような枚数 設定画面が表示されます。変更後のパネル枚数を入力して[OK]ボタンを選択します。

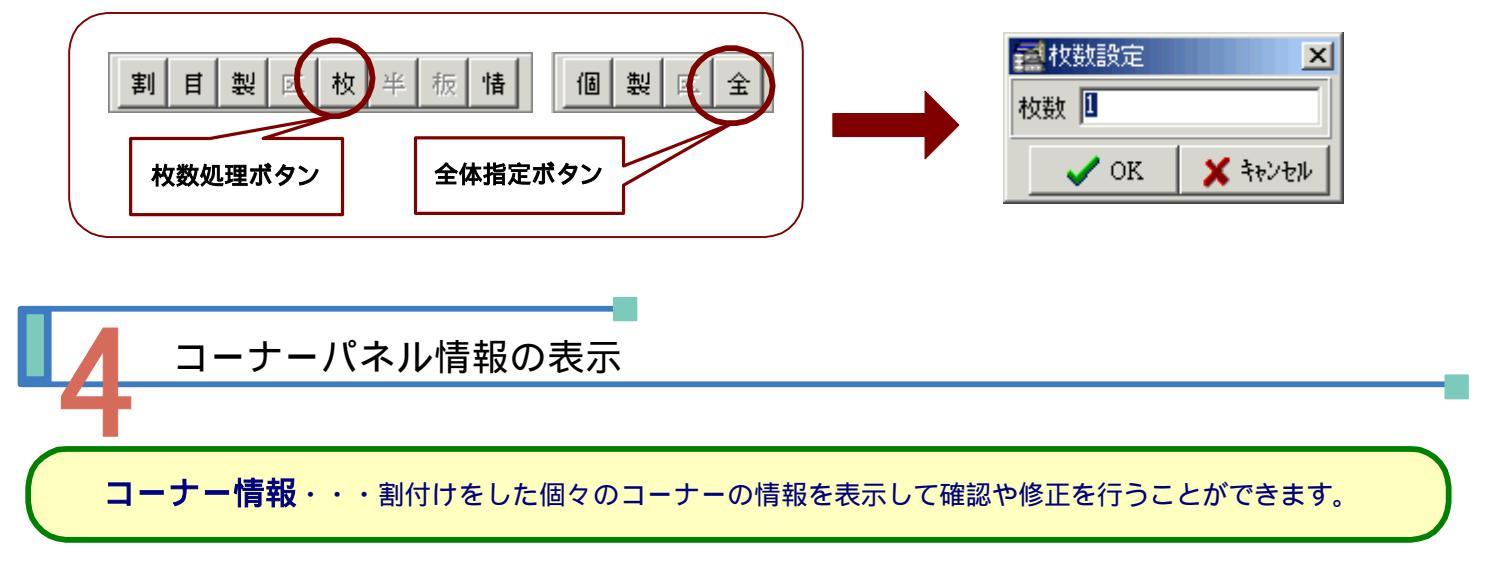

- 1.割付画面を表示して、[コーナー処理]ボタンを選択(クリック)します。
- 2.表示されたボタンから、[パネル情報]ボタンを選択(クリック)します。
- 3. パネル情報を表示したいコーナーを指示(クリック)します。
- 指示したコーナーの色が緑色に変わり、同時に下記のようなコーナーパネル情報画面が表示されます。
   表示の上部は割付けられたコーナーパネル自身の情報、下部は割付けられたコーナーパネル製品の情報が
   表示されています。それぞれの項目について変更を行うことが出来ます。

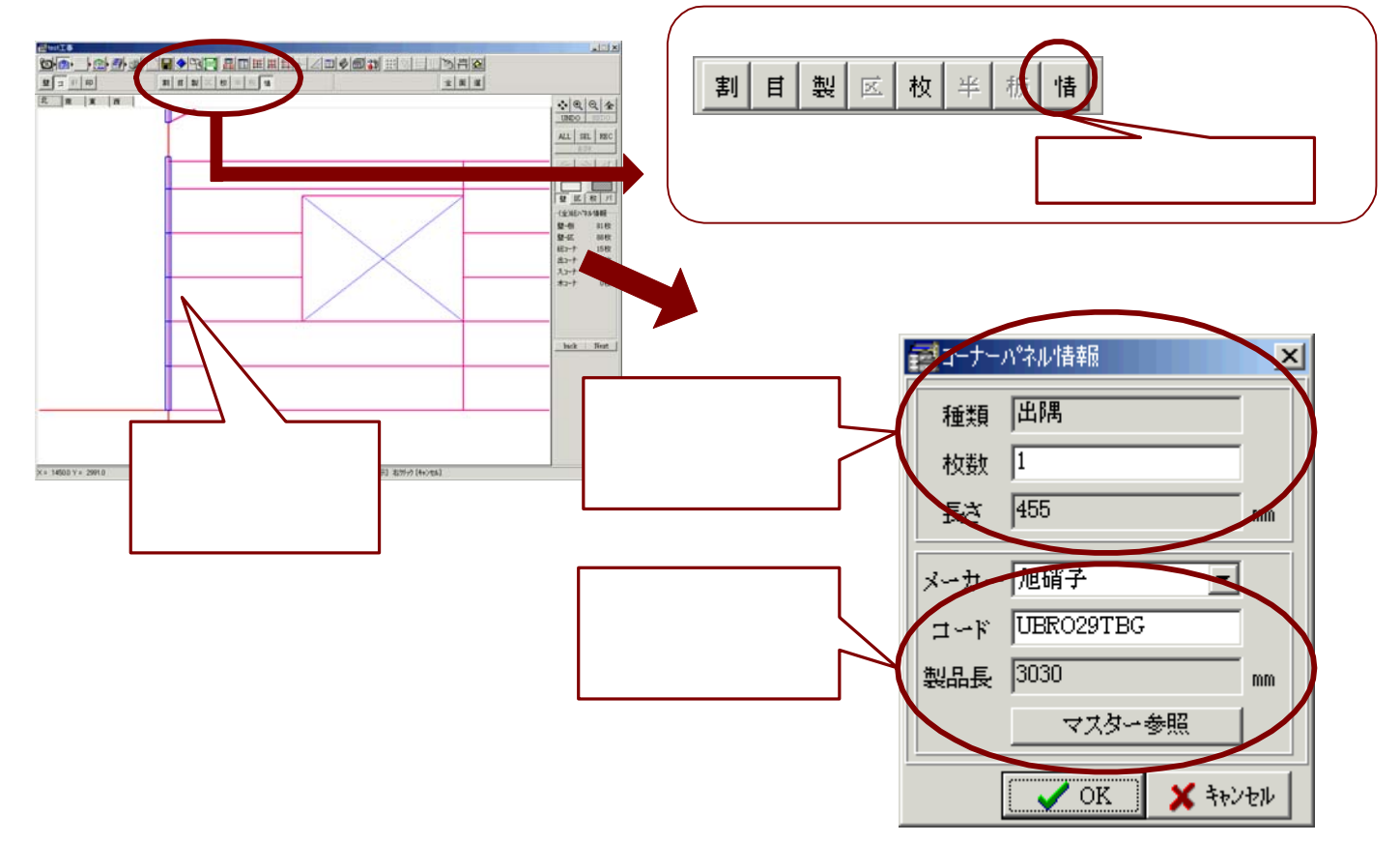

# 4-F 立面図の印刷 表示されている立面の割付図を印刷します。 割付画面以外、積算画面や印刷画面からでも立面図印刷を行うことが出来ます。

## 立面図印刷処理

- 1.割付画面を表示して、[立面図印刷]ボタンを選択(クリック)します。
- 2.下記のような印刷画面が表示されます。印刷を行うプリンタの設定を行い[OK]ボタンを選択すると プリンタへの出力が行われます。

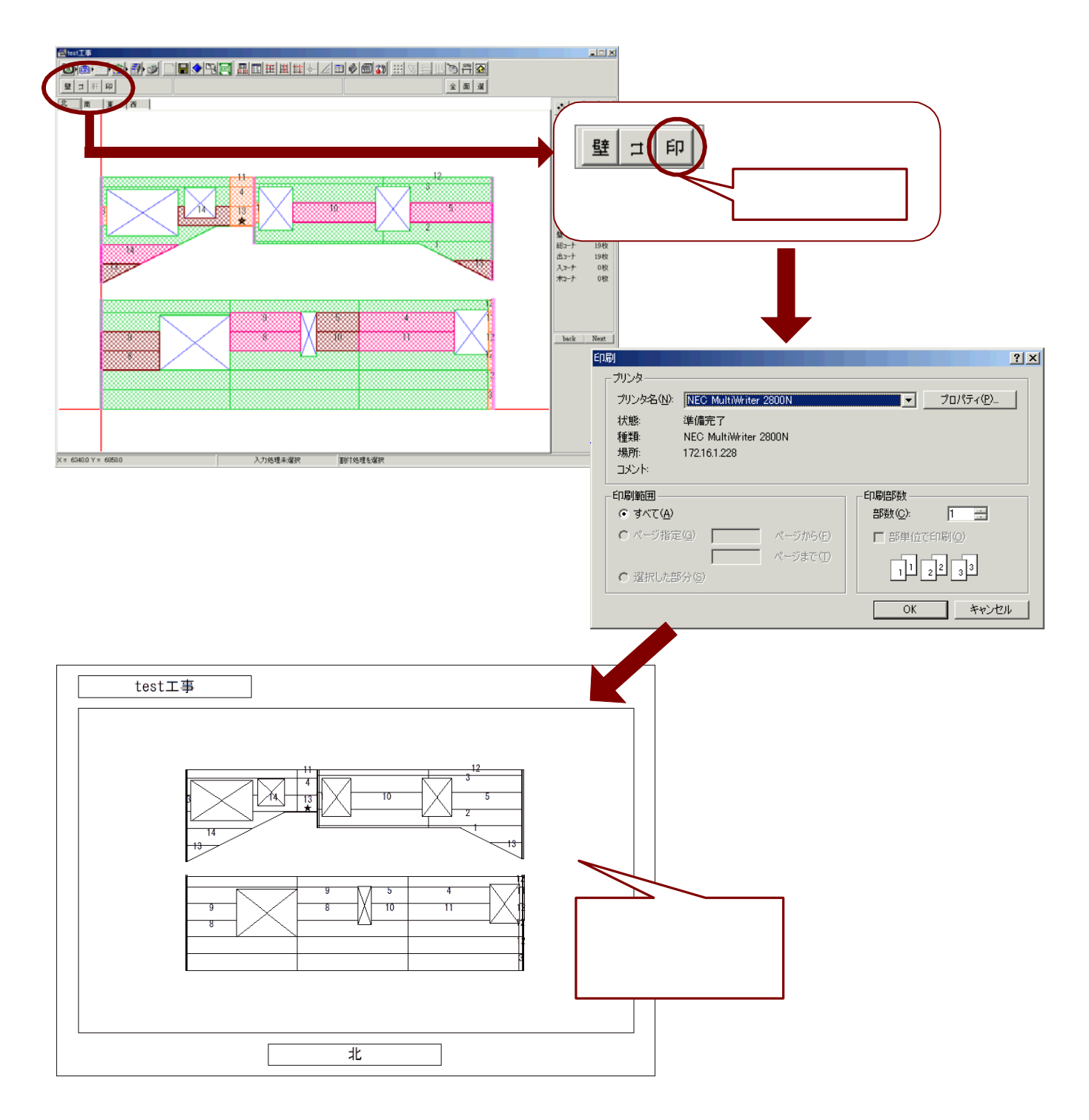

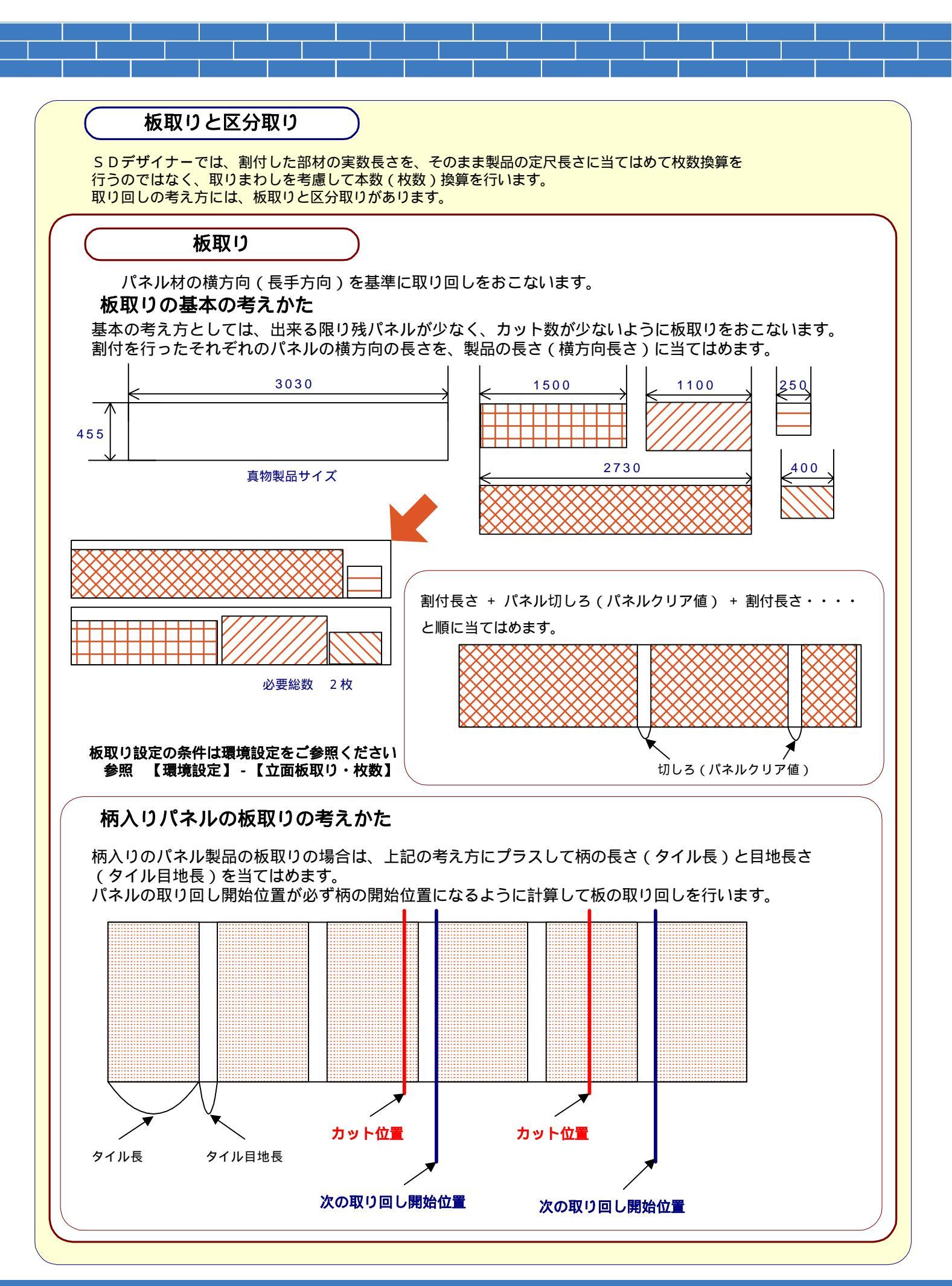

4-40

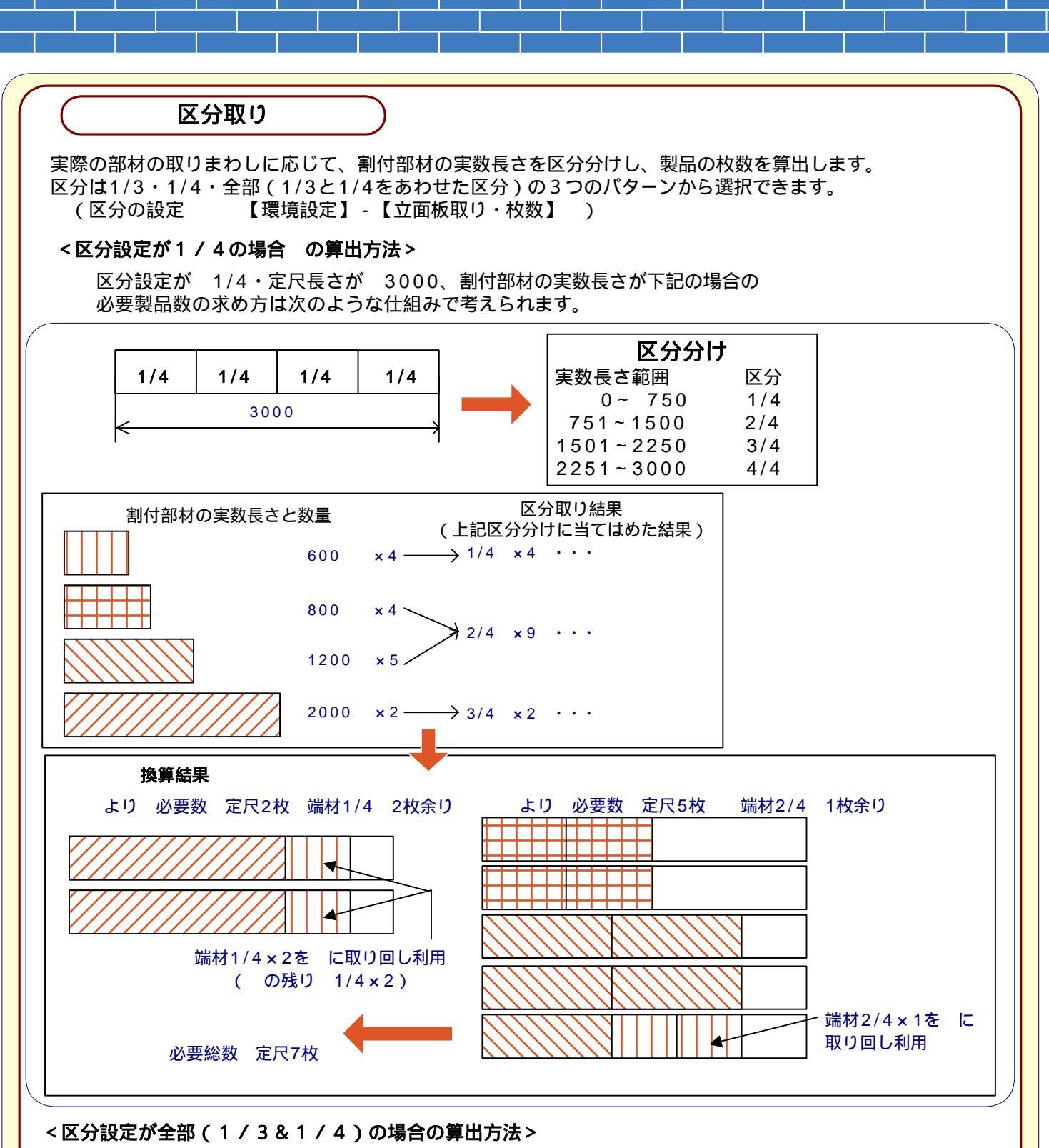

分割数が 1/3と1/4 、定尺長さが3000とします。この場合の区分分けは下記のように考えられます。

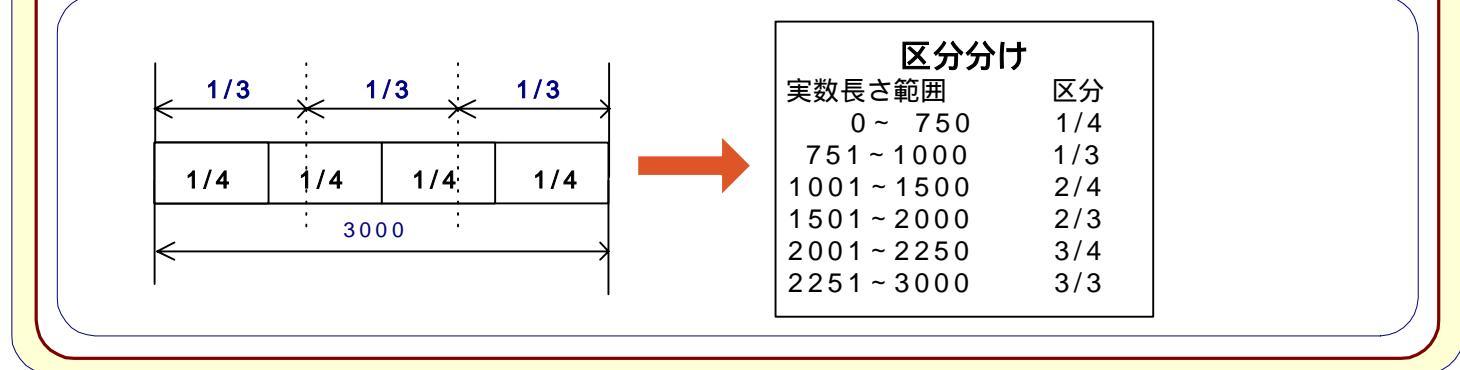

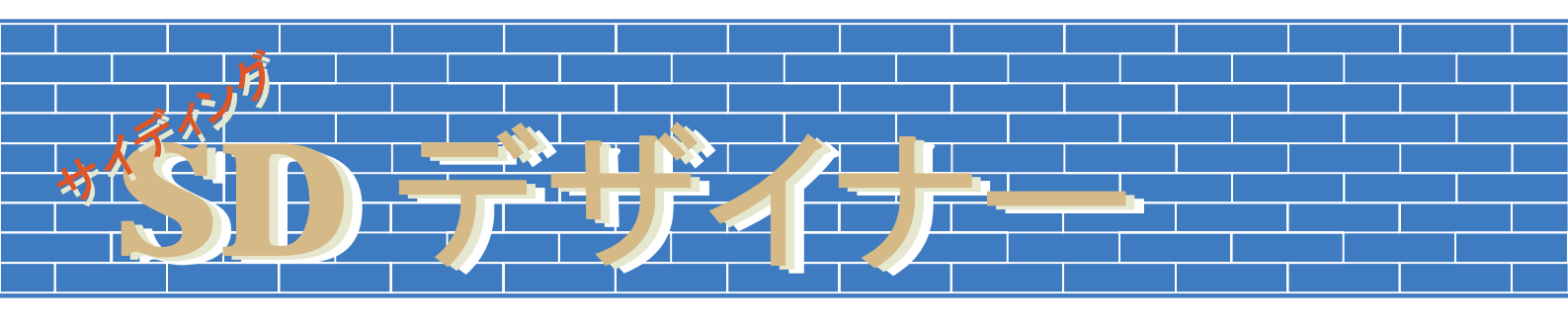

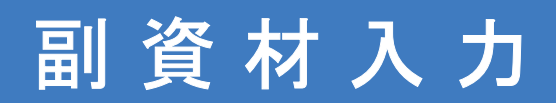

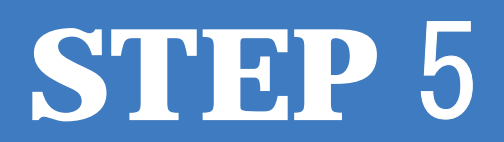

### 

入力した壁面に副資材の入力を行います。 パネル材・コーナー材以外の部材を副資材と呼び、あらかじめ設定されている[固定部材]とマスターで設定 を行う[設定部材]があります。 入力方法には、【全】処理(全ての立面を一括処理)・【面】処理(表示立面を処理)の自動拾いによる 入力と手入力による個々の入力があります。まず【全】処理か【面】処理を行い、その後手入力による入力 や修正を行います。

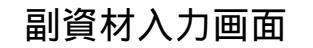

1.立面入力画面のシステム入力手順ボタンの[副資材入力処理]ボタンをクリックします。

- (メニューに戻っている場合は、SDデザイナー メインメニューから【副資材】ボタンをクリックします。)
- 2. 下記のような副資材入力画面が表示されます。

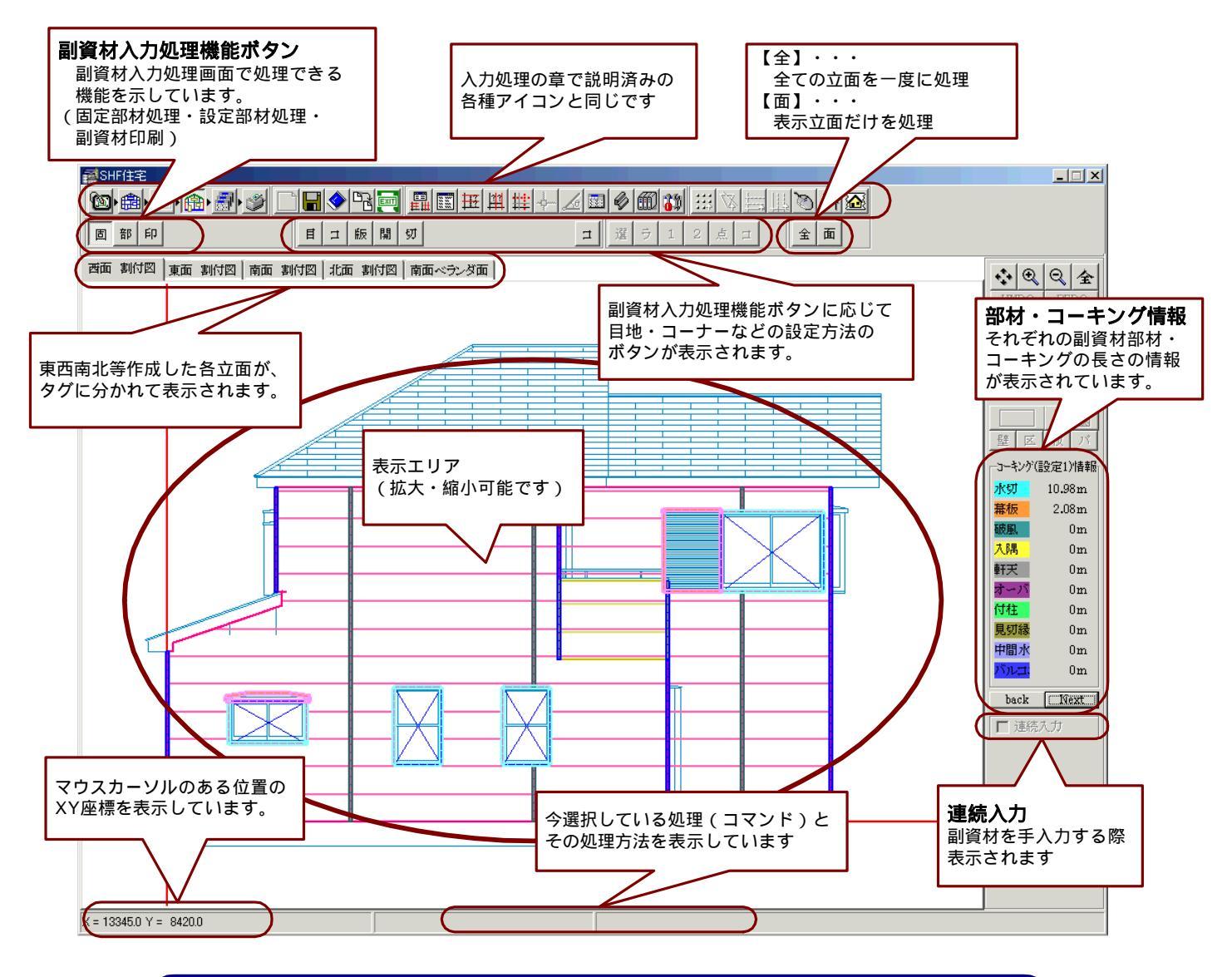

**POINT** <u>新規データや、立面のデータ・割付処理を変更した場合</u>など <u>必ず 【全】処理または【面】処理</u>を行って下さい。

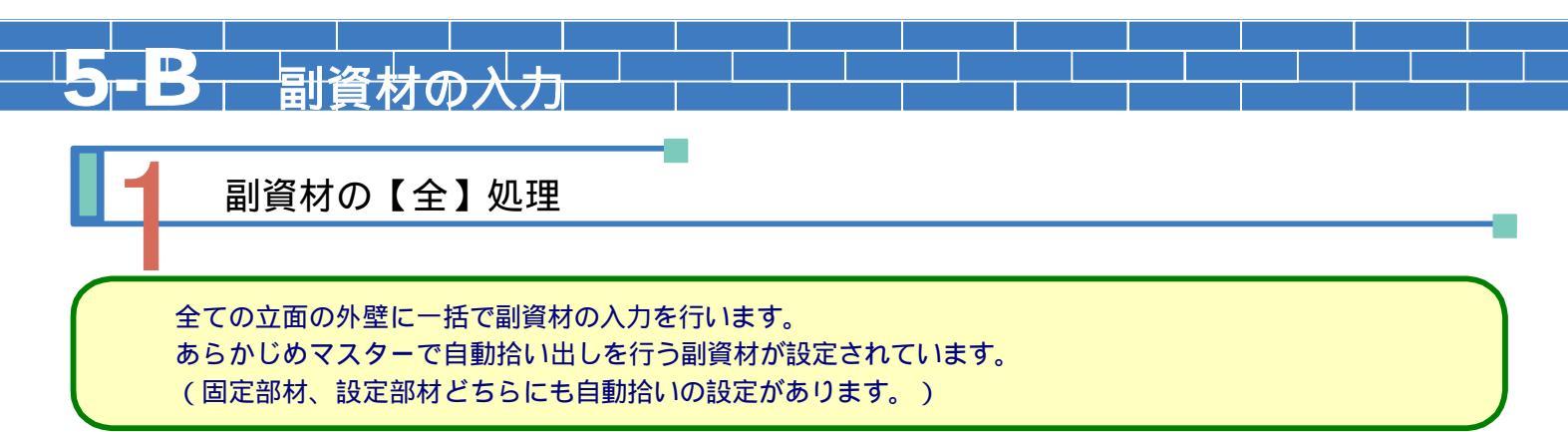

- 1. 副資材入力画面を表示して、[全処理]ボタンを選択(クリック)します。
- 2.全立面の自動拾い設定された副資材(固定部材&設定部材)を自動で拾います

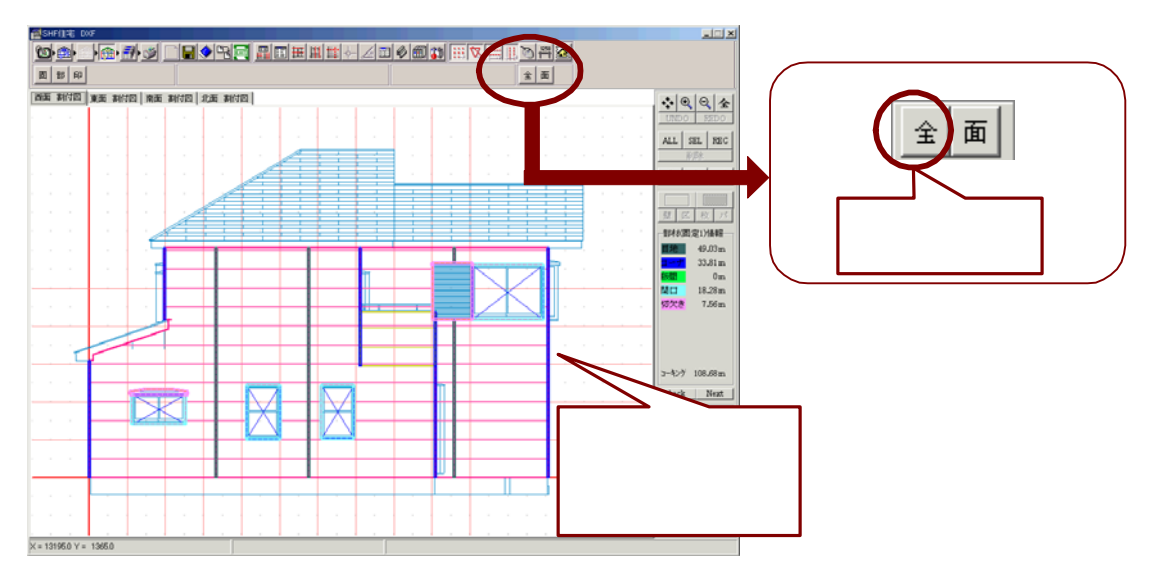

 自動拾いの結果を部位ごとに表示することができます。
 例えば、固定部材 < 目地 > を表示する場合、[固定部材]ボタンを選択し[目地]ボタンを選択すると、自動拾い された目地部のみが表示されます。

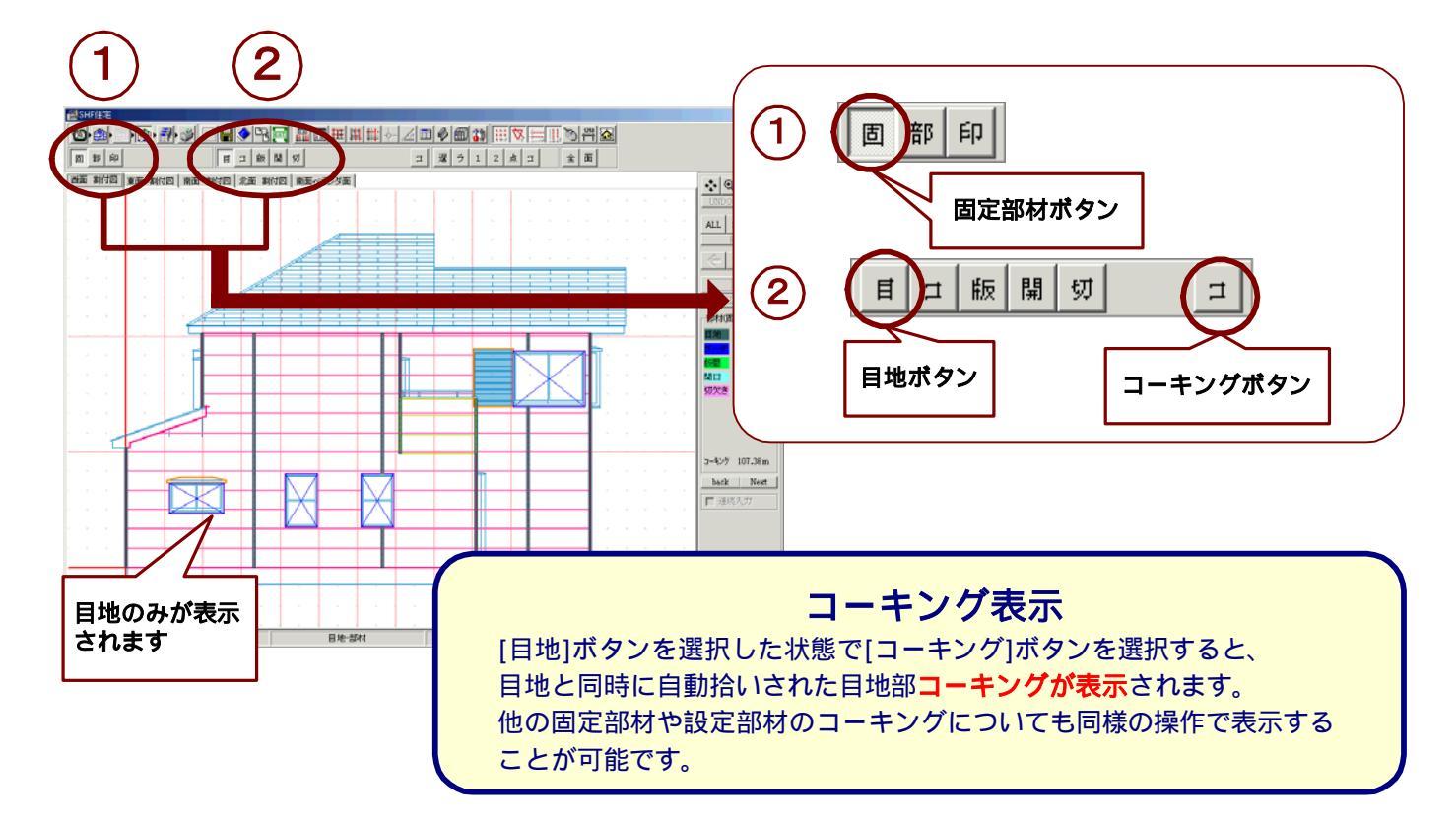

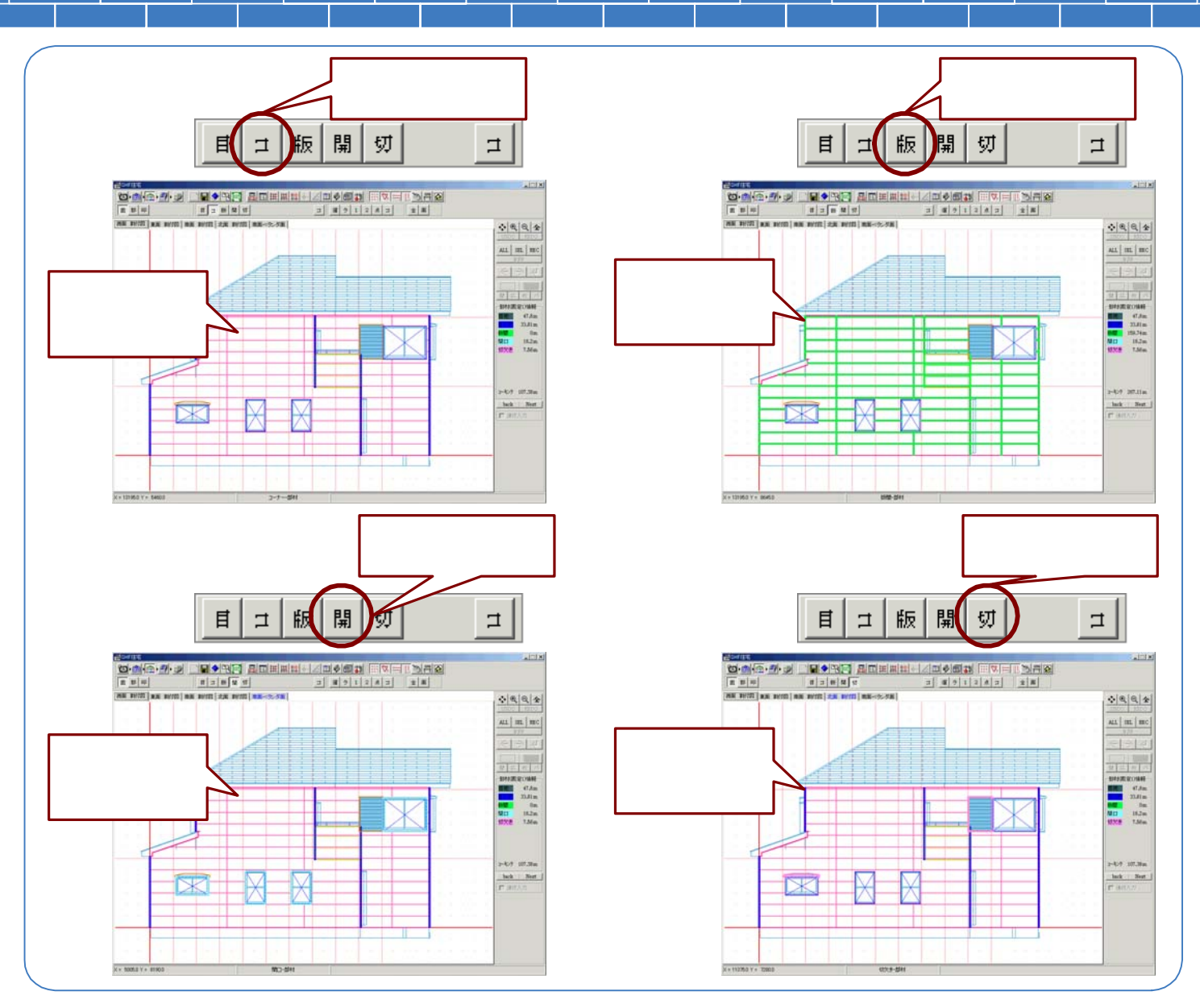

4.設定部材の場合は、[設定部材]ボタンを選択し、設定部材のボタンを選択して表示します。 例えば、設定部材 < 水切 > を表示する場合、[設定部材]ボタンを選択し[水切]ボタンを選択すると、自動拾い された水切部のみが表示されます。

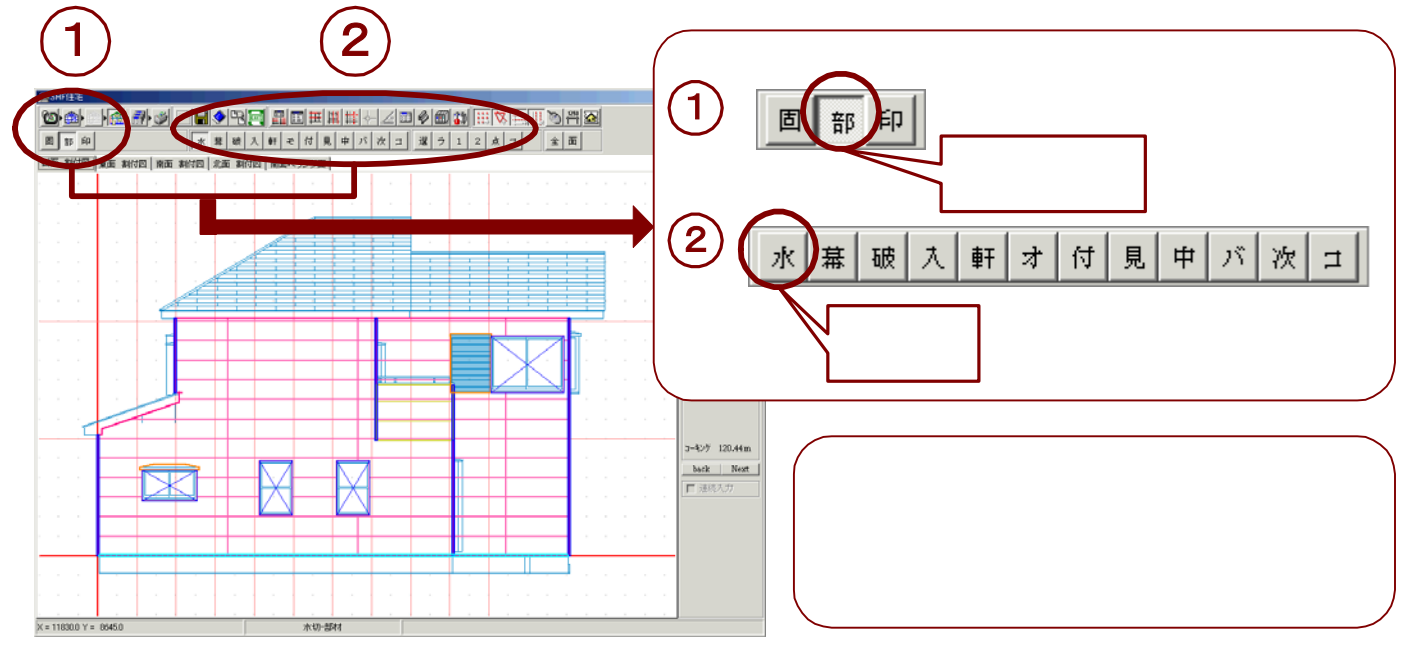

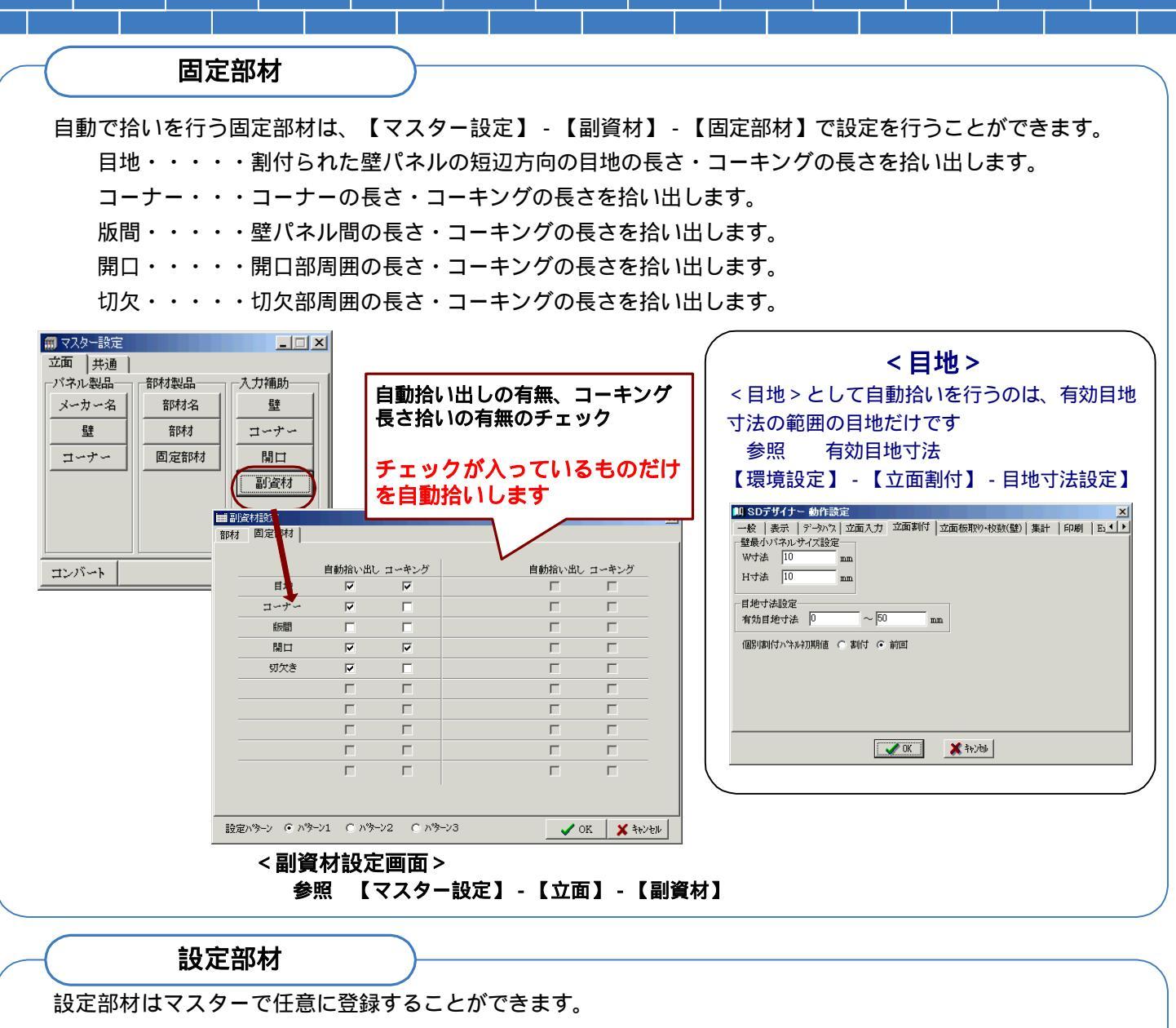

(参照 【マスター設定】-【部材製品】-【部材名】 最大20部材 登録可能) 登録した部材名称の1文字目が入力画面のボタンとして表示されます。

あらかじめマスターや入力時の壁情報で指示された<同時取得部材>の設定部材を、自動で拾い出します。

| 1     水切     11       2     幕板     12       3     破風     13       4     入隅     14       5     軒天     15       6     オーパーハング     16       7     付柱     17       8     見切縁     18       9     中間水切     19       10     パルコニー水切     20 | 番号 名 称     | 番号 名称 |   |
|----------------------------------------------------------------------------------------------------|------------|-------|---|
| 2 幕板     12       3 破風     13       4 入開     14       5 軒天     15       6 オーバーハング     16       7 付柱     17       8 見切縁     18       9 中間水切     19       10 パルコニー水切     20                                                           | 1 水切       | 11    |   |
| 3     破風     13       4     入隅     14       5     軒天     15       6     オーパーハング     16       7     付柱     17       8     見切縁     18       9     中間水切     19       10     パルニニー水切     20                                             | ·<br>2 幕板  | 12    |   |
| 4     入隅     14       5     軒天     15       6     オーパーハング     16       7     行柱     17       8     見切縁     18       9     中間水切     19       10     バルニニー水切     20                                                                   | 3 破風       | 13    |   |
| 5 軒天     15       6 オーバーハング     16       7 「付柱     17       8 見切縁     18       9 甲間水切     19       10 パルコニー水切     20                                                                                                    | 4 入隅       | 14    |   |
| 6     オーバーハング     16       7     付柱     17       8     見切縁     18       9     中間水切     19       10     バルコニー水切     20                                                                                                    | 5 軒天       | 15    |   |
| 7     付柱     17       8     見切縁     18       9     中間水切     19       10     バルコニー・水切     20                                                                                                    | 6 オーバーハング  | 16    |   |
| 8     見切縁     18       9     中間水切     19       10     バルコニー・水切     20                                                                                                    | 7 付柱       | 17    |   |
| 9     中間水切     19       10     バルコニー水切     20                                                                                                    | 8 見切縁      | 18    |   |
| 10 バルコニー水切 20                                                                                                    | 9 中間水切     | 19    | ľ |
|                                                                                                    | 10 バルコニー水切 | 20    |   |

| 0 0 0 0 0 0 0 0 0 0 0 0 0 0 0 0 0 0 0 0 |
|-----------------------------------------|
| 0 0 0 0 0 0 0 0 0 0 0 0 0 0 0 0 0 0 0 0 |
| 0 0 0 0 0 0 0 0 0 0 0 0                 |
| 0 0 0 0 0                               |
| 0 0 0                                   |
| 0                                       |
| 0                                       |
| 0                                       |
| 0                                       |
| 0                                       |
| 0                                       |
| 0                                       |
| 0                                       |
| 0                                       |
| 0                                       |
| 0                                       |
| 0                                       |
| 0                                       |
|                                         |

<立面用部材画面> 設定部材の製品マスター登録 参照 【マスター設定】-【立面】-【部材】

### 【マスター設定】-【立面】-【部材名】

<部材名設定画面>

参照

同時取得部材の設定

自動で拾いを行う設定部材を同時取得部材として設定する方法は、次の2つの方法があります。 立面入力時のそれぞれの壁情報に同時取得部材として取得本数を設定する。(参照 P3-20) 壁用マスター設定時に同時取得部材として取得本数を設定する

表示した壁情報画面で

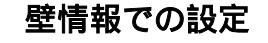

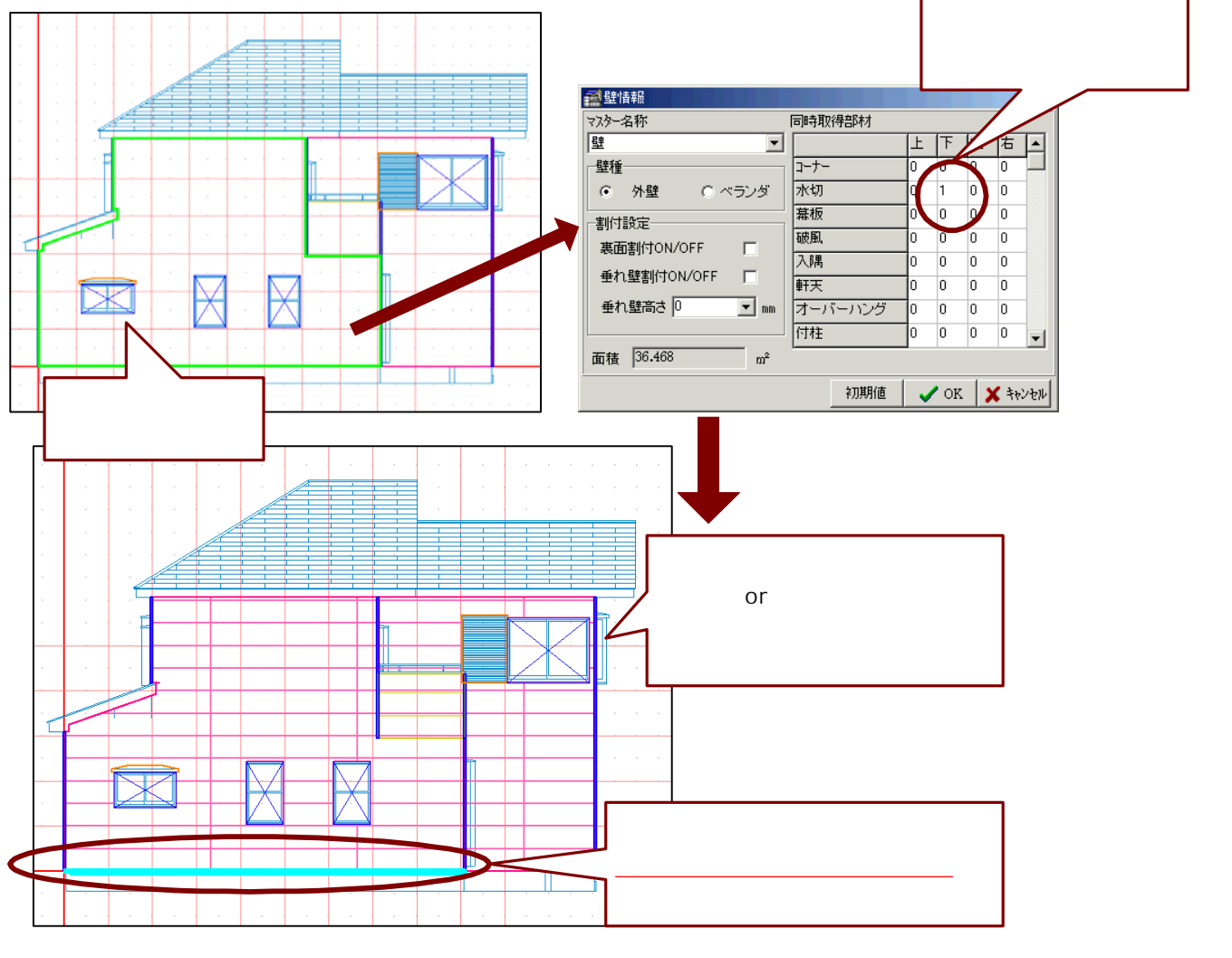

### マスターでの設定

【マスター設定】-【入力補助】-各壁マスター に同時取得部材として取得本数を設定します。

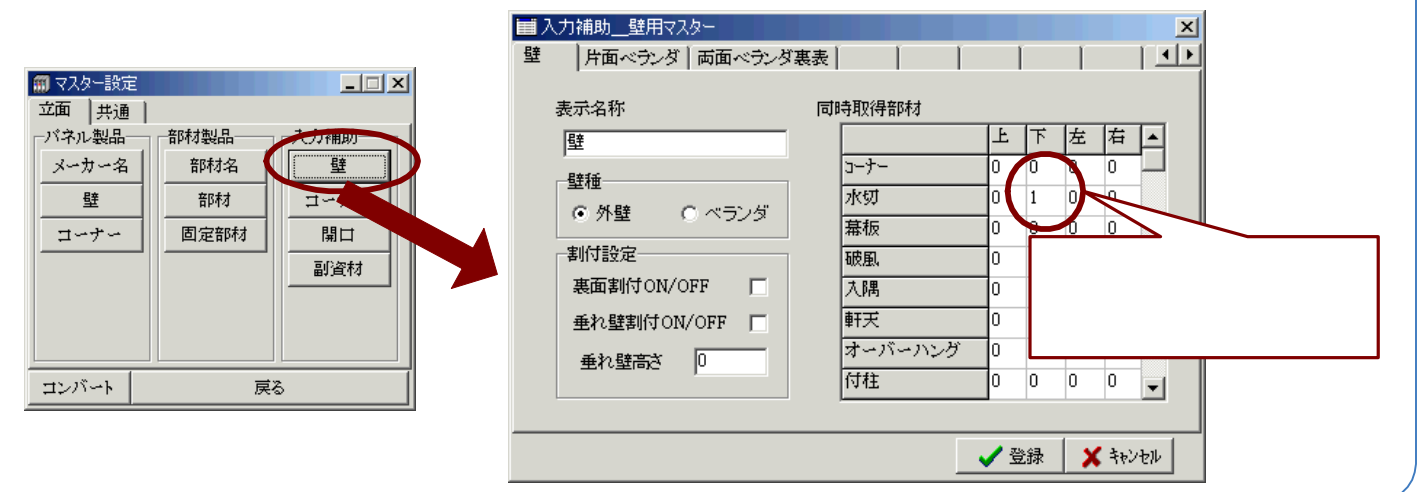

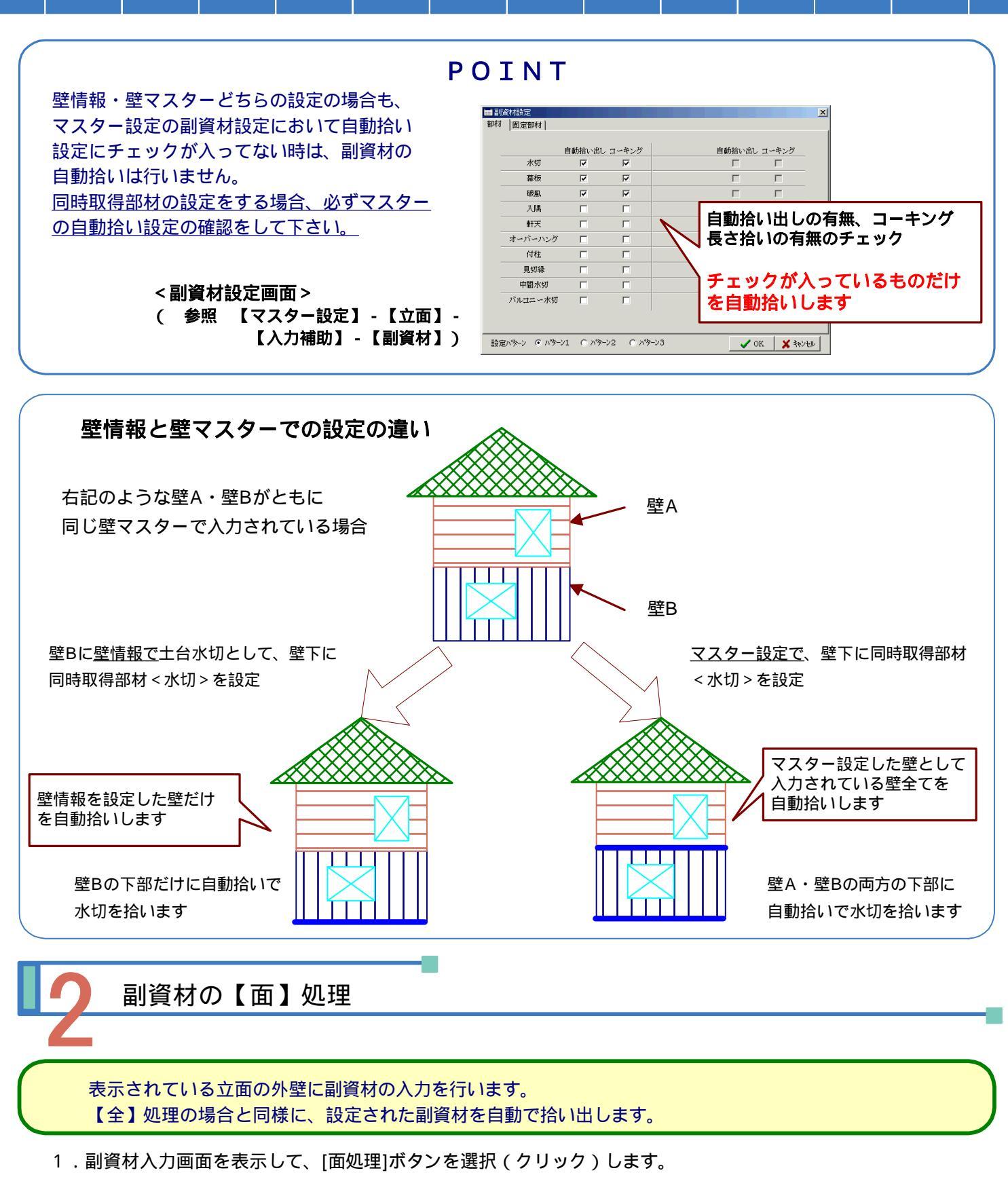

2.表示立面の自動拾い設定された副資材(固定部材&設定部材)を自動で拾います

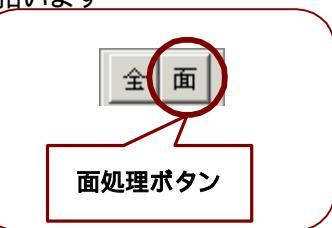

### 部材・コーキング情報

副資材の固定部材・設定部材それぞれの部材情報・コーキングの長さの情報が表示されています。 [Next]ボタンで次の表示面に移り、[Back]ボタンで元の表示面に戻ります。 表示立面ごとに示されています。(立面全体としての情報の表示はされていません。)

| 一部材(固  | 定1)情報—— |   |
|--------|---------|---|
| 目地     | 47.8m   |   |
| コーナ    | 33.81 m |   |
| 版間     | 0m      |   |
| 開口     | 18.2m   |   |
| 切欠き    | 7.56m   |   |
|        |         |   |
|        |         | l |
|        |         | l |
|        |         | l |
| コーキング  | 267.11m |   |
| ( hack | " Nevt  |   |

部材(設定1)情報--

10.92m 10.14m

2.02m

0m

0m 0m

0m

0m

Next

47.8m

33.81 m

159.74m

18.2m

7.56m

-コーキング(固定1)情報|

水切

基板

大隅

軒天

中間水

back

目地

コーナ

版間開口

切欠き

| <部材(固定1)情報>・・ | ・マスター登録されている固定部材のうち拾い出しされた |
|---------------|----------------------------|
|               | それぞれの部材長さ                  |

| 目地・・・・  | 表示立面の目地長さ(バネルの短辺方向の目地の長さ)合計 |
|---------|-----------------------------|
| コーナー・・・ | 表示立面のコーナー長さ合計               |
| 版間・・・・  | 表示立面のパネル間長さ合計               |
| 開口・・・・  | 表示立面の開口部周囲の長さ合計             |
| 切欠・・・・  | 表示立面の切欠部周囲の長さ合計             |
| コーキング・・ | 表示立面の上記部材に設定されたコーキング長さ合計    |

### <部材(設定1)情報>・・・マスター登録されている設定部材のうち拾い出しされた

|        | それぞれの部材長さ   |
|--------|-------------|
| 水切・・・・ | 表示立面の水切長さ合計 |
| 幕板・・・・ | 表示立面の幕板長さ合計 |

破風・・・・・表示立面の破風長さ合計

設定部材は、マスターで自由に登録が可能です。(最大登録数20) ここでは初期登録されているものの一部を示します。

### <コーキング(固定1)情報>・・・マスター登録されている固定部材のうち拾い出しされた それぞれの部材のコーキング長さ

| • | •           | •                                                                                                    | 表示立面の目地コーキング長さ合計              |
|---|-------------|----------------------------------------------------------------------------------------------------|-------------------------------|
| • | •           | •                                                                                                    | 表示立面のコーナーコーキング長さ合計            |
| • | •           | •                                                                                                    | 表示立面のパネル間コーキング長さ合計            |
| • | •           | •                                                                                                    | 表示立面の開口部周囲のコーキング長さ合計          |
| • | •           | •                                                                                                    | 表示立面の切欠部周囲のコーキング長さ合計          |
|   | •<br>•<br>• | <ul> <li>.</li> <li>.</li> <li>.&lt;</li></ul> | · · · ·<br>· · · ·<br>· · · · |

| <u>_</u> | (設定1)情報         |
|----------|-----------------|
| 水切       | 10 <b>.</b> 98m |
| 幕板       | 2 <b>.</b> 08m  |
| 破風       | 0m              |
| 大隅       | $0  \mathrm{m}$ |
| 軒天       | $0  \mathrm{m}$ |
| オーバ      | Om              |
| 付柱       | 0 m             |
| 見切縁      | 0m              |
| 中間水      | 0m              |
| バル⊒:     | 0m              |

back 🛄 🕅 ext

back 🖾 Next

| < コーキング ( 設定 | 1)情報>・・・マスター登録されている設定部材のうち拾い出しされた |
|--------------|-----------------------------------|
|              | それぞれの部材のコーキング長さ                   |
| 水切・・・・       | 表示立面の水切コーキング長さ合計                  |
| 幕板・・・・・      | 表示立面の幕板コーキング長さ合計                  |
| 破風・・・・       | 表示立面の破風コーキング長さ合計                  |

# **報 > ・・・**マスター登録されている

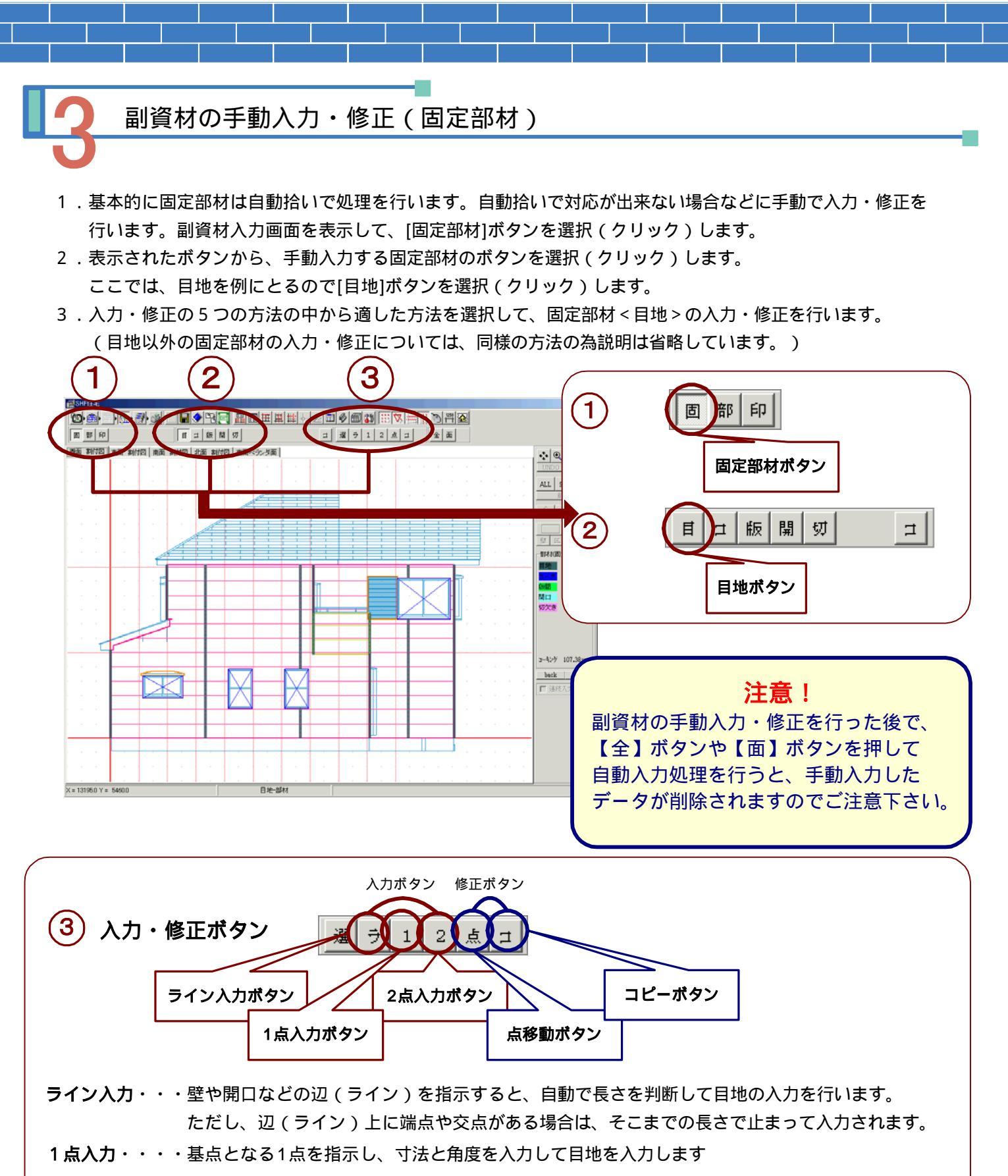

- 2点入力・・・・基点となる1点を端点とし、ラインの反対側端部の点との二つの点を指示し入力を おこないます。
- 点移動ボタン・・目地(ライン)の端点を指示し、その点の移動先の位置を指示します

**コピーボタン・・**コピー元の目地(ライン)を指示し、コピー先の位置を指示します。 (マウスでコピー先の位置を直接指示する方法と、コピーの角度やピッチを入力して コピー先を指示する方法があります)

### 1 点入力

基点となる点(入力する目地部の端点)を指示(クリック)すると下記のような**副資材入力画面**が表示 されます。基点座標・H寸法・角度などを入力して[OK]ボタンをクリックします。

設定された色で目地ラインが表示されます。( 参照 【環境設定】-【表示】-表示色 ) х 基点座標 <線種> X = 0 Y = 0 直線と円弧の選択が可能です。 H,Angle 円弧の場合、出幅の入力を行い 角度 90 H = 2730 ます。 線種 直線 • 出幅 500 -<副資材・コーキング情報> 副資材コーキング 副資材、コーキングそれぞれの 配置する  $\mathbf{\nabla}$ 配置有無・枚数・コードの入力 枚数 1 修正を行います。 コード入力は、マスター参照の 글—)<sup>:</sup> UTM850 利用も可能です。 マスター参照 🗸 ОК 🗶 キャンセル

2 点入力

入力するコーナー部の端点(始点)とその反対の端点(終点)を 指示(クリック)します。(始点となる1点目を指示すると、終点 を指示するまで青線で線を表示します。) 右記のような**副資材入力画面**が表示されます。 始点・終点座標などを確認・修正することが出来ます。 [OK]ボタンをクリックすると、設定された色で目地ラインが 表示されます。

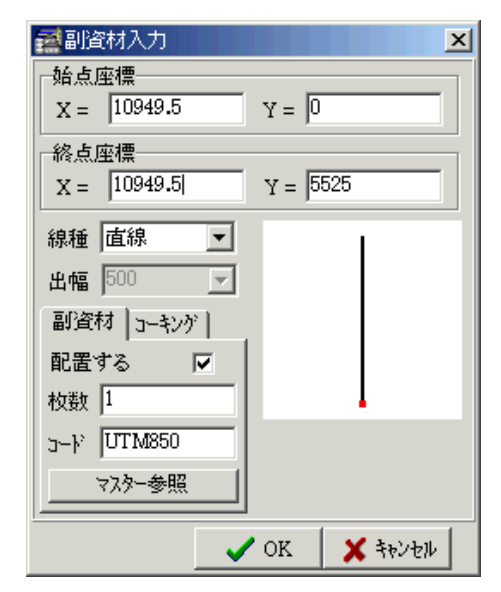

ライン入力

目地を入力したい壁や開口の辺(ライン)上の1点を指示(クリック)します。 壁や開口の情報から自動的に長さなどを判断して右上のような**副資材入力画面**が表示されます。 始点・終点座標などを確認・修正することが出来ます。 [OK]ボタンをクリックすると、設定された色で目地ラインが表示されます。

注意! 辺(ライン)上に端点や交点がある場合、ライン入力ではそこまでの長さで止まって 入力されます。ライン入力は、端点や交点がない辺(ライン)でご利用下さい。

副資材の手入力は、立面入力画面のコーナーの入力・修正とほぼ同じ操作手順となっています。 ( 参照 P3-24 ~ P3-29 )

### 連続入力の設定

副資材を手入力する際、連続入力の設定が表示されます。一度入力を行うと<u>自動的に連続入力設定にチェックが</u> 入ります。まったく同じ部材を入力する場合は、そのまま連続で入力を行います。 異なった部材を入力する際は必ず連続入力のチェックを外して入力を行って下さい。

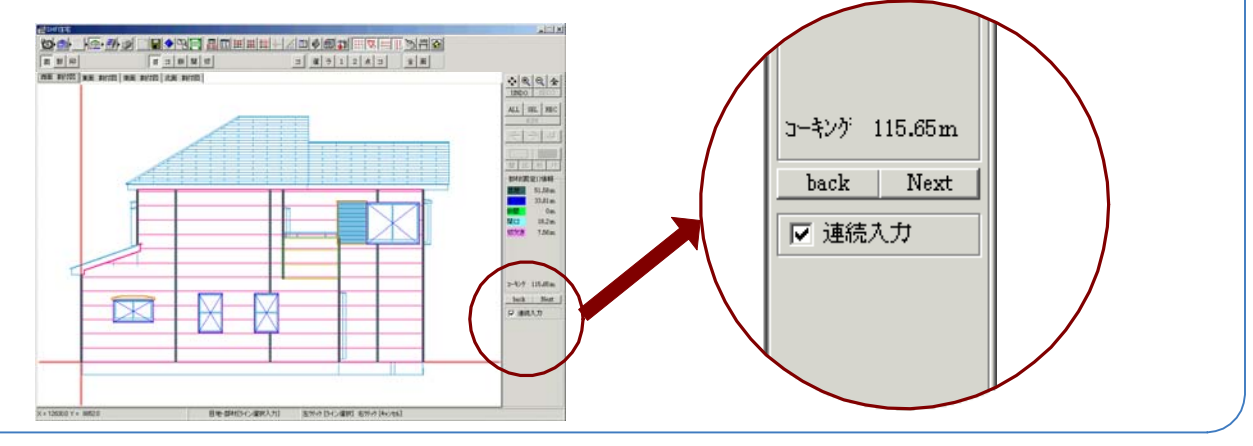

点移動

修正する目地ラインの端点を指示(クリック)し、その 点の移動先の位置を指示します。 移動先の位置が指示されるまで青線で表示されます。 移動先の位置が指示されると**点移動画面**が表示されます。 ここで移動距離・角度を入力し直すことも可能です。

> 選択した点を含むコーナーが 表示されます。 青線がもとの線、緑線が点移動 後の線です。

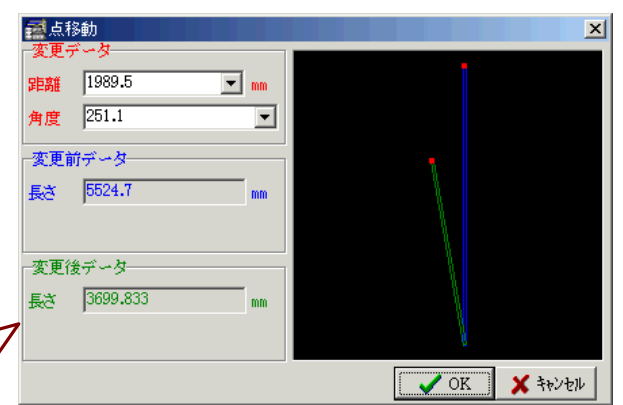

コピー

コピーする目地ライン左クリックで指示します。 右記のようなコピー方法画面が表示されますので、 コピーの方法を選択します。

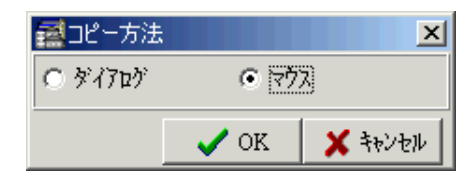

<マウス>によるコピーを選択した場合、指示した目地ラインと同じ形状の青線が表示されます。 コピー先の位置を指示(クリック)すると副資材コピー画面が表示されます。コピー先の副資材情報の設定 や複数コピーの設定などをこの画面で行うことができます。

(종) - 종) 전

<ダイアログ>によるコピーを選択した場合、上記の 副資材コピー画面が表示されます。 コピー数・角度・ピッチ・基点座標・始まり位置の設定 をおこないます。

|                                                                           | マウスで指示した点にそのまま<br>コピーする場合は。コピー数1、<br>角度0、ピッチ0とします。                            |
|---------------------------------------------------------------------------|-------------------------------------------------------------------------------|
| 副資材コピー<br>副資材<br>名前 目地 ▼<br>種類 ○ 部材 C コーキング<br>枚数 11<br>線種 直線 ▼<br>出幅 □ ▼ | エビ・デ・タ       コビ・数 1       角度 0       ビッチ 0       基点 X = 11764       委点 Y = 48 |
| マスター参照<br>                                                                | 始まの位置 ○ 基点 C 基点 + ビッチ<br>OK X キャンセル                                           |

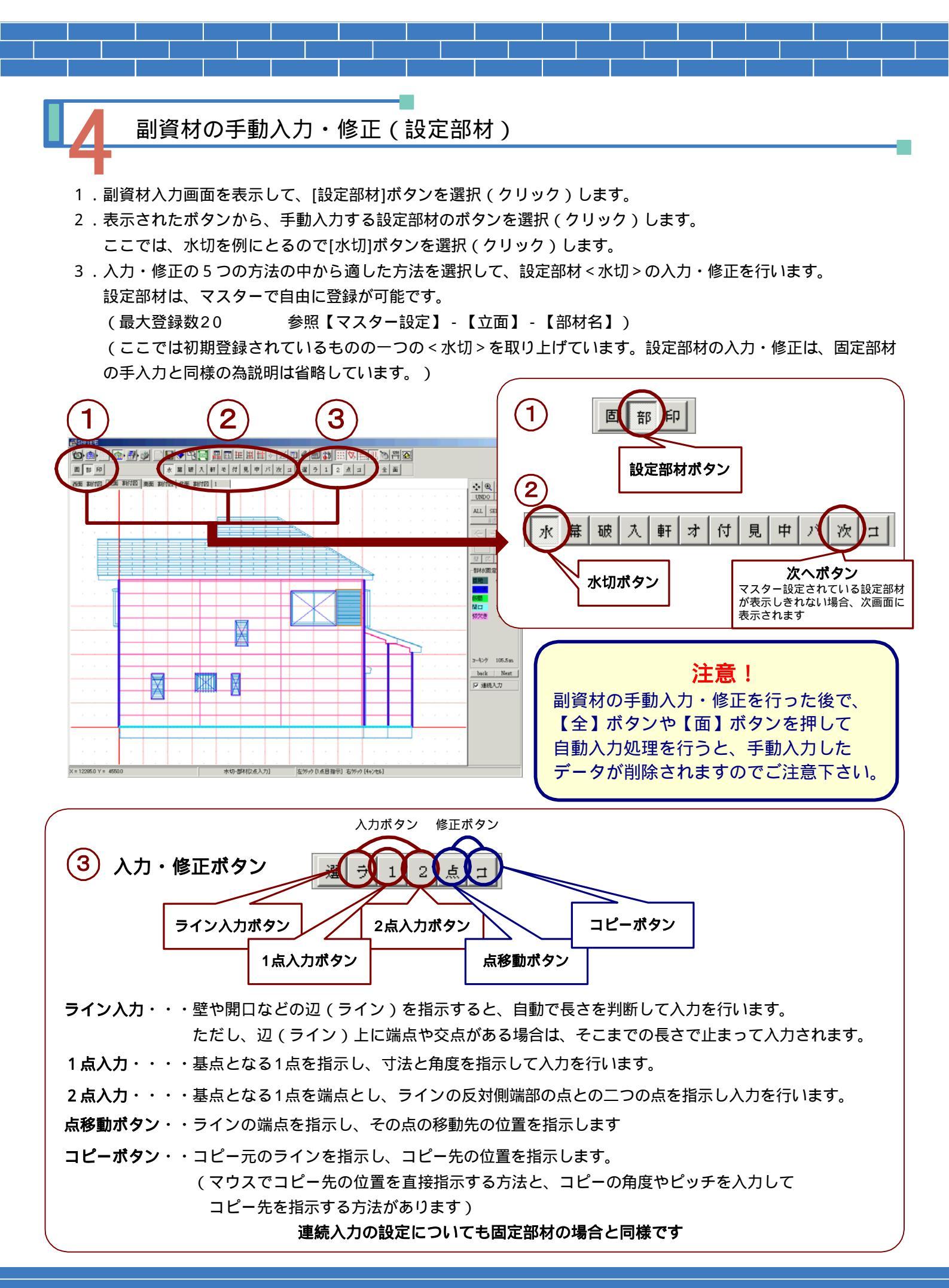

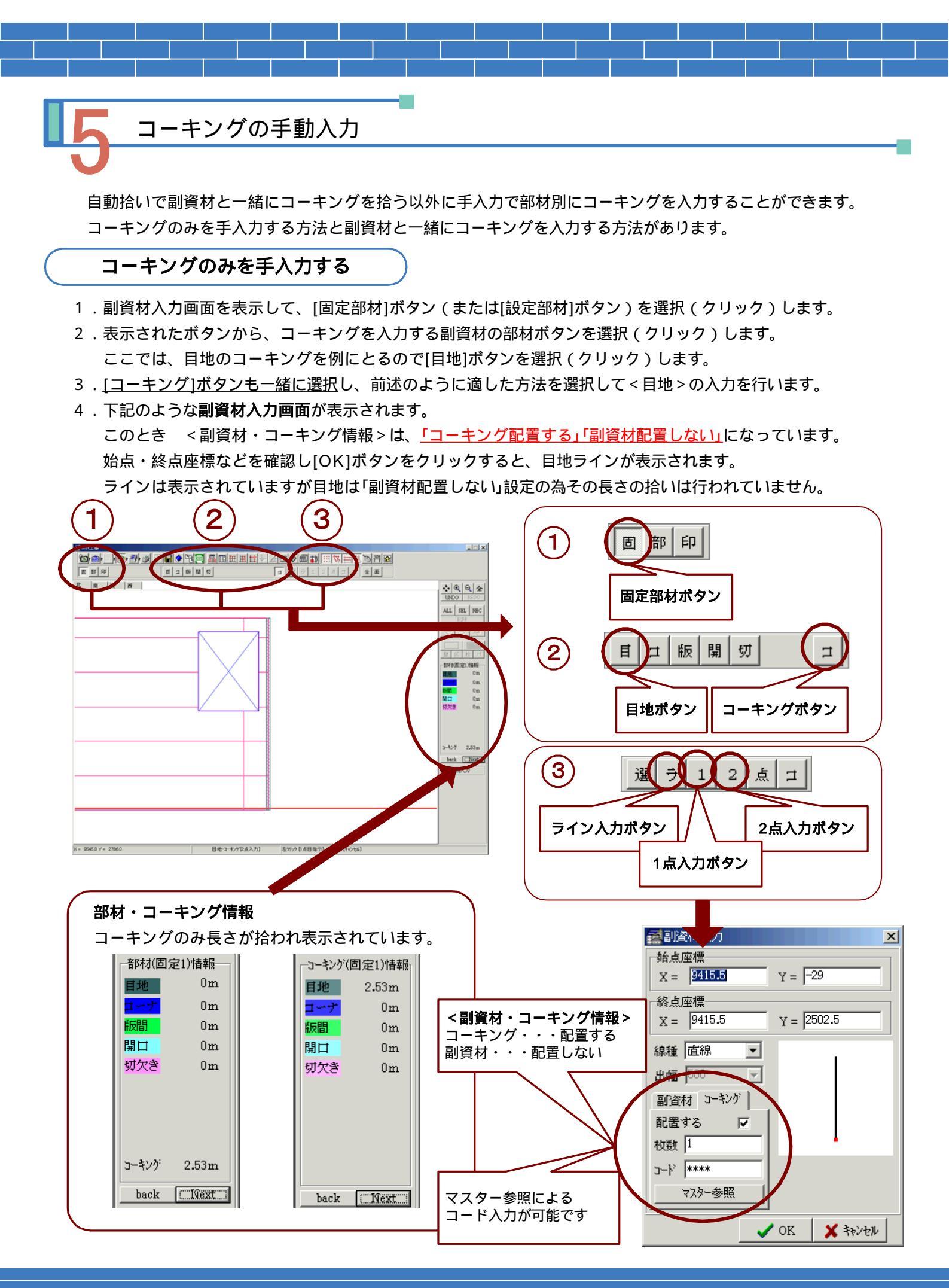

### 5-12

副資材とコーキングを同時に手入力する

- 1. 副資材入力画面を表示して、[固定部材]ボタン(または[設定部材]ボタン)を選択(クリック)します。
- 2. コーキングを入力する副資材の部材ボタンと[コーキング]ボタンを一緒に選択し、副資材の部材の入力を 行います。
- 3.下記のような副資材入力画面が表示されます。

このとき <副資材・コーキング情報>を、「コーキング配置する」「副資材配置する」に変更します。 [OK]ボタンをクリックすると、副資材のラインが表示されます。 副資材・コーキングともに長さの拾いが行われます。

| 🗃 副資材入力                                                           | 部材・コーキング情報                                                                                                    |
|-------------------------------------------------------------------|----------------------------------------------------------------------------------------------------|
| · 始点座標<br>                                                        | 部材・コーキング両方の長さが拾われ表示されています。                                                                                                    |
| 8点座標                                                              | 部材(固定1)情報 つーキング(固定1)情報<br>目地 2.53m 目地 2.53m                                                                                                    |
| X =  9415.5 Y =  2502.5                                           | <b>1-7</b> 0m <b>1-7</b> 0m                                                                                                    |
| 線種  直線                                                            |                                                                                                    |
| 出版 500 -                                                          |                                                                                                    |
| 副資材 3-キンゲ<br>配置する マ<br>枚数 1<br>3-ド ****<br>マスター参照<br>✓ OK ★ キャンセル | 90人名 Om<br>50人名 Om<br>50人<br>50人<br>50<br>50<br>50<br>50<br>50<br>50<br>50<br>50<br>50<br>50<br>50<br>50<br>50 |
| < <b>副資材・コーキング情報&gt;</b><br>コーキング・・・配置する<br>副資材・・・配置する            |                                                                                                    |

コーキングの手動修正

入力されたコーキングの長さ変更などの修正やコピーを行うことができます。 操作方法は副資材の修正と同様です。

入力の場合と異なり修正やコピーの場合は、副資材と一緒に処理は出来ません。 副資材・コーキングそれぞれ個々に修正・コピーを行って下さい。

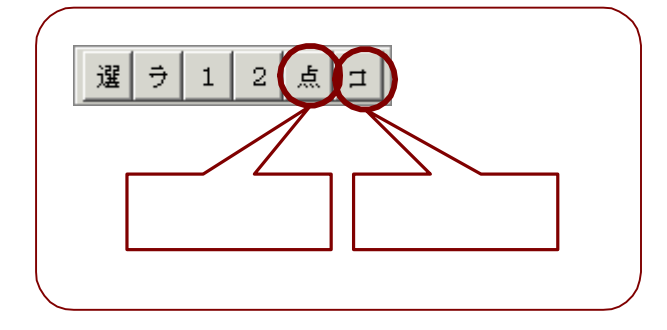

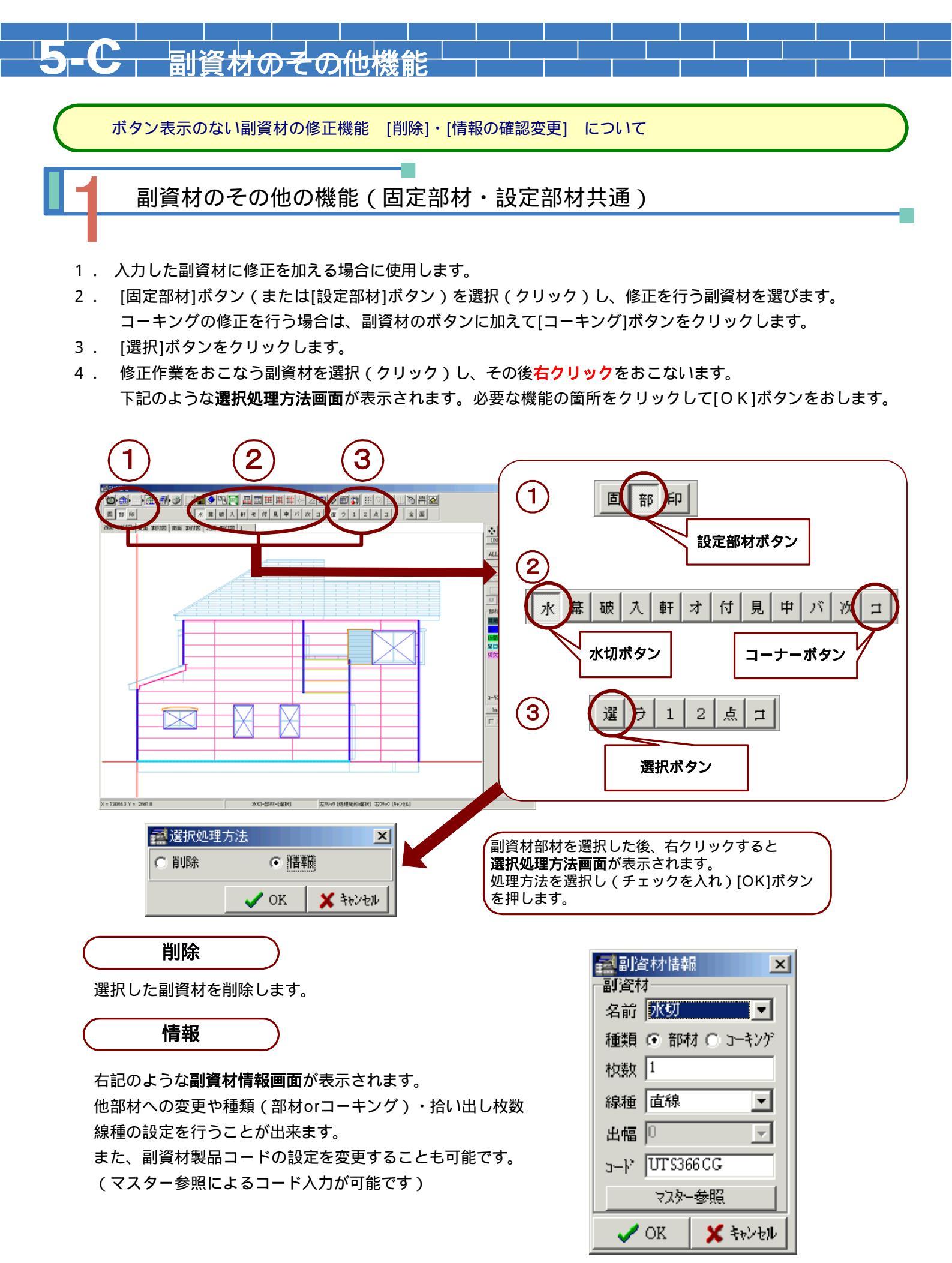

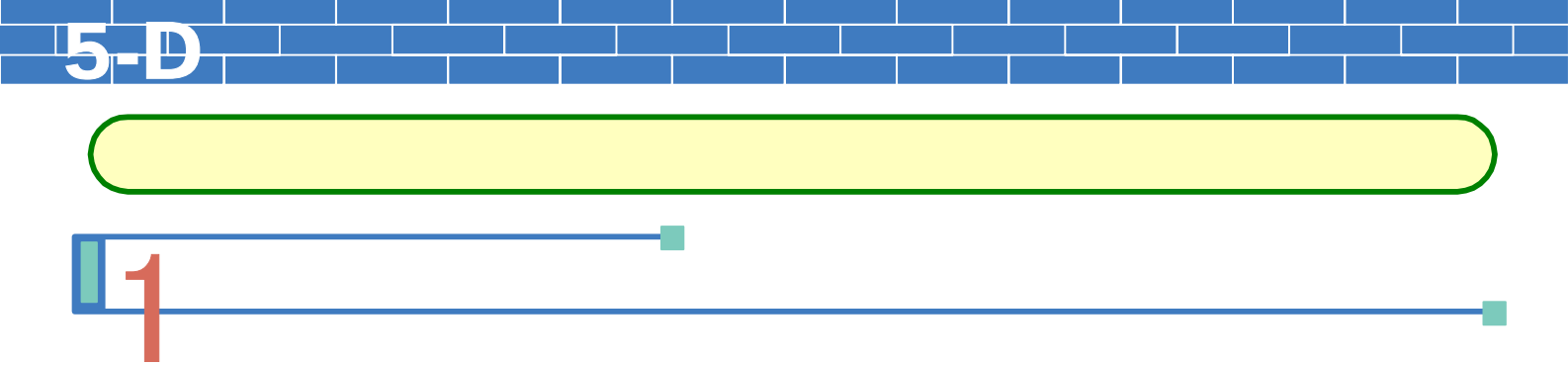

- 1. 副資材画面を表示して、[副資材印刷]ボタンを選択(クリック)します。
- 2. 下記のような印刷画面が表示されます。印刷を行うプリンタの設定を行い[OK]ボタンを選択すると プリンタへの出力が行われます。

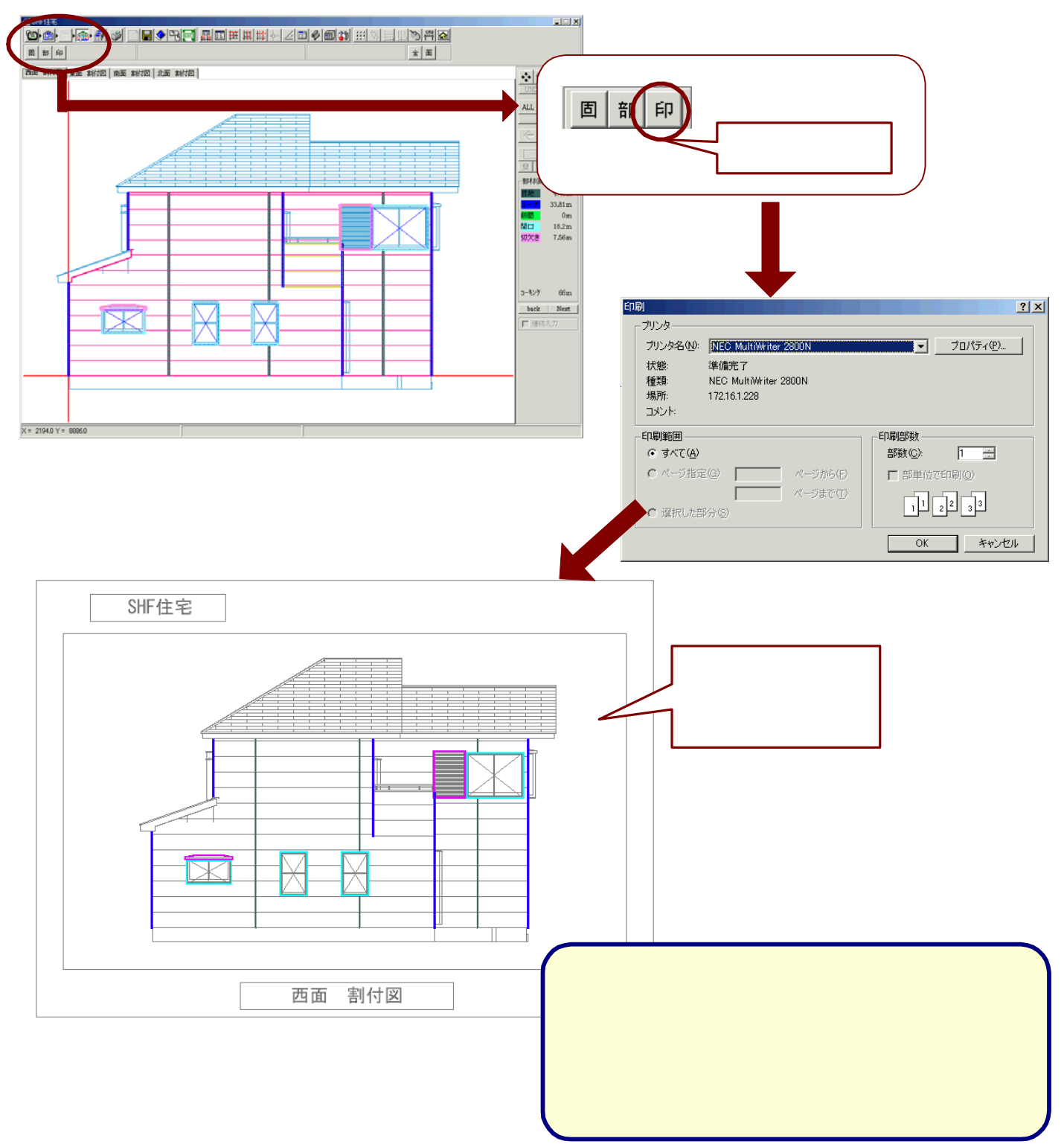

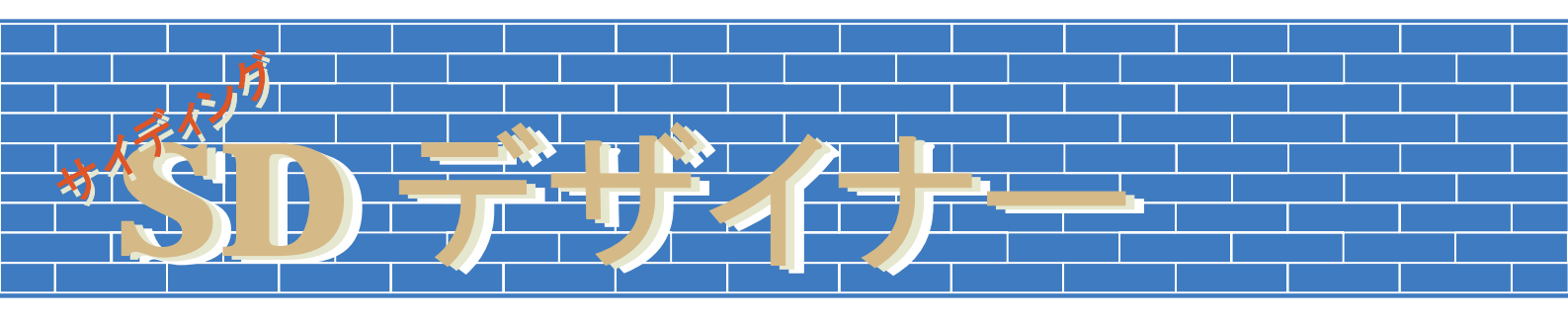

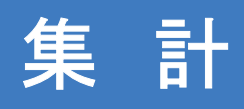

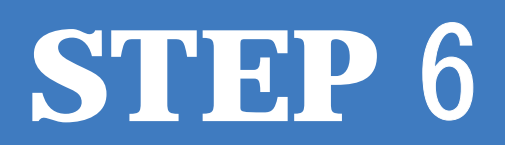

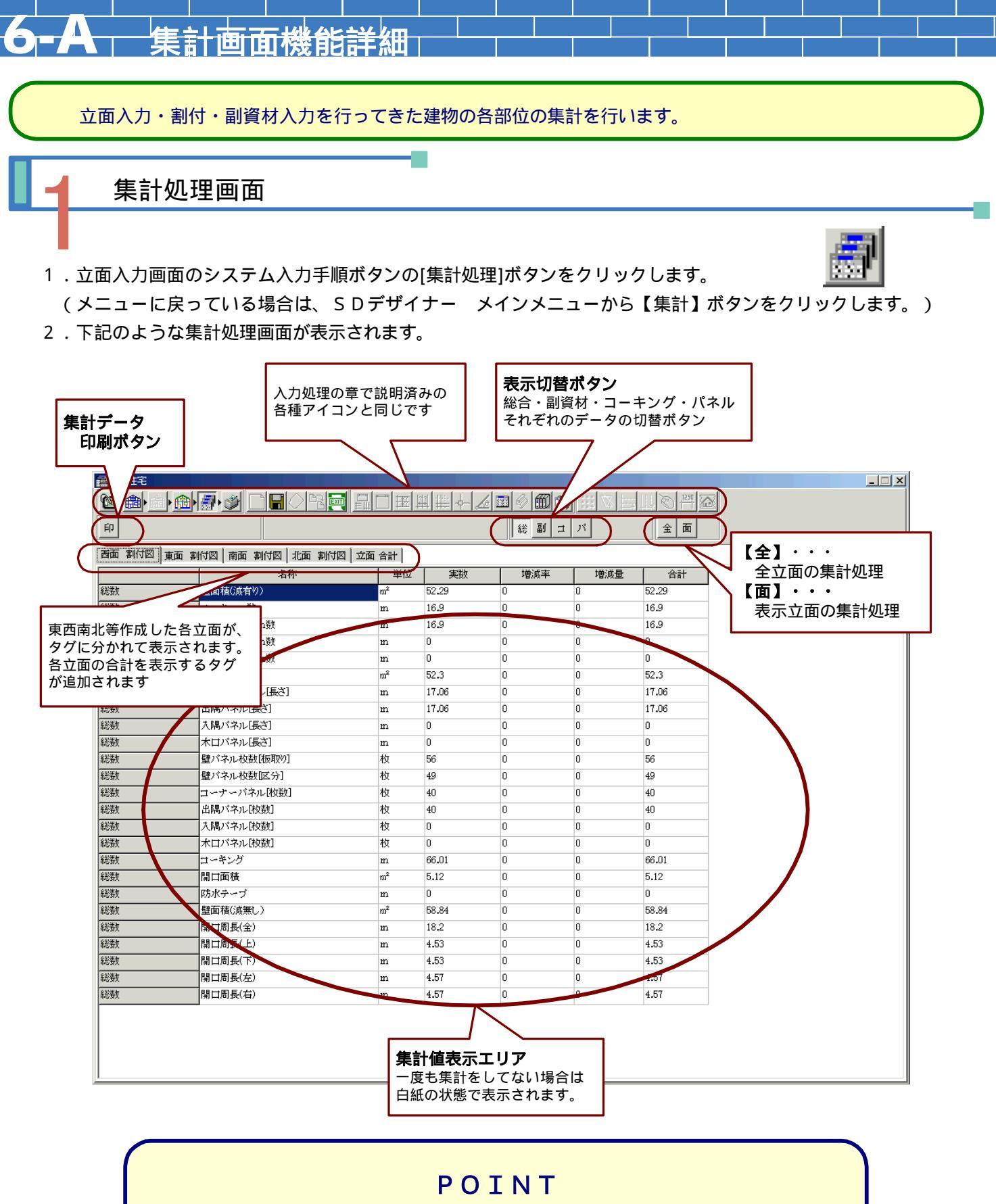

集計画面を開いた時点では、以前の集計結果を表示しています。 (新規データで未集計の場合は白紙で表示されます。) 立面のデータ・割付・副資材など入力データの変更がある場合は、 <u>必ず 再集計</u>を行って下さい。

# **6-B** 集計処理

## 集計処理

- 1.集計処理画面を表示します。
- 2.すべてのタグ(各立面と立面合計)を集計する場合は、[全面処理]ボタンを選択(クリック)します。
   それぞれのタグすべてに自動で集計処理が行われ結果が表示されます。
   (集計結果値は < 実数>欄に表示されます。)
- 3. 各表示立面ごとに集計する場合は、タグを変更してそれぞれの立面ごとに[面処理]ボタンを選択(クリック) します。表示している立面のみで自動で集計処理が行われ結果が表示されます。

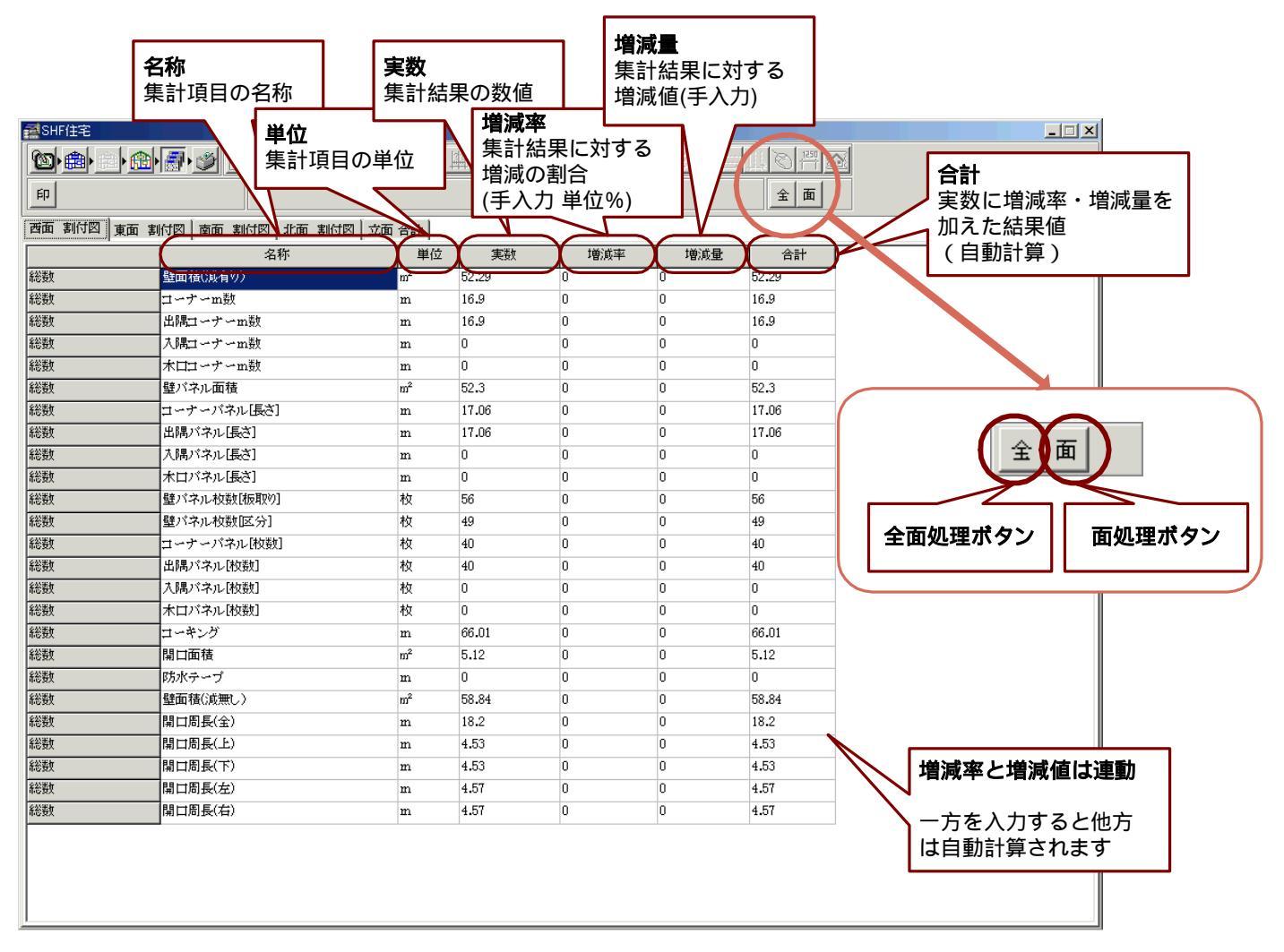

4. 各立面の集計結果、立面合計の集計結果を確認します。

集計結果値の<実数>に対して、増減率・増減量を加える場合は、入力したい増減率・増減量の欄を クリックして直接数値を入力します。

入力した数値が確定した時点で、自動的に合計欄の数値が計算されます。

(増減率と増減値は連動しており、一方を入力すると他方も自動的に値が表示されます。)

トータル値など自動計算して集計値を表示している欄の 増減率・増減値の入力は出来ません。 マウスでクリックして値の数値が青変する箇所の増減率 増減値のみ入力・変更が可能です。

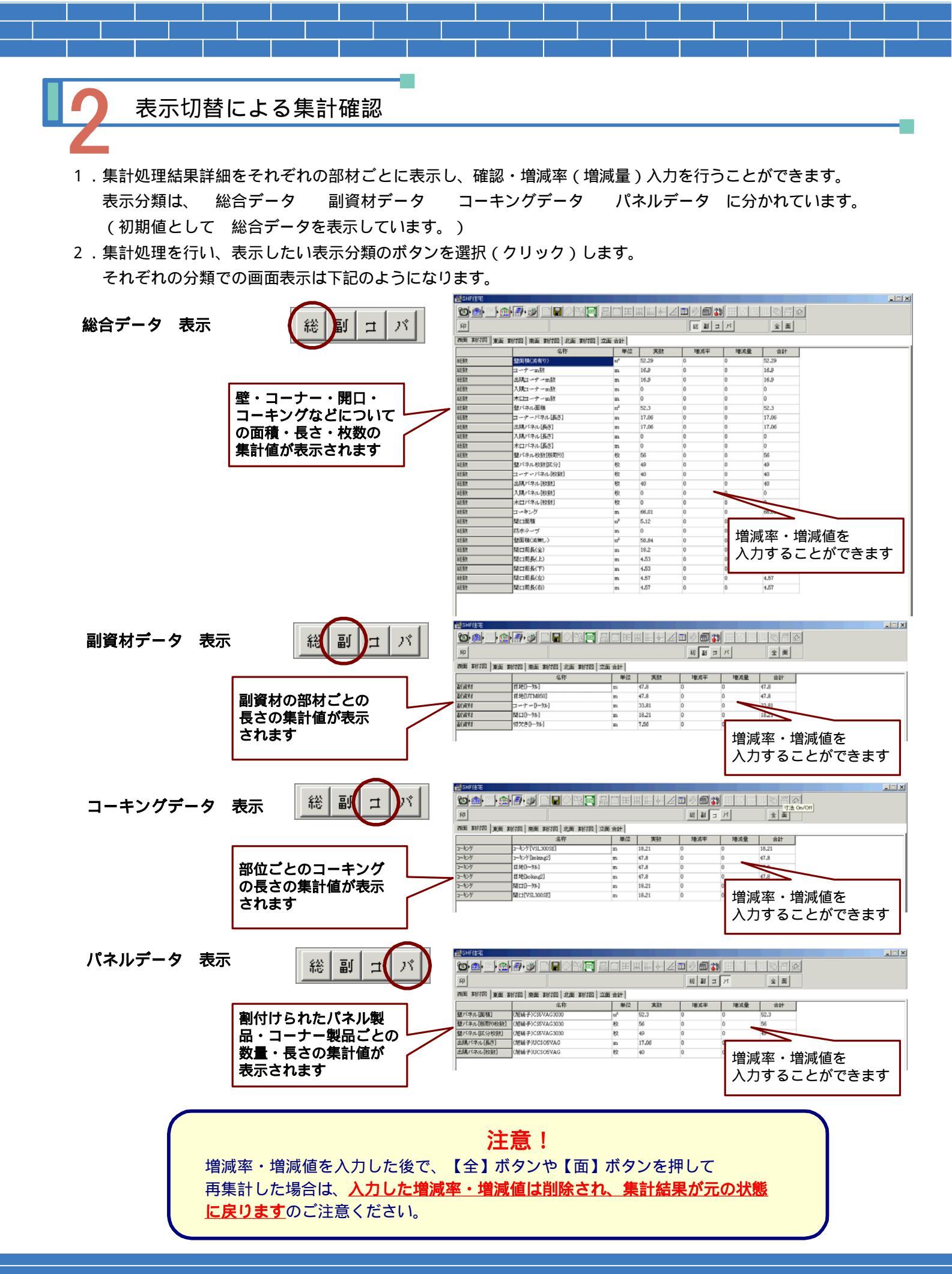

# 6-C 集計結果の印刷

## 集計画面の印刷

- 1.集計処理した結果を印刷することができます。 直接用紙へ印刷する方法と、CSVファイルへのデータ出力の2種類の出力が可能です。
- 2.集計処理画面を表示して、[集計データ印刷]ボタンを選択(クリック)します。
- 3.下記のような印刷データ選択画面が表示されます。直接印刷をする場合は、集計データを印刷する立面を選択し (チェックをつけ)[OK]ボタンを選択します。

印刷プレビューの画面が表示されます。画面での出力内容確認・プリンタ設定を行い集計データを印刷します。

4. CSVファイルへのデータ出力をする場合は、集計データを出力する立面を選択し[CSV出力]ボタンを選択します。 データ出力の確認メッセージが表示され、データフォルダ内にCSVファイルが出力されます

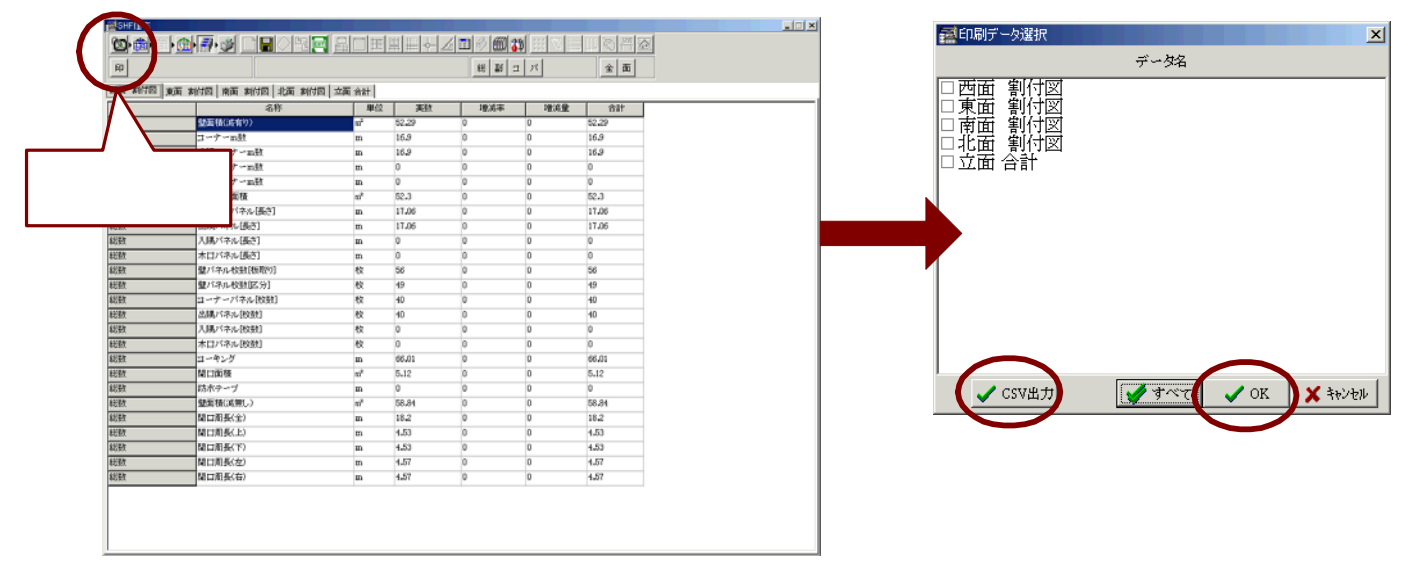

# 直接出力する場合

| 少日日         中口         中口 | モロジ         モロジ         モロジ         モロジ         モロジ         モロジ         エロジ           第三日・コーホー         第         18.0         18.0         18.0         18.0         18.0         18.0         18.0         18.0         18.0         18.0         18.0         18.0         18.0         18.0         18.0         18.0         18.0         18.0         18.0         18.0         18.0         18.0         18.0         18.0         18.0         18.0         18.0         18.0         18.0         18.0         18.0         18.0         18.0         18.0         18.0         18.0         18.0         18.0         18.0         18.0         18.0         18.0         18.0         18.0         18.0         18.0         18.0         18.0         19.0         19.0         19.0         19.0         19.0         19.0         19.0         19.0         19.0         19.0         19.0         19.0         19.0         19.0         19.0         19.0         19.0         19.0         19.0         19.0         19.0         19.0         19.0         19.0         19.0         19.0         19.0         19.0         19.0         19.0         19.0         19.0         19.0         10.0         10.0 </th <th>明市         中ロ         中ロ         中</th> <th>/# 0 10</th> <th>.0.07</th> <th>16.64</th> <th>(236-80)</th> <th>(#ist12 (#ist29 (</th> | 明市         中ロ         中ロ         中                                                                                                    | /# 0 10 | .0.07             | 16.64          | (236-80)        | (#ist12 (#ist29 (                                |
|----------------------------------------------------------------------------------------------------|----------------------------------------------------------------------------------------------------|----------------------------------------------------------------------------------------------------|---------|-------------------|----------------|-----------------|--------------------------------------------------|
| abb     abb     abb     abb     abb     abb       コーナーm数     m     18-0       法属コーナーm数     m     18-0       ス属コーナーm数     m     0       メロコーナーm数     m     0       数パネル[長さ]     m     17       出稿パネル[長さ]     m     17       出稿パネル[長さ]     m     17       人稿パネル[長さ]     m     0       パロパネル[長さ]     m     0       パロパネル[長さ]     m     0       パロパネル[長さ]     m     0       パロパネル[長さ]     m     0       パロパネル[長さ]     m     0       パロパネル[長さ]     m     0       パロパネル(長さ]     m     0       パロパネル(長さ]     m     0       ページ切替     ワリンタ設定                                                                                                    | 加速     1     1       コーナーm款     m     18.6       北国コーナーm款     m     16.6       水国コーナーm款     m     0       ホロコーナーm款     m     0       整パネル画線     m <sup>2</sup> 62.8       コーナーパネル(長さ)     m     17       北国パネル(長さ)     m     17       人場パネル(長さ)     m     17       人場パネル(長さ)     m     17       人場パネル(長さ)     m     0       整パネルや数(総取り)     枚     40       ローナーパネル(版台)     枚     40       ローナーパネル(股台)     枚     40                                                                                                    | jalasticuling 90     m     data       コーナーm設     m     16.9       は横マーナーm設     m     16.9       ス横コーナーm設     m     0       北口マーナーm設     m     0       堂パネル(振さ)     m     17       山間マネル(振さ)     m     17       山間マネル(振さ)     m     17       山間マネル(振さ)     m     17       山間マネル(振さ)     m     17       山間マネル(振さ)     m     17       山間マネル(振さ)     m     17       山間マネル(振さ)     m     17       山間マネル(振さ)     m     17       山間マネル(振放)     枚     68       ヴィネル(放放)     枚     40       山間マネル(放放)     枚     40       山間マホル(放放)     枚     40       山間マホル(放放)     枚     40                                                                                                    | 1000    | 相称                |                | Service<br>50 0 |                                                  |
| ローノーmbx     ロ     パーク       出稿コーナーmbx     m     16.0       入稿コーナーmbx     m     0       水口コーナーmbx     m     0       型パネル面積     m'     50.3       コーナーパネル[長さ]     m     17       山橋パネル[長さ]     m     17       人橋パネル[長さ]     m     17       人橋パネル[長さ]     m     0       米口パネル[長さ]     m     0       火口パネル(長さ]     m     0       火口パネル(長さ]     m     0       火口パネル(長さ]     m     0       火口パネル(長さ)     m     0       火口パネル(長さ)     m     0                                                                                                    | コーケーmax     m     10-0                                                                                                    | レーチーmk     m     18.0       人場コーナーmk     m     16.0       人場コーナーmk     m     0       生パコーナーmk     m     0       量パネル(長さ)     m     17       山陽パネル(長さ)     m     17       人間パネル(長さ)     m     17       人間パネル(長さ)     m     17       人間パネル(長さ)     m     17       人間パネル(長さ)     m     17       公園パネル(長さ)     m     17       小園パネル(長さ)     m     0       セーナーパネル(長さ)     m     0       セーナーパネル(長さ)     m     0       セーナーパネル(長さ)     枚     66       セーナーパネル(快致)     枚     40       山陽パネル(快致)     枚     40       人場パネル(快致)     枚     0                                                                                                    | 808A    | Tank and the set  |                | 18.0            |                                                  |
| 山崎山一ノー山麻     田     10-0       入湯コーナー山放     田     0       水口コーナー山放     田     0       型パネル画種     ゴ     52-3       コーナーパネル[長さ]     田     17       山隅パネル(長さ]     田     17       人隅パネル(長さ]     田     0       水口パネル(長さ]     田     0       水口パネル(長さ]     田     0       水口パネル(長さ]     田     0       水口パネル(長さ]     田     0       火口パネル(長さ]     田     0       水口パネル(長さ]     田     0       火口パネル(長さ)     日     0                                                                                                    | 100mm - 1 / - max     m     100       入場コーナーm数     m     0       常/42-01/max     m     0       壁パネル面積     m'     50.8       コーナーパネル(長さ)     m     17       入場パネル(長さ)     m     17       入場パネル(長さ)     m     17       入場パネル(長さ)     m     17       入場パネル(長さ)     m     17       人場パネル(長さ)     m     0       常たパネル(板放)     枚     40       ローナーバネル(股約)     枚     40       ローナーボネル(股約)     枚     40                                                                                                    | 1/11/1-1/-100       10.00         入場コーナーm数       m         1/11/2       m         2       ローナーパネル(長さ)         1       1/1         1       1/1         1       1/1         1       1/1         1       1/1         1       1/1         1       1/1         1       1/1         1       1/1         1       1/1         1       1/1         1       1/1         1       1/1         1       1/1         1       1/1         1       1/1         1       1/1         1       1/1         1       1/1         1       1/1         1       1/1         1       1/1         1       1/1         1       1/1         1       1/1         1       1/1         1       1/1         1       1/1         1       1/1         1       1/1         1       1/1         1       1/1         1 </td <td></td> <td>with mark and the</td> <td>m</td> <td>18.0</td> <th></th>                                                                                                    |         | with mark and the | m              | 18.0            |                                                  |
| ハロコーナーmax     m     0       水口コーナーmax     m     0       型パネル面積     m'     0       コーナーパネル[長さ]     m     17       山隅パネル(長さ]     m     17       人隅パネル(長さ]     m     0       水口パネル(長さ]     m     0       取パネル(長さ]     m     0       水口パネル(長さ]     m     0       取パネル(長さ)     m     0       マンパネル(長さ)     m     0                                                                                                    | ハロージーmax     m     0       ポロコーナーmax     m     0       繋パネル面積     m'     52.3       コーナーパネル(長さ)     m     17       以属パネル(長さ)     m     17       人属パネル(長さ)     m     17       人属パネル(長さ)     m     0       常たパネル(長さ)     m     0       常たパネル(長さ)     m     0       常たパネル(長さ)     m     0       常たパネル(長さ)     m     0       マーナーパネル(長さ)     m     0       オロパイネル(板放(国牧り))     枚     40       ローナーパネル(投放)     枚     40                                                                                                    | ハボユニナーm数     m     0       ポロマナーm数     m     0       型パネル価値     m'     50:3       コーナーパネル(長さ)     m     17       出場パネル(長さ)     m     17       人場パネル(長さ)     m     17       メロパネル(長さ)     m     17       メロパネル(長さ)     m     17       メロパネル(長さ)     m     0       水ロパネル(長さ)     m     0       水ロパネル(長さ)     m     0       型パネル(数)(級なり)     枚     40       コーナーパネル(数)     枚     40       上場パネル(数)     枚     40       人場パネル(数)     枚     40       人場パネル(数)     枚     0                                                                                                    |         | 1課コーナー 1版         | m              | 10-8            | ( □   Ξ   ☎)( ዞ ◀ ▶   ▶   】 곱   곱  ) 🖬 🚄 ( 📗 🗒   |
| 内はコープーmax     m     0       型パネル面積     m     0       コーナーパネル[長さ]     m     17       出場パネル(長さ]     m     17       人場パネル(長さ]     m     17       人場パネル(長さ]     m     0       水口パネル(長さ]     m     0       敷パネル(長さ]     m     0       敷パネル(長さ]     m     0       敷パネル(長さ]     m     0       酸パネル(数(細取り))     枚     56                                                                                                    | アルム ユー アー max     m     U       盤パネル 面極     n²     52.3       コー チー パネル (長さ)     m     17       辻属パネル (長さ)     m     17       人属パネル (長さ)     m     17       人属パネル (長さ)     m     0       繋パネル 秋波 (級取り)     枚     58       型パネル 秋波 (級取り)     枚     58       型パネル 秋波 (級取り)     枚     58       型パネル 秋波 ((数))     枚     40       コー ディズル (投放)     枚     40                                                                                                    | PALE ローワー max     m     0       盤パネル面掻     m'     50:3       コーナーパネル(長さ)     m     17       出局パネル(長さ)     m     17       人局パネル(長さ)     m     17       水口パネル(長さ)     m     17       水口パネル(長さ)     m     17       水口パネル(長さ)     m     0       水口パネル(長さ)     m     0       水口パネル(長さ)     m     0       型パネル松放(級取り)     枚     40       コーナーパネル(放放)     枚     40       上局パネル(放放)     枚     40       人局パネル(放放)     枚     40                                                                                                    |         |                   | m              | 0               |                                                  |
| Image: Active lattice     Image: Active lattice     Image: Active lattice     Image: Active lattice       コーナーパネル(長さ)     m     17       山隅パネル(長さ)     m     17       人環パネル(長さ)     m     0       水口パネル(長さ)     m     0       数パネル(長さ)     m     0       数パネル(長さ)     m     0       数パネル(長さ)     m     0       数パネル(長さ)     m     0                                                                                                    | ローナーパネル(長さ)     m     17       コーナーパネル(長さ)     m     17       辻湯パネル(長さ)     m     17       人湯パネル(長さ)     m     0       オロパネル(長さ)     m     0       繋パネル枚数(編取り)     枚     58       型パネル枚数(編取り)     枚     58       型パネル枚数(編取り)     枚     40       ローナーパネル(投放)     枚     40                                                                                                    | Image: Part - Arc Latific     Image: Part - Arc Latific     Image: Part - Arc Latific <th< td=""><td></td><td>ホロコーナー加数</td><td>m</td><td>0<br/>6.0 0</td><th></th></th<> |         | ホロコーナー加数          | m              | 0<br>6.0 0      |                                                  |
| ローチーンペネル[長さ]     m     I7       山隅/rネル[長さ]     m     I7       人隅/rネル[長さ]     m     0       水口/rネル[長さ]     m     0       酸/rネル位数(細取り)     枚     56                                                                                                    | コーチーバネル(長を)     m     i/i       出場パネル(長を)     m     i/i       入場パネル(長を)     m     0       水口パネル(長を)     m     0       繋パネル状数(細取り)     枚     58       型パネル状数(細取り)     枚     40       コーナーバネル(財数)     枚     40       中国市えない(財数)     枚     40                                                                                                    | コーチーバネル(長さ)     m     i/i       出場パネル(長さ)     m     i/i       人場パネル(長さ)     m     0       水口パネル(長さ)     m     0       型パネル状放(細なり)     枚     5       型パネル状放(協なり)     枚     5       型パネル状放(協なり)     枚     40       二 出場パネル(放射)     枚     40       二 出場パネル(放射)     枚     40       人場パネル(放射)     枚     40                                                                                                    |         | エバネル国権            | m              | 52-3            |                                                  |
| 山間パネル(長さ)     m     17       人間パネル(長さ)     m     0       水口パネル(長さ)     m     0       酸パネル校数(細取り)     枚     56                                                                                                    | 田樹市ホル(長さ)     m     17       入場市ホル(長さ)     m     0       水口パネル(長さ)     m     0       繋パネル検数(細取り)     枚     58       型パネル検数(細取り)     枚     40       コーナーパネル(技数)     枚     40       ウリンパ     枚     40                                                                                                    | 山間パネル(長さ)     m     i)            人属パネル(長さ)     m     0            水口パネル(長さ)     m     0            愛パネル(教放)     枚     5            愛パネル(教放)     枚     40            山間パネル(教放)     枚     40            山間パネル(教放)     枚     40            山間パネル(教放)     枚     40            九属パネル(投放)     枚     40            入属パネル(投放)     枚     40                                                                                                    |         | 105507×ル(長さ)      | m              | 17              | ↓ │ 画面表示切替 │/ │ │ プリンタ設定 │ ││ <sup>果計火</sup>     |
| スタバネル(長さ)         m         0           水ロパネル(長さ)         m         0           数パネル枚数(細取り)         枚         56                                                                                                    | 入場やなんし(まる)     m     0       オビロオネル(長さ)     m     0       繋がネルを数(編取り)     枚     58       型がネルを数(編取り)     枚     40       ロッチッボネル(仮約)     枚     40       ロッチッボネル(仮約)     枚     40       ウリンタ名(W)     100 MinHwiter 2300N                                                                                                    | 八橋中水に長さ]     m     0       ポロパネル(長さ)     m     0       壁パネル枚放(細皮り)     枚     66       型パネル枚放(区分)     枚     40       コーナーバネル(枚放)     枚     40       土鍋パネル(枚放)     枚     40       入鍋パネル(枚放)     枚     40       大鍋パネル(枚放)     枚     40       人鍋パネル(枚放)     枚     40                                                                                                    |         | 出版パネル(扱き)         | m              | 17              |                                                  |
| 水口パネル(長さ)         m         0           酸パネル校数(総取り)         枚         58                                                                                                    | 水口パネル(長さ)     m     0       繋パネル状数(総取り)     枚     58       繋パネル状数(区分)     枚     40       コーナーパネル(数)     枚     40       パロナッパネル(数)     枚     40                                                                                                    | ドロパネル(数)     m     0       壁パネル(数)(細数り)     枚     68       型パネル(数)(区分)     枚     40       コーナーパネル(数)     枚     40       上隅パネル(数)     枚     40       入隅パネル(数)     枚     40       万湯パネル(数)     枚     40                                                                                                    |         | 人間パネル(長さ)         | m              | U               | ページ切替                                            |
| 「堂バネル权数」被取り」 枚 56                                                                                                    | 数パホル状況(根拠で)」     役     56       型パホル状況(展売)     役     40       コーナーパネル(検数)     役     40       +(株)パネル(検約)     役     40                                                                                                    | 留パネル状態に欲むり     役     56       留パネル状態に沿う     枚     40       コーゲーパネル(枚数)     枚     40       上隅パネル(枚数)     枚     40       入隅パネル(枚数)     枚     40       人隅パネル(枚数)     枚     40                                                                                                    |         | 木口パネル[長さ]         | m              | 0               |                                                  |
|                                                                                                    | 立パネル状態(以)が)         枚         40           コーナーパネル[枚数]         枚         40           +地域になん(枚約)         枚         40                                                                                                    | 立パネル(秋秋)(シカ)     秋     44       コーナーパネル(秋秋)     枚     40       山橋パネル(秋秋)     枚     40       入橋パネル(秋秋)     枚     40       入橋パネル(秋秋)     枚     0                                                                                                    |         | 堂パネル校数(被収り)       | 权              | 56              |                                                  |
|                                                                                                    | コーデーバネル (数数) 数 40<br>+構成えれ (約約) 約 40 ブリンタ名(M): NEC MultiWriter 2800N                                                                                                    |                                                                                                    |         | 型パネル权数に広方」        | - <del>R</del> | 49              |                                                  |
| コーザーバネル(技術) 校 40<br>カリックネル(技術) 1 校 40<br>カリッタへゆ、Dich Marketer 2010                                                                                                    | 用語パネル[物数] 検 40                                                                                                    |                                                                                                    |         | コーナーパネル[枚数]       | 校              | 40              | フリンタス<br>プリンタス(N): INEC MultiWriter 280000 ブロンタス |
| 出海・マネル [代放] 教 40 (状態) (確応で)                                                                                                    | Marry Translation 10 Translation 10 Translation 1                                                                                                    | 入講パネル(校放) 校 0 種類 NEC MultiWriter 2800N                                                                                                    |         | 出隅パネル[枚数]         | 校              | 40              |                                                  |
| 入講パネル【佐放】 枚 0 番茄 NEO MultiWitter 2000<br>増売 12:01:023                                                                                                    | 入場がな几[約数] 按 ① 新田 (1000000000000000000000000000000000000                                                                                                    | · 偏所 172161228                                                                                                    |         | 入隅パネル[枚数]         | 枚              | 0               | 種業課 NEC MultiWriter 2800N<br>場所 172161228        |
|                                                                                                    | 「日本市 NEC WILINGTER 20001<br>規範 NEC WILINGTER 20001<br>規範 1727月1298                                                                                                    |                                                                                                    | コレレコ    | ーの画面、             |                |                 |                                                  |
|                                                                                                    |                                                                                                    |                                                                                                    |         |                   |                |                 | 印刷範囲                                             |
|                                                                                                    |                                                                                                    |                                                                                                    | フレビュ    | ーの画面>             |                |                 | Englightan Englights                             |

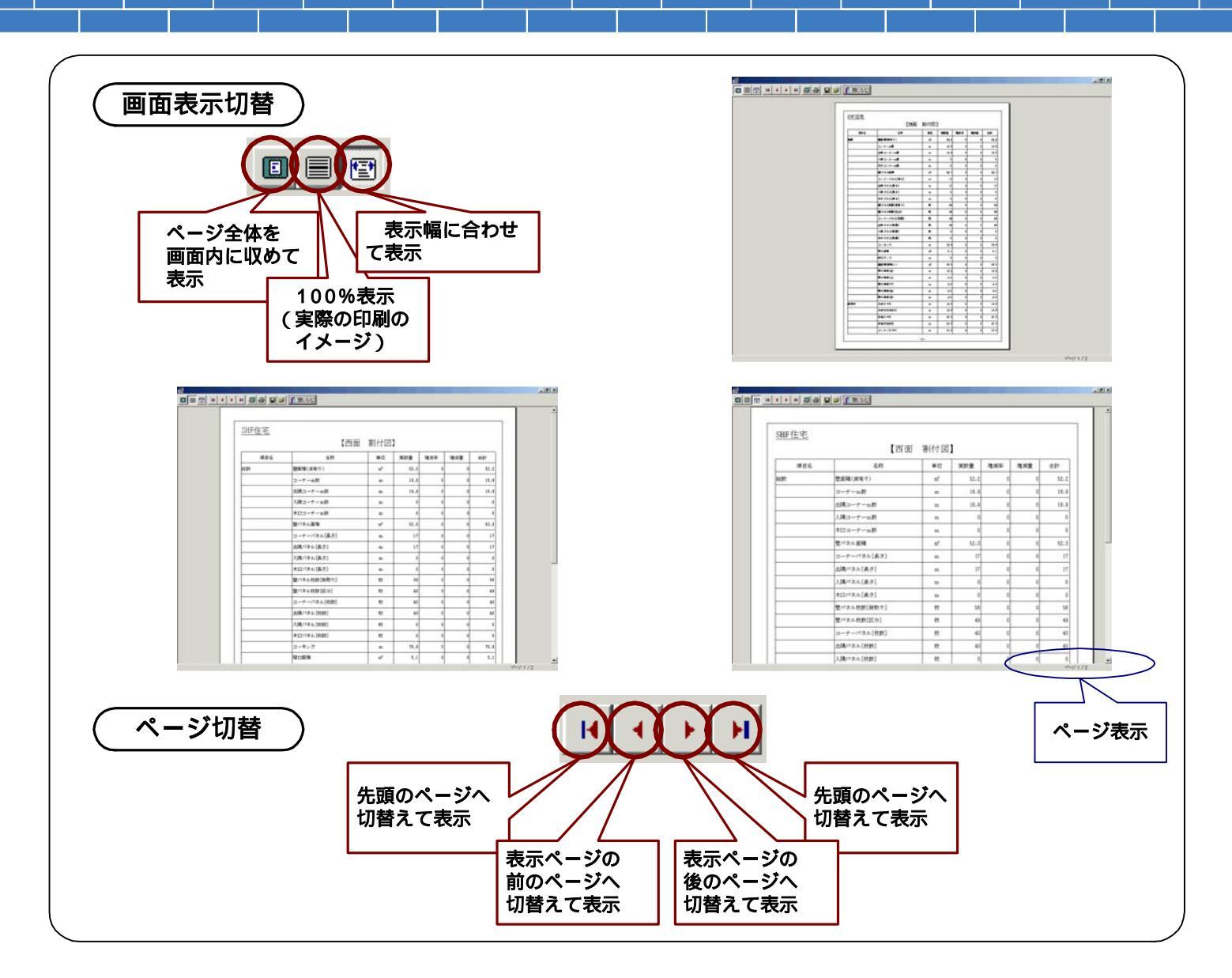

### CSV出力する場合

下記のようなデータ出力の確認メッセージが 表示されると、データフォルダ内にCSV ファイルが出力されます。

右図は、出力したCSVファイルを EXCELで読込み表示したものです。

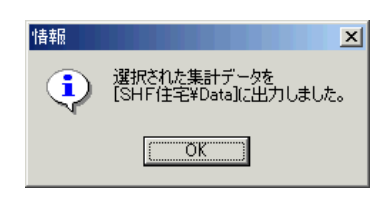

|    | 🦆 🔛 🔒          | 🗃 🖪 🚏 👗 🖻 🛍 🝼 | <b>∽</b> • ∘ | ··· 🍓 Σ | f≈ ≩↓ Z                                 | i 🛍 🤣                                  | 100% - 📿 📻                      |                 | i - |   |     |   |   |
|----|----------------|---------------|--------------|---------|-----------------------------------------|----------------------------------------|---------------------------------|-----------------|-----|---|-----|---|---|
| IN | A4             |               |              |         | 76 g 1.68                               | i 430   1≢ 1                           | ≓  <b>∷ * <sup>94</sup> * 4</b> | <b>`</b> •  ] ™ | E   |   |     |   |   |
|    | AI             |               | 0            | D       | E                                       | F                                      | 0                               | Ц               | I   | 1 | IZ. |   |   |
| 1  | <u></u><br>項日名 | 名称            | 単位           | 宝約量     | 「「「「」」「「」」「「」」「」」「「」」「」」「」」「」」「」」「」」「」」 | 「「」」 「」 「」 「」 「」 」 」 」 」 」 」 」 」 」 」 」 | 211                             |                 |     | J | N.  | L | - |
| 2  | 総数             |               | m²           | 161 108 | · a///4-                                | - 67794.ab. L                          | 161108                          |                 |     |   |     |   |   |
| 1  | 総数             | ユーナーの教        | m            | 43.99   | 0                                       | 0                                      | 43.99                           |                 |     |   |     |   |   |
| í. | 総数             | 出隅コーナーm数      | m            | 35.2    | 0                                       | Ő                                      | 35.2                            |                 |     |   |     |   |   |
|    | 総数             | 入隅コーナーの数      | m            | 8.79    | 0                                       | 0                                      | 8.79                            |                 |     |   |     |   |   |
| ì  | 総数             | 木口コーナーm数      | m            | 0.10    | ů.                                      | Ő                                      | 0.10                            |                 |     |   |     |   |   |
|    | 総数             | 壁バネル面積        | m²           | 161.008 | 0                                       | 0                                      | 161.008                         |                 |     |   |     |   |   |
|    | 総数             | コーナーバネル[長さ]   | m            | 43.99   | Ŭ.                                      | 0                                      | 43.99                           |                 |     |   |     |   |   |
|    | 総数             | 出隅バネル[長さ]     | m            | 35.2    | Ő                                       | Ő                                      | 35.2                            |                 |     |   |     |   |   |
| D  | 総数             | 入隅パネル[長さ]     | m            | 8.79    | 0                                       | 0                                      | 8.79                            |                 |     |   |     |   |   |
| í  | 総数             | 木口パネル[長さ]     | m            | 0.10    | ů.                                      | Ő                                      | 0.10                            |                 |     |   |     |   |   |
| ,  | 総数             | 壁パネル枚数[板取り]   | 枚            | 139     | 0                                       | 0                                      | 139                             |                 |     |   |     |   |   |
| 3  | 総数             | 壁パネル枚数[区分]    | 枚            | 153     | ů.                                      | 0                                      | 153                             |                 |     |   |     |   |   |
| 4  | 総数             | コーナーバネル[枚数]   | 枚            | 16      | 0                                       | Ő                                      | 16                              |                 |     |   |     |   |   |
| 5  | 総数             | 出聞バネル[枚数]     | 枚            | 16      | -                                       | 0                                      | 16                              |                 |     |   |     |   |   |
| ĥ  | 総数             | 入隅パネル「枚数]     | 枚            | 4       | 0                                       | Ő                                      | 4                               |                 |     |   |     |   |   |
| 7  | 総数             | 木口パネル「枚数]     | 枚            | 0       | 0                                       | 0                                      | 0                               |                 |     |   |     |   |   |
| 3  | 絵教             | コーキング         | m            | 769.35  | 0                                       | 0                                      | 769.35                          |                 |     |   |     |   |   |
| 3  | 総数             | 開口面積          | m²           | 23.84   | 0                                       | Ő                                      | 23.84                           |                 |     |   |     |   |   |
| 'n | 総数             | 防水テーブ         | m            | 0       | ů.                                      | 0                                      | 0                               |                 |     |   |     |   |   |
|    | 総数             | 壁面積(遮無し)      | m²           | 193 303 | 0                                       | Ő                                      | 193 303                         |                 |     |   |     |   |   |
| 2  | 総数             | 開口周長(全)       | m            | 75.659  | 0                                       | 0                                      | 75.659                          |                 |     |   |     |   |   |
| 3  | 総数             | 開口周長(上)       | m            | 18.408  | Ő                                       | 0                                      | 18.408                          |                 |     |   |     |   |   |
| 4  | 総数             | 開口周長(下)       | m            | 18,408  | 0                                       | 0                                      | 18,408                          |                 |     |   |     |   |   |
| 5  | 総数             | 開口周長(左)       | m            | 19.422  | Ŭ.                                      | 0                                      | 19.422                          |                 |     |   |     |   |   |
| 3  | 総数             | 開口周長(右)       | m            | 19,422  | Ő                                       | 0                                      | 19.422                          |                 |     |   |     |   |   |
| 7  | 副資材            | 日地[トータル]      | m            | 119.495 | Ŭ.                                      | 0                                      | 119.495                         |                 |     |   |     |   |   |
| 3  | 副資材            | 日地[UTM850]    | m            | 119,495 | Ő                                       | Ő                                      | 119.495                         |                 |     |   |     |   |   |
| 9  | 副資材            | コーナー[トータル]    | m            | 88.04   | Ő                                       | 0                                      | 88.04                           |                 |     |   |     | 1 |   |
|    | 副資材            | 版間[トータル]      | m            | 453.621 | ů.                                      | 0                                      | 453.621                         |                 |     |   |     |   |   |
|    | 副資材            | 版問日           | m            | 453 621 | Ő                                       | Ő                                      | 453 621                         |                 |     |   |     | 1 |   |
| ,  | 副資材            | 開口[トータル]      | m            | 72.23   | ů.                                      | 0                                      | 72.23                           |                 |     |   |     |   |   |

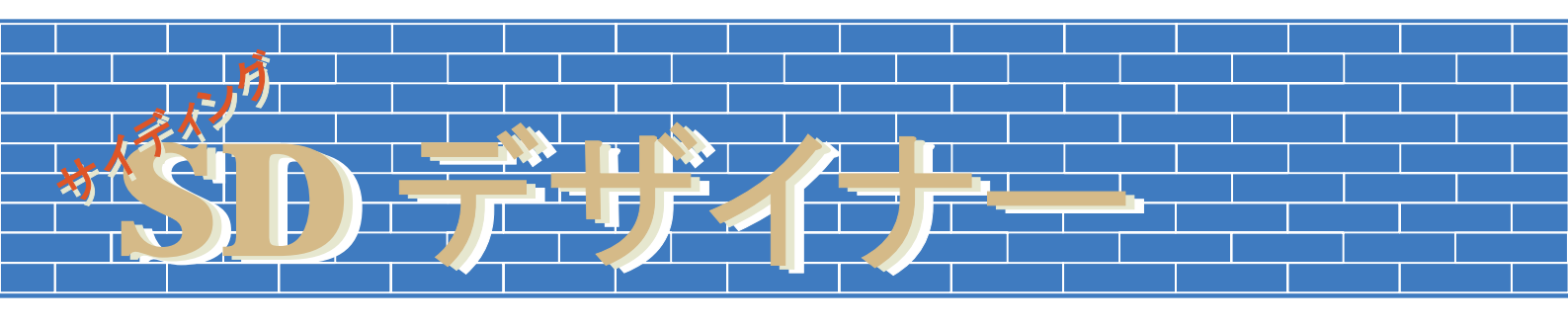

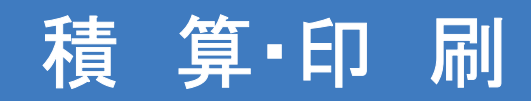

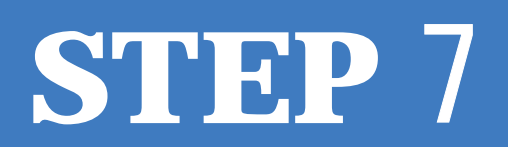

# 7-A 積算・印刷画面機能詳細

立面入力・割付・副資材入力のデータや集計結果に基づいて、設定された積算条件に従って 自動で積算処理を行います。積算結果をもとに見積書や内訳書の出力を行います。

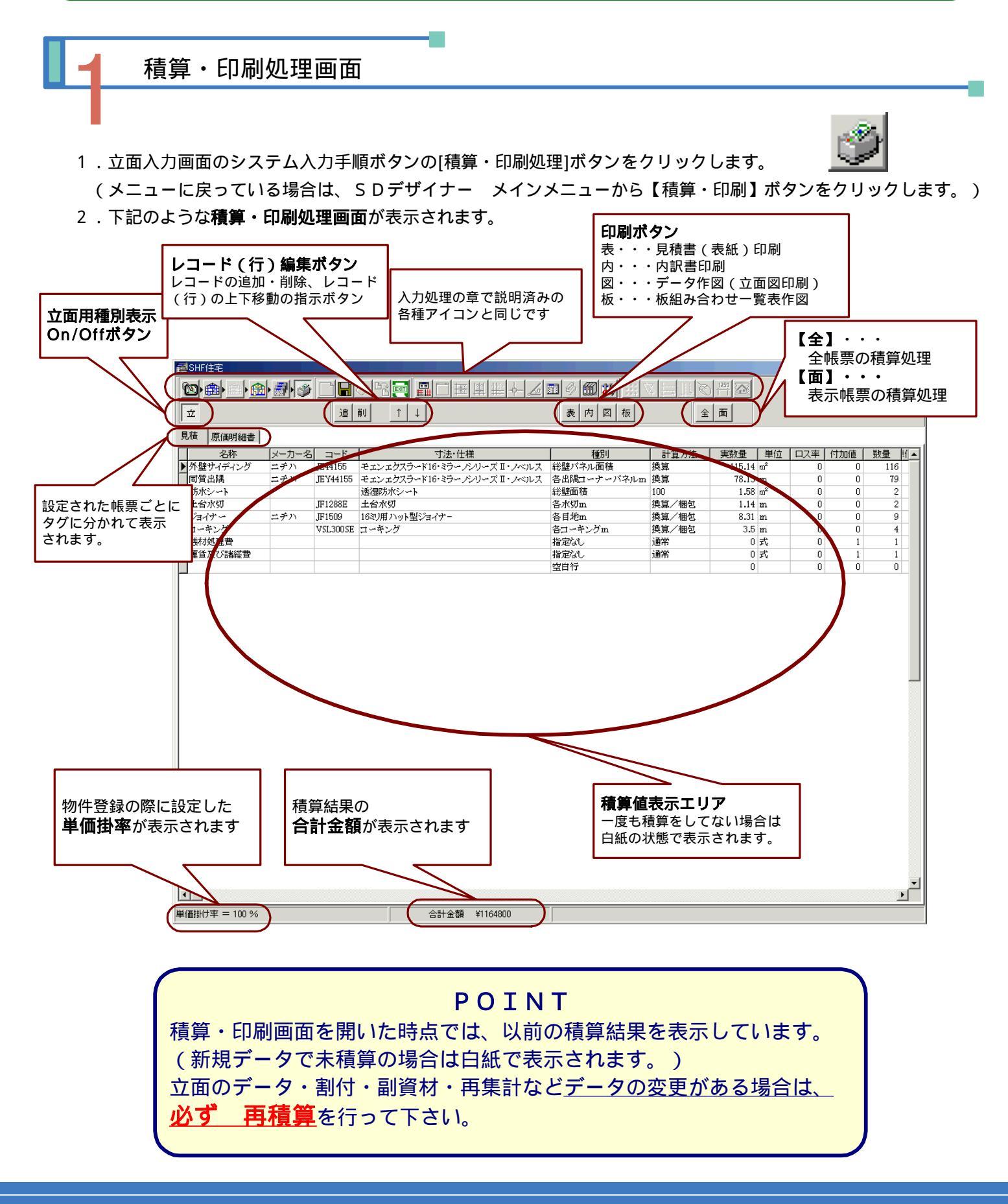

# <mark>7 - B │ 積算処理</mark>

## 積算処理

- 1.積算・印刷処理画面を表示します。
- 各帳票全てを積算する場合は、[全処理]ボタンを選択(クリック)します。
   それぞれのタグに分かれた帳票すべてに自動で積算処理が行われ結果が表示されます。
   (積算結果値は < 実数量>欄に表示されます。)
- 3. 各表示帳票ごとに積算する場合は、タグを変更してそれぞれの帳票ごとに[面処理]ボタンを選択(クリック) します。表示している帳票のみに自動で積算処理が行われ結果が表示されます。

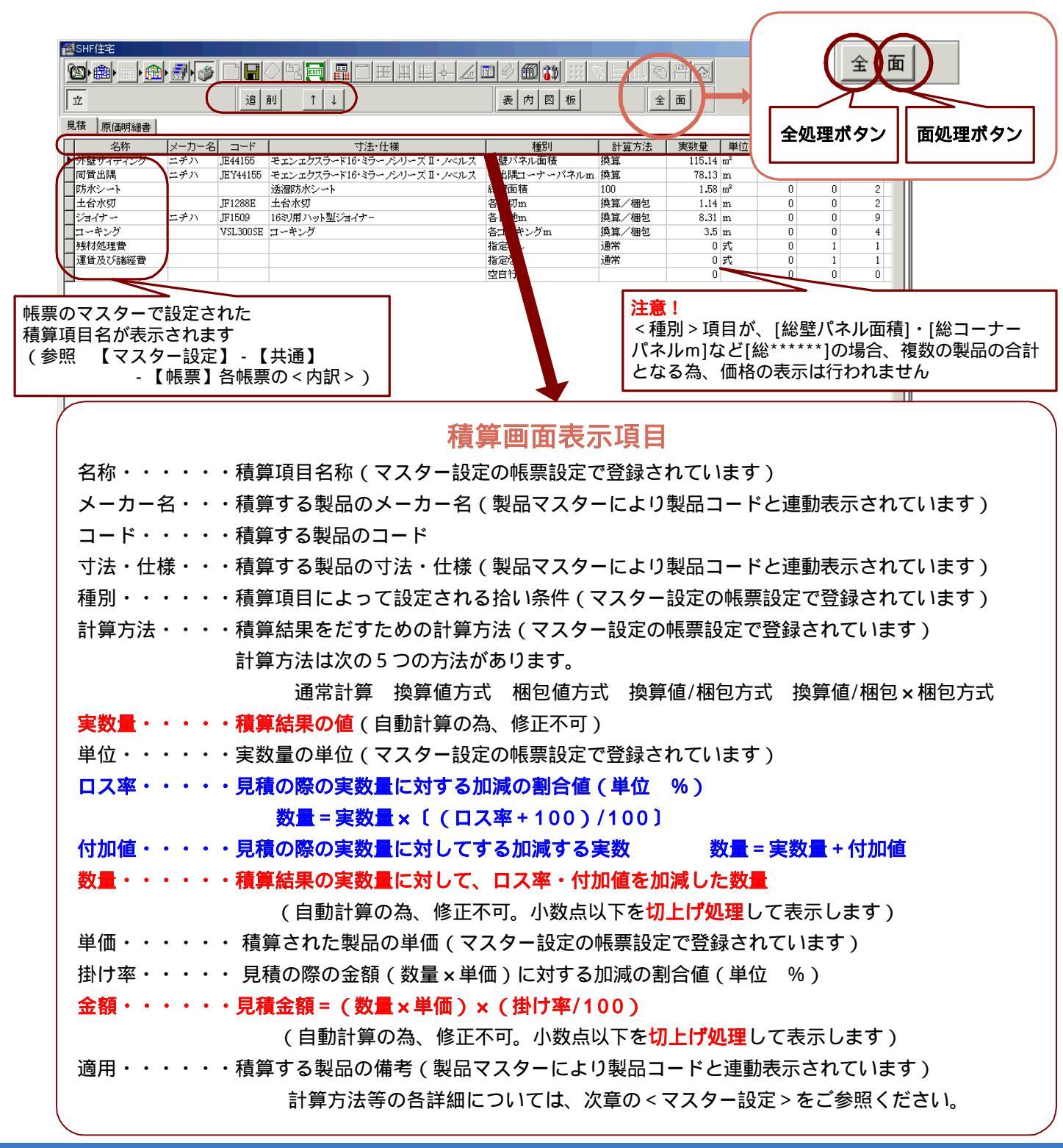

### 積算結果データの編集

- 1. 各帳票の積算結果に対してデータの編集(変更・削除など)を行うことができます。
  - 但し、<実数量>・<数量>・<金額>など自動計算によって値が表示されているものは編集できません。
- 2. <種別>・<計算方法>・<単位>・<単価>については、プルダウンメニューより選択して変更することが 可能です。<種別>・<計算方法>を変更すると<実数量>の値が変化します。
  - <単価>については、手入力で数値入力をすることも可能です。
- 3. <名称>・<メーカー名>・<コード>・<寸法・仕様>・<ロス率>・<付加値>・<掛け率>・<適用> の項目については手入力による変更が可能です。変更箇所にカーソルを合わせクリックすると、表示されている 文字や数字が青変しますので変更する文字や数字を入力してください。

注意! 手入力による変更の際UNDO機能はありませんので十分注意して入力してください。

### プルダウンメニューによる変更

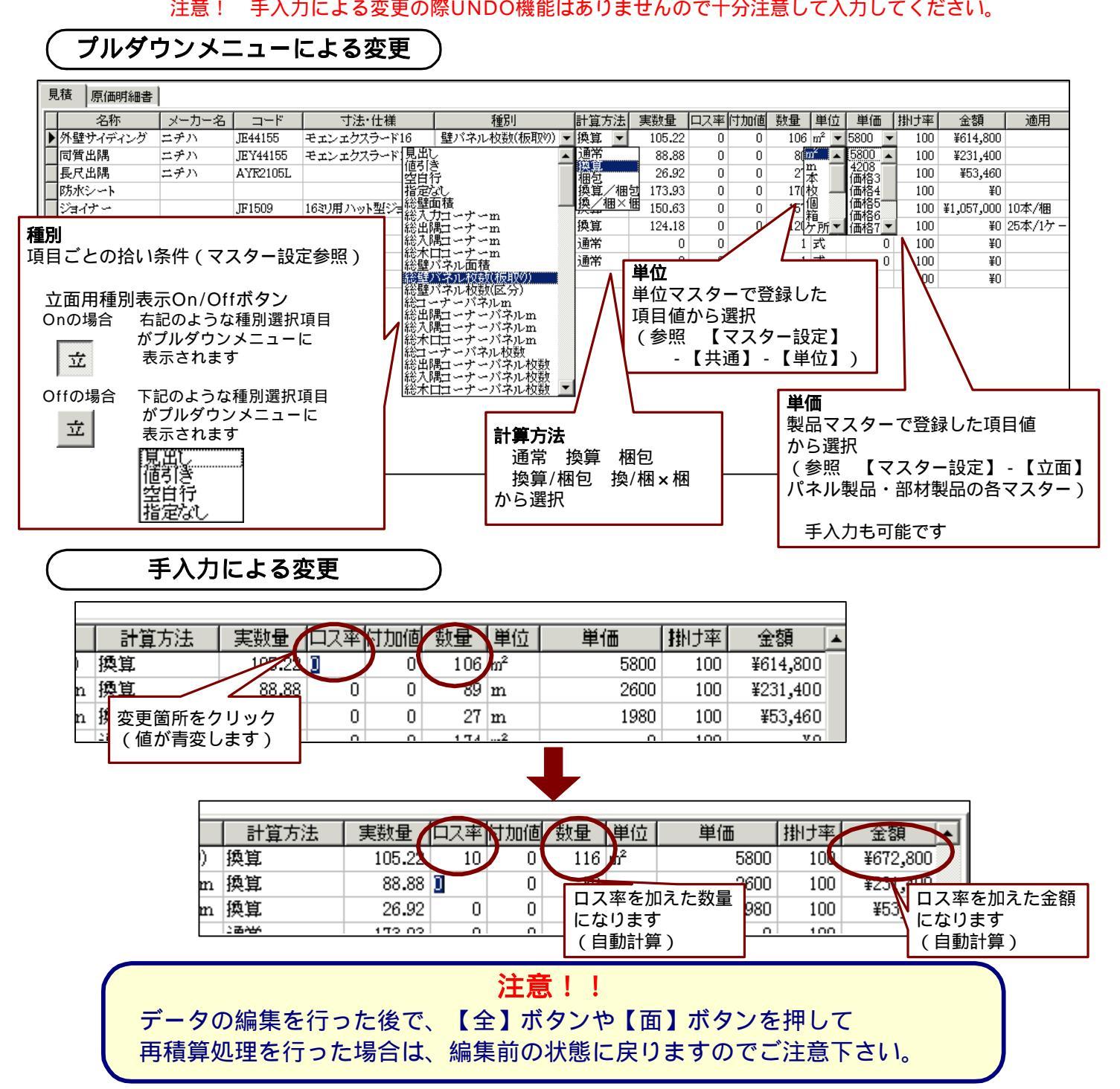

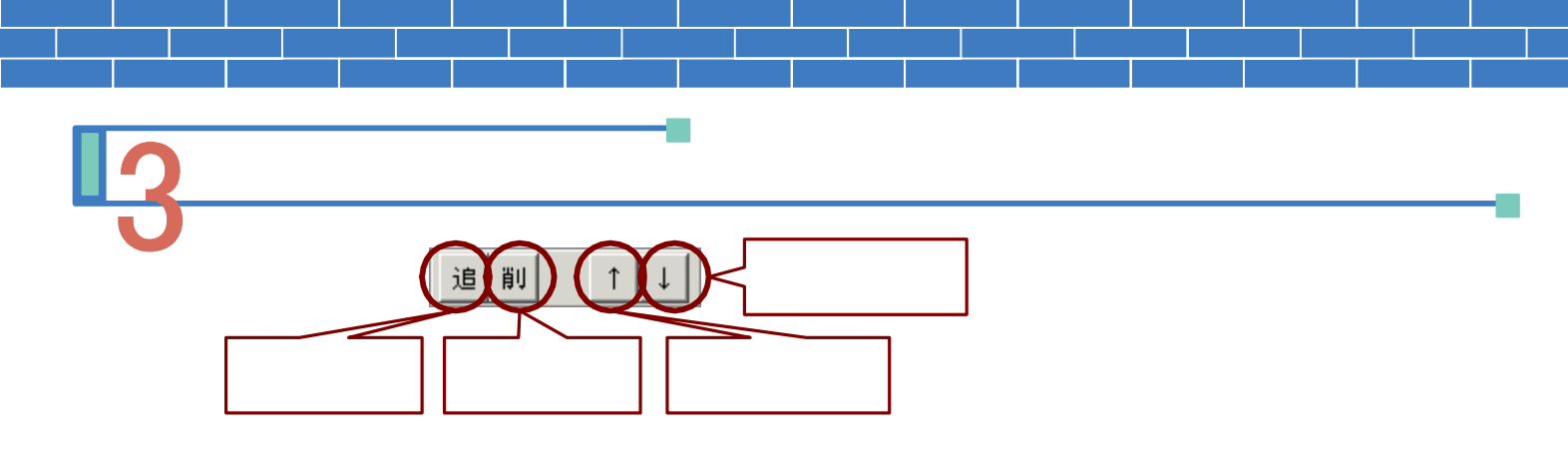

- 1. 各帳票の積算結果に対してレコード(行)の追加・削除・移動を行うことができます。
- 2.追加・削除・移動を行うレコード(行)にカーソルを合わせそれぞれの処理ボタンをクリックします。
   注意! レコード(行)の編集の際も、UNDO機能はありませんので十分注意して入力してください。

レコード(行)の追加

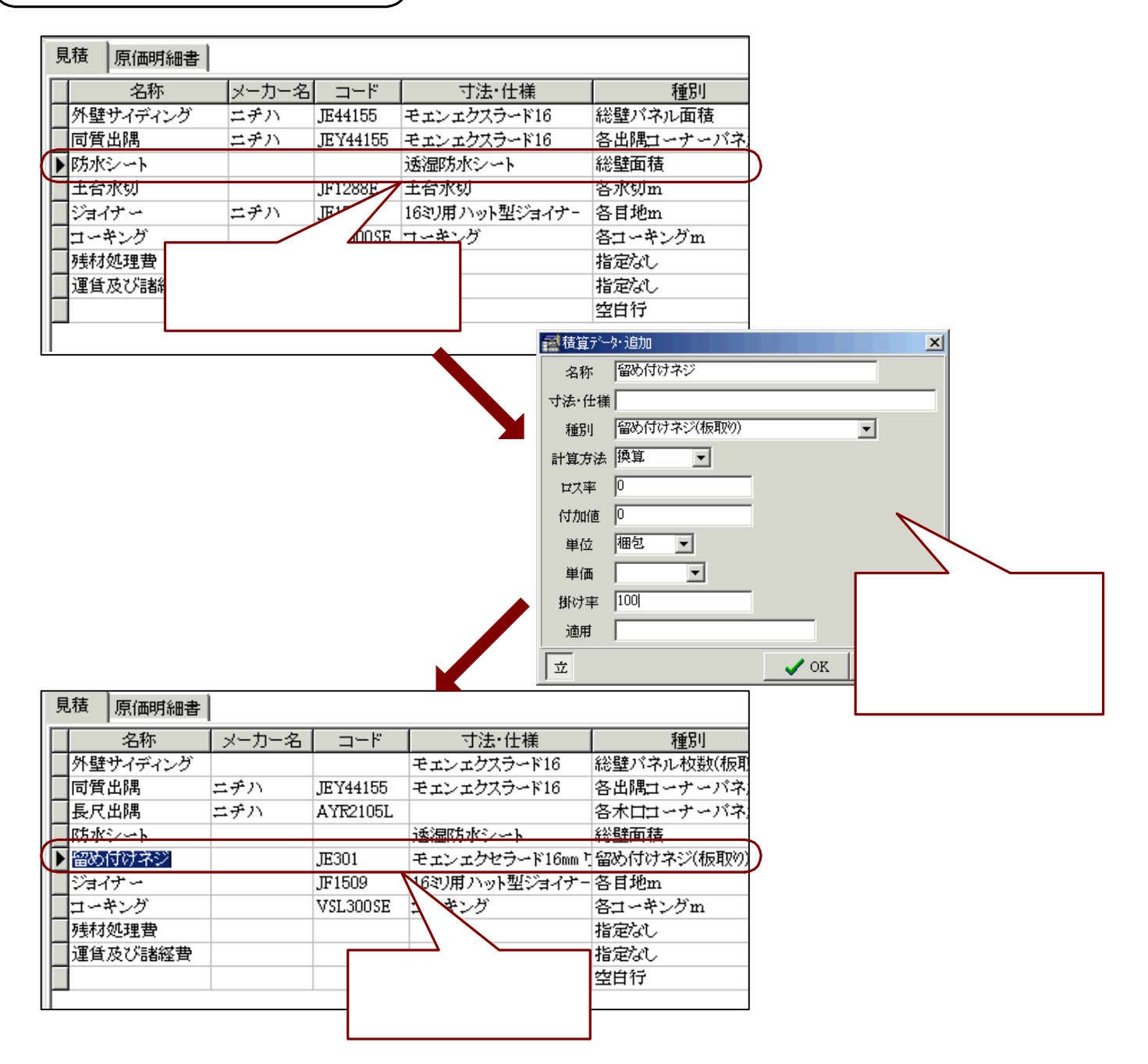

# レコード(行)の削除

| 見 | 積        |       |          |             |           |   |                                        |            |    |
|---|----------|-------|----------|-------------|-----------|---|----------------------------------------|------------|----|
|   | 名称       | メーカー名 | コード      | 寸法·仕様       | 種別        | 1 |                                        |            |    |
|   | 外壁サイディング | ニヂハ   | JE44155  | モェンェクスラード16 | 総壁パネル面積   | 1 |                                        |            |    |
|   | 同質出隅     | ニチハ   | JEY44155 | モェンェクスラード16 | 各出隅コーナーバネ |   |                                        |            |    |
|   | 防水シート    |       |          | 透湿防水シート     | 総壁面積      |   | 確認                                     |            | ×  |
|   | 主合水切     |       | JF1288E  | - aniceri   | 各水切m      |   |                                        |            | _  |
|   | ジョイナー    | ニチハ   | 削除する     | 行にカーソルを合わせ、 | 地m        |   |                                        | データを削除しますが | ን? |
|   | コーキング    |       | 〔データ     | 削除〕ボタンをクリック | フ ーキングm   |   |                                        |            |    |
|   | 残材処理費    |       | します      |             | 15t       |   |                                        |            |    |
|   | 運貨及び諸経費  |       |          |             | per tat   |   | (************************************* | ()()≵(N)   | 51 |
|   |          |       |          |             | 空白行       |   | <u></u>                                |            |    |
|   |          |       |          |             |           |   |                                        |            |    |

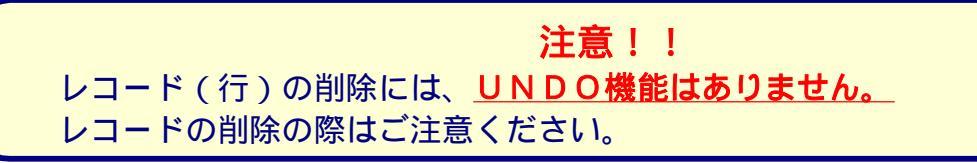

# レコード (行)の移動

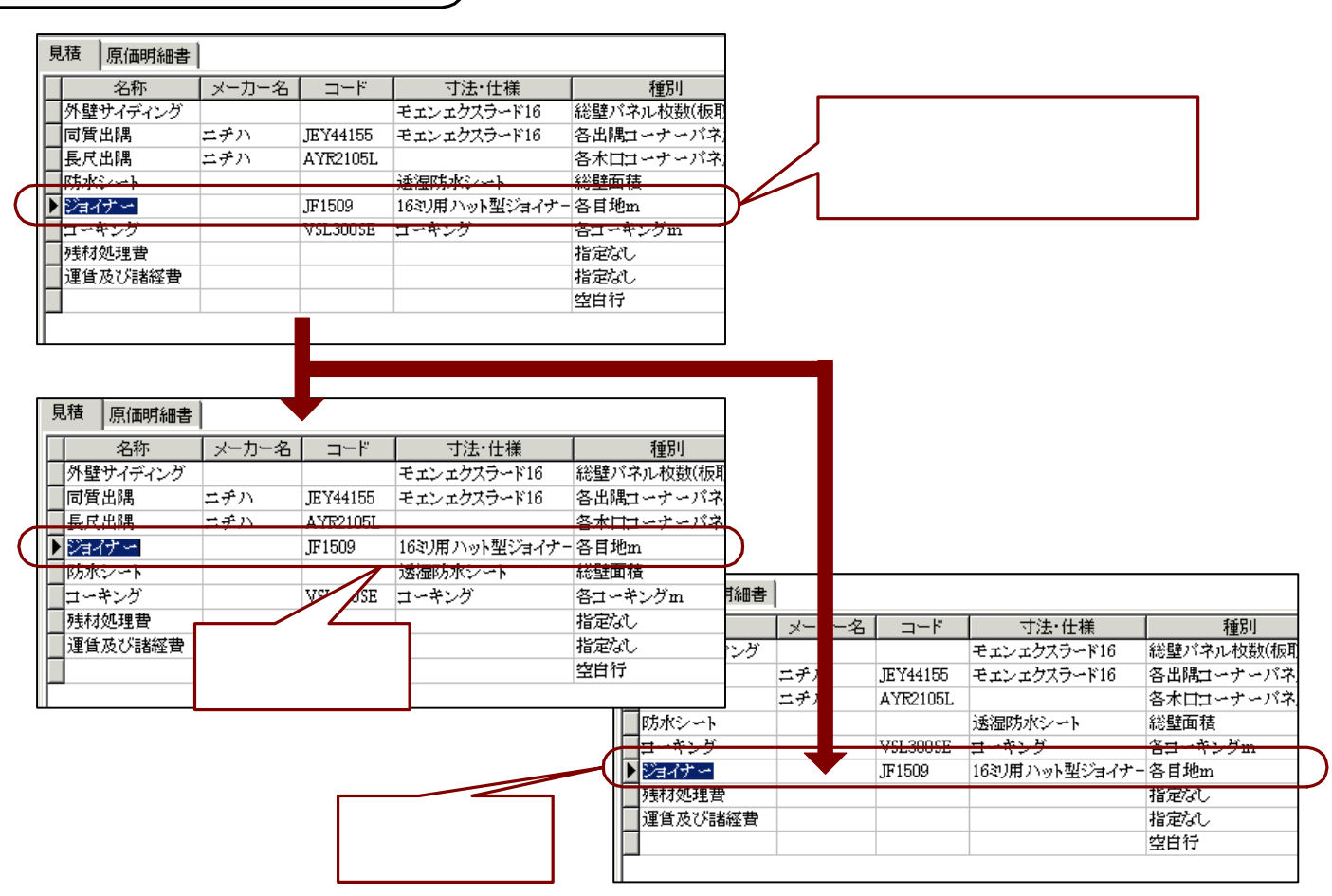

注意!! レコード(行)の編集を行った後で、【全】ボタンや【面】ボタンを押して 再積算処理を行った場合は、編集前の状態に戻りますのでご注意下さい。

## 見積書(表紙)の印刷

1.積算・印刷処理画面を表示して、[見積書(表紙)]ボタンを選択(クリック)します。

- 2.下記のような印刷データ選択画面が表示されます。直接印刷をする場合は、印刷する帳票を選択し (チェックをつけ)[OK]ボタンを選択します。
- 3.見積書表紙設定画面が表示されます。見積書表紙に記載する各項目を入力します。
   手入力も可能ですが、あらかじめ登録しておいたマスターから選択して入力することができます。
   項目内容の入力が終了したら、[OK]ボタンを選択します。
- 4. 印刷プレビューの画面が表示されます。画面での出力内容確認・プリンタ設定を行い見積書表紙を印刷します。
- 5.CSVファイルへのデータ出力をする場合は、出力する帳票を選択し(チェックをつけ)、[CSV出力]ボタンを 選択します。直接出力の場合と同様に**見積書表紙設定画面**が表示されます。 内容の入力が終了したら、[OK]ボタンを選択します。

データ出力の確認メッセージが表示され、データフォルダ内にCSVファイルが出力されます。

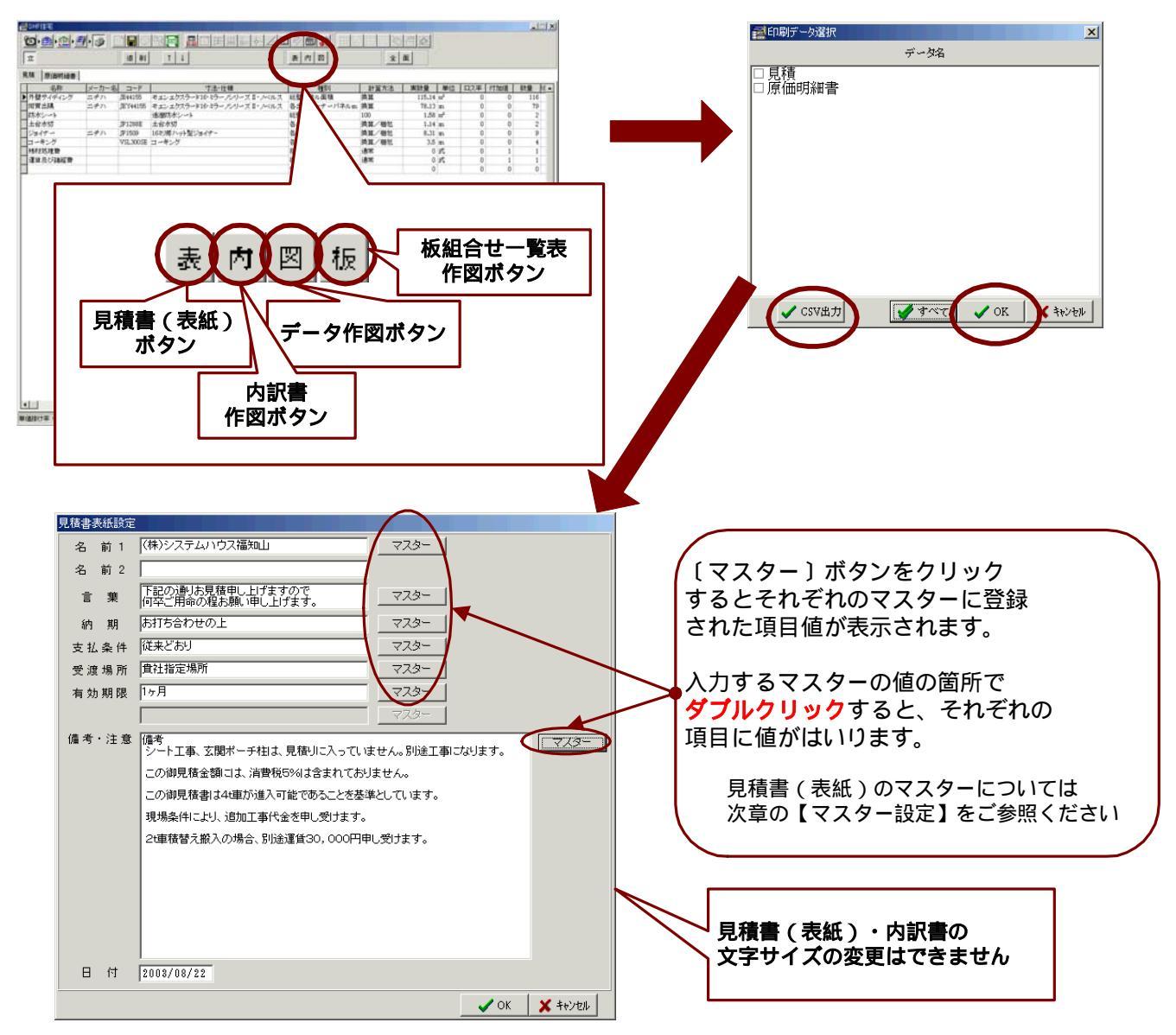

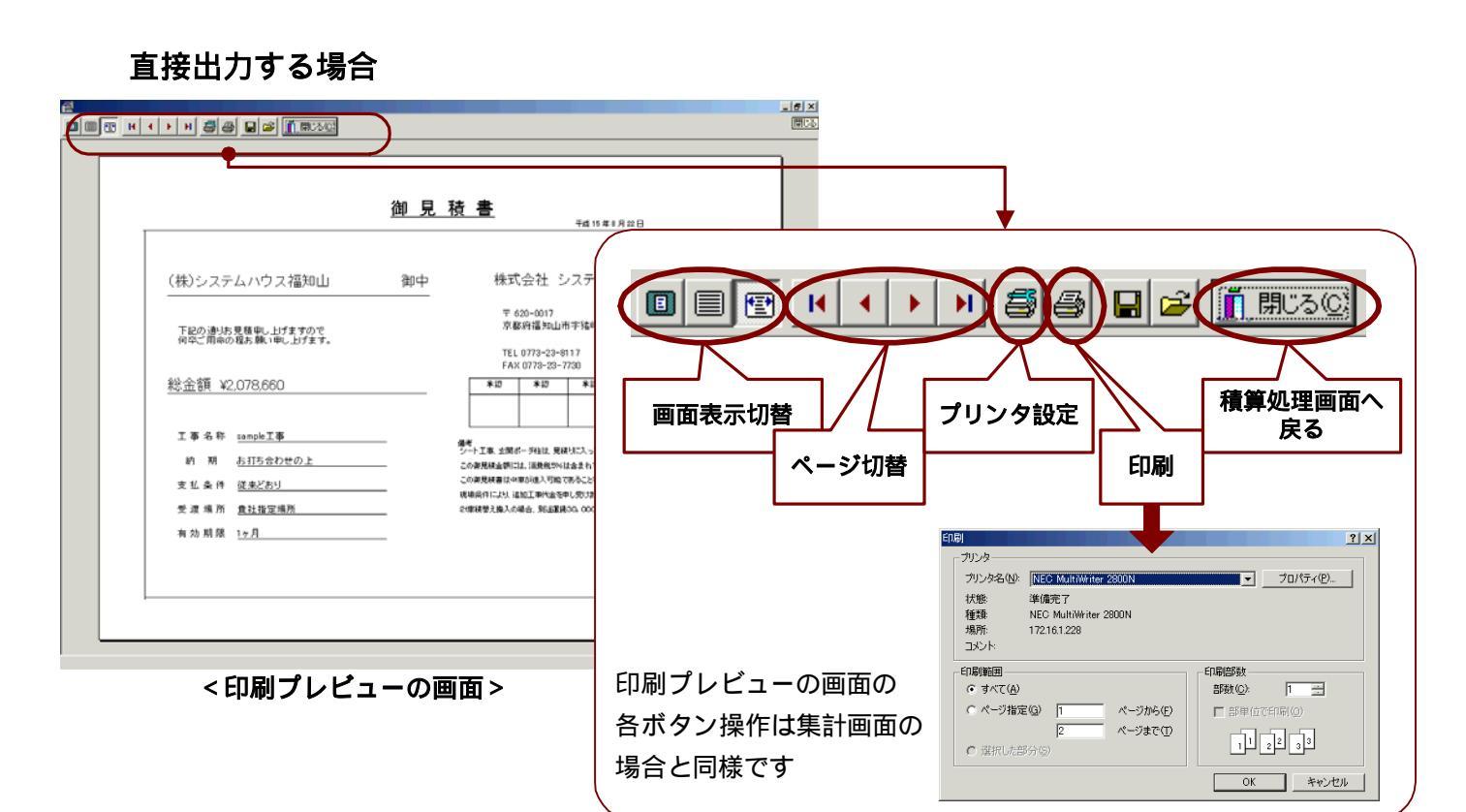

### CSV出力する場合

下記のようなデータ出力の確認メッセージが 表示されると、設定されているデータフォルダ 内にCSVファイルが出力されます。

右図は、出力したCSVファイルを EXCELで読込み表示したものです。

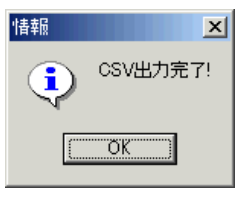

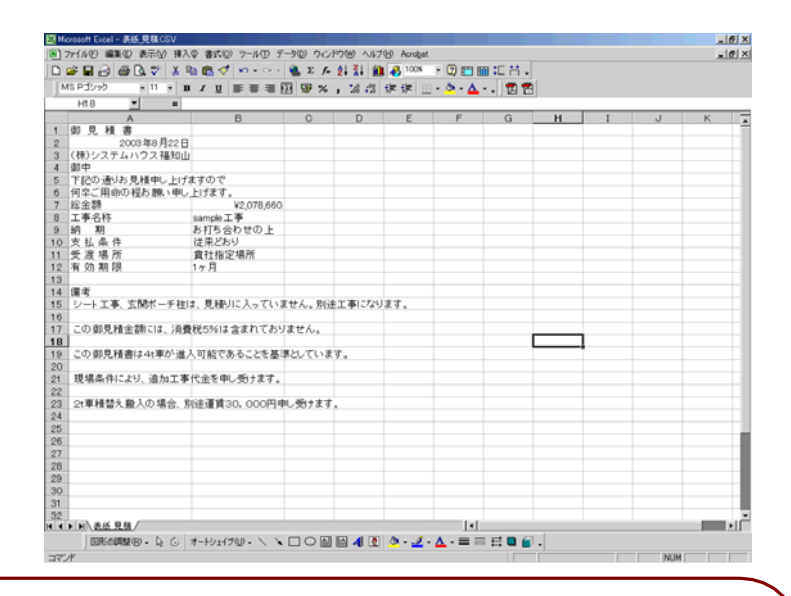

参照 CSVファイル出力先

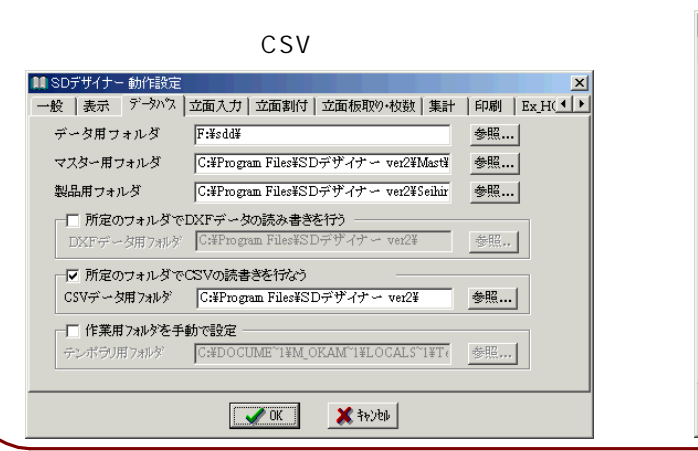

#### 参照 印刷設定

【環境設定】 - 【印刷】

| 👥 SDデザイナー 動作設定 💦 📩                                                                     |                                                                  |  |  |  |  |  |
|----------------------------------------------------------------------------------------|------------------------------------------------------------------|--|--|--|--|--|
| 一般   表示   データハウス   立面入力   立面割付   立面板取り・枚数   集計 印刷   Ex_H( ◀ ▶                          |                                                                  |  |  |  |  |  |
| 作図用紙設定<br>印刷先 ・ アッルター C DXF<br>用紙サイズ C B5 ・ A4 C A3<br>縮尺 1/ Auto マ<br>縮尺統一 ・ する C しない | 立面印刷設定<br>板取り番号フォント設定<br>グリッド作四<br>板取り番号印刷<br>タール線作四             |  |  |  |  |  |
| 縮尺補正 © する C しない<br>印刷色 C 白黒 で カラー<br>塗りつぶし C する で しない                                  | (帳票用紙設定<br>● E5 ● A4<br>ブロテクトNa □<br>物件名 □<br>出力Format ● 標準 ○ 全て |  |  |  |  |  |
| <u>ОК</u> ¥+урр                                                                        |                                                                  |  |  |  |  |  |
見積書表紙詳細

見積書表紙設定画面・見積書表紙印刷イメージとそれぞれのマスターとの関係は下記のようになっています。

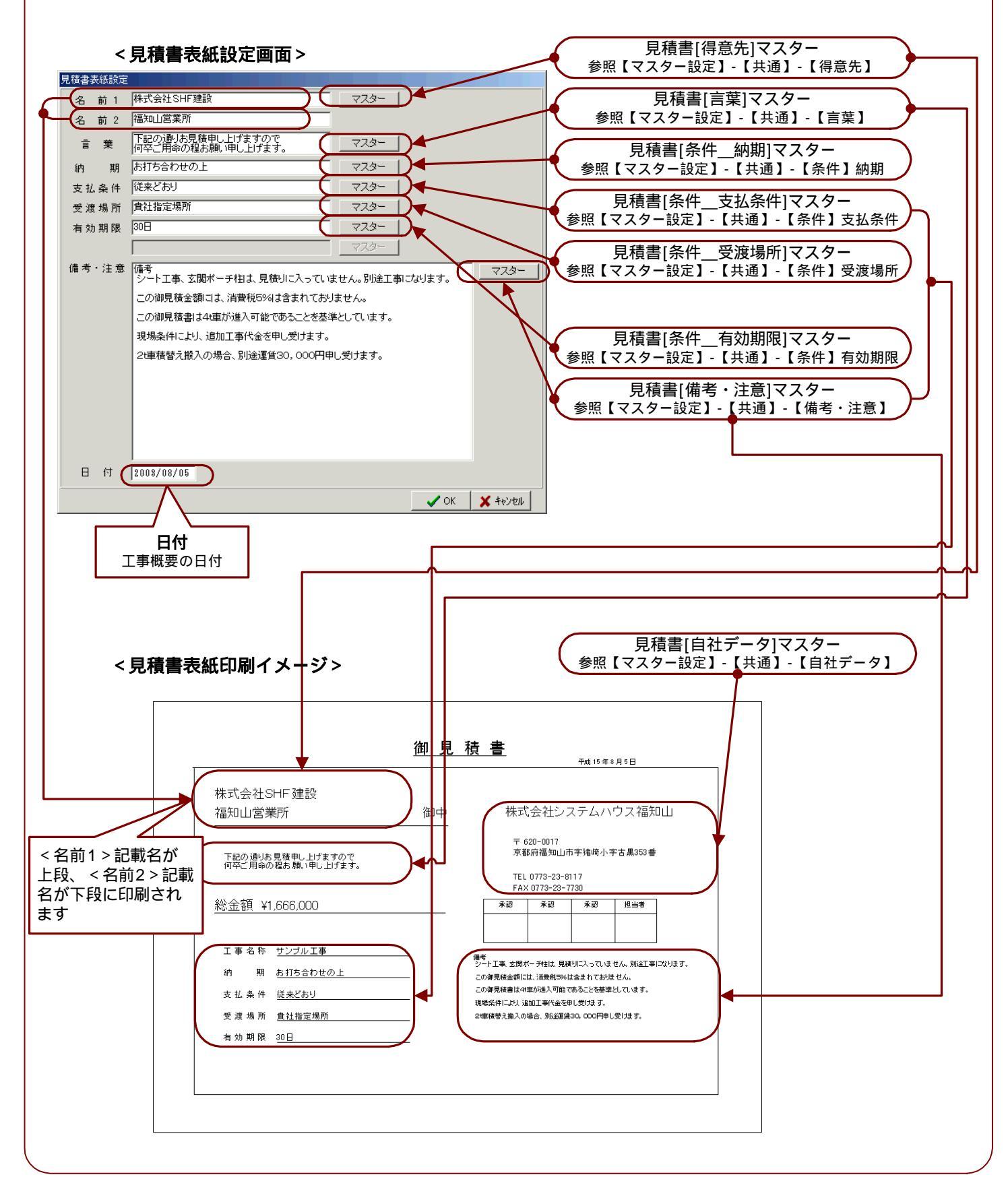

内訳書の印刷

- 1.見積書(表紙)の場合とほぼ同じ処理で印刷を行います。
   積算・印刷処理画面を表示して、[内訳書]ボタンを
   選択(クリック)します。
- 下記のような印刷データ選択画面が表示されます。
   直接印刷をする場合は、印刷する帳票を選択し(チェックをつけ)
   [OK]ボタンを選択すると、印刷プレビューの画面が表示されます。
   画面での出力内容確認・プリンタ設定を行い見積書表紙を印刷します。

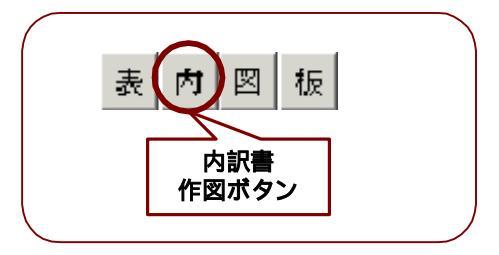

3.CSVファイルへのデータ出力をする場合は、出力する帳票を選択し(チェックをつけ)、[CSV出力]ボタンを 選択すると、データ出力の確認メッセージが表示され、データフォルダ内にCSVファイルが出力されます。

### 直接出力する場合

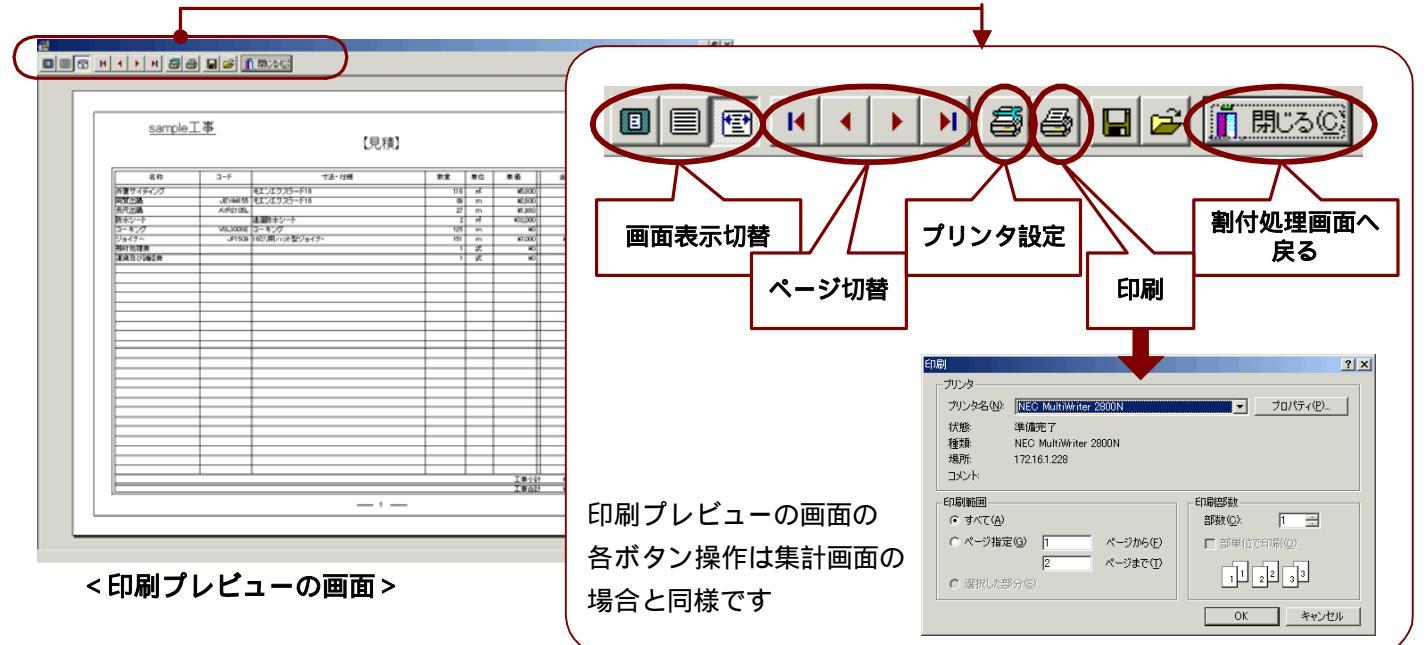

### C S V 出力する場合

下記のようなデータ出力の確認メッセージが 表示されると、設定されているデータフォルダ 内にCSVファイルが出力されます。

右図は印刷項目のみがCSV出力されていますが、 内訳項目全てをCSV出力することも可能です。

参照 印刷設定 【環境設定】-【印刷】 帳票CSV印刷設定

| N      | IS Pゴシック ・                   | 11 • B / | U = = = = = = = = = × . × .2 0 | e eie l | - H     | 5 - A    | 12 23    |             |   |   |
|--------|------------------------------|----------|--------------------------------|---------|---------|----------|----------|-------------|---|---|
| -      | 017 -                        | =        |                                |         | _       | _        |          |             |   |   |
|        | A                            | В        | C                              | D       | E       | F        | G        | н           | 1 | J |
|        | sample <b>工</b> 事            |          |                                |         |         |          |          |             |   |   |
| -      | 見積                           |          |                                | 41.00   | 114.44  | 100 000  | 0.85     | 1000        |   |   |
| 5      | 名称                           | 3-6      | 寸法 任禄                          | 設置      | 单位      | 早10      | 正朝       | 週用          |   |   |
| 1      | 外望サイティンク                     | JE44155  | モエンエクスラード16・ミラーノシリースⅡ・         | 116     | 17      | 5800     | ¥672,800 |             |   |   |
| 2      | 同興出所                         | JEY44155 | モエンエクスラート16・ミラーノンリースロ・         | 79      | m       | ¥2,600   | ¥205,400 |             |   |   |
| 2      | 我代面的                         | AYR2105L | モエンアート・石積小吉県町 アテュフルフラン         | 49      | <b></b> | ¥1,800   | \$3,600  | 1m×100m/密   |   |   |
| -      | アンティート                       | 10100005 | 12 小山 クリート                     | - 2     | 20      | #32,000  | \$64,000 | 10.47相      |   |   |
| 5      | コーキング                        | VSL300SE | 3-+25                          | - 4     | 7=7     | ¥2,000   | \$8,000  | 25-#/17 = 2 |   |   |
| ۶<br>۸ | 2次11722年3月<br>2回1日 1271日第1日第 |          |                                |         | 21,     | ¥100,000 | *50,000  |             |   |   |
| 4      | 運興ない報道質                      |          |                                |         | 36      | *100,000 | *100,000 |             |   |   |
| 0      | 会社会到                         |          |                                |         |         |          |          |             |   |   |
| ò      | 10101122.0%                  |          |                                |         |         |          |          |             |   |   |
| 4      |                              |          |                                |         |         |          |          |             |   |   |
| 5      |                              |          |                                |         |         |          |          |             |   |   |
| 6      |                              |          |                                |         |         |          |          |             |   |   |
| 7      |                              |          |                                |         |         |          |          |             |   |   |
| 8      |                              |          |                                |         |         |          |          |             |   |   |
| 9      |                              |          |                                |         |         |          |          |             |   |   |
| 0      |                              |          |                                |         |         |          |          |             |   |   |
| 1      |                              |          |                                |         |         |          |          |             |   |   |
| 2      |                              |          |                                |         |         |          |          |             |   |   |
| 3      |                              |          |                                |         |         |          |          |             |   |   |
| 4      |                              |          |                                |         |         |          |          |             |   |   |
| 5      |                              |          |                                |         |         |          |          |             |   |   |
| 6      |                              |          |                                |         |         |          |          |             |   |   |
| 7      |                              |          |                                |         |         |          |          |             |   |   |
| 8      |                              |          |                                |         |         |          |          |             |   |   |
| 9      |                              |          |                                |         |         |          |          |             |   |   |
| 0      |                              |          |                                |         |         |          |          |             |   |   |
| 1      |                              |          |                                |         |         |          |          |             |   |   |
| 2      |                              | 1        |                                |         | -       | 14       |          |             |   |   |
|        | P. P. Const St. Cl.          |          |                                |         |         | 14       |          |             |   |   |

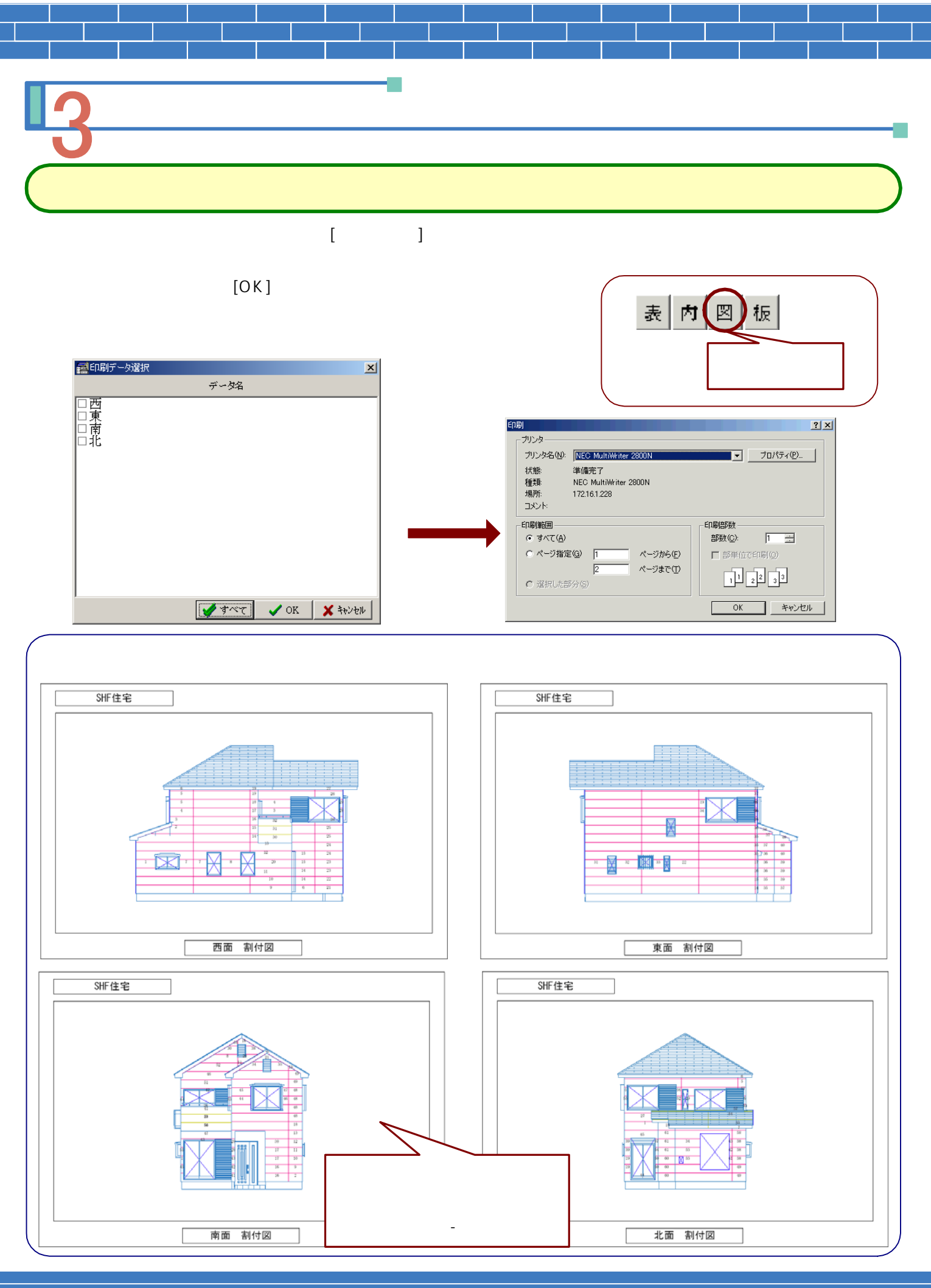

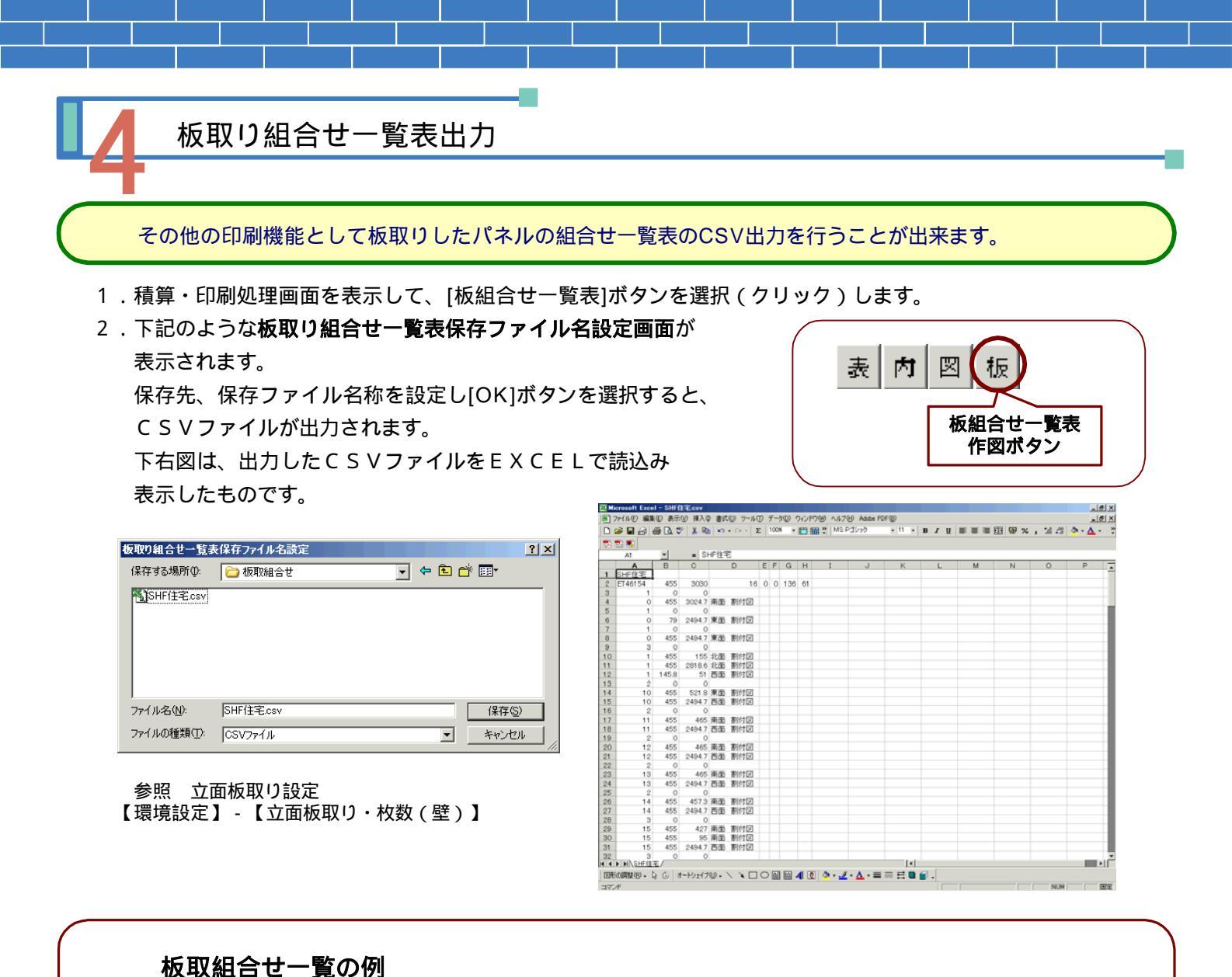

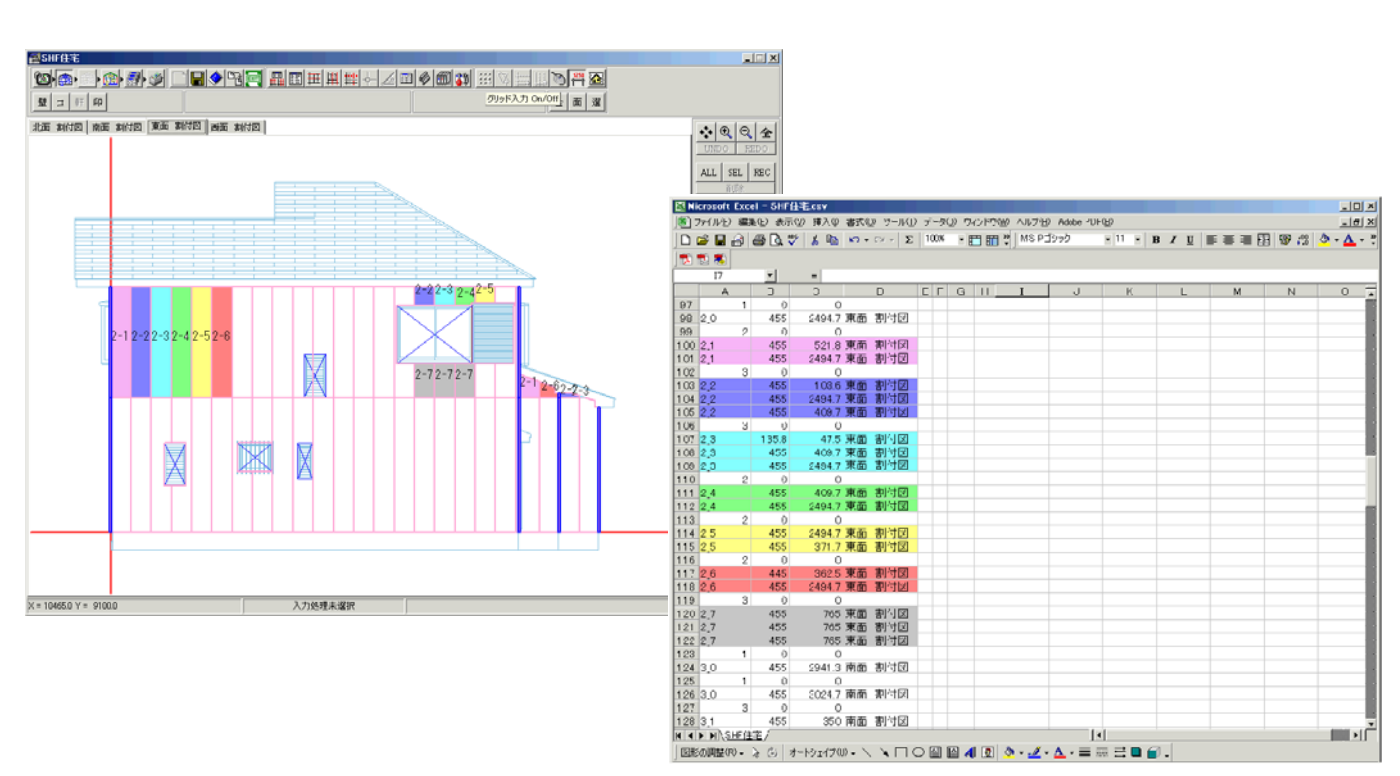

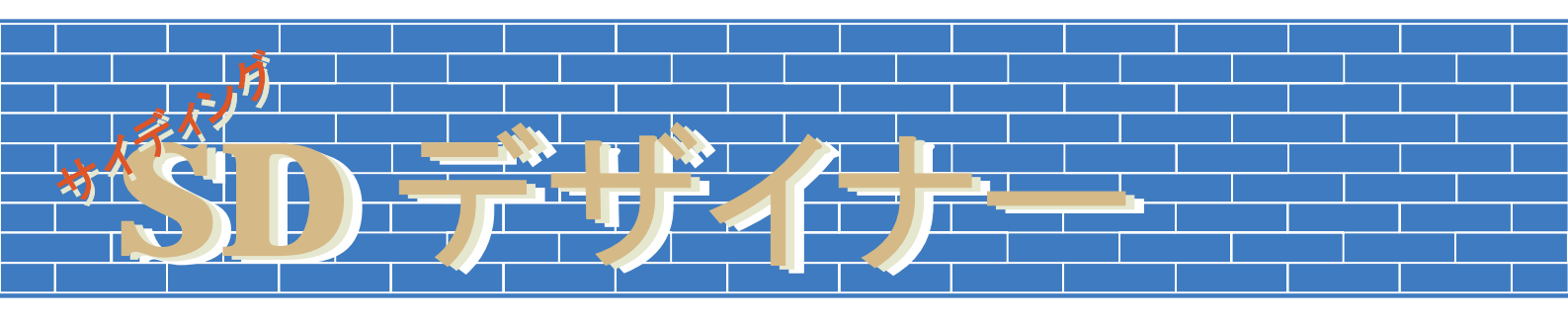

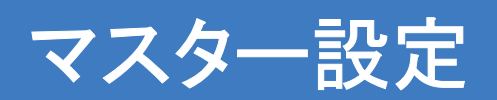

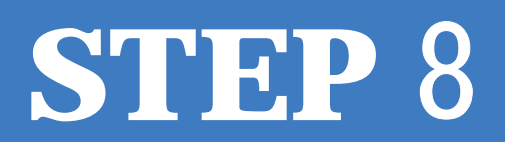

# SDデザイナーのマスター設定は、大きく立面部と共通部に分かれています。 それぞれの概要は下記の通りです。 立面・・・パネル製品・・・壁材・コーナー材の登録 部材製品・・・副資材の登録 入力補助・・・壁・コーナー・開口・副資材それぞれの部位入力時の詳細設定登録 共通・・・見積書・・・・見積書(表紙)に関する情報の登録 出力帳票・・・・帳票ごとの詳細設定登録 その他・・・・・その他マスター設定時や入力時に利用する設定登録 コンパート・・・・・壁材・コーナー材などの部材データの読込みに利用

### マスター設定画面

1.SDデザイナー メインメニューから【マスター】ボタンをクリックします。

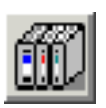

(立面入力画面・割付画面等の[マスター変更]ボタンからでもマスター設定画面を表示することが出来ます。) 2.下記のようなマスター設定画面が表示されます。

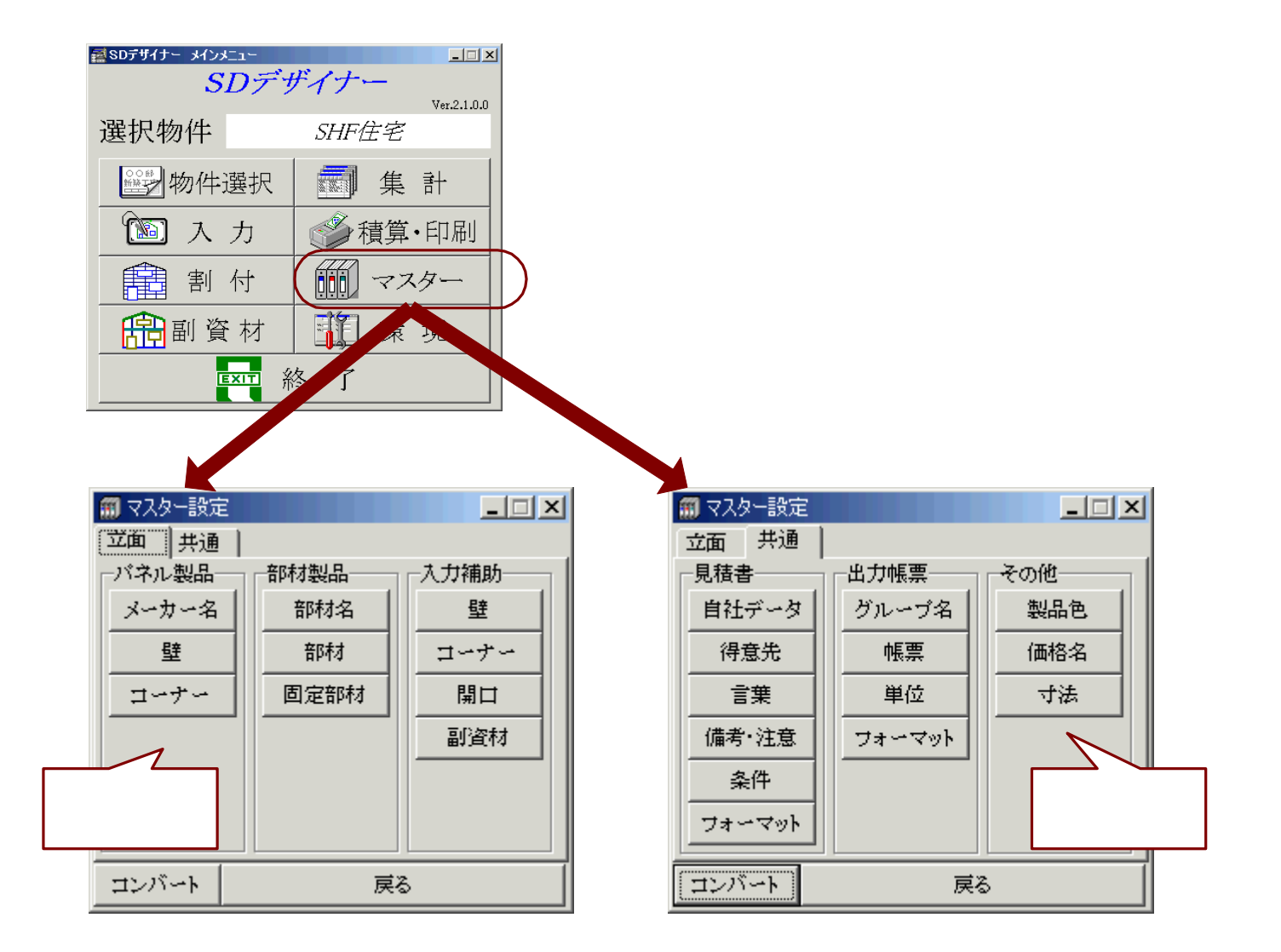

# <u>」 立面マスター設定(パネル製品</u>

製品メーカー名の設定

- 1.マスター設定画面の【立面】タグ・パネル製品分類の 【メーカー名】ボタンを選択(クリック)します。
- 2. 右記のようなパネルメーカー名設定画面が表示されます。
- 3.最大20社まで、メーカー名の登録を行うことが出来ます。
- 4.新規にメーカー名を登録する場合は、登録したい番号欄に カーソルを合わせて名称を入力します。
- 5.既に入力されているメーカー名を変更する場合は、変更する 番号欄にカーソルを合わせて名称を変更入力します。 同様に名称を削除することもできます。

| ■パネ | ルメーカー名設定 |                       | ×          |
|-----|----------|-----------------------|------------|
| 番号  | 名称       | 番号                    |            |
| 1   | 旭硝子      | 11                    |            |
| 2   | ニチハ      | 12                    |            |
| 3   | 旭化成      | 13                    |            |
| 4   | クボタ      | 14                    |            |
| 5   | 松下電工     | 15                    |            |
| 6   | INAX     | 16                    |            |
| 7   | アイジー工業   | 17                    |            |
| 8   | ダイケン     | 18                    |            |
| 9   | トステム     | 19                    |            |
| 10  | <br> 東レ  | 20                    | — 登録可能     |
|     |          | <ul> <li>✓</li> </ul> | 登録 🗙 キャンセル |

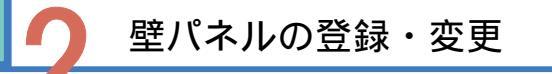

- 1.マスター設定画面の【立面】タグの【壁】ボタンを選択(クリック)します。
- 2.下記のような壁パネル画面が表示されます。
- 3.上記で登録したメーカーがタグに分かれて表示されます。
- 4.各項目の値を入力します。データ入力を終了する際は必ず[データ更新]ボタンを選択(クリック)して下さい。

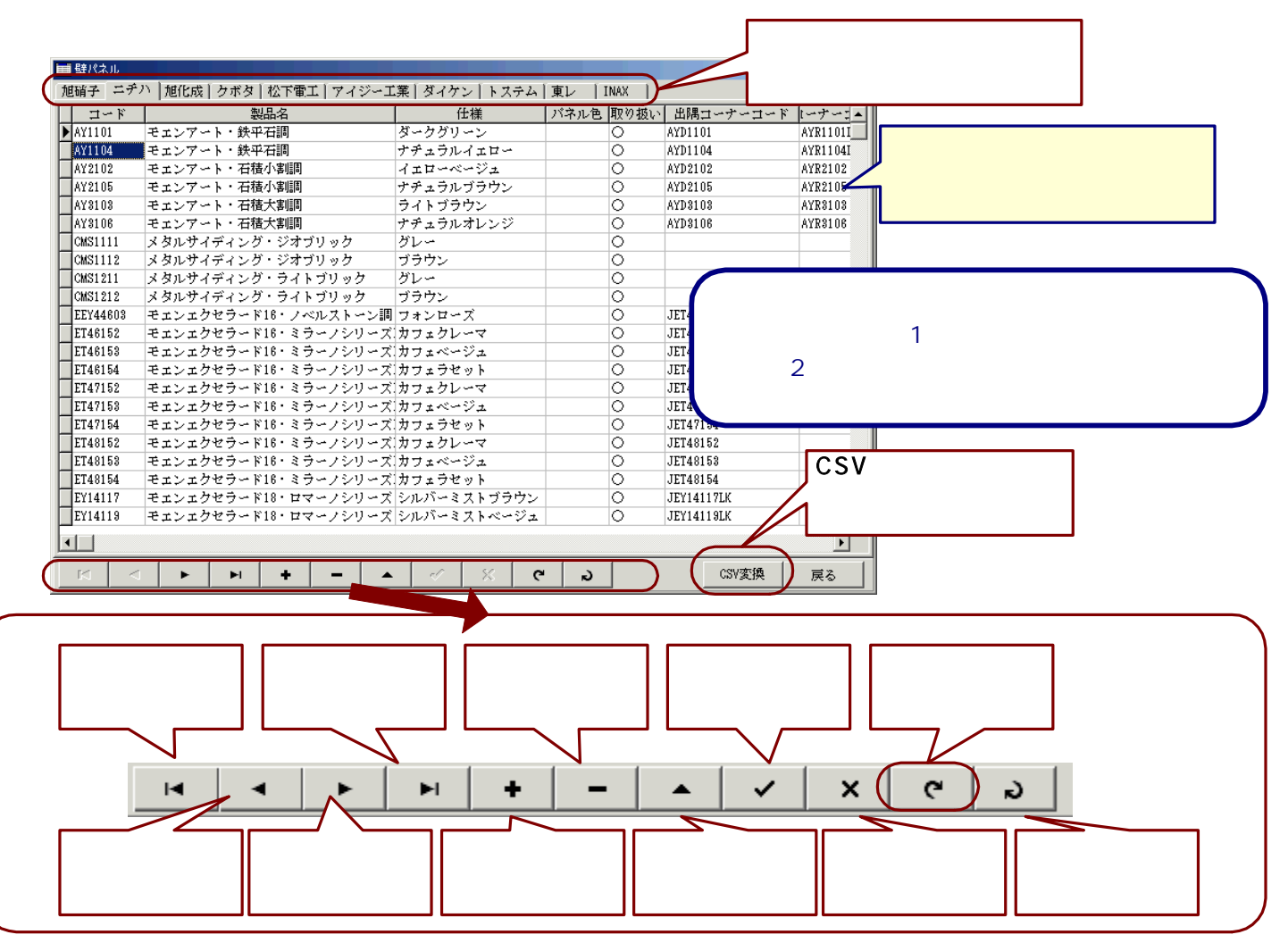

| (レコード()              | <b>5)編集</b>      |
|----------------------|------------------|
| ■ 壁パネル               |                  |
| 旭硝子 ニチハ 旭化           | :成[クボタ]松下電工[7    |
| <b>⊐</b> ~⊮          |                  |
| A/1101               | モエンアート・鉄平石       |
| ay1104               | モニンアート・鉄平石調      |
| 表示モード                | モニンチート・石積小橋      |
| (移動の際もこの表示<br>となります) | 」でエンノニト 101度(1)者 |

レコード(行)の編集の際は、その編集する行の 先頭に左記のような表示がつきます。

エィンサノゴ

追加モード

(レコードの追加や

コピーの際にこの

表示となります)

セエンア

ング-#

ングW・

ングW・

ングW・

鉄平石調

| ■ 壁パネル      |              |
|-------------|--------------|
| 旭硝子 ニチハ 旭化瓦 | ↓│クボタ│松下電工│ア |
| ゴード         |              |
| 1 AY1101    | モエンアート・鉄平石   |
| av1104      | モエンアート・鉄平石調  |
| ににたいていた。    | モエンアート・石積小調  |
| (レコードの編集中は  | モエンアート・石積小調  |
| この表示となります)  |              |

\* A) 1101

WT887

WY58144

WY58145

WY581

### CSV変換

[CSV変換]ボタンを選択すると、下記のような製品データCSVファイル変換処理画面が表示されます。 ファイルの保存先を設定し、[変換]ボタンを選択すると、設定されているデータフォルダ内に<u>パネル製品</u>の全てのデータがCSVファイル形式で出力されます。

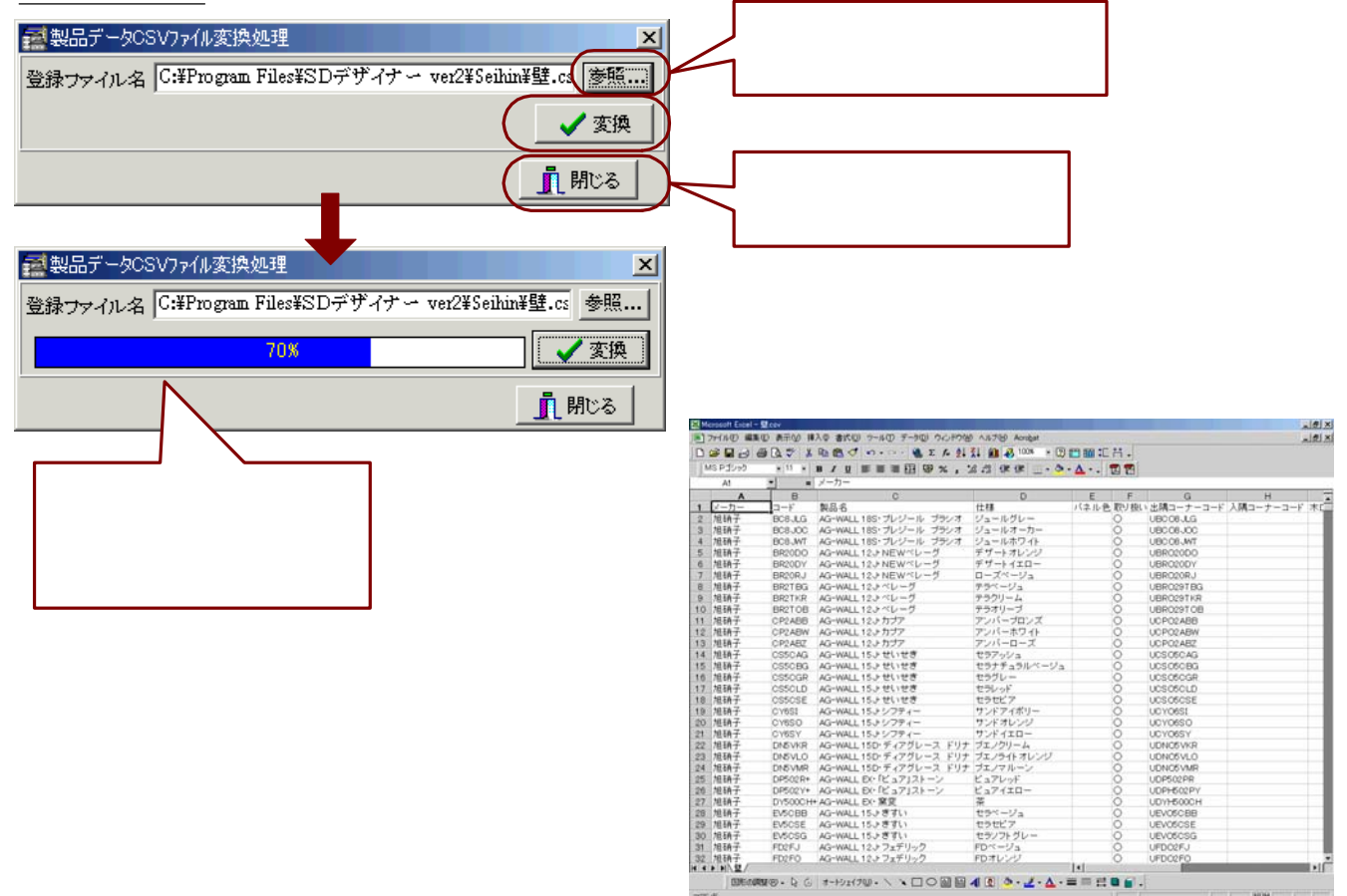

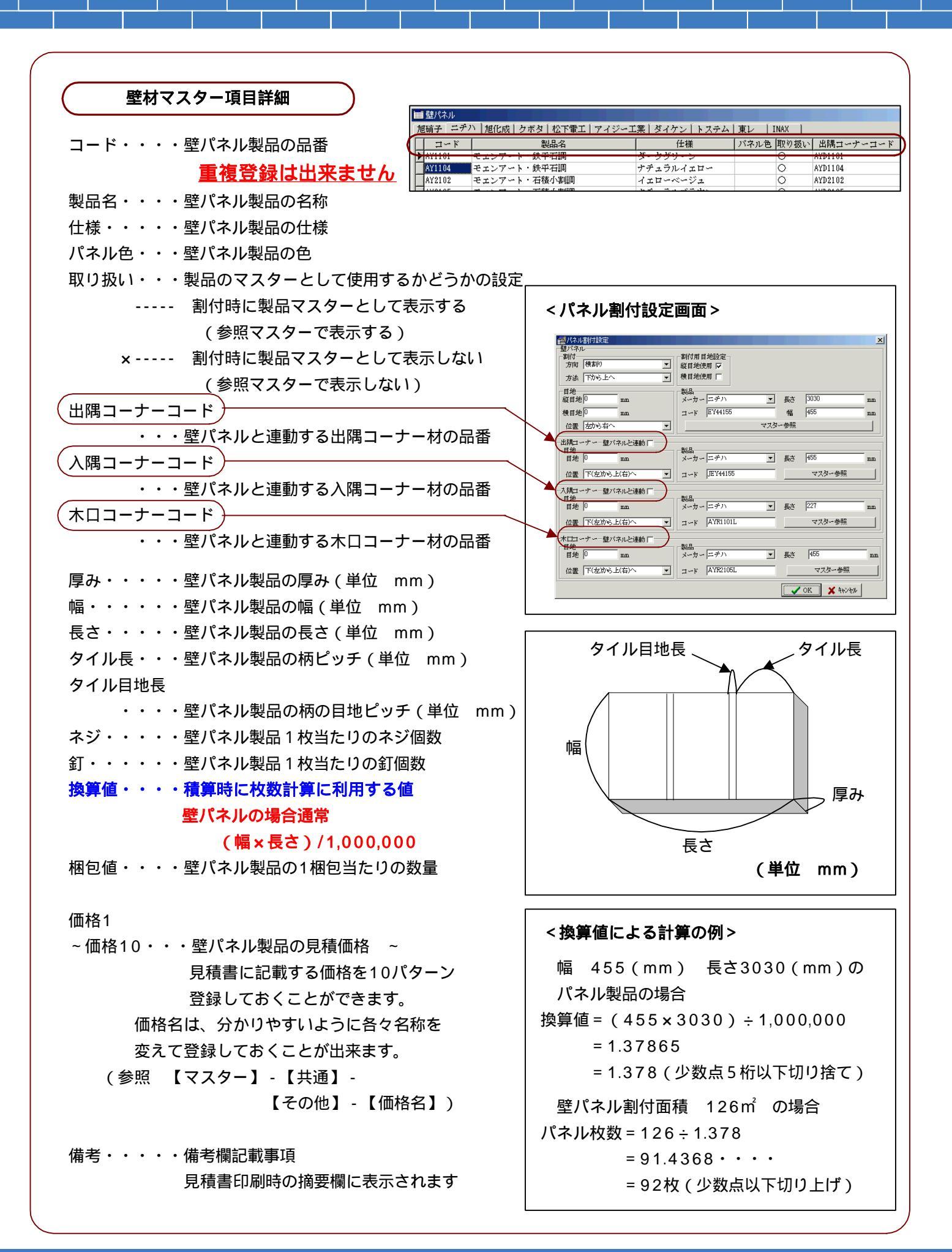

- 3 コーナーパネルの登録・変更
  - 1.マスター設定画面の【立面】タグの【コーナー】ボタンを選択(クリック)します。
  - 2.下記のようなコーナーパネル画面が表示されます。表示項目は壁パネルの場合とほぼ同じです。
  - 3.登録したメーカーがタグに分かれて表示されます。
  - 4.各項目の値を入力します。データ入力を終了する際は必ず[データ更新]ボタンを選択(クリック)して下さい。

|   | コーナーパネル  | k l             |            |            |     |      |     |           | ×                  |
|---|----------|-----------------|------------|------------|-----|------|-----|-----------|--------------------|
| 旭 | 硝子 ニチノ   | ハ  旭化成 クボタ 松下電工 | 「アイジー工業「ダイ | ケン「トステム「東1 | / 1 | (NAX |     |           |                    |
| Π | ゴード      | 製品名             | 仕種         | パネル色 取り扱い  | 形状  | 厚み   | 幅   | ₽c        | セイル長 イル目地▲         |
|   | AYB1101L | モエンアート・鉄平石調     | ダークグリーン    | 0          | 小口  | 35   | 220 | 455       |                    |
|   | AYB1101S | モエンアート・鉄平石調     | ダークグリーン    | 0          | 小口  | 35   | 220 | 227       | 0                  |
|   | AYB1104L | モエンアート・鉄平石調     | ナチュラルイエロー  | 0          | 小口  | 35   | 220 | 455       |                    |
|   | AYB1104S | モエンアート・鉄平石調     | ナチュラルイエロー  | 0          | 小口  | 35   | 220 | 227       | 登録したメーカーごとにタグに     |
|   | AYB2102L | モエンアート・石積小割調    | イエローベージュ   | 0          | 小口  | 35   | 220 | 455       |                    |
|   | AYB2102S | モエンアート・石積小割調    | イエローベージュ   | 0          | 小口  | 35   | 220 | 227       | カル11 ( 夜小 0 1 によ 9 |
|   | AYD1101  | モエンアート・鉄平石調     | ダークグリーン    | 0          | 出隅  | 35   | 220 | 317       |                    |
|   | AYD1104  | モエンアート・鉄平石調     | ナチュラルイエロー  | 0          | 出隅  | 35   | 220 | 317       | 0                  |
|   | AYD2102  | モエンアート・石積小割調    | イエローベージュ   | 0          | 出隅  | 35   | 220 | 317       | 0                  |
|   | AYD2105  | モエンアート・石積小割調    | ナチュラルブラウン  | 0          | 出隅  | 35   | 220 | 317       |                    |
|   | AYD3103  | モエンアート・石積大割調    | ライトブラウン    | 0          | 出隅  | 25   | 220 | 317       | 入力されたレコード(行)は、     |
|   | AYD3106  | モエンアート・石積大割調    | ナチュラルオレンジ  | 0          | 出隅  | 25   | 220 | 317       |                    |
|   | AYR1101L | モエンアート・鉄平石調     | ダークグリーン    | 0          | 大隅  | 35   | 220 |           | 日期的にコート石がでシート      |
|   | AYR1104L | モエンアート・鉄平石調     | ナチュラルイエロー  | 0          | 大隅  | 35   | 220 | 455       | され表示されます           |
|   | AYR1104S | モエンアート・鉄平石調     | ナチュラルイエロー  | 0          | 大隅  | 35   | 220 | 227       |                    |
|   | AYR2102L | モエンアート・石積小割調    | イエローベージュ   | 0          | 大隅  | 35   | 220 | 455       | 0                  |
| Ŀ | AYR2102S | モエンアート・石積小割調    | イエローベージュ   | 0          | 大隅  | 35   | 220 | 227       | CSV変換              |
| Ш | AYR2105L | モエンアート・石積小割調    | ナチュラルブラウン  |            | 701 | 35   | 220 | 455       |                    |
| H | AYR2105S | モエンアート・石積小割調    | ナチュラルブラウン  |            | ~ - |      | 220 | 227       | 0 1-)-//*//0/2/9-2 |
| Ш | AYR3103L | モエンアート・石積大割調    | ライトブラウン    | データ(       | の更  | 新    | 220 | 455       | CSVファイルに出力します      |
| Ш | AYR3103S | モエンアート・石積大割調    | ライトブラウン    |            |     |      | 220 | 227       |                    |
| Ľ | AYR3106L | モエンアート・石積大割調    | ナチュラルオレンジ  |            | ΥП  | 29   | 220 | 455       | 수건나면배수비소비스나모분공수    |
| 1 |          |                 |            | V          |     |      |     | _         | 力法は壁ハイルの場合と同様で9    |
| - |          |                 | 1 1        |            |     | 1    |     | $\subset$ |                    |
|   |          | ► ► +           |            | ×          | N)  |      |     | CS        | W変換   ) 戻る         |

| コーナー材マスター項目詳細                                                                                                    |                                                                                                    |
|----------------------------------------------------------------------------------------------------|----------------------------------------------------------------------------------------------------|
| コード・・・コーナーパネル製品の品番<br>製品名・・・コーナーパネル製品の名称<br>仕様・・・・コーナーパネル製品の仕様<br>パネル色・・・コーナーパネル製品の色<br>取り扱い・・製品マスターとして使用するかどうかの設定<br>割付時に製品マスターとして表示する<br>(参照マスターで表示する)<br>× 割付時に製品マスターとして表示しない                                                                                                | 換算値・・・・積算時に枚数計算に利用する値<br>コーナーパネルの場合通常<br>長さ/1,000<br>梱包値・・・・コーナーパネル製品の1梱包当たりの数量<br>価格1~価格10<br>・・・コーナーパネル製品の見積価格 ~<br>備考・・・・・備考欄記載事項<br>見積書印刷時の摘要欄に表示されます             |
| 形状・・・・コーナー形状の登録<br>出隅・入隅・木口のいずれかを入力<br>厚み・・・・コーナーパネル製品の厚み(単位 mm)<br>幅・・・・・コーナーパネル製品の幅(単位 mm)<br>長さ・・・・コーナーパネル製品の長さ(単位 mm)<br>タイル長・・・コーナーパネル製品の柄ピッチ(単位 mm)<br>タイル長・・・コーナーパネル製品の柄ピッチ(単位 mm)<br>ネジ・・・・コーナーパネル製品1枚当たりのネジ個数<br>釘・・・・・コーナーパネル製品1枚当たりの釘個数<br>金具・・・・コーナーパネル製品1枚当たりの金具個数 | <換算値による計算の例><br>幅 70(mm) 長さ455(mm)の<br>コーナー製品の場合<br>換算値 = 455÷1,000<br>= 0.455<br>コーナーパネルm 35.55m の場合<br>コーナーパネル枚数 = 35.55÷0.455<br>= 78.1318・・・・<br>= 79枚(少数点以下切り上げ) |

# ☆ 立面マスター設定(部材製品)

### 部材名の設定

- 1.マスター設定画面の【立面】タグ・部材製品分類の 【部材名】ボタンを選択(クリック)します。
- 2. 右記のような部材名設定画面が表示されます。
- 3.最大20部材の名称を登録することが出来ます。
   ここでは固定部材(目地・コーナー・版間・開口・切欠)
   以外に拾いを行う副資材部材の名称を登録します。
- 4.新規に部材名を登録する場合は、登録したい番号欄に カーソルを合わせて名称を入力します。
- 5.既に入力されている部材名を変更する場合は、変更する 番号欄にカーソルを合わせて名称を変更入力します。 同様に名称を削除することもできます。

| 11 部材 | <b>抱設定</b> |    |             |             | ×  |
|-------|------------|----|-------------|-------------|----|
| 番号    | 名 称        | 番号 | 名           | 称           |    |
| 1     | 脉切         | 11 |             |             |    |
| 2     | 幕板         | 12 |             |             |    |
| 3     | 破風         | 13 |             |             |    |
| 4     | 入隅         | 14 |             |             |    |
| 5     | 軒天         | 15 |             |             |    |
| 6     | オーバーハング    | 16 |             |             |    |
| 7     | 付柱         | 17 | <u> </u>    |             |    |
| 8     | 見切縁        | 18 | $^{\prime}$ |             |    |
| 9     | 中間水切       | 最大 | 20部材        | の           |    |
| 10    | バルコニー水切    | 登録 | 刂能          |             |    |
|       |            |    | 登録          | <b>X</b> ħV | en |

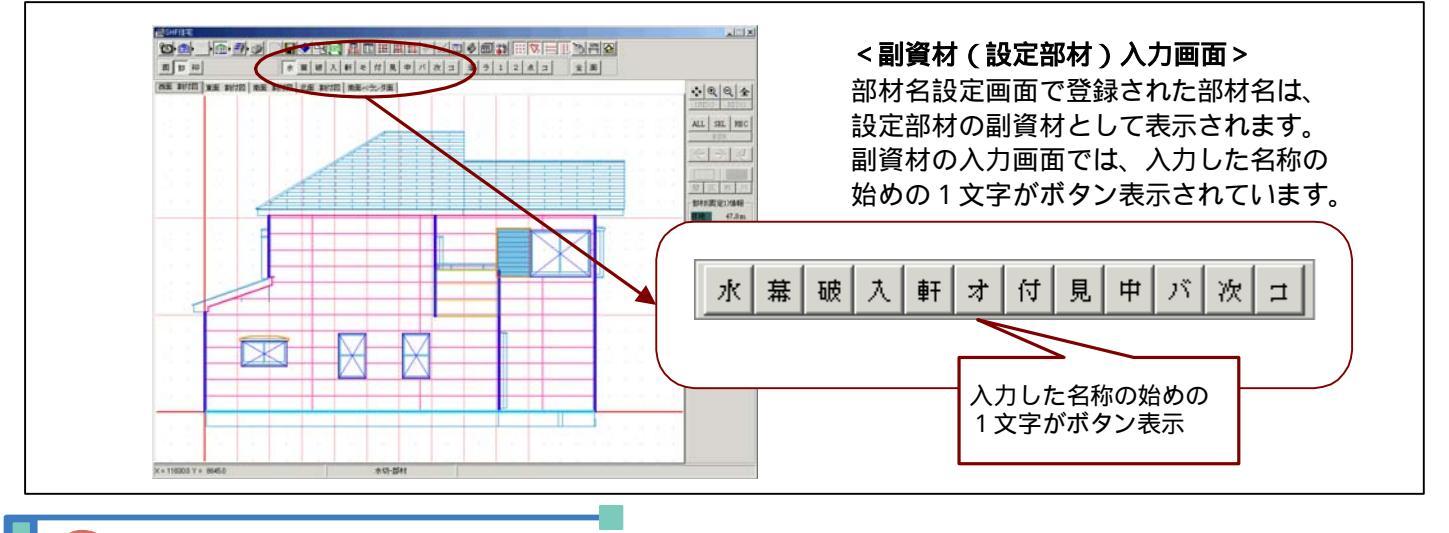

### 部材の登録・変更

- 1.マスター設定画面の【立面】タグの【部材】ボタンを選択(クリック)します。
- 2. 下記のような立面用部材画面が表示され、上記で登録した部材がタグに分かれて表示されます。
- 3.各項目の値を入力します。データ入力を終了する際は必ず[データ更新]ボタンを選択(クリック)して下さい。

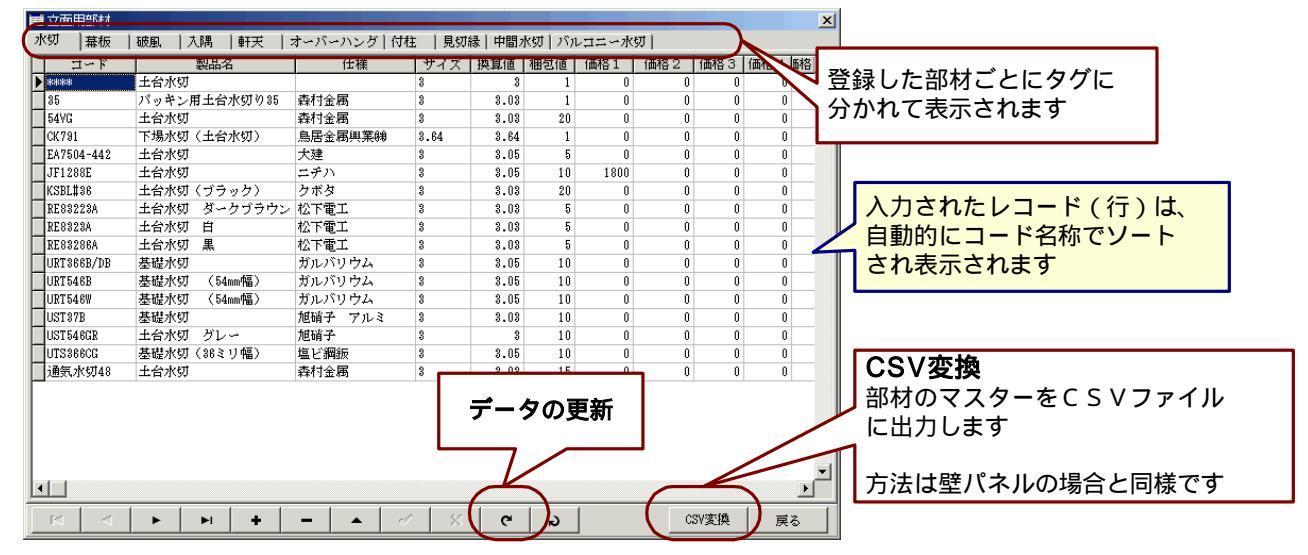

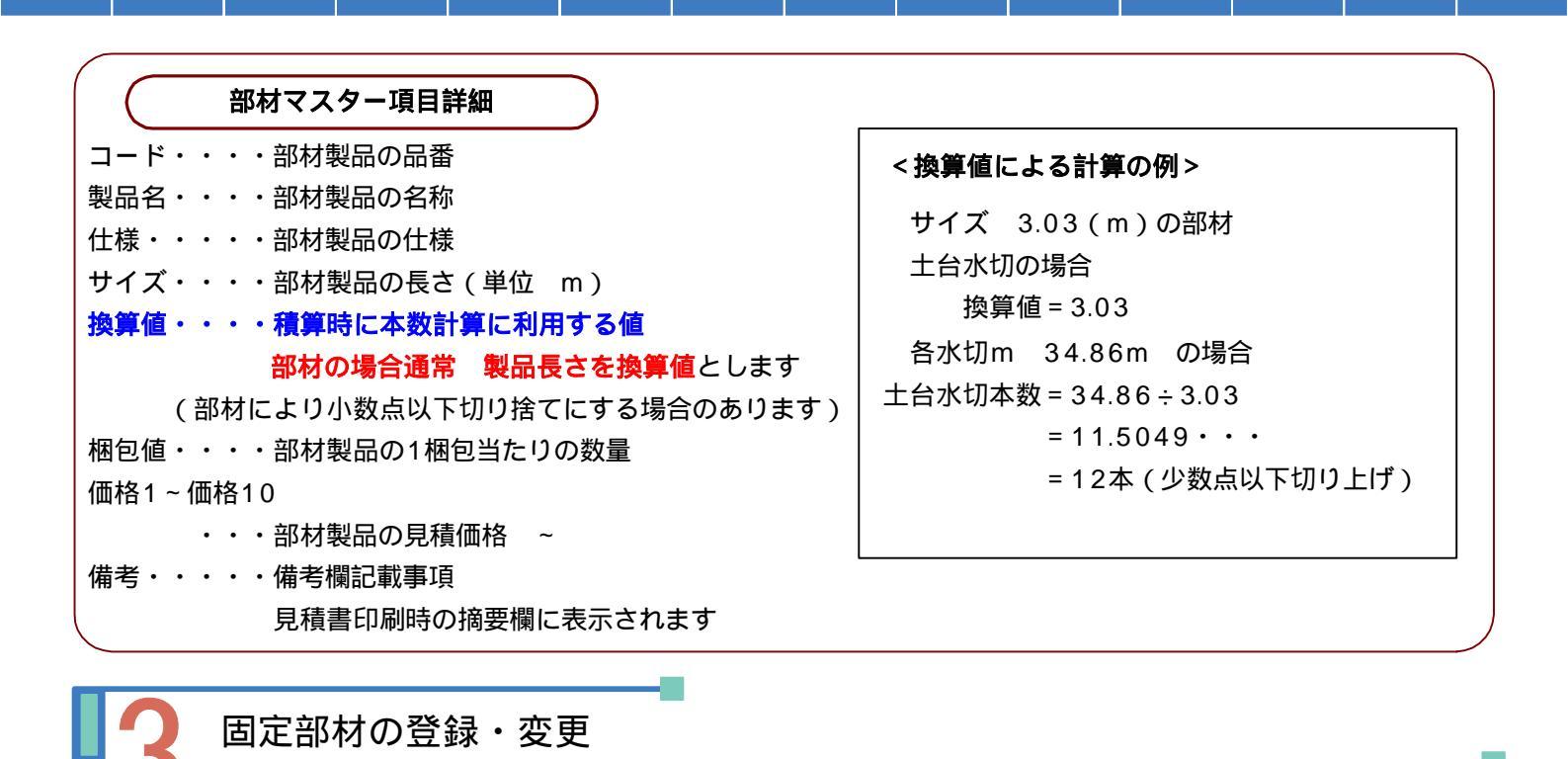

- 1.マスター設定画面の【立面】タグの【固定部材】ボタンを選択(クリック)します。
- 2.下記のような立面用固定部材画面が表示され、部材ごとにタグに分かれて表示されます。
- 3.各項目の値を入力します。項目詳細は設定部材の場合と同様です。 データ入力を終了する際は必ず[データ更新]ボタンを選択(クリック)して下さい。

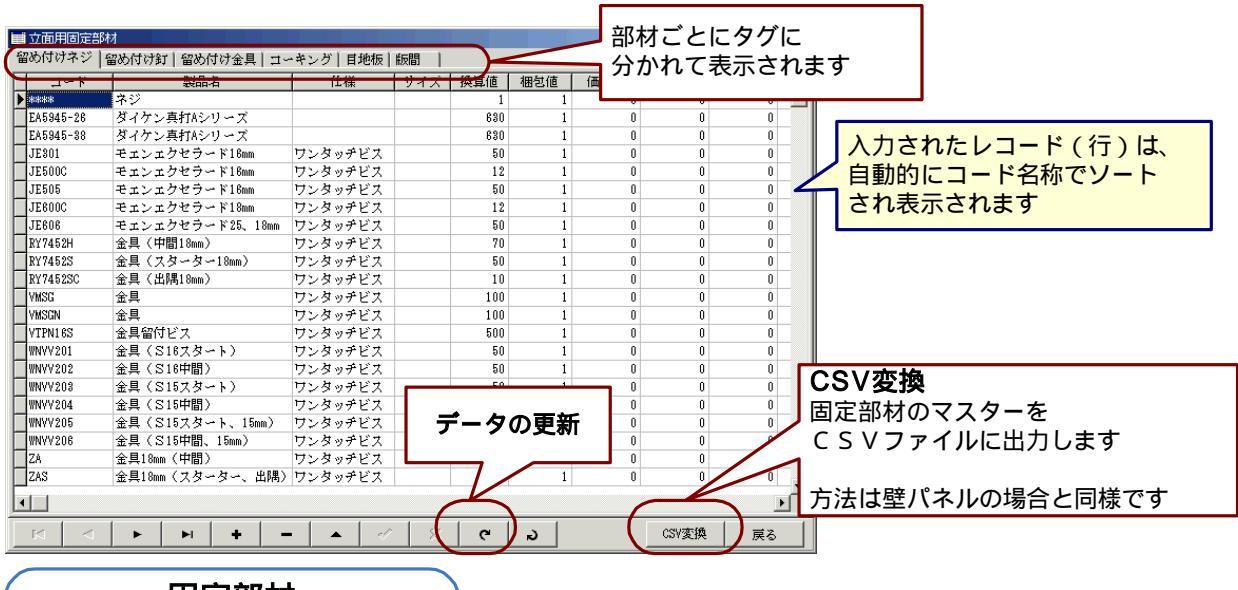

固定部材

SDデザイナーでは、初期設定として自動で拾いを行う副資材を固定部材といい、次の5つの部材があります。 (自動拾いの設定は別にマスターがあります。 参照 【マスター設定】-【立面】-入力補助【副資材】) 目地・・・・割付られた壁パネルの短辺方向の目地の長さ・コーキングの長さを拾い出します。

- コーナー・・・コーナーの長さ・コーキングの長さを拾い出します。
- 版間・・・・・壁パネル間の長さ・コーキングの長さを拾い出します。
- 開口・・・・・開口部周囲の長さ・コーキングの長さを拾い出します。
- 切欠・・・・・切欠部周囲の長さ・コーキングの長さを拾い出します。
- < **目地 >**< 目地 > として自動拾いを行うのは、
  < 環境設定】 【立面割付】 【目地寸法設定】
  で定めている有効目地寸法の範囲の目地のみです

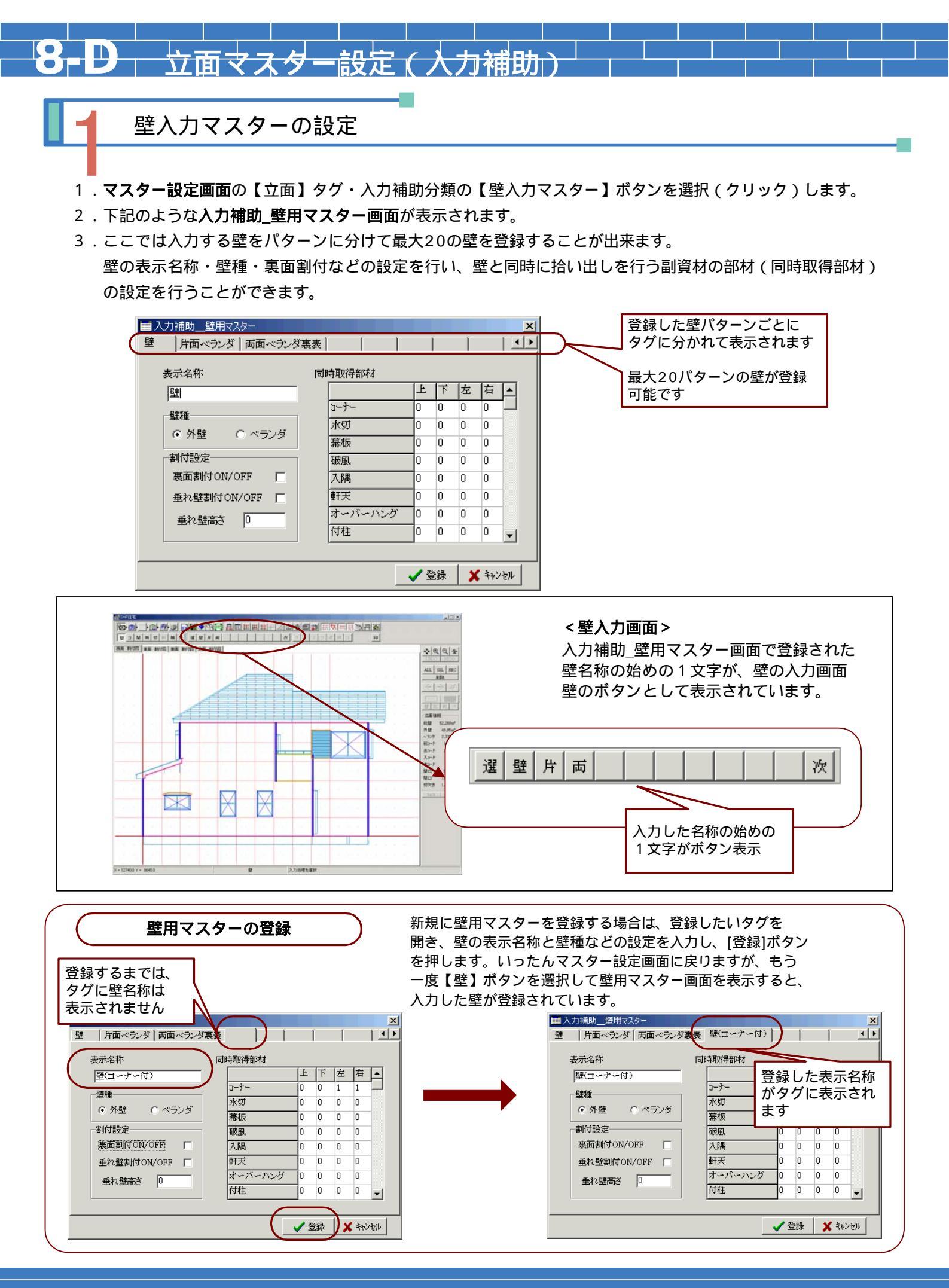

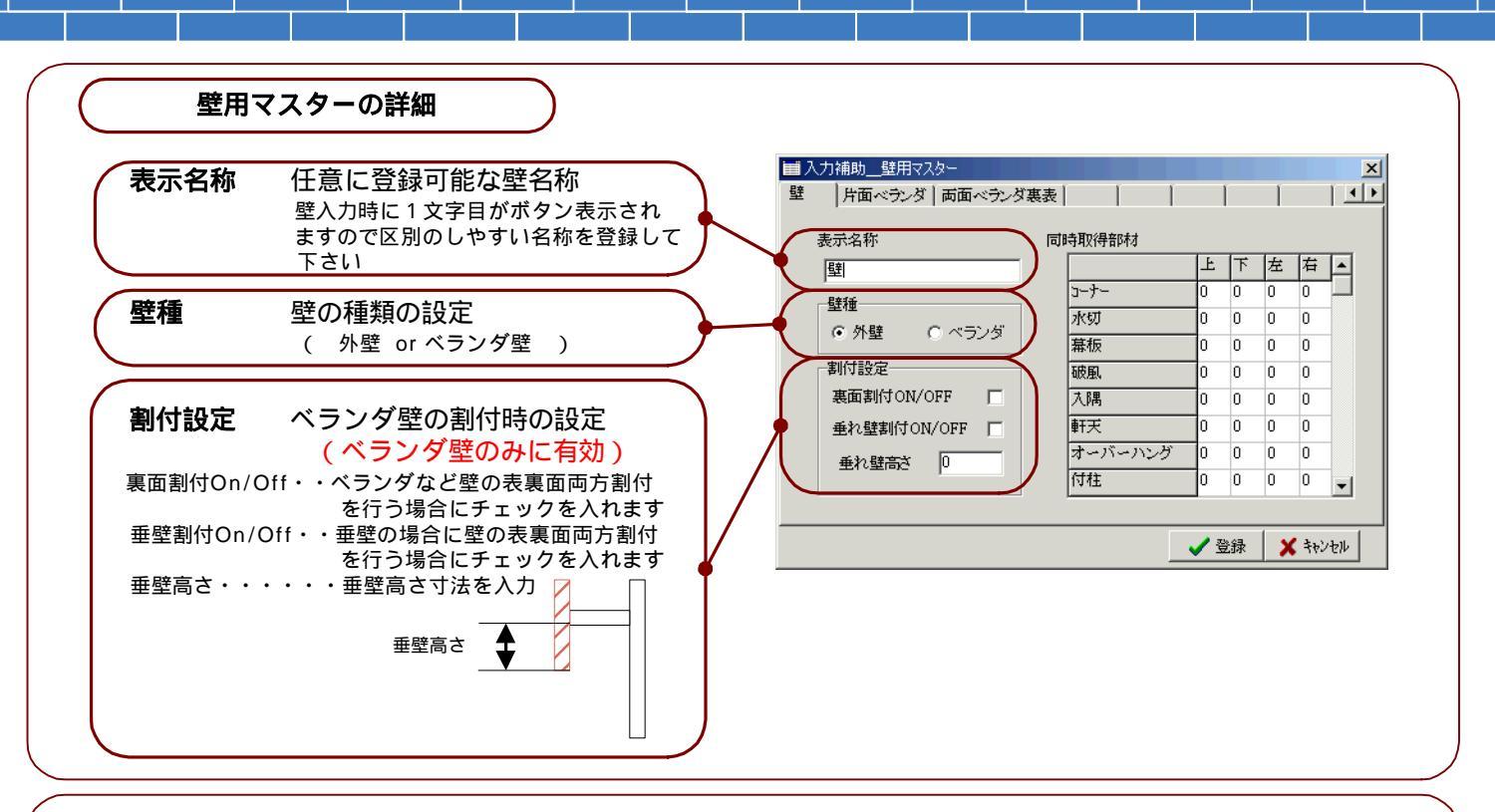

### 同時取得部材の設定

| 司時取得部材 |      |   |   |   |   |               |  |
|--------|------|---|---|---|---|---------------|--|
|        |      | 上 | 下 | 左 | 右 |               |  |
|        | 3-7- | 0 | 0 | 1 | 2 | $\mathcal{A}$ |  |
|        | 水切   | 이 | 1 | 0 | 0 | J             |  |
|        | 幕板   | 0 | 0 | 0 | 0 |               |  |
|        | 破風,  | 0 | 0 | 0 | 0 |               |  |
|        | 入隅   | 0 | 0 | 0 | 0 |               |  |
|        | 軒長   | 0 | 0 | 0 | 0 |               |  |
|        | モール  | 0 | 0 | 0 | 0 |               |  |
|        | 付柱   | 0 | 0 | 0 | 0 | •             |  |

壁を入力すれば同時に拾い出しを行う副資材の部材数を 入力します。 登録する壁の上下左右の位置に取得部材数を入力します。 但し、コーナーについては、上下左右の位置につくコーナー のマスターの番号を設定します。 <u>コーナーの本数はそれぞれのコーナーマスターの設定本数に</u> <u>従って配置されます。</u>

### 左記の例では、

水切り・・・水切りを1本壁下に配置

コーナー・・1番目のコーナーマスターを壁左に配置 2番目のコーナーマスターを壁右に配置

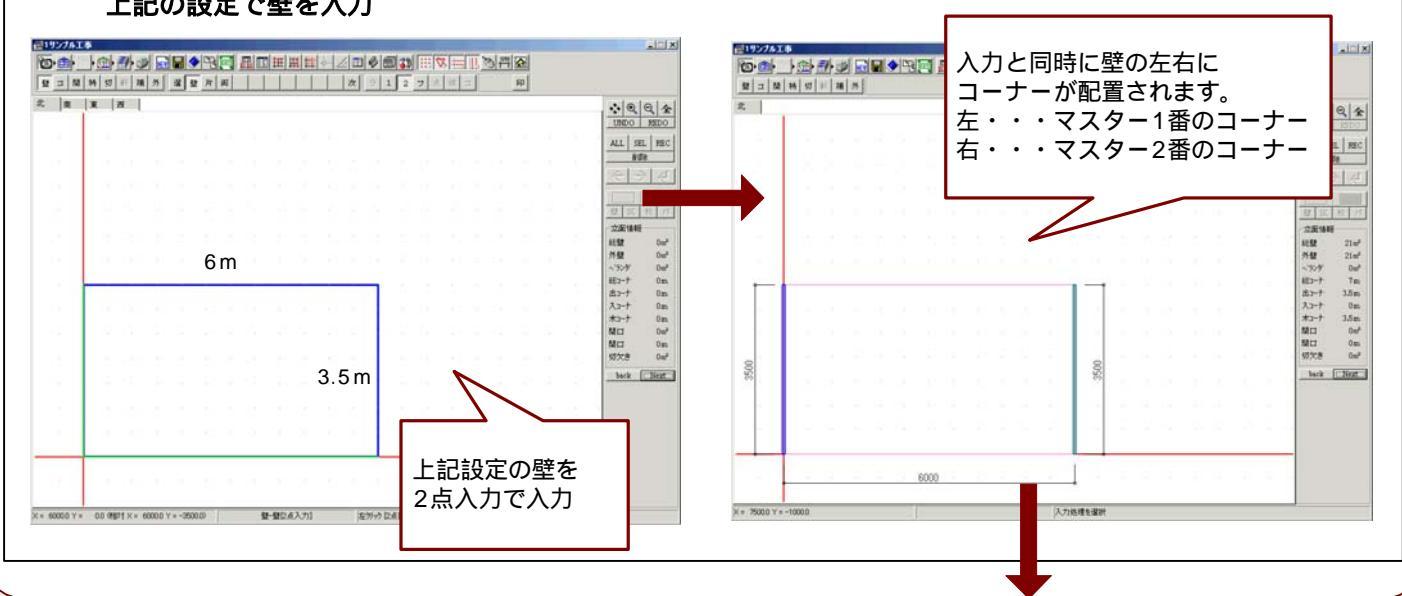

### 上記の設定で壁を入力

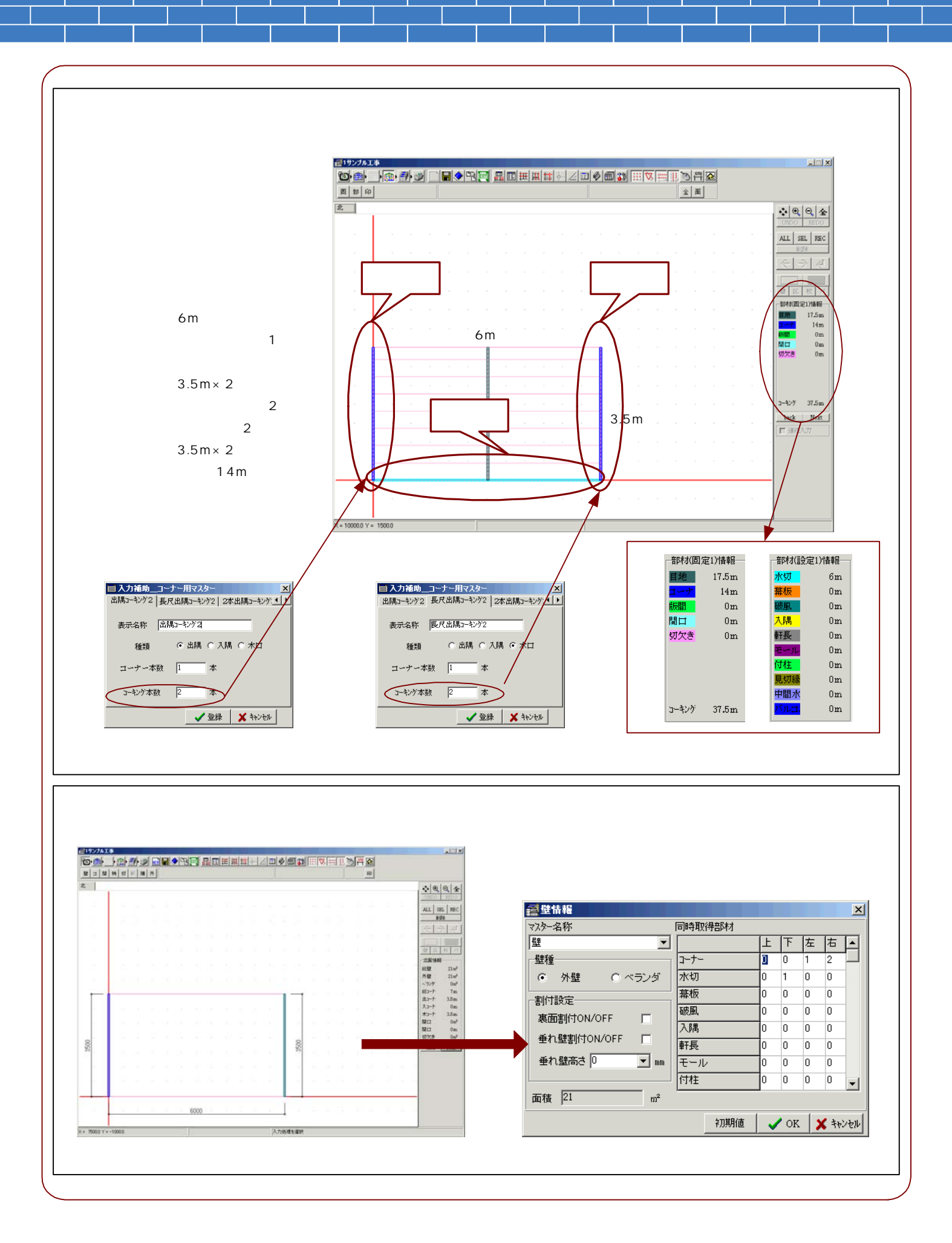

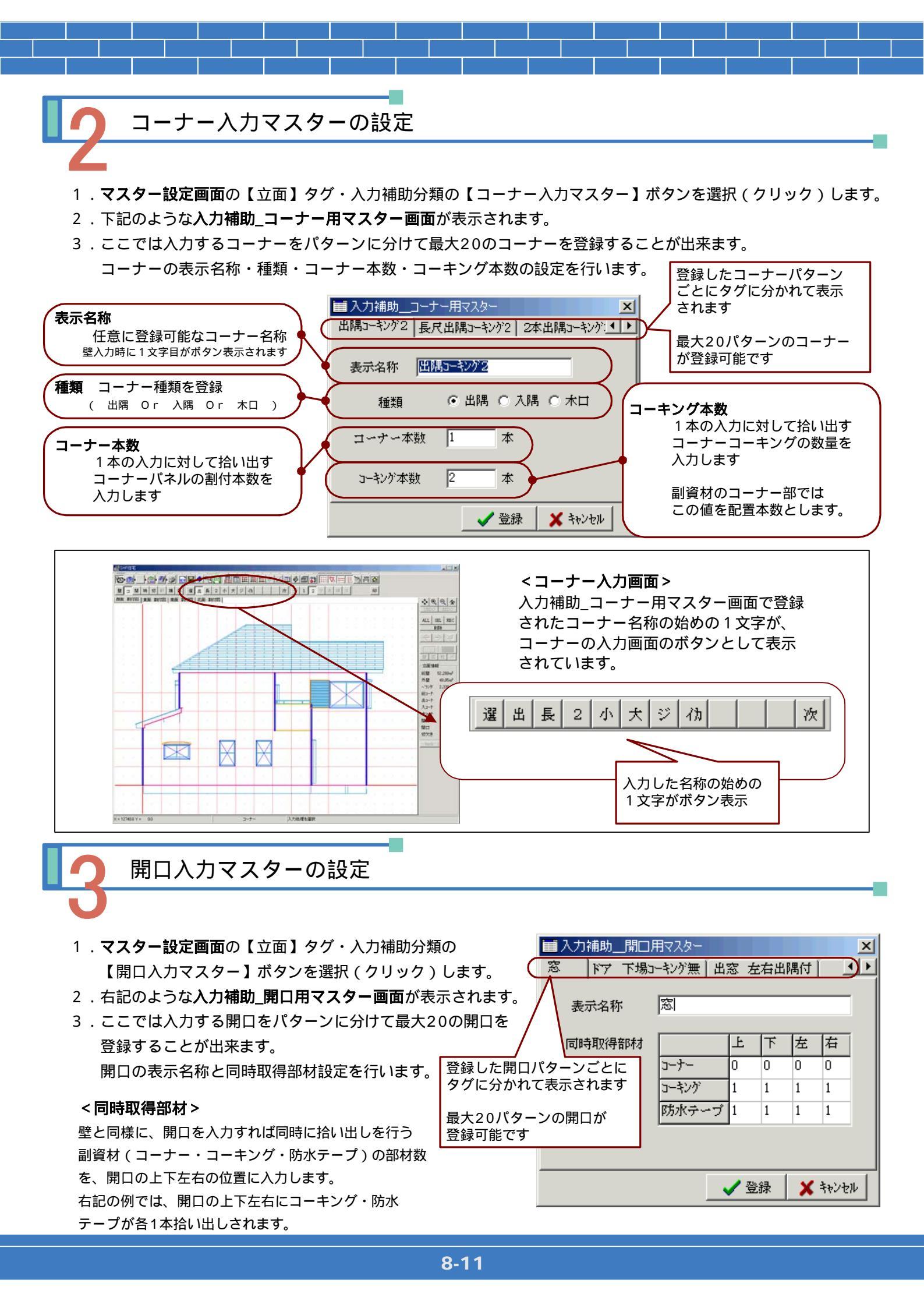

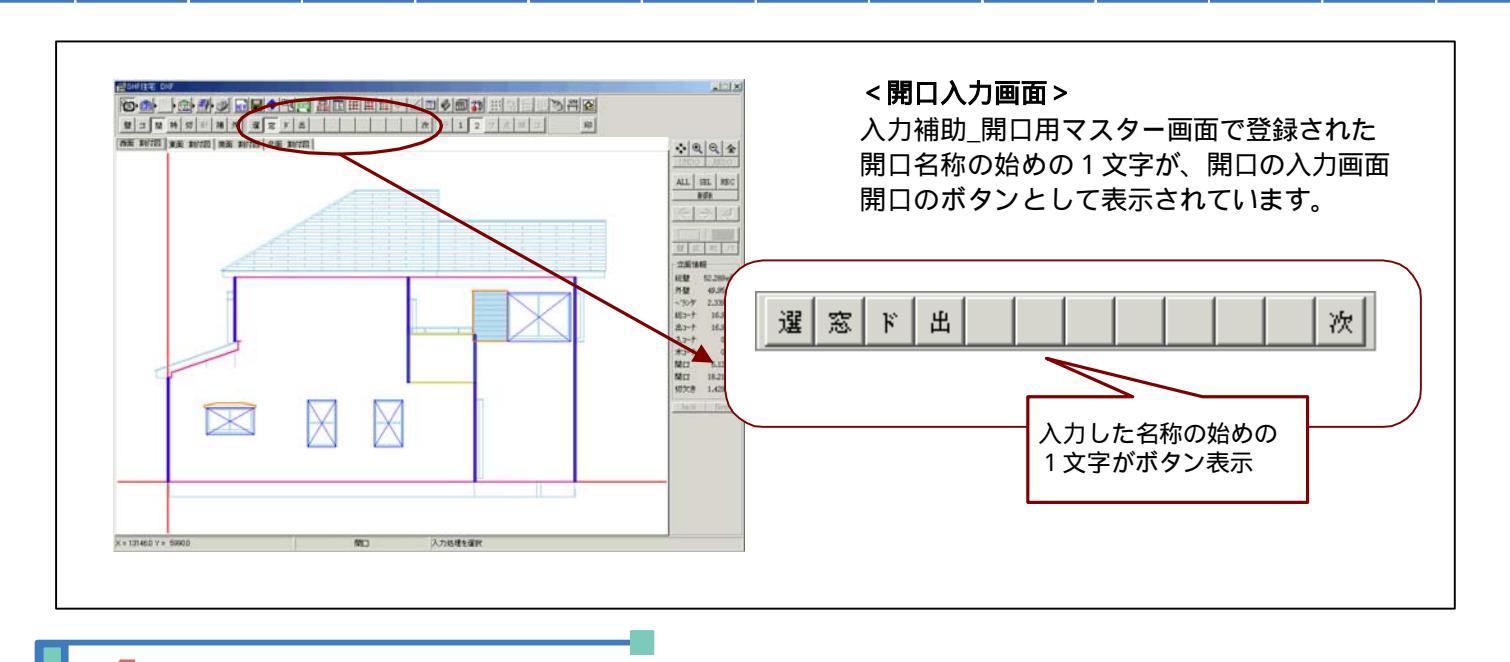

副資材の設定

- 1.マスター設定画面の【立面】タグ・入力補助分類の【副資材】ボタンを選択(クリック)します。
- 2. 下記のような副資材設定画面が表示されます。
- 3.ここではそれぞれの副資材の自動拾い出しのOn/Offとその副資材のコーキングの自動拾い出しのOn/Offを 設定します。それぞれチェックをつけると副資材入力の【全】処理(全立面自動処理)や【面】処理(表示 面自動処理)の際に、自動で拾い出しを行います。 国家部材・設定部材それぞれで2パターンの設定を行うことができます

固定部材・設定部材それぞれで3パターンの設定を行うことができます。

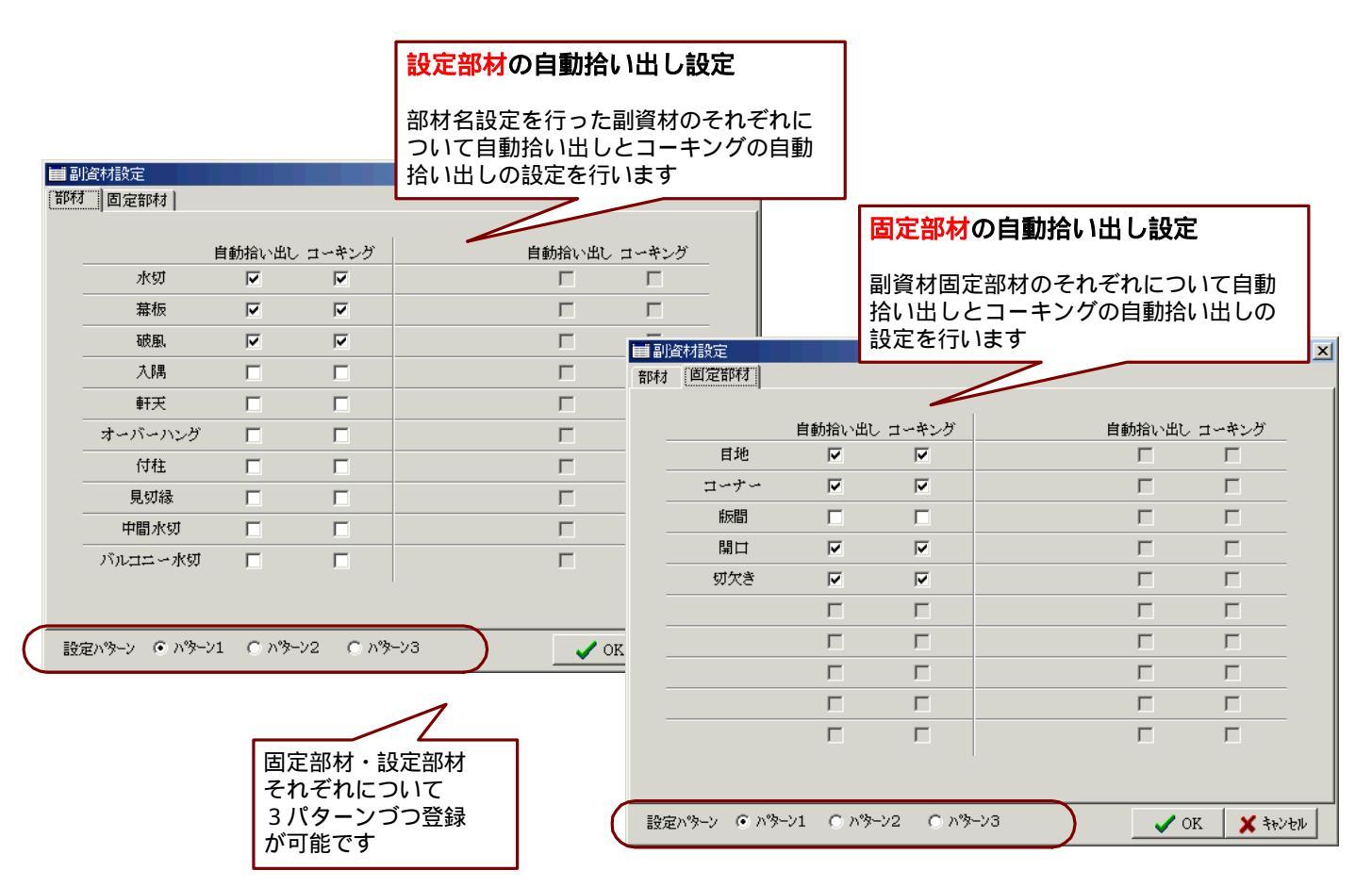

CSVファイル形式の外部データをSDデザイナーの製品マスターへコンバートして取り込むことが 出来ます。壁・コーナー・設定部材・固定部材について製品データのコンバートが可能です。 🏾 マスター設定 1.マスター設定画面の【コンバート】ボタンを選択 立面|共通| (クリック)します。 バネル製品 部材製品 入力補助 メーカー名 部材名 壁 2. 右記のようなパネル製品コンパート画面が表示されます。 壁 部材 コーナー 読込みを行うCSVファイルデータのフォルダを設定します。 コーナー 固定部材 開口 3.設定したフォルダ内にあるCSVデータを検索しコンバートが 副資材 可能な部材が表示されます。 (コンバートする為のCSVファイル名称は次の通りでないと コンバート 戻る コンバートできません。 壁.csv・コーナー.csv・部材.csv・固定部材.csv ) パネル製品コンバート 4.コンバートするデータのメーカー名を選択し、コンバートする 参照 ディレクトリ名 項目にチェックをいれます。 メーカー名 -設定 □ 屋根パネル 項目ごとの[設定]ボタンをクリックして、コンバートの詳細設定 コンバートデータ 匚 壁 | 🗖 スターダ(犬) **T T w r** を行います。 ┏ 部材 - スターダ(小) ┏ 固定部材 □ 屋根部村 □ 屋根ネジ 👖 終了 🗃 パネル製品コンバート X 参照 C:#Documents and Settings#shf¥デスクトップ¥コンバート ディレクトリ名 🔁 コンバートデータ - U × ②検索 上 上へ ー<u>し</u> フォルダ ニチハ メーカー名 -ファイル(E) 編集(E) 表示(V) お気に入り(A) ツー » リンク・ コンバートデータ 🔽 壁 設定 ┃ □ 屋根バネル 🔊 a, 🔊 a.) 🔊 a,] 🔊 a, ▼ コーナー 設定 スタータ(大) コーナー.csv 固定部材.csv 部材.csv 壁.csv 言定 ▼ 部材 □ スタータ(小) 定 | □ 屋根部材 ☑ 固定部材 指定したフォルダ内の ファイルを検索します 🗸 איאלב 🗸 👖 終了 4 個のオブジェクト 68.7 KB 🖳 マイ コンピュータ 上書きしない の設定の場合、 同一コードの製品はコンバート 🗃 壁製品データコンバート設定 処理されません 同一コード処理 ⊙ 上書きする ○ 上書きしない コンバート項目 🔽 製品名 ▶ 出隅コード 🔽 入隅コード ☑ 仕様 ▼ 厚み ☑ 幅 ▶ 木口コード ▼ 長さ ▼ ネジ 🔽 タイル長 ☑ タイル目地長 ☑ 釿 🗹 金具 ☑ 換算値 🔽 梱包値 ☑ 価格1 ☑ 価格2 ✓ 価格5
 ✓ 価格9 ☑ 価格3  $\mathbf{\nabla}$ 価格4 <CSVファイルのデータ順> ✓ 価格7
 ✓ 備考 ☑ 価格6 ☑ 価格8 ☑ 価格10 データコンバートを行うCSVファイルの 価格設定 価格1 → 価格1 → 価格6 -価格6 -データの並び順は、それぞれ規定されて → 価格2 → 価格7 価格2 • 価格7 • います。 価格3 → 価格3 • 価格8 → 価格8 • CSV変換でファイルに保存されるデータ → 価格4 -価格9 → 価格9 -価格4 並び順と同じとなります。 価格5 → 価格5 ▼ 価格10 → 価格10 -例えば < コーナー > のデータ並び順 戻る コード・製品名・仕様・形状・厚み・幅 長さ・タイル長・タイル目地長・ネジ釘 金具・換算値・梱包値・価格1・価格2 コンパート元の価格 から価格 までを、マスターの価格設定に 価格3・価格4・価格5・価格6・価格7 価格8・価格9・価格10・備考 個々に引き当てることができます

見積書(表紙)に記載する情報のマスター登録を行います。

見積書表紙設定画面・見積書表紙印刷イメージとそれぞれのマスターとの関係は下記のようになっています。

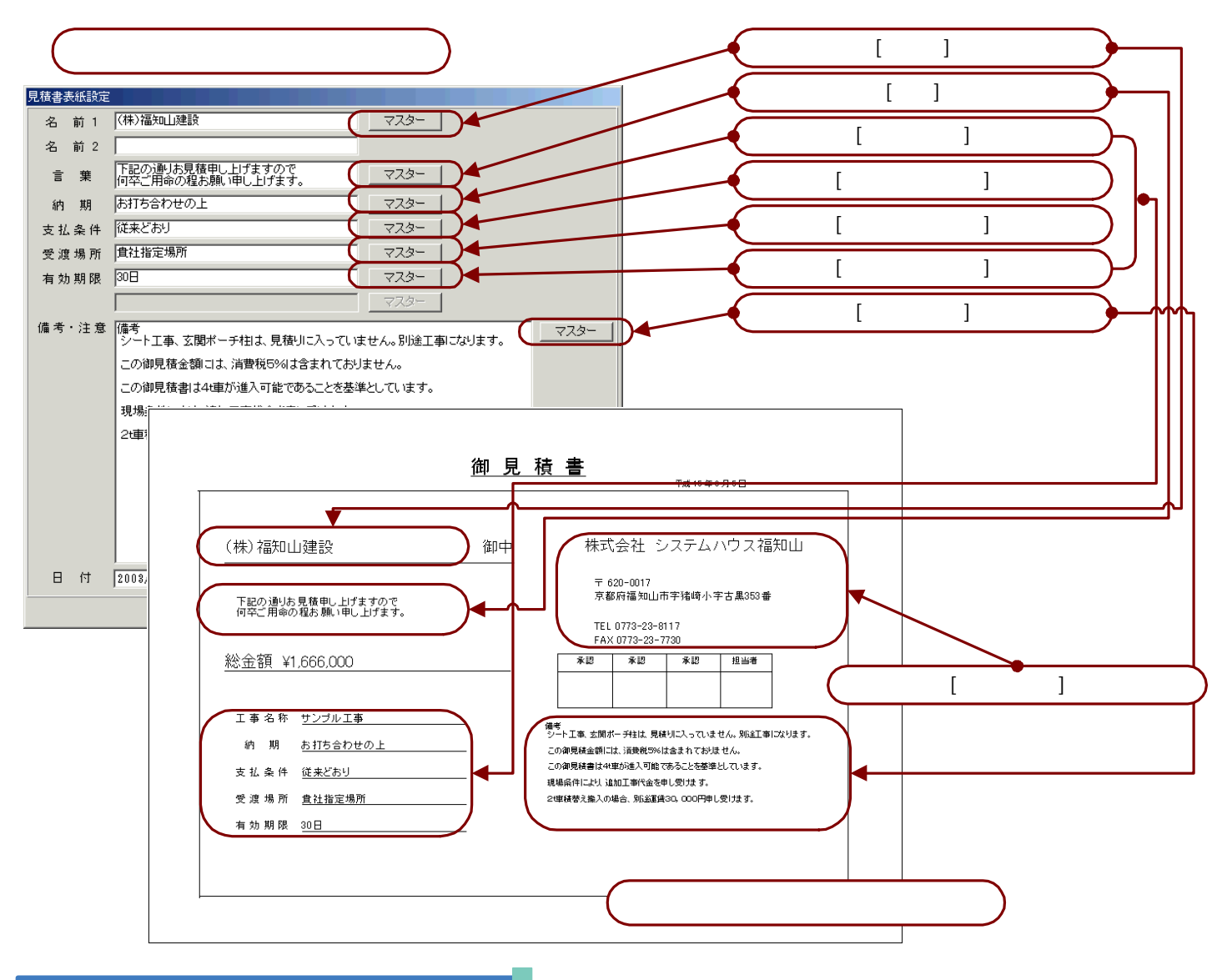

# 自社データの登録・変更

- 1. マスター設定画面の【共通】タグ・見積書分類の 【自社データ】ボタンを選択(クリック)します。
- 2. 右記のような見積書ー自社データ画面が表示されます。
- <u>自社の情報を登録・変更</u>することができます。
   社名1・社名2・郵便番号・住所1・住所2
   TEL・FAX の各項目を入力して[登録]ボタンを 選択(クリック)します。

| ■見積書-自社データ |                    |  |  |  |  |  |  |
|------------|--------------------|--|--|--|--|--|--|
| 社名 1       | 株式会社 システムハウス福知山    |  |  |  |  |  |  |
| 社名 2       | サイディング事業部          |  |  |  |  |  |  |
| 郵便番号       | 620-0017           |  |  |  |  |  |  |
| 住所1        | 京都府福知山市字猪崎小字古黑353番 |  |  |  |  |  |  |
| 住所2        | *****ビル            |  |  |  |  |  |  |
| TEL        | 0773-23-8117       |  |  |  |  |  |  |
| FAX        | 0773-23-7730       |  |  |  |  |  |  |
|            |                    |  |  |  |  |  |  |

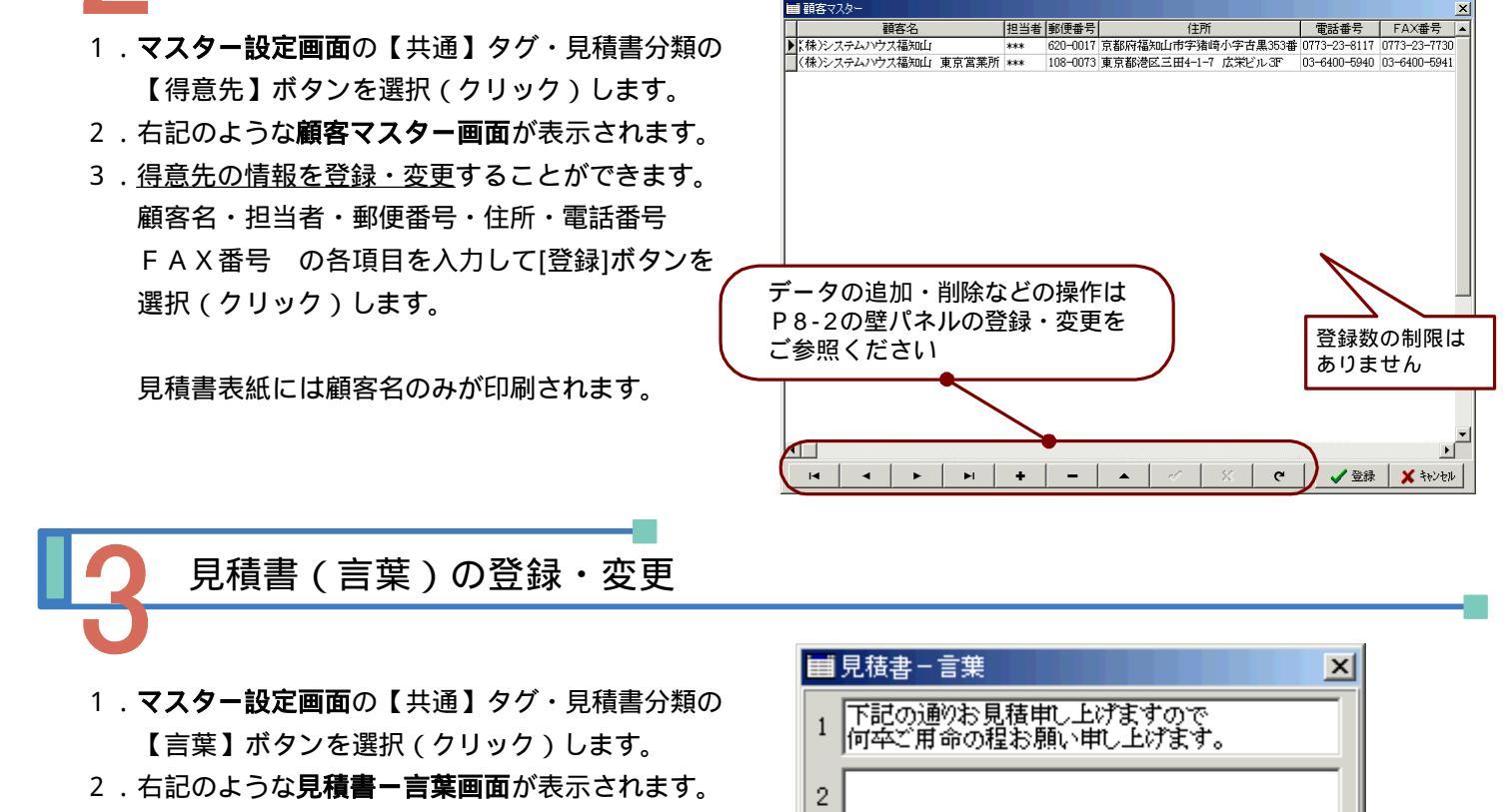

 <u>見積書表紙に印刷する慣用句などの言葉を登録・変更</u> することができます。
 1~5までの5パターンの言葉が登録可能です。

得意先マスターの設定

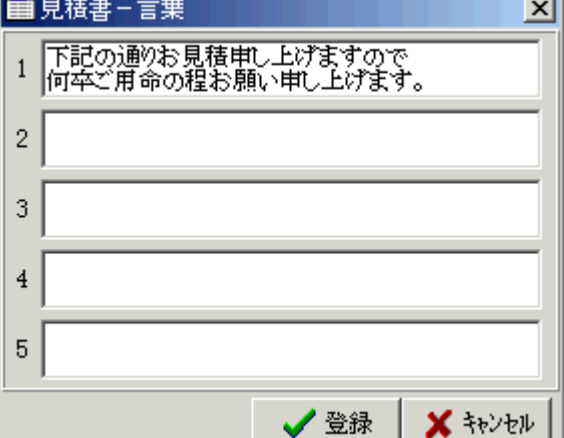

## 見積書(備考・注意)の登録・変更

- 1.マスター設定画面の【共通】タグ・見積書分類の 【備考・注意】ボタンを選択(クリック)します。
- 2. 右記のような見積書一備考・注意画面が表示されます。
- 3.<u>見積書表紙に印刷する備考・注意の語句を登録・変更</u> することができます。
  - 1~5までの5パターンの語句が登録可能です。

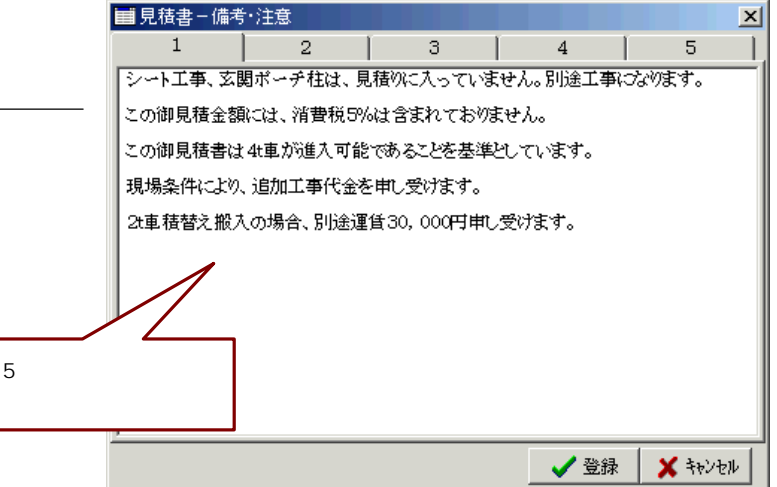

見積書(条件)の登録・変更

- 1.マスター設定画面の【共通】タグ・見積書分類の【条件】ボタンを選択(クリック)します。
- 2.下記のような見積書-条件画面が表示されます。
- 3.<u>見積書表紙に印刷する[納期]・[支払条件]・[受渡場所]・[有効期限]の語句を登録・変更す</u>ることができます。 それぞれ1~5までの5~5までの5パターンの語句が登録可能です。

| ■ 見積書 - 条件 ×         | ■見積書-条件                |
|----------------------|------------------------|
| 納 期  支払条件 受渡場所 有効期限  | 納期 支払条件 受渡場所 有効期限 ┃    |
| 1 お打ち合わせの上           | 1 従来どおり                |
| 2 60日                | 2 お打ち合わせの上             |
| 3 30日                | 3 指定講座振込み              |
| 4 1ヶ月                | 4                      |
| 5                    | 5                      |
| ✓ 登録 🛛 🗶 キャンセル       | ↓ すうどうす 🗙 🖌 🔪          |
| <見積書(条件)納期 登録画面 >    | < 見積書(条件)支払条件 登録画面 >   |
| ■ 見積書 - 条件 📃 📃 🗾     | ■見積書-条件                |
| 納 期  支払条件 受渡場所  有効期限 | 納 期  支払条件 受渡場所 有効期限    |
| 1 進社指定場所             | 1 30日                  |
| 2 お打ち合わせの上           | 2 60 日                 |
| 3                    | 3 1ヶ月                  |
| 4                    | 4                      |
| 5                    | 5                      |
| 登録 ↓ ★ キャンセル         | ✓ 登録 🛛 🗶 キャンセル         |
| < 見積書(条件)受渡場所 登録画面 > | < 見積書(条件 ) 有効期限 登録画面 > |
| 見積書フォーマットの登録・変更      |                        |

- 1.マスター設定画面の【共通】タグ・見積書分類の【フォーマット】ボタンを選択(クリック)します。
- 2.下記のような見積書フォーマット設定画面が表示されます。
- 3.<u>見積書表紙のフォーマットを登録・変更</u>することができます。白抜きとなった箇所はそれぞれ名称を変更する ことができます。(濃いグレイ部分は変更ができません。)

| 武見積書フォーマット設定     御見積書     日付を記入     日付を記入     「     日付を記入     「     日付を記入     「     日付を記入     「     日付を記入     「     日付を記入     「     日付を記入     「     日付を記入     「     日付を記入     「     日付を記入     「     日付を記入     「     日付を記入     「     日付を記入     「     日付を記入     「     日付を記入     「     日付を記入     「     日付を記入     「     」     」     」     日付を記入     「     」     」     」     」     」     」     」     」     」     」     」     」     」     」     」     」     」     」     」     」     」     」     」     」     」     」     目     仕     デ     」     」     」     」     」     」     」     」     」     」     」     」     」     」     」     」     」     」     」     」     」     」     」     」     」     」     」     」     」     」     」     」     」     」     」     」     」     」     」     」     」     」     」     」     」     」     」     」     」     」     」     」     」     」     」     」     」     」     」     」     」     」     」     」     」     」     」     」     」     」     」     」     」     」     」     」     」     」     』     』     」     』     」     』     」     』     」     」     」     』     」     」     」     」     」     」     」     」     」     」     」     」     」     」     』     」     」     」     」     」     」     」     』     」     』     」     』     」     』     」     』     」     』     」     』     』     」     』     』     』     』     』     』     』     』     』     』     』     』     』     』     』     』     』     』     』     』     』     』     』     』     』     』     』     』     』     』     』     』     』     』     』     』     』     』     』     』     』     』     』     』     』     』     』     』     』     』     』     』     』     』     』     』     』     』     』     』     』     』     』     』     』     』     』     』     』     』     』     』     』     』     』     』     』     』     』     』     』     』     』     』     』     』     』     』     』     』     』     』     』     』     』     』     』     』     』     』     』     』     』     』     』     』     』     』     』     』     』     』     』     』     』     』     』     』     』     』     』     』     』     』     』     』     』 | <b>日付記入 On/Off</b><br>日付の作図有無の<br>チェックをいれます<br>(日付は工事概要日付を<br>引用します) |
|----------------------------------------------------------------------------------------------------|----------------------------------------------------------------------|
| 言葉     正事名称       納期                                                                                                    | <b>BMP添付 On/Off</b><br>BMPファイルの添付有無<br>のチェックをいれます                    |
| 支払条件        支払条件        受渡場所        有効期限                                                                                                    | <b>印鑑欄作図 On/Off</b><br>印鑑欄の作図有無の<br>チェックをいれます                        |
| OK 🗶 ۴۴۷۲۲                                                                                                    |                                                                      |

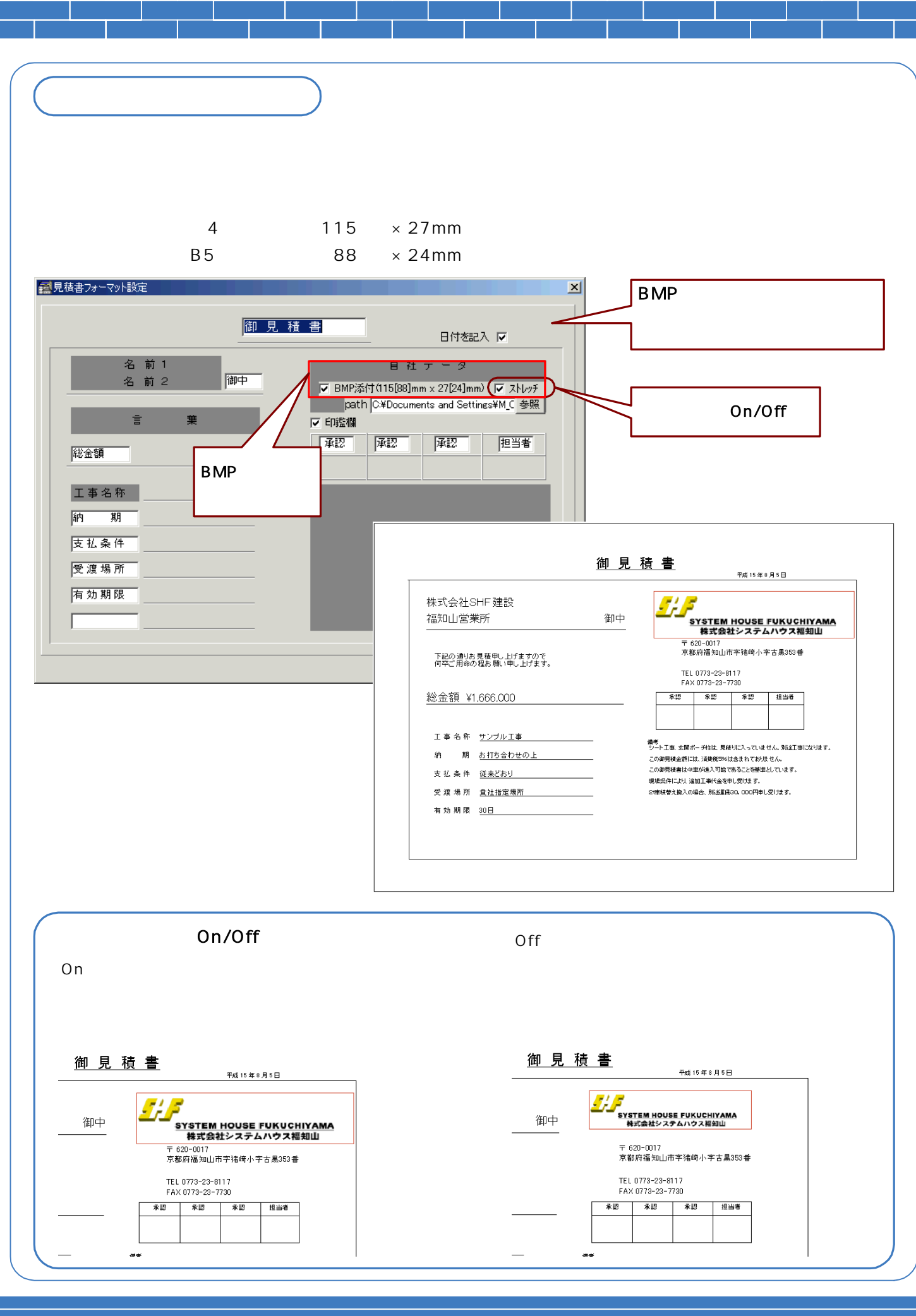

### 見積書フォーマットと条件項目

見積書表紙フォーマット画面の【条件】の項目の名称は、【条件】マスターの項目名(タグに表示される名称) とリンクしています。見積書フォーマット画面で名称を変更すると【条件】マスターの名称も変更されます。 また、【条件】マスターは合計5パターンの項目が登録可能です。

初期状態として登録されている[納期]・[支払条件]・[受渡場所]・[有効期限]に別途マスターを追加することができます。

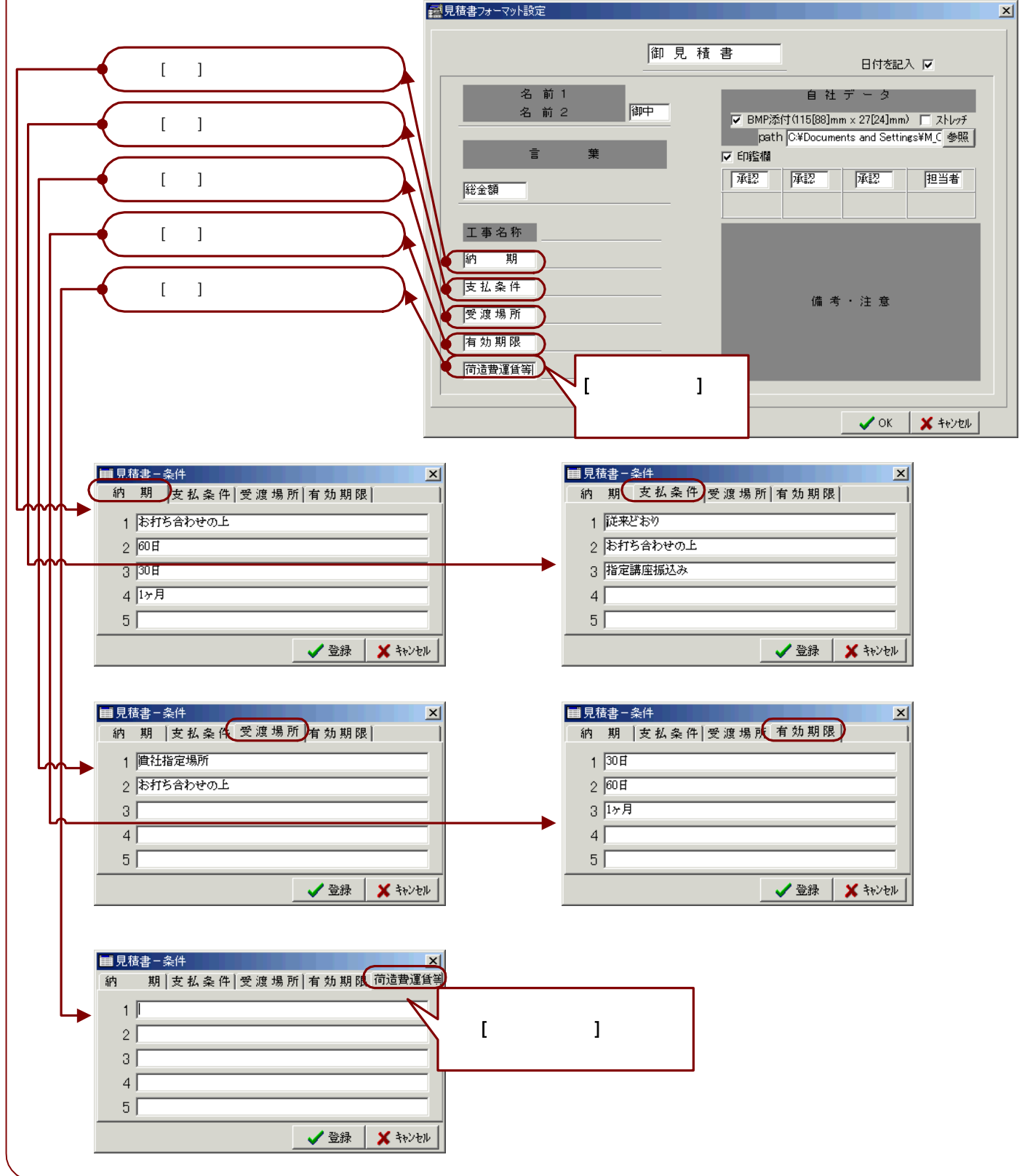

# 

### 帳票グループ名の登録・変更

- 1. マスター設定画面の【共通】タグ・出力帳票分類の 【グループ名】ボタンを選択(クリック)します。
- 2.右記のような帳票グループ名設定画面が表示されます。
- <u>帳票のグループ名称を登録・変更</u>することができます。
   登録・変更したい番号欄にカーソルを合わせ名称入力
   を行い、[登録]ボタンを選択(クリック)します。
   10グループの帳票名称が可能です。

| ■ 帳票 | グループ名設定 |    | ×          |
|------|---------|----|------------|
| 番号   | 名 称     | 番号 | 名 称        |
| 1    | サイディング  | 6  | 取引先6       |
| 2    | 取引先2    | 7  | 取引先7       |
| 3    | 取引先3    | 8  | 取引先8       |
| 4    | 取引先4    | 9  | 取引先9       |
| 5    | 取引先5    | 10 | 取引先10      |
|      |         | ×. | 登録 🗙 २२७७७ |

内訳書の項目や価格、付加値などの異なる提出先ごとに帳票を設定(グループを設定)して 利用することができます。

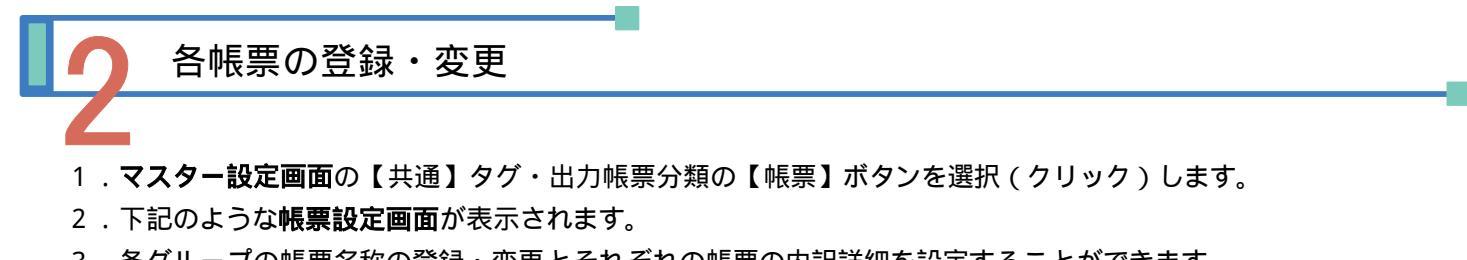

- 3.<u>各グループの帳票名称の登録・変更とそれぞれの帳票の内訳詳細を設定</u>することができます。
- 4.上記で登録した帳票グループがそれぞれタグに分かれて表示されています。 まず、登録・変更するグループのタグを表示して、そのグループの帳票名称を入力します。 10パターンの帳票が登録可能です。

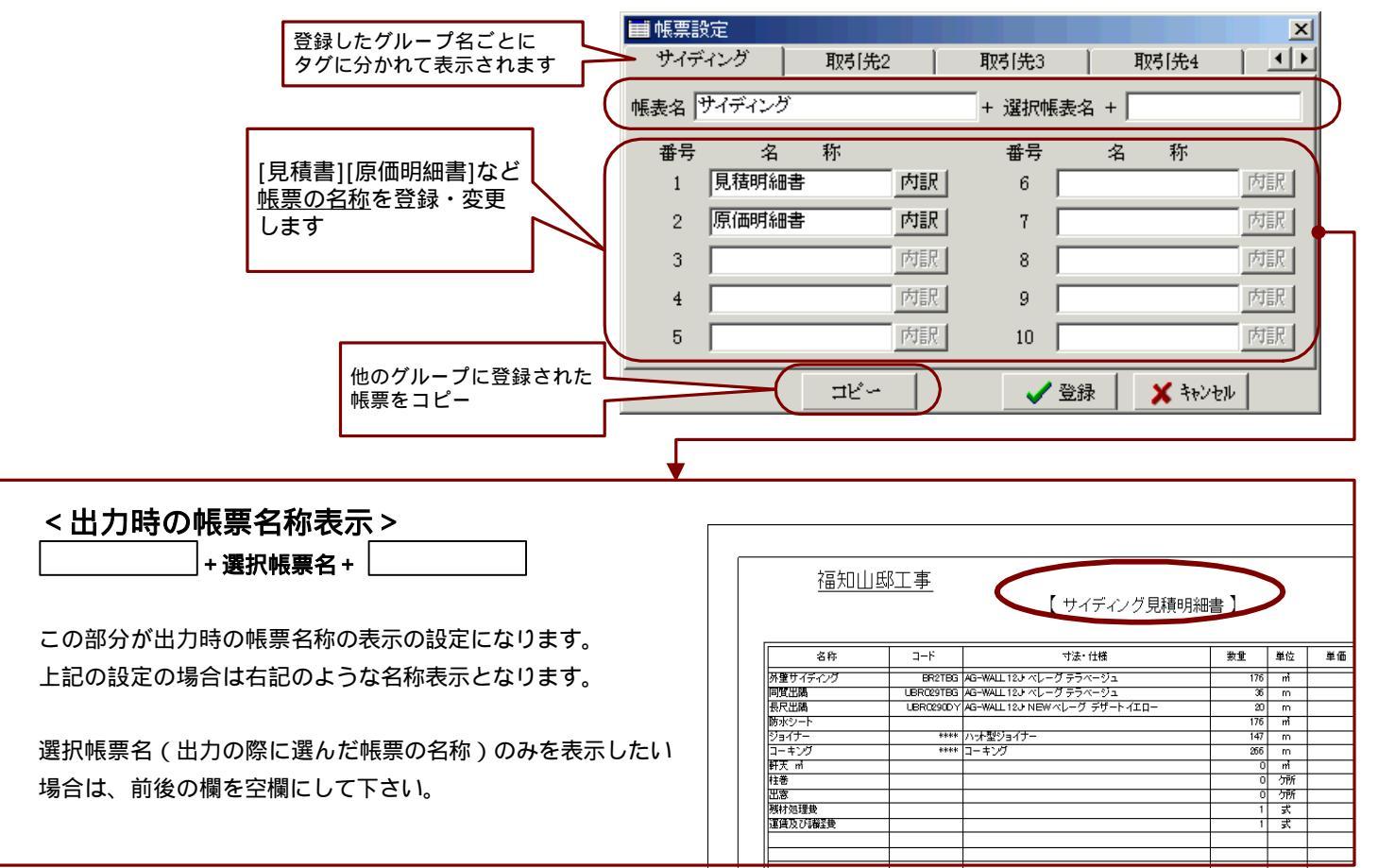

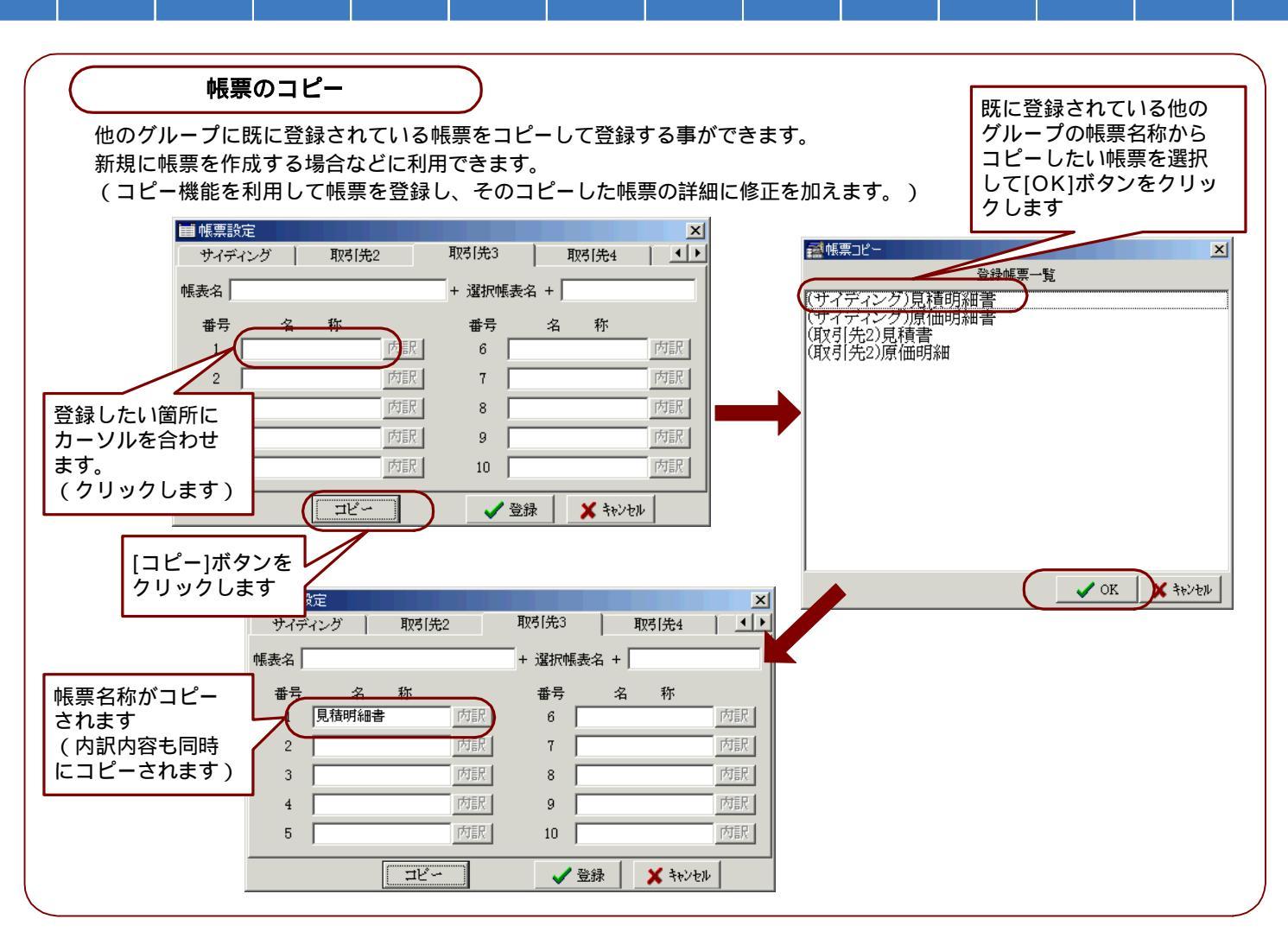

- 5. 各帳票の内訳内容を設定します。 設定する帳票の[内訳]ボタンを選択(クリック)します。
- 6.下記のような内訳設定画面が表示されます。

帳票に表示する(帳票に印刷される)積算項目名称を入力し、その項目の種別・計算方法など拾いの条件を 入力します。

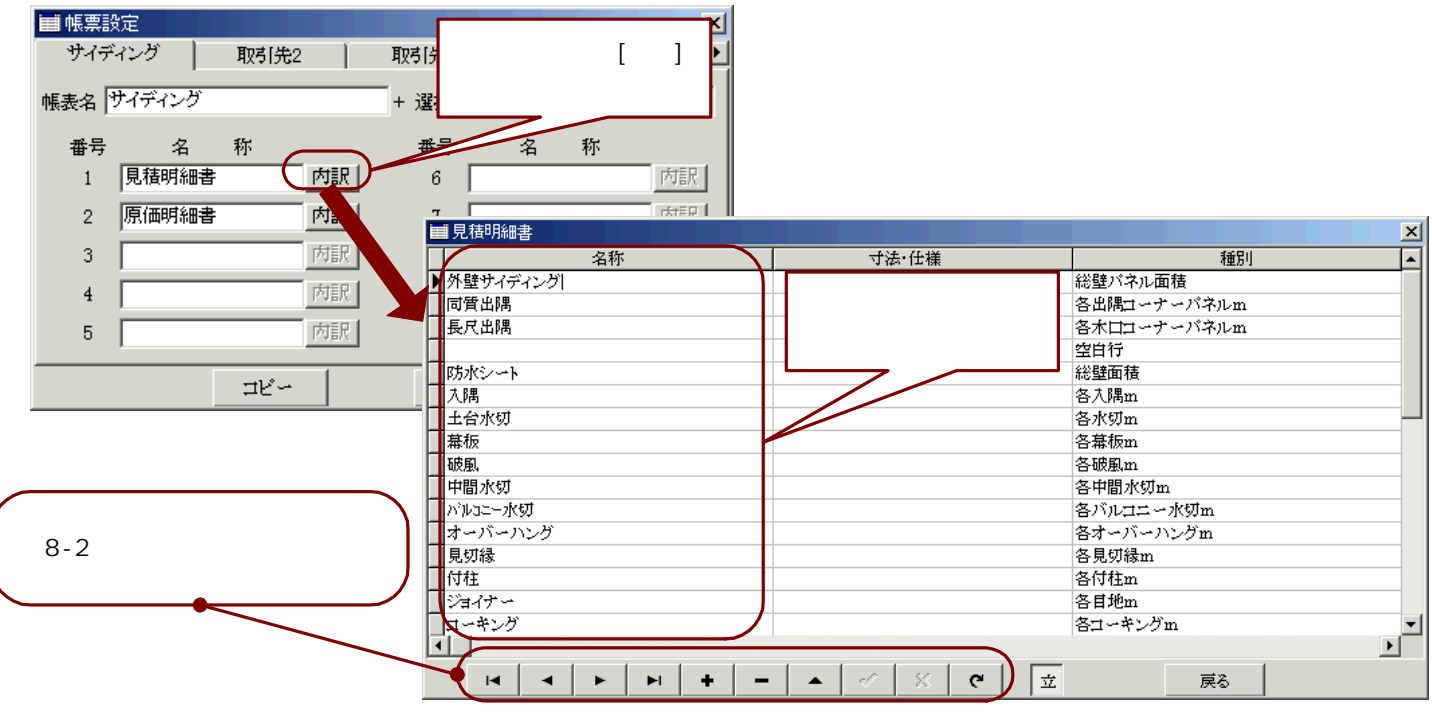

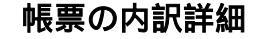

各帳票に表示する(印刷する)積算項目名称とその拾い条件を設定します。

<種別>・<計算方法>・<単位>・<単価>については、プルダウンメニューより選択して設定します。

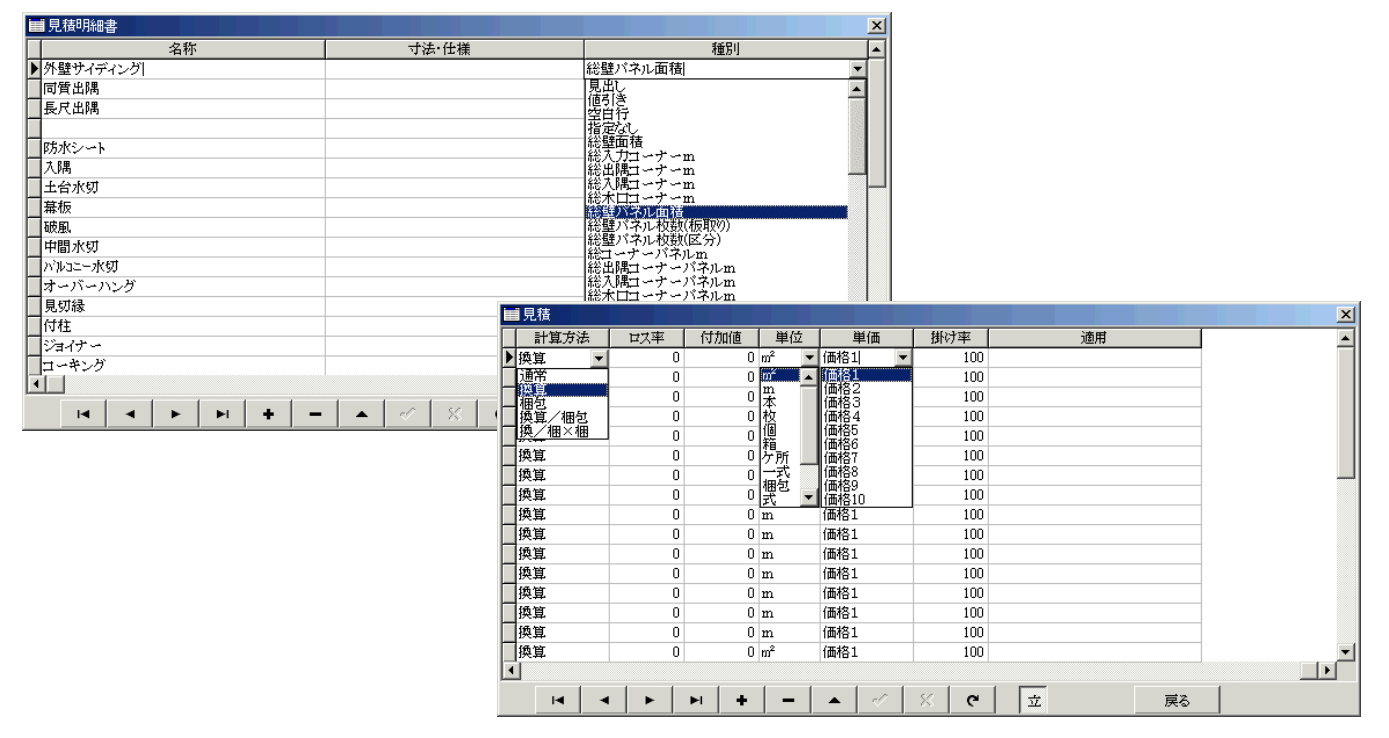

### 帳票内訳項目

- 名称・・・・・積算項目名称(帳票に印刷されます)
- **寸法・仕様**・・積算する製品の寸法・仕様が表示される欄の為、通常は設定不要(入力は可能です) (積算・印刷画面で製品マスターにより製品コードと連動表示されます)
- 種別・・・・・積算項目によって設定する拾い条件(プルダウンメニューから選択)
- 計算方法・・・積算結果をだすための計算方法(直接入力またはプルダウンメニューから選択) 選択する計算方法には次の5つの方法があります。

通常計算 換算値方式 梱包値方式 換算値/梱包方式 換算値/梱包×梱包方式

)

- **ロス率・・・・**見積の際の積算結果数量(実数量)に対する加減の割合値(単位 %)
  - 数量 = 実数量 ×〔(ロス率+100)/100〕
- 付加値・・・・見積の際の積算結果数量(実数量)に対する加減の割合値(単位%)

数量 = 実数量 ×〔(口に対してする加減する実数 数量 = 実数量 + 付加値

- **単位・・・・・**積算項目の数量の単位(プルダウンメニューから選択)
  - (【単位】マスターに登録された単位が表示されます

参照 【マスター設定】 - 【共通】 - 【単位】

- 単価・・・・・積算する製品の単価(直接入力またはプルダウンメニューから選択)
- 掛け率···・見積の際の金額(数量×単価)に対する加減の割合値(単位 %)
- **適用**・・・・・積算する製品の備考が表示される欄の為、通常は設定不要(入力は可能です)

(積算・印刷画面で製品マスターにより製品コードと連動表示されます)

### 種別 一覧

ſ

| 種別のプルダウン                                             | /メニューに表示される拾い条件は次の通りです。                                   |              |
|------------------------------------------------------|-----------------------------------------------------------|--------------|
| 見出1,・・・・・・・・・・・・・・                                   | ・名称のみ印刷                                                   |              |
| 値引き・・・・・・・・・・・・・・・・・・・・・・・・・・・・・・・・・・・・              | ・値引値の設定(会計全額から減質)                                         |              |
| 空白行・・・・・・・・・・・・・・・                                   | ・空白行の設定                                                   |              |
| 「上口口」                                                | ・任音に数値入力が可能(付加値と価格欄に入力)                                   |              |
| 公時両着・・・・・・・・・・・・・・・・・・・・・・・・・・・・・・・・・・・・             |                                                           |              |
|                                                      |                                                           |              |
| 総出限コーナーm・・・・・・・・・                                    |                                                           |              |
|                                                      | $(\lambda_1)$ (の) (の) (の) (の) (の) (の) (の) (の) (の) (の)     |              |
| 総大口コーナーm・・・・・・・・・                                    | <ul> <li>・入力した全ての木口コーナーの総合計長さ</li> </ul>                  |              |
| 総府パネル面積・・・・・・・・・・                                    | ・ 割付した全てのパココージーの総合計及と                                     |              |
| ※注ハイン国頃  公時パネル构数(板取り)・・・・・                           | ・割付した全てのパネルの板取りした公約数                                      |              |
|                                                      |                                                           |              |
| 総主ハイル収録(ビカ)                                          |                                                           |              |
|                                                      |                                                           |              |
|                                                      |                                                           |              |
|                                                      |                                                           |              |
|                                                      |                                                           |              |
|                                                      |                                                           |              |
|                                                      | ・割付した全てのショーナーパネルの総权数                                      |              |
|                                                      | ・割付したそての大口コーナーパネルの総枚数                                     |              |
|                                                      |                                                           |              |
| 日主ハイル面積<br>夕辟パネル构数(板取り)・・・・・・                        | ・割付したパネル表面ことの面積(日地的版)                                     |              |
|                                                      | 割付したパネル表面ここの版状りした状数                                       |              |
|                                                      |                                                           |              |
|                                                      |                                                           |              |
|                                                      |                                                           |              |
|                                                      |                                                           |              |
|                                                      |                                                           |              |
|                                                      | · 割付した大阪コーナーパネル表面とこの枚数<br>・割付した大口コーナーパネル制ロゴレの枚数           |              |
|                                                      | ・割削しにホロコーノーハネル装印ことの収敛 ・タコーナーパクリカ物と冬時パクリカ物(近取り)から計算されるクジョン | の今計物         |
| 留め付けえジ ( 仮公 ) ・・・・・・・・・・・・・・・・・・・・・・・・・・・・・・・・・・     | ・タコーナーパマル枚数となどパネル枚数(仮取り)から計算されるイン                         | ᄶᆂᆎᄴ         |
| 国の内になく(広力)                                           | ・タコーナーパスル构数と夕時パスル构数(近辺)から計算されるインの                         | 으리奴<br>수計物   |
|                                                      | ・タコーナーパネル构数と各時パネル构数(反分)から計算される釘の                          | □□∞          |
| 留め付け全目(板取り)・・・・・・                                    | ・タコーナーパネル枚数とを辟パネル枚数(低刀)から計算される到の日                         | の会計数         |
|                                                      | ・タコーナーパネル构数と各時パネル构数(反分)から計算される全目の                         | の日前数         |
|                                                      |                                                           |              |
| 防水テープm・・・・・・・・・・・・・・・・・・・・・・・・・・・・・・・・・・・・           |                                                           |              |
| ※時面積(減無)・・・・・・・・・・・・・・・・・・・・・・・・・・・・・・・・・・・・         |                                                           |              |
| 心主面頃(パペニー)<br>閉口m(仝)・・・・・・・・・・・・・・・                  |                                                           | £04-7-0      |
| 開口m(上)<br>問口m(上)・・・・・・・・・・・・・・・・・・・・・・・・・・・・・・・・・・・・ |                                                           | <b>[</b> 別項目 |
| 聞口m(工)<br>聞口m(下)・・・・・・・・・・・・・・・・・・・・・・・・・・・・・・・・・・・・ | ・ 入力した全ての開口部下部の総合計長さ この部分は 登録された!                         | 副資材に         |
| 開口m(た)・・・・・・・・・・・・・・                                 | ・ 入力した全ての開口部方部の総合計長さ よって異なります。                            | 町戸小に         |
| 開口m(左)                                               | ・ 入力した全ての開口部左部の総合計長さ *****の部分に登録した副                       | 資材の          |
| ※コーキングm・・・・・・・・・・                                    | ・入力した全てのコーキングの総合計長さ                                       |              |
| ※23 イングロ・・・・・・・・・・・                                  | ・入力したコーキング製品ごとの総合計長さ                                      |              |
| <u> </u>                                             | <ul> <li>・入力した全ての水切の総合計長さ</li> </ul>                      |              |
| www.s.s.s.m                                          | <ul> <li>・ 入力した全ての*****の総合計長さ</li> </ul>                  |              |
|                                                      | ・入力した水切の製品ごとの合計長さ                                         |              |
|                                                      | <ul> <li>・入力した*****の製品ごとの合計長さ</li> </ul>                  |              |
| <u>     …</u> 総水切(コーキング)m・・・・・・・                     | ・入力した水切のコーキングの総合計長さ                                       |              |
| 総*****(コーキング)m・・・・・・                                 | <ul> <li>・入力した*****のコーキングの総合計長さ</li> </ul>                |              |
| る水切 (コーキング) m・・・・・・・                                 | ・入力した水切のコーキングの製品ごとの合計長さ                                   |              |
| 各*****(コーキング)m・・・・・・                                 | ・入力した*****のコーキングの製品ごとの合計長さ                                |              |
|                                                      |                                                           |              |

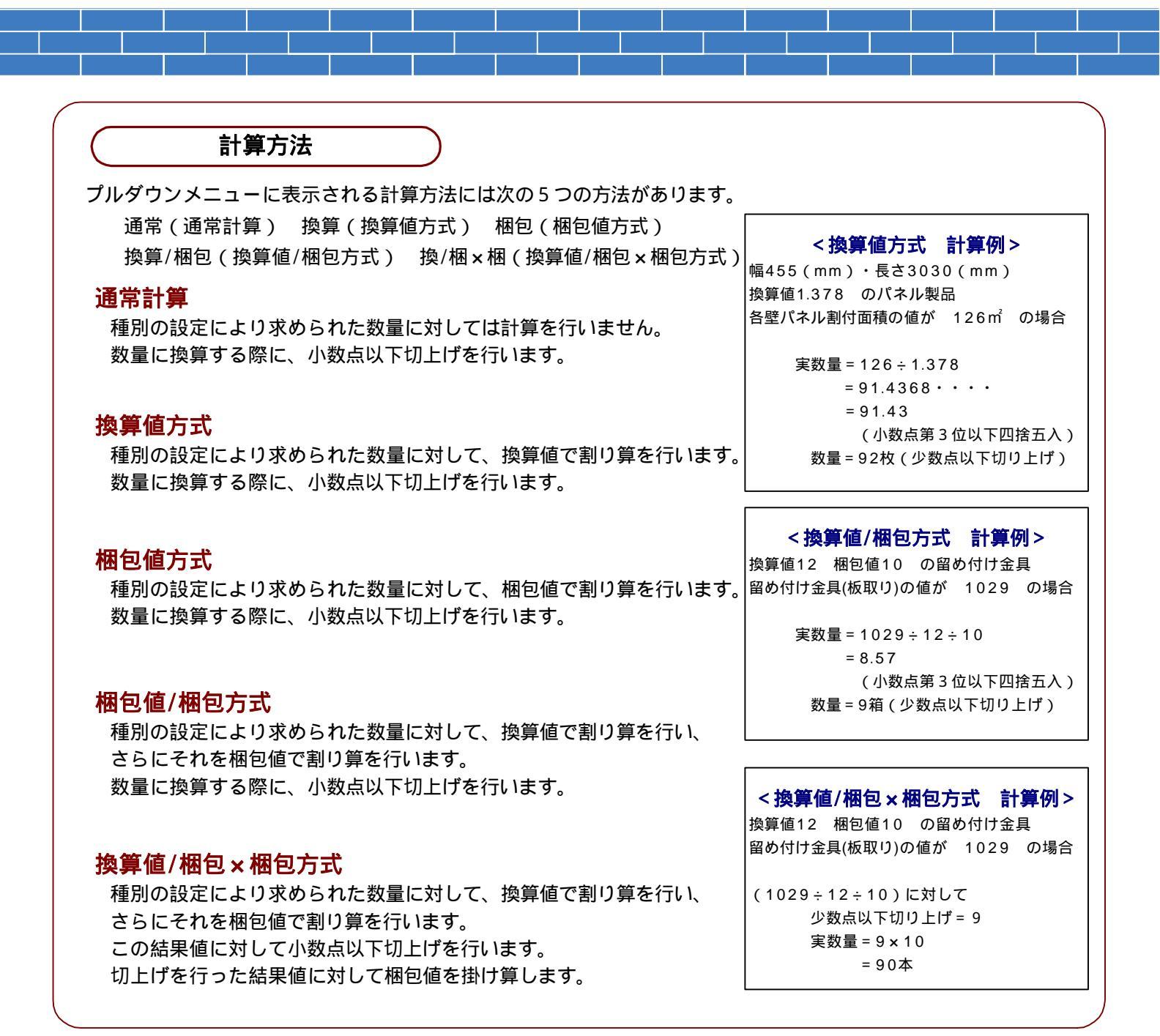

### 換算値計算機能

計算方法の欄に直接数値を入力することが可能です。 この場合、種別の設定により求められた数量に対して、<u>入力した数値で割り算</u>を行います。 (入力した数値を換算値として考えます。)

例えば、

防水シート w=100mm L=100m 1巻/1梱 総壁面積 の値が175.82 の場合

換算値として 100( 1m×100m=100)を計算方法欄に入力します 実数量=175.82÷100 = 1.7582 = 1.76(小数点第三位以下四捨五入) 数量=2巻(少数点以下切り上げ)

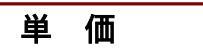

【価格】マスターに登録された価格名称がプルダウンメニューで表示されます。 指示した価格名称欄の価格を製品マスターから引き当てて表示します。 直接単価の値を入力することも可能です。(参照 【マスター設定】-【共通】-【価格】)

|   | 見積明細書 |     |        |                  |     |       |     |      |       |     |
|---|-------|-----|--------|------------------|-----|-------|-----|------|-------|-----|
|   | 計算方法  | ロス率 | 付加値 単位 | 単価               | 掛け率 |       |     |      |       |     |
| Þ | 換算    | 0   | 0 m²   | 価格11 🗾           | 100 | )     |     |      |       |     |
|   | 換算    | 0   | 0 m    | (備務1)            | 100 | 1     |     |      |       |     |
|   | 換算    | 0   | 0 m    | 11四1台2<br>11西1拾3 | 100 | )     |     |      |       |     |
|   | 通常    | 0   | 0      | 価格4              | 100 |       |     | •    |       |     |
|   | 通常    | 0   | 0 m²   | 1曲165<br> 価格6    | 金具  | 換算値   | 相包値 | 価格1  | 価格2   | 価格3 |
|   | 換算    | 0   | 0 m    | 価格?              | 2   | 0.1   | 5   | 1460 | 14586 | 0   |
|   | 換算    | 0   | 0 m    | 1曲恰8<br> (価格9    | - 2 | 0.1   | 5   | 1460 | 14586 | 0   |
| ┡ | 換算    | 0   | 0 m    | 価格10             | - 2 | 0.1   | 5   | 1460 | 14586 | 0   |
|   |       |     |        |                  | 2   | 0.1   | 5   | 1460 | 14586 | 0   |
|   |       |     |        |                  | 2   | 0.1   | 5   | 1200 | 11989 | 0   |
|   |       |     |        |                  | 2   | 0.1   | 5   | 1200 | 11989 | 0   |
|   |       |     |        |                  | 0   | 1.458 | 8   | 5480 | 3763  | 0   |
|   |       |     |        |                  | 0   | 1.458 | 8   | 5480 | 3763  | 0   |
|   |       |     |        |                  |     |       |     |      |       |     |

単位の登録・変更

- 1. マスター設定画面の【共通】タグ・出力帳票分類の 【単位】ボタンを選択(クリック)します。
- 2. 右記のような単位マスター画面が表示されます。
- 製品の単位の登録・変更を設定することができます。
   20種の単位を登録することが可能です。

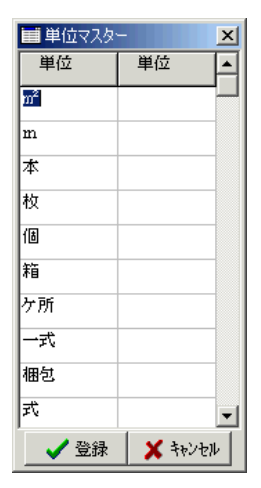

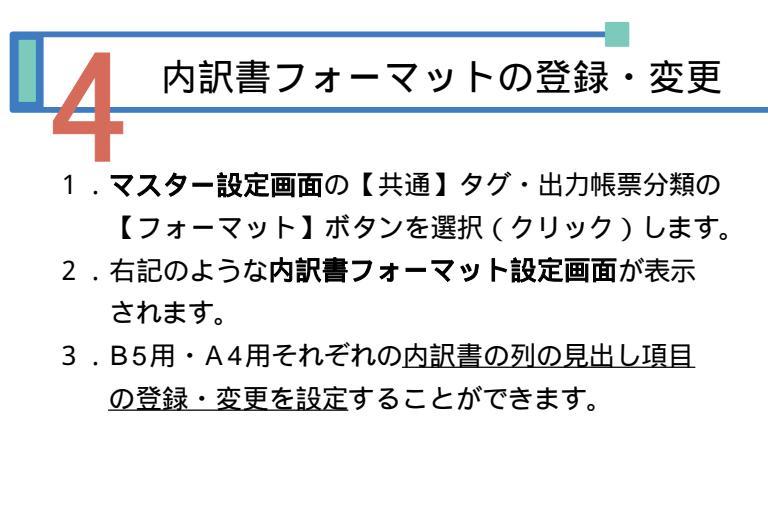

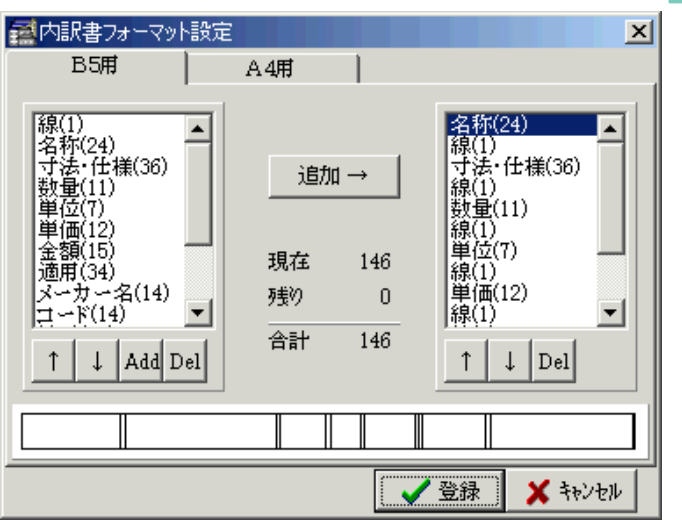

フォーマット設定

内訳書フォーマット設定画面の左側の項目名から選択(マウスでクリックすると項目名称青変します)し、 [追加]ボタンをクリックすると画面右側の一番最後に選択した項目名が追加されます。 画面右側の項目が印刷時の設定フォーマットとなります。

B5・A4のそれぞれの合計サイズが定められており、合計サイズが上限になった場合は項目の追加はできません。

(上限合計サイズ B5・・・146 A4・・・161) 追加**ボタン** 

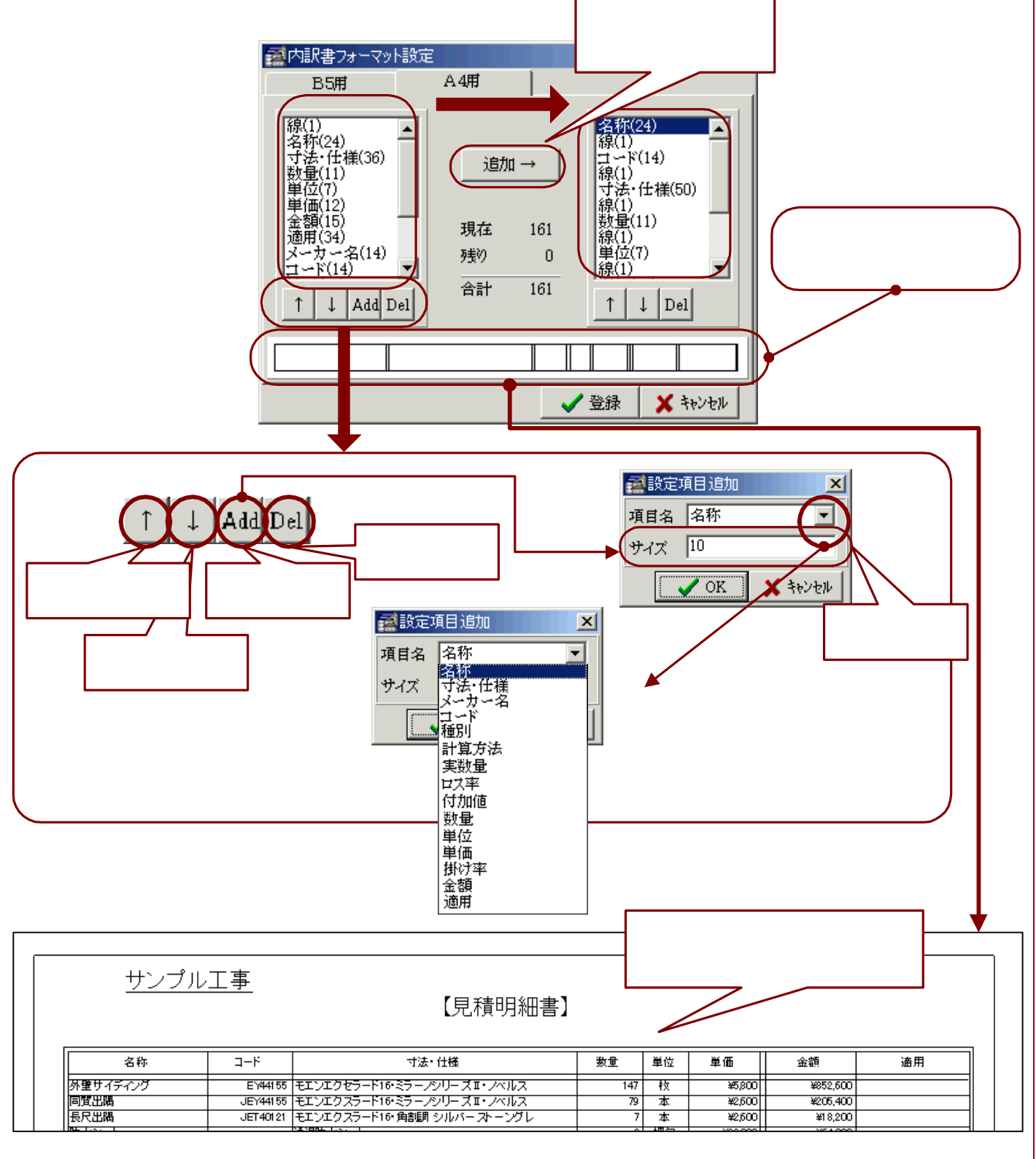

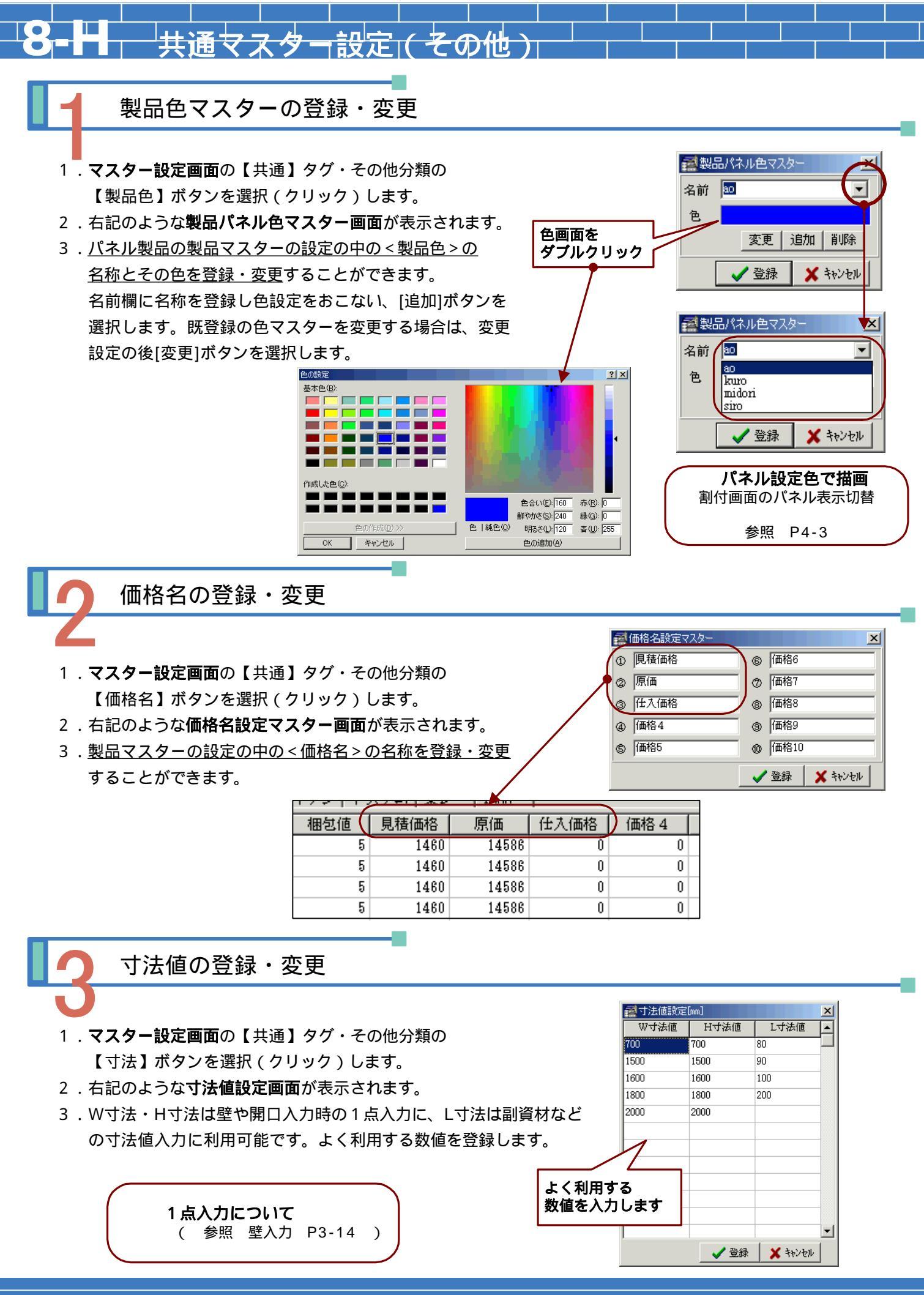

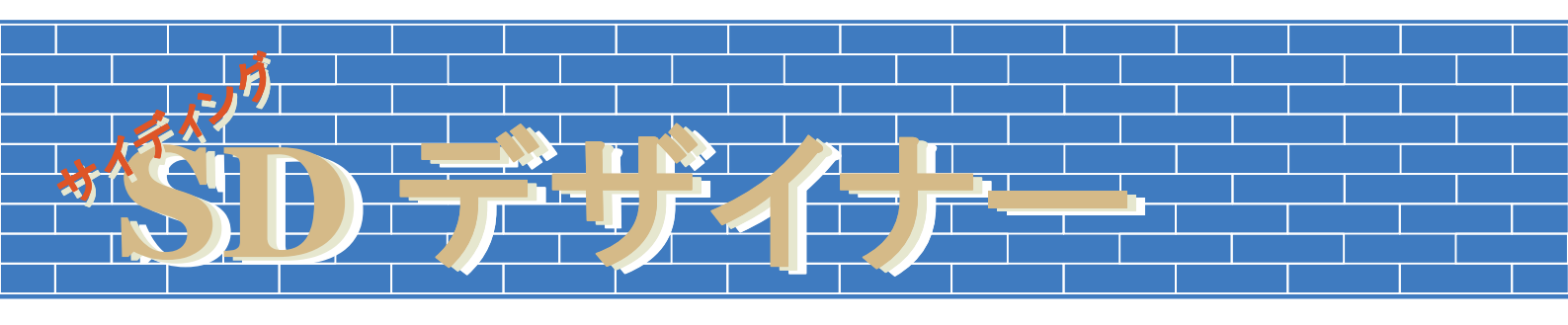

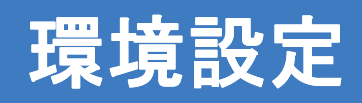

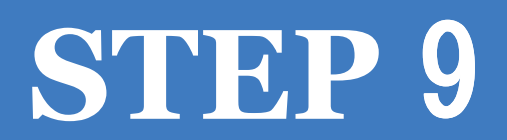

# 9-A 環境設定概要

| SDデザイナーの環         | 境設定は、大きく動作環境設定部・立面環境設定部・印刷環境設定部・その他設定部 |
|-------------------|----------------------------------------|
| に分かれています。         | それぞれの概要は下記の通りです。                       |
| < <b>動作環境&gt;</b> | 一般・・・・・・・・入力・データ保存等に関する設定              |
|                   | 表示・・・・・・・表示色・メニューリスト位置等に関する設定          |
|                   | データパス・・・・・データ・マスター等の保存先パスに関する設定        |
| < <b>立面環境&gt;</b> | 立面入力・・・・・・立面入力補助値初期値・作成立面初期値等に関する設定    |
|                   | 立面割付・・・・・・最小パネル・有効目地等に関する設定            |
|                   | 立面板取り・枚数・・・板取り・区分取り等に関する設定             |
|                   | 集計・・・・・・・減算面積に関する設定                    |
| <印刷環境>            | 印刷・・・・・・・・立面印刷・帳票印刷等に関する設定             |
| <その他>             | Ex_HOMES設定・・ Ex_HOMESデータ読込みに関する設定      |
|                   | 実測君設定・・・・・・ 実測くんデータ読込みに関する設定           |
|                   | システム情報・・・・・ユーザー情報・製品情報・更新情報            |
|                   |                                        |

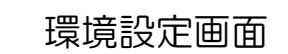

1. SDデザイナー メインメニューから【環境】ボタンをクリックします。

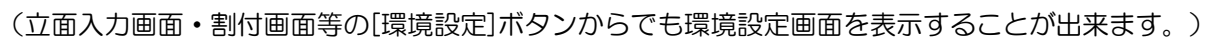

2. 下記のような動作設定画面が表示されます。

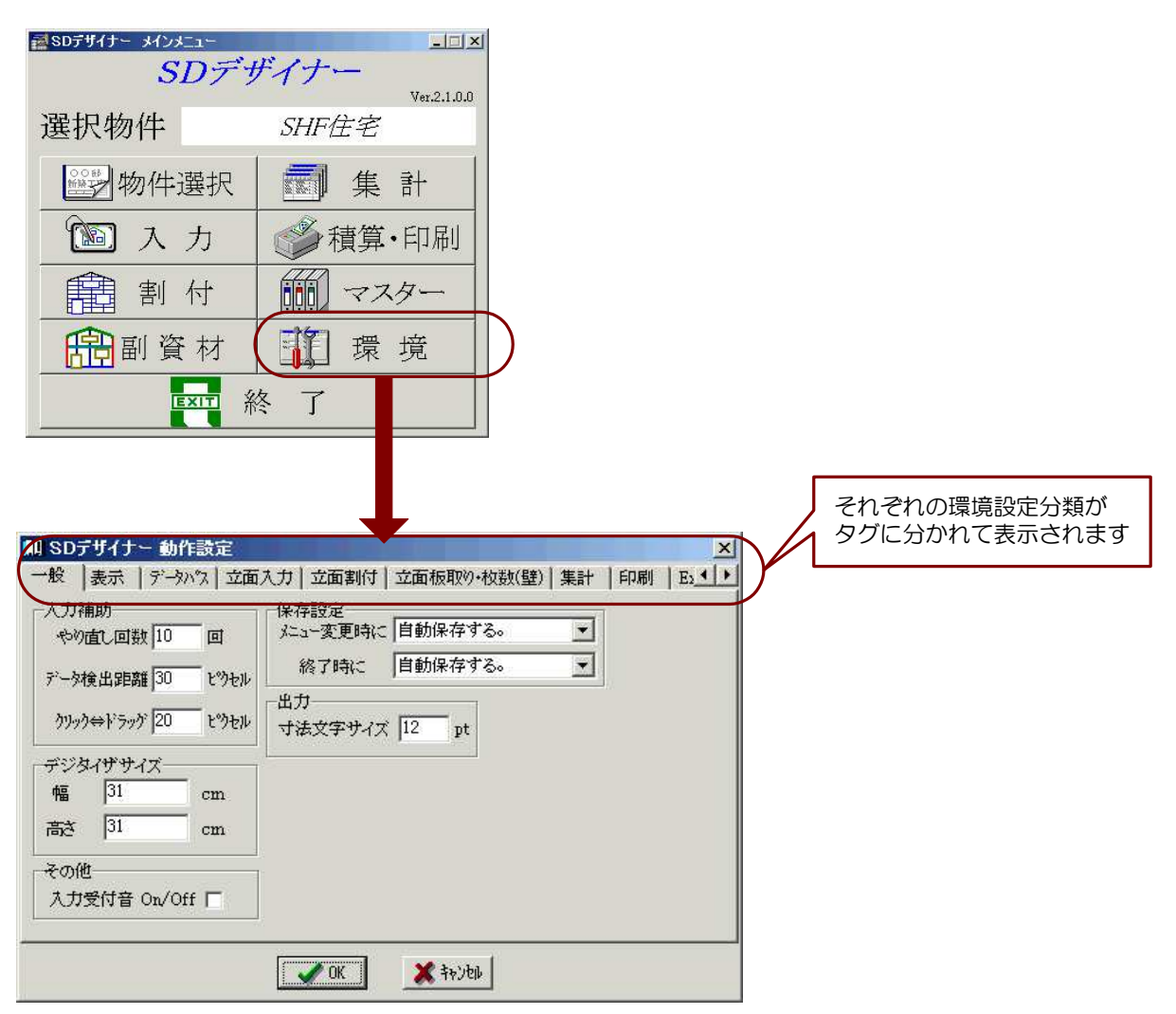

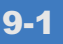

-般設定

1.環境設定画面の【一般】タグを選択(クリック)して表示します。

2. 下記のような動作設定(一般)画面が表示されます。

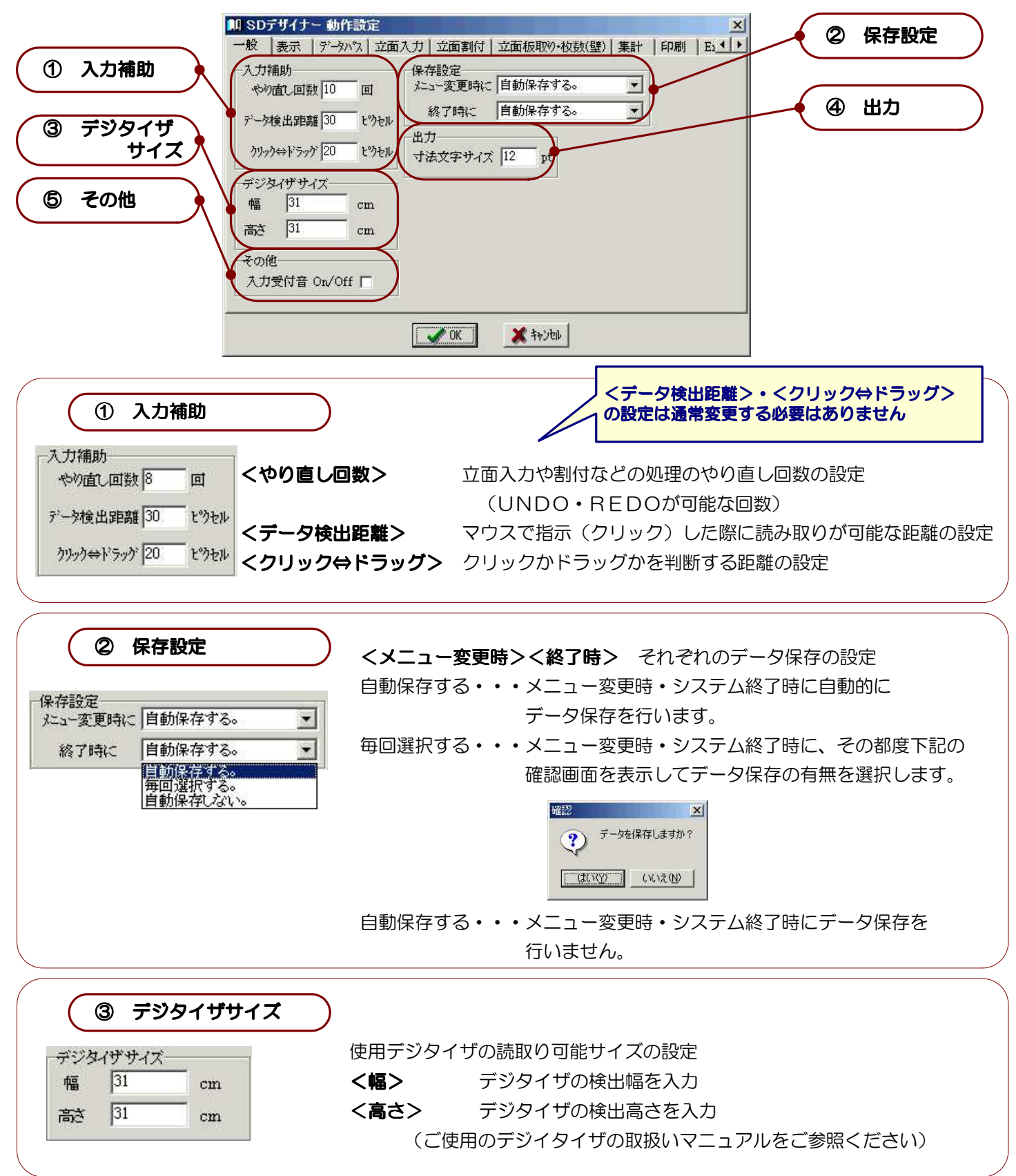

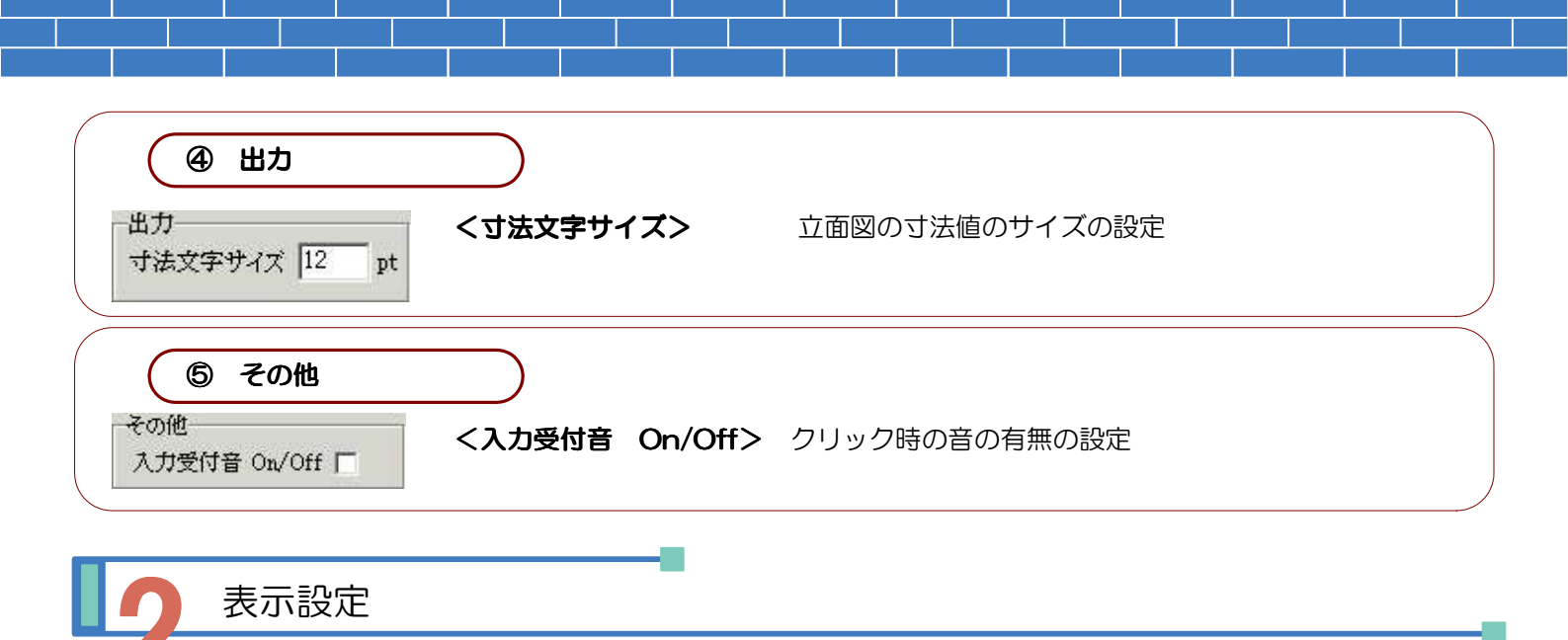

### 1.環境設定画面の【表示】タグを選択(クリック)して表示します。

2. 下記のような動作設定(表示)画面が表示されます。

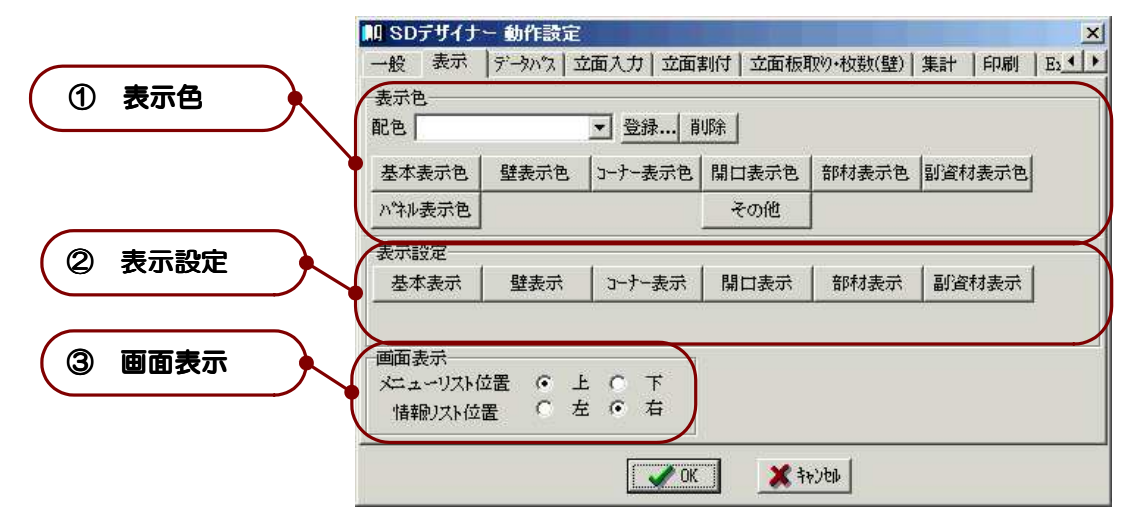

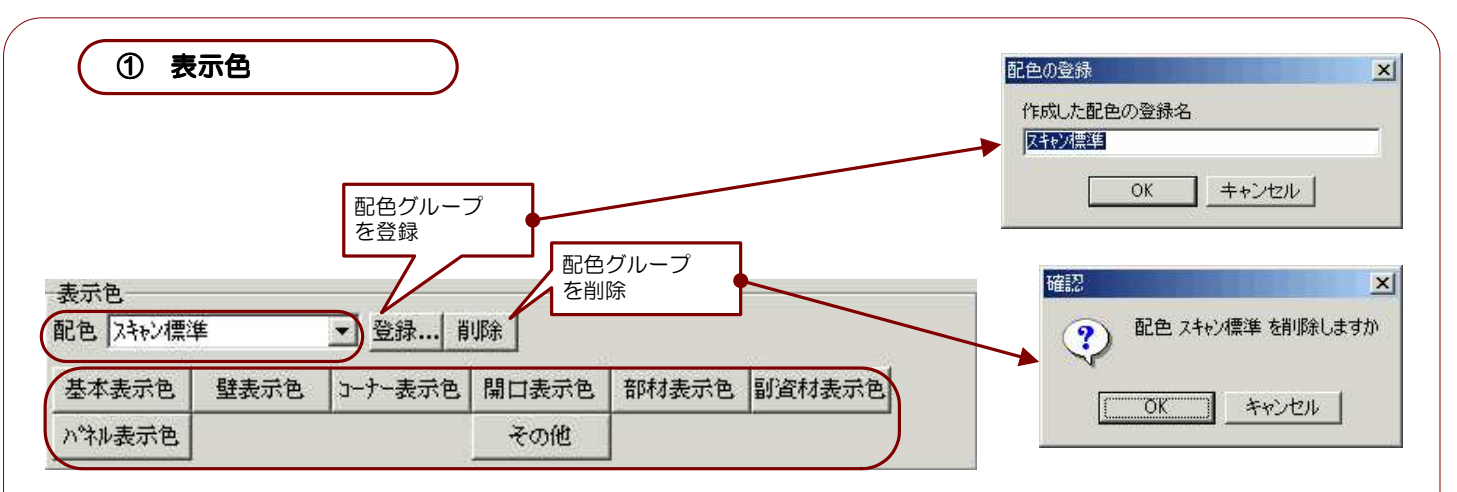

画面内での部材・部位などの描画色を設定します。 それぞれの配色を設定し、ひとつのグループとして名前を付けて登録することができます。 [登録]ボタンで配色のグループの登録、[削除]ボタンで配色のグループの削除を行うことができます。

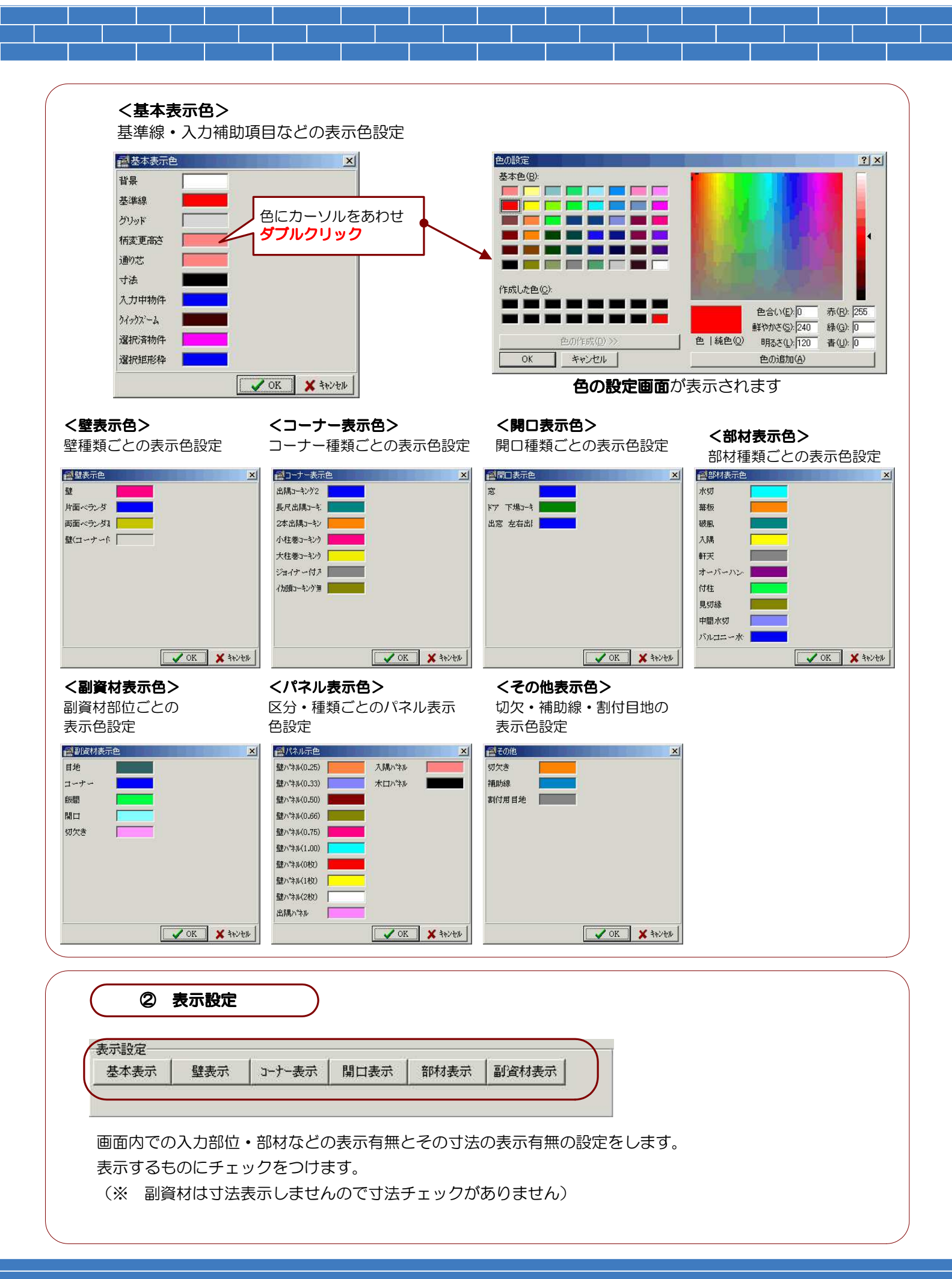
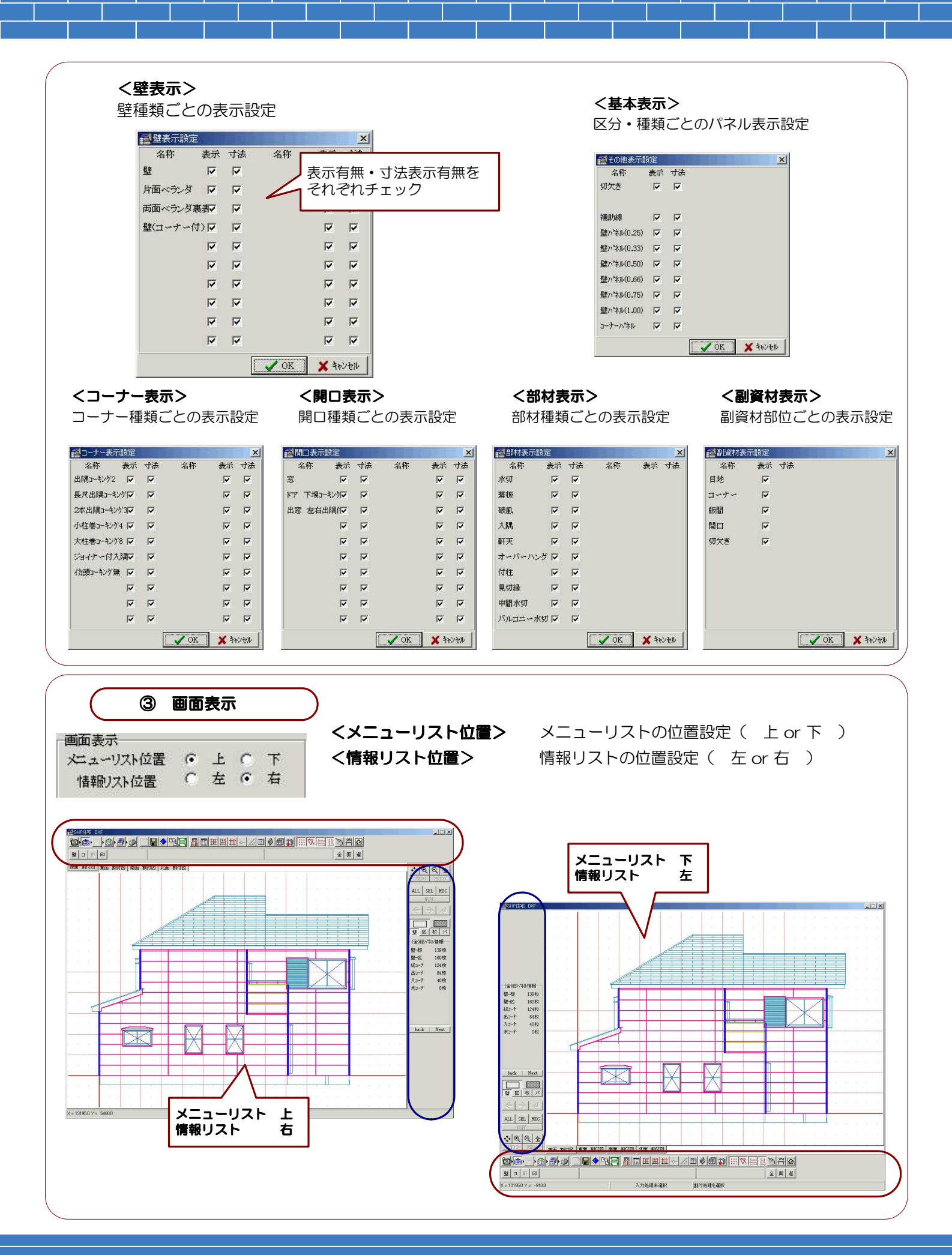

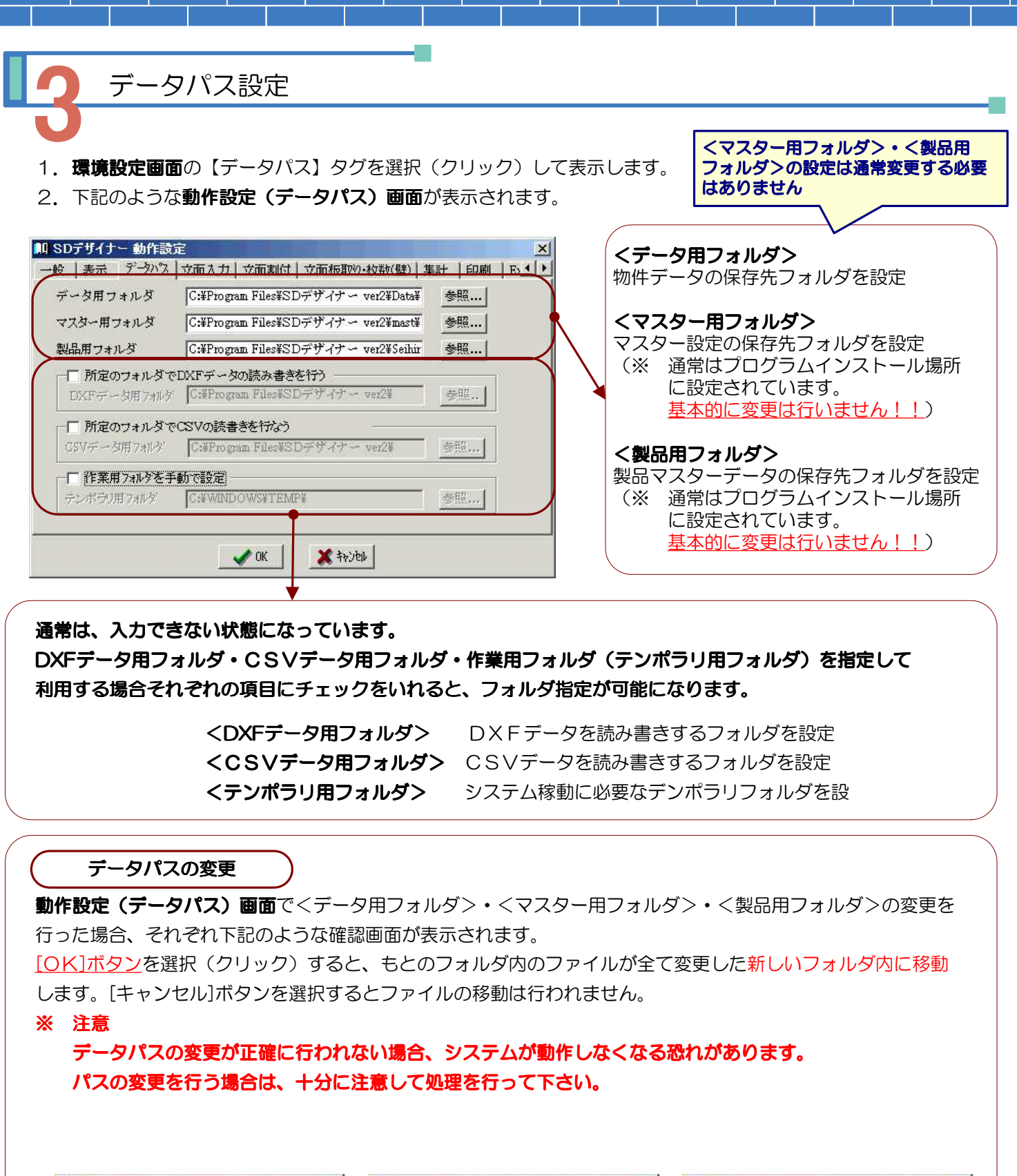

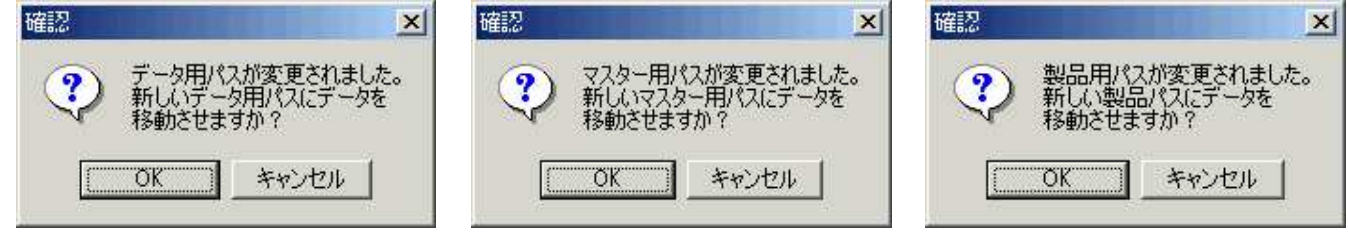

#### 立面入力設定

- 1.環境設定画面の【立面入力】タグを選択(クリック)して表示します。
- 2. 下記のような動作設定(立面入力)画面が表示されます。
  - データ入力時の各初期値を設定します。

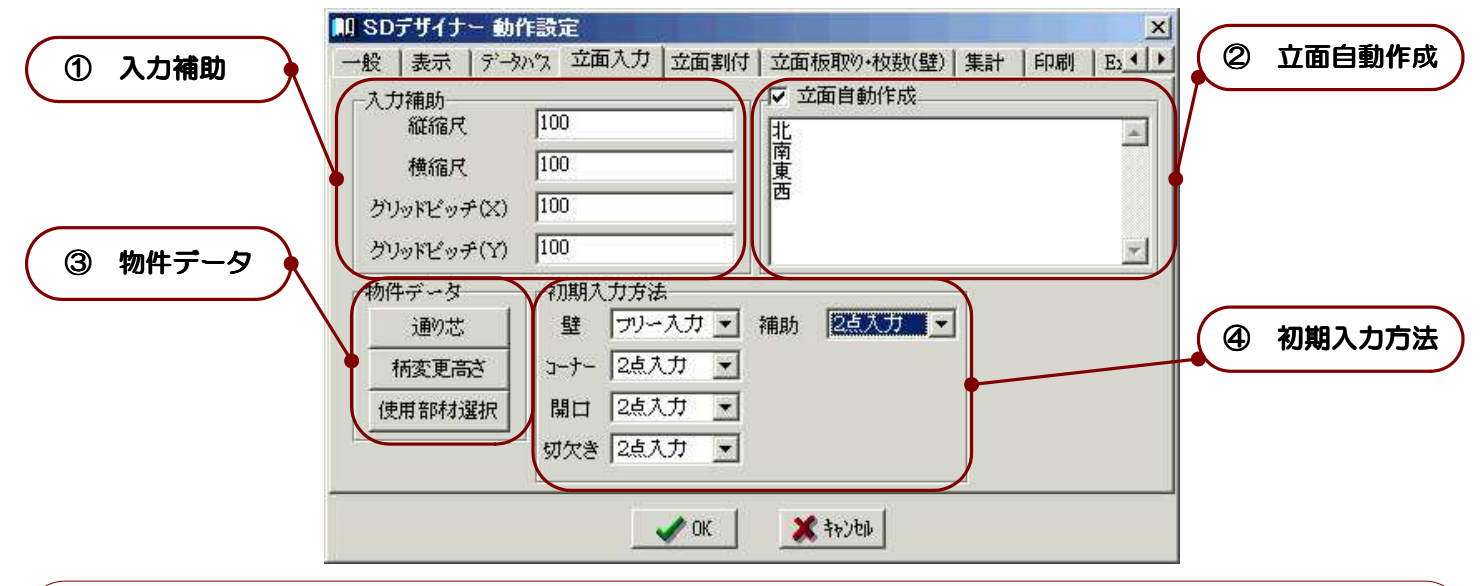

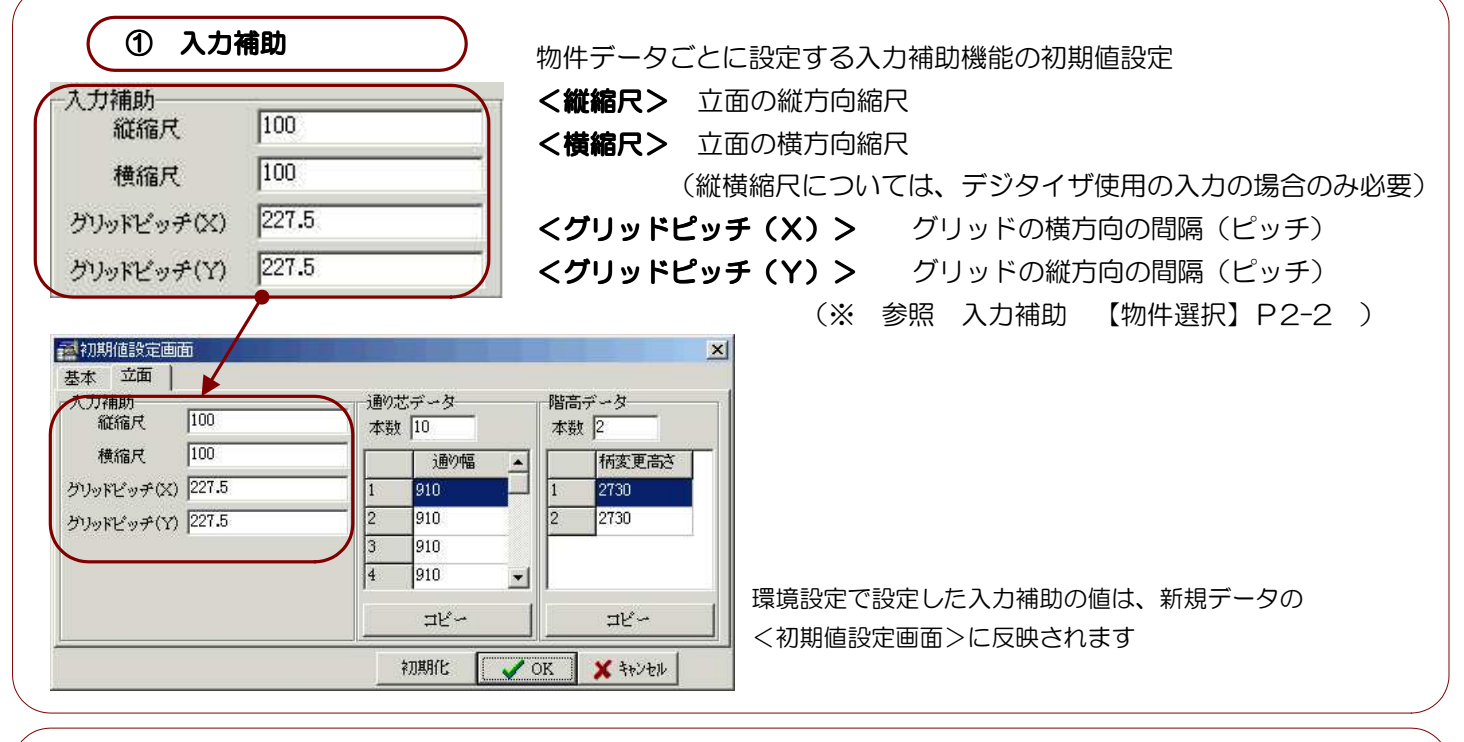

② 立面自動作成
 ○ 立面自動作成
 < 立面自動作成>
 < →</li>
 →
 ●
 ●
 ●
 ●
 ●
 ●
 ●
 ●
 ●
 ●
 ●
 ●
 ●
 ●
 ●
 ●
 ●
 ●
 ●
 ●
 ●
 ●
 ●
 ●
 ●
 ●
 ●
 ●
 ●
 ●
 ●
 ●
 ●
 ●
 ●
 ●
 ●
 ●
 ●
 ●
 ●
 ●
 ●
 ●
 ●
 ●
 ●
 ●
 ●
 ●
 ●
 ●
 ●
 ●
 ●
 ●
 ●
 ●
 ●
 ●
 ●
 ●
 ●
 ●
 ●
 ●
 ●
 ●
 ●
 ●
 ●
 ●
 ●
 ●
 ●
 ●
 ●
 ●
 ●
 ●
 ●
 ●
 ●
 ●
 ●
 ●
 ●
 ●
 ●
 ●
 ●
 ●
 ●
 ●
 ●
 ●
 ●
 ●
 ●
 ●
 ●
 ●
 ●
 ●
 ●
 ●
 ●
 ●
 ●
 ●
 ●
 ●
 ●
 ●
 ●
 ●
 ●
 ●
 ●
 ●
 ●
 ●
 ●
 ●
 ●
 ●
 ●
 ●
 ●

チェックをいれると、新規データ入力時に自動で設定した 立面を作成します。 下記欄に自動作成する立面名を入力します。

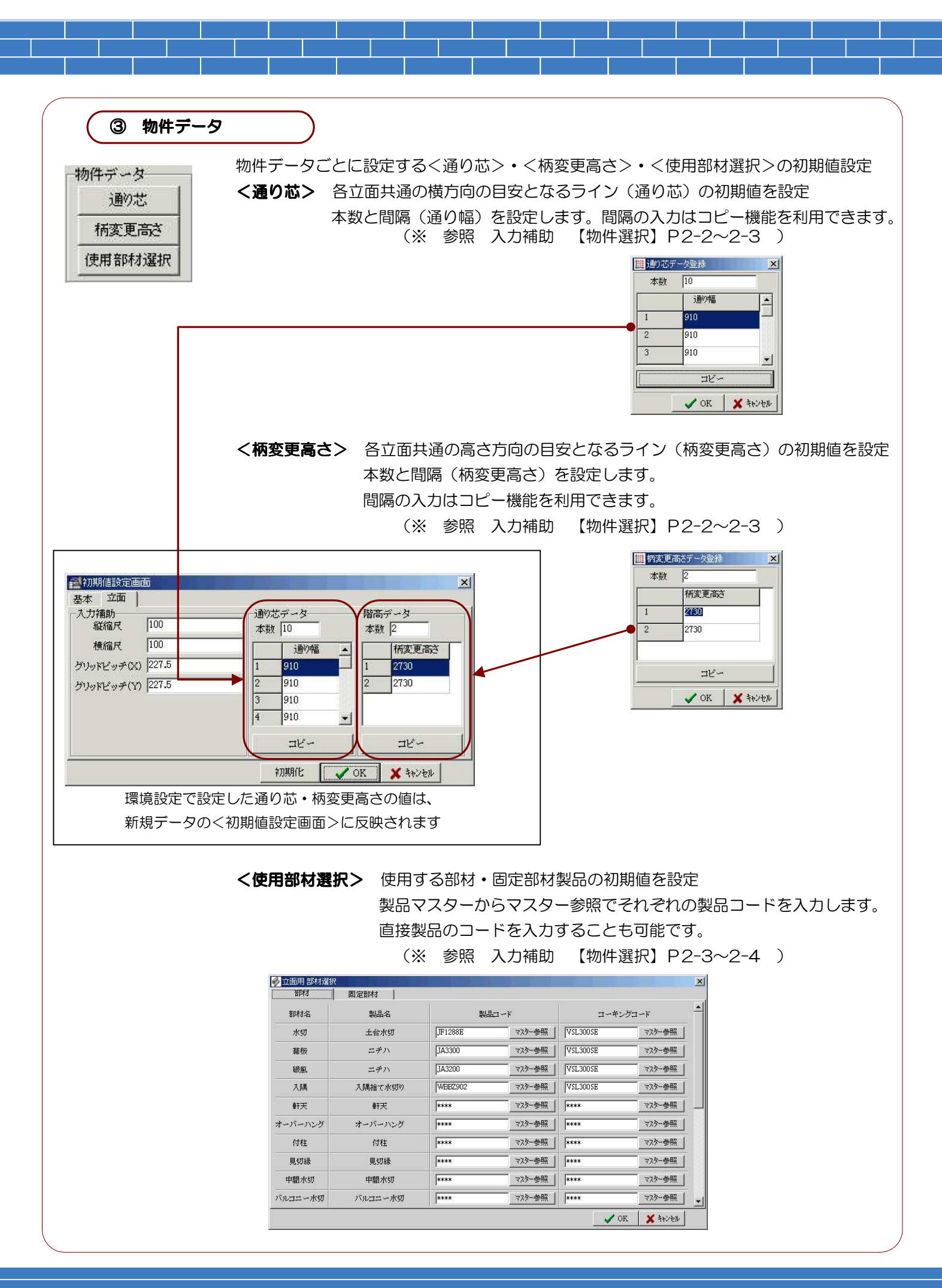

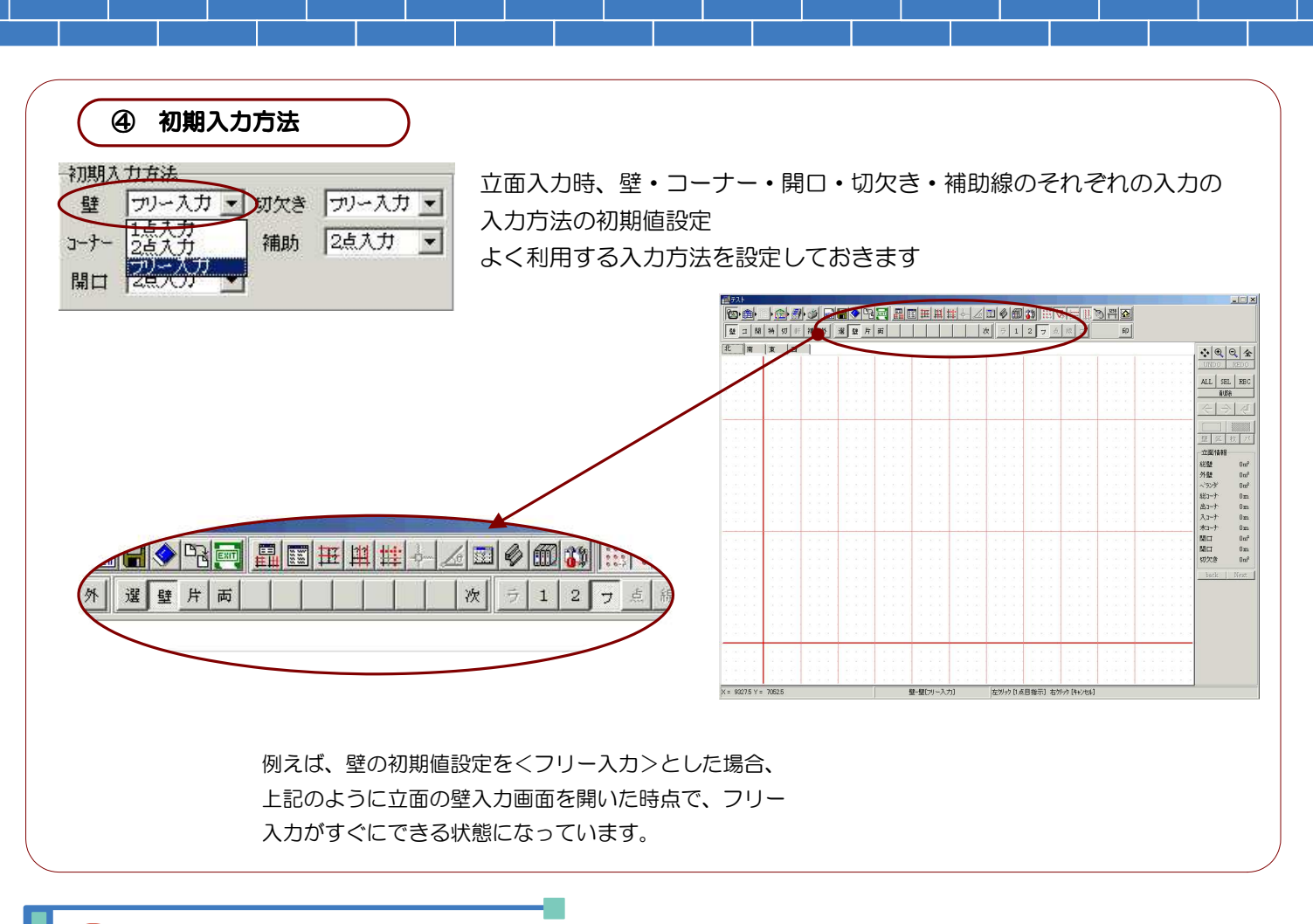

立面割付設定

- 1.環境設定画面の【立面割付】タグを選択(クリック)して表示します。
- 2. 下記のような動作設定(立面割付)画面が表示されます。

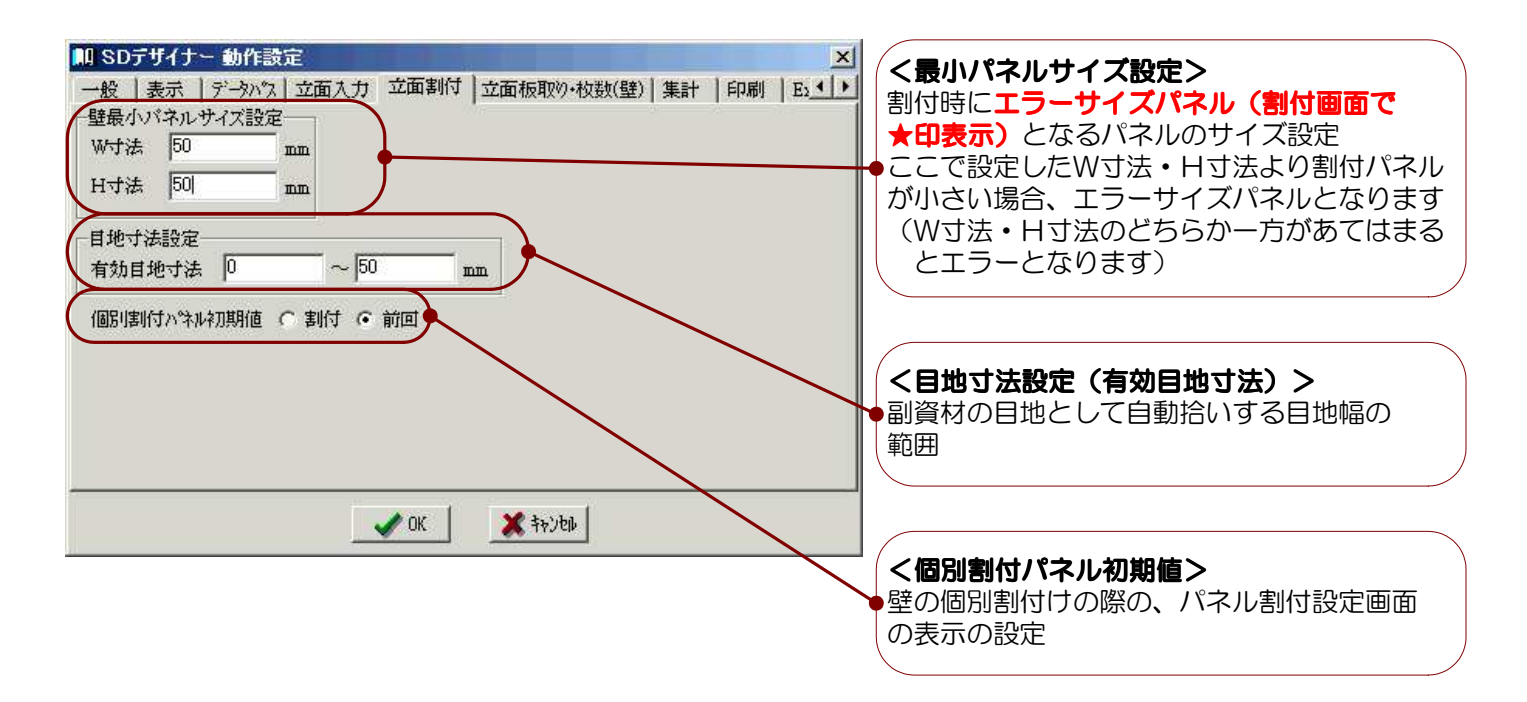

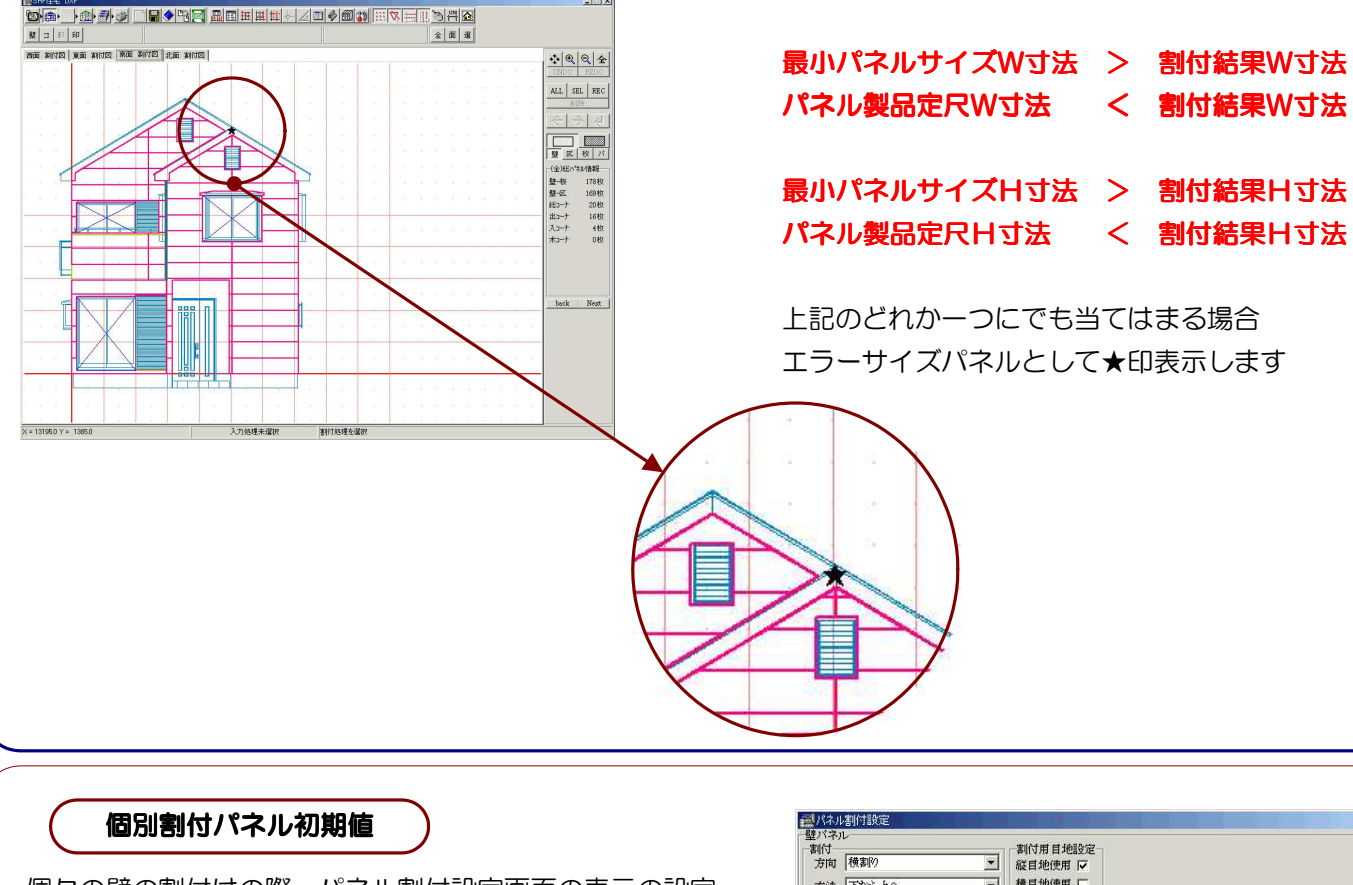

個々の壁の割付けの際、パネル割付設定画面の表示の設定 (※ 参照 個々の壁の割付 【割付】P4-14 )

★エラーサイズパネル★

- 割付・・・個々の壁の割付けの際、パネル割付設定画面に 割付を行う壁の割付情報を表示
- 前回・・・個々の壁の割付けの際、パネル割付設定画面に <u>
  直前の割付処理の割付情報</u>を表示 (割付を行う壁に限らず、壁や面のどれかに対して 行われた割付処理の割付情報が表示されます)

| 制付<br>方向 横割の<br>方法 下から上へ               | •      | 割付用目地設定<br>縦目地使用 ▼<br>種目地使用 下          |               |              |          |
|----------------------------------------|--------|----------------------------------------|---------------|--------------|----------|
| 目地<br>従目地 0 mm<br>費目地 0 mm<br>位置 左から右へ | •      | 製品<br>メーカー ニデハ<br>コード EEY44603<br>マスター | 長さ<br>幅<br>参照 | 3030<br> 455 | nn<br>nn |
| 開コーナー-壁パネルと連動<br>目地<br>目地<br>位置        | г<br>- | 製品<br>メーカー<br>コード                      | Вö            | マスター参照       | Inn      |
| 隅コーナー壁バネルと連動<br>13地<br>目地              | Г<br>• | <u>製品</u><br>メーカー <u>」</u><br>コード      | 長さ            | マスター参照       | nn       |
| ロコーナー-壁パネルと連紡<br>1秒<br>目絶              | -      | 製品<br>メーカー<br>コード                      | 長さ            | マスター参照       | nn       |

<パネル割付設定画面>

パネル割付でエラーサイズパネルとなる条件

例えば

下記のような壁A(割付設定①)・壁B(割付設定②)・壁C(割付設定③)で、 壁Bの割付設定②を①に変更した後、壁Cの割付設定を変更する場合

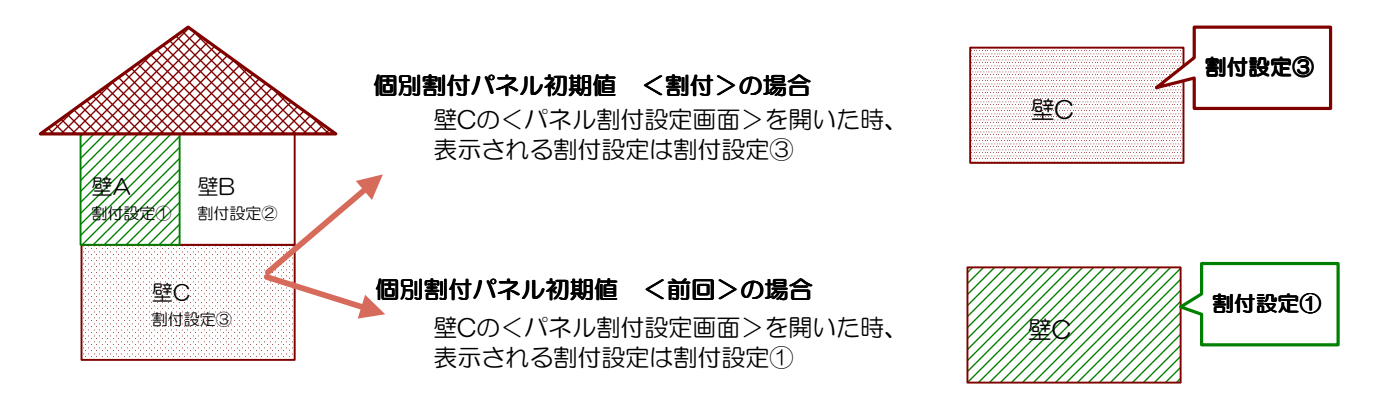

#### 立面板取り・枚数設定

- 1.環境設定画面の【立面板取り・枚数(壁)】タグを選択(クリック)して表示します。
- 2. 下記のような動作設定(立面板取り・枚数)画面が表示されます。

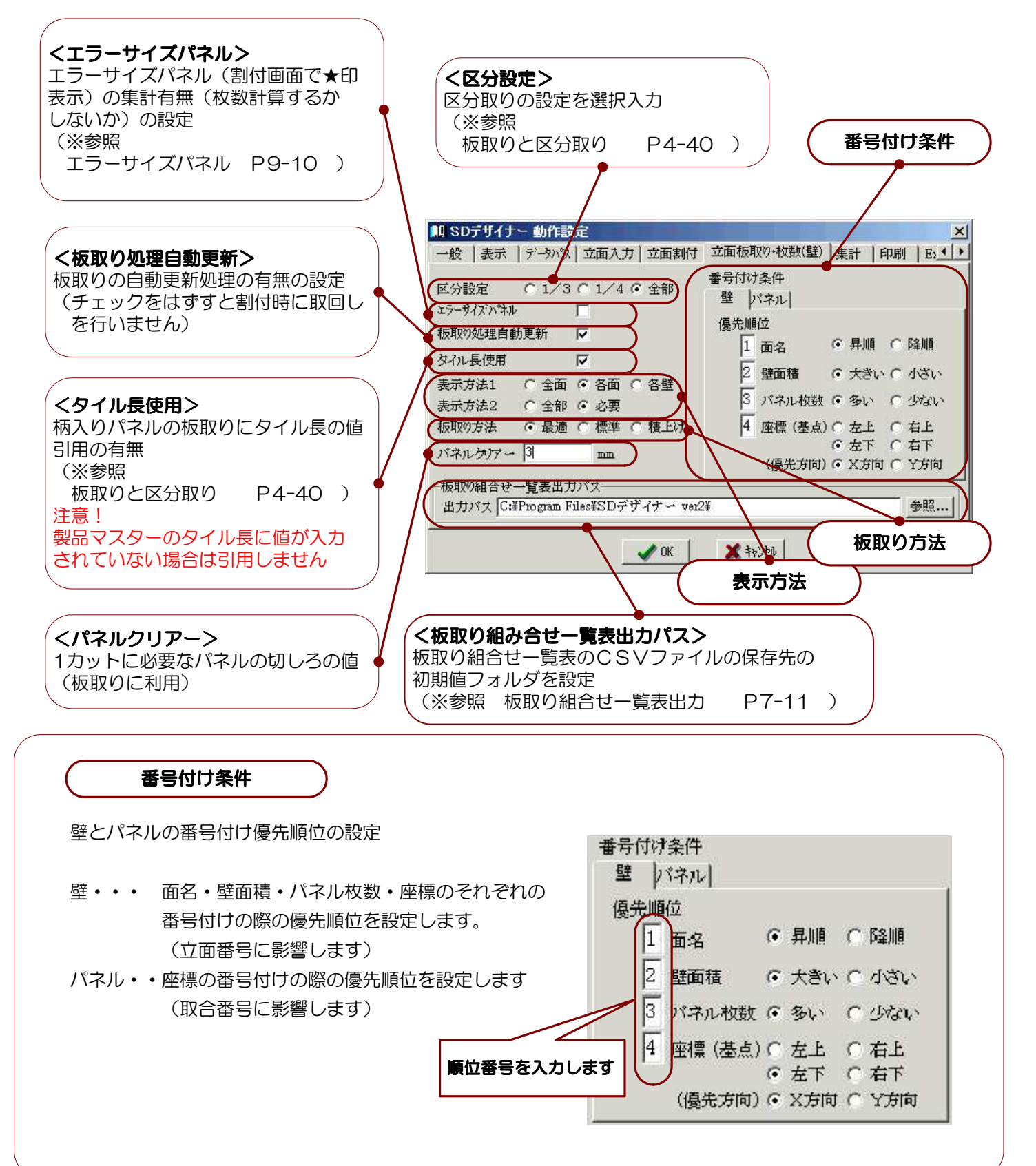

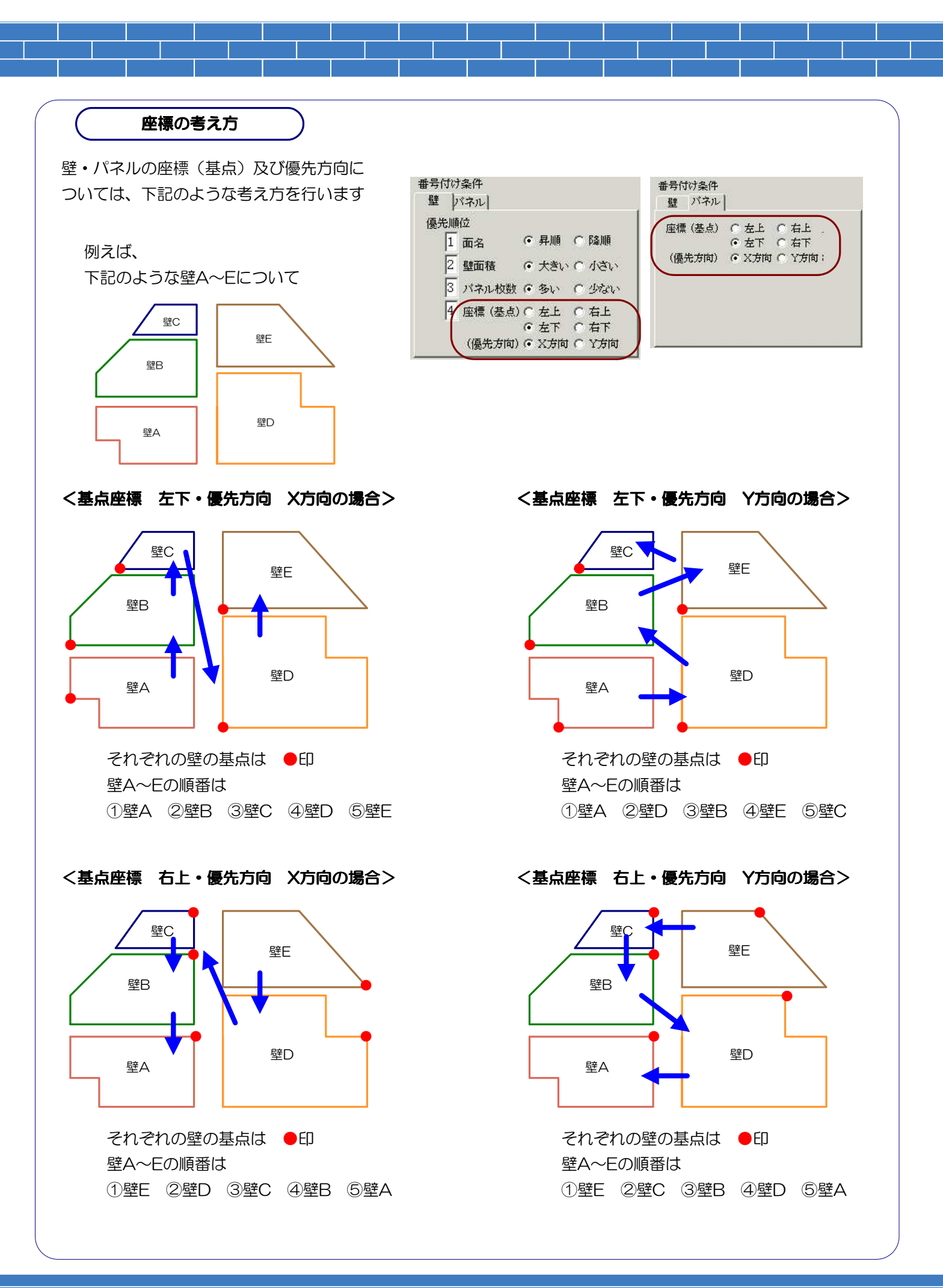

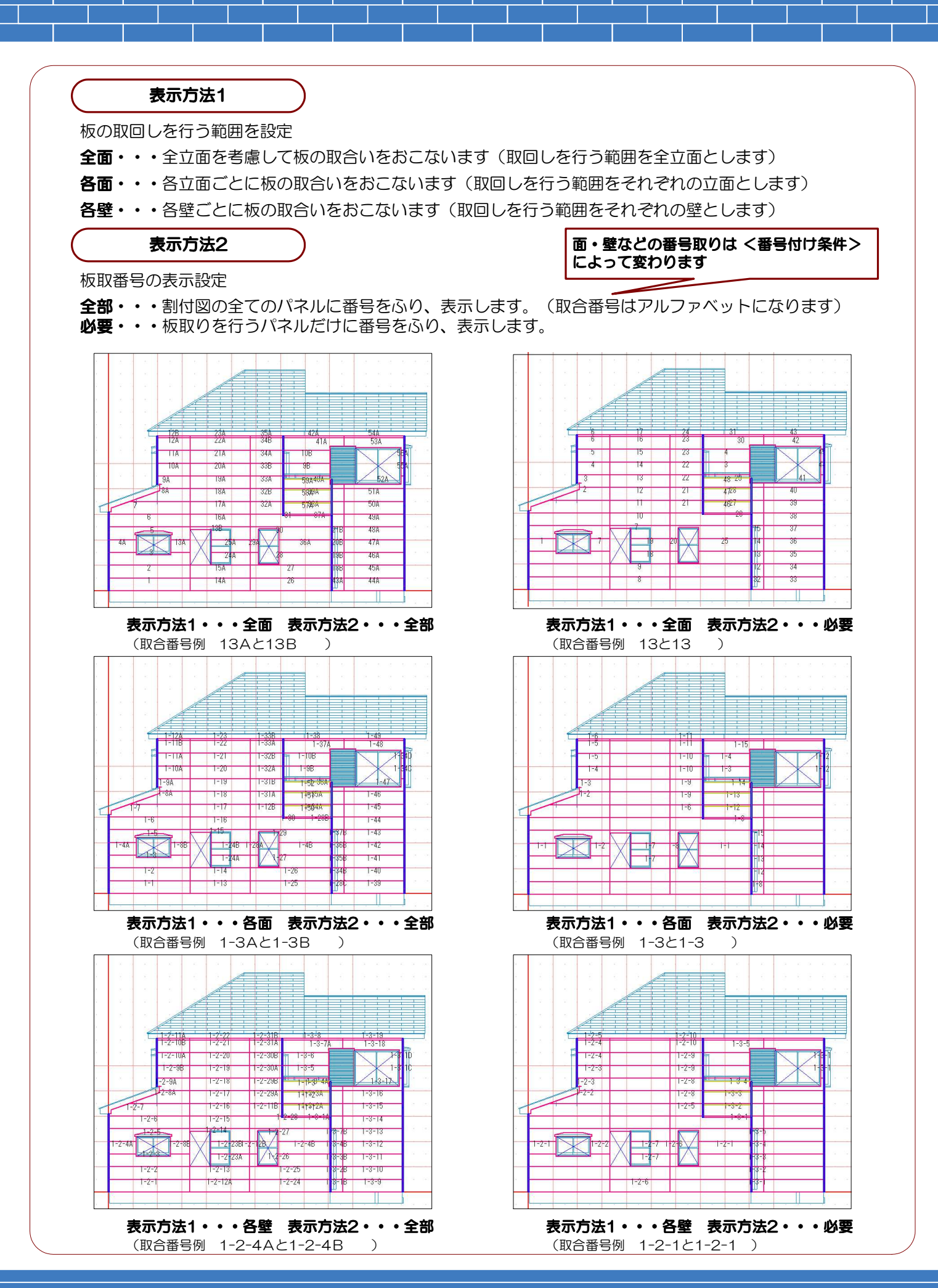

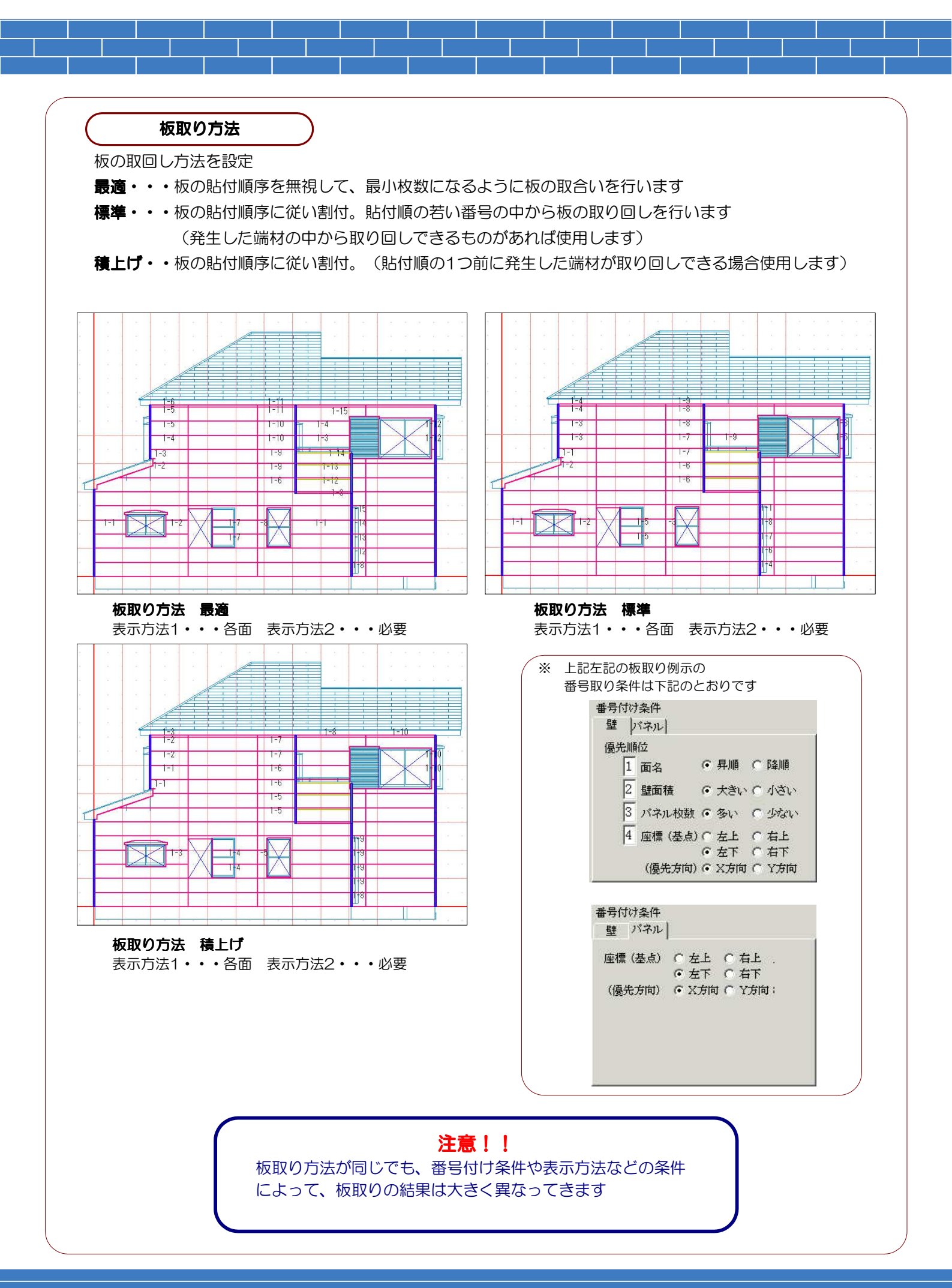

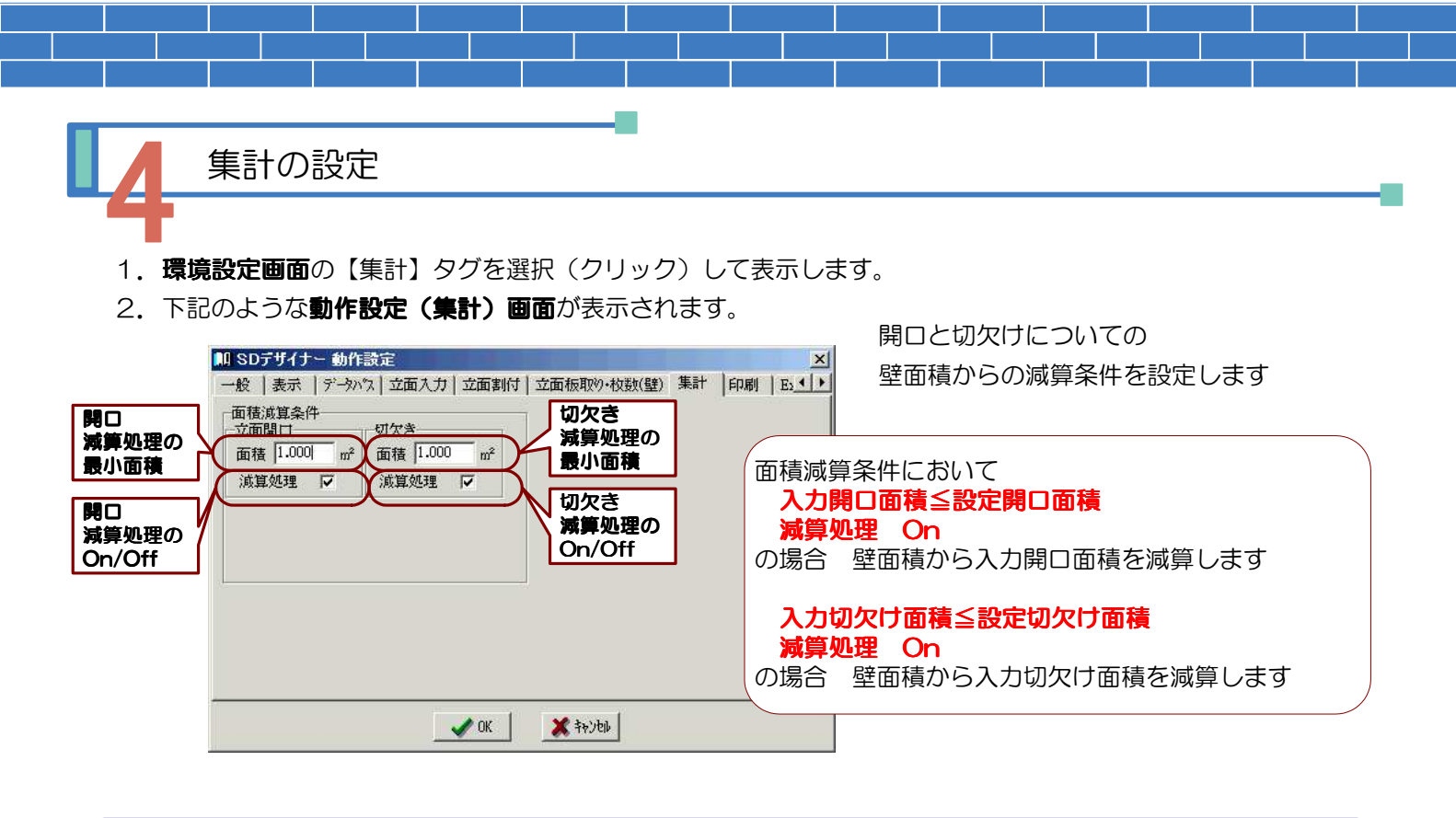

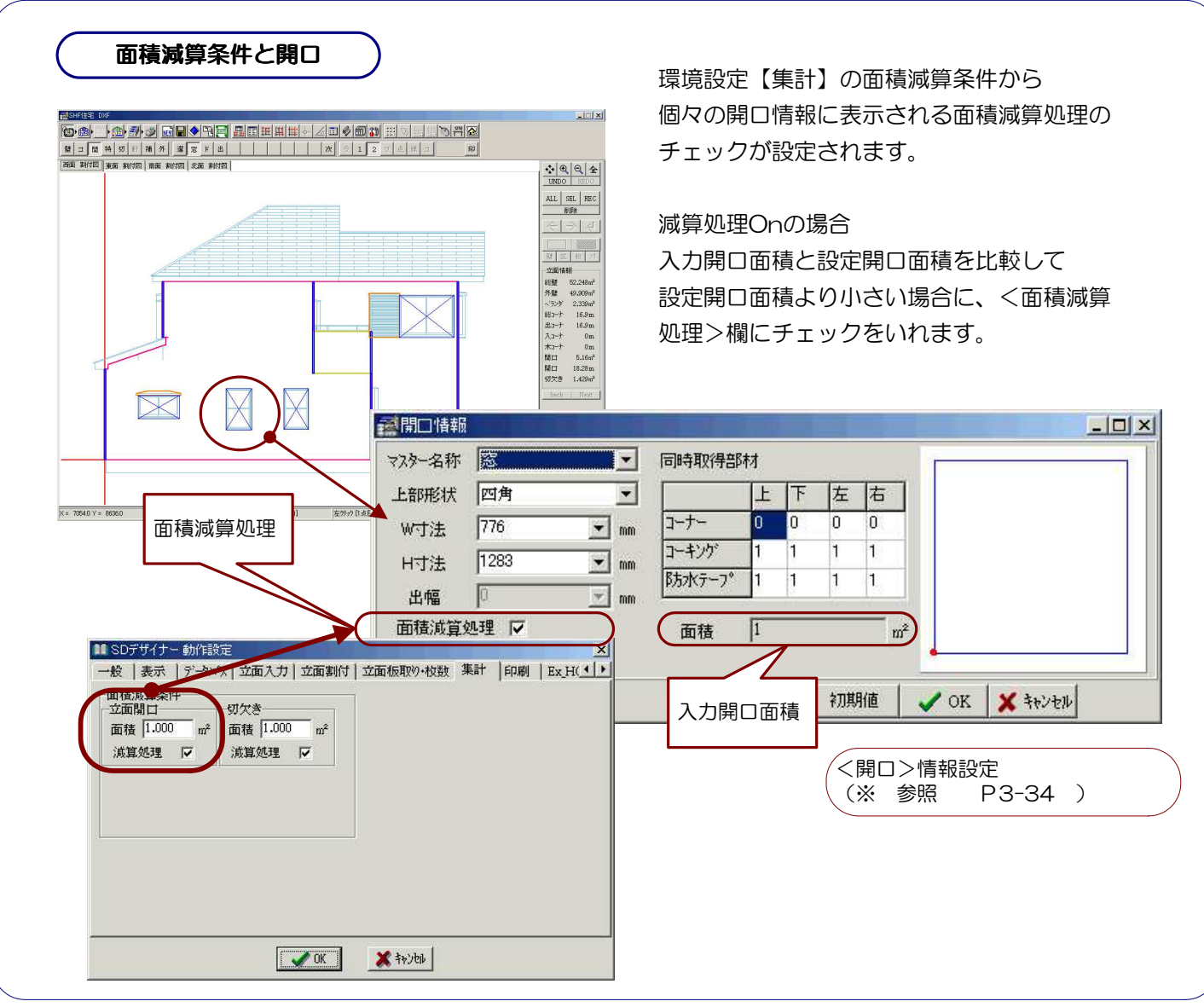

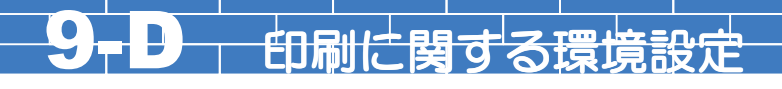

### 印刷の設定画面

1.環境設定画面の【印刷】タグを選択(クリック)して表示します。

2. 下記のような動作設定(印刷)画面が表示されます。

帳票(見積書表紙・内訳書など)の出力設定と立面図の出力設定をおこないます。

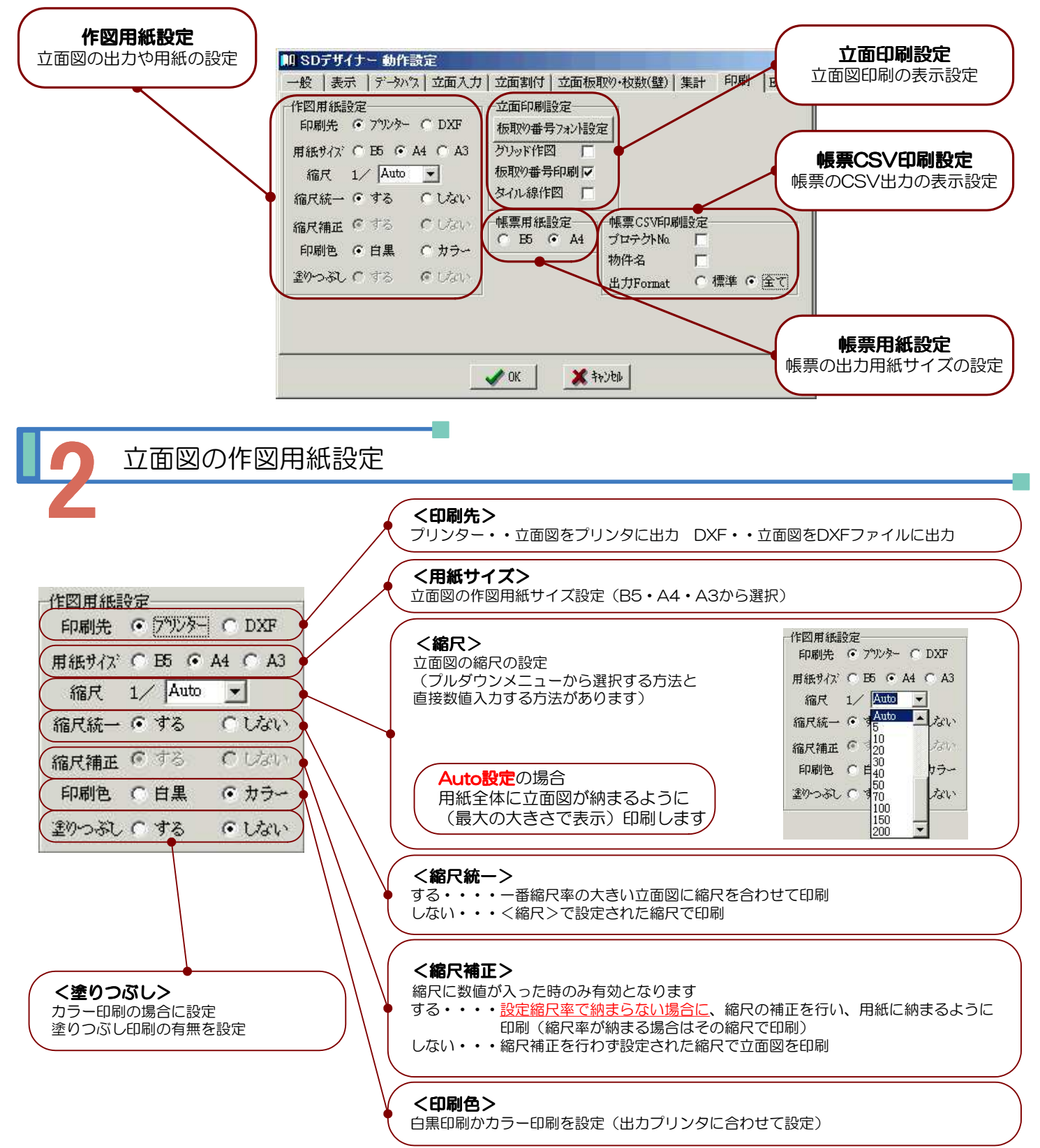

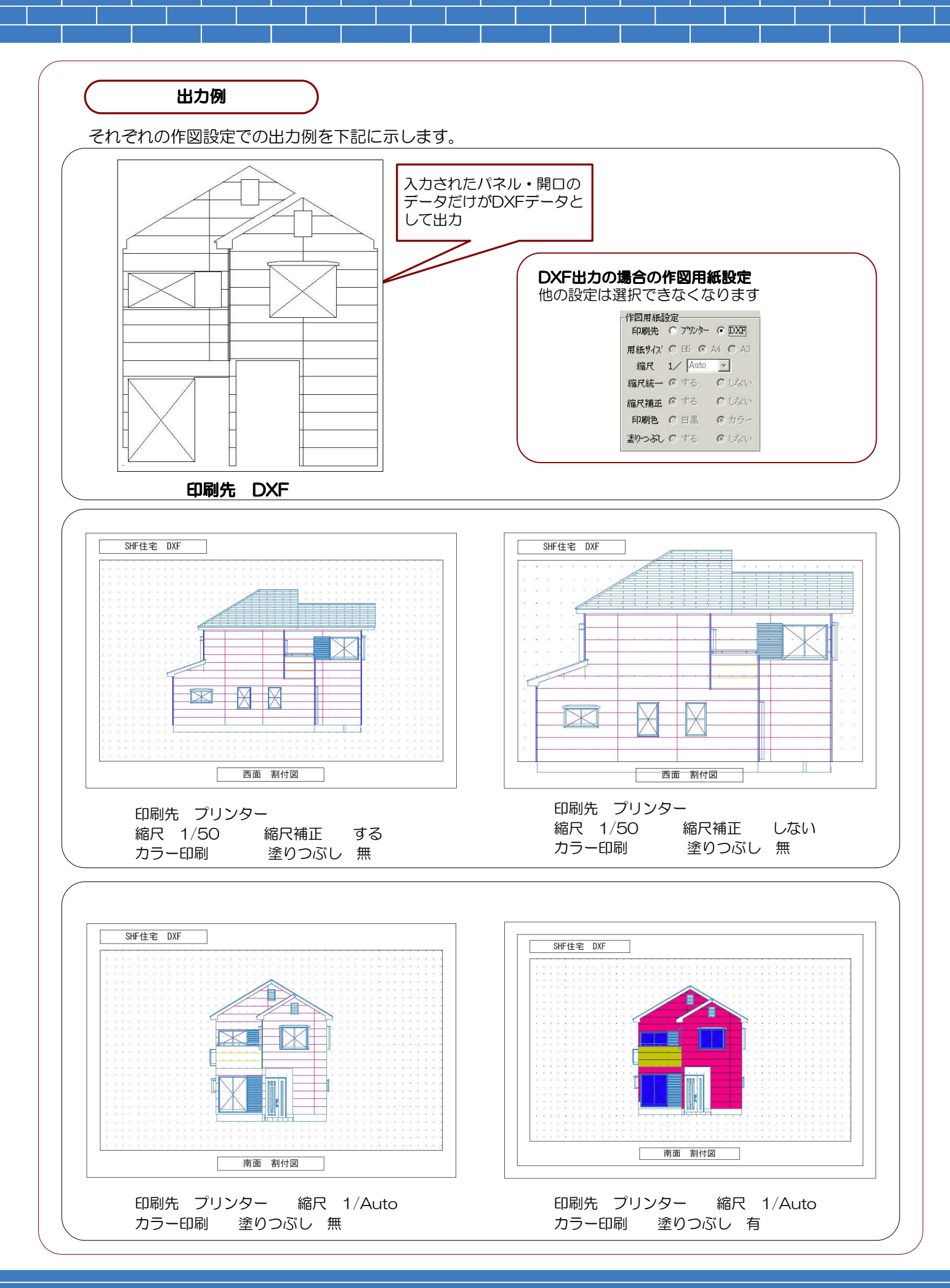

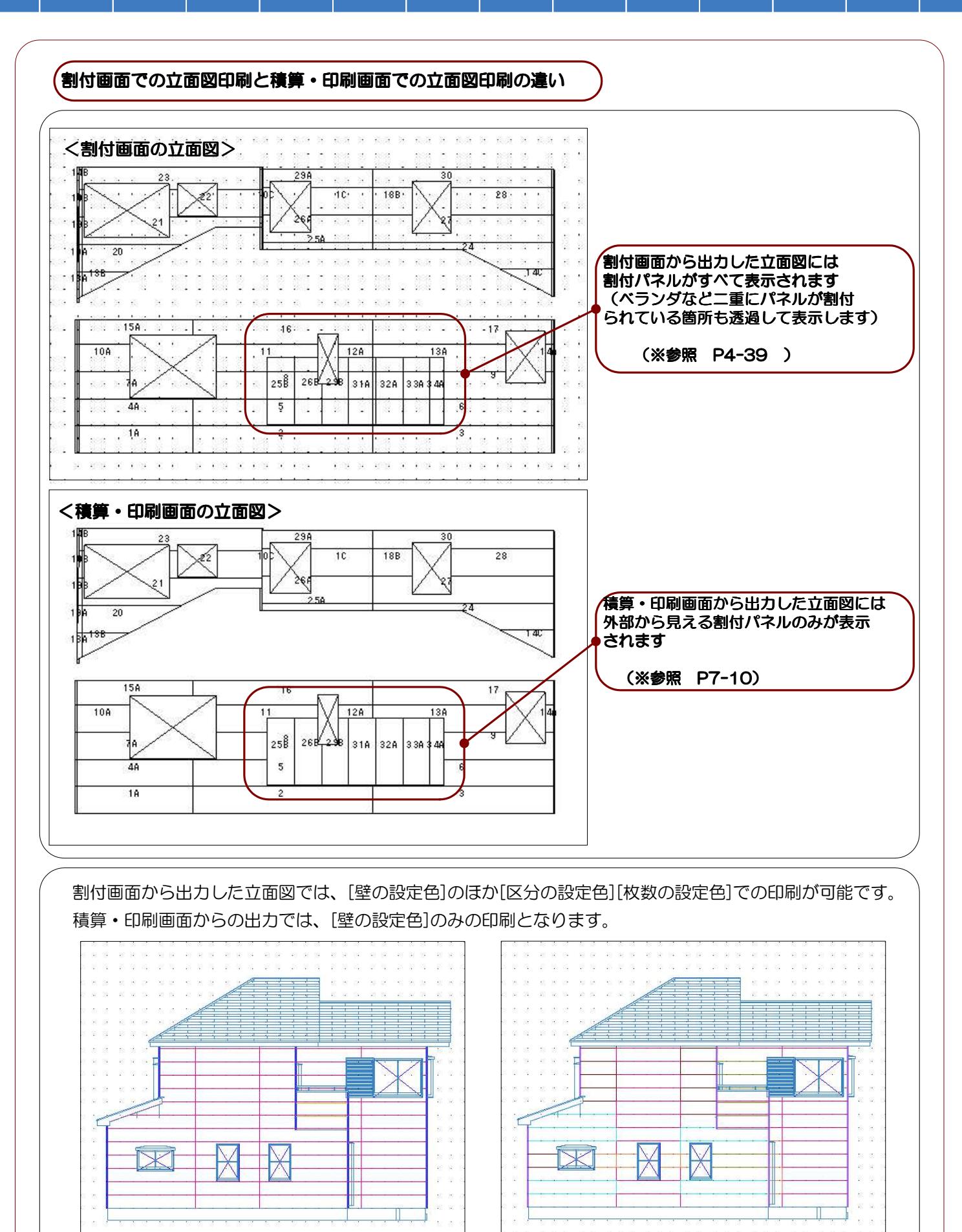

<壁の設定色で印刷>

<区分の設定色で印刷>

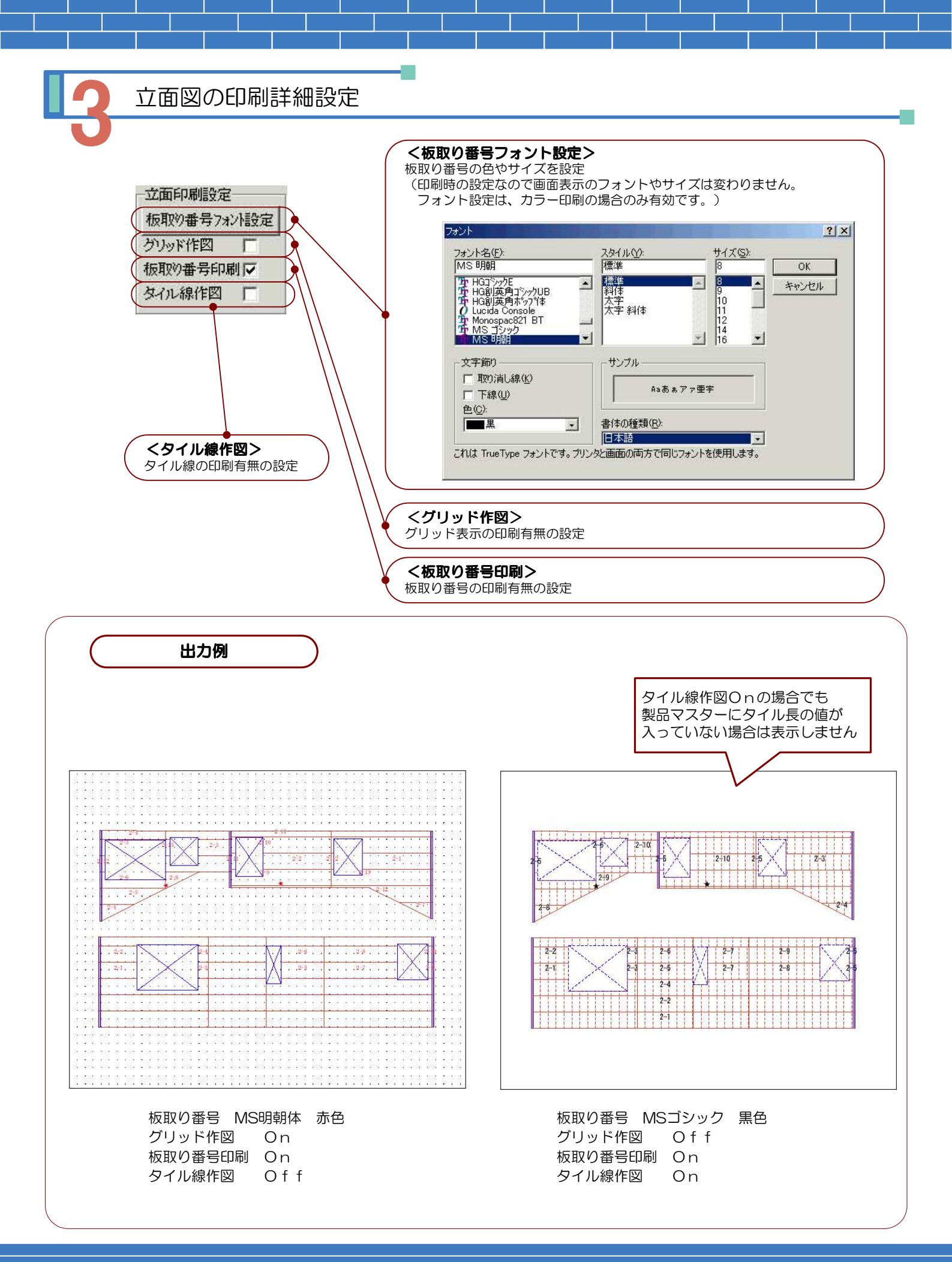

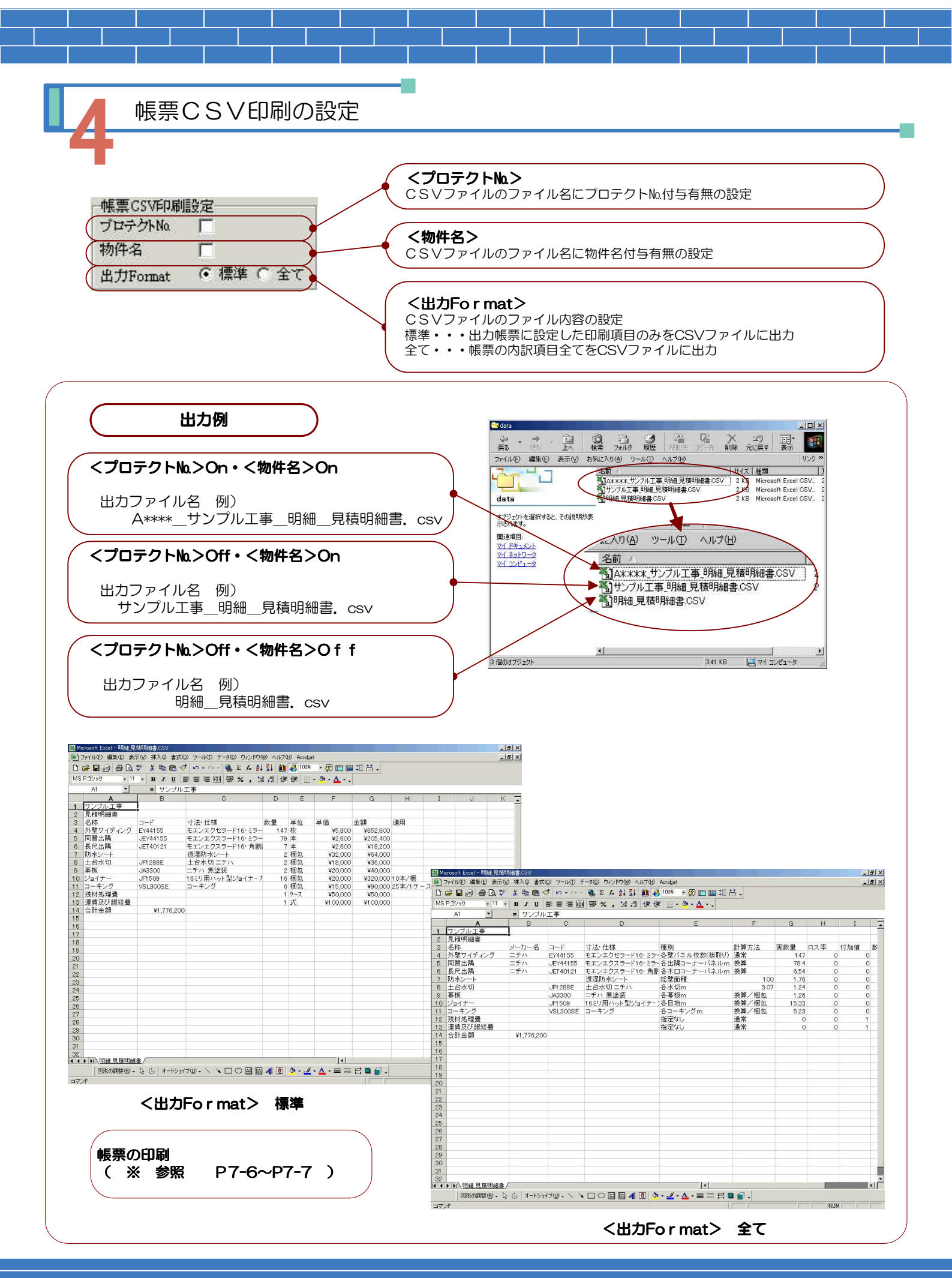

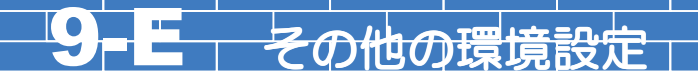

Ex\_HOMESの設定画面

- 1.環境設定画面の【Ex\_HOMES設定】タグを選択(クリック)して表示します。
- 2. 下記のような動作設定(Ex\_HOMESの設定)画面が表示されます。
  - 建材流通店向け積算CADソフト『Ex\_HOMES』で出力したデータを読込む為の設定を行います。

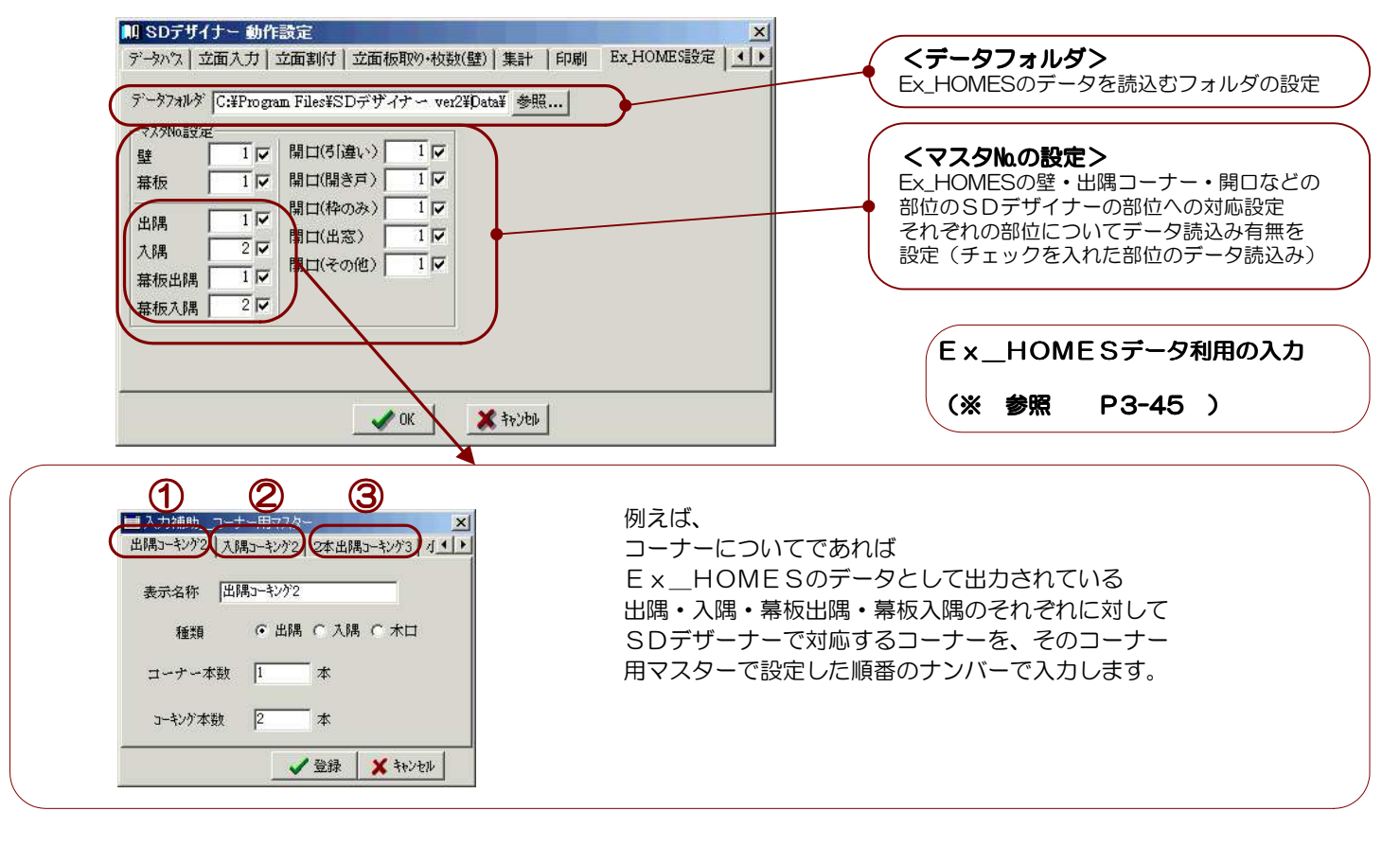

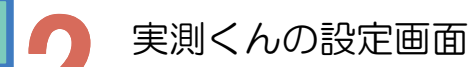

- 1.環境設定画面の【実測君設定】タグを選択(クリック)して表示します。
- 2. 下記のような動作設定(実測くんの設定)画面が表示されます。

デジカメ距離測定&見積支援ソフト『実測くん』で出力したデータを読込む為の設定を行います。

| ID SDテザイナー 動作設定     立面割付   立面板取り・枚数(壁)   集計   印刷   Ex_HOMES設定 実測君設定   システム情・     データフォルダ [C:¥実測くんData對     参照 | <b>くデータフォルダ&gt;</b><br>実測くんのデータを読込むフォルダの設定                           |
|----------------------------------------------------------------------------------------------------|----------------------------------------------------------------------|
| マス分No設定     開口補正角度       壁     1     開口       生     1.0 °       読込設定        C 全て切欠 ・切欠・開口自動判断 C 開口のみ          | <マスタ№の設定><br>実測くんの壁・開口の部位のSDデザイナーの<br>部位への対応設定<br>開口の補正角度、開口・切欠の読込設定 |
| OK   ★ ≯≈У₹₩                                                                                                  | 実測くんデータ利用の入力<br>(※ 参照 P3-46 )                                        |

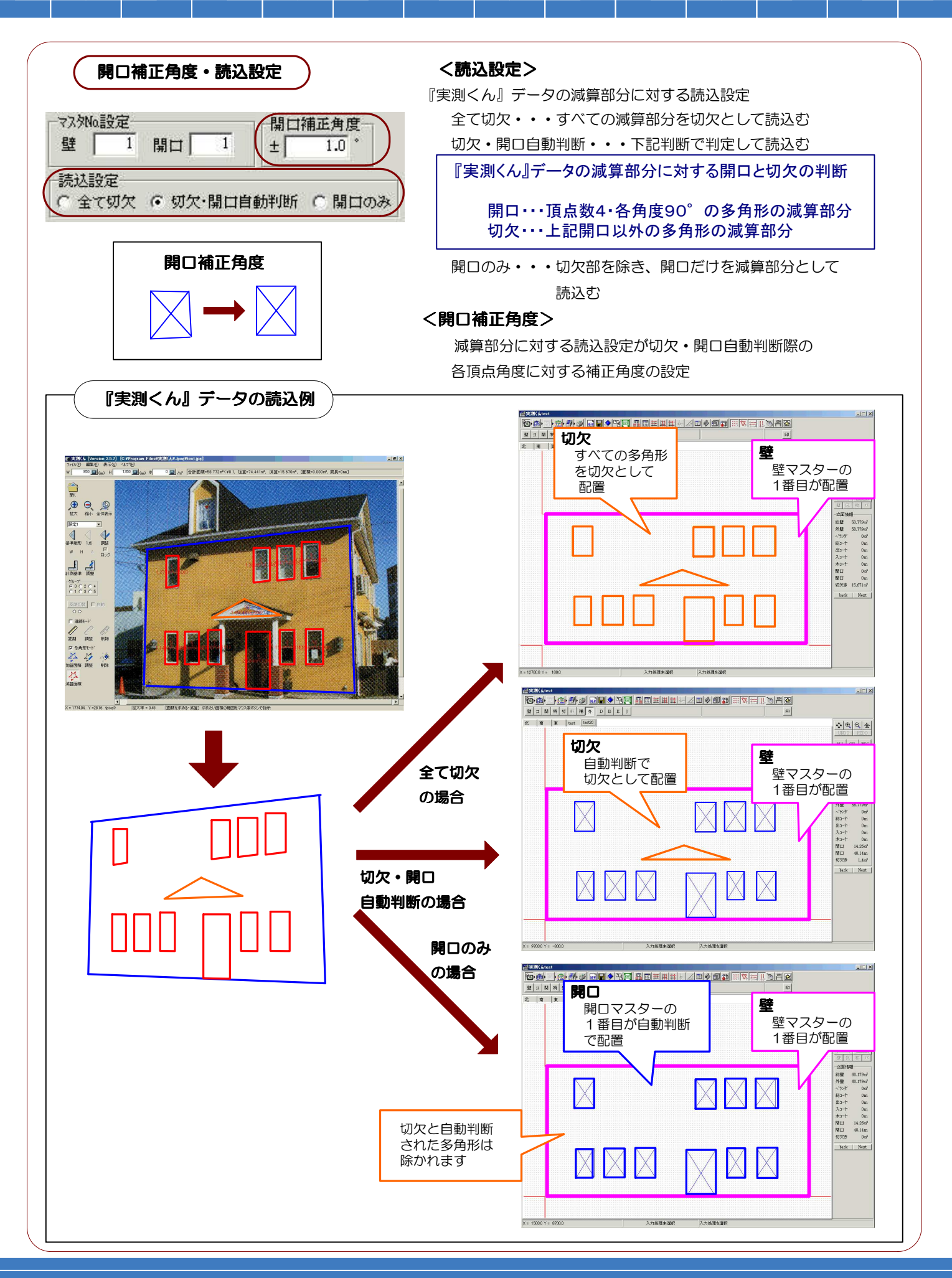

システム情報の表示画面

1.環境設定画面の【システム情報】タグを選択(クリック)して表示します。

2. 下記のような情報表示画面が表示されます。

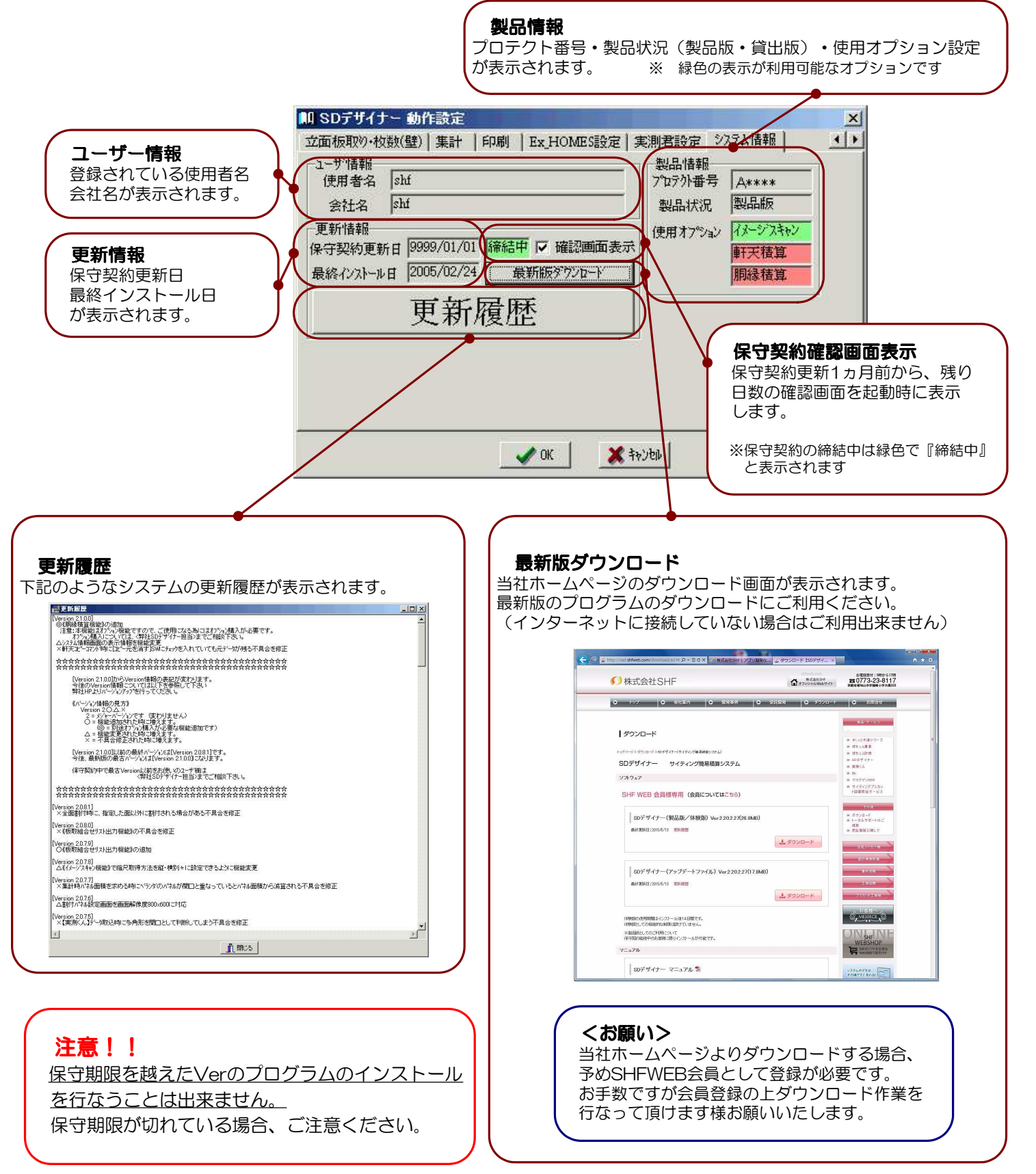

# SDデザイナー Operation Manual

## 製作発行 株式会社 SHF

〒620-0017 京都府福知山市字猪崎小字古黒353番 Tel 0773-23-8117 Fax 0773-23-7730 http://www.shfweb.com/ E-mail shf\_sd2@shfweb.com

本製品のプログラム及びマニュアルの複写・転載を禁止します。 本製品の内容は予告無しに変更することがあります。 いかなる原因であっても、データの消滅、破壊などについて弊社は責任を負いません。 予めご了承ください。 本製品の著作権は株式会社システムハウス福知山に属します。

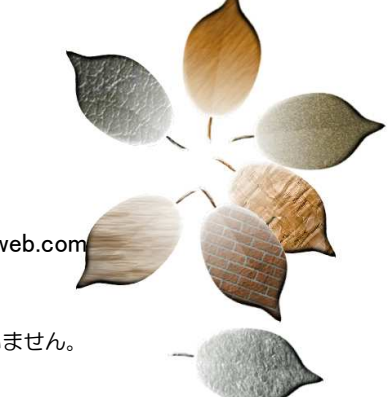